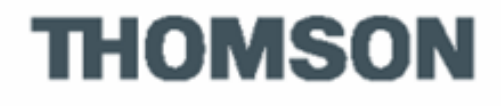

# **ST2030 SIP**

# VoIP Business Phone

# **Administrator Guide**

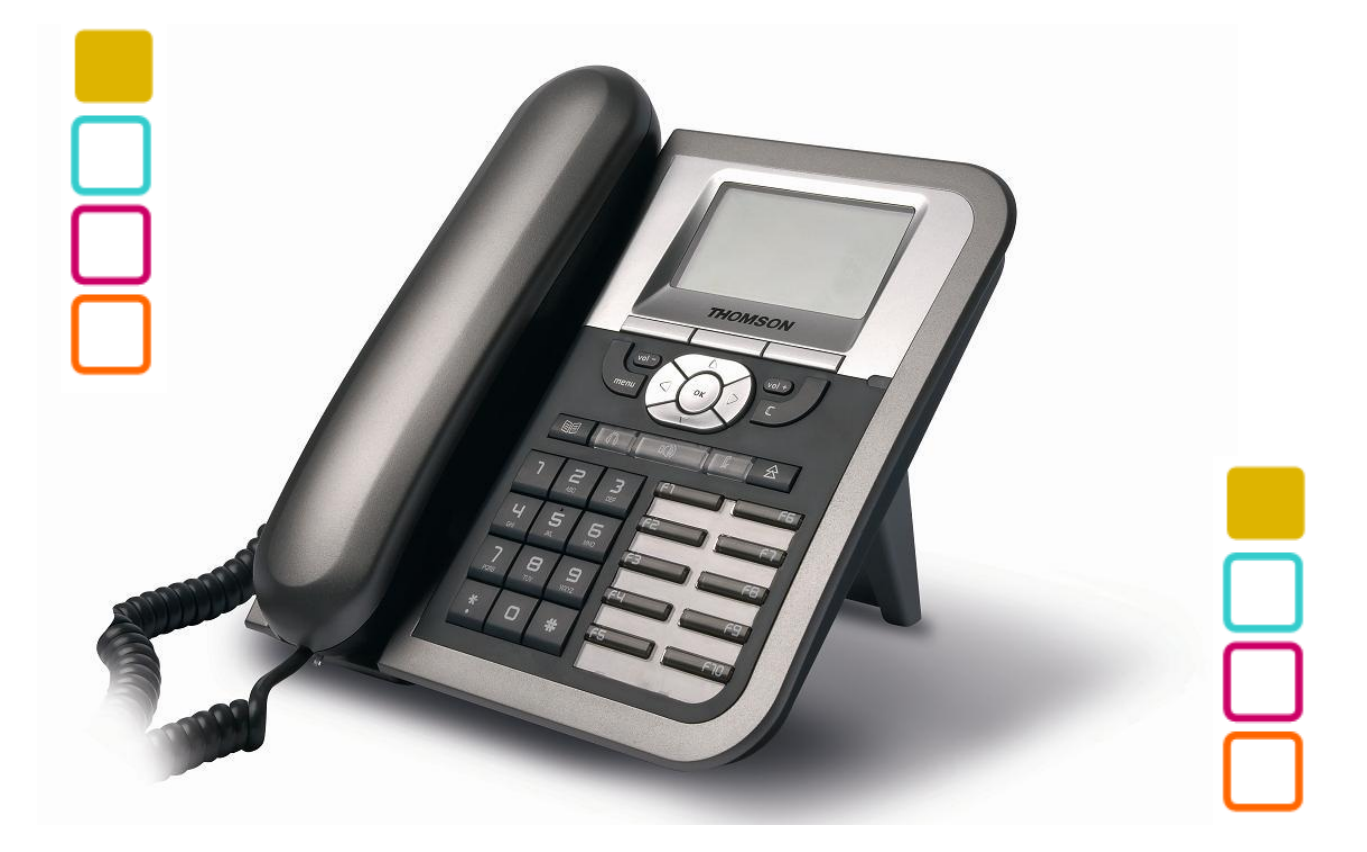

**Thomson Telecom** S.A.S with a capital of 130 037 460 € RCS 390 546 059 Copyright © THOMSON 2009 All rights reserved 01/2009 www.thomsonbroadbandpartner.com

### **European Community Declaration of Conformity**

This equipment complies with the requirements relating to electromagnetic compatibility, EN55022 Class B for ITE and EN55024.

This meets the essential protection requirements of the European Council Directive 89/336/EEC on the approximation of the laws of the Member States relating to electromagnetic compatibility. Thomson Telecom declares that this ST2030 IP Phone is in compliance with the essential requirements and other relevant provisions of Directive 1999/5/EC.

You can download the declaration of conformity on www.thomsonbroadbandpartner.com.

The CE logo involves the conformity of the product with the essential requirements of implemented directives.

# (6

### Northern America Federal Communications Commission (FCC) Statement

This equipment generates, uses and can radiate radio frequency energy and, if not installed and used in accordance with the instructions in this manual, may cause interference to radio communications. This equipment has been tested and found to comply with the limits for a Class B digital device pursuant to Subpart J of Part 15 of FCC rules, which are designed to provide reasonable protection against radio interference when operated in a commercial environment. Operation of this equipment in a residential area is likely to cause interference, in which case the user, at his own expense, will be required to take whatever measures are necessary to correct the interface.

### **Copyright Notice & Trademarks**

© Thomson 2009. All rights reserved. Thomson Telecom reserves the right to alter material or technical specification of its products without prior notice.

SpeedTouch and Thomson are registered trademarks. Various elements (including but not limited to trademarks, service marks, designs, logos and copyrighted material) shown on this Admin Guide are protected by intellectual property or other rights.

# Contents

| PART 1                                                                                                    | SAFETY INFORMATION                                                                                                    | 1                                                                                                    |
|----------------------------------------------------------------------------------------------------|----------------------------------------------------------------------------------------------------|----------------------------------------------------------------------------------------------------|
| <b>OPERATING CONDITI</b>                                                                                                    | ONS                                                                                                    | 1                                                                                                    |
| LOCATION SAFETY IN                                                                                                    | ISTRUCTIONS                                                                                                    | 1                                                                                                    |
| CARE                                                                                                    | 1                                                                                                    |                                                                                                    |
| CONNECTIONS                                                                                                    | 1                                                                                                    |                                                                                                    |
| QUALIFIED SERVICE                                                                                                    | 2                                                                                                    |                                                                                                    |
| PART 2                                                                                                    | PRODUCT OVERVIEW AND CONNECTIONS                                                                                                    | 3                                                                                                    |
| INTRODUCTION                                                                                                    | 3                                                                                                    |                                                                                                    |
| NOTE AND CAUTION                                                                                                    | 3                                                                                                    |                                                                                                    |
| PACKAGE CONTENTS                                                                                                    | 3                                                                                                    |                                                                                                    |
| Connecting to t                                                                                                    | he Network and the PC                                                                                                    | 4                                                                                                    |
| Powering un the                                                                                                    | P Phone                                                                                                    | 4                                                                                                    |
| Connected a her                                                                                                    | adsot                                                                                                    |                                                                                                    |
|                                                                                                    | Λ                                                                                                    | ······                                                                                                    |
|                                                                                                    | 5                                                                                                    |                                                                                                    |
| SUDDODTED ELATUR                                                                                                    |                                                                                                    | 5                                                                                                    |
| SUPPORTED PEATOR                                                                                                    |                                                                                                    |                                                                                                    |
| APPORIED PROTOG                                                                                                    | 0                                                                                                    | 0                                                                                                    |
| ABBREVIATIONS                                                                                                    |                                                                                                    | 0                                                                                                    |
| PARI 3                                                                                                    | PHONE OPERATIONS                                                                                                    | 9                                                                                                    |
| GENERAL APPEARAN                                                                                                    | ICE                                                                                                    | 9                                                                                                    |
| PHYSICAL FEATURES                                                                                                    |                                                                                                    |                                                                                                    |
| FIGURE 3.1                                                                                                    | THE IP PHONE USER PANEL                                                                                                    |                                                                                                    |
| TABLE 3.1                                                                                                    | THE IP PHONE PHYSICAL FEATURES                                                                                                    | 12                                                                                                    |
| DISPLAY                                                                                                    | 13                                                                                                    |                                                                                                    |
| DEFINITIONS OF SOF                                                                                                    | т Кеүѕ                                                                                                    | 13                                                                                                    |
| TABLE 3.2                                                                                                    | DEFINITIONS OF SOFT KEYS                                                                                                    | 15                                                                                                    |
| ICONS & INDICATORS                                                                                                    | 315                                                                                                    |                                                                                                    |
| DEFINITIONS OF LED                                                                                                    | )16                                                                                                    |                                                                                                    |
| TABLE 3.3 DEFINITION                                                                                                    | INS OF LED                                                                                                    | 16                                                                                                    |
| EXTENSION MODULE                                                                                                    | 17                                                                                                    |                                                                                                    |
| MEMORY                                                                                                    | 17                                                                                                    |                                                                                                    |
|                                                                                                    | 17                                                                                                    |                                                                                                    |
| POWER SUPPLY                                                                                                    | 17                                                                                                    |                                                                                                    |
| POWER SUPPLY<br>PART 4                                                                                                    | 17<br>17<br>Call Services                                                                                                    | 18                                                                                                    |
| POWER SUPPLY<br>PART 4<br>TALKING MODE & O                                                                                                    | 17<br>17<br>CALL SERVICES<br>PERATIONS                                                                                                    | 18<br>18                                                                                                    |
| POWER SUPPLY<br>PART 4<br>TALKING MODE & O<br>5 kinds of commun                                                                                                    | 17<br>17<br>CALL SERVICES<br>PERATIONS<br>vication mode                                                                                                    | <b>18</b><br><b>18</b><br>18                                                                                                    |
| Power SUPPLY<br>Part 4<br>Talking Mode & O<br>5 kinds of commun<br>Operation of off ho                                                                                                    | 17<br>17<br>CALL SERVICES<br>PERATIONS<br>nication mode<br>pok                                                                                                    | <b>18</b><br><b>18</b><br>                                                                                                    |
| Power SUPPLY<br>Part 4<br>Talking Mode & O<br>5 kinds of commun<br>Operation of off he<br>Operation of on he                                                                                                    | 17           17           CALL SERVICES           PERATIONS           nication mode           pok                                                                                                    | <b>18</b><br><b>18</b><br>18<br>18<br>18<br>18                                                                                                    |
| Power SUPPLY<br>Part 4<br>Talking Mode & O<br>5 kinds of commun<br>Operation of off he<br>Operation of on he<br>Operation of mode                                                                                                    | 17<br>17<br>CALL SERVICES<br>PERATIONS                                                                                                    | <b>18</b><br><b>18</b><br><b>18</b><br><b>18</b><br><b>18</b><br><b>18</b><br><b>18</b><br><b>18</b><br><b>18</b>                                                                                                    |
| POWER SUPPLY<br>PART 4<br>TALKING MODE & O<br>5 kinds of commun<br>Operation of off ha<br>Operation of on ha<br>Operation of mode<br>TABLE 4.1 OPERATIO                                                                                                    | 17         17         CALL SERVICES         PERATIONS         vication mode         vication mode         vok         vok         vich during call         DNS OF MODE SWITCH DURING CALL                                                                                                    | <b>18</b><br><b>18</b><br><b>18</b> |
| Power SUPPLY<br>Part 4<br>Talking Mode & O<br>5 kinds of commun<br>Operation of off ha<br>Operation of on ha<br>Operation of mode<br>TABLE 4.1 OPERATIO<br>MAIN CALL FUNCTIO                                                                                                    | 17         17         CALL SERVICES         PERATIONS         nication mode         pok         pok         pswitch during call         DNS OF MODE SWITCH DURING CALL         NS                                                                                                    | <b>18</b><br><b>18</b><br><b>18</b><br><b>18</b><br><b>18</b><br><b>18</b><br><b>18</b><br><b>18</b><br><b>19</b>                                                                                                    |
| Power SUPPLY<br>PART 4<br>TALKING MODE & O<br>5 kinds of commun<br>Operation of off ha<br>Operation of on ha<br>Operation of mode<br>TABLE 4.1 OPERATIO<br>MAIN CALL FUNCTIO<br>Make a call                                                                                                    | 17<br>17<br>CALL SERVICES<br>PERATIONS<br>nication mode<br>ook<br>ook<br>switch during call<br>DNS OF MODE SWITCH DURING CALL<br>NS                                                                                                    | <b>18</b><br><b>18</b><br><b>18</b><br><b>18</b><br><b>18</b><br><b>18</b><br><b>18</b><br><b>18</b><br><b>19</b><br><b>19</b><br><b>19</b>                                                                                                    |
| POWER SUPPLY<br>PART 4<br>TALKING MODE & O<br>5 kinds of commun<br>Operation of off hu<br>Operation of on hu<br>Operation of mode<br>TABLE 4.1 OPERATIO<br>MAIN CALL FUNCTIO<br>Make a call<br>Last number Redia                                                                                                    | 17<br>17<br>CALL SERVICES<br>PERATIONS<br>nication mode                                                                                                    | <b>18</b><br><b>18</b><br><b>18</b><br><b>18</b><br><b>18</b><br><b>18</b><br><b>18</b><br><b>18</b><br><b>18</b><br><b>19</b><br><b>19</b><br><b>20</b>                                                                                                    |
| POWER SUPPLY<br>PART 4<br>TALKING MODE & OF<br>5 kinds of commun<br>Operation of off hu<br>Operation of mode<br>TABLE 4.1 OPERATIO<br>MAIN CALL FUNCTIO<br>Make a call<br>Last number Redia<br>Speed dial                                                                                                    | 17<br>17<br>CALL SERVICES                                                                                                    | <b>18</b><br><b>18</b><br><b>18</b><br><b>18</b><br><b>18</b><br><b>18</b><br><b>18</b><br><b>18</b><br><b>19</b><br><b>19</b><br><b>20</b><br><b>20</b><br><b>20</b>                                                                                                    |
| POWER SUPPLY<br>PART 4<br>TALKING MODE & OF<br>5 kinds of commun<br>Operation of off he<br>Operation of mode<br>TABLE 4.1 OPERATIO<br>MAIN CALL FUNCTIO<br>Make a call<br>Last number Redia<br>Speed dial                                                                                                    | 17         17         CALL SERVICES         PERATIONS         nication mode         pok         pok         pok         pok         pok         pok         pos         pos </td <td><b>18</b><br/><b>18</b><br/><b>18</b><br/><b>18</b><br/><b>18</b><br/><b>18</b><br/><b>18</b><br/><b>18</b><br/><b>19</b><br/><b>19</b><br/><b>20</b><br/><b>20</b><br/><b>21</b></td> | <b>18</b><br><b>18</b><br><b>18</b><br><b>18</b><br><b>18</b><br><b>18</b><br><b>18</b><br><b>18</b><br><b>19</b><br><b>19</b><br><b>20</b><br><b>20</b><br><b>21</b>                                                                                                    |
| POWER SUPPLY<br>PART 4<br>TALKING MODE & OF<br>5 kinds of commun<br>Operation of off ha<br>Operation of mode<br>TABLE 4.1 OPERATIO<br>MAIN CALL FUNCTIO<br>Make a call<br>Last number Redia<br>Speed dial<br>Answer a call<br>Reject a call                                                                                                    | 17         CALL SERVICES         PERATIONS         nication mode         pok         pok     <                                                                                                    | <b>18</b><br><b>18</b><br><b>18</b><br><b>18</b><br><b>18</b><br><b>18</b><br><b>18</b><br><b>19</b><br><b>19</b><br><b>20</b><br><b>20</b><br><b>20</b><br><b>21</b><br><b>21</b>                                                                                                    |
| POWER SUPPLY<br>PART 4<br>TALKING MODE & OF<br>5 kinds of commun<br>Operation of off ha<br>Operation of mode<br>TABLE 4.1 OPERATIO<br>MAIN CALL FUNCTIO<br>Make a call<br>Last number Redia<br>Speed dial<br>Answer a call<br>Reject a call                                                                                                    | 17         CALL SERVICES         PERATIONS         nication mode         pok         pok     <                                                                                                    | <b>18 18 18 18 18 18 18 19 20 20 20 21 21 21 21</b>                                                                                                    |
| POWER SUPPLY<br>PART 4<br>TALKING MODE & OF<br>5 kinds of commun<br>Operation of off ha<br>Operation of mode<br>TABLE 4.1 OPERATIO<br>MAIN CALL FUNCTIO<br>Make a call<br>Last number Redia<br>Speed dial<br>Answer a call<br>Reject a call<br>Call back                                                                                                    | 17         17         CALL SERVICES         PERATIONS         nication mode         pok         pok         pok         pok         pok         pok         post         post                                                                                                    | <b>18 18 18 18 18 18 18 18</b>                                                                                                    |
| POWER SUPPLY<br>PART 4<br>TALKING MODE & OF<br>5 kinds of commun<br>Operation of off ha<br>Operation of mode<br>TABLE 4.1 OPERATIO<br>MAIN CALL FUNCTIO<br>Make a call<br>Last number Redia<br>Speed dial<br>Answer a call<br>Reject a call<br>Call back<br>Call forward                                                                                                    | 17<br>17<br>CALL SERVICES                                                                                                    | <b>18 18 18 18 18 18 18 18</b>                                                                                                    |
| POWER SUPPLY<br>PART 4<br>TALKING MODE & OI<br>5 kinds of commun<br>Operation of off ha<br>Operation of mode<br>TABLE 4.1 OPERATIO<br>MAKE A CALL FUNCTIO<br>Make a call<br>Last number Redia<br>Speed dial<br>Answer a call<br>Reject a call<br>Call back<br>Call forward<br>Transfer Message                                                                                                    | 17<br>17<br>CALL SERVICES                                                                                                    | 18         18         18         18         18         18         18         18         19         20         20         21         21         21         22         22         22         23                                                                                                    |
| POWER SUPPLY<br>PART 4<br>TALKING MODE & OI<br>5 kinds of commun<br>Operation of off ha<br>Operation of mode<br>TABLE 4.1 OPERATIO<br>MAIN CALL FUNCTIO<br>Make a call<br>Last number Redia<br>Speed dial<br>Answer a call<br>Reject a call<br>Call back<br>Call forward<br>Transfer Message<br>CALL FUNCTIONS DU<br>Hold and Patripose                                                                                                    | 17<br>17<br>CALL SERVICES                                                                                                    | 18         18         18         18         18         18         18         18         18         19         20         21         21         21         22         22         22         22         23                                                                                                    |
| POWER SUPPLY<br>PART 4<br>TALKING MODE & O<br>5 kinds of commun<br>Operation of off ha<br>Operation of mode<br>TABLE 4.1 OPERATIO<br>MAIN CALL FUNCTIO<br>Make a call<br>Last number Redia<br>Speed dial<br>Answer a call<br>Reject a call<br>Call back<br>Call forward<br>Transfer Message<br>CALL FUNCTIONS DU<br>Hold and Retrieve<br>Call Transfor                                                                                                    | 17         CALL SERVICES         PERATIONS         nication mode         pok         pok     <                                                                                                    | 18         18         18         18         18         18         18         18         18         19         20         21         21         21         22         22         22         23         23         23         23                                                                                                    |
| POWER SUPPLY<br>PART 4<br>TALKING MODE & OU<br>5 kinds of commun<br>Operation of off ha<br>Operation of mode<br>TABLE 4.1 OPERATIO<br>MAIN CALL FUNCTION<br>Make a call<br>Last number Redia<br>Speed dial<br>Reject a call<br>Call back<br>Call back<br>Call forward<br>Transfer Message<br>CALL FUNCTIONS DU<br>Hold and Retrieve<br>Call Transfer                                                                                                    | 17         CALL SERVICES         PERATIONS         nication mode         pok         pok     <                                                                                                    | 18         18         18         18         18         18         18         18         18         19         20         20         21         21         22         22         22         22         23         23         23         23         23         23         24                                                                                                    |
| Power SUPPLY<br>Part 4<br>Talking Mode & Oi<br>5 kinds of commun<br>Operation of off he<br>Operation of mode<br>TABLE 4.1 OPERATIO<br>Make a call<br>Last number Redia<br>Speed dial<br>Reject a call<br>Call back<br>Call back<br>Call forward<br>Transfer Message<br>CALL FUNCTIONS DU<br>Hold and Retrieve<br>Call Transfer<br>Conference call                                                                                                    | 17         CALL SERVICES         PERATIONS         nication mode         pok         pok     <                                                                                                    | 18         18         18         18         18         18         18         19         20         20         20         21         21         22         22         22         23         23         23         24         25                                                                                                    |
| POWER SUPPLY<br>PART 4<br>TALKING MODE & OF<br>5 kinds of commun<br>Operation of off ha<br>Operation of on ha<br>Operation of mode<br>TABLE 4.1 OPERATIO<br>MAIN CALL FUNCTIO<br>Make a call<br>Last number Redia<br>Speed dial<br>Reject a call<br>Call back<br>Call back<br>Call forward<br>Transfer Message<br>CALL FUNCTIONS DU<br>Hold and Retrieve<br>Call Transfer<br>Conference call<br>Options during a C                                                                                                    | 17<br>17<br>CALL SERVICES                                                                                                    | 18         18         18         18         18         18         18         18         18         19         20         20         21         21         22         22         23         23         24         25         25                                                                                                    |
| POWER SUPPLY<br>PART 4<br>TALKING MODE & OF<br>5 kinds of commun<br>Operation of off ha<br>Operation of mode<br>TABLE 4.1 OPERATIO<br>MAIN CALL FUNCTIO<br>Make a call<br>Last number Redia<br>Speed dial<br>Reject a call<br>Call back<br>Call forward<br>Transfer Message<br>CALL FUNCTIONS DU<br>Hold and Retrieve<br>Call Transfer<br>Conference call<br>Options during a of<br>Volume adjustmen                                                                                                    | 17         CALL SERVICES         PERATIONS         nication mode         pook         pook<                                                                                                    | 18         18         18         18         18         18         18         18         18         19         20         20         21         21         22         22         23         23         24         25         25         25         25                                                                                                    |
| POWER SUPPLY<br>PART 4<br>TALKING MODE & OU<br>5 kinds of commun<br>Operation of off ha<br>Operation of mode<br>TABLE 4.1 OPERATIO<br>MAIN CALL FUNCTION<br>Make a call<br>Last number Redia<br>Speed dial<br>Reject a call<br>Call back<br>Call forward<br>Transfer Message<br>CALL FUNCTIONS DU<br>Hold and Retrieve<br>Call Transfer<br>Conference call<br>Options during a of<br>Volume adjustment<br>Mute:                                                                                                    | 17         CALL SERVICES         PERATIONS         nication mode         pok         pok         ps witch during call.         DNS OF MODE SWITCH DURING CALL.         ins         al:         to Voice Mail         RING CONVERSATION         a call         rall.                                                                                                    | 18         18         18         18         18         18         18         18         19         20         20         21         21         22         23         23         24         25         25         25         25                                                                                                    |
| POWER SUPPLY<br>PART 4<br>TALKING MODE & OL<br>5 kinds of commun<br>Operation of off ha<br>Operation of mode<br>TABLE 4.1 OPERATIO<br>MAIN CALL FUNCTION<br>Make a call<br>Last number Redia<br>Speed dial<br>Answer a call<br>Call back<br>Call back<br>Call forward<br>Transfer Message<br>CALL FUNCTIONS DU<br>Hold and Retrieve<br>Call Transfer<br>Conference call<br>Options during a of<br>Volume adjustment<br>Mute:                                                                                                | 17         CALL SERVICES         PERATIONS         itication mode         pok         pok                                                                                                    | 18         18         18         18         18         18         18         18         19         20         20         20         21         21         21         21         21         21         22         23         23         24         25         25         25         25         25         25         26                                                                                                    |
| POWER SUPPLY<br>PART 4<br>TALKING MODE & OI<br>5 kinds of commun<br>Operation of off ha<br>Operation of on ha<br>Operation of mode<br>TABLE 4.1 OPERATIO<br>MAIN CALL FUNCTION<br>Make a call<br>Last number Redia<br>Speed dial<br>Answer a call<br>Call back<br>Call back<br>Call back Message<br>CALL FUNCTIONS DU<br>Hold and Retrieve<br>Call Transfer Message<br>CALL FUNCTIONS DU<br>Hold and Retrieve<br>Call Transfer<br>Conference call<br>Options during a of<br>Volume adjustmen<br>Mute:<br>Display of Line/Ca | 17<br>CALL SERVICES                                                                                                    | 18         18         18         18         18         18         18         18         19         20         20         20         21         21         21         21         22         23         23         24         25         25         25         26         26         26         27                                                                                                    |
| POWER SUPPLY<br>PART 4<br>TALKING MODE & OI<br>5 kinds of commun<br>Operation of off ha<br>Operation of mode<br>TABLE 4.1 OPERATIO<br>MAIN CALL FUNCTION<br>Make a call<br>Last number Redia<br>Speed dial<br>Reject a call<br>Call back<br>Call back<br>Call forward<br>Transfer Message<br>CALL FUNCTIONS DU<br>Hold and Retrieve<br>Call Transfer<br>Conference call<br>Options during a C<br>Volume adjustmen<br>Mute:<br>Display of Line/Ca<br>Pick up                                                                 | 17         CALL SERVICES         PERATIONS         incation mode         ook         ook     <                                                                                                    | 18         18         18         18         18         18         18         18         19         20         20         20         21         21         21         21         22         23         23         24         25         25         25         26         26         27         23         23         23         23         24         25         26         26         27         28         29         21         22         23         24         25         26         26         27         26         27         27         28         29         20         21         22         25         26                                                                                                    |

| PHONE BOOK & C                                                                                                    | ALL LOG                                                                                                    |                                                                                                    |
|----------------------------------------------------------------------------------------------------|----------------------------------------------------------------------------------------------------|----------------------------------------------------------------------------------------------------|
| Call logs                                                                                                    |                                                                                                    |                                                                                                    |
| Phone book                                                                                                    |                                                                                                    |                                                                                                    |
| CHARACTER INPUT                                                                                                    | T- EDIT MODE                                                                                                    |                                                                                                    |
| TABLE 4.2                                                                                                    | CHARACTER INPUT METHOD TABLE                                                                                                    |                                                                                                    |
| PART 5                                                                                                    | CONFIGURATION THROUGH LCD                                                                                                    |                                                                                                    |
| MENU LIST                                                                                                    | 33                                                                                                    |                                                                                                    |
| FIGURE 5.1 OPER                                                                                                    | ATION MENU LCD DISPLAY                                                                                                    |                                                                                                    |
| OPERATION MENU                                                                                                    |                                                                                                    | 35                                                                                                    |
| Home operation                                                                                                    | n menu display                                                                                                    | 35                                                                                                    |
| Config Menu Di                                                                                                    | isnlav                                                                                                    | 35                                                                                                    |
| Admin Menu Di                                                                                                    | isplay                                                                                                    | 36                                                                                                    |
| Option Menu Di                                                                                                    | isplay                                                                                                    |                                                                                                    |
| Dotailed I CD w                                                                                                    | rspruy<br>nonu sottinas                                                                                                    |                                                                                                    |
|                                                                                                    | CONFIGURATION VIA WEB INTEDEACE                                                                                                    | 30                                                                                                    |
|                                                                                                    |                                                                                                    | 40+                                                                                                    |
|                                                                                                    |                                                                                                    | 40 40<br>40                                                                                                    |
| DETAILED WEB PA                                                                                                    |                                                                                                    | 40<br>70                                                                                                    |
| PART /                                                                                                    |                                                                                                    |                                                                                                    |
| AUTOMATIC PHONI                                                                                                    |                                                                                                    |                                                                                                    |
| AUTOMATIC PHONI                                                                                                    | E PROVISIONING WITH HITP                                                                                                    |                                                                                                    |
| PART 8 RINGTONE                                                                                                    | ES CONFIGURATION                                                                                                    |                                                                                                    |
| PART 9                                                                                                    | FEATURE OVERVIEW                                                                                                    |                                                                                                    |
| ST20XX SIP NEW                                                                                                    | v Features (SG vx.68.5)                                                                                                    |                                                                                                    |
| OVERVIEW                                                                                                    | 87                                                                                                    |                                                                                                    |
| HUA WEI SOFTSW                                                                                                    | ЛТСН                                                                                                    | 87                                                                                                    |
| Feature Activ                                                                                                    | vation                                                                                                    |                                                                                                    |
| A. Via AF                                                                                                    | PS                                                                                                    |                                                                                                    |
| B. Via Te                                                                                                    | elnet                                                                                                    |                                                                                                    |
| CONFIG WITHOUT                                                                                                    | RELOAD                                                                                                    |                                                                                                    |
| CCBS ENABLE/DI                                                                                                    | ISABI F                                                                                                    | 93                                                                                                    |
| C Via AF                                                                                                    | PS                                                                                                    | 93                                                                                                    |
| D Via Ta                                                                                                    | Inat                                                                                                    | 0/                                                                                                    |
| ST20YY SID NEW                                                                                                    |                                                                                                    | ۲۹.<br>۵۸                                                                                                    |
|                                                                                                    | 04                                                                                                    |                                                                                                    |
|                                                                                                    | 94                                                                                                    |                                                                                                    |
| SECURITY FEATUR                                                                                                    | (ES 94                                                                                                    | 05                                                                                                    |
| Feature Activ                                                                                                    | /ation                                                                                                    |                                                                                                    |
| E. Via W                                                                                                    | ebGui                                                                                                    |                                                                                                    |
| F. Via AF                                                                                                    |                                                                                                    |                                                                                                    |
| G. Via Te                                                                                                    | PS                                                                                                    |                                                                                                    |
|                                                                                                    | PS<br>Plnet                                                                                                    |                                                                                                    |
| IMPROVE HTTPS                                                                                                    | PS<br>Plnet<br>APS FEATURE                                                                                                    | 95<br>96<br>97<br>98                                                                                                    |
| IMPROVE HTTPS<br>Feature Activ                                                                                                    | PS<br>Inet<br>APS FEATURE<br>ration                                                                                                    | 95<br>96<br>97<br>98<br>98                                                                                                    |
| IMPROVE HTTPS A<br>Feature Activ<br>A. Via We                                                                                                    | PS<br>Inet<br>APS FEATURE<br>vation<br>ebGui                                                                                                    | 95<br>96<br>97<br>98<br>98<br>98<br>98                                                                                                    |
| IMPROVE HTTPS A<br>Feature Activ<br>A. Via Wo<br>SUPPORT ENCRYP                                                                                                    | PS<br>Plnet<br>APS FEATURE<br>ration<br>ebGui<br>TION OF CONFIGURATION FILES IN APS                                                                                                    | 95<br>96<br>97<br>98<br>98<br>98<br>98<br>98<br>99                                                                                                    |
| IMPROVE HTTPS A<br>Feature Activ<br>A. Via Wo<br>SUPPORT ENCRYP<br>Feature Activ                                                                                                    | PS<br>Elnet<br>APS FEATURE<br>ration<br>ebGui<br>TION OF CONFIGURATION FILES IN APS<br>ration                                                                                                    | 95<br>96<br>97<br>98<br>98<br>98<br>98<br>99<br>99                                                                                                    |
| IMPROVE HTTPS A<br>Feature Activ<br>A. Via Wo<br>SUPPORT ENCRYP<br>Feature Activ<br>A. Via Wo                                                                                                    | PS<br>Elnet<br>APS FEATURE<br>ration<br>ebGui<br>PTION OF CONFIGURATION FILES IN APS<br>ration<br>ebGui                                                                                                   | 93<br>96<br>97<br>98<br>98<br>98<br>98<br>99<br>101<br>101                                                                                                    |
| IMPROVE HTTPS A<br>Feature Activ<br>A. Via Wo<br>SUPPORT ENCRYP<br>Feature Activ<br>A. Via Wo<br>B. Via AF                                                                                                    | PS<br>Plnet<br>APS FEATURE<br>ration<br>PTION OF CONFIGURATION FILES IN APS<br>ration<br>PS                                                                                                    | 93<br>96<br>97<br>98<br>98<br>98<br>98<br>98<br>99<br>101<br>101<br>101<br>102                                                                                                    |
| IMPROVE HTTPS /<br>Feature Activ<br>A. Via Wo<br>SUPPORT ENCRYP<br>Feature Activ<br>A. Via Wo<br>B. Via AF<br>CALL DIALING FRC                                                                                                    | PS<br>Plnet<br>APS FEATURE<br>vation<br>PTION OF CONFIGURATION FILES IN APS<br>vation<br>ebGui<br>PS<br>DM WEBGUI.                                                                                        | 93<br>96<br>97<br>98<br>98<br>98<br>98<br>99<br>101<br>101<br>101<br>102<br>102                                                                                                    |
| IMPROVE HTTPS /<br>Feature Activ<br>A. Via Wo<br>SUPPORT ENCRYP<br>Feature Activ<br>A. Via Wo<br>B. Via AF<br>CALL DIALING FRC<br>Feature Activ                                                                                                    | PS<br>elnet<br>APS FEATURE<br>vation                                                                                                    | 95<br>96<br>97<br>98<br>98<br>98<br>98<br>99<br>101<br>101<br>101<br>102<br>102<br>102                                                                                                    |
| IMPROVE HTTPS /<br>Feature Activ<br>A. Via Wo<br>SUPPORT ENCRYP<br>Feature Activ<br>A. Via Wo<br>B. Via AH<br>CALL DIALING FRC<br>Feature Activ<br>SIP MESSAGE DUR                                                                                                    | PS<br>Prinet                                                                                                    | 95<br>96<br>97<br>98<br>98<br>98<br>98<br>99<br>101<br>101<br>101<br>102<br>102<br>102<br>106                                                                                                    |
| IMPROVE HTTPS<br>Feature Activ<br>A. Via Wo<br>SUPPORT ENCRYP<br>Feature Activ<br>A. Via Wo<br>B. Via AH<br>CALL DIALING FRC<br>Feature Activ<br>SIP MESSAGE DUR<br>Feature Activ                                                                                                    | PS<br>Prinet                                                                                                    | 95<br>96<br>97<br>98<br>98<br>98<br>98<br>99<br>101<br>101<br>102<br>102<br>102<br>102<br>102                                                                                                    |
| IMPROVE HTTPS<br>Feature Activ<br>A. Via Wo<br>SUPPORT ENCRYP<br>Feature Activ<br>A. Via Wo<br>B. Via AH<br>CALL DIALING FRC<br>Feature Activ<br>SIP MESSAGE DUF<br>Feature Activ                                                                                                    | PS<br>Prinet                                                                                                    | 95<br>96<br>97<br>98<br>98<br>98<br>98<br>99<br>101<br>101<br>102<br>102<br>102<br>102<br>102<br>107<br>107                                                                                            |
| IMPROVE HTTPS A<br>Feature Activ<br>A. Via Wo<br>SUPPORT ENCRYP<br>Feature Activ<br>A. Via Wo<br>B. Via AH<br>CALL DIALING FRC<br>Feature Activ<br>SIP MESSAGE DUF<br>Feature Activ<br>A. Via AH<br>P. Via Ta                                                                                                    | PS                                                                                                    | 95<br>96<br>97<br>98<br>98<br>98<br>98<br>99<br>101<br>101<br>102<br>102<br>102<br>102<br>102<br>107<br>107                                                                                            |
| IMPROVE HTTPS A<br>Feature Activ<br>A. Via Wo<br>SUPPORT ENCRYP<br>Feature Activ<br>A. Via Wo<br>B. Via AF<br>CALL DIALING FRC<br>Feature Activ<br>SIP MESSAGE DUF<br>Feature Activ<br>A. Via AF<br>B. Via TE                                                                                                    | PS                                                                                                    | 95<br>96<br>97<br>98<br>98<br>98<br>98<br>99<br>101<br>101<br>102<br>102<br>102<br>102<br>102<br>102<br>107<br>107                                                                                     |
| IMPROVE HTTPS /<br>Feature Activ<br>A. Via W/<br>SUPPORT ENCRYP<br>Feature Activ<br>A. Via W/<br>B. Via AF<br>CALL DIALING FRC<br>Feature Activ<br>SIP MESSAGE DUF<br>Feature Activ<br>A. Via AF<br>B. Via Te<br>DNS QUERY (CIF                                                                                                    | PS<br>Plnet<br>APS FEATURE<br>ration<br>PTION OF CONFIGURATION FILES IN APS<br>ration<br>ebGui<br>PS<br>OM WEBGUI<br>ration<br>RING CALL (RFC 3428)<br>PS<br>PS<br>PS<br>PS<br>PS<br>PS<br>PS             | 95<br>96<br>97<br>98<br>98<br>98<br>98<br>99<br>101<br>101<br>102<br>102<br>102<br>102<br>102<br>102<br>106<br>107<br>107<br>107                                                                       |
| IMPROVE HTTPS /<br>Feature Activ<br>A. Via W/<br>SUPPORT ENCRYP<br>Feature Activ<br>A. Via W/<br>B. Via AF<br>CALL DIALING FRC<br>Feature Activ<br>SIP MESSAGE DUF<br>Feature Activ<br>A. Via AF<br>B. Via Te<br>DNS QUERY (CIF<br>Feature Activ                                                                                                    | PS<br>Plnet<br>APS FEATURE<br>vation<br>'ebGui<br>'TION OF CONFIGURATION FILES IN APS<br>vation<br>'ebGui<br>PS<br>OM WEBGUI<br>PS<br>RING CALL (RFC 3428)<br>vation<br>PS<br>PS<br>lnet<br>RULAR METHOD) | 95<br>96<br>97<br>98<br>98<br>98<br>98<br>99<br>101<br>101<br>102<br>102<br>102<br>102<br>102<br>102<br>106<br>107<br>107<br>107                                                                       |
| IMPROVE HTTPS /<br>Feature Activ<br>A. Via W/<br>SUPPORT ENCRYP<br>Feature Activ<br>A. Via W/<br>B. Via AH<br>CALL DIALING FRC<br>Feature Activ<br>SIP MESSAGE DUF<br>Feature Activ<br>A. Via AH<br>B. Via Te<br>DNS QUERY (CIF<br>Feature Activ<br>A. Via AH                                                                                             | PS<br>Plnet                                                                                                    | 95<br>96<br>97<br>98<br>98<br>98<br>98<br>99<br>101<br>101<br>102<br>102<br>102<br>102<br>102<br>102<br>102<br>106<br>107<br>107<br>107<br>107                                                         |
| IMPROVE HTTPS A<br>Feature Activ<br>A. Via Wa<br>SUPPORT ENCRYP<br>Feature Activ<br>A. Via Wa<br>B. Via AH<br>CALL DIALING FRC<br>Feature Activ<br>SIP MESSAGE DUF<br>Feature Activ<br>A. Via AH<br>B. Via Te<br>DNS QUERY (CIF<br>Feature Activ<br>A. Via AH<br>B. Via Te                                                                                | PS<br>Plnet                                                                                                    | 95<br>96<br>97<br>98<br>98<br>98<br>98<br>99<br>101<br>101<br>102<br>102<br>102<br>102<br>102<br>102<br>102<br>106<br>107<br>107<br>107<br>107<br>107<br>107<br>108<br>108<br>108                      |
| IMPROVE HTTPS A<br>Feature Activ<br>A. Via Wa<br>SUPPORT ENCRYP<br>Feature Activ<br>A. Via Wa<br>B. Via AH<br>CALL DIALING FRO<br>Feature Activ<br>SIP MESSAGE DUF<br>Feature Activ<br>A. Via AH<br>B. Via Te<br>DNS QUERY (CIF<br>Feature Activ<br>A. Via AH<br>B. Via Te<br>SUPPORT REMOTE                                                              | PSAPS FEATURE                                                                                                    | 95<br>96<br>97<br>98<br>98<br>98<br>98<br>99<br>101<br>101<br>102<br>102<br>102<br>102<br>102<br>102<br>106<br>107<br>107<br>107<br>107<br>107<br>107<br>108<br>108<br>108<br>109<br>109               |
| IMPROVE HTTPS A<br>Feature Activ<br>A. Via Wa<br>SUPPORT ENCRYP<br>Feature Activ<br>A. Via Wa<br>B. Via AH<br>CALL DIALING FRO<br>Feature Activ<br>SIP MESSAGE DUF<br>Feature Activ<br>A. Via AH<br>B. Via Te<br>DNS QUERY (CIF<br>Feature Activ<br>A. Via AH<br>B. Via Te<br>SUPPORT REMOTE<br>Feature Activ                                             | PS                                                                                                    | 95<br>96<br>97<br>98<br>98<br>98<br>98<br>99<br>101<br>101<br>102<br>102<br>102<br>102<br>102<br>102<br>102<br>106<br>107<br>107<br>107<br>107<br>107<br>107<br>107<br>108<br>108<br>108<br>109<br>109 |
| IMPROVE HTTPS A<br>Feature Activ<br>A. Via Wa<br>SUPPORT ENCRYP<br>Feature Activ<br>A. Via Wa<br>B. Via AH<br>CALL DIALING FRO<br>Feature Activ<br>SIP MESSAGE DUF<br>Feature Activ<br>A. Via AH<br>B. Via Te<br>DNS QUERY (CIF<br>Feature Activ<br>A. Via AH<br>B. Via Te<br>SUPPORT REMOTE<br>Feature Activ<br>A. Via Wa                                | PS                                                                                                    | 95<br>96<br>97<br>98<br>98<br>98<br>98<br>99<br>101<br>101<br>102<br>102<br>102<br>102<br>102<br>102<br>102<br>106<br>107<br>107<br>107<br>107<br>107<br>107<br>107<br>107<br>107<br>107               |
| IMPROVE HTTPS A<br>Feature Activ<br>A. Via Wa<br>SUPPORT ENCRYP<br>Feature Activ<br>A. Via Wa<br>B. Via AH<br>CALL DIALING FRC<br>Feature Activ<br>SIP MESSAGE DUF<br>Feature Activ<br>A. Via AH<br>B. Via Te<br>DNS QUERY (CIF<br>Feature Activ<br>A. Via AH<br>B. Via Te<br>SUPPORT REMOTE<br>Feature Activ<br>A. Via Wa<br>B. Via Wa<br>B. Via AH      | PS                                                                                                    | 95<br>96<br>97<br>98<br>98<br>98<br>98<br>99<br>101<br>101<br>102<br>102<br>102<br>102<br>102<br>102<br>102<br>102                                                                                     |
| IMPROVE HTTPS /<br>Feature Activ<br>A. Via Wo<br>SUPPORT ENCRYP<br>Feature Activ<br>A. Via Wo<br>B. Via AH<br>CALL DIALING FRC<br>Feature Activ<br>SIP MESSAGE DUF<br>Feature Activ<br>A. Via AH<br>B. Via Te<br>DNS QUERY (CIF<br>Feature Activ<br>A. Via AH<br>B. Via Te<br>SUPPORT REMOTE<br>Feature Activ<br>A. Via AH<br>S. Via AH<br>ST20XX SIP NEW | PSAPS FEATURE                                                                                                    | 95<br>96<br>97<br>98<br>98<br>98<br>98<br>99<br>101<br>101<br>102<br>102<br>102<br>102<br>102<br>102<br>102<br>106<br>107<br>107<br>107<br>107<br>107<br>107<br>107<br>107<br>107<br>107               |

| Feature Activation                                                                                                    | 113                                                                                                    |
|----------------------------------------------------------------------------------------------------|----------------------------------------------------------------------------------------------------|
| H. Via APS:                                                                                                    | 114                                                                                                    |
| I. Via Telnet                                                                                                    | 114                                                                                                    |
|                                                                                                    | 115                                                                                                    |
| Feature Activation                                                                                                    | 110                                                                                                    |
| A. VIA APS:<br>D. Via Talpat                                                                                                    | 110                                                                                                    |
| D. VIA TEHIEL                                                                                                    | 110                                                                                                    |
| Feature Activation                                                                                                    | 121                                                                                                    |
| A. Via WebGui:                                                                                                    | 121                                                                                                    |
| B. Via APS:                                                                                                    | 127                                                                                                    |
| C. Via Telnet:                                                                                                    | 128                                                                                                    |
| COMVERSE: REDIRECTING IDENTITY AND NAME PRESENTATION                                                                                                    | 129                                                                                                    |
| Feature Activation                                                                                                    | 130                                                                                                    |
| 3. Via APS:                                                                                                    | 130                                                                                                    |
| 4. Via Telnet                                                                                                    | 130                                                                                                    |
| ST20XX SIP New Features (SG vx.65.1)                                                                                                    | 132                                                                                                    |
| OVERVIEW 132                                                                                                    |                                                                                                    |
| MULTI-REGISTRATION ON A SAME SERVER                                                                                                    | 132                                                                                                    |
| Feature Activation                                                                                                    | 132                                                                                                    |
| J. Via the web GUI:                                                                                                    | 132                                                                                                    |
| K. Via APS:                                                                                                    | 133                                                                                                    |
| L. Via Teinet                                                                                                    | 134                                                                                                    |
| 5120AA SIP NEW FEATURES (SG VX.04.2)                                                                                                    | 135                                                                                                    |
|                                                                                                    | 125                                                                                                    |
| SUPPORT FRIVATE NUMBER (ST2050 UNLT)                                                                                                    | 126                                                                                                    |
| SOFTKEY   FET SCROLLING IN TALKING MODE (ST2030 ONLY)                                                                                                    | 130                                                                                                    |
| Feature Activation                                                                                                    | 137                                                                                                    |
| ST20XX SIP New Features (SG vx.63)                                                                                                    | 138                                                                                                    |
| OVERVIEW 138                                                                                                    |                                                                                                    |
| INCOMING CALL DURING TRANSFER                                                                                                    | 138                                                                                                    |
| 1- Attended Transfer                                                                                                    | 138                                                                                                    |
| 2- Blind Transfer                                                                                                    | 142                                                                                                    |
| NUMBER DISPLAY IN STANDBY                                                                                                    | 144                                                                                                    |
| Easture Activation                                                                                                    |                                                                                                    |
| r cature Activation                                                                                                    | 144                                                                                                    |
| LIST ORIENTED BLF V2 (ST2030 ONLY)                                                                                                    | 144<br>146                                                                                                    |
| LIST ORIENTED BLF V2 (ST2030 ONLY)<br>LED state:                                                                                                    | 144<br>146<br>146                                                                                                    |
| LIST ORIENTED BLF V2 (ST2030 ONLY)<br>LED state:<br>User action                                                                                                    | 144<br>146<br>146<br>147                                                                                                    |
| LIST ORIENTED BLF V2 (ST2030 ONLY)<br>LED state:<br>User action<br>Call pickup (directed pickup)                                                                                                    | 144<br>146<br>146<br>147<br>147                                                                                                    |
| LIST ORIENTED BLF V2 (ST2030 ONLY)<br>LED state:<br>User action<br>Call pickup (directed pickup)<br>Feature Activation                                                                                                    | 144<br>146<br>146<br>147<br>147<br>147                                                                                                    |
| LIST ORIENTED BLF V2 (ST2030 ONLY)<br>LED state:<br>User action<br>Call pickup (directed pickup)<br>Feature Activation<br>IMPROVED SHARED CALL APPEARANCE (SCA)                                                                                                    | 144<br>146<br>146<br>147<br>147<br>147<br>147<br>152                                                                                                   |
| LIST ORIENTED BLF V2 (ST2030 ONLY)<br>LED state:<br>User action<br>Call pickup (directed pickup)<br>Feature Activation<br>IMPROVED SHARED CALL APPEARANCE (SCA)<br>Feature Activation                                                                                                    | 144<br>146<br>147<br>147<br>147<br>147<br>152<br>153                                                                                                   |
| LIST ORIENTED BLF V2 (ST2030 ONLY)<br>LED state:<br>User action<br>Call pickup (directed pickup)<br>Feature Activation<br>IMPROVED SHARED CALL APPEARANCE (SCA)<br>Feature Activation<br>ST20XX SIP NEW FEATURES (SG vx.62)                                                                                                    | 144<br>146<br>147<br>147<br>147<br>147<br>152<br>153<br>157                                                                                            |
| LIST ORIENTED BLF V2 (ST2030 ONLY)<br>LED state:<br>User action<br>Call pickup (directed pickup)<br>Feature Activation<br>IMPROVED SHARED CALL APPEARANCE (SCA)<br>Feature Activation<br>ST20XX SIP New FEATURES (SG vx.62)<br>OVERVIEW 157                                                                                                    | 144<br>146<br>147<br>147<br>147<br>152<br>153<br>157                                                                                                   |
| LIST ORIENTED BLF V2 (ST2030 ONLY)<br>LED state:<br>User action<br>Call pickup (directed pickup)<br>Feature Activation<br>IMPROVED SHARED CALL APPEARANCE (SCA)<br>Feature Activation<br>ST20XX SIP New FEATURES (SG vx.62)<br>OVERVIEW 157<br>SECOND DIAL-TONE FOR PBX-LIKE ENVIRONMENTS                                                                                                    | 144<br>146<br>147<br>147<br>147<br>152<br>153<br>157                                                                                                   |
| LIST ORIENTED BLF V2 (ST2030 ONLY)<br>LED state:<br>User action<br>Call pickup (directed pickup)<br>Feature Activation<br>IMPROVED SHARED CALL APPEARANCE (SCA)<br>Feature Activation<br>ST20XX SIP NEW FEATURES (SG VX.62)<br>OVERVIEW 157<br>SECOND DIAL-TONE FOR PBX-LIKE ENVIRONMENTS<br>Feature Activation                                                                                                    | 144<br>146<br>147<br>147<br>147<br>152<br>153<br>157<br>157                                                                                            |
| LIST ORIENTED BLF V2 (ST2030 ONLY)<br>LED state:<br>User action<br>Call pickup (directed pickup)<br>Feature Activation<br>IMPROVED SHARED CALL APPEARANCE (SCA)<br>Feature Activation<br>ST20XX SIP NEW FEATURES (SG vx.62)<br>OVERVIEW 157<br>SECOND DIAL-TONE FOR PBX-LIKE ENVIRONMENTS<br>Feature Activation<br>New SPECIFIC KEYS IN THE DIAL PLAN                                                                                                    | 144<br>146<br>146<br>147<br>147<br>152<br>153<br>157<br>157<br>159<br>161                                                                              |
| LIST ORIENTED BLF V2 (ST2030 ONLY)<br>LED state:<br>User action<br>Call pickup (directed pickup)<br>Feature Activation<br>IMPROVED SHARED CALL APPEARANCE (SCA)<br>Feature Activation<br>ST20XX SIP NEW FEATURES (SG vx.62)<br>OVERVIEW 157<br>SECOND DIAL-TONE FOR PBX-LIKE ENVIRONMENTS<br>Feature Activation<br>NEW SPECIFIC KEYS IN THE DIAL PLAN<br>Feature Activation                                                                                                    | 144<br>146<br>146<br>147<br>147<br>152<br>153<br>157<br>157<br>159<br>161<br>162                                                                       |
| LIST ORIENTED BLF V2 (ST2030 ONLY)<br>LED state:<br>User action<br>Call pickup (directed pickup)<br>Feature Activation<br>IMPROVED SHARED CALL APPEARANCE (SCA)<br>Feature Activation<br>ST20XX SIP NEW FEATURES (SG VX.62)<br>OVERVIEW 157<br>SECOND DIAL-TONE FOR PBX-LIKE ENVIRONMENTS.<br>Feature Activation<br>NEW SPECIFIC KEYS IN THE DIAL PLAN<br>Feature Activation<br>NEW SPECIFIC KEYS IN THE DIAL PLAN<br>Feature Activation<br>NEW SPECIFIC KEYS IN THE DIAL PLAN<br>Feature Activation                                                                                                    | 144<br>146<br>146<br>147<br>147<br>147<br>152<br>153<br>157<br>157<br>159<br>161<br>162<br>164                                                         |
| LIST ORIENTED BLF V2 (ST2030 ONLY)<br>LED state:<br>User action<br>Call pickup (directed pickup)<br>Feature Activation<br>IMPROVED SHARED CALL APPEARANCE (SCA)<br>Feature Activation<br>ST20XX SIP NEW FEATURES (SG vx.62)<br>OVERVIEW 157<br>SECOND DIAL-TONE FOR PBX-LIKE ENVIRONMENTS<br>Feature Activation<br>NEW SPECIFIC KEYS IN THE DIAL PLAN<br>Feature Activation<br>NEW SPECIFIC KEYS IN THE DIAL PLAN<br>Feature Activation<br>NEW ERROR MESSAGE DISPLAY FOR 403 RESPONSE<br>Feature Activation                                                                                                    | 144<br>146<br>147<br>147<br>147<br>152<br>153<br>157<br>157<br>159<br>161<br>164<br>164                                                                |
| LIST ORIENTED BLF V2 (ST2030 ONLY)<br>LED state:<br>User action<br>Call pickup (directed pickup)<br>Feature Activation<br>IMPROVED SHARED CALL APPEARANCE (SCA)<br>Feature Activation<br>ST20XX SIP New FEATURES (SG vx.62)<br>OVERVIEW 157<br>SECOND DIAL-TONE FOR PBX-LIKE ENVIRONMENTS<br>Feature Activation<br>New SPECIFIC KEYS IN THE DIAL PLAN<br>Feature Activation<br>New SPECIFIC KEYS IN THE DIAL PLAN<br>Feature Activation<br>New ERROR MESSAGE DISPLAY FOR 403 RESPONSE<br>Feature Activation<br>SERVICES SUPERVISION FEATURE<br>Feature Activation                                                                                                    | 144<br>146<br>147<br>147<br>147<br>152<br>153<br>157<br>157<br>159<br>161<br>162<br>164<br>164<br>165                                                  |
| LIST ORIENTED BLF V2 (ST2030 ONLY)<br>LED state:                                                                                                    | 144<br>146<br>147<br>147<br>147<br>152<br>153<br>157<br>157<br>159<br>161<br>164<br>164<br>168                                                         |
| LIST ORIENTED BLF V2 (ST2030 ONLY)<br>LED state:                                                                                                    | 144<br>146<br>147<br>147<br>147<br>152<br>153<br>157<br>157<br>159<br>161<br>164<br>164<br>165<br>168                                                  |
| LIST ORIENTED BLF V2 (ST2030 ONLY)<br>LED state:<br>User action.<br>Call pickup (directed pickup).<br>Feature Activation<br>IMPROVED SHARED CALL APPEARANCE (SCA).<br>Feature Activation.<br>ST20XX SIP NEW FEATURES (SG VX.62).<br>OVERVIEW 157<br>SECOND DIAL-TONE FOR PBX-LIKE ENVIRONMENTS.<br>Feature Activation.<br>NEW SPECIFIC KEYS IN THE DIAL PLAN.<br>Feature Activation.<br>NEW SPECIFIC KEYS IN THE DIAL PLAN.<br>Feature Activation.<br>NEW ERROR MESSAGE DISPLAY FOR 403 RESPONSE.<br>Feature Activation.<br>SERVICES SUPERVISION FEATURE.<br>Feature Activation.<br>STAR CODES. 171<br>Call Pick-Up Service<br>Feature Activation.                                                                                                    | 144<br>146<br>146<br>147<br>147<br>147<br>152<br>153<br>157<br>157<br>157<br>159<br>161<br>164<br>164<br>165<br>168<br>168                             |
| LIST ORIENTED BLF V2 (ST2030 ONLY)<br>LED state:<br>User action.<br>Call pickup (directed pickup).<br>Feature Activation<br>IMPROVED SHARED CALL APPEARANCE (SCA).<br>Feature Activation.<br>ST20XX SIP NEW FEATURES (SG vx.62)<br>OVERVIEW 157<br>SECOND DIAL-TONE FOR PBX-LIKE ENVIRONMENTS.<br>Feature Activation<br>NEW SPECIFIC KEYS IN THE DIAL PLAN.<br>Feature Activation<br>NEW SPECIFIC KEYS IN THE DIAL PLAN.<br>Feature Activation<br>NEW ERROR MESSAGE DISPLAY FOR 403 RESPONSE.<br>Feature Activation<br>SERVICES SUPERVISION FEATURE.<br>Feature Activation.<br>STAR CODES. 171<br>Call Pick-Up Service<br>Feature Activation.                                                                                                    | 144<br>146<br>146<br>147<br>147<br>147<br>152<br>153<br>157<br>157<br>157<br>159<br>161<br>164<br>164<br>164<br>165<br>168<br>172<br>172               |
| LIST ORIENTED BLF V2 (ST2030 ONLY)<br>LED state:<br>User action<br>Call pickup (directed pickup)<br>Feature Activation<br>IMPROVED SHARED CALL APPEARANCE (SCA)<br>Feature Activation<br>ST20XX SIP New FEATURES (SG vx.62)<br>OVERVIEW 157<br>SECOND DIAL-TONE FOR PBX-LIKE ENVIRONMENTS<br>Feature Activation<br>New SPECIFIC KEYS IN THE DIAL PLAN<br>Feature Activation<br>NEW SPECIFIC KEYS IN THE DIAL PLAN<br>Feature Activation<br>NEW ERROR MESSAGE DISPLAY FOR 403 RESPONSE.<br>Feature Activation<br>SERVICES SUPERVISION FEATURE<br>Feature Activation<br>STAR CODES. 171<br>Call Pick-Up Service<br>Feature Activation<br>Behavior<br>Call Forward Service                                                                                                    | 144<br>146<br>147<br>147<br>147<br>152<br>153<br>157<br>157<br>157<br>159<br>161<br>164<br>164<br>164<br>165<br>168<br>172<br>173<br>173               |
| LIST ORIENTED BLF V2 (ST2030 ONLY)<br>LED state:<br>User action<br>Call pickup (directed pickup)<br>Feature Activation                                                                                                    | 144<br>146<br>146<br>147<br>147<br>152<br>153<br>157<br>157<br>159<br>161<br>162<br>164<br>164<br>165<br>164<br>165<br>172<br>173<br>173<br>173        |
| LIST ORIENTED BLF V2 (ST2030 ONLY)<br>LED state:<br>User action<br>Call pickup (directed pickup)<br>Feature Activation<br>IMPROVED SHARED CALL APPEARANCE (SCA)<br>Feature Activation<br>ST20XX SIP NEW FEATURES (SG VX.62)<br>OVERVIEW 157<br>SECOND DIAL-TONE FOR PBX-LIKE ENVIRONMENTS<br>Feature Activation<br>NEW SPECIFIC KEYS IN THE DIAL PLAN<br>Feature Activation<br>NEW SPECIFIC KEYS IN THE DIAL PLAN<br>Feature Activation<br>SERVICES SUPERVISION FEATURE<br>Feature Activation<br>SERVICES SUPERVISION FEATURE<br>Feature Activation<br>STAR CODES. 171<br>Call Pick-Up Service<br>Feature Activation<br>Behavior<br>Call Forward Service<br>Feature Activation<br>Behavior<br>Call Forward Service<br>Feature Activation<br>Behavior<br>Call Forward Service<br>Feature Activation<br>Behavior<br>Call Forward Service<br>Feature Activation<br>Behavior | 144<br>146<br>146<br>147<br>147<br>147<br>152<br>153<br>157<br>159<br>161<br>162<br>164<br>164<br>164<br>165<br>168<br>172<br>173<br>173<br>173<br>175 |

| Feature Activation                                           |             |
|--------------------------------------------------------------|-------------|
| Behavior                                                     |             |
| Transfer to Voicemail Service                                |             |
| Feature Activation                                           |             |
| Behavior                                                     |             |
| Call Park Service                                            |             |
| Feature Activation                                           |             |
| Behavior                                                     |             |
| Call Blocking Service                                        |             |
| Feature Activation                                           |             |
| Behavior                                                     |             |
| Privacy Call Service                                         |             |
| Feature Activation                                           |             |
| Behavior                                                     |             |
| Call Waiting Service                                         |             |
| Feature Activation                                           |             |
| Behavior                                                     |             |
| Special Services activation through DTMF                     |             |
| Feature Activation                                           |             |
| Behavior                                                     |             |
| Other Special Services activation                            |             |
| Feature Activation                                           |             |
| Behavior                                                     |             |
| ST20XX SIP New Features (SG vx.61)                           |             |
| OVERVIEW 189                                                 |             |
| Ad-Hoc Conf (RFC 4579)                                       |             |
| Feature Activation                                           |             |
| Sylantro SIP-B 193                                           |             |
| IDENTITY HEADER PRECEDENCE                                   |             |
| Feature Activation                                           |             |
| NAT KEEP ALIVE 196                                           |             |
| Feature Activation                                           | 197         |
| TPUSTED TO FOR NOTIEV "CHECK-SYNC"                           | 199         |
| Feature Activation                                           | 200         |
|                                                              |             |
|                                                              |             |
| DOWNLOADABLE/ OPLOADABLE LOCAL PHONEBOOK                     |             |
|                                                              |             |
|                                                              |             |
| Feature Activation                                           |             |
| LOGIN/LOGOUT – DISABLE SUBSCRIBE TO DIALOG                   |             |
| Feature Activation                                           |             |
| ST20XX SIP New Features (SG vx.59)                           |             |
| OVERVIEW 212                                                 |             |
| TRACING TOOL 212                                             |             |
| Feature Activation                                           |             |
| DOWNLOAD AND UPDATE TONE AND LANGUAGE TABLES                 |             |
| How to get the Templates:                                    |             |
| How to modify the Templates:                                 |             |
| How to upload the Templates:                                 |             |
| Feature Activation                                           |             |
| ST20XX SIP NEW FEATURES (SG VX 58 6)                         | 221         |
| Overview 221                                                 |             |
| SIP MESSAGE SUPPORT (REC 3428) FOR STATUS DISPLAY APPLICATIC | )NS         |
| Feature Activation                                           | 22 I<br>วาว |
|                                                              |             |
| Feature Activation                                           | 222<br>222  |
| I CULUIE ACLIVALIVII<br>Saet keve deadaeding                 |             |
| Conture Activation                                           |             |
| Γσαιμί ε Αυιναμοίι<br>Γκαί ν Μερία Τύρε ραραμέτερ            |             |
| CARLI WIEDIA I TPE PARAMETER                                 |             |
|                                                              |             |
| 312030 SIT NEW FEATURES (SG V1.36)                           |             |
|                                                              |             |

|                                                                                                    | 226                                                                                                    |                                                             |
|----------------------------------------------------------------------------------------------------|----------------------------------------------------------------------------------------------------|-------------------------------------------------------------|
| Login/Logout                                                                                                    | 226                                                                                                    |                                                             |
| Feature activation                                                                                                    | on                                                                                                    | 227                                                         |
| BROADSOFT SHARE                                                                                                    | CALL APPEARANCE                                                                                                    | 228                                                         |
| Enriched Dis                                                                                                    | play                                                                                                    |                                                             |
| Feature activ                                                                                                    | vation                                                                                                    |                                                             |
| ST20XX SIP New F                                                                                                    | EATURES (SG vx.54.2)                                                                                                    | 230                                                         |
| OVERVIEW                                                                                                    | 230                                                                                                    |                                                             |
| AUTOMATIC HANG U                                                                                                    | Ρ                                                                                                    | 230                                                         |
| Feature activ                                                                                                    | vation                                                                                                    | 230                                                         |
| CALL PARK TYPE                                                                                                    | 231                                                                                                    |                                                             |
| Call Park/Re                                                                                                    | strieve Park implementation modes                                                                                                    | 232                                                         |
| Feature activ                                                                                                    | vation                                                                                                    | 232                                                         |
| <b>APS</b> UPGRADE BETW                                                                                                    | /EEN SIP AND MGCP                                                                                                    | 233                                                         |
| Process and                                                                                                    | Requirements                                                                                                    |                                                             |
| RINGER IN THE HEAD                                                                                                    | SET. (ST2030 ONLY)                                                                                                    | 233                                                         |
| Feature activ                                                                                                    | vation                                                                                                    | 234                                                         |
| RINGER OFF                                                                                                    | 234                                                                                                    |                                                             |
| Feature activ                                                                                                    | vation                                                                                                    | 234                                                         |
| <b>IGNORING FIRMWARE</b>                                                                                                    | EUPDATE                                                                                                    | 234                                                         |
| ST20XX SIP New F                                                                                                    | EATURES (SGX.53)                                                                                                    | 235                                                         |
| OVERVIEW                                                                                                    | 235                                                                                                    |                                                             |
| CALL-INFO HEADER W                                                                                                    | NITH ANSWER-AFTER PARAMETER                                                                                                    | 235                                                         |
| NETWORK CONFERE                                                                                                    | NCE                                                                                                    | 236                                                         |
| Feature activation                                                                                                    | on                                                                                                    | 236                                                         |
| Managing Netw                                                                                                    | ork Conference                                                                                                    | 236                                                         |
| CONFIGURABLE REF                                                                                                    | ER-TO HEADER POPULATION                                                                                                    | 237                                                         |
| Feature activation                                                                                                    | on                                                                                                    |                                                             |
| CHECK PHONEBOOK                                                                                                    | DOMAIN NAME                                                                                                    | 238                                                         |
| Feature activation                                                                                                    | on                                                                                                    |                                                             |
| Phonebook entr                                                                                                    | ies recognition                                                                                                    |                                                             |
| APS IMPROVEMENT                                                                                                    | 240                                                                                                    |                                                             |
| TALK AND HOLD EVE                                                                                                    | NT PACKAGES FOR CLICK-TO-ANSWER AND OTHER <b>3PCC</b> SCENARIOS                                                                                 | 240                                                         |
| Talk event                                                                                                    |                                                                                                    |                                                             |
| Hold event                                                                                                    |                                                                                                    |                                                             |
|                                                                                                    |                                                                                                    |                                                             |
| PERSISTENT VLAN                                                                                                    | 241                                                                                                    |                                                             |
| PERSISTENT VLAN<br>ST2030 SIP NEW FE                                                                                                    | 241<br>EATURES (SG1.52.1)                                                                                                    | 240<br>242                                                  |
| PERSISTENT VLAN<br>ST2030 SIP New Fe<br>OVERVIEW                                                                                                    | 241<br>EATURES (SG1.52.1)<br>242                                                                                                    | 240<br>242                                                  |
| PERSISTENT VLAN<br>ST2030 SIP NEW FE<br>OVERVIEW<br>LIST-ORIENTED BLF                                                                                                    | 241<br>EATURES (SG1.52.1)<br>242<br>242                                                                                                    | 240                                                         |
| PERSISTENT VLAN<br>ST2030 SIP NEW FE<br>OVERVIEW<br>LIST-ORIENTED BLF<br>Feature activation                                                                                                    | 241<br>EATURES (SG1.52.1)<br>242<br>242<br>0n                                                                                                   | 240                                                         |
| PERSISTENT VLAN<br>ST2030 SIP NEW FE<br>OVERVIEW<br>LIST-ORIENTED BLF<br>Feature activation<br>A. Via Web                                                                                                    | 241<br>EATURES (SG1.52.1)<br>242<br>242<br>on<br>GUI:                                                                                           | 240<br>242<br>242<br>242<br>242<br>242                      |
| PERSISTENT VLAN<br>ST2030 SIP NEW Fe<br>OVERVIEW<br>LIST-ORIENTED BLF<br>Feature activation<br>A. Via Web<br>Keyword definit                                                                                                    | 241<br>EATURES (SG1.52.1)<br>242<br>242<br>on<br>GUI:<br>ion and usage                                                                          | 240<br>242<br>242<br>242<br>242<br>244<br>244               |
| PERSISTENT VLAN<br>ST2030 SIP NEW Fr<br>OVERVIEW<br>LIST-ORIENTED BLF<br>Feature activation<br>A. Via Web<br>Keyword definit<br>USER CLASS IDENTIF                                                                                                    | 241<br>EATURES (SG1.52.1)<br>242<br>242<br>on                                                                                                   | 240<br>242<br>242<br>242<br>242<br>244<br>245<br>245        |
| PERSISTENT VLAN<br>ST2030 SIP NEW For<br>OVERVIEW<br>LIST-ORIENTED BLF<br>Feature activation<br>A. Via Web<br>Keyword definit<br>USER CLASS IDENTIF<br>Feature activ                                                                                                    | 241<br>EATURES (SG1.52.1)<br>242<br>242<br>on<br>GUI:<br>fon and usage<br>TER                                                                   | 240<br>242<br>242<br>242<br>242<br>245<br>245<br>245        |
| PERSISTENT VLAN<br>ST2030 SIP NEW F8<br>OVERVIEW<br>LIST-ORIENTED BLF<br>Feature activation<br>A. Via Web<br>Keyword definit<br>USER CLASS IDENTIF<br>Feature activ<br>ADDITIONAL SOFT                                                                                                    | 241<br>EATURES (SG1.52.1)                                                                                                    | 240<br>242<br>242<br>242<br>242<br>245<br>245<br>245<br>246 |
| PERSISTENT VLAN<br>ST2030 SIP NEW F8<br>OVERVIEW<br>LIST-ORIENTED BLF<br>Feature activation<br>A. Via Web<br>Keyword definit<br>USER CLASS IDENTIF<br>Feature activ<br>ADDITIONAL SOFT<br>Feature activ                                                                                                    | 241<br>EATURES (SG1.52.1)                                                                                                    |                                                             |
| PERSISTENT VLAN<br>ST2030 SIP NEW F8<br>OVERVIEW<br>LIST-ORIENTED BLF<br>Feature activation<br>A. Via Web<br>Keyword definit<br>USER CLASS IDENTIF<br>Feature activ<br>ADDITIONAL SOFT<br>Feature activ<br>Keyword defi                                                                                                    | 241<br>EATURES (SG1.52.1)<br>242<br>242<br>on<br>GUI:<br>GUI:<br>ion and usage<br>FIER<br>vation<br>KEY CONTROL<br>vation<br>finition and usage |                                                             |
| PERSISTENT VLAN<br>ST2030 SIP NEW FR<br>OVERVIEW<br>LIST-ORIENTED BLF<br>Feature activation<br>A. Via Web<br>Keyword definit<br>USER CLASS IDENTIF<br>Feature activ<br>ADDITIONAL SOFT<br>Feature activ<br>Keyword definit<br>CALL PROGRESS I                                                                                                    | 241<br>EATURES (SG1.52.1)                                                                                                    |                                                             |
| PERSISTENT VLAN<br>ST2030 SIP NEW FR<br>OVERVIEW<br>LIST-ORIENTED BLF<br>Feature activation<br>A. Via Web<br>Keyword definit<br>USER CLASS IDENTIF<br>Feature activ<br>Keyword definit<br>CALL PROGRESS IN<br>Feature activ                                                                                                    | 241<br>EATURES (SG1.52.1)                                                                                                    |                                                             |
| PERSISTENT VLAN<br>ST2030 SIP NEW For<br>OVERVIEW<br>LIST-ORIENTED BLF<br>Feature activation<br>A. Via Web<br>Keyword definit<br>USER CLASS IDENTIF<br>Feature activ<br>ADDITIONAL SOFT<br>Feature activ<br>Keyword definit<br>CALL PROGRESS IN<br>Feature activ<br>Keyword definit                                                                                                    | 241<br>EATURES (SG1.52.1)                                                                                                    |                                                             |
| PERSISTENT VLAN<br>ST2030 SIP NEW F8<br>OVERVIEW<br>LIST-ORIENTED BLF<br>Feature activation<br>A. Via Web<br>Keyword definit<br>USER CLASS IDENTIF<br>Feature activ<br>ADDITIONAL SOFT<br>Feature activ<br>Keyword def<br>CALL PROGRESS II<br>Feature activ<br>Keyword def<br>PHONE NUMBER D                                                                                                    | 241<br>EATURES (SG1.52.1)                                                                                                    |                                                             |
| PERSISTENT VLAN<br>ST2030 SIP NEW F<br>OVERVIEW<br>LIST-ORIENTED BLF<br>Feature activativ<br>A. Via Web<br>Keyword definit<br>USER CLASS IDENTIF<br>Feature activ<br>ADDITIONAL SOFT<br>Feature activ<br>Keyword def<br>CALL PROGRESS II<br>Feature activ<br>Keyword def<br>PHONE NUMBER D<br>Feature activ                                                                                                    | 241<br>EATURES (SG1.52.1)                                                                                                    |                                                             |
| PERSISTENT VLAN<br>ST2030 SIP NEW F8<br>OVERVIEW<br>LIST-ORIENTED BLF<br>Feature activation<br>A. Via Web<br>Keyword definit<br>USER CLASS IDENTIF<br>Feature activ<br>Keyword definit<br>CALL PROGRESS II<br>Feature activ<br>Keyword definit<br>PHONE NUMBER D<br>Feature activ<br>Keyword definit                                                                                                    | 241<br>EATURES (SG1.52.1)                                                                                                    |                                                             |
| PERSISTENT VLAN<br>ST2030 SIP NEW F8<br>OVERVIEW<br>LIST-ORIENTED BLF<br>Feature activation<br>A. Via Web<br>Keyword definit<br>USER CLASS IDENTIF<br>Feature activ<br>Keyword def<br>CALL PROGRESS IN<br>Feature activ<br>Keyword def<br>PHONE NUMBER D<br>Feature activ<br>Keyword def<br>ST2030 SIP NEW F8                                                                                                    | 241<br>EATURES (SG1.52.1)                                                                                                    |                                                             |
| PERSISTENT VLAN<br>ST2030 SIP NEW F8<br>OVERVIEW<br>LIST-ORIENTED BLF<br>Feature activation<br>A. Via Web<br>Keyword definit<br>USER CLASS IDENTIF<br>Feature activ<br>ADDITIONAL SOFT<br>Feature activ<br>Keyword def<br>CALL PROGRESS IN<br>Feature activ<br>Keyword def<br>PHONE NUMBER D<br>Feature activ<br>Keyword def<br>ST2030 SIP NEW F8<br>OVERVIEW                                                                                                 | 241<br>EATURES (SG1.52.1)                                                                                                    |                                                             |
| PERSISTENT VLAN<br>ST2030 SIP NEW FE<br>OVERVIEW<br>LIST-ORIENTED BLF<br>Feature activation<br>A. Via Web<br>Keyword definit<br>USER CLASS IDENTIF<br>Feature active<br>ADDITIONAL SOFT<br>Feature active<br>Keyword def<br>CALL PROGRESS IN<br>Feature active<br>Keyword def<br>PHONE NUMBER D<br>Feature active<br>Keyword def<br>ST2030 SIP NEW FE<br>OVERVIEW<br>AUTOMATIC CALL WH                                                                        | 241<br>EATURES (SG1.52.1)                                                                                                    |                                                             |
| PERSISTENT VLAN<br>ST2030 SIP NEW FE<br>OVERVIEW<br>LIST-ORIENTED BLF<br>Feature activation<br>A. Via Web<br>Keyword definit<br>USER CLASS IDENTIF<br>Feature activ<br>ADDITIONAL SOFT<br>Feature activ<br>Keyword def<br>CALL PROGRESS II<br>Feature activ<br>Keyword def<br>PHONE NUMBER D<br>Feature activ<br>Keyword def<br>ST2030 SIP NEW FE<br>OVERVIEW<br>AUTOMATIC CALL WH<br>Feature activation                                                      | 241<br>EATURES (SG1.52.1)                                                                                                    |                                                             |
| PERSISTENT VLAN<br>ST2030 SIP NEW FE<br>OVERVIEW<br>LIST-ORIENTED BLF<br>Feature activation<br>A. Via Web<br>Keyword definit<br>USER CLASS IDENTIF<br>Feature active<br>ADDITIONAL SOFT<br>Feature active<br>Keyword def<br>CALL PROGRESS IF<br>Feature active<br>Keyword def<br>PHONE NUMBER D<br>Feature active<br>Keyword def<br>ST2030 SIP NEW FE<br>OVERVIEW<br>AUTOMATIC CALL WH<br>Feature activation<br>Keyword def                                   | 241<br>EATURES (SG1.52.1)                                                                                                    |                                                             |
| PERSISTENT VLAN<br>ST2030 SIP NEW F8<br>OVERVIEW<br>LIST-ORIENTED BLF<br>Feature activation<br>A. Via Web<br>Keyword definit<br>USER CLASS IDENTIF<br>Feature activ<br>ADDITIONAL SOFT<br>Feature activ<br>Keyword def<br>PHONE NUMBER D<br>Feature activ<br>Keyword def<br>ST2030 SIP NEW F8<br>OVERVIEW<br>AUTOMATIC CALL WF<br>Feature activation<br>Keyword def<br>ST2030 SIP NEW F8                                                                      | 241<br>EATURES (SG1.52.1)                                                                                                    |                                                             |
| PERSISTENT VLAN<br>ST2030 SIP NEW F8<br>OVERVIEW<br>LIST-ORIENTED BLF<br>Feature activation<br>A. Via Web<br>Keyword definit<br>USER CLASS IDENTIF<br>Feature activ<br>ADDITIONAL SOFT<br>Feature activ<br>Keyword def<br>PHONE NUMBER D<br>Feature activ<br>Keyword def<br>ST2030 SIP NEW F8<br>OVERVIEW<br>AUTOMATIC CALL WFF<br>Feature activation<br>Keyword def<br>HIDE MISSED CALLS<br>Feature activation                                               | 241<br>EATURES (SG1.52.1)                                                                                                    |                                                             |
| PERSISTENT VLAN<br>ST2030 SIP NEW F8<br>OVERVIEW<br>LIST-ORIENTED BLF<br>Feature activation<br>A. Via Web<br>Keyword definit<br>USER CLASS IDENTIF<br>Feature activ<br>ADDITIONAL SOFT<br>Feature activ<br>Keyword def<br>CALL PROGRESS IN<br>Feature activ<br>Keyword def<br>PHONE NUMBER D<br>Feature activ<br>Keyword def<br>ST2030 SIP NEW F8<br>OVERVIEW<br>AUTOMATIC CALL WF<br>Feature activation<br>Keyword def<br>HIDE MISSED CALLS<br>Feature activ | 241<br>EATURES (SG1.52.1)                                                                                                    |                                                             |

| AUTOANSWER DEVICE ROUTING                                             | 252        |
|-----------------------------------------------------------------------|------------|
| Feature activation                                                    |            |
| Keyword definition and usage                                          |            |
| DAYLIGHT SAVING REFINEMENTS                                           |            |
| Feature activation                                                    |            |
| Keyword definition and usage                                          |            |
| NTP ADDRESS SOURCE CONFIGURATION                                      |            |
| Feature activation                                                    |            |
| Keyword definition and usage                                          |            |
| INFORMATION SHORTCUT-"MENU" LONG PRESS                                |            |
| ST2030 SIP MONITORING EXTENSION FEATURE (BLF) v1.47                   |            |
| 1 SUBSCRIBE/NOTIEY SUPPORT FOR MONITORING EXTENSION STATES- OVERVIEW  | 257        |
| 2 FUNCTIONALITY 257                                                   | 201        |
| 3 BLE CONFIGURATION                                                   | 258        |
| 4 EXAMPLES WITH ASTERISK SIP SERVER AS NOTIFIER                       | 261        |
| ST2030 SIP DISTINCTIVE RINGING AND CWT LISING < AL ERT-INFO>          | 264        |
| HEADER 264                                                            |            |
|                                                                       |            |
|                                                                       | 064        |
| 2. < ALERI-INFO> HEADER AND RINGING MANAGEMENT                        |            |
| 5. <aleri-info> MEADER AND CALL WAITING IONES MANAGEMENT</aleri-info> |            |
| 4. SYSTEM MELODIES AND CALL WAITING I ONES DOWNLOAD                   |            |
| PART 10 - REMOTE PHONEBOOK SPECIFICATION                              |            |
| 1. DESCRIPTION OF THE SERVICE                                         |            |
| 2. SERVER SPECIFICATIONS                                              |            |
| 2.1 General structure                                                 |            |
| 2.2 Phone query                                                       |            |
| 2.3 XML Tags used by ST2030                                           |            |
| 2.4 Answer to the request from the server                             |            |
| 2.4.1 No answers                                                      |            |
| 2.4.2 Less than 32 results to the query                               |            |
| 2.4.3 More than 32 results to the query                               |            |
| 3. ST2030 Phone Specifications                                        | 271        |
| 3.1 Presentation                                                      |            |
| 3.2 Configuration                                                     |            |
| 3.3 Cancel Key                                                        |            |
| 3.4 Accessing the Phonebooks                                          |            |
| 3.4.1 MGCP                                                            |            |
| One phonebook                                                         |            |
| Several phonebooks                                                    |            |
| 3.4.2 SIP                                                             |            |
| 3.5 Query Menu                                                        |            |
| 3.6 Incoming call during search                                       |            |
| 3.7 Displaying empty phonebook                                        |            |
| 3.8 Displaying less than 32 results phonebook                         |            |
| 3.9 Displaying more than 32 results phonebook                         |            |
| 3.10 Displaying an entry in the phonebook                             |            |
| 3.11 Calling an entry in the phonebook                                |            |
| 3.12Timeout                                                           |            |
| PART 11 TELNET ACTIVATION                                             |            |
| INTRODUCTION 275                                                      |            |
| ENABLE TELNET SERVICE                                                 |            |
| OPEN A TELNET SESSION                                                 | 276        |
| TELNET COMMANDS 277                                                   |            |
| RESET TO DEFAULT 278                                                  |            |
| PART 12 TROUBLESHOOTING                                               | 279        |
|                                                                       | 280        |
| CONFIGURATION AND COMMANDS                                            | 200<br>280 |
|                                                                       |            |
| PART 14 FIGURES & TABLES                                              |            |
|                                                                       |            |

### Part 1 Safety Information

### **Operating conditions**

This telephone is to be operated on a local area network. The telephone must be equipped with the appropriate software version. This guide is written for the actual version of firmware v2.68, you can download the latest on:

http://www.thomsonbroadbandpartner.com

Caution

Read these instructions carefully before connecting the SIP phone to its power source.

### Location safety instructions

Do not expose the IP Phone to fire, direct sunlight or excessive heat. Do not expose the IP Phone to rain or moisture and do not allow it to come into contact with water. Do not install the IP phone in an environment likely to present a THREAT OF IMPACT. The IP phone must be installed at least 1 meter from radio frequency equipment, such as TVs, radios, hi-fi or video equipment (which radiate electromagnetic fields). The IP phone is designed to work in temperatures from 0°C to 45°C.

### Care

You may clean the IP phone using a fine damp cloth. Never use solvents (such as trichloroethylene or acetone), which may damage the phone's plastic surface and LCD screen. Never spray the phone with any cleaning product whatsoever.

### Connections

Equally, incorrect reassembly could cause electric shock on re-use of the appliance.

The IP Phone must be powered using the power adaptor provided with the package. If you do use an alternative power adaptor, it must comply with the following standards:

- EN60950, CE mark, U/L

- Output: EU/AUS 9VDC/1000mA or 800 mA, UK/US 12VDC /1000mA.

Any damage caused to the IP Phone as a result of using unsupported power adaptors will not be covered by the manufacturer's warranty.

Do not connect the LAN/PC ports to any network other than an Ethernet network. Do not work on the system or connect or disconnect cables during lightning storms. Before working on any system fitted with an ON/OFF switch, turn OFF the power and unplug the power cord.

### **Qualified service**

No repair can by performed by the customer, if you experience trouble with this equipment for repair or warranty information, please contact your administrator.

Thomson disclaims all responsibility in the event of use that does not comply with the present instructions.

Product disposal warning:

Ultimate disposal of this product should be handled in accordance with national laws and regulations.

Information regarding the products in this manual is subject to change without notice. This guide is believed to be accurate but is presented without warranty of any kind, express or implied. The usable services and features on the phone depend on the installed software release and on call manager. Therefore, the conformity of the admin guide cannot be guaranteed.

### Part 2 Product overview and connections

### Introduction

This administrator guide describes how to set up, connect cables, and configure your ST2030 SIP Phone. It also provides information on how to configure the Network settings and change the settings of your IP Phone. The administrator guide also includes the way to view and upgrade the firmware.

### **Note and Caution**

*Note* and *Caution* in this manual are highlighted with graphics as below to indicate important information.

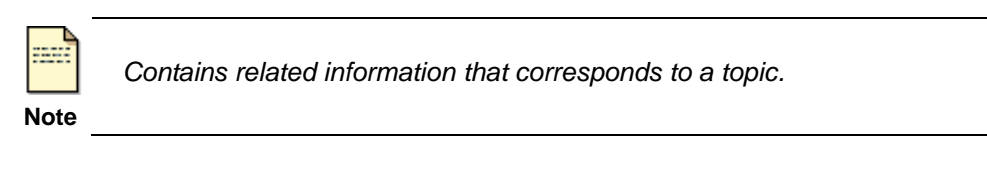

Represents essential steps, actions, or messages that should not be ignored.

Caution

### Package contents

- 1. IP phone base unit
- 2. Handset
- 3. Coiled handset connecting cord
- 4. Quick installation and user guide
- 5. 1 Ethernet cable
- 6. 1 Power supply

Not included: Ethernet cable to connect any PC to the telephone through its PC switch Optional: Extension module with 28 memory keys and headset

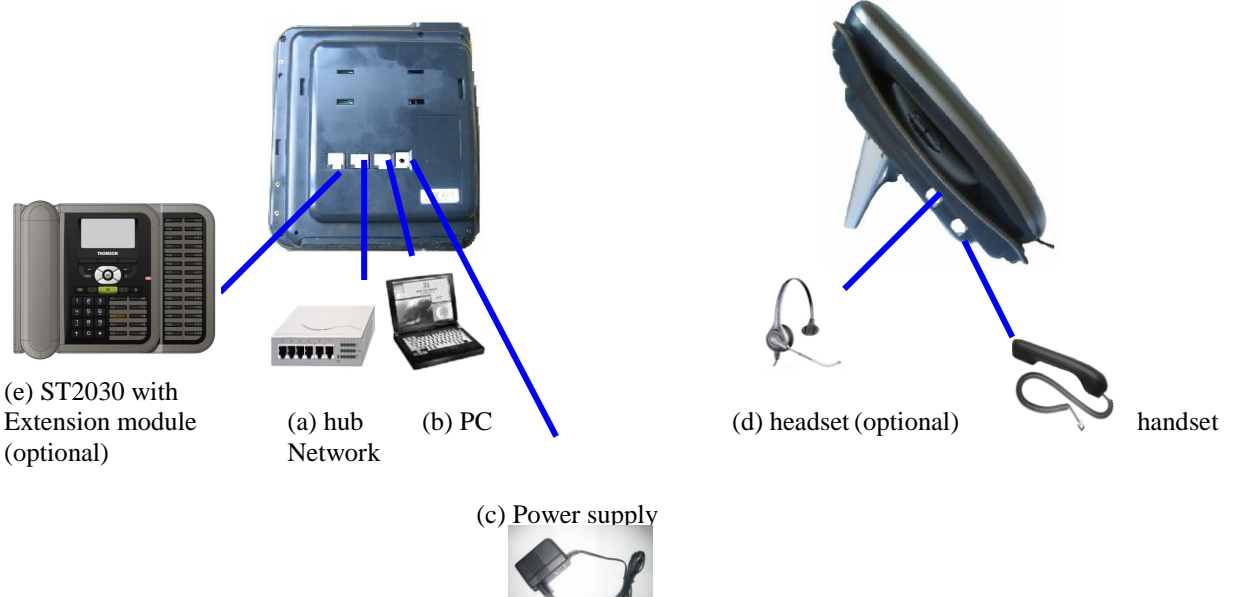

### Figure 2.1 IP Phone Cable Connections

### Connecting to the Network and the PC

The SIP Phone has 2 RJ-45 ports that each support 10/100 Mbps full duplex Ethernet connection to external devices- Network port and access port (one for PC and one for LAN).

#### Network Port (10/100LAN)

Use the Ethernet cable to connect the LAN port to an Internet equipment, such as a hub, switch. Or directly to the Network. In Power over Ethernet (PoE) office environment, the IP phone can be powered from a switch via Ethernet cable, in which case the external power adaptor is not needed.

#### ➢ <u>Access port (10/100PC)</u>

Use the Ethernet cable to connect a network device, such as a computer to the PC port on the back of your phone.

### Powering up the Phone

The ST2030 could be powered by either a main power unit, or PoE. Its power consumption is under 6W.

#### Power Plug

The power plug is fed with 9VDC, 800mA or 12VDC /1000mA liner/switching.

The power plug unit will be adapted specifically to the target country requirements:

- EU plug for Europe (ST2030 EU)
- « American » plug for US (ST2030 US)
- "UK" plug for UK (ST2030 UK)
- Power Over Ethernet

The ST 2030 supports PoE as defined by 802.3af Standard

It is class 2, and supports class negociation (in order to plug as many devices as possible on a PoE hub). It can be powered with PoE up to 100 meters with category 5,5e or 6 cables.

### Connected a headset

If you will use a headset, plug the RJ9 headset connector into the headset jack port on the left side of your IP Phone (see the figure 2.1)

### **Overview**

The SpeedTouch 2030 SIP is a VoIP Phone that can be plugged directly into an IP Network and used very much like a standard private branch exchange (PBX) telephone. The SpeedTouch 2030 is an IP telephony instrument that can be used in a VoIP environment.

The ST2030 IP phone is compliant with SIP protocol.

### Main Features

- ➢ 6-line LCD display
- Font supports ISO8859-2, ISO8859-5, ISO8859-8
- Connectivity: Integrated 2 ports 10/100 Ethernet switch
- Phone services:
  - Multilines (up to 9), Call Forward, Call Transfer (attended), Call Hold, Redial
  - Group listening, Hands free
  - Message Waiting Indicator
  - Speed dial, Conference call
  - Phonebook, Call logs
  - Caller ID display
- > Audio extension connection: Integrated headset RJ9 port
- Multiple power options: power over Ethernet 802.3af and external power supply adaptor
- ➢ VoIP Standard: SIP V2 (RFC 3261)
- Web browser interface for configuration

This administrator guide is based on firmware v.1.66, you can download the latest administrator guide on: Note www.thomsonbroadbandpartner.com

**Supported Features** 

In addition to the physical features illustrated in Figure 3.1 and table 3.1, your Thomson ST 2030 also provides the following:

Technical specifications:

- An integrated 2 Ethernet ports switch that allows the telephone and a computer to share a single Ethernet jack.
- A direct connection to a 10BaseT or 100Base100BAseT Ethernet (RJ45) network (half or full duplex connections are supported.
- G.711, G.723 and G.729ab voice compression standards
- In band Dual-Tone Multi Frequency (DTMF) support for touch-tone dialing
- Out-of-band DTMF signalling for codecs that do not transport the DTMF signalling correctly (for example, G729 orG729a)

Configuration:

- IP Number addressing: manually configured via local setup menu, static or dynamic IP configuration (integrated Dynamic Host Configuration Protocol DHCP)
- Configuration support:
  - Local & remote warm reboot
  - > Network start up via DHCP and TFTP (Trivial File Transfer Protocol)
  - ➤ TFTP/HTTP sever download
  - Web browser management
  - Password protection for configuration

Phone set function support and Call Options:

- Call hold, Call Transfer, Call Forward, Conference Call, Call Park and Call Pick-up.
- On-hook dialing, Dial from call log, multi line (9 lines)
- Redial, Mute, Call log, phone book (30 entries), 10 Speed dial memory keys
- Hands free (full-duplex)

### **Supported Protocols**

Your Thomson ST 2030 SIP Phone supports the following standard Internet protocols:

#### • Internet Protocol (IP)

IP is a network layer protocol that sends datagram packets between nodes on the Internet. IP also provides features for addressing, type-of-service (ToS) specification, fragmentation and reassembly, and security.

#### • User Datagram Protocol (UDP)

UDP is a simple protocol that exchanges data packets without acknowledgments or guaranteed delivery. SIP can use UDP as the underlying transport protocol. If UDP is used, retransmissions are used to ensure reliability.

#### • Trivial File Transfer Protocol (TFTP)

TFTP allows files to be transferred from one computer to another over a network.

#### • Dynamic Host Control Protocol (DHCP)

DHCP is used to dynamically allocate and assign IP addresses. DHCP allows you to move network devices from one subnet to another without administrative attention. If using DHCP, you can connect ST2030 IP phone to the network and become operational without having to manually assign an IP address and additional network parameters.

#### • Domain Name System (DNS)

DNS is used in the Internet for translating names of network nodes into addresses. Sip uses DNS to resolve the host names of end points to IP addresses.

#### • Hyper Text Transfer Protocol (HTTP)

HTTP is the underlying protocol used by the World Wide Web. It defines how messages are formatted and transmitted, and what actions Web servers and browsers should take in response to various commands.

#### • Simple Network Time Protocol (SNTP)

SNTP is a simplified version of NTP. SNTP can be used when the ultimate performance of the full NTP implementation described in RFC 1305 is not needed or justified.

#### • Network Time Protocol (NTP)

NTP is an Internet standard protocol that assures accurate synchronization to the millisecond of computer clock times in a network of computers. NTP sends periodic time requests to servers, obtaining server time stamps and using them to adjust the client's clock.

#### • Simple Network Management Protocol (SNMP)

SNMP is a set of protocols for managing complex networks. It works by sending messages, called protocol data units (PDUs), to different parts of a network. SNMP-compliant devices, called agents, store data about themselves in Management Information Bases (MIBs) and return this data to the SNMP requesters.

#### • Address Resolution Protocol (ARP)

ARP is a network layer protocol used to convert an IP address into a physical address (called a DLC address), such as an Ethernet address. A host wishing to obtain a physical address broadcasts an ARP request onto the TCP/IP network. The host on the network that has the IP address in the request then replies with its physical hardware address

#### • Transmission Control Protocol (TCP)

TCP is one of the main protocols in TCP/IP networks. Whereas the IP protocol deals only with packets, TCP enables two hosts to establish a connection and exchange streams of data. TCP guarantees delivery of data and also guarantees that packets will be delivered in the same order in which they were sent.

#### • Session Description Protocol (SDP)

SDP is a protocol that defines a text-based format for describing streaming media sessions and multicast transmissions. SDP is not a transport protocol but a method of describing the details of the transmission. For example, a SDP file contains information about the format, timing and authorship of the transmission, name and purpose of the session, any media, protocols or codec formats, the version number, contact information and broadcast times.

### **Abbreviations**

| SIP      | Session Initiation Protocol. An IP telephony signalling text-based protocol developed by the IETF                                                                                                    |
|----------|----------------------------------------------------------------------------------------------------|
| DNS      | Domaine Name Server                                                                                                    |
| DHCP     | Dynamic Host Control Protocol                                                                                                    |
| FTP      | File Transfer Protocol                                                                                                    |
| H323     | An ITU standard for realtime voice and videoconferencing over packet networks, including LANs, WANs and the Internet                                                                                                    |
| LAN      | Local Area Network                                                                                                    |
| MGCP     | Media Gateway Control Protocol                                                                                                    |
| RFC 3261 | <b>R</b> equest For Comments. This document describes the specifications for business extended services under the MGCP protocol.                                                                                               |
| TFTP     | Trivial File Transfer Protocol                                                                                                    |
| XML      | EXtensible Markup Language                                                                                                    |
| DTMF     | <b>D</b> ual Tone Multi-Frequency<br>The system used by touch-tone telephones. DTMF assigns a specific frequency<br>(consisting of two separate tones) to each key so that it can easily be identified by<br>a microprocessor. |

## Part 3 Phone operations

### **General appearance**

The general appearance of the ST2030 is as below:

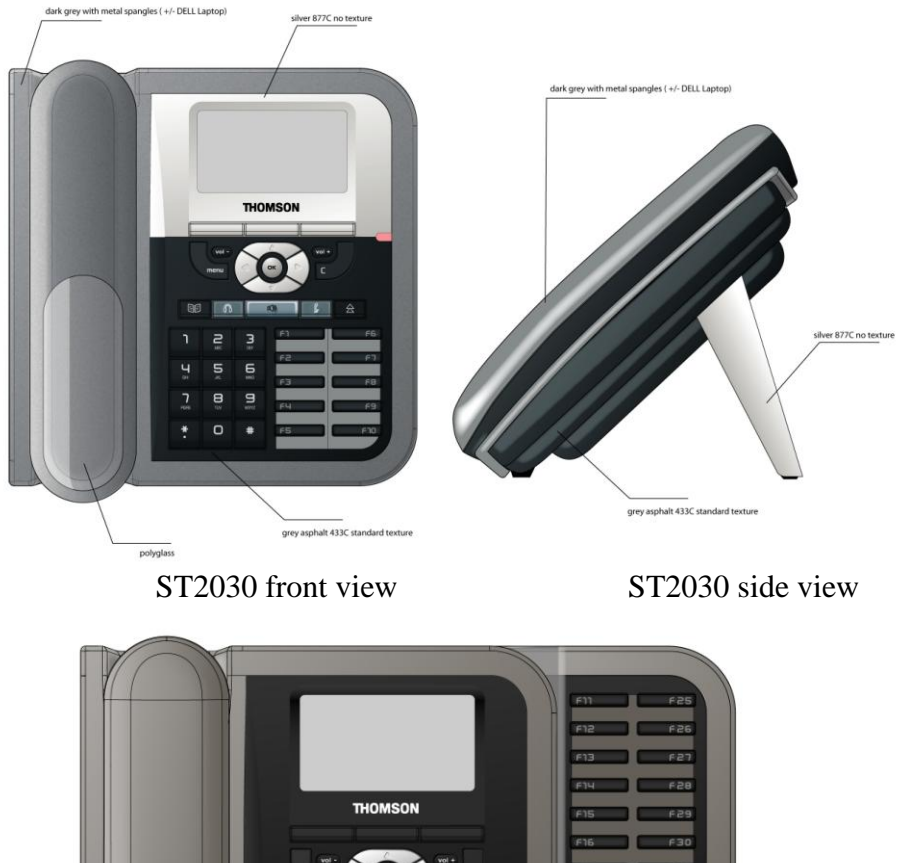

ST2030 with his extension module

### **Physical Features**

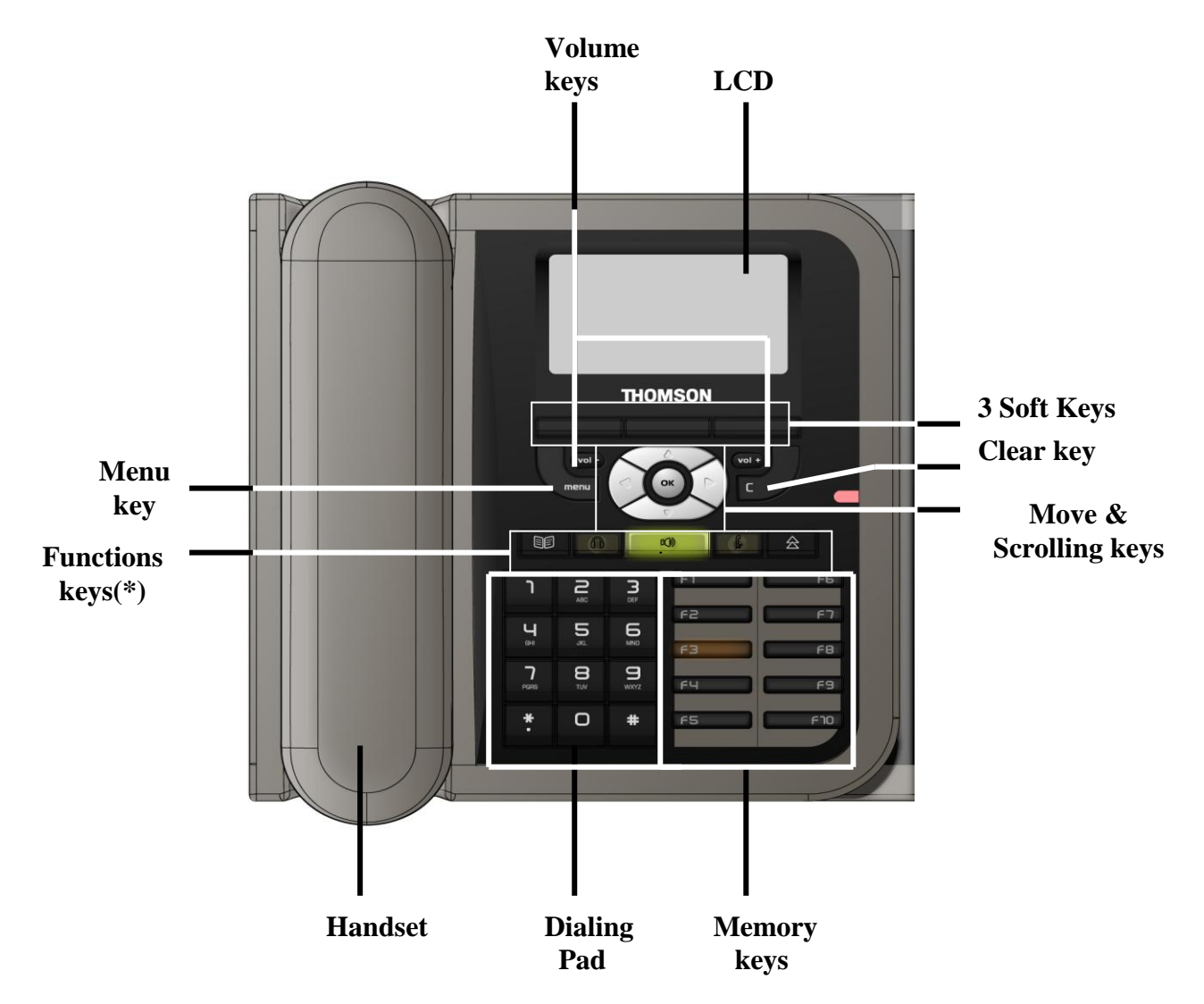

Figure 3.1 and Table 3.1 illustrate physical features of the ST2030 SIP Phone:

\* Keys from left to right: phone book/ headset/ speaker/ mute and redial.

Figure 3.1 The IP Phone User panel

### <u>Display keys</u>

| ок      | Confirmation key:                                                                                                    |
|---------|----------------------------------------------------------------------------------------------------|
| C       | Clear key:<br>Clear characters in editing mode or exit to standby display (long click) or return back<br>to the previous page.                                                                                           |
| menu    | Menu key:<br>Enables access to menu                                                                                                    |
|         | <b>Phone book key</b> :<br>Enables to access the phonebook and view the names and<br>phone numbers the user wants to dial.                                                                                               |
|         | Scrolling and move keys:<br>Enable browsing setting options, display the latest 30 call numbers in standby mode<br>and move among soft keys options in editing mode.                                                     |
|         | <b>3 Soft keys:</b><br>Activate the features described by the text message directly above on the LCD screen.                                                                                                    |
| THOMSON | <b>LCD Screen</b> :<br>Displays information about the phone settings, such as the number<br>dialing out or calling in, date, time, calls status, call duration timer etc.<br>It is a 6-line of 20 characters LCD screen. |

#### Audio keys

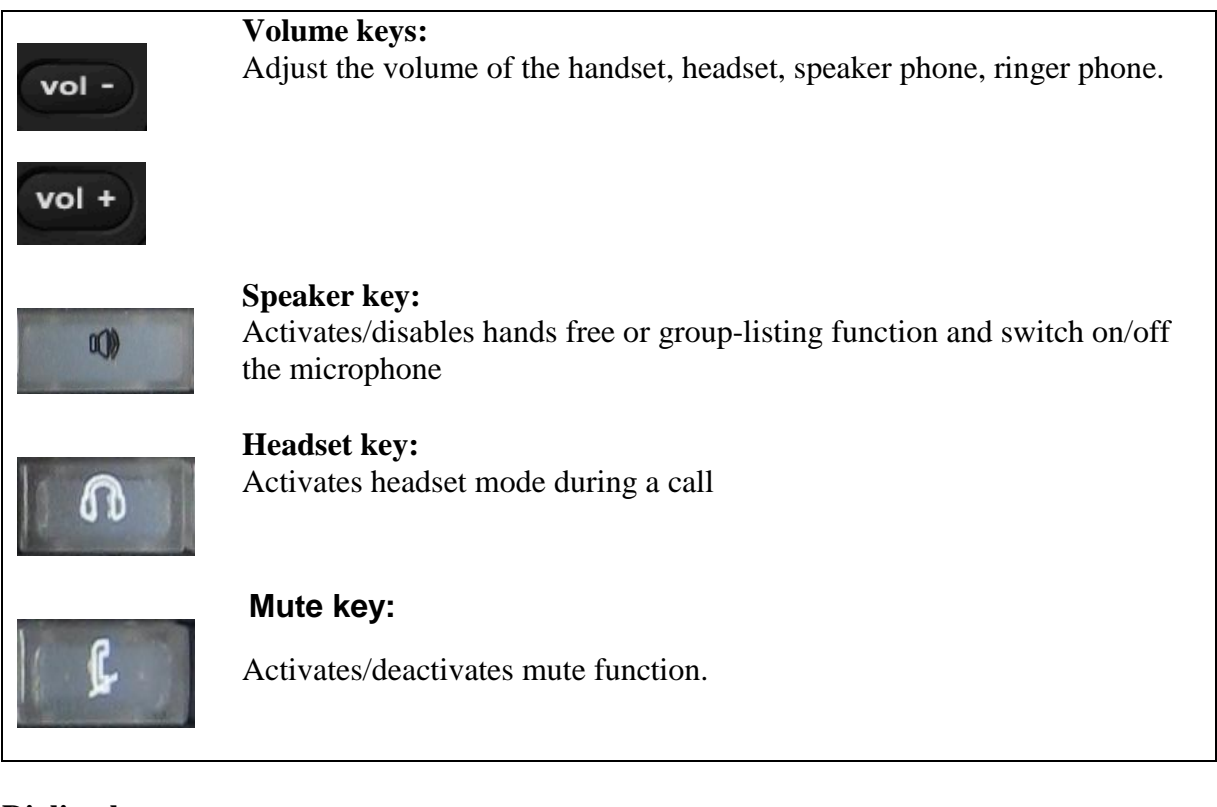

#### **Dialing keys**

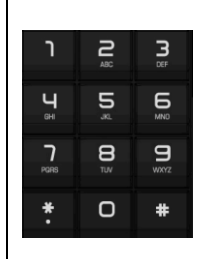

#### Dialing pad

Press the dial pad buttons to dial a number. Dial pad buttons work exactly like those on your existing telephone. In the editing mode, it can be used to input characters.

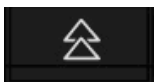

#### Redial key:

Calls the last number dialed.

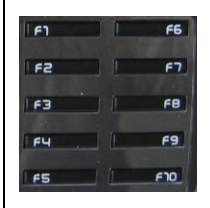

#### Memory keys: Are used as Speed dial keys.

Handset: Makes and receives calls

#### Table 3.1The IP Phone physical features

### **Display**

The product has a full dot matrix LCD screen with a resolution of 128\*64 pixels. Its screen is monochrome and not backlighted.

The viewing area of the screen is 70.7x38.8 mm (active area: 66.52x33.24 mm).

It is able to display characters defined by "Thomson-CharDisplayRequirement-Ed01-03November2004.doc".

### **Definitions of Soft Keys**

The table 3.2 describes the main functions of each soft keys you can use on the SIP phone.

| Soft Key | Brief Description                                                                                                    |  |  |
|----------|----------------------------------------------------------------------------------------------------|--|--|
| A>a>1    | Input mode switch in edit state                                                                                         |  |  |
| Active   | Activate option/service                                                                                                 |  |  |
| Admin    | Enter to administration sub-menu                                                                                        |  |  |
| Answer   | Answer an incoming call                                                                                                 |  |  |
| Anym     | Shortcut to "Anonymous"                                                                                                 |  |  |
| Autoan   | Shortcut to "Auto Answer"                                                                                               |  |  |
| Back     | Return to previous menu                                                                                                 |  |  |
| CalLog   | Shortcut to Call log                                                                                                    |  |  |
| Cancel   | Cancel an action or exit to previous menu without applying changes                                                      |  |  |
| CBack    | Perform Callback function                                                                                               |  |  |
| CBlock   | Shortcut to "Call Block"                                                                                                |  |  |
| CFwd     | Shortcut to "call forwarding"                                                                                           |  |  |
| CidDis   | Shortcut to "Number Display"                                                                                            |  |  |
| Change   | Change phone password                                                                                                   |  |  |
| Conf     | Create a conference call. During a call/conference and another call is coming press the soft key will join a conference |  |  |
| DelChr   | Delete character in edit mode                                                                                           |  |  |
| Delete   | Delete specific entry                                                                                                   |  |  |
| Detail   | Show detailed information                                                                                               |  |  |
| Dial     | Dial an entered phone number                                                                                            |  |  |

| DNDst  | Do Not Disturb                                                            |  |  |
|--------|---------------------------------------------------------------------------|--|--|
| Down   | Contrast adjustment                                                       |  |  |
| Dsub   | Shortcut to "Dial Subscriber"                                             |  |  |
| EndCal | Terminate active call                                                     |  |  |
| Edit   | Edit parameter content                                                    |  |  |
| Exit   | Return to previous menu                                                   |  |  |
| Format | Change display format of specific parameter, such like Date and Time etc. |  |  |
| Hold   | Hold current active line                                                  |  |  |
| Join   | Join several connected calls to create a conference call                  |  |  |
| Lock   | Shortcut to lock phone                                                    |  |  |
| Mail   | Dial to voice mail server                                                 |  |  |
| MsCall | Shortcut to missed call list                                              |  |  |
| NewCal | Make a new call                                                           |  |  |
| OFF    | Set specific service OFF                                                  |  |  |
| ОК     | Confirm setting                                                           |  |  |
| ON     | Set specific Service ON                                                   |  |  |
| Option | Shortcut to phone services                                                |  |  |
| Park   | Store a call using Call Park                                              |  |  |
| PhBook | Shortcut to phone book                                                    |  |  |
| PickUp | Answer a call on another phone                                            |  |  |
| Play   | Play music or melody                                                      |  |  |
| Reject | Reject a call                                                             |  |  |
| Remove | Remove a conference participant                                           |  |  |
| Resume | Resume to original call from call transfer                                |  |  |
| RtPark | Retrieve Park                                                             |  |  |
| Save   | Save the chosen setting                                                   |  |  |
| Select | Select current item on the screen                                         |  |  |
| Stop   | Stop music or melody                                                      |  |  |

| Transf | Transfer a call                                                              |
|--------|------------------------------------------------------------------------------|
| TrMail | Transfer call to voice mail system                                           |
| UnHold | Unhold a held line                                                           |
| Up     | Contrast adjustment                                                          |
| User   | Enter to user submenu                                                        |
| View   | Show details when data item content is more than LCD can display in one line |

#### Table 3.2Definitions of soft keys

### **Icons & Indicators**

The SIP Phone has a 6-line of 20 characters LCD display

- Line 1 : date/time and icons information
- Line 2 to Line 5: operation information
- Line 6 : Soft keys display

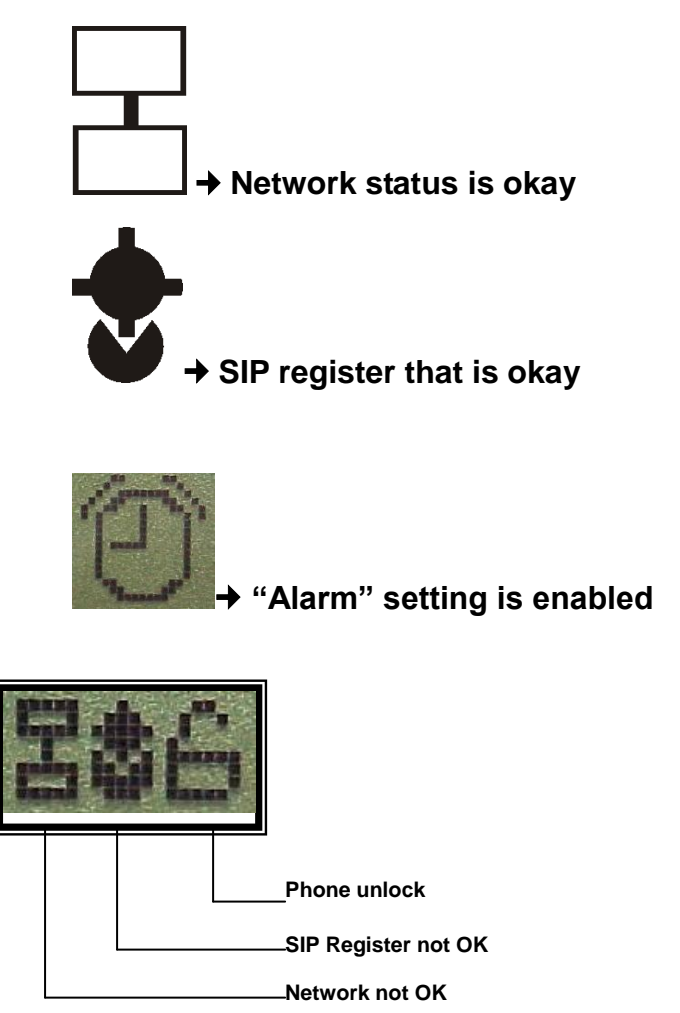

One or more of the following icons may be shown when a service or function is activated.

### **Definitions of LED**

| LED Indicator | Condition                                                                                    | Color | Status              |
|---------------|----------------------------------------------------------------------------------------------|-------|---------------------|
|               | Default                                                                                      |       | OFF                 |
| Speaker       | During FW boot                                                                               | Red   | ON                  |
|               | Loudspeaker is activated during a call                                                       |       | ON                  |
|               | Default                                                                                      | Red   | OFF                 |
| Headset       | During FW boot                                                                               |       | ON                  |
|               | Headset or Headset group-listing mode is activated during call                               |       | ON                  |
|               | Default                                                                                      |       | OFF                 |
| Mute          | During FW boot                                                                               | Red   | ON                  |
|               | Mute is active                                                                               |       | ON                  |
|               | Default                                                                                      |       | OFF                 |
|               | During FW boot                                                                               |       | ON                  |
|               | Used for speed dial keys in standby mode                                                     |       | OFF                 |
| Feature keys  | Line appearance: standby mode                                                                | Green | OFF                 |
|               | Line appearance: a call is incoming                                                          |       | Fast blinking       |
|               | Line appearance: is active                                                                   |       | ON                  |
|               | Line appearance: hold or remote hold                                                         |       | Slow blinking       |
|               | Boot: during FW boot                                                                         |       | Red ON              |
|               | Boot: during DHCP process (if any)                                                           |       | Red Slow blinking   |
|               | Boot: during SIP registration                                                                |       | Red Fast blinking   |
|               | Running mode: Ethernet connection is down                                                    | Red   | Red Slow blinking   |
|               | Running mode: IP connection is down (e.g. no IP address allocated)                           | Green | Red Slow blinking   |
| System        | Running mode: SIP connection is down (e.g. SIP registration or registration refresh failure) |       | Red Fast blinking   |
|               | Auto-configuration: during configuration file download                                       |       | Red Fast blinking   |
|               | Auto-configuration: during firmware file download                                            |       | Red Fast blinking   |
|               | System is programming FLASH                                                                  |       | Red ON              |
|               | Ringing state                                                                                |       | Green Slow blinking |
|               | Alert messages and missed calls                                                              |       | Green Slow blinking |

Table 3.3 Definitions of LED

### **Extension module**

The extension module features 28 keys. One can plug up to 2 extension modules in a row, leading to a total of 10 + 2x28 = 66 possible "multiline" keys.

### Memory

The ST2030 has 4MB of Flash, and 16MB of RAM

### **Power supply**

The ST2030 could be powered by either a main power unit or PoE.

The power plug and PoE can be plugged at the same time. The power plug has priority, and PoE takes over in case of power failure.

Its power consumption is under 6W.

### Part 4 Call Services

### Talking Mode & Operations

### 5 kinds of communication mode

- Handset mode
- Hands free mode
- Headset mode
- Handset group listening
- Headset group listening

### **Operation of off hook**

There are four ways supported for Off Hook operation

- Picking up the handset: Handset mode
- Press Speaker key: Hands free mode
- Press Headset key: Headset mode
- Press F1 when phone is ringing

### **Operation** of on hook

- Handset mode: replacing the handset
- Handset -Group-Listening mode: press Speaker key and replace the handset
- Hands free mode: press Speaker key
- Headset/Headset-Group-Listening mode: press Headset key

### Operation of mode switch during call

|             | Handset           | Hands free                                                       | Headset              | Handset -GL          | Headset-GL           |  |
|-------------|-------------------|------------------------------------------------------------------|----------------------|----------------------|----------------------|--|
| Handset     |                   | <ol> <li>Press Speaker key</li> <li>Replace handset</li> </ol>   | Press Headset<br>key | Press Speaker<br>key | N/A                  |  |
| Hands free  | Pick up handset   |                                                                  | Press Headset<br>key | N/A                  | N/A                  |  |
| Headset     | Pick up Handset   | <ol> <li>Press Speaker key</li> <li>Press headset key</li> </ol> |                      | N/A                  | Press Speaker<br>key |  |
| Handset -GL | Press Speaker key | Replace handset                                                  | N/A                  |                      | Press headset<br>key |  |
| Headset-GL  | N/A               | Press headset key                                                | Press Speaker<br>key | Pick up Handset      |                      |  |

#### Table 4.1 Operations of mode switch during call

### **Main Call Functions**

### Make a call

#### On-hook dialing

In standby mode, there are several ways to show dial number.

- Press I after / before pressing digital keys directly
- In standby mode, press "↑", "↓" or "Redial" key to display the last 30 phone numbers you called

| Key Pressed                                               | LCD display |        |       |  |  |  |  |  |
|-----------------------------------------------------------|-------------|--------|-------|--|--|--|--|--|
| "↑", "♥" : Scrolling<br>and select number<br>you desired. | Date        | Time   | Icons |  |  |  |  |  |
| "←" or "→": scrolling to view rest.                       |             |        |       |  |  |  |  |  |
| Press <b>View</b> to get details (Date, Time)             | View        | Dial   | Back  |  |  |  |  |  |
|                                                           | Delete      | DeIAII |       |  |  |  |  |  |
|                                                           |             |        |       |  |  |  |  |  |

If number is stored in phone book, the associated name will be displayed.

- Press one of speed dial keys (i.e. feature keys) **F1 F10** to display number
- Query phone book: press
- Query call log (dialed, received, missed)
- Query memory key (F1 F10)

And then you can trigger dialing by any one of following.

- Press soft key Dial
- Press OK key
- Go off-hook

#### Off-hook dialing

Performing off-hook operation first, and then you can dial out by any one of following ways.

- Press digital keys
- Press Redial key
- Press any one of memory keys F1 to F10

Use the call log

| Key Pressed                                                                                        |                                                  | LCD display                                                     |                                                  |
|----------------------------------------------------------------------------------------------------|--------------------------------------------------|-----------------------------------------------------------------|--------------------------------------------------|
| Press <b>CalLog</b> to show<br>Call Log messages<br>Scrolling and confirm<br>by pressing <b>Ok</b> | Date<br>Miss<br>Rece<br>Diale<br>Delet<br>Select | <i>Time</i><br>ed Call L<br>ived Call<br>ed Call L<br>te Call L | Icons<br>o G<br>L o g<br>o g<br>o g s<br>B a c k |
| "↑","↓": Scrolling and<br>dial number you<br>desired and press<br>"Dial» or Ok                     | Date<br>View<br>Deleto                           | Time<br>Dial<br>DelAII                                          | <i>lcons</i><br>Back                             |

> Use the phonebook

| Key Pressed                                                                          |             | LCD display |                |
|--------------------------------------------------------------------------------------|-------------|-------------|----------------|
| Press<br>PhBook to show<br>phone book<br>information.                                | Date        | Time        | lcons          |
| " <b>↑</b> "," <b>↓</b> ": Scrolling and<br>press " <b>Dial</b> » or <mark>Ok</mark> | View<br>Add | Dial        | Delete<br>Back |

### Last number Redial:

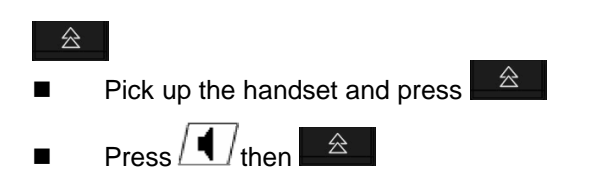

### Speed dial

#### Save memory keys

- Press any one of F1 F10 in standby mode
- Press Edit
- Key in number you want to save
- Press Save to store the entry

The memory keys could be modified too in a submenu.

#### Speed dialing - on-hook dialing

- Press any one of F1 F10 in standby mode
- On-hook dialing : go off-hook, re-press the feature key, or press **OK** key

Speed dialing - off-hook dialing

- Perform off-hook action
- Press any one of F1 F10 in dialing mode

### Answer a call

When a call is coming, the caller number and alias are displayed, if the caller number is stored in the phonebook, the associated name is displayed.

While the phone is ringing, you can perform off-hook action or press **Answer** to answer the call

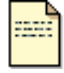

Incoming call display is visible only when phone is in talking state or in standby mode.

Note

#### When the phone is ringing

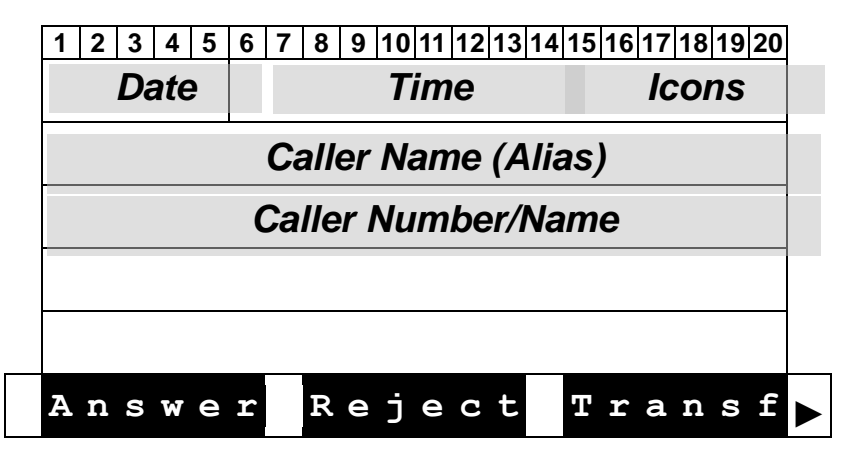

### Reject a call

Press **Reject** when the phone is ringing

### Call back

Executes Auto Call Back when the called party is busy or does not reply.

ringing on any other station within his own predefined "pickup group"

When you fail to make a call due to destination is "Busy", you can activate callback function to complete the call automatically in standby mode.

Press <u>Menu</u> and **Option** then select" DialSubscribe" to view the status.

You can do modifications by pressing **Change** to enter the phone number you want to auto call back, the time of the call and the status.

#### **Operation of Call Completion to Busy Subscriber (CCBS)**

- Place a call and you hear busy tone
- Press soft key CBack
- Replace handset (i.e. Go on-hook, and CCBS is activated)

#### When CCBS is successful

- The phone is ringing
- Go off-hook.
- You hear ring-back tone if party doesn't answer yet. Or start conversation if part answers the call.
- The party will hear ring-back tone, if you don't go off-hook yet.

#### You can cancel CCBS function by any one of following ways.

- Go off-hook
- Press any digital key

### Call forward

The function of the Call Forward processed the line forwarding to another phone number. The user can set the system to another phone number. When a call is coming, the system will forward the line to another phone number that is set previously. The system supports three kinds of ways to implement this function including "Unconditional", "Busy", and "No Answer".

**Unconditional**: Provided that a call is coming, the system will forward the line immediately. **Busy**: A call is coming and the user is on a busy line. Then, the system will forward the calling line.

No Answer: On condition that the user does not respond to the calling for 30 seconds, the system will forward the line to another phone number.

menu and **Option** and select "Call Forward" to view the status of Call Forward you have. Press<sup>L</sup> You can change this status by pressing **Change**.

Enter the phone number towards which you want to forward your calls.

Once this process is completed, press up/down of the cursor to the Call forward type. Finally, press Save.

### Transfer Message to Voice Mail

You can transfer all the calls you receive to your Voice Mail. Press **TrMail**, then activate the transfert of your messages to your Voice Mail Box. Press Change until obtaining "TrToVoiceMail-ON", finally validate it by pressing OK

### **Call functions during conversation**

### Hold and Retrieve a call

- During a call, press **Hold** to put a call on hold.
- Press Unhold to retrieve a held call.

### Call Transfer

During conversation mode, you can press the soft key Transf to activate Call-Transfer service.

#### **Operation of "Blind" transfer**

- Press Transf
- Dial the desired phone number to which you want to transfer the current call
- Press Transf
- Hang Up

#### **Operation of "Attended" transfer**

- Press Transf
- Dial the desired phone number to which you want to transfer the current call
- Wait for the transfer recipient to answer.
- Press Transf, if the recipient accepts the transferred call.
- Press Back, if the recipient refuses the transferred call.

#### After pressing once Transf

| 1 2 3 4 5 | 6 7 8 9 10 11 12 13 1 | 4 15 16 17 18 19 20 |  |  |  |  |  |  |
|-----------|-----------------------|---------------------|--|--|--|--|--|--|
| Date      | Time                  | Icons               |  |  |  |  |  |  |
|           |                       |                     |  |  |  |  |  |  |
|           |                       |                     |  |  |  |  |  |  |
| Ent       | er A Numl             | ber                 |  |  |  |  |  |  |
|           | Dialed number display |                     |  |  |  |  |  |  |
|           |                       |                     |  |  |  |  |  |  |
| PhBoo     | k CalLog              | Back                |  |  |  |  |  |  |

#### When the callee picks up

| 1 | 2       | 3 | 4 | 5 | 6 | 7 | 8    | 9 | 10 | 11 | 12 | 13 | 14 | 15 | 16  | 17 | 18 | 19 | 20 |  |
|---|---------|---|---|---|---|---|------|---|----|----|----|----|----|----|-----|----|----|----|----|--|
|   | Date    |   |   |   |   |   | Time |   |    |    |    |    |    | Ι  | :01 | ns | ;  |    |    |  |
|   |         |   |   |   |   |   |      |   |    |    |    |    |    |    |     |    |    |    |    |  |
|   | Talking |   |   |   |   |   |      |   |    |    |    |    |    |    |     |    |    |    |    |  |
|   |         |   |   |   |   |   |      |   |    |    |    |    |    |    |     |    |    |    |    |  |
|   |         |   |   |   |   |   |      |   |    |    |    |    |    |    |     |    |    |    |    |  |
| Т | r       | a | n | S | f |   |      |   |    |    |    |    |    | в  | a   | С  | k  |    |    |  |

### Conference call

The ST 2030 SIP phone allows a 3-way conference.

#### Start a conference by calling other party:

- During conversation, Press Conf
- Dial the desired phone number (see the LCD display below)
- When the callee picks up, press Conf to add the first and second calls into the calling party.

#### Drop any one participant of the conference call:

- Scrolling to the line
- Press Remove to drop the held participant.

#### End the conference call:

■ Clear each participant one by one.

#### When pressing Conf once.

| 1 2 3 4 5 6 7 | 8 9 10 11 12 13 14 1  | 15 16 17 18 19 20 |  |  |  |  |  |
|---------------|-----------------------|-------------------|--|--|--|--|--|
| Date          | Time                  | Icons             |  |  |  |  |  |
| -             |                       |                   |  |  |  |  |  |
| Enter         | A Numb                | e r               |  |  |  |  |  |
| Dia           | Dialed number display |                   |  |  |  |  |  |
|               |                       |                   |  |  |  |  |  |
| PhBook        | CalLog                | Back              |  |  |  |  |  |

#### When a call/conference is active

|                |                                   | <u>, , , , , , , , , , , , , , , , , , , </u> |          |
|----------------|-----------------------------------|-----------------------------------------------|----------|
| 1 2 3 4 5 6    | 5   7   8   9  10  11  12  13  14 | 15 16 17 18 19 20                             |          |
| Date           | Time                              | Icons                                         |          |
| 01 1           | Number/Na                         | me                                            |          |
| Conf           | E Dur                             | ation                                         |          |
| 02 1           | Number/Na                         | me                                            |          |
| Conf           | E Dur                             | ation                                         |          |
| Hold           | Transf                            | Conf                                          | ► Page 1 |
| CalLo          | g PhBook                          | Remove                                        | Page 2   |
| Park           | NewCal                            |                                               | Page 3   |
| When the calle | <u>e picks up</u>                 |                                               |          |
| 1 2 3 4 5 6    | 7 8 9 10 11 12 13 14 1            | 5 16 17 18 19 20                              |          |
| Date           | Time                              | Icons                                         |          |
|                |                                   |                                               | _        |
| Talk           | ing                               |                                               |          |
|                |                                   |                                               |          |
|                |                                   |                                               |          |
| Conf           | 1                                 | Back                                          | ]        |

### **Options during a call**

Group Listening Hands free

### Volume adjustment

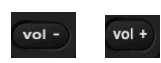

While the phone is ringing you can adjust ring volume by pressing the volume keys. During conversation, you can also adjust volume of any of 5 modes by pressing volume keys.

### Mute:

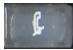

During conversation, press mute key to prevent the callee from hearing what you say.

### Multi line

#### **Display of Line/Call status**

The IP phone supports up to 10 multi-lines that is configurable by administrator via Web-Page access. Each line can be separately operated various services, including answer, reject, hold, transfer and conference call etc. When the phone is in conversation mode, following is the Line/Call status displayed on LCD.

|   | 1 2   | 3<br>Dat | 4 5<br>e | 6  | 78 | 9 10<br><b>Time</b> | 11   1<br>9 | 2 13  | 14 | 15 16 | 17<br><b>ICC</b> | 18 1<br>0 <b>0</b> 5 | 9 20 |   |        |
|---|-------|----------|----------|----|----|---------------------|-------------|-------|----|-------|------------------|----------------------|------|---|--------|
|   | Line# |          |          | 1  |    | Nur                 | nbe         | er/Na | am | е     |                  |                      |      |   |        |
|   |       |          | Stat     | us |    |                     |             |       | D  | urati | on               |                      |      |   |        |
|   | Line# |          |          |    |    | Nur                 | nbe         | er/Na | am | е     |                  |                      |      |   |        |
|   |       |          | Stat     | us |    |                     |             |       | D  | urati | on               |                      |      | ▼ |        |
|   | ΗO    | 1        | d        |    | Т  | r a                 | n s         | s f   |    | Сo    | n                | f                    |      |   | Page 1 |
| ◀ | C a   | 1        | Lo       | g  | P  | h B                 | 0 0         | b k   |    | En    | d                | С                    | a l  |   | Page 2 |
| ◀ | Ра    | r        | k        |    | N  | e w                 | Ca          | a 1   |    |       |                  |                      |      |   | Page 3 |
| _ |       |          |          |    |    |                     |             |       |    |       |                  |                      |      |   |        |

If we have more than 2 lines connected, up and down arrows to display other lines.

**Definition of Status** 

Note

- Talking
- Hold: hold line
- R-Bye: remote terminates the line
- R-Hold: remote side holds the line
- Conf: conference call

### Switch Between Line/Call

The IP phone supports up to 10 multi-lines that is configurable by administrator. Each line can be switched by pressing line keys (i.e. keys F1 - F10). Besides the current active line, all others are held by IP phone and can be resumed by pressing associated line key or pressing proper soft key. And the first call is always assigned to line 1.

Press active line key will terminate the call.

#### <For example >

#### When you are communicating with one party and wish to make a brief to another party.

- Press a free line key (then you will hear dial tone, and the original call is held)
- Key in number you want to call

Or

- Press NewCal (then you will hear dial tone, and the original call is held)
- Key in number you want to call

#### Answer an incoming call when another call is active.

- The phone will assign a free line dedicated to the incoming call, and the associated LED will blink fast.
- Press the line key, and the original line is held by phone automatically

Or

- Scrolling the ringing line
- Press Answer to answer the call

#### Switch between lines.

Press the line key you desire, and the original line is held by phone automatically

Or

- Scrolling to the line
- Press UnHold to resume the call

### Pick up

A station user may dial a special code to answer any incoming calls

- Use menu (table, arborescence)
- Use HD, SP, HD, Adjust volume

#### To pick up call on another phone.

- Press PickUp key in standby mode
- Key in the phone number. You are connected with the caller.
- Press OK

### Park up

Somewhat similar to the Call Hold feature; however, once a call is placed in the "park" condition, any station within the system may retrieve it by either dialing the appropriate access code.

Park a call at the phone, and resume the call at another phone.

#### Set Call park

- Press Park
- Replace the handset

#### Retrieve Call park on an other phone

- Press RtPark in standby mode
- Key in the parked phone number
- Press OK

### Phone book & Call log

### Call logs

Press **CalLog** to view, add, clear call logs and dial from call logs.

There are 3 kinds of call logs: Missed call logs, Received call logs and dialed call logs. You can also dial from call logs by pressing **OK** on selected call.

| Key Pressed                                                                                            | LCD display                                                                  |
|----------------------------------------------------------------------------------------------------|------------------------------------------------------------------------------|
| Press <b>CalLog</b> to show<br>Call Log messages<br>Scrolling and confirm<br>by pressing <b>Select</b> | DateTimeIconsMissedCallLoGReceivedCallLogDialedCallLogDeleteAllLogSelectBack |

#### **Options list**

| No. | Option Message    | Comment              |
|-----|-------------------|----------------------|
| (1) | Missed Call Log   | 30 entries supported |
| (2) | Received Call Log | 30 entries supported |
| (3) | Dialed Call Log   | 30 entries supported |
| (4) | Delete all Logs   |                      |
## **Missed Calls**

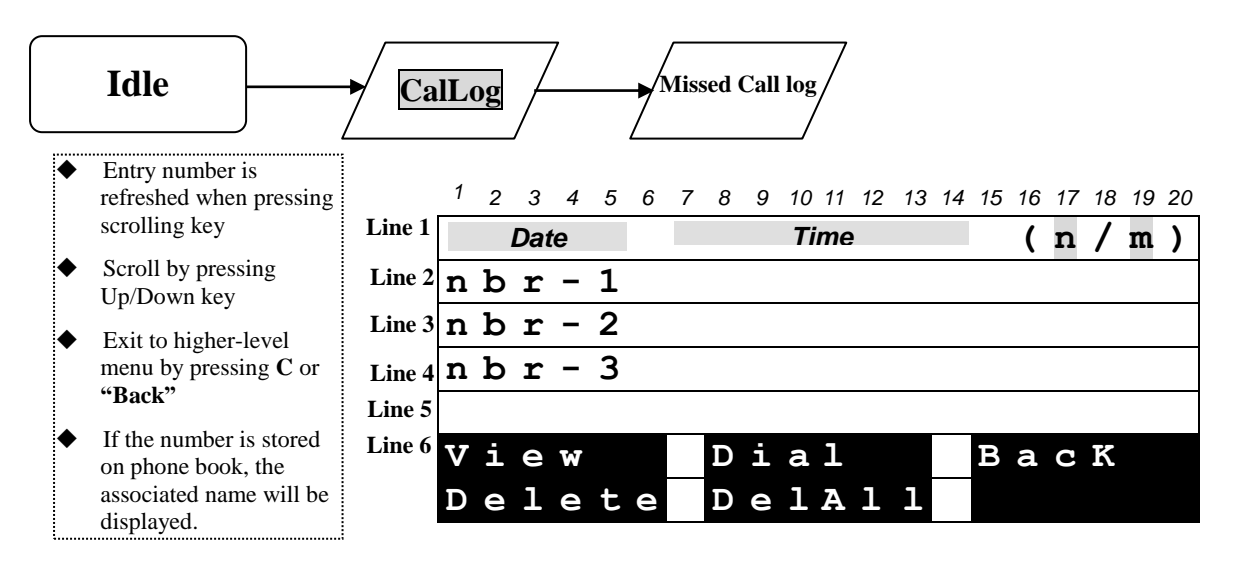

When pressing feature key, the behavior is the same as in Phone book.

During the Query, you can press **Delete** to delete the displayed entry,.

Press **View** to entry sub-menu as following.

When you have pressed View

|          |                                                      |        | 1 | 2 | 3    | 4 | 5 | 6 | 7 | 8 | 9 | 10 11 | 12 | 13 | 14 | 15 | 16 | 17 | 18 | 19 | 20 |
|----------|------------------------------------------------------|--------|---|---|------|---|---|---|---|---|---|-------|----|----|----|----|----|----|----|----|----|
| <i>.</i> |                                                      | Line 1 |   | L | Date | e |   |   |   |   |   | Time  |    |    |    |    |    |    |    |    |    |
| •        | Exit to higher-level<br>menu by pressing <b>C</b> or | Line 2 |   |   |      |   |   |   |   |   |   |       |    |    |    |    |    |    |    |    |    |
|          | "Back"                                               | Line 3 |   |   |      |   |   |   |   |   |   |       |    |    |    |    |    |    |    |    |    |
|          |                                                      | Line 4 |   |   |      |   |   |   |   |   |   |       |    |    |    |    |    |    |    |    |    |
|          |                                                      | Line 5 |   |   |      |   |   |   |   |   |   |       |    |    |    |    |    |    |    |    |    |
|          |                                                      | Line 6 | E | d | i    | t |   |   |   |   |   |       |    |    |    | В  | a  | С  | k  |    |    |

When pressing feature key, the behavior is the same as in Phone book.

#### **Content of missed call Parameters**

| Item Name          | Data Format    | Max.<br>Length | Comment                                                                                                    |
|--------------------|----------------|----------------|----------------------------------------------------------------------------------------------------|
| Number             | Numeric        | 24             | While length of number is more than that LCD can display, press " $\leftarrow$ " or " $\rightarrow$ " to get remainder. |
| Alias (Phone name) | Alphanumeric   | 20             |                                                                                                    |
| Date Time          | YY/MM/DD hh:mm |                |                                                                                                    |

Display when there are any message or missed calls

| 1 | 2 | 3 | 4  | 5 | 6 | 7 | 8 | 9 | 10 | 11  | 12 | 13 | 14 | 15 | 16 | 17 | 18  | 192 |
|---|---|---|----|---|---|---|---|---|----|-----|----|----|----|----|----|----|-----|-----|
|   |   | D | at | е |   |   |   |   | 7  | Tin | ne |    |    |    |    | lc | :01 | าร  |
|   |   |   |    |   |   |   |   |   |    |     |    |    |    |    |    |    |     |     |
| R | е | С | е  | i | v | е | d |   | x  |     | m  | е  | s  | s  | a  | g  | е   | s   |
| H | a | v | е  |   | X |   | m | i | s  | s   | е  | d  |    | С  | a  | 1  | 1   | s   |
|   |   |   |    |   |   |   |   |   |    |     |    |    |    |    |    |    |     |     |
|   |   |   |    |   |   |   | Μ | S | С  | a   | 1  | 1  |    | в  | a  | С  | k   |     |

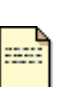

Note

- The reminding message "**Received X messages**" is always displayed in standby mode till you press softkey **Back** or **Cancel** key.
- The reminding message "Have X missed calls" is always displayed in standby mode till you press softkey MsCall, Back or Cancel key.

### **Received Call & Dialed Calls**

Be the same as operation of Missed Calls

## **Phone book**

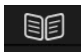

Press to access the phone book.

You can view, delete and add phone numbers in the phonebook. You can also dial from phonebook.

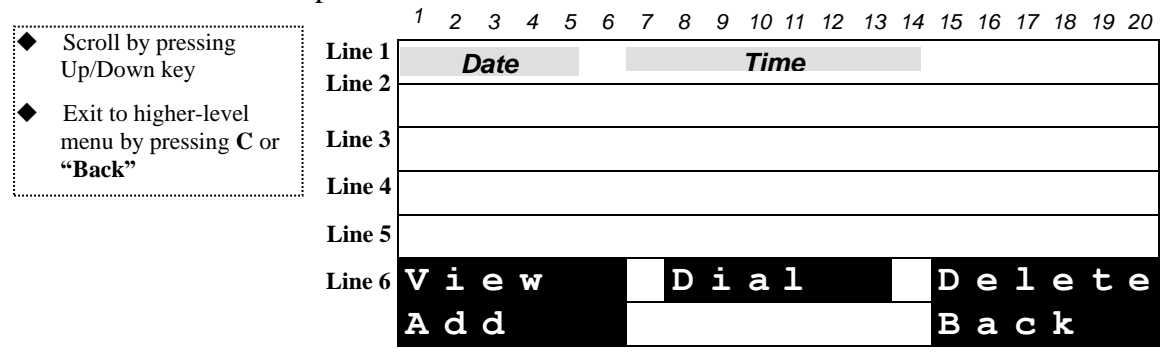

The user is able to search and retrieve a phone number without having to scroll between all the entries by typing on a letter. For instance, if the user presses quickly 2 times on key '2' (corresponding to "b" letter), the first name beginning with "b" will be displayed on top of screen.

When pressing feature key, then replace current memory display by item to be memorized is displayed. And corresponding softkeys **Replace**, **Edit** and **Back** are displayed. Edit function is for editing the feature key.

#### **Content of Phone book entry**

| Item Name          | Data Format  | Options List                                           | Max. Length | Comment                                                                                                    |
|--------------------|--------------|--------------------------------------------------------|-------------|----------------------------------------------------------------------------------------------------|
| Name               | Alphanumeric |                                                        | 20          |                                                                                                    |
| Number<br>(TelNbr) | numeric      |                                                        | 24          | While length of number is more than that LCD can display, press " $\leftarrow$ " " $\rightarrow$ " to get rest. |
| RingType (Bell)    | Options      | Ringer-1<br>Ringer-2<br>Ringer-n<br>Music-1<br>Music-2 |             |                                                                                                    |

## **Character Input- Edit Mode**

The editor is automatically activated whenever you are modifying content of configurable parameters. Apart from entering characters, you can use this editor to navigate through text or delete characters. Even though the maximal text length is not limited by the number of characters on the display because the text can be shifted to the left and right, there are limits for the certain scenarios. E.g. for phone book name, the limit is 15. For number, it is 31. For IP address, it is 15. The following overview shows all characters that can be entered. Number keys must be repeatedly pressed until the required letter appears; the cursor advances after a short delay (one second) or pressing any other key(0..9,\*,#, up, down etc.) indicating that the required letter has been accepted.

| Key | Lower case              | Upper case      |
|-----|-------------------------|-----------------|
| 1   | 1.,=+-&^                |                 |
| 2   | a b c 2 à á å ã â ç     | A B C 2 Ã Ä Å Æ |
| 3   | d e f 3 è é ê ë         | D E F 3 É       |
| 4   | g h i 4 ì í î ï         | GHI4            |
| 5   | j k l 5                 | JKL5            |
| 6   | m n o 6 ñ ò ó ô õ ö ø   | M N O 6 Ñ Ø     |
| 7   | pqrs7                   | PQRS7           |
| 8   | tuv8ùúû                 | T U V 8 Ü       |
| 9   | w x y z 9 ÿ             | W X Y Z 9       |
| 0   | 0 Space @ % ( ) [ ] < > |                 |
| *   | * # ? ! : ; ' " _/      |                 |
| #   | #                       |                 |

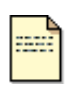

Note

Softkey **ABab12** : Switch uppercase (with indicator ">ABC"), lowercase (with indicator ">abc") and numeric (with indicator ">123") when entering letters.

All other symbol needed will be appended to '\*' key.

## Table 4.2 Character input method table

# Part 5 Configuration through LCD

## **Menu list**

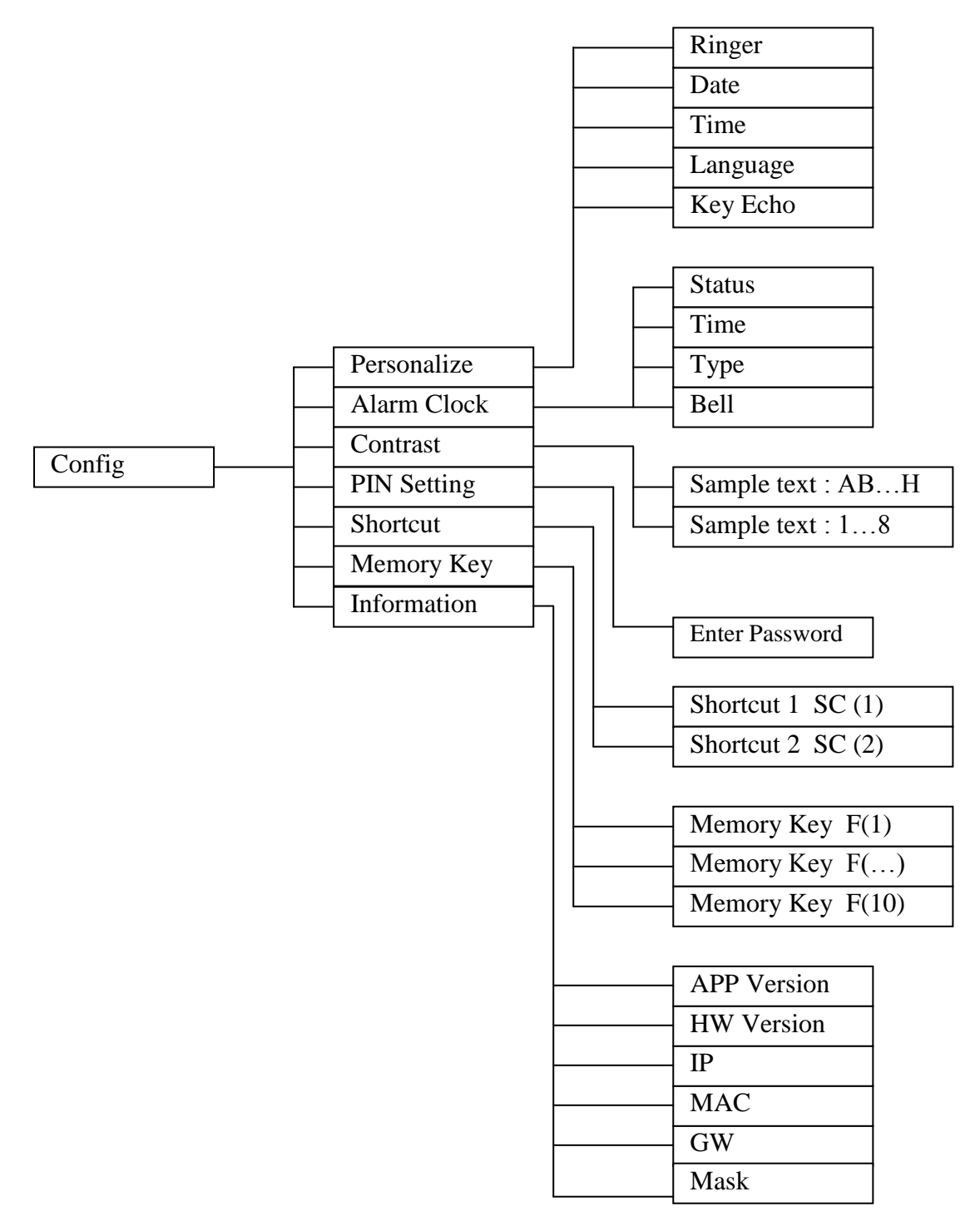

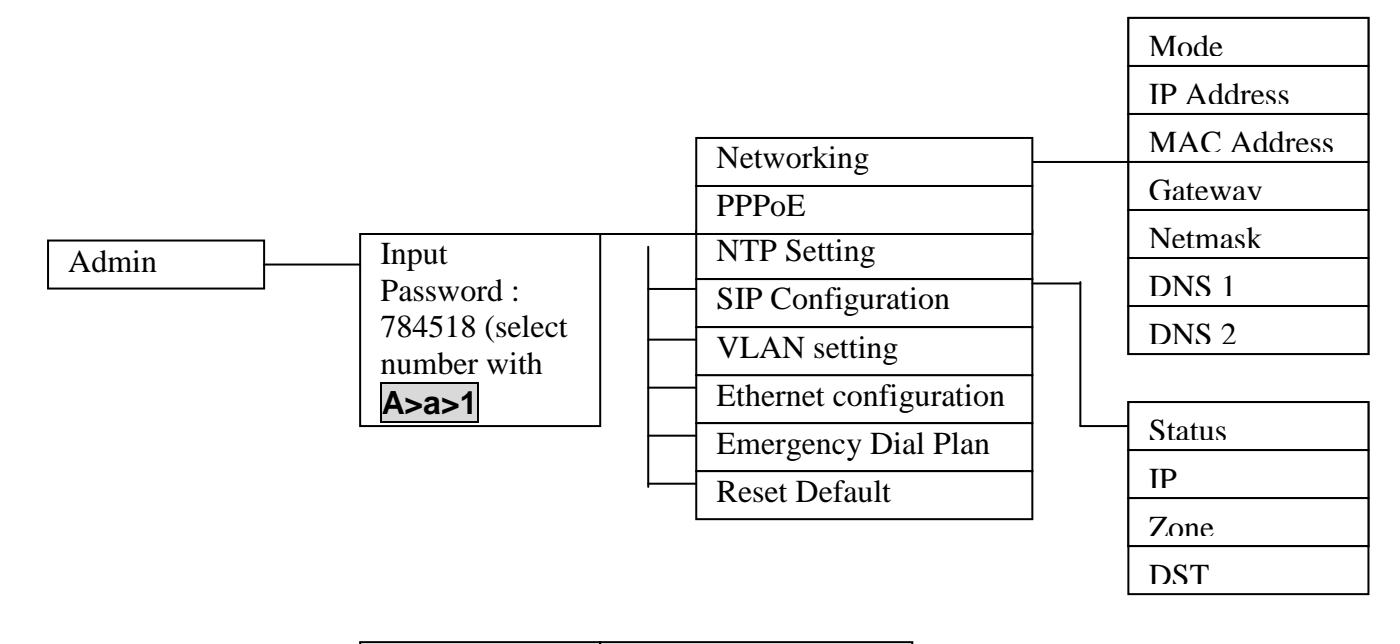

|        | <br>Dial Subscibe | Auto Stop      |
|--------|-------------------|----------------|
| Ontion | Call Blocking     | Auto HangUp    |
| Option | Call Forward      | Number Display |
|        | <br>Call Waiting  | DoNotDisturb   |
|        | <br>Anonymblock   | PhoneLock      |
|        | <br>Auto Answer   | Reboot         |
|        | Auto Reject       |                |

## Figure 5.1 Operation Menu LCD Display

## **Operation menu display**

## Home operation menu display

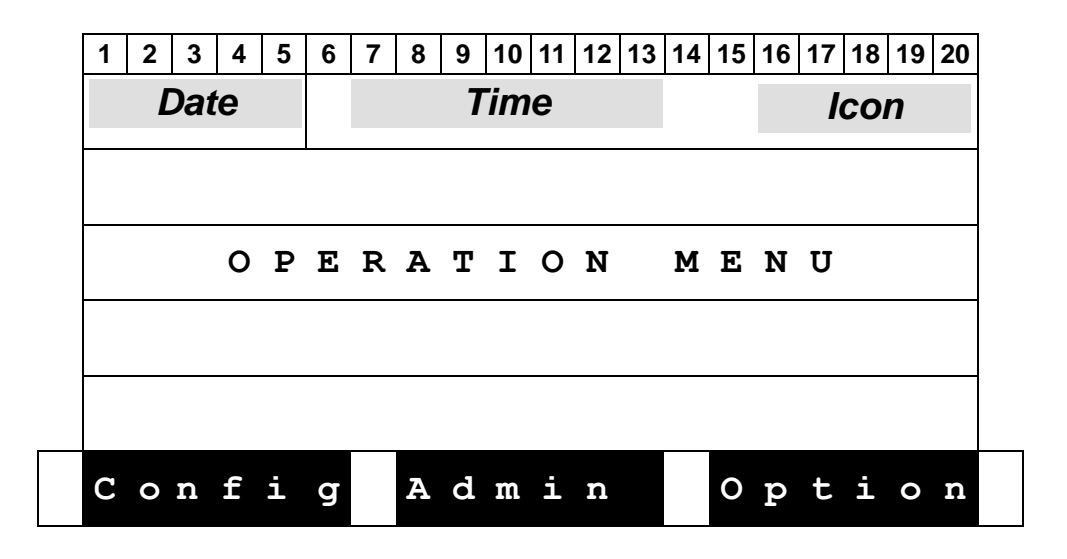

## Config Menu Display

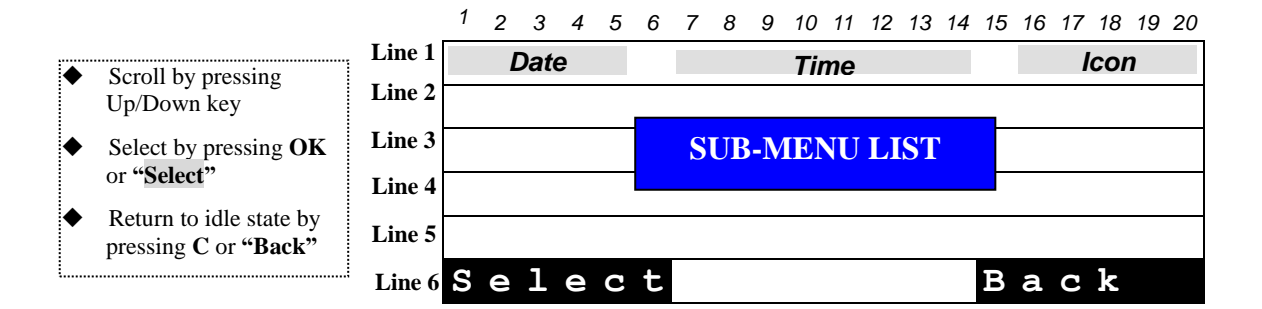

#### Sub-menu list of User Setting

| No. | Option Message | Comment                                                  |
|-----|----------------|----------------------------------------------------------|
| (1) | Personalize    | Set date/time format, Key-echo, language and Ringer type |
| (2) | Alarm Clock    | Activate Alarm clock, set bell and time                  |
| (3) | Contrast       |                                                          |
| (4) | PIN Setting    | Change personal phone password                           |
| (5) | Shortcut       | Shortcut setting                                         |
| (6) | Memory Keys    | Configure Speed dial keys                                |
| (7) | Information    | Software Version, IP, MAC, Gateway , Mask                |

## Admin Menu Display

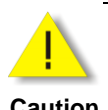

You have to input a password to access Admin settings: 784518 Don't forget to switch from uppercase to numeric ABC to 123

Caution

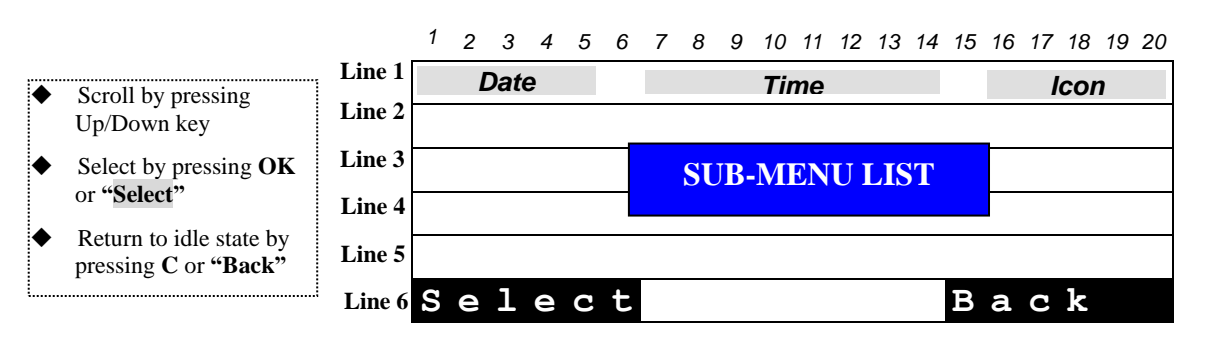

#### Sub-menu list of admin setting

| No. | Option Message         | Comment                                          |
|-----|------------------------|--------------------------------------------------|
| (1) | Networking             |                                                  |
| (2) | PPPoE                  | Invisible when <b>PPPoE</b> function is disabled |
| (3) | NTP Setting            |                                                  |
| (4) | SIP Configuration      |                                                  |
| (5) | VLAN setting           |                                                  |
| (6) | Ethernet configuration |                                                  |
| (7) | Emergency Dial Plan    |                                                  |
| (8) | Reset Default          |                                                  |

## **Option Menu Display**

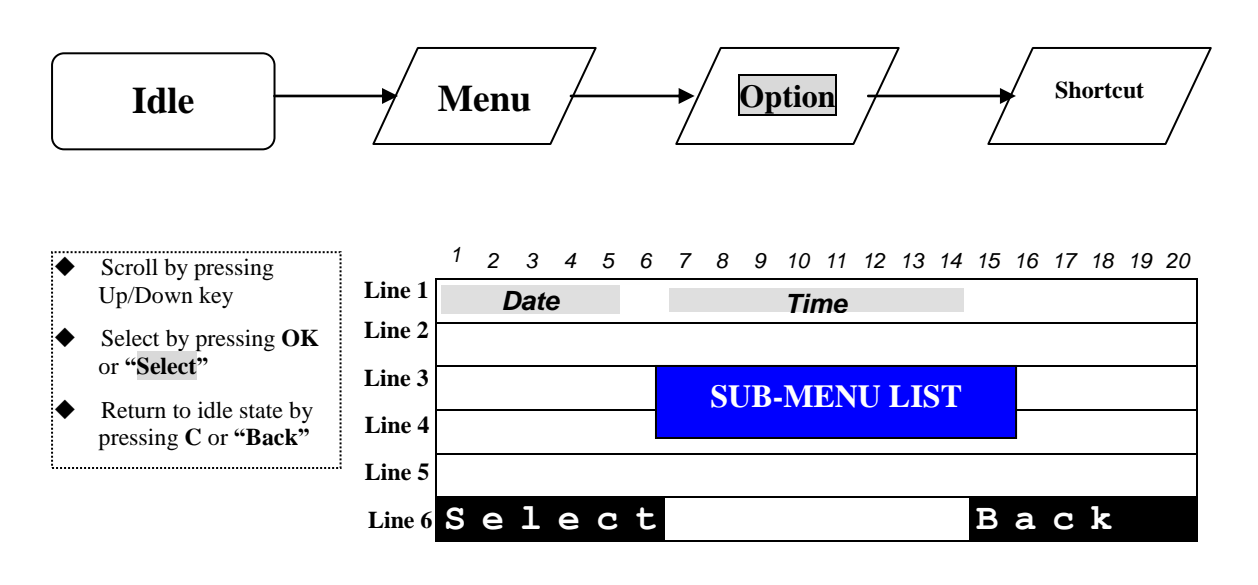

#### Sub-menu list of admin setting

| No.  | Option Message | Comment                                          |
|------|----------------|--------------------------------------------------|
| (1)  | Dial Subscribe |                                                  |
| (2)  | Call Blocking  |                                                  |
| (3)  | Call Forward   |                                                  |
| (4)  | Call waiting   |                                                  |
| (5)  | Anonymblock    |                                                  |
| (6)  | Auto Answer    |                                                  |
| (7)  | Auto Reject    |                                                  |
| (8)  | Auto Stop      |                                                  |
| (9)  | Auto HangUp    |                                                  |
| (10) | Number Display |                                                  |
| (11) | DoNot Disturb  |                                                  |
| (12) | PhoneLock      |                                                  |
| (13) | Reboot         | You need to reboot for saving your modifications |

#### **Content of Shortcut Parameters**

| Item Name | Data Format | Comment                                                                                                    |
|-----------|-------------|----------------------------------------------------------------------------------------------------|
| x         | options     | Dial Subscriber -> Dsub<br>Call Blocking -> CBlock<br>Call Forward -> CFwd<br>Anonymous -> Anym<br>Auto Answer -> AutoAn<br>Number Display -> CidDis<br>Else |

## Detailed LCD menu settings

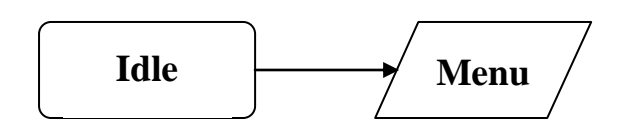

## Home operation menu display

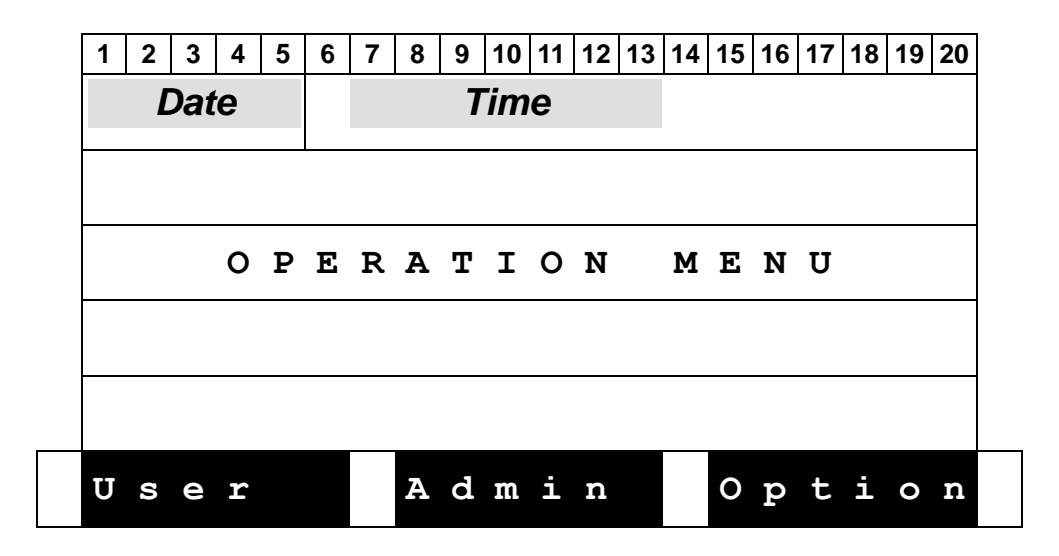

## **User Menu Display**

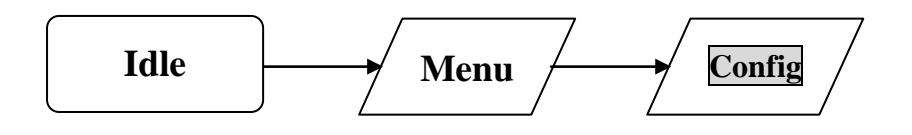

#### ST2030s VoIP Business Phone

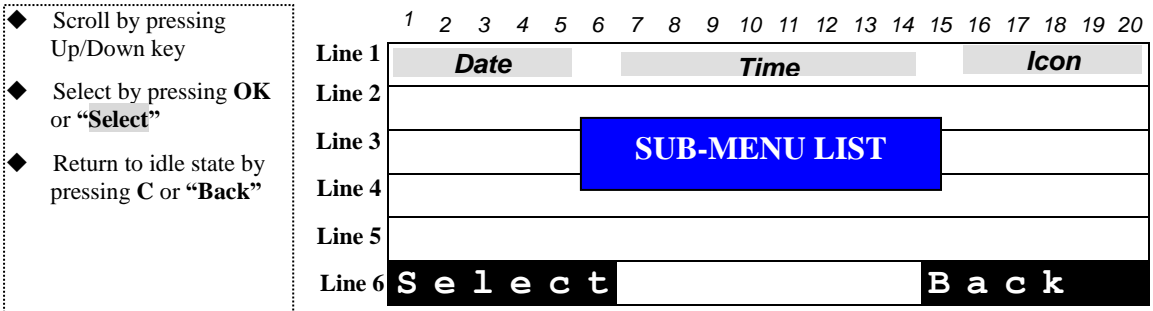

#### Sub-menu list of User Setting

| No.  | Option Message | Comment                                                  |
|------|----------------|----------------------------------------------------------|
| (8)  | Personalize    | Set date/time format, Key-echo, language and Ringer type |
| (9)  | Alarm Clock    |                                                          |
| (10) | Contrast       |                                                          |
| (11) | PIN Setting    | Change personal phone password                           |
| (12) | Shortcut       | Shortcut setting                                         |
| (13) | Memory Keys    |                                                          |
| (14) | Information    | Software and hardware Version, IP, MAC, Gateway, Mask    |

## **Personalize Setting**

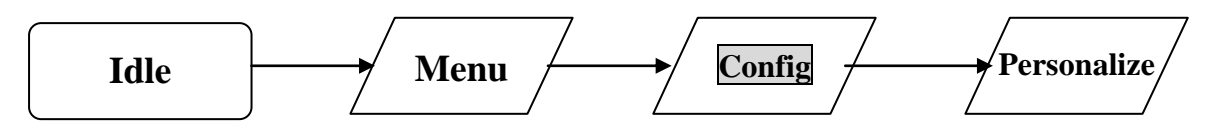

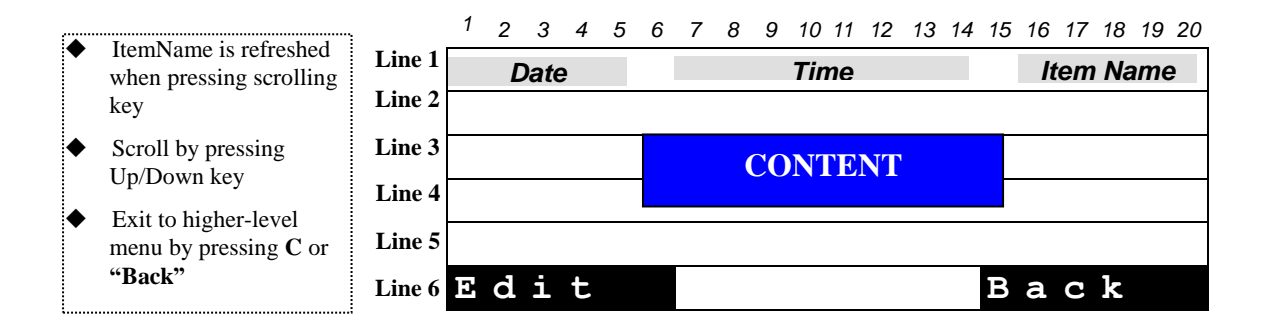

#### **Content of Phone Option/Parameters**

| Item Name | Configurable | Data Format  | <b>Options List</b>                          | Comment                                                      |
|-----------|--------------|--------------|----------------------------------------------|--------------------------------------------------------------|
| Name      | Yes          | Alphanumeric |                                              | Max. length: 15                                              |
| Ringer    | Yes          | Options      | Ringer-1<br><br>Ringer-4<br>Canon<br>Shuffle | You can press soft key <b>Play</b> when editing the content. |

ST2030s VoIP Business Phone

| Date              | <b>Yes</b><br>(Configurable when<br>NTP is disabled) | MM/DD/YY<br>DD/MM/YY<br>YY/MM/DD |                                                                                                    | You can press soft key <b>Format</b> to<br>change format.<br><i>MM/DD/YY</i><br><i>DD/MM/YY</i><br><i>YY/MM/DD</i> |
|-------------------|------------------------------------------------------|----------------------------------|----------------------------------------------------------------------------------------------------|----------------------------------------------------------------------------------------------------|
| Time              | <b>Yes</b><br>(Configurable when<br>NTP is disabled) | hh:mm                            | hh:mm<br>am hh:mm                                                                                            | You can press soft key <b>Format</b> to<br>change format.<br>12 Hours<br>24 Hours                                  |
| Language (Lang)   | Yes                                                  | Options                          | English<br>French<br>Spanish<br>German<br>Italian<br>Portuguese<br>Deutsch<br>Norsk<br>Russian<br>Nederlands |                                                                                                    |
| Key Echo (KeyEch) | Yes                                                  | Options                          | ON<br>OFF                                                                                                    |                                                                                                    |

## Alarm Clock

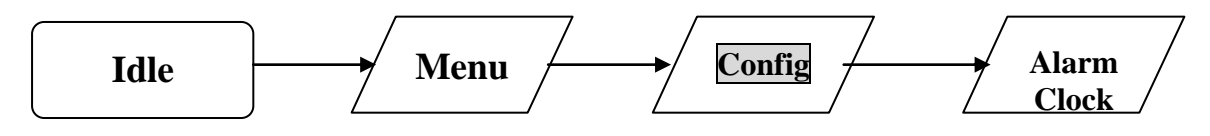

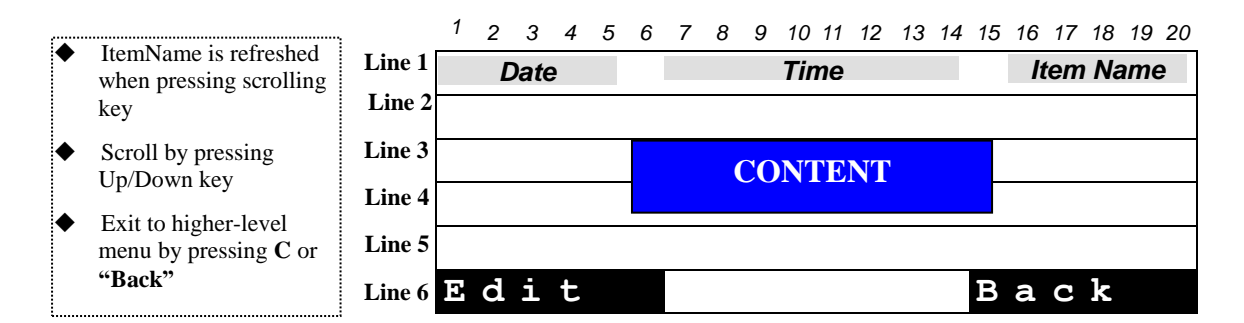

#### **Content of Alarm Parameters**

| Item Name        | Configurable | Data Format | Options List                                 | Comment                                                                                                |
|------------------|--------------|-------------|----------------------------------------------|----------------------------------------------------------------------------------------------------|
| Startup (Status) | Yes          | Options     | ON<br>OFF                                    |                                                                                                    |
| Time             | Yes          | hh:mm       |                                              |                                                                                                    |
| Туре             | Yes          | Options     | One Shot<br>Periodic                         |                                                                                                    |
| Bell Type (Bell) | Yes          | Options     | Ringer-1<br><br>Ringer-4<br>Canon<br>Shuffle | You can press soft key <b>Play</b> to<br>play option when editing the<br>content of <b>Bell Type</b> . |

First activate alarm clock then change time.

## **Contrast**

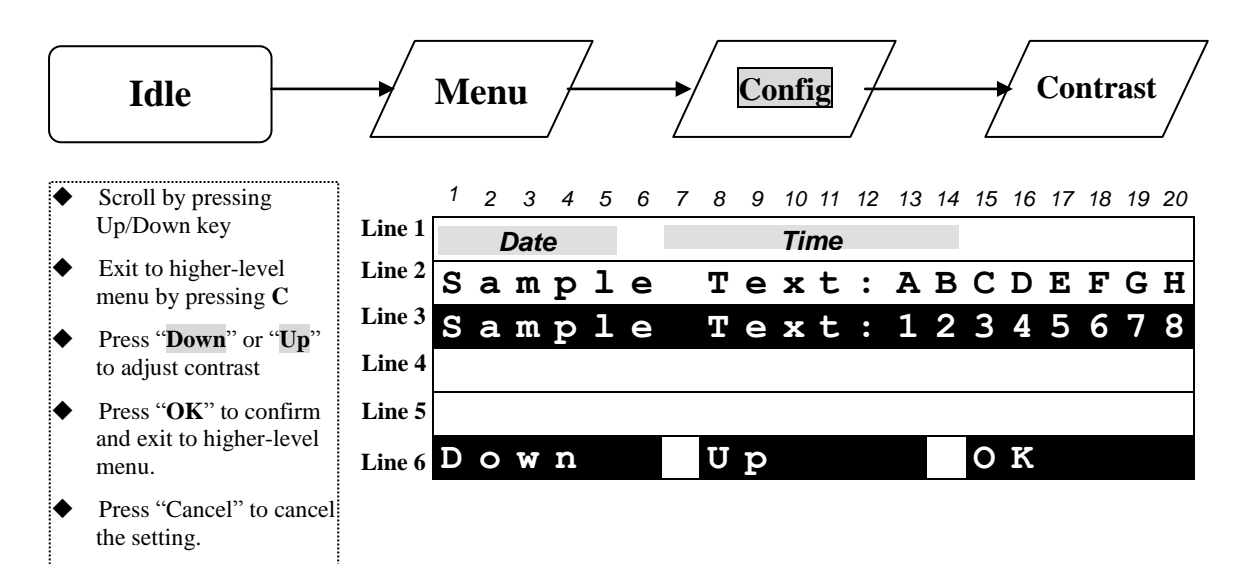

## **PIN Setting**

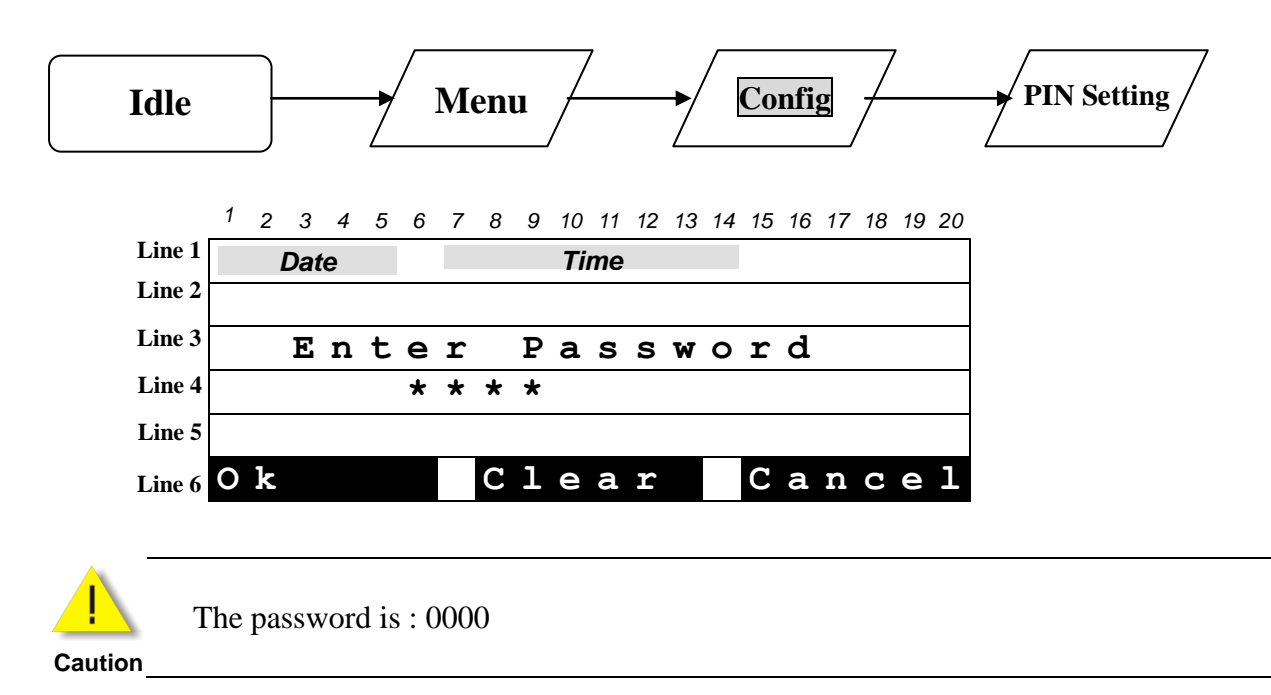

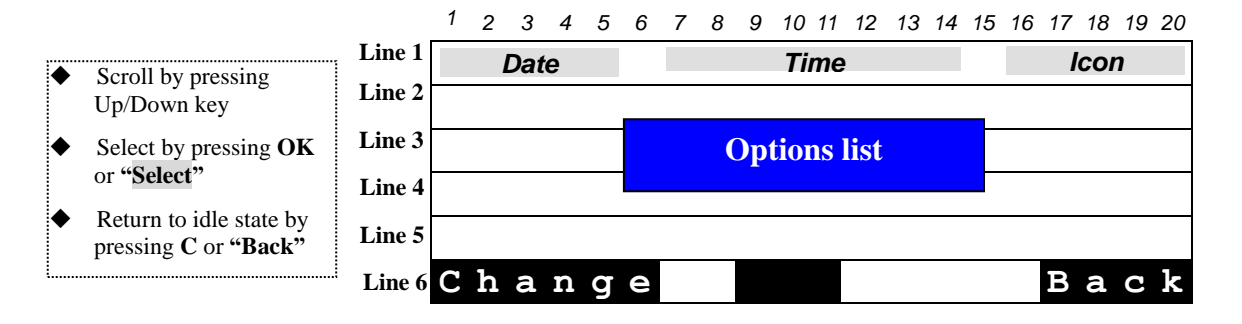

#### **Options list**

| No. | Option Message | Data Format | Comment                                                                                                    |
|-----|----------------|-------------|----------------------------------------------------------------------------------------------------|
| (1) | Flag           | ON<br>OFF   | <ul> <li>When Status is ON, the phone lock setting will be authorized by checking personal code.</li> <li>Press Change to enable/disable the item.</li> </ul> |
| (2) | Change Code    |             | <ul> <li>Press soft key "Change" to change PSW</li> <li>The default password is 0000.</li> </ul>                                                              |

## **Shortcut Setting**

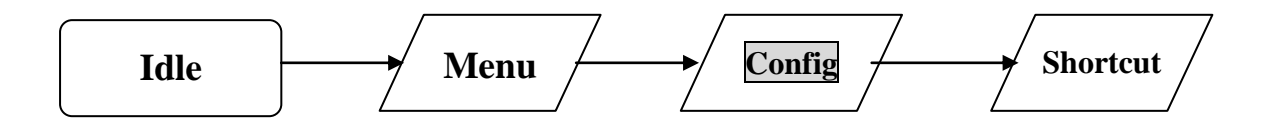

You can edit two shortcuts

## **Information**

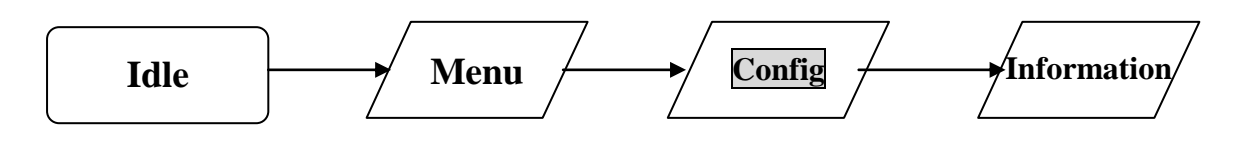

Content

| Item Name   | Configurable | Comment                                      |
|-------------|--------------|----------------------------------------------|
| FW version  | No           | Indicate to the user the firmware's version  |
| HW version  | No           | Indicate to the use r the hardware's version |
| IP address  | No           | Indicate to the user the IP address          |
| MAC address | No           | Indicate to the user the MAC address         |
| Gateway     | No           | Indicate to the user the gateway address     |
| Mask        | No           | Indicate to the user the mask address        |

## Memory Keys Setting

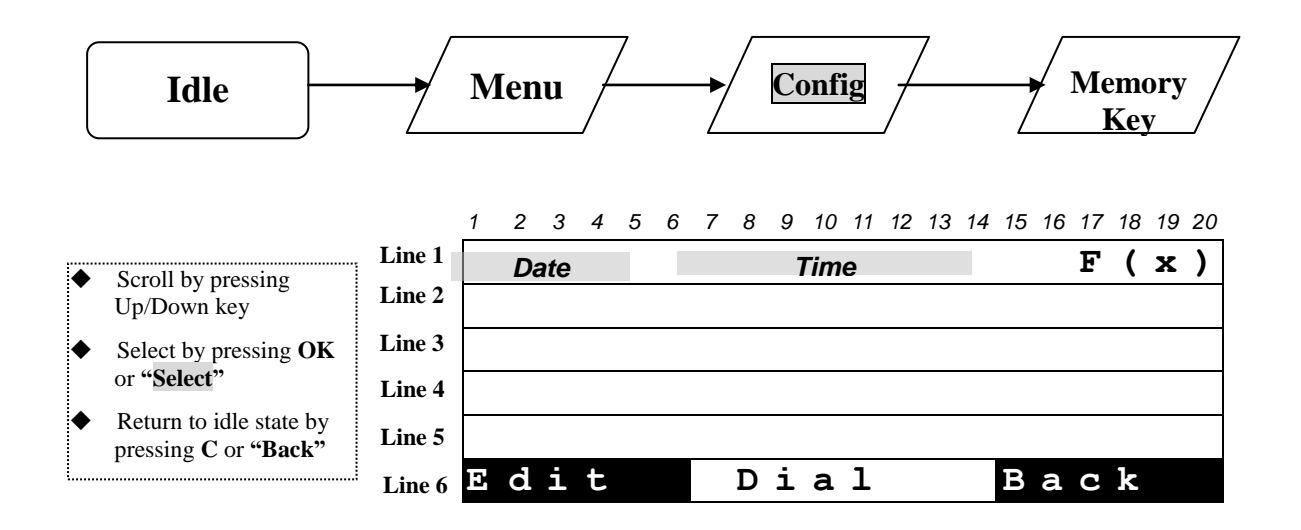

## **Menu of Admin Settings**

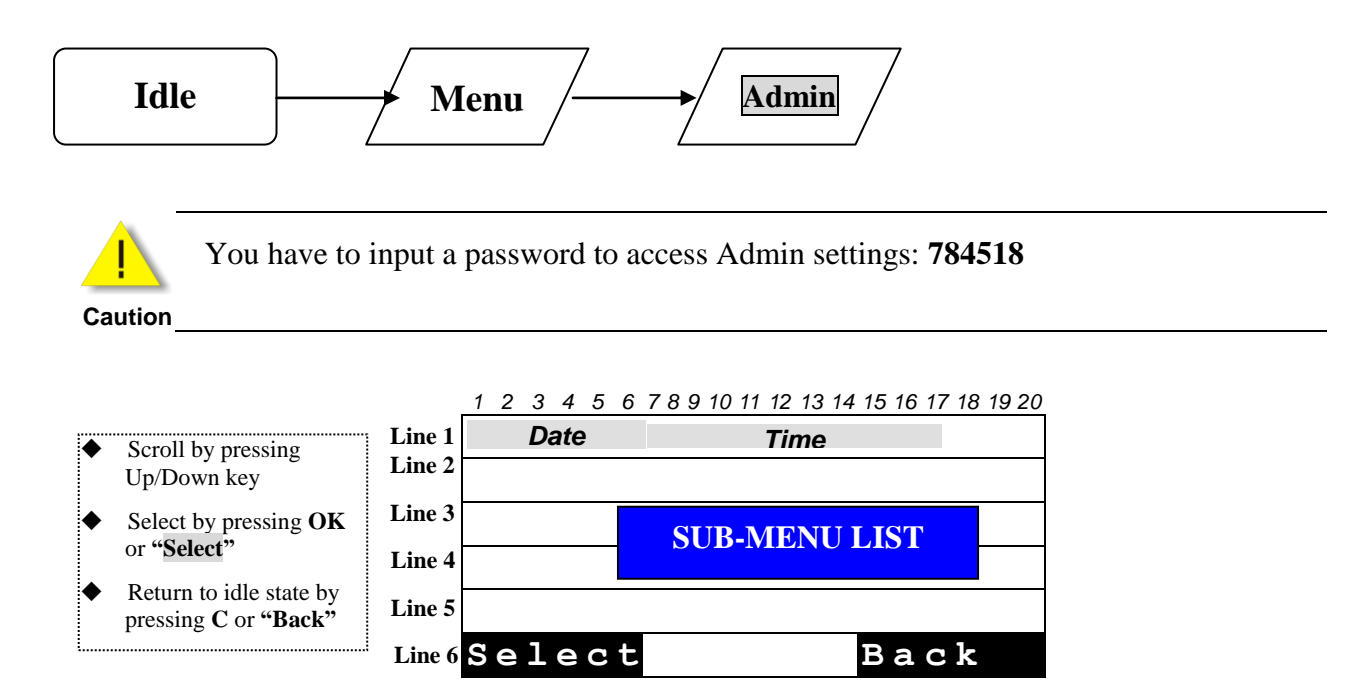

#### Sub-menu list of admin setting

| No.  | Option Message         | Comment                                          |
|------|------------------------|--------------------------------------------------|
| (7)  | Networking             |                                                  |
| (8)  | PPPoE                  | Invisible when <b>PPPoE</b> function is disabled |
| (9)  | NTP Setting            |                                                  |
| (10) | SIP Configuration      |                                                  |
| (11) | VLAN setting           |                                                  |
| (12) | Ethernet configuration |                                                  |
| (13) | Emergency Dial Plan    |                                                  |
| (14) | Reset Default          |                                                  |

## **Networking Configuration**

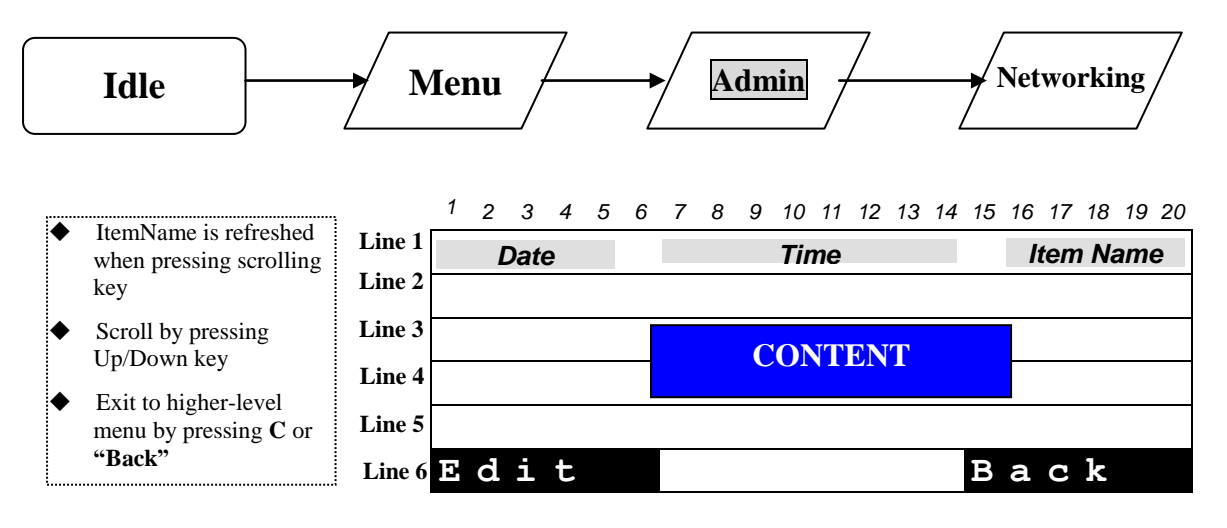

#### **Content of Network Parameters**

| Item Name       | Configurable             | Data Format       | Options List            | Max. Length |
|-----------------|--------------------------|-------------------|-------------------------|-------------|
| Mode            | Yes                      | Options           | Fix IP<br>DHCP<br>PPPoE |             |
| IP              | Yes<br>(For Fix-IP only) | xxx.xxx.xxx       |                         | 15          |
| МАС             | No                       | xx:xx:xx:xx:xx:xx |                         |             |
| Gateway (GW)    | Yes<br>(For Fix-IP only) | xxx.xxx.xxx       |                         | 15          |
| Net mask (Mask) | Yes<br>(For Fix-IP only) | xxx.xxx.xxx       |                         | 15          |
| Pri DNS         | Yes<br>(For Fix-IP only) | xxx.xxx.xxx       |                         | 15          |
| Sec DNS         | Yes<br>(For Fix-IP only) | xxx.xxx.xxx       |                         | 15          |

## **PPPoE Setting**

Press Menu key in idle state triggers menu operation.

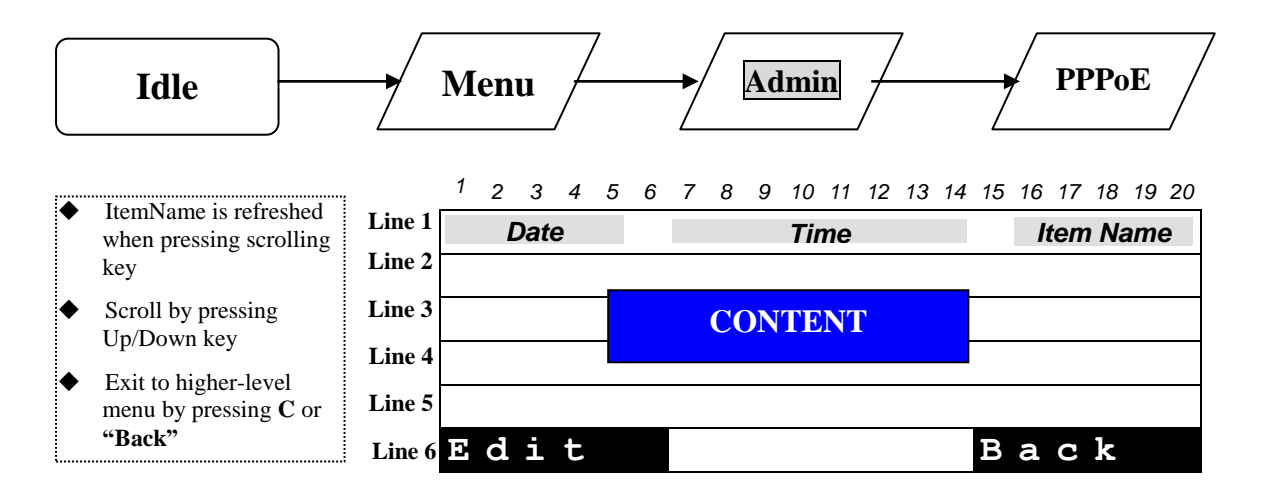

#### **Content of PPPoE Parameters**

| Item Name      | Configurable | Data Format  | Options List | Max. Length |
|----------------|--------------|--------------|--------------|-------------|
| ACC Name (Acc) | Yes          | Alphanumeric |              | 63          |
| PASSWORD (Pwd) | Yes          | Alphanumeric |              | 31          |

## **NTP Setting**

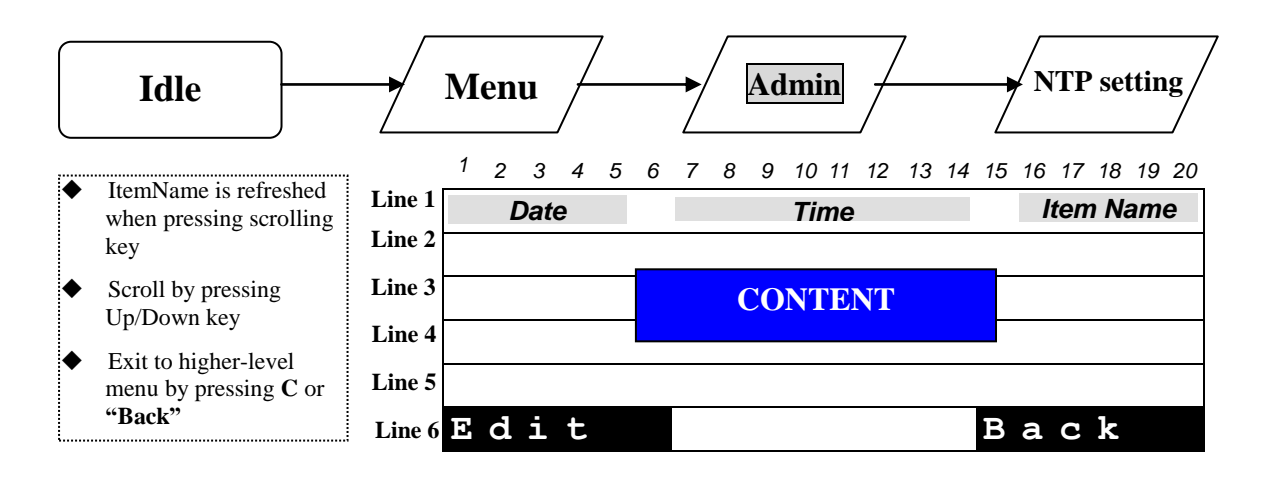

#### **Content of NTP Parameters**

| Item Name | Configurable | Data Format                    | Options List     | Max. Length |
|-----------|--------------|--------------------------------|------------------|-------------|
| Status    | Yes          | Options                        | ON<br>OFF        |             |
| IP        | Yes          | xxx.xxx.xxx.xxx<br>Domain Name |                  | 15<br>63    |
| Zone      | Yes          | Options                        | - 12:00 ~ +12:00 |             |
| DST       | Yes          | Options                        | ON<br>OFF        |             |

## **SIP Configuration Setting**

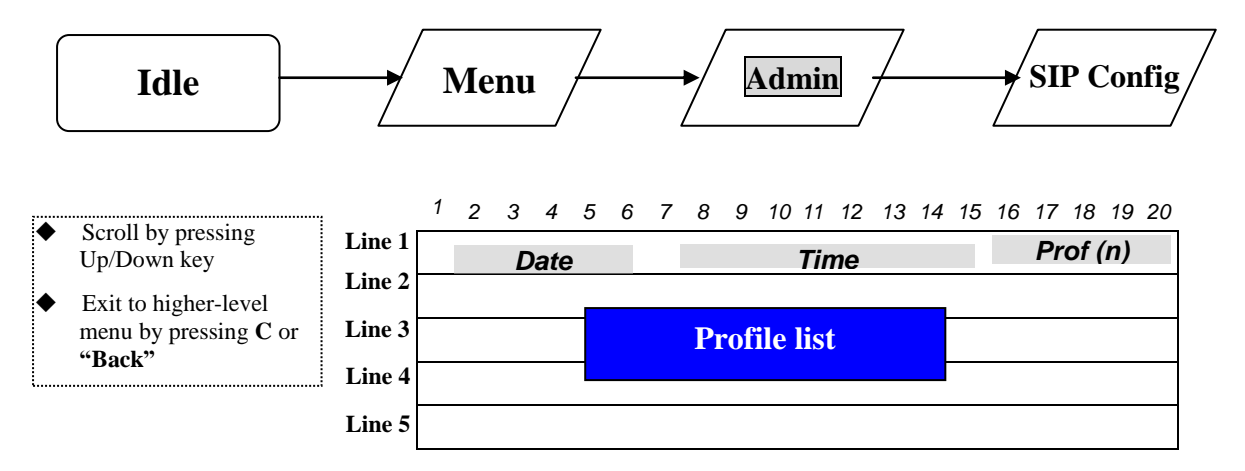

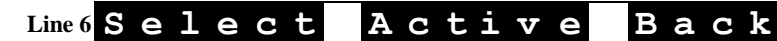

#### **Profile List**

| No. | Profile Name | Comment                                                                                                    |
|-----|--------------|----------------------------------------------------------------------------------------------------|
| (1) | Profile 1    | <ul> <li>Profile name is configurable (refer to "3.4.1 SIP Profile Parameter")</li> <li>Only one of profiles is active, and the active profile will be marked</li> </ul> |
| (2) | Profile 2    | with "(ON)"                                                                                                    |
| (3) | Profile 3    |                                                                                                    |
| (4) | Profile 4    |                                                                                                    |

**SIP** Profile Parameters

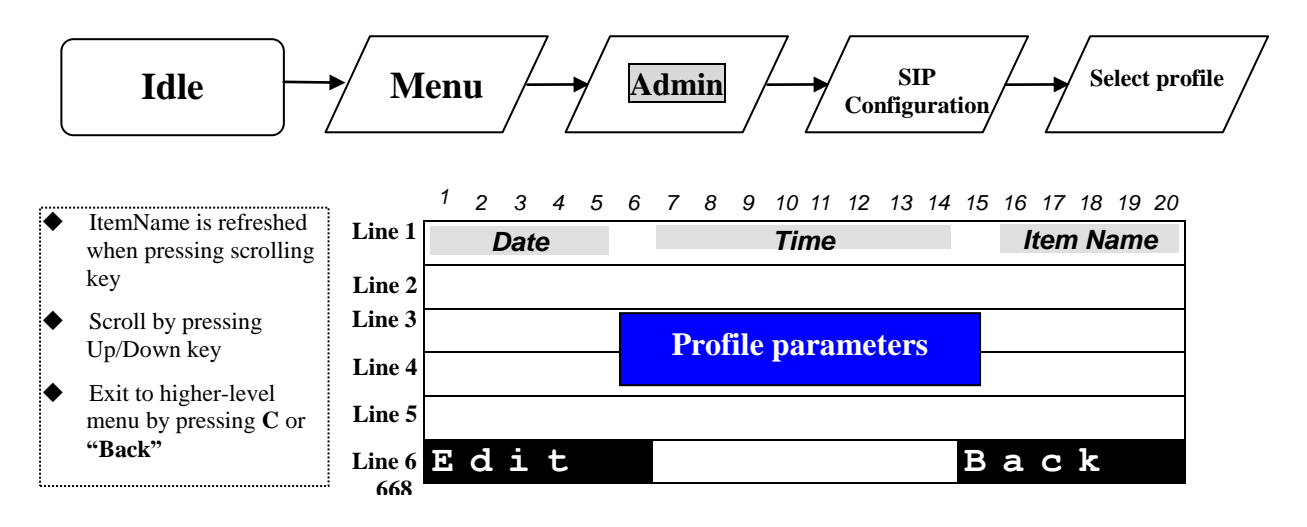

#### **Content of SIP Profile**

| Item Name          | Configurable | Data Format                   | Options List | Max. Length |
|--------------------|--------------|-------------------------------|--------------|-------------|
| ID                 | Yes          | Alphanumeric                  |              | 15          |
| PhoneName (Name)   | Yes          | Alphanumeric                  |              | 20          |
| PxySrv             | Yes          | xxx.xxx.xxx.xxx<br>DomainName |              | 15<br>127   |
| RegSrv             | Yes          | xxx.xxx.xxx.xxx<br>DomainName |              | 15<br>127   |
| RegID              | Yes          | Alphanumeric                  |              | 63          |
| RegPwd             | Yes          | Alphanumeric                  |              | 63          |
| DomainName (Dname) | Yes          | Alphanumeric                  |              | 127         |
| TelNbr             | Yes          | Numeric                       |              | 24          |
| 2ndPxy             | Yes          | xxx.xxx.xxx.xxx<br>DomainName |              | 15<br>127   |
| 2ndReg             | Yes          | xxx.xxx.xxx.xxx<br>DomainName |              | 15<br>127   |

# Part 6 Configuration via Web Interface

## **Configuration through the Web interface**

The phone can also be configured using the web browser. It has a friendly web interface to set and modify parameters.

#### <u>Step 1 – Before starting</u>

The IP phone should be connected to the Network and then be powered it up before the connection to the web server.

#### <u>Step 2 – Connect to the IP Phone web server</u>

- 1) Start a web browser session
- 2) Input the phone's IP address into the address field.a. For example: http://10.0.0.139/admin.html
- 3) Enter the username (by default: administrator)
- 4) Enter the password (by default: 784518)
- 5) Once the process is completed, you can change the settings values to your convenience.

#### <u>Step 3 – Reboot the phone</u>

Some parameters will require the phone to be rebooted for changes to be operated. The web pages below will be displayed once you have input the phone's IP address into the address field.

## **Detailed Web pages**

Please find below the web pages related to the configuration of phone settings via web interface

### **CONNECTION PAGE**

| 🚈 User Login - Microsoft Internet Explorer              |                  |
|---------------------------------------------------------|------------------|
| Eile Edit View Favorites Tools Help                     | 1                |
| 🕓 Back 👻 🕑 👻 😰 🚮 🔎 Search 🛭 🧙 Favorites 🛛 🙆 🖓 🐨 😓 👿 👻 🥥 |                  |
| Address 🗃 http://192.168.1.63/admin.html                | 💌 🛃 Go 🛛 Links 🌺 |
|                                                         | *                |
|                                                         |                  |
|                                                         |                  |
|                                                         |                  |
| lleor Lovin                                             |                  |
|                                                         |                  |
| rou nave to logon with your username and password.      |                  |
| Username: ministrator                                   |                  |
|                                                         |                  |
| Password: [                                             |                  |
|                                                         |                  |
|                                                         |                  |
|                                                         |                  |
|                                                         |                  |
|                                                         | -                |
| Cone                                                    | Trusted sites    |

#### HOME PAGE

| 🖉 http://192.168.1.63/main.html - Mi                                    | crosoft Internet Explorer                                                                                                    |                                                                                                    |                                                                                                    |                                                                                                    |                                                                                                    | - 🗆 ×   |
|-------------------------------------------------------------------------|----------------------------------------------------------------------------------------------------|----------------------------------------------------------------------------------------------------|----------------------------------------------------------------------------------------------------|----------------------------------------------------------------------------------------------------|----------------------------------------------------------------------------------------------------|---------|
| <u>File E</u> dit <u>View</u> F <u>a</u> vorites <u>T</u> ools <u>F</u> | <u>H</u> elp                                                                                                    |                                                                                                    |                                                                                                    |                                                                                                    |                                                                                                    | 1       |
| 🔇 Back 🔹 🕥 👻 😰 🐔 🔎 Sea                                                  | arch 👷 Favorites 🛛 🙆 🗸 👌                                                                                                    | 🛛 🗹 🖵                                                                                                    |                                                                                                    |                                                                                                    |                                                                                                    |         |
| Address 🙆 http://192.168.1.63/main.htm                                  |                                                                                                    |                                                                                                    |                                                                                                    |                                                                                                    | 💌 🛃 Go                                                                                                    | Links » |
| THOMSON                                                                 |                                                                                                    |                                                                                                    |                                                                                                    |                                                                                                    |                                                                                                    |         |
|                                                                         | HOME SETUP                                                                                                    | ADVANCED                                                                                                    | UTILITY                                                                                                    | STATUS                                                                                                  | LOGOUT                                                                                                    |         |
|                                                                         | Velcome to the ST2030 VoIP P<br>Setup<br>The Setup section allows you<br>to edit network interface,<br>setup your VoIP service, and<br>configure other basic settings<br>System Informati | Advanced<br>Advanced<br>The Advanced section lets you<br>configure advanced features<br>including networking voice<br>s. settings, and phone list. | Utility<br>The Utilities sectio<br>the configuration,<br>update the IP Phor<br>user accounts and<br>Internet Information | on allows you to save<br>restart the IP Phone,<br>ne firmware, manage<br>I run diagnose tests.<br>ation | Status<br>The Status section display<br>status, log and statistical<br>information for all<br>connections and interfaces | S<br>S. |
|                                                                         | H/W Version:                                                                                                    | V5                                                                                                    | MAC Address:                                                                                                    | 00:14:7F:00:85:7F                                                                                       |                                                                                                    |         |
|                                                                         | Boot Version:                                                                                                    | V1.11                                                                                                    | Connection:                                                                                                    | DHCP                                                                                                    |                                                                                                    |         |
|                                                                         | DSP Version:                                                                                                    | V3.10                                                                                                    | IP Address:                                                                                                    | 192.168.1.63                                                                                            |                                                                                                    |         |
|                                                                         | APP Version:                                                                                                    | V1.66                                                                                                    | Common Config:                                                                                                    | ComConf2030SG.R                                                                                         | 11.1.081214.1.66.2.txt                                                                                                   |         |
|                                                                         | MAC-Specific<br>Config:                                                                                                    | ST2030S_00147F00857F.txt                                                                                                    |                                                                                                    |                                                                                                    |                                                                                                    |         |
|                                                                         |                                                                                                    |                                                                                                    |                                                                                                    |                                                                                                    | Trusted sites                                                                                                    |         |

#### **SETUP PAGE**

| <u></u>                            |                     |                             |                                 |                       |                     |               |         |
|------------------------------------|---------------------|-----------------------------|---------------------------------|-----------------------|---------------------|---------------|---------|
| 🖉 http://192.168.1.63/main.htn     | nl - Microsoft Inte | rnet Explorer               |                                 |                       |                     |               |         |
| <u>File Edit View Favorites To</u> | ools <u>H</u> elp   |                             |                                 |                       |                     |               |         |
| 🔇 Back 🔹 🕥 👻 🖹 😰 🐔 🔒               | 🔎 Search 🛛 👷 Fav    | vorites 🙆 🍰 📲               | • 💭                             |                       |                     |               |         |
| Address Address Address Address    | ain.html            |                             |                                 |                       |                     | 🔻 🛃 Go        | Links » |
|                                    |                     |                             |                                 |                       |                     |               |         |
| THOMSON                            |                     |                             |                                 |                       |                     |               |         |
|                                    |                     |                             |                                 |                       |                     |               |         |
|                                    |                     |                             |                                 |                       |                     |               |         |
|                                    | HO                  | ME SETUP                    | ADVANCED                        | UTILITY               | STATUS              | LOGOUT        |         |
| Notwork Interface                  | -                   |                             |                                 |                       |                     |               |         |
| Network Setup                      | Setup               |                             |                                 |                       |                     |               |         |
| VoID Comulas                       |                     |                             |                                 |                       |                     |               |         |
| Basic Setup                        |                     | configure other basic setti | you to edit network ii<br>ngs.  | nterrace, setup you   | r volP service, and |               |         |
| Auto Drouicioning                  |                     |                             |                                 |                       |                     |               |         |
| Basic Setup                        |                     |                             | Network Inte                    | erface                |                     |               |         |
| APS Log                            |                     | Network Setup               | Select to config<br>connection. | ure a new network i   | nterface            |               |         |
|                                    |                     |                             |                                 |                       |                     |               |         |
|                                    |                     |                             | VoIP Service                    |                       |                     |               |         |
|                                    |                     | <b>Basic Setup</b>          | Select to setup                 | your VoIP account a   | and service.        |               |         |
|                                    |                     |                             |                                 |                       |                     |               |         |
|                                    |                     |                             | Auto Provisi                    | oning                 |                     |               |         |
|                                    |                     | Basic Setun                 | Setup Auto Prov                 | vision flag.TFTP serv | ver and HTTP        |               |         |
|                                    |                     | Dusic Setup                 | server.                         |                       |                     |               |         |
|                                    |                     | APS Log                     | Provid the infor                | mation of Auto Prov   | ision process.      |               |         |
|                                    |                     |                             |                                 |                       |                     |               |         |
|                                    | 10 A.               |                             |                                 |                       |                     |               | 7.C     |
|                                    |                     |                             |                                 |                       |                     |               |         |
|                                    |                     |                             |                                 |                       |                     | -             |         |
| e                                  |                     |                             |                                 |                       |                     | Trusted sites | 11.     |

#### **SETUP: Network setup page (DHCP)**

| 🖉 http://192.168.1.63/main.html - M     | 1icrosoft Internet Explo | rer           |            |         |        |                 |         |
|-----------------------------------------|--------------------------|---------------|------------|---------|--------|-----------------|---------|
| Eile Edit View Favorites Tools          | Help                     |               |            |         |        |                 |         |
| 🔇 Back 👻 🔿 👻 😰 🐔 🔎 Se                   | earch 👷 Favorites 🔗      | 🖉 - ዿ 👿       | - 🖵        |         |        |                 |         |
| Address 🐻 http://192.168.1.63/main.htt  | ml                       |               |            |         |        | 🔻 ラ Go          | Links » |
|                                         |                          |               |            |         |        |                 |         |
| THOMSON                                 |                          |               |            |         |        |                 |         |
| momoon                                  |                          |               |            |         |        |                 |         |
|                                         |                          |               |            |         |        |                 |         |
|                                         | HOME                     | SETUP         | ADVANCED   | UTILITY | STATUS | LOGOUT          |         |
|                                         |                          |               |            |         |        |                 |         |
| Network Interface                       | DHCP Connection Setur    | 0             |            |         |        |                 |         |
| Network Setup                           |                          | and and       |            |         |        |                 |         |
| VoIP Service                            | Type:                    | DHCP          |            |         |        |                 |         |
| Basic Setup                             |                          |               |            |         |        |                 |         |
| Auto Provisioning                       | DHCP S                   | Settings      |            |         |        |                 |         |
| Basic Setup<br>APS Log                  | F                        | lostname:     |            |         |        |                 |         |
|                                         |                          |               |            |         |        |                 |         |
|                                         | DNS Se                   | ttings        |            |         |        |                 |         |
|                                         | A 🔽                      | Automatic fro | om ISP     |         |        |                 |         |
|                                         | P                        | rimary DNS:   | 202 96     | 134 133 |        |                 |         |
|                                         | 5                        | econdary Di   | NS: 202 96 | 128 68  |        |                 |         |
|                                         |                          |               | <u> </u>   | •       |        |                 |         |
|                                         |                          |               |            |         |        | Innki Capac     |         |
|                                         |                          |               |            |         |        | Apply Cance     |         |
|                                         |                          |               |            |         |        |                 |         |
|                                         |                          |               |            |         |        |                 |         |
|                                         |                          |               |            |         |        |                 |         |
|                                         |                          |               |            |         |        |                 |         |
| en http://192.168.1.63/setup_wanif.html |                          |               |            |         |        | 🖉 Trusted sites | 1.      |

| <u>SETUP: Basic setu</u>              | ip page                                                                                                    |                       |                   |                     |                 |           |
|---------------------------------------|----------------------------------------------------------------------------------------------------|-----------------------|-------------------|---------------------|-----------------|-----------|
| 🖉 http://192.168.1.63/main.ht         | tml - Microsoft Internet Explorer                                                                                |                       |                   |                     |                 |           |
| Eile Edit View Favorites              | <u>I</u> ools <u>H</u> elp                                                                                       |                       |                   |                     |                 | -         |
| 🔇 Back 🔹 🕤 👻 😰 🐔                      | 🔎 Search 👷 Favorites 🛛 🚱 🗸                                                                                       | 🍇 🕅 • 🔽               |                   |                     |                 |           |
| Address Abtr://192.168.1.63/r         | nain.html                                                                                                    |                       |                   |                     | ▼ 📑 Go          | Links »   |
|                                       |                                                                                                    |                       |                   |                     |                 | 1         |
| THOMSON                               |                                                                                                    |                       |                   |                     |                 |           |
|                                       |                                                                                                    |                       |                   |                     |                 | _         |
|                                       | HOME SETUP                                                                                                    | ADVANCED              | UTILITY           | STATUS              | LOGOUT          |           |
| Network Interface                     | Basic Setup                                                                                                    |                       |                   |                     |                 |           |
| Network Setup                         | Choose the Profi                                                                                                 | le you want to set or | edit its function | c                   |                 |           |
| VoIP Service                          | E Brofile                                                                                                    | • 1                   | Edit              |                     |                 |           |
| Basic Setup                           |                                                                                                    |                       | Edit              |                     |                 |           |
| Auto Provisioning                     |                                                                                                    | ; 2                   | Edit              |                     |                 |           |
| Basic Setup<br>APS Log                | Profile                                                                                                    | .3                    | Edit              |                     |                 |           |
|                                       | 🗖 Profile                                                                                                    | 9 4                   | Edit              |                     |                 |           |
|                                       |                                                                                                    |                       |                   | Apr                 | oly Cance       | el        |
|                                       |                                                                                                    |                       |                   | 5                   |                 | _         |
|                                       |                                                                                                    |                       |                   |                     |                 |           |
|                                       |                                                                                                    |                       |                   |                     |                 |           |
|                                       |                                                                                                    |                       |                   |                     |                 |           |
|                                       |                                                                                                    |                       |                   |                     |                 |           |
|                                       |                                                                                                    |                       |                   |                     |                 |           |
|                                       |                                                                                                    |                       |                   |                     |                 |           |
|                                       |                                                                                                    |                       |                   |                     |                 |           |
| Uone Done                             |                                                                                                    |                       | 1                 |                     | V Trusted sites | 11.       |
|                                       |                                                                                                    |                       |                   |                     |                 |           |
| Profile edit                          |                                                                                                    |                       |                   |                     |                 |           |
| 🚰 http://192.168.1.63/main.html -     | Microsoft Internet Explorer                                                                                      |                       |                   |                     |                 | - 8 ×     |
| <u>File Edit View Favorites Tools</u> | Help                                                                                                    |                       |                   |                     |                 |           |
| 🔇 Back 🔹 🕤 👻 😰 🏠 🔑                    | Search 🥋 Favorites 🙆 🙆 • 👹 •                                                                                     |                       |                   |                     |                 |           |
| Address 1 http://192.168.1.63/main.h  | itml                                                                                                    |                       |                   |                     | 🗾 🔁 G           | o Links » |
| THOMEON                               |                                                                                                    |                       |                   |                     |                 |           |
| ILOMOUN                               |                                                                                                    |                       |                   |                     |                 |           |
|                                       | and the second second second second second second second second second second second second second second second |                       |                   | and a second second |                 |           |
|                                       | HOME SETUP                                                                                                    | ADVANCED UT           | ILITY STATI       | JS LOGO             | UT              |           |
| Network Interface                     | Service Domain                                                                                                   | 219 134 141 17        | onnect Reuse      |                     |                 | <b>^</b>  |
| Network Setup                         | Pegistrar Server Address                                                                                         | 219.134.141.17        |                   | 225 40454           |                 |           |
| VoIP Service                          | Drovy Server Address                                                                                             | 219.134.141.17        | port: [3000 (1)   | J25~49151)          |                 |           |
| Basic Setup                           | SIP Local Port:                                                                                                  | 5060 (4025 40454)     | port : [3000 (11  | JZ5~49151)          |                 |           |
| Auto Provisioning                     | Registration Timer:                                                                                              | 3600 (1025~49151)     |                   |                     |                 |           |
| Basic Setup<br>APS Log                | Register Frequency:                                                                                              | 600 (1-1900 cos)      |                   |                     |                 |           |
|                                       | Ring Tone                                                                                                    | Default               |                   |                     |                 |           |
|                                       | Backup SIP Server                                                                                                | ,                     |                   |                     |                 |           |
|                                       | SIP Unregister                                                                                                   |                       |                   |                     |                 |           |
|                                       | SIP Transport                                                                                                    | © UDP С ТСР 🔲 С       | Connect Reuse     |                     |                 |           |
|                                       | Service Domain:                                                                                                  |                       |                   |                     |                 |           |
|                                       | Registrar Server Address:                                                                                        |                       | port : 5060 (10   | )25~49151)          |                 |           |
|                                       | Proxy Server Address:                                                                                            |                       | port : 5060 (10   | )25~49151)          |                 |           |
|                                       | SIP Local Port:                                                                                                  | 5060 (1025~49151)     |                   |                     |                 |           |
|                                       | <b>Registration Timer:</b>                                                                                       | 3600 (60~200,000)     |                   |                     |                 |           |
|                                       | <b>Register Frequency:</b>                                                                                       | 600 (1~1800 sec)      |                   |                     |                 |           |

Authentication ID

2406

Password

.....

2

Phone Name

2406

User Accounts :

2406

Phone Number

O Trusted sites

-

Apply Cancel Back

#### APS basic setup

| http://192.168.1.63/main.html - N                          | dicrosoft Internet Evolu  | rer              |                    |               |        |              |               | A     |
|------------------------------------------------------------|---------------------------|------------------|--------------------|---------------|--------|--------------|---------------|-------|
| Edit View Favorites Tools                                  | Help                      |                  |                    |               |        |              |               |       |
| Back 🔹 🕤 👻 🖹 😰 🐔 🔎 Si                                      | earch 😽 Favorites 🤗       | 🔉 - 💫 🕅 -        |                    |               |        |              |               |       |
| ress http://192.168.1.63/main.ht                           | ml                        |                  | <u> </u>           |               |        |              | <b>- -</b> 60 | Links |
|                                                            |                           |                  |                    |               |        |              |               | 1.000 |
| HOMSON                                                     |                           |                  |                    |               |        |              |               |       |
|                                                            | HOME                      | SETUP            | ADVANCED           | UTILITY       | STATUS | LOGOUT       |               |       |
| etwork Interface<br>Network Setup                          | Auto Provisioning Syste   | em Configuration |                    |               |        |              |               |       |
| DIP Service                                                | Auto Provisioni           | ng Setting :     |                    |               |        |              |               |       |
| Basic Setup                                                | O DHCP                    | Options 15       | 0,66,43 or Next Se | rver Address. |        |              |               |       |
| uto Provisioning<br>Basic Setup                            | C HTTP preset             | Server IP        | Address            |               |        |              |               |       |
| APS Log                                                    |                           | File Name        | · -                |               |        |              |               |       |
|                                                            | C TFTP preset             | Server IP        | Address            |               |        |              |               |       |
|                                                            |                           | File Name        | ·                  |               |        |              |               |       |
|                                                            | C No Provision            | ing              |                    |               |        |              |               |       |
|                                                            |                           |                  |                    |               |        |              |               |       |
|                                                            |                           |                  |                    |               |        | Apply Cancel |               |       |
|                                                            |                           |                  |                    |               |        | N            | 1             |       |
|                                                            |                           |                  |                    |               |        |              |               |       |
|                                                            |                           |                  |                    |               |        |              |               |       |
|                                                            |                           |                  |                    |               |        |              |               |       |
|                                                            |                           |                  |                    |               |        |              |               |       |
|                                                            |                           |                  |                    |               |        |              |               |       |
|                                                            |                           |                  |                    |               |        |              |               |       |
|                                                            |                           |                  |                    |               |        |              |               |       |
|                                                            |                           |                  |                    |               |        |              |               |       |
|                                                            |                           |                  |                    |               |        |              |               |       |
|                                                            |                           |                  |                    |               |        |              |               |       |
|                                                            |                           |                  |                    |               |        |              |               |       |
|                                                            |                           |                  |                    |               |        |              |               |       |
|                                                            |                           |                  |                    |               |        |              | Trusted sites |       |
|                                                            |                           |                  |                    |               |        |              |               |       |
| DVANCED PAG                                                | E                         |                  |                    |               |        |              |               |       |
| nttp://192.168.1.63/main.html - M                          | licrosoft Internet Explor | rer              |                    |               |        |              |               | - 8   |
| <u>E</u> dit <u>V</u> iew F <u>a</u> vorites <u>T</u> ools | Help                      |                  |                    |               |        |              |               |       |
| Back 🔹 🕤 👻 🖹 🚺 🔎 Sr                                        | earch 👷 Favorites 🧔       | 🖉 - 📚 🕅 -        |                    |               |        |              |               |       |
| ress 🙋 http://192.168.1.63/main.ht                         | ml                        |                  |                    |               |        |              | 💌 🔁 Go        | Links |
| HOMSON                                                     |                           |                  |                    |               |        |              |               |       |
|                                                            |                           |                  |                    |               |        |              |               |       |
|                                                            | НОМЕ                      | SETUP            | ADVANCED           | UTILITY       | STATUS | LOGOUT       |               |       |
|                                                            |                           |                  |                    |               |        |              |               |       |

|                                 | HOME     | SETUP                  | ADVANCED            | UTILITY              | STATUS              | LOGOUT |
|---------------------------------|----------|------------------------|---------------------|----------------------|---------------------|--------|
| Networking                      |          |                        |                     |                      |                     | ă      |
| STUN                            | cea      |                        |                     |                      |                     |        |
| UPnP                            |          |                        |                     |                      |                     |        |
| SNTP                            | The Ad   | vanced section lets yo | u configure advanc  | ed features includ   | ing networking voic | e      |
| SNMP                            | settings | ;, and phone list.     |                     |                      |                     |        |
| Ethernet Connection             |          |                        | Networking          |                      |                     |        |
| Outbound Proxy                  |          | STUM                   | Configure STUN s    | erver settings       |                     |        |
|                                 |          | 3104                   |                     |                      |                     |        |
| STP Signalling                  |          | UPnP                   | Configure UPnP s    | ettings.             |                     |        |
| Codec Setup                     |          | SNTP                   | Configure SNTP to   | configure time se    | erver on            |        |
| Option Configure                |          | 0-0                    | Internet.           |                      |                     |        |
| Call Feature<br>Advanced        |          | 005                    | Configure quality   | or service settings  |                     |        |
| Service Code                    |          | Ethernet Connection    | ျ Configure LAN's a | nd PC's transmissi   | ion.                |        |
| Dial Plan                       |          | Outhound Prove         | Configure Outbou    | nd Proxy settings.   |                     |        |
| Melody Management               |          | outounurrony           | [8]                 | 10 IT                |                     |        |
| CWT Melody                      |          |                        |                     |                      |                     |        |
|                                 |          |                        | Voice Settings      | <b>i</b>             |                     |        |
| Phone Lists                     |          | SIP Signalling         | Configure the SIP   | signalling parame    | eters.              |        |
| Phone Book<br>Remote Phone Book |          |                        |                     |                      |                     |        |
| Call Blocking                   |          | Codec Setup            | Select to setup yo  | ur prefered Codec    | 5                   |        |
|                                 |          | Option Configure       | Configure call fea  | ture function to vis | sible or            |        |
|                                 |          | Call Feature           | Select the telepho  | ine operations of (  | call feature.       |        |
|                                 |          |                        |                     |                      |                     |        |
|                                 |          | Advanced               | Contigure advanc    | ed telephone setti   | ngs.                |        |
|                                 |          | Dial Plan              | Configure the dia   | l plan.              |                     |        |
|                                 |          | Molody Manadomon       | 4 Add/delete nour r | na tone              |                     |        |
| Done                            |          |                        |                     |                      |                     |        |

|                                                                                                    | Help                                                                                               |                                             |           |           |                 |                                       |                                       |
|----------------------------------------------------------------------------------------------------|----------------------------------------------------------------------------------------------------|---------------------------------------------|-----------|-----------|-----------------|---------------------------------------|---------------------------------------|
| Back 🔹 🕥 🕣 💽 😰 🏠 🔎                                                                                                    | Search 👷 Favorites                                                                                 | 🙆 🔕 - 🖕 🕅                                   | - 🖸       |           |                 |                                       |                                       |
| ress 餐 http://192.168.1.63/main.l                                                                                                    | html                                                                                               |                                             |           |           |                 |                                       | 💌 🛃 Go 🛛 Lii                          |
| HOMEON                                                                                                    |                                                                                                    |                                             |           |           |                 |                                       |                                       |
| HUMBUN                                                                                                    |                                                                                                    |                                             |           |           |                 |                                       |                                       |
|                                                                                                    | HOME                                                                                               | ectup                                       | ADVANCED  |           | OTATUO          | LOCOLIT                               |                                       |
|                                                                                                    | TIOME                                                                                              | SLIDE                                       | ADTAINCED | Untern    | 314103          | LOGODI                                |                                       |
| tworking<br>TUN                                                                                                    | STUN Server Setti                                                                                  | ngs                                         |           |           |                 |                                       |                                       |
|                                                                                                    | -                                                                                                  | Fuchio CTUN Con r                           |           |           |                 |                                       |                                       |
| NMP                                                                                                    | here a                                                                                             | STUN Server                                 | a<br>     |           |                 |                                       |                                       |
| hernet Connection                                                                                                    |                                                                                                    | STUN Server Port                            | I         | 4.05505   |                 |                                       |                                       |
| utbound Proxy                                                                                                    |                                                                                                    | STUN SERVER FUIL                            | 10        | (1~65535) |                 |                                       |                                       |
| ice Settings<br>P Signalling                                                                                                    | 2                                                                                                  |                                             |           |           | App             | y Changes                             |                                       |
| odec Setup                                                                                                    |                                                                                                    |                                             |           |           |                 |                                       |                                       |
| II Feature                                                                                                    |                                                                                                    |                                             |           |           |                 |                                       |                                       |
| rvice Code                                                                                                    |                                                                                                    |                                             |           |           |                 |                                       |                                       |
| al Plan<br>lody Management                                                                                                    |                                                                                                    |                                             |           |           |                 |                                       |                                       |
| stem Melody<br>/T Melody                                                                                                    |                                                                                                    |                                             |           |           |                 |                                       |                                       |
| ine Lists                                                                                                    |                                                                                                    |                                             |           |           |                 |                                       |                                       |
| one Book<br>mate Phone Book                                                                                                    |                                                                                                    |                                             |           |           |                 |                                       |                                       |
| ll Blocking                                                                                                    |                                                                                                    |                                             |           |           |                 |                                       |                                       |
|                                                                                                    |                                                                                                    |                                             |           |           |                 |                                       |                                       |
|                                                                                                    |                                                                                                    |                                             |           |           |                 |                                       |                                       |
|                                                                                                    |                                                                                                    |                                             |           |           |                 |                                       |                                       |
|                                                                                                    |                                                                                                    |                                             |           |           |                 |                                       |                                       |
| <b>VANCED: UP</b><br>tp://192.168.1.63/main.html - N                                                                                                    | ' <u>nP</u><br>Microsoft Internet Exp                                                              | plorer                                      |           |           |                 |                                       | _ @ ×                                 |
| tp://192.168.1.63/main.html-N         Edit       Yiew       Favorites       Iools         sck       • • • • • • • • • • • • • • • • • • •                                                                                                    | mP<br>Microsoft Internet Exp<br>Help<br>iearch ☆ Favorites ∢                                       | plorer<br>20   20 + 🚴 🔛 +                   |           |           |                 |                                       |                                       |
| PVANCED: UP           p://192.168.1.63/main.html - N           Edit         Yiew           Favorites         Iools           ck         Iools           ck         Iools           ck         Iools           ck         Iools           ss         Http://192.168.1.63/main.html                                                                                                    | mP<br>Microsoft Internet Exp<br>Help<br>iearch 🔅 Favorites 🔞<br>mi                                 | olorer<br>19   20 • 2, 19 •                 |           |           |                 | · · · · · · · · · · · · · · · · · · · | X<br>X<br>Go Links >>                 |
| PUANCED: UP<br>p://192.168.1.63/main.html - N<br>Edit Yiew Favorites Iools<br>ck · · · · · · · · · · · · · · · · · · ·                                                                                                    | mP<br>Microsoft Internet Exp<br>Help<br>earch ☆ Favorites ∢<br>ml                                  | olorer<br>29   🔊 • 😓 👿 •                    |           |           |                 | · · · · · · · · · · · · · · · · · · · | _ (전) ×<br>고 (전) ×<br>같<br>Go Links * |
| P://192.168.1.63/main.html - N<br>Edit View Favorites Iools<br>ck · O · R R O · O S<br>S A http://192.168.1.63/main.ht<br>HOMSON                                                                                                    | mP<br>Microsoft Internet Exp<br>Help<br>iearch ☆ Favorites ∢<br>mi                                 | olorer<br>Ø Ø • & T •                       | ADVANCED  | UTILITY   | STATUS          | LOGOUT                                | Go Links »                            |
| vanced: UP<br>p://192.168.1.63/main.html - N<br>Edit View Favorites Iools<br>ck · · · · · · · · · · · · · · · · · · ·                                                                                                    | Microsoft Internet Exp<br>Help<br>earch 🔅 Favorites (<br>mi<br>HOME                                | olorer<br>2 Der 2 Ter -<br>SETUP            | ADVANCED  | UTILITY   | STATUS          | LOGOUT                                | Go Links »                            |
| VANCED: UP<br>p://192.168.1.63/main.html - N<br>Edit View Favorites Iools<br>ck · · · · · · · · · · · · · · · · · · ·                                                                                                    | MICrosoft Internet Exp<br>Help<br>iearch 🔅 Favorites 🔞<br>mi<br>HOME                               | olorer<br>Ø Ø Ø Ø Ø Ø Ø Ø Ø                 | ADVANCED  | UTILITY   | STATUS          | LOGOUT                                | @_×                                   |
| VANCED: UP<br>p://192.168.1.63/main.html = N<br>Edit View Favorites Iools<br>ck · · · · · · · · · · · · · · · · · · ·                                                                                                    | Microsoft Internet Exp<br>Help<br>iearch 🛠 Favorites 📢<br>mi<br>HOME                               | olorer<br>Ø Ø P & T -<br>SETUP<br>OFF       | ADVANCED  | UTILITY   | STATUS          | LOGOUT                                | Go Links *                            |
| VANCED: UP<br>p://192.168.1.63/main.html = N<br>Edit View Favorites Iools<br>ck · · · · · · · · · · · · · · · · · · ·                                                                                                    | Microsoft Internet Exp<br>Help<br>learch 🛠 Favorites (<br>ml<br>HOME<br>UPnP Setup<br>UPnP:        | olorer<br>SETUP<br>OFF                      | ADVANCED  | UTILITY   | STATUS          | LOGOUT                                | Go Links *                            |
| VANCED: UP<br>p://192.168.1.63/main.html - N<br>Edit View Favorites Tools<br>ck · · · · · · · · · · · · · · · · · · ·                                                                                                    | Microsoft Internet Exp<br>Help<br>iearch 🔅 Favorites (<br>mi<br>HOME<br>UPnP Setup<br>UPnP:        | olorer<br>©   @ ~ >   # ~<br>SETUP<br>OFF _ | ADVANCED  | UTILITY   | STATUS          | LOGOUT                                | Go Links »                            |
| VANCED: UP<br>p://192.168.1.63/main.html - N<br>Edit View Favorites Iools<br>ck · · · · · · · · · · · · · · · · · · ·                                                                                                    | MErrosoft Internet Exp<br>Help<br>Hearch ☆ Favorites ←<br>mi<br>HOME<br>UPnP Setup<br>UPnP:        | olorer<br>SETUP<br>OFF                      | ADVANCED  | UTILITY   | STATUS<br>Apply | LOGOUT                                | Go Links »                            |
| VANCED: UP<br>p://192.168.1.63/main.html = N<br>Edit View Favorites Iools<br>ck · O · N P C · O · O<br>s A · O · N P C · O · O<br>s A · O · N P C · O · O<br>HOMSON<br>HOMSON<br>Working<br>UN<br>HOMSON<br>HOMSON<br>HOMSON<br>Constant<br>P · O · O · O<br>S · O · O · O · O<br>S · O · O · O · O · O · O<br>S · O · O · O · O · O · O · O · O<br>S · O · O · O · O · O · O · O · O · O ·                                                                                                    | Microsoft Internet Exp<br>Help<br>iearch 🛠 Favorites (<br>ml<br>HOME<br>UPnP Setup<br>UPnP:        | olorer<br>SETUP<br>OFF                      | ADVANCED  | UTILITY   | STATUS          | LOGOUT                                | Go Links »                            |
| VANCED: UP<br>p://192.168.1.63/main.html - N<br>Edit View Favorites Iools<br>ck · Q · R Q O O O<br>ss M Provides Iools<br>the constant of the constant of the constant o                                                                                                    | Microsoft Internet Exp<br>Help<br>learch 🛠 Favorites (<br>ml<br>HOME<br>UPnP Setup<br>UPnP:        | olorer<br>SETUP<br>OFF                      | ADVANCED  | UTILITY   | STATUS          | LOGOUT                                | Go Links *                            |
| working<br>UN<br>HOMMSON<br>HOMSON<br>Working<br>UN<br>HOMSON<br>HOMSON | Microsoft Internet Exp<br>Help<br>earch 🔅 Favorites (<br>ml<br>HOME<br>UPnP Setup<br>UPnP:         | olorer<br>SETUP<br>OFF Y                    | ADVANCED  | UTILITY   | STATUS          |                                       | Go Links *                            |
| WANCED: UP<br>p://192.168.1.63/main.html - N<br>Edit View Favorites Iools<br>ck · O · N P<br>S I N P<br>HOMSON<br>HOMSON<br>HOMSON<br>C Settings<br>hernet Connection<br>thought of the setup<br>the S<br>hernet Connection<br>thought of the setup<br>the S<br>hernet Connection<br>thought of the setup<br>the S<br>hernet Connection<br>thought of the setup<br>the S<br>hernet Connection<br>thought of the setup<br>the S<br>hernet Connection<br>thought of the setup<br>the S<br>hernet Connection<br>thought of the setup<br>the S<br>hernet Connection<br>thought of the setup<br>the S<br>hernet Connection<br>thought of the setup<br>the setup<br>the setup<br>the configure<br>II Feature<br>IVANCED<br>I Feature<br>I Feature<br>I F                                                                                                    | MICrosoft Internet Exp<br>Help<br>learch 🛠 Favorites (<br>ml<br>HOME<br>UPnP Setup<br>UPnP:        | olorer<br>SETUP<br>OFF                      | ADVANCED  | UTILITY   | STATUS<br>Apply |                                       | Go Links »                            |
| WANCED: UP<br>pr://192.168.1.63/main.html - N<br>Edit View Favorites Tools<br>solution of the second of the second<br>second of the second of the second of the second<br>the second of the second of the second                                                                                                    | MErrosoft Internet Exp<br>Help<br>iearch ☆ Favorites ←<br>ml<br>HOME<br>UPnP Setup<br>UPnP:        | olorer<br>SETUP<br>OFF                      | ADVANCED  | UTILITY   | STATUS          |                                       | Go Links >>                           |
| WANCED: UP<br>p://192.168.1.63/main.html - N<br>Edit Yiew Favorites Iools<br>took - 2 - 2 2 2 2 2 2 2<br>ss http://192.168.1.63/main.ht<br>HOMSSON<br>HOMSSON<br>HOMSSON<br>Working<br>UN<br>DDP<br>HOMSSON<br>Constant<br>HOMSSON<br>Constant<br>HOMSSON<br>Constant<br>Homesting<br>Pignalling<br>bdec Setup<br>Pignalling<br>bdec Setup<br>Pignalling<br>Pignalling<br>Pign                                                                                                    | Microsoft Internet Exp<br>Help<br>learch ☆ Favorites (<br>mi<br>HOME<br>UPnP Setup<br>UPnP:        | olorer<br>SETUP<br>OFF                      | ADVANCED  | UTILITY   | STATUS          |                                       | Go Links »                            |
| Working<br>UN<br>Working<br>UN<br>HOMSSON<br>Working<br>UN<br>HOMSSON<br>HOMSSON<br>Constant<br>HOMSSON<br>Constant<br>Constant<br>C                                                                                                    | Microsoft Internet Exp<br>Help<br>learch ☆ Favorites ∢<br>ml<br>HOME<br>UPnP Setup<br>UPnP:        | olorer<br>SETUP<br>OFF                      | ADVANCED  | UTILITY   | STATUS          | LOGOUT                                | Go Links *                            |
| working<br>Wanceb. Connection<br>the stress of the second<br>the second second                                                                                                    | Microsoft Internet Exp<br>Help<br>learch 🔅 Favorites (<br>ml<br>UPnP Setup<br>UPnP:                | olorer<br>SETUP<br>OFF Y                    | ADVANCED  | UTILITY   | STATUS          | LOGOUT                                | Go Links *                            |
| WANCED: UP<br>p://192.168.1.63/main.html - N<br>Edit View Favorites Iools<br>ck • O • O O O<br>Se The Second Second<br>HOMSSON<br>HOMSSON<br>HOMSSON<br>Construction<br>thomas and the Second<br>therest Connection<br>the Second Second<br>the Second Second Second<br>the Second Second Second<br>the Second Second Second<br>the Second Second Second Second<br>the Second Second Second Second Second Second Second Second<br>the Second Second Second Second<br>the Second Second                                                                                                    | MICrosoft Internet Exp<br>Help<br>iearch ☆ Favorites (<br>ml<br>HOME<br>UPnP Setup<br>UPnP:        | olorer<br>SETUP<br>OFF V                    | ADVANCED  |           | STATUS          | LOGOUT                                | Go Links »                            |
| VANCED: UP<br>p://192.168.1.63/main.html - N<br>Edit Yiew Favorites Iools<br>ck · O · R Pavorites Iools<br>ck · O · R Pavorites Iools<br>ck · O · R Pavorites Iools<br>ck · O · R Pavorites Iools<br>ck · O · R Pavorites Iools<br>ck · O · R Pavorites Iools<br>see The theoremain of the theoremain of the theoremain<br>HOOMSOON<br>HOOMSOON<br>working<br>UN<br>Pavorite Connection<br>theoremain of the theoremain of the theoremain<br>theoremain of the theoremain of the theoremain<br>restant of the theoremain of the theoremain of theoremain of the theoremain of theoremain of the theoremain                                                                                                    | MCrosoft Internet Exp<br><u>H</u> elp<br>iearch ☆ Favorites ←<br>ml<br>HOME<br>UPnP Setup<br>UPnP: | olorer<br>SETUP                             | ADVANCED  | UTILITY   | STATUS          | LOGOUT                                | Go Links *                            |
| VANCED: UP<br>p://192.168.1.63/main.html = N<br>Edit Yiew Favorites Iools<br>ck · · · · · · · · · · · · · · · · · · ·                                                                                                    | Microsoft Internet Exp<br>Help<br>iearch ☆ Favorites (<br>ml<br>HOME<br>UPnP Setup<br>UPnP:        | olorer<br>SETUP<br>OFF                      | ADVANCED  |           | STATUS          | LOGOUT                                | GO Links »                            |

### ADVANCED: SNTP

| ADVAINCED: 511                                                                                                    | <u> </u>                                                                                                  | orer                                                                                                    |                                                                                                    |                                        |                                          |                       | _ 8 ×            |
|----------------------------------------------------------------------------------------------------|----------------------------------------------------------------------------------------------------|----------------------------------------------------------------------------------------------------|----------------------------------------------------------------------------------------------------|----------------------------------------|------------------------------------------|-----------------------|------------------|
| File Edit View Favorites Tools                                                                                                    | ; <u>H</u> elp                                                                                            |                                                                                                    |                                                                                                    |                                        |                                          |                       | 2                |
| G Back ▼ O ▼ M 2 60 /                                                                                                    | bearch 👷 Favorites 🦑                                                                                      | - 🖾 🖓 🔛                                                                                                    | • 🕗                                                                                                    |                                        |                                          |                       | ▼ 🔄 Go Links »   |
|                                                                                                    |                                                                                                    |                                                                                                    |                                                                                                    |                                        |                                          |                       |                  |
| THOMSON                                                                                                    |                                                                                                    |                                                                                                    |                                                                                                    |                                        |                                          |                       |                  |
| 6                                                                                                    | HOME                                                                                                    | ectup                                                                                                    |                                                                                                    |                                        | OTATUO                                   | LOCOUT                |                  |
|                                                                                                    | HOME                                                                                                    | SETUP                                                                                                    | ADVANGED                                                                                                    | UTILIT                                 | 514105                                   | LOGODI                |                  |
| Networking<br>STUN<br>UPNP<br>SNTP<br>SNMP<br>QoS<br>Ethernet Connection<br>Outbound Proxy<br>Voice Settings<br>SIP Signalling<br>Codec Setup<br>Option Configure<br>Call Feature<br>Advanced<br>Service Code<br>Dial Plan<br>Melody Management<br>System Melody<br>CWT Melody<br>Phone Lists<br>Phone Book<br>Remote Phone Book<br>Call Blocking | SNTP Setup<br>Current Time:<br>Time Server<br>INTP Status W<br>Time Server<br>Time Zone :<br>Automaticall | 1970 JAN 0<br>/hile System 1<br>:<br>(GMT+01:<br>y Adjust Dayli                                                                                                    | 1 THU 00:40:29<br>Start Up<br>00) Central Europe<br>ght Saving NTP wit                                                                                                    | e Time (Belgrade,<br>ch automatic Day) | , Sarajevo, Skop;<br>light Saving ▼      | Ie) V<br>Apply Cancel | usted sites      |
|                                                                                                    |                                                                                                    |                                                                                                    |                                                                                                    |                                        |                                          | <b>  ⊘</b> ⊓          | rusted sites     |
| ADVANCED. SN                                                                                                    | мр                                                                                                    |                                                                                                    |                                                                                                    |                                        |                                          |                       |                  |
| AD V AI CLD . SI                                                                                                    | - Microsoft Internet Expl                                                                                 | orer                                                                                                    |                                                                                                    |                                        |                                          |                       | _ & ×            |
| File Edit View Favorites Tools                                                                                                    | : <u>H</u> elp                                                                                            |                                                                                                    |                                                                                                    |                                        |                                          |                       | <b></b>          |
| Address Address http://192.168.1.63/main                                                                                                    | bearch 🔀 Favorites 🎸                                                                                      |                                                                                                    | • 🖵                                                                                                    |                                        |                                          | -                     | 🕶 🛃 Go 🛛 Links » |
| THOMSON                                                                                                    |                                                                                                    |                                                                                                    |                                                                                                    |                                        |                                          |                       |                  |
| [                                                                                                    | HOME                                                                                                    | SETUP                                                                                                    | ADVANCED                                                                                                    | UTILITY                                | STATUS                                   | LOGOUT                |                  |
| Networking<br>STUN<br>UPnP<br>SNTP<br>SNMP<br>QoS<br>Ethernet Connection<br>Outbound Proxy<br>Voice Settings<br>SIP Signalling<br>Codec Setup<br>Option Configure<br>Call Feature<br>Advanced<br>Service Code<br>Dial Plan<br>Melody Management<br>System Melody<br>CWT Melody<br>Phone Lists<br>Phone Book<br>Remote Phone Book<br>Call Blocking | SNMP Setup<br>Trap Serve<br>C Allow<br>C All Th<br>SNMP<br>SNMP<br>SNMP<br>SNMP<br>Communit<br>Communit   | er IP:<br>All SNMP Man<br>All SNMP Man<br>e Specified SM<br>Manager 1:<br>Manager 3:<br>Manager 3:<br>Manager 5:<br>y Name 1:<br>y Name 1:<br>y Name 2:<br>y Name 3: | 0       0         agers         IMP Managers         0       0         0       0         0       0         0       0         0       0         0       0         0       0         0       0         0       0         0       0         0       0         0       0         0       0         0       0         0       0         0       0         0       0         0       0         0       0         0       0         0       0         0       0         0       0         0       0         0       0         0       0         0       0         0       0         0       0         0       0         0       0         0       0         0       0         0       0         0       0         0       0 </td <td></td> <td>V Write<br/>□ Write<br/>□ Write<br/>□ Write</td> <td>ApplyCancel</td> <td></td> |                                        | V Write<br>□ Write<br>□ Write<br>□ Write | ApplyCancel           |                  |
|                                                                                                    |                                                                                                    |                                                                                                    |                                                                                                    |                                        |                                          |                       |                  |
| C nttp://192.168.1.63/advanced_snm                                                                                                    | p.html                                                                                                    |                                                                                                    |                                                                                                    |                                        |                                          | 🖉 Tr                  | rusted sites     |

#### ADVANCED: QoS

| ack 🔹 🕤 👻 💽 🐔 🔎<br>:ss 餐 http://192.168.1.63/main.                                                                  | Search 🔆 Favorites 🔗 🔗 🖬                                               | S 🗹 - 🗔                                |                                    |                 |              | <b>- ₽</b> 60 |
|----------------------------------------------------------------------------------------------------|------------------------------------------------------------------------|----------------------------------------|------------------------------------|-----------------|--------------|---------------|
| HOMSON                                                                                                    | HOME SETU                                                              | P ADVANCE                              | ) UTILITY                          | STATUS          | LOGOUT       |               |
| tworking<br>TUN<br>PNP<br>NTP<br>OS<br>OS<br>thernet Connection<br>utbound Proxy                                    | Quality of Service<br>Type of Service<br>Precedence<br>5: (CRITIC/ECP) | Delay                                  | Throughput Reliabil                | ity Cost Reserv | ved          |               |
| ice Settings<br>IP Signalling<br>odec Setup<br>ption Configure<br>all Feature<br>dvanced<br>ervice Code<br>ial Plan | Diffserv<br>Diffserv:<br>DS Code Point:                                | OFF 💌<br>Voice RTP<br>Voice Signalling | 46 (0~63)<br>40 (0~63)             |                 |              |               |
| elody Management<br>ystem Melody<br>WT Melody<br>one Lists<br>hone Book<br>emote Phone Book<br>all Blocking         | VLAN<br>¥LAN:<br>¥LAN ID:<br>¥LAN Priority:                            | OFF<br>Voice<br>Data<br>Voice          | ▼<br>1 (0~40<br>1 (0~40<br>6 (0~7) | 94)<br>94)      |              |               |
|                                                                                                    |                                                                        | Data                                   | 6 (0~7)                            | [               | Apply Cancel |               |

### **ADVANCED: Ethernet connection**

| 🚈 http://192.168.1.63/main.html - N                                                                                                    | Aicrosoft Internet Exp | plorer    |       |          |              |        |              |                | _ 8 ×    |
|----------------------------------------------------------------------------------------------------|------------------------|-----------|-------|----------|--------------|--------|--------------|----------------|----------|
| <u>File Edit View Favorites Tools</u>                                                                                                    | Help                   |           |       |          |              |        |              |                | <b>1</b> |
| 🔇 Back 🔹 🕤 👻 😰 🐔 🔎 S                                                                                                    | earch 🛛 👷 Favorites 😽  | 😕 🙆 - 🚴 🖪 | 2 - 🖸 |          |              |        |              |                |          |
| Address 🕘 http://192.168.1.63/main.ht                                                                                                    | ml                     |           |       |          |              |        |              | 💌 🛃 Go         | Links »  |
| THOMSON                                                                                                    |                        |           |       |          |              |        |              |                |          |
|                                                                                                    | HOME                   | SETUP     | AUVAN | IGED     | UTILITY      | STATUS | LOGOUI       |                | '        |
| Networking                                                                                                    | Ethernet Connection    |           |       |          |              |        |              |                |          |
| STUN                                                                                                    |                        |           |       |          |              |        |              |                |          |
| UPNP<br>SNTP                                                                                                    |                        |           | c     | Auto - I | Negotiation  |        |              |                |          |
| SNMP                                                                                                    |                        |           | 0     | 100M H   | alf - Duplex |        |              |                |          |
| QoS<br>Ethernet Connection                                                                                                    |                        |           | 0     | 100M F   | ull - Duplex |        |              |                |          |
| Outbound Proxy                                                                                                    |                        |           | 0     | 10M H    | alf - Duplex |        |              |                |          |
| Voice Settings                                                                                                    |                        |           | 0     | 10M F    | ull - Duplex |        |              |                |          |
| SIP Signalling<br>Codec Setup<br>Option Configure<br>Call Feature<br>Advanced<br>Service Code<br>Dial Plan<br>Melody Management<br>System Melody<br>CWT Melody<br>Phone Lists<br>Phone Book<br>Remote Phone Book<br>Call Blocking | cofia html             |           |       |          |              |        | Apply Cancel | Trusted citac  |          |
| ethernet_c                                                                                                    | onrig.html             |           |       |          |              | 1      |              | I rusted sites |          |

| <b>ADVANCED: Ou</b>                    | tband prox            | y                 |             |         |        |           |               |          |
|----------------------------------------|-----------------------|-------------------|-------------|---------|--------|-----------|---------------|----------|
| 🚰 http://192.168.1.63/main.html -      | Microsoft Internet Ex | plorer            |             |         |        |           |               |          |
| <u>File Edit View Favorites T</u> ools | Help                  |                   |             |         |        |           |               | <b>.</b> |
| 🔾 Back 🔹 🕤 🔹 👔 🏠 🔎                     | Search 👷 Favorites    | 🛛 🖉 🖓 🕅           | • 🖸         |         |        |           |               |          |
| Address All http://192.168.1.63/main.h | ntml                  |                   |             |         |        |           | 🗾 🔁 Go        | Links »  |
| THOMSON                                |                       |                   |             |         |        |           |               |          |
| momoon                                 |                       |                   |             |         |        |           |               |          |
| П                                      | HOME                  | SETUP             | ADVANCED    | UTILITY | STATUS | LOGOUT    |               | ()       |
| Networking                             | Outbound Proxy Se     | ttings            |             |         |        |           |               |          |
| UPnP                                   |                       |                   |             |         |        |           |               |          |
| SNTP<br>SNMP                           |                       | Outbound Proxy Fl | ag: Disable |         |        |           |               |          |
| QoS                                    |                       | Server :          |             |         |        |           |               |          |
| Outbound Proxy                         |                       | Port :            | 5060 (1~66  | i535)   |        |           |               |          |
|                                        | 5                     |                   |             |         |        |           |               |          |
| Voice Settings<br>SIP Signalling       |                       |                   |             |         | Appl   | y Changes |               |          |
| Codec Setup<br>Option Configure        |                       |                   |             |         |        |           |               |          |
| Call Feature                           |                       |                   |             |         |        |           |               |          |
| Advanced<br>Service Code               |                       |                   |             |         |        |           |               |          |
| Dial Plan                              |                       |                   |             |         |        |           |               |          |
| Melody Management<br>System Melody     |                       |                   |             |         |        |           |               |          |
| CWT Melody                             |                       |                   |             |         |        |           |               |          |
| Phone Lists                            |                       |                   |             |         |        |           |               |          |
| Phone Book<br>Remote Phone Book        |                       |                   |             |         |        |           |               |          |
| Call Blocking                          |                       |                   |             |         |        |           |               |          |
|                                        |                       |                   |             |         |        |           |               |          |
|                                        |                       |                   |             |         |        |           |               |          |
|                                        |                       |                   |             |         |        |           |               |          |
|                                        |                       |                   |             |         |        |           |               |          |
|                                        |                       |                   |             |         |        |           | -             |          |
| Interp://192.168.1.63/advanced_outbo   | ound_proxy.html       |                   |             |         |        |           | Irusted sites |          |

## **ADVANCED: SIP signalling**

| ttp://192.168.1.63/main.html -                                                                                                    | Microsoft Internet Ex                                                                                                    | plorer                                                                                                    |                                                              |                            |        |              |               | - 8  |
|----------------------------------------------------------------------------------------------------|----------------------------------------------------------------------------------------------------|----------------------------------------------------------------------------------------------------|--------------------------------------------------------------|----------------------------|--------|--------------|---------------|------|
| Edit View Favorites Tools                                                                                                    | Help                                                                                                    |                                                                                                    |                                                              |                            |        |              |               |      |
| iack 🔻 🕤 👻 🗶 👔 🏸                                                                                                    | bearch 🔀 Favorites                                                                                                    | 😌 🔯 • 😒 🕅                                                                                                    | • 🖵                                                          |                            |        |              | - <b>- -</b>  | Link |
| ess an http://192.100.1.03/main.                                                                                                    |                                                                                                    |                                                                                                    |                                                              |                            |        |              | <u> </u>      | LINK |
| THOMSON                                                                                                    | НОМЕ                                                                                                    | SETUP                                                                                                    | ADVANCED                                                     | UTILITY                    | STATUS | LOGOUT       |               |      |
| etworking                                                                                                    | SIP Signalling                                                                                                    |                                                                                                    |                                                              |                            |        |              |               |      |
| JUN<br>JPAP<br>JPAP<br>SNTP<br>SNMP<br>JoS<br>Ethernet Connection<br>Dutbound Proxy<br>Dice Settings<br>SIP Signalling<br>Dotion Configure<br>Codec Setup<br>Dotion Configure<br>Call Feature<br>Advanced<br>Service Code<br>Dial Plan<br>Yelody Management<br>System Melody<br>CWT Melody | RTP Starting<br>Session Time<br>Minimum Ses<br>Session Refr<br>Header Co<br>PRACK Su<br>Random C<br>Random R<br>Transfer U<br>Accept Sp<br>Call Hold M | Port number:<br>er:<br>ssion Timer:<br>resh Method:<br>impact<br>pport<br>Seq<br>TP Port<br>Jse Contact<br>ecífic Sender Only<br>fethod | 41000 (7000 ~<br>1800 sec (100~<br>100 sec (100~<br>INVITE ¥ | 65000)<br>-9999)<br>-1800) |        |              |               |      |
| jone Lists<br>thone Book<br>temote Phone Book<br>tall Blocking                                                                                                    |                                                                                                    |                                                                                                    |                                                              |                            |        | Apply Cancel |               |      |
| Done                                                                                                    |                                                                                                    |                                                                                                    |                                                              |                            |        |              | Trusted sites |      |

#### ADVANCED: Codec setup

| http://192.168.1.63/main.html -                                                                                                    | Microsoft Internet E | plorer            |           |                  |             |                              |
|----------------------------------------------------------------------------------------------------|----------------------|-------------------|-----------|------------------|-------------|------------------------------|
| Back + C + R R A                                                                                                    | Search Seavorites    | 🙆 🔕 - 🕾 🕅         | • 🗖       |                  |             |                              |
| Address Address Addres | html                 |                   |           |                  |             | 🔽 🛃 Go Links                 |
| THOMSON                                                                                                    |                      |                   |           |                  |             |                              |
|                                                                                                    | HOME                 | SETUP             | ADVANCED  | UTILITY          | STATUS      | LOGOUT                       |
| Notworking                                                                                                    | Codec Setup          |                   |           |                  |             |                              |
| STUN                                                                                                    |                      |                   | Codec     | Priority         |             |                              |
| UPnP<br>SNTP                                                                                                    |                      |                   | Disable   | Enable           |             |                              |
| SNMP                                                                                                    |                      |                   |           | G.711A<br>G.711U | A Higher    |                              |
| Ethernet Connection                                                                                                    |                      |                   | <u>۲</u>  | G. 729AB         |             |                              |
| Outbound Proxy                                                                                                    |                      |                   | 1 1       | וס. 125_05       | Д           |                              |
| Voice Settings                                                                                                    |                      |                   |           |                  | V Lower     |                              |
| Codec Setup                                                                                                    | Codec                | Packetization     |           | Jitter Buffer L  | ength       |                              |
| Option Configure<br>Call Feature                                                                                                    |                      |                   | min       | non              | n max       |                              |
| Advanced<br>Service Code                                                                                                    | G.711U               | 10 ms<br>20 ms    | 1 = 10 ms | 2 = 20           | ms 4 =40    |                              |
| Dial Plan                                                                                                    |                      | 30 ms             | in Land   |                  |             | Adaptive                     |
| Melody Management<br>System Melody                                                                                                    |                      | 10 ms             |           |                  |             | - C Fixed                    |
| CWT Melody                                                                                                    | G.711A               | 20 ms             | 1= 10ms   | 2 = 20           | _ms 440     | ms                           |
| Phone Lists                                                                                                    |                      | 1                 |           |                  |             |                              |
| Phone Book<br>Remote Phone Book                                                                                                    | 6.723_63             | 30 ms             | 1 = 30 ms | 2 =60            | ms 4 =120   | Fixed ms                     |
| Call Blocking                                                                                                    |                      | JOU IIS .         |           |                  |             | <ul> <li>Adaptive</li> </ul> |
|                                                                                                    | 0.70010              | 10 ms 🔺           |           |                  |             | - C Fixed                    |
|                                                                                                    | G.729AB              | 20 ms             | 1 = 10 ms | 2 =20            | _ms  4 = 40 | Maptive                      |
|                                                                                                    |                      | 1. <del>199</del> |           |                  |             |                              |
|                                                                                                    |                      |                   |           |                  |             | Apply Cancel                 |
| Ē                                                                                                    |                      |                   |           |                  |             | V Trusted sites              |

#### **ADVANCED: Option configure**

| 🚰 http://192.168.1.63/main.html -                                                                                                    | Microsoft Internet Expl                                                                                                    | orer                                                                                             |          |         |        |        |                 | _ 8 ×    |
|----------------------------------------------------------------------------------------------------|----------------------------------------------------------------------------------------------------|--------------------------------------------------------------------------------------------------|----------|---------|--------|--------|-----------------|----------|
| <u>File Edit View Favorites Tools</u>                                                                                                    | Help                                                                                                    |                                                                                                  |          |         |        |        |                 | <b>.</b> |
| 🔇 Back 🝷 🕤 👻 😰 🐔 🔎                                                                                                    | Search 👷 Favorites                                                                                                    | 9 🔕 - 🕹 🕅                                                                                        | ] - 🖸    |         |        |        |                 |          |
| Address 🙆 http://192.168.1.63/main.h                                                                                                    | itml                                                                                                    |                                                                                                  |          |         |        |        | 💌 🔁 Go          | Links »  |
| THOMSON                                                                                                    | HOME<br>Option Configure                                                                                                    | SETUP                                                                                            | ADVANCED | UTILITY | STATUS | LOGOUT |                 | <u> </u> |
| STUN<br>UPnP<br>SNTP<br>SNMP<br>QoS<br>Ethernet Connection<br>Outbound Proxy<br>Voice Settings<br>SIP Signalling<br>Codec Setup<br>Option Configure<br>Call Feature<br>Advanced<br>Service Code<br>Dial Plan<br>Melody Management<br>System Melody<br>CWT Melody<br>Phone Lists<br>Phone Book<br>Remote Phone Book<br>Call Blocking | Option Col<br>DialSuba<br>CallBloc<br>CallForw<br>CallForw<br>CallForw<br>CallForw<br>CallForw<br>AutoAns<br>AutoAns<br>AutoAns<br>AutoAns<br>AutoRej<br>AutoRej<br>AutoRej<br>AutoBar<br>Number<br>DoNotDi<br>PhoneLo<br>Reboot | nfigure<br>scribe<br>king<br>vard<br>Block<br>swer<br>ect<br>p<br>gUp<br>Display<br>sturb<br>ock |          |         | Apply  |        |                 |          |
| E Done                                                                                                    |                                                                                                    |                                                                                                  |          |         |        |        | 7 Trusted sites |          |

| Edit View Eavorites Tools He                                                                                                    | rosoft Internet Explorer                                                                                                    |                            |      |
|----------------------------------------------------------------------------------------------------|----------------------------------------------------------------------------------------------------|----------------------------|------|
| Back 🔹 🕤 👻 🛐 🚮 🔎 Sean                                                                                                    | rch 👷 Favorites 🛷 🕼 🛪 💺 🕎 + 🗔                                                                                                    |                            |      |
| ress 🕘 http://192.168.1.63/main.html                                                                                                    |                                                                                                    | 💌 🛃 Go                     | Link |
| MONICON                                                                                                    |                                                                                                    |                            |      |
| HUMSUN                                                                                                    |                                                                                                    |                            |      |
|                                                                                                    |                                                                                                    |                            |      |
|                                                                                                    | HOME SETUP ADVANCED UTILITY STATUS LOGOUT                                                                                                    |                            |      |
| tworking                                                                                                    | all Foaturoe                                                                                                    |                            | 1    |
| TUN                                                                                                    |                                                                                                    |                            |      |
| NTP                                                                                                    | Phone Operation                                                                                                    |                            |      |
| NMP<br>oS                                                                                                    | ACD                                                                                                    | _                          |      |
| thernet Connection<br>utbound Proxy                                                                                                    | 💿 local 🗌 Privacy Call                                                                                                    |                            |      |
|                                                                                                    | ClirOnSC                                                                                                    |                            |      |
| ice Settings<br>P Signalling                                                                                                    | ClirOffSC                                                                                                    |                            |      |
| odec Setup<br>ation Configure                                                                                                    | 🕫 local 🔽 Call Waiting                                                                                                    |                            |      |
| all Feature                                                                                                    | CallWaitingOn                                                                                                    |                            |      |
| ervice Code                                                                                                    | CallWaitingOff                                                                                                    |                            |      |
| al Plan<br>elody Management                                                                                                    | Disable Call Waiting Tone                                                                                                    |                            |      |
| rstem Melody<br>NT Melody                                                                                                    | Anonymous Reject                                                                                                    |                            |      |
| i nelouy                                                                                                    | 🔽 Hide Domain Name                                                                                                    |                            |      |
| one Lists<br>Ione Book                                                                                                    | ☑ Transfer to voice mail                                                                                                    |                            |      |
| mote Phone Book                                                                                                    |                                                                                                    |                            |      |
| III BIUCKIIIY                                                                                                    | C sc Pick up call                                                                                                    |                            |      |
|                                                                                                    | © Disable                                                                                                    |                            |      |
|                                                                                                    | Shared Call C Broadsoft's SCA 🗐 SCA Main Line Private                                                                                                    |                            |      |
|                                                                                                    | C Svlantro's BLA                                                                                                    |                            |      |
|                                                                                                    | Call Forward Indication                                                                                                    |                            | -    |
|                                                                                                    |                                                                                                    | Trusted sites              |      |
|                                                                                                    |                                                                                                    |                            |      |
|                                                                                                    |                                                                                                    |                            |      |
| VANCED: Adva                                                                                                    | nced                                                                                                    |                            |      |
| VANCED: Adva<br>tp://192.168.1.63/main.html - Mici                                                                                                    | nced<br>rosoft Internet Explorer                                                                                                    |                            | -    |
| VANCED: Adva                                                                                                    | Inced<br>rosoft Internet Explorer<br>lelp                                                                                                    |                            | -    |
| VANCED: Adva         tp://192.168.1.63/main.html - Micr         Edit       View         Favorites       Icols         He       View         Favorites       Icols         L       V         No       V         No       V         V       V         V                                                                                                    | Inced<br>rosoft Internet Explorer<br>elp<br>rch 🛠 Favorites 🛷 🔗 😵 III - 🗔                                                                                                    |                            |      |
| PVANCED: Adva<br>p://192.168.1.63/main.html - Micr<br>Edit View Favorites Iools He<br>ck - O - R R - O - Sean<br>ss Attp://192.168.1.63/main.html                                                                                                    | nced<br>rosoft Internet Explorer<br>lelp<br>rch ☆ Favorites @ ⊗ + ♀  ~ □                                                                                                    | ✓ → Go                     |      |
| VANCED: Adva<br>p://192.168.1.63/main.html - Micr<br>Edit View Favorites Iools He<br>ck • ③ + R 2 & ♀ > Sear<br>ss @ http://192.168.1.63/main.html                                                                                                    | nced<br>rosoft Internet Explorer<br>lelp<br>rch ☆ Favorites @ ⊗ - >   - □                                                                                                    | ▼ → Go                     |      |
| PANCED: Adva<br>p://192.168.1.63/main.html - Micc<br>Edit Yiew Pavorites Iools He<br>ck • • • • • • • • • • • • • • • • • • •                                                                                                    | Inced<br>rosoft Internet Explorer<br>elp<br>rch 🚼 Favorites 🛷 🔗 🤮 🕅 - 🗔                                                                                                    | <b>• • • •</b>             | u    |
| VANCED: Adva<br>p://192.168.1.63/main.html - Micr<br>Edit Yiew Favorites Iools He<br>ck • O • R 2 6 P Sear<br>ss Ahttp://192.168.1.63/main.html                                                                                                    | nced<br>rosoft Internet Explorer<br>elp<br>rch ☆ Favorites @ ⊗ - >  ∞ □                                                                                                    | <b>•</b> 60                | L    |
| VANCED: Adva<br>p://192.168.1.63/main.html - Micr<br>Edit View Favorites Iools He<br>ck • O • R 2 0 0 5ear<br>ss Antp://192.168.1.63/main.html<br>HOMSON                                                                                                    | noced<br>rosoft Internet Explorer<br>lelp<br>rch ☆ Favorites @ @                                                                                                    | ▼ → Go                     |      |
| VANCED: Adva<br>p://192.168.1.63/main.html - Micr<br>Edit View Favorites Iools He<br>ck · O · P P P O Sear<br>ss @ http://192.168.1.63/main.html<br>HOMSON                                                                                                    | Inced<br>Inced<br>Incode<br>Incent Explorer<br>Incent Explorer<br>I | <b>x b</b> 60              | Lir  |
| VANCED: Adva<br>p://192.168.1.63/main.html - Micr<br>Edit View Favorites Iools He<br>ick · O · P 2 · O P Sear<br>ss Attp://192.168.1.63/main.html<br>HOMSON                                                                                                    | Inced<br>rosoft Internet Explorer<br>lelp<br>rch ☆ Favorites @ @                                                                                                    | ▼ € 60                     |      |
| vAncep: Adva         p://192.168.1.63/main.html - Micri         Edit       Yiew         Edit       Yiew         edit       Yiew         exp://192.168.1.63/main.html         Solution       P         Solution       P         Http://192.168.1.63/main.html         HOMSON         working       Main         WDP         TP         TOP                                                                                                    | Inced<br>rosoft Internet Explorer<br>lelp<br>rch ☆ Favorites @ @                                                                                                    | <ul> <li>▼ ● 60</li> </ul> | Lir  |
| PVANCED: Adva         p://192.168.1.63/main.html - Micc         Edit       Yiew         Edit       Yiew         Favorites       Iools         K       Iools         Micc       Iools         Micc       Iools         Micc       Iools         Micc       Iools         Micc       Iools         Micc       Iools         MomSON       Iools         Working       Micc         VIN       Iools         VIN       Iools         Minp       Iools         Minp       Iools </td <td>Inced<br/>rosoft Internet Explorer<br/>elp<br/>rch ☆ Favorites ⊘ ⊗ · ≫ ₩ · □<br/>HOME SETUP ADVANCED UTILITY STATUS LOGOUT<br/>therefore Settings<br/>DTME : Out of Band (RFC2833) ▼ RTP Payload Type : 96 (96-127)</td> <td>▼ € 60</td> <td></td>                                                                                                    | Inced<br>rosoft Internet Explorer<br>elp<br>rch ☆ Favorites ⊘ ⊗ · ≫ ₩ · □<br>HOME SETUP ADVANCED UTILITY STATUS LOGOUT<br>therefore Settings<br>DTME : Out of Band (RFC2833) ▼ RTP Payload Type : 96 (96-127)                                                                                                    | ▼ € 60                     |      |
| WANCED: Adva         tp://192.168.1.63/main.html - Micc         Edit       Yiew         Edit       Yiew         Fayorites       Tools         Edit       Yiew         Fayorites       Tools         State       Yiew         Http://192.168.1.63/main.html         HOMSON         Working       Advance         Yinp         TP         S         hernet Connection         thound Proxy                                                                                                    | Inced<br>rosoft Internet Explorer<br>elp<br>rch ☆ Favorites @ @                                                                                                    | <b>• • • • •</b>           |      |
| tworking<br>TUN<br>PANCED: Adva<br>fp://192.168.1.63/main.html - Micr<br>Edit View Favorites Iools He<br>Rack • O * R 2 6 2 5 5 ear<br>S C http://192.168.1.63/main.html<br>HOMSON                                                                                                    | Inced<br>rosoft Internet Explorer<br>elp<br>rch ☆ Favorites @ @                                                                                                    | <b>• • • • •</b>           | Lir  |
| tworking<br>run<br>run<br>tworking<br>run<br>run<br>run<br>run<br>run<br>run<br>run<br>run                                                                                                    | Inced<br>rosoft Internet Explorer<br>elp<br>roh ☆ Favorites @ @                                                                                                    |                            |      |
| PVANCED: Adva<br>p://192.168.1.63/main.html - Micr<br>Edit View Favorites Iools He<br>working I I I I I I I I I I I I I I I I I I I                                                                                                    | rosoft Internet Explorer         elp         rch ☆ Favorites @ @                                                                                                    | ✓ 0 000 000 0000           |      |
| AdvanceD: Adva                                                                                                    | rosoft Internet Explorer         elp         rch ☆ Favorites @ @ • > @ @ • ]         HOME       SETUP         ADVANCED       UTILITY         STATUS       LOGOUT         thvanced       Image: Settings         DTMF:       Out of Band (RFC2833)         RTP Payload Type:       96 (96-127)<br>(0-63)         Silence Suppression       Acoustic Echo Cancellation (AEC)         Image: Packet loss compensation       Image: Status         Image: Status       Image: Status                                                                                                    | ▼ ● Go                     |      |
| Attack of the second second se | Internet Explorer         elp         rch ☆ Favorites @ @ • @ @ • @         Image: Control of the settings         Image: Control of Band (RFC2833)       RTP Payload Type : 96 (96-127)<br>RTP DTMF : 0 to of Band (RFC2833)         Image: Control of Band (RFC2833)       RTP Payload Type : 96 (96-127)<br>RTP DTMF Level : 0 (0-63)         Silence Suppression       Acoustic Echo Cancellation (AEC)         Image: Packet loss compensation       Image: * * will be processed as normal digits         Image: Packet loss compensation       Image: * * will be processed as normal digits                                                                                                    | <b>C</b> Go                |      |
| Attracting<br>working<br>tworking<br>tworking<br>tworking<br>tworking<br>tworking<br>tworking<br>tworking<br>tworking<br>tworking<br>tworking<br>tworking<br>thernet Connection<br>thoum Proxy<br>the Settings<br>P Signalling<br>podec Setup<br>stion Configure<br>all Feature<br>dvanced<br>ervice Code<br>al Plan<br>bod working                                                                                                    | Internet Explorer         elp         rch ☆ Favorites ♥ ● ● ● ● ● ● ● ● ● ● ● ● ● ● ● ● ● ●                                                                                                    |                            |      |
| tworking<br>tworking<br>tworking<br>tworking<br>tworking<br>tworking<br>tworking<br>tworking<br>tworking<br>tworking<br>tworking<br>tworking<br>tworking<br>thernet Connection<br>thound Proxy<br>thernet Connection<br>thound Proxy<br>thernet Connection<br>thought by the two<br>thernet Connection<br>thought by the two<br>the two<br>thought by the two<br>the two<br>two<br>two<br>two<br>two<br>two<br>two<br>two                                                                                                    | rosoft Internet Explorer         elp         rch                                                                                                    | ▼ € 60                     |      |
| AdvanceD: Adva                                                                                                    | rosoft Internet Explorer         elp         tch ☆ Favorites         @ Pavorites         @ Pavorites                                                                                                    | ▼ Go                       |      |
| Expriving Tools the second second sec | rosoft Internet Explorer         elp         tch ☆ Favorites         @ @ + ③ @ + ③ @ + □         HOME       SETUP         ADVANCED       UTILITY       STATUS         LOGOUT         dvanced         Telephone Settings         DTMF :       Out of Band (RFC2833)       RTP Payload Type : 96 (96-127)<br>RTP DTMF Level : 0 (0-63)         Stience Suppression       Acoustic Echo Cancellation (AEC)       Packet loss compensation         Ø ' * ' vill be processed as normal digits       Support manual login logout       @ 219.134.141.172         PsettingURLdl                                                                                                    |                            |      |
| DVANCED: Adva         ttp://192.168.1.63/main.html - Micc         Edit       View       Favorites       Tools       He         ack       Image: Solution of the second second sec                                                                                                    | rosoft Internet Explorer  e e e e e e e e e e e e e e e e e                                                                                                    |                            |      |

http://192.168.1.63/advanced\_advanced.html

Multiline : 10 💌

SUBSCRIBE to MWI : . OFF OON Voice Mail Server Address : Voice Mail Server Port : 5060 Г

.

Trusted sites

-

| ADVANCED. Se                                                  | rvice Code             |           |          |         |        |        |                |
|---------------------------------------------------------------|------------------------|-----------|----------|---------|--------|--------|----------------|
| http://192.168.1.63/main.html                                 | - Microsoft Internet E | kplorer   |          |         |        |        | _ [8]          |
| <u>File E</u> dit <u>V</u> iew F <u>a</u> vorites <u>T</u> oo | ls <u>H</u> elp        |           |          |         |        |        | 1              |
| 🔇 Back 🔻 🕥 👻 🗷 😰 🐔 🔎                                          | Search 👷 Favorites     | 🙆 🔕 - 😓 🖪 | 2 • 🖸    |         |        |        |                |
| Address 🔕 http://192.168.1.63/mair                            | n.html                 |           |          |         |        |        | 💌 🛃 Go 🛛 Links |
| THOMSON                                                       |                        |           |          |         |        |        |                |
| Inomison                                                      |                        |           |          |         |        |        |                |
|                                                               | НОМЕ                   | SETUP     | ADVANCED | UTILITY | STATUS | LOGOUT |                |
| Networking                                                    | Service Code           |           |          |         |        |        |                |
| STUN<br>LIPoP                                                 |                        |           |          |         |        |        |                |
| SNTP                                                          | CFUOnSV                |           |          |         |        |        |                |
| SNMP<br>DoS                                                   | CFUOffSV               |           |          |         |        |        |                |
| Ethernet Connection                                           |                        |           |          |         |        |        |                |
| Outbound Proxy                                                | DNDOnSV                |           |          |         |        |        |                |
| Voice Settings                                                | DNDOffSV               |           |          |         |        |        |                |
| SIP Signalling                                                |                        |           |          |         |        |        |                |
| Codec Setup<br>Option Configure                               | SFOnSV                 |           |          |         |        |        |                |
| Call Feature                                                  | SFOffSV                |           |          |         |        |        |                |
| Advanced<br>Service Code                                      | _                      |           |          |         |        |        |                |
| Dial Plan                                                     | HGOnSV                 |           |          |         |        |        |                |
| Melody Management<br>System Melody                            | HGOffSV                |           |          |         |        |        |                |
| CWT Melody                                                    |                        |           |          |         |        |        |                |
| Phone Lists                                                   |                        |           |          | Apply   | Cancel |        |                |
| Phone Book                                                    |                        |           |          |         |        |        |                |
| Remote Phone Book                                             |                        |           |          |         |        |        |                |
| Call DIUCKIIIY                                                |                        |           |          |         |        |        |                |
|                                                               |                        |           |          |         |        |        |                |
|                                                               |                        |           |          |         |        |        |                |
|                                                               |                        |           |          |         |        |        |                |
|                                                               |                        |           |          |         |        |        |                |
|                                                               |                        |           |          |         |        |        | -              |
| http://192.168.1.63/advanced_ser                              | vice_code.html         |           |          |         |        |        | Trusted sites  |

#### **ADVANCED: Dial plan**

| 🚈 http://192.168.1.63/main.html -                                                                                                    | Microsoft Internet Ex                           | plorer                                                 |                                 |        |               |          |                 | _ 8 ×    |
|----------------------------------------------------------------------------------------------------|-------------------------------------------------|--------------------------------------------------------|---------------------------------|--------|---------------|----------|-----------------|----------|
| <u>File E</u> dit <u>View</u> F <u>a</u> vorites <u>T</u> ools                                                                                                    | Help                                            |                                                        |                                 |        |               |          |                 | <b>1</b> |
| 🔇 Back 👻 🕤 👻 😰 🐔 🔎                                                                                                    | Search 🛛 👷 Favorites 🕠                          | 🥝 🙆 • 😓 🖪                                              | 3 - 🖸                           |        |               |          |                 |          |
| Address Address http://192.168.1.63/main.h                                                                                                    | ntml                                            |                                                        |                                 |        |               |          | 💌 🔁 Go          | Links »  |
| THOMSON                                                                                                    | HOME                                            | SETIID                                                 |                                 |        | <b>RTATII</b> | LOCOUT   |                 |          |
|                                                                                                    | TIONE                                           | JETOP                                                  | ADTANCED                        | UTICHT | 314103        | LOGODI   |                 |          |
| Networking<br>STUN<br>UPnP<br>SNTP<br>SNTP<br>QoS<br>Ethernet Connection<br>Outbound Proxy<br>Voice Settings<br>SIP Signalling<br>Codec Setup<br>Option Configure<br>Call Feature<br>Advanced<br>Service Code<br>Dial Plan<br>Melody Management<br>System Melody<br>CWT Melody<br>Phone Lists<br>Phone Book<br>Remote Phone Book<br>Call Blocking | Dial Plan<br>VoIP E<br>Emerg<br>PBXco<br>PBXpri | vial Plan:<br>ency Dial Plan:<br>nfiguration:<br>efix: | x.T<br>911 11x 1[2-8] <br>OFF • |        | Apply Can     | cel Help |                 |          |
| http://192.168.1.63/advanced_dialpl                                                                                                    | an.html                                         |                                                        |                                 |        |               |          | 7 Trusted sites |          |

| ADVANCED: Me                          | <u>lody manag</u>      | ement       |          |         |           |        |               |         |
|---------------------------------------|------------------------|-------------|----------|---------|-----------|--------|---------------|---------|
| 🖉 http://192.168.1.63/main.html -     | Microsoft Internet Exp | lorer       |          |         |           |        |               | . 18 ×  |
| <u>File Edit View Favorites Tools</u> | Help                   |             |          |         |           |        |               | -       |
| 🔇 Back 🔹 🕥 👻 😰 🏠 🔎                    | Search ☆ Favorites 🍕   | 3 🖉 🐇 🔟     | •        |         |           |        |               |         |
| Address E http://192.168.1.63/main.h  | itml                   |             |          |         |           |        | 🗾 🔁 Go 🛛 L    | .inks » |
| THOMSON                               |                        |             |          |         |           |        |               |         |
| momoon                                |                        |             |          |         |           |        |               |         |
| <u>(</u>                              | HOME                   | SETUP       | ADVANGED | UTILITY | STATUS    | LOGOUT |               |         |
| Networking                            | Melody Management      |             |          |         |           |        |               |         |
| STUN<br>UPpP                          |                        |             |          |         |           |        |               |         |
| SNTP                                  | Add Ringer             |             |          |         |           |        |               |         |
| SNMP<br>QoS                           | HTTP :                 |             |          | Brow    | se Submit |        |               |         |
| Ethernet Connection                   |                        |             |          |         |           |        |               |         |
|                                       | TFTP :                 |             |          |         |           |        |               |         |
| Voice Settings<br>SIP Signalling      |                        | IP:         |          |         |           |        |               |         |
| Codec Setup<br>Option Configure       |                        | File name : |          |         | Submit    |        |               |         |
| Call Feature                          |                        |             |          |         |           |        |               |         |
| Service Code                          | Ringer List            |             |          |         |           |        |               |         |
| Dial Plan<br>Melody Management        | Index                  | Ringer      |          |         | Delete    |        |               |         |
| System Melody                         | 2                      |             |          |         |           |        |               |         |
| chi i i i chuy                        |                        |             |          |         |           |        |               |         |
| Phone Lists<br>Phone Book             |                        |             |          |         |           |        |               |         |
| Remote Phone Book<br>Call Blocking    |                        |             |          |         |           |        |               |         |
| Currentering                          |                        |             |          |         |           |        |               |         |
|                                       |                        |             |          |         |           |        |               |         |
|                                       |                        |             |          |         |           |        |               |         |
|                                       |                        |             |          |         |           |        |               |         |
|                                       |                        |             |          |         |           |        |               |         |
| http://192.168.1.63/advanced_melod    | ly_manage.html         |             |          |         |           |        | Trusted sites |         |

#### **ADVANCED: System Melody**

| 🚰 http://192.168.1.63/main.html - Micro                                                                                                    | osoft Internet Exp                                     | lorer                         |          |         |           |        | _ & ×            |
|----------------------------------------------------------------------------------------------------|--------------------------------------------------------|-------------------------------|----------|---------|-----------|--------|------------------|
| <u>File Edit View Favorites Tools Hel</u>                                                                                                    | p                                                      |                               |          |         |           |        |                  |
| 🔇 Back 👻 🕤 👻 😰 🐔 🔎 Search                                                                                                    | n   📩 Favorites 🍕                                      | 3 🙆 - 🗞 👿                     | • 🗖      |         |           |        |                  |
| Address 🛃 http://192.168.1.63/main.html                                                                                                    |                                                        |                               |          |         |           |        | 💌 🛃 Go 🛛 Links » |
| THOMSON                                                                                                    |                                                        | OFTUD                         |          |         | 67.1710   |        |                  |
|                                                                                                    | HOME                                                   | SETUP                         | ADVANCED | UTILITY | STATUS    | LOGOUI |                  |
| Networking     Sys       STUN     UPnP       SNTP     Some       QoS     Ethernet Connection       Outbound Proxy     Voice Settings       SIP Signalling     Codec Setup       Option Configure     Call Feature       Advanced     Service Code       Dial Plan     Melody       Weine Lists     Phone Lists       Phone Losts     Phone Book       Call Blocking | Add Ringer<br>HTTP :<br>TFTP :<br>Ringer List<br>Index | IP :<br>File name :<br>Ringer |          | Brown   | Se Submit |        |                  |
| e                                                                                                    |                                                        |                               |          |         |           |        | Trusted sites    |

| ID VIII CED. CV                        | <u>I melouy</u>         |             |          |         |           |        |               |         |
|----------------------------------------|-------------------------|-------------|----------|---------|-----------|--------|---------------|---------|
| 🗳 http://192.168.1.63/main.html -      | Microsoft Internet Expl | orer        |          |         |           |        |               | _ 8 ×   |
| <u>File Edit View Favorites T</u> ools | Help                    |             |          |         |           |        |               |         |
| 🔇 Back 🝷 🕤 👻 📓 🚺 🔑 S                   | Search 👷 Favorites  🦉   |             | • 🖸      |         |           |        |               |         |
| Address 🙆 http://192.168.1.63/main.h   | itml                    |             |          |         |           |        | 🗾 🔁 Go        | Links » |
| THOMSON                                |                         |             |          |         |           |        |               |         |
|                                        | HOME                    | SETUP       | ADVANCED | UTILITY | STATUS    | LOGOUT |               |         |
| Networking                             | CWT Melody              |             |          |         |           | 1      |               |         |
| UPnP                                   | Add Ringer              |             |          |         |           |        |               |         |
| SNIP                                   | нттр :                  | 2           |          | Brow    | se Submit |        |               |         |
| QoS<br>Ethernet Connection             |                         |             |          |         |           |        |               |         |
| Outbound Proxy                         | TETP :                  |             |          |         |           |        |               |         |
| Voice Settings                         |                         | IP :        |          |         |           |        |               |         |
| SIP Signalling<br>Codec Setup          |                         | File name : |          |         | Submit    |        |               |         |
| Option Configure<br>Call Feature       |                         | The name .  |          |         | Comme     |        |               |         |
| Advanced<br>Service Code               | Ringer List             |             |          |         |           |        |               |         |
| Dial Plan                              | Index                   | Ringer      |          |         | Delete    |        |               |         |
| Melody Management<br>System Melody     | 231.<br>2-              |             |          |         |           |        |               |         |
| CWT Melody                             |                         |             |          |         |           |        |               |         |
| Phone Lists                            |                         |             |          |         |           |        |               |         |
| Phone Book<br>Remote Phone Book        |                         |             |          |         |           |        |               |         |
| Call Blocking                          |                         |             |          |         |           |        |               |         |
|                                        |                         |             |          |         |           |        |               |         |
|                                        |                         |             |          |         |           |        |               |         |
|                                        |                         |             |          |         |           |        |               |         |
|                                        |                         |             |          |         |           |        |               |         |
| ė                                      |                         |             |          |         |           |        | Trusted sites |         |

#### **ADVANCED: Phone book**

| 🚰 http://192.168.1.63/main.html - Mi                                                                                                    | crosoft Internet Ex | plorer                         |              |                                                      |                                         |               |               | _ 8 ×   |
|----------------------------------------------------------------------------------------------------|---------------------|--------------------------------|--------------|------------------------------------------------------|-----------------------------------------|---------------|---------------|---------|
| <u>File Edit View Favorites Tools !</u>                                                                                                    | Help                |                                |              |                                                      |                                         |               |               | <b></b> |
| 🔇 Back 🔹 🕤 👻 😰 🐔 🔎 Sea                                                                                                    | arch 🛛 👷 Favorites  | \varTheta 🙆 - 🐁 🗰              | • 🖵          |                                                      |                                         |               |               |         |
| Address Address Addres | 1                   |                                | •            |                                                      |                                         |               | 👻 📑 Go        | Links » |
| THOMSON                                                                                                    |                     | and Massaure                   |              | a a specifica e a subseco -                          |                                         |               |               |         |
|                                                                                                    | HOME                | SETUP                          | ADVANGED     | UTILITY                                              | STATUS                                  | LOGOUT        |               |         |
| Networking     F       STUN     UPnP       SNTP     SNMP       QoS     Ethernet Connection       Outbound Proxy       Voice Settings       SIP Signalling       Codec Setup       Option Configure       Call Feature       Advanced       Service Code       Dial Plan       Melody       Phone Lists       Phone Book       Remote Phone Book       Call Blocking                                                                                                    | Phone Book          | one Book :<br>ndex Name<br>udd | Save current | t phonebook to ffs_p<br>Load current p<br>one Number | honebook Save<br>honebook Load<br>Index | Modify Delete |               |         |
| http://192.168.1.63/advanced_phonebo                                                                                                    | iok.ntml            |                                |              |                                                      |                                         |               | Irusted sites |         |

| ADVANCED: Ren                         | note phone           | e book    |          |         |                 |              |               |        |
|---------------------------------------|----------------------|-----------|----------|---------|-----------------|--------------|---------------|--------|
| 🚰 http://192.168.1.63/main.html - N   | Microsoft Internet E | kplorer   |          |         |                 |              | _             | BX     |
| <u>File Edit View Favorites Tools</u> | Help                 |           |          |         |                 |              |               |        |
| 🔇 Back 🝷 🕤 🖌 💽 🙆 🔑 S                  | earch 🔅 Favorites    | 🙆 🙆 - 😓 🖪 | 2 • 🖸    |         |                 |              |               |        |
| Address 🕘 http://192.168.1.63/main.ht | :ml                  |           |          |         |                 |              | 🗾 🔁 Go 🛛 L    | inks » |
| THOMSON                               |                      |           |          |         |                 |              |               |        |
|                                       |                      |           |          |         |                 |              |               |        |
|                                       | HOME                 | SETUP     | ADVANCED | UTILITY | STATUS          | LOGOUT       |               |        |
| Networking<br>STUN                    | Remote Phone Boo     | k         |          |         |                 |              |               |        |
| UPnP<br>SNTP<br>SNMP                  | Index                | Phone     | Book URL |         | Phone Book Name |              |               |        |
| QoS                                   | 1.                   |           |          |         |                 |              |               |        |
| Ethernet Connection<br>Outbound Proxy | 2.                   |           |          |         |                 |              |               |        |
|                                       | 3.                   |           |          |         |                 |              |               |        |
| Voice Settings<br>SIP Signalling      | 4.                   |           |          |         |                 |              |               |        |
| Codec Setup                           | 5.                   |           |          |         |                 |              |               |        |
| Call Feature                          |                      |           |          |         |                 |              |               |        |
| Advanced<br>Service Code              |                      |           |          |         |                 | Apply Cancel |               |        |
| Dial Plan                             |                      |           |          |         |                 | 1            |               |        |
| System Melody                         |                      |           |          |         |                 |              |               |        |
| CWT Melody                            |                      |           |          |         |                 |              |               |        |
| Phone Lists                           |                      |           |          |         |                 |              |               |        |
| Phone Book<br>Remote Phone Book       |                      |           |          |         |                 |              |               |        |
| Call Blocking                         |                      |           |          |         |                 |              |               |        |
|                                       |                      |           |          |         |                 |              |               |        |
|                                       |                      |           |          |         |                 |              |               |        |
|                                       |                      |           |          |         |                 |              |               |        |
|                                       |                      |           |          |         |                 |              |               |        |
|                                       |                      |           |          |         |                 |              |               |        |
| http://192.168.1.63/advanced_remote   | _phonebook.html      |           |          |         |                 |              | Trusted sites |        |

#### **ADVANCED: Call blocking**

| 🚰 http://192.168.1.63/main.html - Micros    | soft Internet Explorer |            |                                                                                                    |        |        | _ 8 ×            |
|---------------------------------------------|------------------------|------------|----------------------------------------------------------------------------------------------------|--------|--------|------------------|
| File Edit View Favorites Tools Help         |                        |            |                                                                                                    |        |        | 20               |
| 🔇 Back 🔹 🔘 👻 😰 🐔 🔎 Search                   | 👷 Favorites 🛛 🔞 🗸      | 🖇 🗹 • 🖵    |                                                                                                    |        |        |                  |
| Address 🕘 http://192.168.1.63/main.html     |                        |            |                                                                                                    |        |        | 💌 🛃 Go 🛛 Links » |
|                                             |                        |            |                                                                                                    |        |        |                  |
| THOMSON                                     |                        |            |                                                                                                    |        |        |                  |
|                                             |                        |            |                                                                                                    |        |        |                  |
| 1                                           | HOME SETU              | P ADVANCED | UTILITY                                                                                                    | STATUS | LOGOUT |                  |
| Networking                                  | ne Lists               |            |                                                                                                    |        |        | -                |
| STUN                                        |                        |            |                                                                                                    |        |        |                  |
| SNTP                                        | Call Blocking          |            |                                                                                                    |        |        |                  |
| SNMP                                        | our brooking           | -          | in the second second second second second second second second second second second second second second second |        |        |                  |
| Qos<br>Ethernet Connection                  | (*) local              | Type  Disa | ble 🗾                                                                                                    |        |        |                  |
| Outbound Proxy                              |                        | Edit Lists | lit Allow List                                                                                                  |        |        |                  |
| Voice Settings                              |                        | >Ec        | lit Reject List                                                                                                 |        |        |                  |
| SIP Signalling                              | ~                      | allowed 🗌  |                                                                                                    |        |        |                  |
| Codec Setup<br>Ontion Configure             | U sc                   | Allowed    |                                                                                                    |        |        |                  |
| Call Feature                                |                        | Rejected   |                                                                                                    |        |        |                  |
| Advanced<br>Service Code                    |                        | Off        |                                                                                                    |        |        |                  |
| Dial Plan                                   |                        |            |                                                                                                    |        |        |                  |
| Melody Management<br>System Melody          |                        |            |                                                                                                    |        | Ар     | oly Cancel       |
| CWT Melody                                  |                        |            |                                                                                                    |        |        |                  |
| Phone Lists                                 |                        |            |                                                                                                    |        |        |                  |
| Phone Book                                  |                        |            |                                                                                                    |        |        |                  |
| Remote Phone Book<br>Call Blocking          |                        |            |                                                                                                    |        |        |                  |
|                                             |                        |            |                                                                                                    |        |        |                  |
|                                             |                        |            |                                                                                                    |        |        |                  |
|                                             |                        |            |                                                                                                    |        |        |                  |
|                                             |                        |            |                                                                                                    |        |        |                  |
|                                             |                        |            |                                                                                                    |        |        |                  |
| http://192.168.1.63/advanced_callblocking.h | ntml                   |            |                                                                                                    |        |        | Trusted sites    |

ST2030s SIP Administrator Guide v2.0

#### **UTILITY PAGE**

🚰 http://192.168.1.63/main.html - Microsoft Internet Expl - 8 × <u>File Edit View Favorites Tools Help</u> 🔇 Back 🝷 🕤 👻 😰 🚮 🔎 Search 📩 Favorites 🛛 🙆 🗣 🍒 👿 🕶 🗔 Address 🙆 http://192.168.1.63/main.html 💌 🛃 Go 🛛 Links 🌺 THOMSON HOME SETUP ADVANCED UTILITY STATUS LOGOUT Utilities . System Command system Command Save & Restart Backup Settings Restore Settings Firmware Update Restore Default Telephone Configure The Utilities section allows you to save the configuration, restart the IP Phone, update the firmware, manage user accounts and run diagnose tests. System Command Save & Restart Save current configuration and restart. Backup current settings. Downloadable Tables Backup Settings Lang Table Update Lang Table Dump Tone Table Update Tone Table Dump Restore to backuped settings. **Restore Settings** Firmware Update Upgrade the IP Phone Firmware. Restore to factory default settings. **Restore Default** Security User Management PIN Setting Phone Lock Upgrade the Telephone Configure settings. **Telephone Configure** Download Tables Diagnostic Tools Lang Table Update Update the Language Table settings. Ping Test Lang Table Dump Dump Language Table based different country. Tone Table Update Update the Tone Table settings. Dump Tone Table based different country . Tone Table Dump Security User Management Configure User Name and password. **PIN Setting** PIN Setting. 🕘 Done Trusted sites

#### UTIL ITV. C. ø

| UTILITY: Save                           | <u>&amp; restart</u>      |                   |                        |                   |                    |        |               |          |
|-----------------------------------------|---------------------------|-------------------|------------------------|-------------------|--------------------|--------|---------------|----------|
| 🚰 http://192.168.1.63/main.htm          | l - Microsoft Internet Ex | plorer            |                        |                   |                    |        |               | _ 8 ×    |
| <u>File Edit View Favorites Too</u>     | ols <u>H</u> elp          |                   |                        |                   |                    |        |               | <b>1</b> |
| 🚱 Back 🝷 🕤 👻 😰 🐔 丿                      | 🔎 Search 🛛 👷 Favorites    | 🙆   🍛 - 😓 🖪       | 2 - 🖸                  |                   |                    |        |               |          |
| Address Address Address Address Address | in.html                   |                   |                        |                   |                    |        | 💌 🛃 Go        | Links »  |
|                                         |                           |                   |                        |                   |                    |        |               |          |
| THOMSON                                 |                           |                   |                        |                   |                    |        |               |          |
|                                         |                           |                   |                        |                   |                    |        |               |          |
|                                         | HOME                      | SETUP             | ADVANCED               | UTILITY           | STATUS             | LOGOUT |               | []       |
| System Command                          | Save & Restart            |                   |                        |                   |                    |        |               |          |
| Backup Settings                         | Tt migh                   | t ha nacassaw t   | restart the phone to a | aka changes actu  | ally taking effect |        |               |          |
| Restore Settings<br>Firmware Undate     | Ternigh                   | it be necessary u | restart the phone to r | nake changes actu | any taking enect.  |        |               |          |
| Restore Default                         |                           |                   | Restart                |                   |                    |        |               |          |
| Telephone Configure                     |                           |                   |                        |                   |                    |        |               |          |
| Downloadable Tables                     | -                         |                   |                        |                   |                    |        |               |          |
| Lang Table Dump                         |                           |                   |                        |                   |                    |        |               |          |
| Tone Table Update<br>Tone Table Dump    |                           |                   |                        |                   |                    |        |               |          |
|                                         |                           |                   |                        |                   |                    |        |               |          |
| Security<br>User Management             |                           |                   |                        |                   |                    |        |               |          |
| PIN Setting<br>Phone Lock               |                           |                   |                        |                   |                    |        |               |          |
| THORE LOCK                              |                           |                   |                        |                   |                    |        |               |          |
| Diagnostic Tools<br>Ping Test           |                           |                   |                        |                   |                    |        |               |          |
|                                         |                           |                   |                        |                   |                    |        |               |          |
|                                         |                           |                   |                        |                   |                    |        |               |          |
|                                         |                           |                   |                        |                   |                    |        |               |          |
|                                         |                           |                   |                        |                   |                    |        |               |          |
|                                         |                           |                   |                        |                   |                    |        |               |          |
|                                         |                           |                   |                        |                   |                    |        |               |          |
|                                         |                           |                   |                        |                   |                    |        |               |          |
| E Done                                  | -                         |                   |                        |                   |                    |        | Trusted sites |          |

ST2030s SIP Administrator Guide v2.0

|                                                                                                    | s <u>H</u> elp                                                                                                    | Explorer                   |                                    |                               |        |                 |               |         |
|----------------------------------------------------------------------------------------------------|----------------------------------------------------------------------------------------------------|----------------------------|------------------------------------|-------------------------------|--------|-----------------|---------------|---------|
| 3 Back 🔹 🕤 👻 😰 🐔 🔎                                                                                                    | Search 👷 Favorites                                                                                                    | 🐵 🔝 🖏 🖪                    | 2 · 🖸                              |                               |        |                 |               |         |
| Address 🥙 http://192.168.1.63/main.                                                                                                    | html                                                                                                    |                            |                                    |                               |        |                 | 🗾 🔁 Go        | Links ' |
| THOMSON                                                                                                    |                                                                                                    |                            |                                    |                               |        |                 |               |         |
| í.                                                                                                    | HOME                                                                                                    | SETUP                      | ADVANCED                           |                               | STATUS | LOGOUT          |               |         |
| and a common d                                                                                                    | Paul Carf                                                                                                    | oc for                     | HDTHNGED                           | Jilli                         |        |                 |               |         |
| System Curimanu<br>Save & Restart<br>Backup Settings<br>Restore Settings<br>Firmware Update<br>Restore Default<br>Telephone Configure                                                                                                    |                                                                                                    | Backup current             | configuration(active.sy            | s) to ffs_image.zz [          | Backup |                 |               |         |
| Downloadable Tables<br>Lang Table Update<br>Lang Table Dump<br>Tone Table Update<br>Tone Table Dump                                                                                                    |                                                                                                    |                            |                                    |                               |        |                 |               |         |
| Security<br>User Management<br>PIN Setting<br>Phone Lock                                                                                                    |                                                                                                    |                            |                                    |                               |        |                 |               |         |
| Diagnostic Tools<br>Ping Test                                                                                                    |                                                                                                    |                            |                                    |                               |        |                 |               |         |
|                                                                                                    |                                                                                                    |                            |                                    |                               |        |                 |               |         |
|                                                                                                    |                                                                                                    |                            |                                    |                               |        |                 |               |         |
|                                                                                                    |                                                                                                    |                            |                                    |                               |        |                 |               |         |
| <u>.</u>                                                                                                    |                                                                                                    |                            |                                    |                               |        |                 | Trusted sites |         |
|                                                                                                    |                                                                                                    |                            |                                    |                               |        |                 |               |         |
| TTIL TTV. Dector                                                                                                    | o cotting                                                                                                    |                            |                                    |                               |        |                 |               |         |
| bttn://192.158.1.63/main.html                                                                                                    | - Microsoft Internet                                                                                                    | Fxplorer                   |                                    |                               |        |                 |               | _ (#) > |
| http://192.168.1.63/main.html<br>File Edit View Favorites Tools                                                                                                    | - Microsoft Internet<br>s Help                                                                                                    | Explorer                   |                                    |                               |        |                 |               | -8>     |
| Ittp://192.168.1.63/main.html           Ele         Edit         Yiew         Favorites         Iools           Back         • • • • • • • • • • • • • • • • • • •                                                                                                    | - Microsoft Internet                                                                                                    | Explorer                   | g - 🖸                              |                               |        |                 | ▼ <b>₽</b> 60 | Links > |
| thtp://192.168.1.63/main.html Hele Edit View Favorites Iook Back - · · · · · · · · · · · · · · · · · ·                                                                                                    | - Microsoft Internet<br>s Help<br>Search & Favorites                                                                                                    | Explorer                   | g • 📮                              |                               |        |                 | ▼ So          | Links > |
| thtp://192.168.1.63/main.html File Edit View Favorites Took Back  Address Address Address Address Address THOMSON                                                                                                    | - Microsoft Internet I<br>s Help<br>Search & Favorites<br>.html                                                                                                    | Explorer                   | • •                                | UTILITY                       | STATUS | LOGOUT          | <b>T G</b>    | Links > |
| http://192.168.1.63/main.html  le Edit View Favorites Iook Back - · · · · · · · · · · · · · · · · · ·                                                                                                    | HOME                                                                                                    | Explorer                   | • •                                | UTILITY                       | STATUS | LOGOUT          | <b>• •</b> Go | Links > |
| System Command<br>Save & Restart<br>Backup Scattings<br>Desking Scattings                                                                                                    | HOME                                                                                                    | Explorer                   | ADVANCED                           | UTILITY                       | STATUS | LOGOUT          | <b>T C</b> 0  | Links > |
| System Command<br>Save & Restart<br>Backup Settings<br>Firmware Update<br>Restore Default                                                                                                    | Home<br>Home<br>Home<br>Home                                                                                                    | Explorer<br>SETUP<br>Resto | ADVANCED re configuration (ffs_in  | UTILITY<br>hage.zz)<br>Browse | STATUS | LOGOUT          | <b>• •</b> 60 | Links > |
| Intr://192.168.1.63/main.html         Ele Edit View Favorites Iook         Back • • • • • • • • • • • • • • • • • • •                                                                                                    | HOME                                                                                                    | Explorer<br>SETUP<br>Resto | ADVANCED  re configuration (ffs_in | UTILITY<br>hage.zz)<br>Browse | STATUS | LOGOUT          | <b>▼ €</b> Go | Links   |
| Address the http://192.168.1.63/main.html<br>File Edit View Favorites Took<br>Back • • • • • • • • • • • • • • • • • • •                                                                                                    | HOME                                                                                                    | Explorer                   | ADVANCED  re configuration (ffs_in | UTILITY<br>Nage.zz)           | STATUS | LOGOUT          | <b>v 2</b> Go | Links   |
| Intri//192.168.1.63/main.html         Ele Edit View Favortes Iook         Back • • • • • • • • • • • • • • • • • • •                                                                                                    | Hicrosoft Internet     Microsoft Internet     Seturn     Help     Search    Servires     Home     HOME     Restore Config                                                                                                    | Explorer<br>SETUP<br>Resto | ADVANCED  re configuration (ffs_in | UTILITY<br>hage.zz)<br>Browse | STATUS | LOGOUT          | <b>C</b>      | Links > |
| System Command<br>Save & Restart<br>Backup Settings<br>Restore Default<br>Telephone Configure<br>Downloadable Tables<br>Lang Table Update<br>Restore Default<br>Telephone Configure<br>Downloadable Tables<br>Lang Table Update<br>Tone Table Dump<br>Tone Table Dump<br>Security<br>User Management<br>PIN Setting<br>Phone Lock<br>Diagnostic Tools<br>Ping Test | HOME                                                                                                    | Explorer<br>SETUP<br>Resto | ADVANCED  re configuration (ffs_in | UTILITY<br>Hage.zz)           | STATUS | LOGOUT<br>Apply |               | Links > |
| System Command<br>Sack - O - O - O - O - O - O - O - O - O -                                                                                                    | Hicrosoft Internet     Microsoft Internet     Seturn     Help     Search    Search    Searc | Explorer<br>SETUP<br>Resto | ADVANCED                           | UTILITY<br>nage.zz)<br>Browse | STATUS | LOGOUT<br>Apply | ▼ € GO        | Links > |

intp://192.168.1.63/utility\_ffs\_restore.html

Trusted sites
| <b>UTILITY: Firm</b>                                                                                                    | ware Update                | 9            |                       |              |        |        |               |          |
|----------------------------------------------------------------------------------------------------|----------------------------|--------------|-----------------------|--------------|--------|--------|---------------|----------|
| 🖉 http://192.168.1.63/main.htm                                                                                                    | nl - Microsoft Internet Ex | kplorer      |                       |              |        |        |               | _ 8 ×    |
| <u>File Edit View Favorites Too</u>                                                                                                    | ols <u>H</u> elp           |              |                       |              |        |        |               | <b>1</b> |
| 🔇 Back 👻 🕤 😴 🚺 🌙                                                                                                    | 🔎 Search 🛛 👷 Favorites 🔹   | 🙆 🔕 - 😓 🛙    | 2 - 🖸                 |              |        |        |               |          |
| Address 🙆 http://192.168.1.63/mai                                                                                                    | in.html                    |              |                       |              |        |        | 💌 🔁 Go        | Links »  |
| THOMSON                                                                                                    | НОМЕ                       | SETUP        | ADVANCED              | UTILITY      | STATUS | LOGOUT |               | Ĩ        |
| System Command<br>Save & Restart<br>Backup Settings<br>Restore Settings<br>Firmware Update<br>Restore Default<br>Telephone Configure<br>Downloadable Tables<br>Lang Table Update<br>Lang Table Update<br>Lang Table Dump<br>Tone Table Dump<br>Security<br>User Management<br>PIN Setting<br>Phone Lock<br>Diagnostic Tools<br>Ping Test | Firmware Update (1         | Using HTTP ) | Firmware Update Using | HTTP C Brows | :e     | Αρρίγ  |               |          |
| http://192.168.1.63/utility_swupda                                                                                                    | ate_http.html              |              |                       |              |        |        | Trusted sites |          |
| UTILITY: Resto                                                                                                    | <u>re default</u>          |              |                       |              |        |        |               |          |
| http://192.168.1.63/main.htm                                                                                                    | nl - Microsoft Internet Ex | kplorer      |                       |              |        |        |               | _ 8 ×    |
| <u>File Edit View Favorites Too</u>                                                                                                    | ols <u>H</u> elp           | -            |                       |              |        |        |               | <u></u>  |
| 🔇 Back 🔹 💭 💌 📓 🏠 🔎                                                                                                    | 🏳 Search 🦙 Favorites       | 🛛 🖾 • 😓 🛛    | ŭ • □                 |              |        |        |               | 1        |
| Address 🕘 http://192.168.1.63/mai                                                                                                    | in.html                    |              |                       |              |        |        | 💌 🔁 GO        | Links »  |

| THOMSON |
|---------|
|---------|

|                                                                                                    | HOME                         | SETUP             | ADVANCED                   | UTILITY             | STATUS          | LOGOUT    |             |
|----------------------------------------------------------------------------------------------------|------------------------------|-------------------|----------------------------|---------------------|-----------------|-----------|-------------|
| System Command<br>Save & Restart<br>Backup Settings<br>Restore Settings<br>Firmware Update<br><u>Restore Default</u><br>Telephone Configure<br>Downloadable Tables<br>Lang Table Update<br>Lang Table Update<br>Tone Table Dump<br>Security<br>User Management<br>PIN Setting<br>Phone Lock<br>Diagnostic Tools<br>Ping Test | Restore Default<br>Using thi | s option will res | tore all settings in the p | hone to the factory | default values. |           | the lefter. |
|                                                                                                    |                              |                   |                            |                     |                 | T T T T T |             |

| <b>UTILITY: Telep</b>                                                                                                    | <u>hone config</u>        | ure                |                             |                   |        |        |               |          |
|----------------------------------------------------------------------------------------------------|---------------------------|--------------------|-----------------------------|-------------------|--------|--------|---------------|----------|
| 🛃 http://192.168.1.63/main.htm                                                                                                    | l - Microsoft Internet Ex | plorer             |                             |                   |        |        |               | _ 8 ×    |
| <u>File Edit View Favorites Too</u>                                                                                                    | ols <u>H</u> elp          |                    |                             |                   |        |        |               | <b>1</b> |
| 🔇 Back 🔹 🕤 👻 📓 🏠 🔎                                                                                                    | Search 👷 Favorites        | 🙆 🙆 🖓 📓            | 1 - 🖸                       |                   |        |        |               | 1        |
| Address Entry://192.168.1.63/mai                                                                                                    | n.html                    |                    |                             |                   |        |        | 💌 🔁 Go        | Links »  |
| THOMSON                                                                                                    | НОМЕ                      | SETUP              | ADVANCED                    | UTILITY           | STATUS | LOGOUT |               |          |
| System Command<br>Save & Restart<br>Backup Settings<br>Restore Settings<br>Firmware Update<br>Restore Default<br>Telephone Configure<br>Downloadable Tables               | Telephone Config( L       | Jsing HTTP Uploa   | d)<br>Telephone Config Usin | g HTTP 🗾<br>Brows | e      | Apply  |               |          |
| Lang Table Update<br>Lang Table Dump<br>Tone Table Update<br>Tone Table Dump<br>Security<br>User Management<br>PIN Setting<br>Phone Lock<br>Diagnostic Tools<br>Ping Test |                           |                    |                             |                   |        |        |               |          |
| http://192.168.1.63/utility_telefg_                                                                                                    | http.html                 |                    |                             |                   |        |        | Trusted sites |          |
| UTILITY: Lang                                                                                                    | <u> Tbl update</u>        |                    |                             |                   |        |        |               |          |
| http://192.168.1.63/main.htm                                                                                                    | l - Microsoft Internet Ex | plorer             |                             |                   |        |        |               | _ 8 ×    |
| Eile Edit View Favorites Too                                                                                                    | ols <u>H</u> elp          | ~ \ <u>~ ~ ~ ~</u> |                             |                   |        |        |               | <b>1</b> |
| 😋 Back 🔻 🐑 👻 🙎 🕥 丿                                                                                                    | Search 👷 Favorites        | 😌 🔯 🖼              |                             |                   |        |        |               | tial N   |
| Aggress 😂 http://192.168.1.63/mai                                                                                                    | n.html                    |                    |                             |                   |        |        | 💌 🛃 GO        | LINKS "  |

### THOMSON

|                                                                                                    | HOME               | SETUP           | ADVANCED                  | UTILITY          | STATUS | LOGOUT                   |
|----------------------------------------------------------------------------------------------------|--------------------|-----------------|---------------------------|------------------|--------|--------------------------|
| System Command<br>Save & Restart<br>Backup Settings<br>Restore Settings<br>Firmware Update<br>Restore Default<br>Telephone Configure<br>Downloadable Tables<br>Lang Table Update<br>Lang Table Dump<br>Tone Table Dump<br>Tone Table Dump<br>Security<br>User Management<br>PIN Setting<br>Phone Lock<br>Diagnostic Tools<br>Ping Test | Language Table( Us | ing HTTP Upload | )<br>Language Table Using | HTTP V<br>Browse |        | Apply                    |
| 2                                                                                                    |                    |                 |                           |                  |        | 1 J J J J J Musica sites |

|                                                                                                    | - Microsoff Infernet Fx              | nlorer                 |                              |                            |             |                 |                                          | _ [#] X  |
|----------------------------------------------------------------------------------------------------|--------------------------------------|------------------------|------------------------------|----------------------------|-------------|-----------------|------------------------------------------|----------|
| <u>File Edit View Favorites Tools</u>                                                                                                    | : <u>H</u> elp                       | protect                |                              |                            |             |                 |                                          |          |
| 3 Back • 5 • 💌 2 🟠 🔎                                                                                                    | Search 👷 Favorites                   | 🛛 🖉 • 😂 🖪              | 3 • 🖸                        |                            |             |                 |                                          |          |
| Agdress e http://192.168.1.63/main.                                                                                                    | html                                 |                        |                              |                            |             |                 | <u> </u>                                 | LINKS ** |
| THOMSON                                                                                                    |                                      |                        |                              |                            |             |                 |                                          |          |
|                                                                                                    | HOME                                 | SETUP                  | ADVANCED                     | UTILITY                    | STATUS      | LOGOUT          |                                          |          |
| System Command                                                                                                    | Language Table(Usi                   | ing HTTP Dump)         |                              |                            |             |                 |                                          |          |
| Backup Settings<br>Restore Settings                                                                                                    |                                      |                        | Language Table Using         | HTTP 💌                     |             |                 |                                          |          |
| Firmware Update<br>Restore Default<br>Telephone Configure                                                                                                    |                                      | Language               | Index: English               |                            |             |                 |                                          |          |
| Downloadable Tables                                                                                                    |                                      |                        |                              |                            |             | _               |                                          |          |
| Lang Table Update<br>Lang Table Dump<br>Tone Table Update                                                                                                    |                                      |                        |                              |                            |             | Dump            |                                          |          |
| Security                                                                                                    |                                      |                        |                              |                            |             |                 |                                          |          |
| PIN Setting<br>Phone Lock                                                                                                    |                                      |                        |                              |                            |             |                 |                                          |          |
| Diagnostic Tools<br>Ping Test                                                                                                    |                                      |                        |                              |                            |             |                 |                                          |          |
|                                                                                                    |                                      |                        |                              |                            |             |                 |                                          |          |
|                                                                                                    |                                      |                        |                              |                            |             |                 |                                          |          |
|                                                                                                    |                                      |                        |                              |                            |             |                 |                                          |          |
|                                                                                                    |                                      |                        |                              |                            |             |                 |                                          |          |
| http://192.168.1.63/utility_lang_http                                                                                                    | o_dump.html                          |                        |                              |                            |             |                 | Trusted sites                            |          |
| UIILII Y: IONEI <sup>▲</sup> http://192.168.1.63/main.html - <sup>●</sup> <sup>●</sup> <sup>1</sup> <sup>1</sup> | DI UPGALE<br>- Microsoft Internet Ex | plorer                 |                              |                            |             |                 |                                          | _ 8 ×    |
| File Edit View Favorites Tools                                                                                                    | : Help                               |                        |                              |                            |             |                 |                                          | <u></u>  |
| Address Address Address                                                                                                    | html                                 | ∞   ∞ · ⊗ u            | <u>u·</u>                    |                            |             |                 |                                          |          |
| THOMSON                                                                                                    |                                      |                        |                              |                            |             |                 | 💌 🔁 Go                                   | Links »  |
|                                                                                                    |                                      |                        |                              |                            |             |                 |                                          | Links »  |
|                                                                                                    | НОМЕ                                 | SETUP                  | ADVANCED                     | UTILITY                    | STATUS      | LOGOUT          | ▼ 60                                     | Links »  |
| System Command                                                                                                    | HOME<br>Tone Table( Using H          | SETUP<br>ITTP Upload ) | ADVANCED                     | UTILITY                    | STATUS      | LOGOUT          | ▼ → 60                                   | Links »  |
| System Command<br>Save & Restart<br>Backup Settings<br>Dectore Settings                                                                                                    | HOME<br>Tone Table( Using H          | SETUP<br>ITTP Upload ) | ADVANCED                     |                            | STATUS      | LOGOUT          | ✓ 3 G0                                   | Links »  |
| System Command<br>Save & Restart<br>Backup Settings<br>Restore Settings<br>Firmware Update<br>Restore Default                                                                                                    | HOME<br>Tone Table( Using H          | SETUP<br>ITTP Upload ) | ADVANCED                     | UTILITY<br>ITTP 💌<br>Brows | STATUS<br>e | LOGOUT          | So 🤇                                     | Links »  |
| System Command<br>Save & Restart<br>Backup Settings<br>Restore Settings<br>Firmware Update<br>Restore Default<br>Telephone Configure                                                                                                    | HOME                                 | SETUP<br>ITTP Upload ) | ADVANCED<br>Tone Table Using | UTILITY<br>ATTP 💌<br>Brows | STATUS<br>e | LOGOUT          | ▼ G0                                     | Links »  |
| System Command<br>Save & Restart<br>Backup Settings<br>Restore Settings<br>Firmware Update<br>Restore Default<br>Telephone Configure<br>Downloadable Tables<br>Lang Table Update<br>Lang Table Update                                                                                                    | HOME<br>Tone Table( Using H          | SETUP<br>ITTP Upload ) | ADVANCED                     | UTILITY<br>ITTP 💌<br>Brows | STATUS<br>e | LOGOUT          | So So                                    | Links »  |
| System Command<br>Save & Restart<br>Backup Settings<br>Restore Settings<br>Firmware Update<br>Restore Default<br>Telephone Configure<br>Downloadable Tables<br>Lang Table Update<br>Lang Table Update<br>Lang Table Update<br>Tone Table Update<br>Tone Table Dump                                                                                                    | HOME<br>Tone Table( Using H          | SETUP<br>ITTP Upload ) | ADVANCED                     | UTILITY<br>ITTP 💌<br>Brows | STATUS      | LOGOUT<br>Apply | So So                                    | Links »  |
| System Command<br>Save & Restart<br>Backup Settings<br>Restore Settings<br>Firmware Update<br>Restore Default<br>Telephone Configure<br>Downloadable Tables<br>Lang Table Dump<br>Tone Table Update<br>Tone Table Update<br>Tone Table Dump<br>Security<br>User Management<br>PIN Setting<br>Phone Lock                                                                                                    | HOME                                 | SETUP<br>ITTP Upload ) | ADVANCED<br>Tone Table Using | UTILITY<br>TTP I           | STATUS      | LOGOUT<br>ΑρρΙγ | So So So So So So So So So So So So So S | Links »  |
| System Command<br>Save & Restart<br>Backup Settings<br>Restore Settings<br>Firmware Update<br>Restore Default<br>Telephone Configure<br>Downloadable Tables<br>Lang Table Update<br>Lang Table Update<br>Tone Table Update<br>Tone Table Update<br>Tone Table Dump<br>Security<br>User Management<br>PIN Setting<br>Phone Lock<br>Diagnostic Tools<br>Ping Test                                                                                                    | HOME                                 | SETUP<br>ITTP Upload ) | ADVANCED<br>Tone Table Using | UTILITY                    | STATUS      | LOGOUT<br>Apply | ▼ Go                                     | Links »  |
| System Command<br>Save & Restart<br>Backup Settings<br>Restore Settings<br>Firmware Update<br>Restore Default<br>Telephone Configure<br>Downloadable Tables<br>Lang Table Update<br>Lang Table Update<br>Tone Table Update<br>Tone Table Update<br>Tone Table Dump<br>Security<br>User Management<br>PIN Setting<br>Phone Lock<br>Diagnostic Tools<br>Ping Test                                                                                                    | HOME                                 | SETUP<br>ITTP Upload ) | ADVANCED<br>Tone Table Using | UTILITY                    | STATUS      | LOGOUT          | ▼ 30                                     | Links »  |
| System Command<br>Save & Restart<br>Backup Settings<br>Restore Settings<br>Firmware Update<br>Restore Default<br>Telephone Configure<br>Downloadable Tables<br>Lang Table Update<br>Lang Table Update<br>Tone Table Update<br>Tone Table Dump<br>Security<br>User Management<br>PIN Setting<br>Phone Lock<br>Diagnostic Tools<br>Ping Test                                                                                                    | HOME                                 | SETUP<br>ITTP Upload ) | ADVANCED<br>Tone Table Using | UTILITY<br>TTP I           | STATUS      | Αρρίγ           | ▼ 30                                     | Links    |
| System Command<br>Save & Restart<br>Backup Settings<br>Restore Settings<br>Firmware Update<br>Restore Default<br>Telephone Configure<br>Downloadable Tables<br>Lang Table Update<br>Lang Table Dump<br>Tone Table Update<br>Tone Table Dump<br>Security<br>User Management<br>PIN Setting<br>Phone Lock<br>Diagnostic Tools<br>Ping Test                                                                                                    | HOME                                 | SETUP<br>ITTP Upload ) | ADVANCED<br>Tone Table Using | UTILITY                    | STATUS      | ΑρρΙγ           | ▼ 30                                     | Links »  |
| System Command<br>Save & Restart<br>Backup Settings<br>Restore Settings<br>Firmware Update<br>Restore Default<br>Telephone Configure<br>Downloadable Tables<br>Lang Table Update<br>Lang Table Update<br>Lang Table Update<br>Tone Table Update<br>Tone Table Dump<br>Security<br>User Management<br>PIN Setting<br>Phone Lock<br>Diagnostic Tools<br>Ping Test                                                                                                    | HOME                                 | SETUP<br>ITTP Upload ) | ADVANCED<br>Tone Table Using | UTILITY                    | STATUS      | LOGOUT<br>Apply | ▼ 30                                     | Links »  |

| <b>UTILITY: ToneT</b>                                                                                                    | bl dump               |            |                                     |         |        |        |                  |
|----------------------------------------------------------------------------------------------------|-----------------------|------------|-------------------------------------|---------|--------|--------|------------------|
| 🚰 http://192.168.1.63/main.html -                                                                                                    | Microsoft Internet Ex | plorer     |                                     |         |        |        | _ 8 ×            |
| <u>File E</u> dit <u>V</u> iew F <u>a</u> vorites <u>T</u> ools                                                                                                    | Help                  |            |                                     |         |        |        |                  |
| 🔇 Back 🝷 🕤 👻 😰 🐔 🔎                                                                                                    | Search 😽 Favorites 🐳  | 🛛 🖉 🔊 🕲    | 2 - 🖸                               |         |        |        |                  |
| Address 🙆 http://192.168.1.63/main.                                                                                                    | html                  |            |                                     |         |        |        | 💌 🛃 Go 🛛 Links 🎇 |
| THOMSON                                                                                                    |                       |            |                                     |         |        |        |                  |
|                                                                                                    | HOME                  | SETUP      | ADVANCED                            | UTILITY | STATUS | LOGOUT |                  |
| System Command<br>Save & Restart<br>Backup Settings<br>Restore Settings<br>Firmware Update<br>Restore Default<br>Telephone Configure<br>Downloadable Tables<br>Lang Table Update<br>Lang Table Update<br>Tone Table Update<br>Tone Table Dump<br>Security<br>User Management<br>PIN Setting<br>Phone Lock<br>Diagnostic Tools<br>Ping Test | Tone Table(Using H    | Country In | Tone Table Using<br>Idex : UNITED S | HTTP V  |        | Dump   |                  |
| http://192.168.1.63/utility_tone_http://                                                                                                    | p_dump.html           |            |                                     |         |        |        | Trusted sites    |
|                                                                                                    |                       |            |                                     |         |        |        |                  |

#### **UTILITY: User managment**

| Elle Edit View Favorites Tools Help   Back + O Search Favorites Image: Search Favorites Image: Search   Address Address Http://192.168.1.63/main.html Image: Search Image: Search                                                                                                    |
|----------------------------------------------------------------------------------------------------|
| ③ Back • ③ → ▲ ② ▲ ▲ Pavorites ④ △ + ▲ W + □         Address ④ http://192.168.1.63/main.html         ▼ ● Go Links *                                                                                                    |
| Address Address http://192.168.1.63/main.html So Links >                                                                                                    |
| THOMSON                                                                                                    |
|                                                                                                    |
| HOME SETUP ADVANCED UTILITY STATUS LOGOUT                                                                                                    |
| System Command<br>Save & Restart<br>Backup Settings<br>Firmware Update<br>Restore Default<br>Telephone Configure       User Management         Downloadable Tables<br>Lang Table Update<br>Tone Table Dump<br>Tone Table Dudate<br>Tone Table Dudate<br>Tone Table Dump       New Password :         Security<br>User Management<br>PIN Setting<br>Phone Lock       Password :         Diagnostic Tools<br>Ping Test       Change ID |
| Done                                                                                                    |

| <u>UTILITY: PIN s</u>                  | <u>etting</u>            |             |          |         |               |         |                 |          |
|----------------------------------------|--------------------------|-------------|----------|---------|---------------|---------|-----------------|----------|
| 🚰 http://192.168.1.63/main.htm         | l - Microsoft Internet E | xplorer     |          |         |               |         |                 | _ 8 ×    |
| <u>File Edit View Favorites Too</u>    | ols <u>H</u> elp         |             |          |         |               |         |                 | <b>#</b> |
| 🔇 Back 🔻 🕤 👻 📓 🏠 🌙                     | Search 🙀 Favorites       | 🙆 🙆 • 😓 🖪   | 1 - 🖸    |         |               |         |                 | 1        |
| Address E http://192.168.1.63/mai      | n.html                   |             |          |         |               |         | 🗾 🔁 Go          | Links »  |
| THOMSON                                |                          |             |          |         |               |         |                 |          |
|                                        |                          |             |          |         |               |         |                 |          |
|                                        | HOME                     | SETUP       | ADVANCED | UTILITY | STATUS        | LOGOUT  |                 |          |
| System Command                         | PIN Setting              |             |          |         | <sup>7.</sup> |         |                 |          |
| Backup Settings                        |                          |             |          |         |               |         |                 |          |
| Firmware Update                        |                          | 🗆 Flag      | Chang    | e Flag  |               |         |                 |          |
| Restore Detault<br>Telephone Configure |                          | Change Code | Chang    | e Code  |               |         |                 |          |
| Downloadable Tables                    |                          |             |          |         |               |         |                 |          |
| Lang Table Update                      | L                        |             |          |         | Change All    |         |                 |          |
| Tone Table Update                      |                          |             |          |         |               |         |                 |          |
| lone lable Dump                        |                          |             |          |         |               |         |                 |          |
| Security<br>User Management            |                          |             |          |         |               |         |                 |          |
| PIN Setting                            |                          |             |          |         |               |         |                 |          |
|                                        |                          |             |          |         |               |         |                 |          |
| Diagnostic Tools<br>Ping Test          |                          |             |          |         |               |         |                 |          |
|                                        |                          |             |          |         |               |         |                 |          |
|                                        |                          |             |          |         |               |         |                 |          |
|                                        |                          |             |          |         |               |         |                 |          |
|                                        |                          |             |          |         |               |         |                 |          |
|                                        |                          |             |          |         |               |         |                 |          |
|                                        |                          |             |          |         |               |         |                 |          |
| http://192.168.1.63/utility_pin_set    | ting.html                |             |          |         | -             |         | 🖉 Trusted sites |          |
|                                        |                          |             |          |         |               | 5 5 5 S |                 |          |

#### **UTILITY: Phone lock**

| 🚰 http://192.168.1.63/main.html -                                                                                                    | Microsoft Internet Ex | plorer    |          |         |        |        |                 | _ 8 ×    |
|----------------------------------------------------------------------------------------------------|-----------------------|-----------|----------|---------|--------|--------|-----------------|----------|
| <u>File Edit View Favorites Tools</u>                                                                                                    | Help                  |           |          |         |        |        |                 | <b>1</b> |
| 🔇 Back 🔻 🕤 👻 😰 🟠 🔎                                                                                                    | Search 🛛 👷 Favorites  | 🙆 🔝 - 😂 🕅 | - 🖸      |         |        |        |                 |          |
| Address Address Addres | html                  |           |          |         |        |        | 💌 🔁 Go          | Links »  |
| THOMSON<br>System Command<br>Save & Restart<br>Backup Settings<br>Restore Settings                                                                                                    | HOME<br>Phone Lock    | SETUP     | ADVANCED | UTILITY | STATUS | LOGOUT |                 |          |
| Firmware Update<br>Restore Default<br>Telephone Configure<br>Downloadable Tables<br>Lang Table Update<br>Tone Table Update<br>Tone Table Update<br>Tone Table Dump<br>Security<br>User Management<br>PIN Setting<br>Phone Lock<br>Diagnostic Tools<br>Ping Test                                                                                                    |                       |           |          |         | Apply  |        |                 |          |
| C Done                                                                                                    |                       |           |          |         |        |        | 7 Trusted sites |          |

#### UTH ITV. Dim . . .

| ss 🛃 http://192.168.1.63/ma                                                                                                    | in.html                                                                                                    |                                                                                                    |                                                                                                    |                                                                                                    |                                     |              | And a local division of the local division of the local division o | L |
|----------------------------------------------------------------------------------------------------|----------------------------------------------------------------------------------------------------|----------------------------------------------------------------------------------------------------|----------------------------------------------------------------------------------------------------|----------------------------------------------------------------------------------------------------|-------------------------------------|--------------|----------------------------------------------------------------------------------------------------|---|
| HOMSON                                                                                                    |                                                                                                    |                                                                                                    |                                                                                                    |                                                                                                    |                                     |              |                                                                                                    |   |
|                                                                                                    |                                                                                                    |                                                                                                    |                                                                                                    |                                                                                                    |                                     |              |                                                                                                    |   |
|                                                                                                    | HOME                                                                                                    | SETUP                                                                                                    | ADVANCED                                                                                                    | UTILITY                                                                                                    | STATUS                              | LOGOUT       |                                                                                                    |   |
| stem Command<br>ave & Restart<br>ackup Settings<br>estore Settings<br>irmware Update<br>estore Default                                                                                                    | Ping Test                                                                                                    | Ping Destina                                                                                                    | ition IP                                                                                                    |                                                                                                    |                                     |              |                                                                                                    |   |
| elephone Configure                                                                                                    |                                                                                                    | Index                                                                                                    | K                                                                                                    | IP Address                                                                                                  |                                     |              |                                                                                                    |   |
| wnloadable Tables<br>ang Table Update                                                                                                    |                                                                                                    | Packet                                                                                                    | 1                                                                                                    |                                                                                                    |                                     |              |                                                                                                    |   |
| ang Table Dump<br>'one Table Update                                                                                                    |                                                                                                    | Packet                                                                                                    | 2                                                                                                    |                                                                                                    |                                     |              |                                                                                                    |   |
| one Table Dump                                                                                                    |                                                                                                    | Packet                                                                                                    | 3                                                                                                    |                                                                                                    |                                     |              |                                                                                                    |   |
| ecurity<br>Iser Management<br>VIN Setting<br>Phone Lock                                                                                                    |                                                                                                    |                                                                                                    |                                                                                                    |                                                                                                    |                                     | Apply Cancel |                                                                                                    |   |
| agnostic Tools                                                                                                    |                                                                                                    |                                                                                                    |                                                                                                    |                                                                                                    |                                     |              |                                                                                                    |   |
|                                                                                                    |                                                                                                    |                                                                                                    |                                                                                                    |                                                                                                    |                                     |              |                                                                                                    |   |
|                                                                                                    |                                                                                                    |                                                                                                    |                                                                                                    |                                                                                                    |                                     |              |                                                                                                    |   |
|                                                                                                    |                                                                                                    |                                                                                                    |                                                                                                    |                                                                                                    |                                     |              |                                                                                                    |   |
| Done                                                                                                    |                                                                                                    |                                                                                                    |                                                                                                    |                                                                                                    |                                     |              | Trusted sites                                                                                                    |   |
| Done                                                                                                    |                                                                                                    |                                                                                                    |                                                                                                    |                                                                                                    |                                     |              | Trusted sites                                                                                                    |   |
| one                                                                                                    |                                                                                                    |                                                                                                    |                                                                                                    |                                                                                                    |                                     |              | Trusted sites                                                                                                    |   |
| CATUS PAGE                                                                                                    | I - Microsoft Internet Ex                                                                                                | xplorer                                                                                                    | _                                                                                                    |                                                                                                    |                                     |              | Trusted sites                                                                                                    |   |
| Done<br>TATUS PAGE<br>ttp://192.168.1.63/main.htm<br>Edit Yew Favorites Io<br>Back • • • • • • • • • • •                                                                                                    | al - Microsoft Internet Ex<br>ols ∐elp<br>♀ Search ☆ Favorites                                                           | xplorer<br>@   @ • 🕃 👿 •                                                                                                    |                                                                                                    |                                                                                                    |                                     |              | Trusted sites                                                                                                    |   |
| Done<br>TATUS PACE<br>http://192.168.1.63/main.htm<br>Edit View Favorites Ior<br>Back • • • • • • • • • • • • • • • • • • •                                                                                                    | il – Microsoft Internet Ex<br>als Help<br>O Search ☆ Favorites<br>in.html                                                | «plorer<br>❷│⊗▼ 🕃 🐨 ▾                                                                                                    | 0                                                                                                    |                                                                                                    |                                     |              | Trusted sites                                                                                                    |   |
| TATUS PAGE<br>ttp://192.168.1.63/main.htm<br>Edit View Favorites Io<br>Back · · · · · · · · · · · · · · · · · · ·                                                                                                    | I - Microsoft Internet Er<br>ols ∐elp<br>♀ Search ☆ Favorites<br>in.html                                                 | kplorer<br>🐼   🔗 • 📚 👿 •                                                                                                    |                                                                                                    |                                                                                                    |                                     |              | Trusted sites                                                                                                    |   |
| CATUS PAGE<br>ttp://192.168.1.63/main.htm<br>Edit View Favorites Ion<br>Jack · O · · · · · · · · · · · · · · · · ·                                                                                                    | II - Microsoft Internet Ex<br>ols Help<br>■ Search ☆ Pavorites<br>in.html<br>HOME                                        | <pre><plorer< pre=""> @ @ * &amp; W * SETUP</plorer<></pre>                                                                                                    | • 🗾                                                                                                    | UTILITY                                                                                                    | STATUS                              | LOGOUT       | Trusted sites                                                                                                    |   |
| Done<br>TATUS PAGE<br>http://192.168.1.63/main.htm<br>Edit View Favorites Ior<br>Back View Favorites Ior<br>Participation Pavorites Ior<br>Participation Pavorites Ior<br>Pavorites Ior<br>Pavorites Ior                                                                                                   | I- Microsoft Internet Ex<br>als Help<br>Search & Favorites<br>in.html<br>HOME                                            | kplorer<br>Ø <table-cell> <table-cell> 🐺 🕶</table-cell></table-cell>                                                                                                    | • DVANCED                                                                                                    | UTILITY                                                                                                    | STATUS                              | Logout       | Trusted sites                                                                                                    |   |
| Cone                                                                                                    | I - Microsoft Internet Ex<br>als Help<br>Search Stavorites<br>in.html<br>HOME<br>Status                                  | splarer<br>🕙 😥 - 🕃 👿 -<br>SETUP                                                                                                    | ADVANCED                                                                                                    | UTILITY                                                                                                    | STATUS                              | LOGOUT       | Trusted sites                                                                                                    |   |
| Done<br>TATUS PAGE<br>http://192.168.1.63/main.htm<br>a Edit View Favorites Ior<br>Back • • • • • • • • • • • • • • • • • • •                                                                                                    | I - Microsoft Internet Ex<br>ols Help<br>Search & Favorites<br>in.html<br>HOME                                           | splorer<br>SETUP         atus section allows yt                                                                                                    | ADVANCED                                                                                                    | UTILITY<br>Status, Status/Statist                                                                           | STATUS<br>tics of different         | LOGOUT       | Trusted sites                                                                                                    |   |
| Cone<br>CATUS PAGE<br>http://192.168.1.63/main.htm<br>gdit View Favorites Iou<br>Back · O · N 2 6 / 0<br>ress A http://192.168.1.63/ma<br>THOMSON<br>CHOMSON<br>eneral Info<br>Product Info<br>etwork Status<br>Interface Status<br>oIP Status                                                                                                    | I- Microsoft Internet Ex<br>als Help<br>Search & Favorites<br>in.html<br>HOME<br>Status<br>The Sta<br>connect            | epiorer         Image: Section allows yetions and interfaces.                                                                                                    | ADVANCED                                                                                                    | UTILITY<br>Status, Status/Statisf                                                                           | STATUS<br>tics of different         | LOGOUT       | Trusted sites                                                                                                    |   |
| Done<br>TATUS PAGE<br>http://192.168.1.63/main.htm<br>Edit View Favorites Ion<br>Back · · · · · · · · · · · · · · · · · · ·                                                                                                    | Al - Microsoft Internet Ex<br>als Help<br>Search 🛠 Favorites<br>in.html<br>HOME<br>Status<br>The Sta<br>connect          | xplorer         Image: Section allows you         SETUP         atus section allows you         tions and interfaces,         Product Info                                                                                                    | ADVANCED                                                                                                    | UTILITY<br>Status, Status/Statist                                                                           | STATUS<br>tics of different         | LOGOUT       | Trusted sites                                                                                                    |   |
| Done                                                                                                    | I - Microsoft Internet Ex<br>ols ∐elp<br>P Search ☆ Favorites<br>in.html<br>HOME<br>Status<br>The Sta<br>connect         | «plorer         Image: Constraint of the system         SETUP         atus section allows yettions and interfaces.         Product Info                                                                                                    | ADVANCED                                                                                                    | UTILITY<br>Status, Status/Statist                                                                           | STATUS<br>tics of different<br>ware | LOGOUT       | Trusted sites                                                                                                    |   |
| Cone                                                                                                    | I - Microsoft Internet Ex<br>ols Help<br>Search & Favorites<br>in.html<br>HOME                                           | splorer<br>SETUP<br>SETUP<br>atus section allows yu<br>tions and interfaces.<br>Product Info                                                                                                    | ADVANCED                                                                                                    | UTILITY<br>Status, Status/Statist                                                                           | STATUS<br>tics of different<br>ware | LOGOUT       | Trusted sites                                                                                                    |   |
| one<br>CATUS PAGE<br>ttp://192.168.1.63/main.htm<br>Edit View Favorites Io<br>ack · · · · · · · · · · · · · · · · · · ·                                                                                                    | I- Microsoft Internet Er<br>als Help<br>Search Revorites<br>in.html<br>HOME<br>Status<br>The States<br>The States        | xplorer         Image: Section allows yettons and interfaces.         Product Info         Interface Status                                                                                                    | ADVANCED<br>ou to view the VoIP :<br>General Info<br>View the Product J<br>Versions.<br>Network Statu<br>View the Statistics<br>Ethernet/DSL.                                     | UTILITY<br>Status, Status/Statist<br>Information and Softs<br>S<br>of different interface                   | STATUS<br>tics of different<br>ware | LOGOUT       | Trusted sites                                                                                                    |   |
| Arrus PAGE<br>ttp://192.168.1.63/main.htm<br>Edit View Favorites Ion<br>Back I I I I I I I I I I I I I I I I I I I                                                                                                    | I - Microsoft Internet Ex<br>ols <u>H</u> elp<br>P Search ☆ Favorites<br>in.html<br>HOME<br>Status<br>The Sta<br>connect | splorer         Image: Section allows yet         atus section allows yet         atus section allows yet         Product Info         Interface Status                                                                                                    | ADVANCED                                                                                                    | UTILITY<br>Status, Status/Statist<br>Information and Softs<br><b>S</b><br>: of different interface          | STATUS<br>tics of different<br>ware | LOGOUT       | Trusted sites                                                                                                    |   |
| CATUS PAGE<br>ttp://192.168.1.63/main.htm<br>Edit View Favorites Io<br>Sack · · · · · · · · · · · · · · · · · · ·                                                                                                    | I - Microsoft Internet Ex<br>ols Help<br>Search & Favorites<br>in.html<br>HOME                                           | splorer<br>SETUP<br>SETUP<br>atus section allows y<br>tions and interfaces.<br>Product Info<br>Interface Status<br>Phone Status                                                                                                    | ADVANCED                                                                                                    | UTILITY<br>Status, Status/Statisf<br>Information and Soft<br>S<br>c of different interface                  | STATUS<br>tics of different<br>ware | LOGOUT       | Trusted sites                                                                                                    |   |
| eneral Info<br>reduct Info<br>Patus Status<br>http://192.168.1.63/main.htm<br>Edit View Favorites Io<br>ack Pavorites Io<br>ack Pavorites Io<br>ac | I - Microsoft Internet Ex<br>ols Help<br>Search & Favorites<br>in.html<br>HOME<br>Status<br>The Sta<br>connect           | splorer         Image: Section allows yettions and interfaces.         Product Info         Interface Status         Phone Status                                                                                                    | ADVANCED                                                                                                    | UTILITY<br>Status, Status/Statisf<br>Information and Softs<br>5<br>: of different interface<br>satus.       | STATUS<br>tics of different<br>ware | LOGOUT       | Trusted sites                                                                                                    |   |
| Cone                                                                                                    | I- Microsoft Internet Er<br>ols Help<br>Search Revorites<br>in.html<br>HOME                                              | xplorer         Image: Section allows yettions and interfaces.         Product Info         Interface Status         Phone Status                                                                                                    | ADVANCED<br>ou to view the VoIP :<br>Ceneral Info<br>View the Product J<br>Versions.<br>Network Statu<br>View the Statistics<br>Ethernet/DSL.<br>VoIP Status<br>View the phone st | UTILITY<br>Status, Status/Statist<br>Information and Softs<br>S<br>: of different interface<br>catus.       | STATUS<br>tics of different<br>ware |              | Trusted sites                                                                                                    |   |
| Done<br>TATUS PAGE<br>http://192.168.1.63/main.htm<br>Edit View Favorites Io<br>Back · · · · · · · · · · · · · · · · · · ·                                                                                                    | I - Microsoft Internet Er<br>als ∐elp<br>P Search ☆ Favorites<br>in.html<br>HOME<br>Status<br>The State<br>Connect       | splorer         Image: Section allows yations and interfaces.         Product Info         Interface Status         Phone Status                                                                                                    | ADVANCED                                                                                                    | UTILITY Status, Status/Statist Information and Softe S cof different interface tatus.                       | STATUS<br>tics of different<br>ware | LOGOUT       | Trusted sites                                                                                                    |   |
| CATUS PAGE<br>ttp://192.168.1.63/main.htm<br>Edit View Favorites Io<br>Back Or No 2000<br>Edit View Favorites Io<br>Participation of the second<br>Edit View Favorites Io<br>Participation of the second<br>Edi                                                                                                    | I - Microsoft Internet Ex<br>Search Search Revortes<br>in.html<br>HOME<br>Status<br>The Sta<br>connec                    | splorer         Image: Image: | ADVANCED                                                                                                    | UTILITY<br>Status, Status/Statisf<br>Information and Soft<br>S<br>c of different interface<br>tatus.        | STATUS<br>tics of different<br>ware |              | Trusted sites                                                                                                    |   |
| Anne<br>CATUS PAGE<br>ttp://192.168.1.63/main.htm<br>Edit View Favorites Io<br>Back · · · · · · · · · · · · · · · · · · ·                                                                                                    | I - Microsoft Internet Ex<br>Search Search Pavorites<br>in.html<br>HOME<br>Status<br>The Sta<br>connect                  | splorer     SETUP     atus section allows yetions and interfaces.   Product Info   Interface Status   Phone Status                                                                                                    | ADVANCED                                                                                                    | UTILITY<br>Status, Status/Statist<br>Information and Soft<br><b>5</b><br>: of different interface<br>:atus. | STATUS<br>tics of different<br>ware |              | Trusted sites                                                                                                    |   |

#### STATUS : Product info \_ 8 × <u>File E</u>dit <u>View</u> Favorites <u>T</u>ools <u>H</u>elp ③ Back • ③ ~ ☑ ☑ ⑦ P Search ☆ Favorites ∅ ⊗ • ⋮ ₩ □ Agdress ④ http://192.168.1.63/main.html 💌 🛃 Go 🛛 Links » THOMSON HOME LOGOUT SETUP ADVANCED UTILITY STATUS ST2030 Product Info General Info Product Info Network Status Interface Status Hardware Information HW version ିV5 VoIP Status Phone Status Software Information Boot Code version V1.11 DSP version V1.01 4 way. App version V1.66 http://192.168.1.63/status\_product\_info.html 🖉 Trusted sites

#### **STATUS : Interface Status**

| Interface     Note: Status     Phone: Status     Network: Status     Network: Status <th>AIUS . IIIUII</th> <th>ACC Status</th> <th>Javar</th> <th></th> <th></th> <th></th> <th></th> <th></th> <th></th>                                                                                                    | AIUS . IIIUII                        | ACC Status           | Javar  |          |         |        |        |               |          |
|----------------------------------------------------------------------------------------------------|--------------------------------------|----------------------|--------|----------|---------|--------|--------|---------------|----------|
| Image: Dev Leg view Leg view Loss (and the status)         Product Info         Product Info         Product Info         Product Info         Product Info         Product Info         Product Info         Product Info         Product Info         Product Info         Product Info         Product Info         Product Info         Interface Status         Network Status         Network Status         Network Interface         Network Interface Status         Volp Status         Phone Status         Interface Status         Network Status         Network Interface         Interface Status         Network Interface         Interface Status         Network Status         Net mask         255.255.255.0         Gateway         192.168.1.5                                                                                                    | File Edit View Equation To           | als Holp             | norei  |          |         |        |        | £             |          |
| Address Whyly/192.163.1.63/man.km<br>Webwork Status<br>Vol P Status<br>Phone Status<br>Phone Status<br>Network Interface Status<br>Vol P Status<br>Phone Status<br>Network Interface Status<br>Network Interface DHCP<br>IP address 192.168.1.63<br>Net mask 255.255.00<br>Gateway 192.168.1.5<br>December 2016 1.5<br>December 2016 1                                                                               |                                      | Ols <u>H</u> eip     |        | 3 🗖      |         |        |        |               |          |
| Parter in the product lafo         Product lafo         Product lafo         Network Status         Interface Status         Volt Status         Phone Status         Volt Status         Net mask       255.255.255.0         Gateway       192.168.1.5                                                                                                    |                                      |                      |        | u • 🖵    |         |        |        |               |          |
| THEORESON         InterfaceStatus         Or Product Info         Product Info         Network Status         Therface Status         VolP Status         Phone Status         Net mask         255.255.255.05.         Gateway         192.168.1.5                                                                                                    | Aggress en http://192.168.1.63/ma    | in.html              |        |          |         |        |        | <b>_ _</b> 60 | LINKS ** |
| Interface Status       Interface Status         Volte Status       Network Interface Status         Network Status       Network Interface Status         Volte Status       Network Interface Status         Network Status       Network Interface Status         Network Status       Network Interface Status         Network Status       Network Interface         Mode       DHCP         IP address       192.168.1.63         Net mask       255.255.255.0         Gateway       192.168.1.5                                                                                                    | THOMEON                              |                      |        |          |         |        |        |               |          |
| HOME       SETUP       ADVANCED       UTILITY       STATUS       LOGOUT             General Info<br>Product Info         Product Info         Interface Status         VolP Status         Mode       DHCP         IP address       192.166.1.63         Net mask       255.255.255.0         Gateway       192.166.1.5                                                                                                    | INDIMISON                            |                      |        |          |         |        |        |               |          |
| HOME SETUP ADVANCED UTILITY STATUS LOGOUT   General Info Product Info Product Info Network Status Interface Status Network Interface Mode DHCP IP address 192.168.1.63 Net mask 255.255.255.0 Gateway 192.168.1.5 Interface Status Interface Status Tuttod iter Tuttod iter Tuttod iter Tuttod iter Tuttod iter Tuttod iter Tuttod iter Tuttod iter Tuttod iter Tuttod iter Tuttod iter Tuttod iter Tuttod iter Tuttod iter Tuttod iter Tuttod iter Tuttod iter Tuttod iter Tuttod iter Tuttod iter                                                                                                    | 14                                   |                      |        |          |         |        |        |               |          |
| General Info       St2030 Interface Status         Network Status       Network Interface         Mode       DHCP         IP address       192.168.1.63         Net mask       255.255.255.0         Gateway       192.168.1.5                                                                                                    |                                      | HOME                 | SETUP  | ADVANCED | UTILITY | STATUS | LOGOUT |               | 0        |
| Product Info         Network Status         Interface Status         VolP Status         Phone Status         Net mask       255.255.255.0         Gateway       192.168.1.5                                                                                                    | General Info                         | ST2030 Interface Sta | atus   |          |         |        |        |               |          |
| Network Status<br>Tutorface Status<br>Phone Status<br>Phone Stat | Product Info                         |                      | 8205   |          |         |        |        |               |          |
| Interface Status         VoIP Status         Phone Status         Mode       DHCP         IP address       192.168.1.63         Net mask       255.255.05         Gateway       192.168.1.5                                                                                                    | Network Status                       | Notwork Into         |        |          |         |        |        |               |          |
| YOIP Status<br>Phone Status       IP address       192.168.1.63         Net mask       255.255.05         Gateway       192.168.1.5                                                                                                    | Interface Status                     | Network litte        |        |          |         |        |        |               |          |
| Phone Status IP address 192.168.1.63<br>Net mask 255.255.0<br>Gateway 192.168.1.5                                                                                                    | VoIP Status                          | Mode                 | DHCP   |          |         |        |        |               |          |
| Net mask         255.255.0           Gateway         192.168.1.5           http://192.168.1.63/status_interface.html         Trusted sites                                                                                                    | Phone Status                         | IP address           | 192.16 | 8.1.63   |         |        |        |               |          |
| Gateway 192.168.1.5                                                                                                    |                                      | Net mask             | 255.25 | 5.255.0  |         |        |        |               |          |
| http://192.168.1.63/status_interface.html                                                                                                    |                                      | Gateway              | 192.16 | 8.1.5    |         |        |        |               |          |
| http://192.168.1.63/status_interface.html                                                                                                    |                                      |                      |        |          |         |        |        |               |          |
| http://192.168.1.63/status_interface.html                                                                                                    |                                      |                      |        |          |         |        |        |               |          |
| http://192.168.1.63/status_interface.html                                                                                                    |                                      |                      |        |          |         |        |        |               |          |
| http://192.168.1.63/status_interface.html                                                                                                    |                                      |                      |        |          |         |        |        |               |          |
| http://192.168.1.63/status_interface.html                                                                                                    |                                      |                      |        |          |         |        |        |               |          |
| http://192.168.1.63/status_interface.html                                                                                                    |                                      |                      |        |          |         |        |        |               |          |
| http://192.168.1.63/status_interface.html                                                                                                    |                                      |                      |        |          |         |        |        |               |          |
| http://192.168.1.63/status_interface.html                                                                                                    |                                      |                      |        |          |         |        |        |               |          |
| http://192.168.1.63/status_interface.html                                                                                                    |                                      |                      |        |          |         |        |        |               |          |
| http://192.168.1.63/status_interface.html                                                                                                    |                                      |                      |        |          |         |        |        |               |          |
| http://192.168.1.63/status_interface.html                                                                                                    |                                      |                      |        |          |         |        |        |               |          |
| http://192.168.1.63/status_interface.html                                                                                                    |                                      |                      |        |          |         |        |        |               |          |
| http://192.168.1.63/status_interface.html                                                                                                    |                                      |                      |        |          |         |        |        |               |          |
|                                                                                                    | http://192.168.1.63/status_interface | ace.html             |        |          |         |        |        | Trusted sites | 8        |

#### STATUS : Phone Status \_ 8 × <u>File E</u>dit <u>View</u> Favorites <u>T</u>ools <u>H</u>elp ③ Back • ③ ~ ☑ ☑ ⑦ ▷ Search ☆ Favorites ∅ ▷ • ☑ ₩ □ Agdress ④ http://192.168.1.63/main.html 💌 🛃 Go 🛛 Links » THOMSON HOME LOGOUT SETUP ADVANCED UTILITY STATUS Phone Status General Info Product Info Network Status Interface Status Service status Registration Server Address : 219.134.141.17 VoIP Status Phone Status Proxy Server Address : 219.134.141.17 Service Domain : 219.134.141.17 Phone status Phone number Caller ID Name Profile 1 2406 2406 Profile 2 Profile 3 Profile 4 🔄 http://192.168.1.63/status\_phone\_reg.html Trusted sites

## Part 7 Auto-Provisioning

The **automatic provisioning** requires one DHCP server and one TFTP server.

Please find below the way to provision your IP Phone.

### Automatic phone provisioning with TFTP

The automatic phone provisioning is particularly adapted to the provision of several phones at the same time, of any large-scale deployment environment. Auto-provisioning is achieved using 2 well-known protocols: Dynamic Host Control Protocol (DHCP) and Trivial File Transfer Protocol (TFTP).

Simply follow next steps to provision your IP Phone:

#### Needed:

1 DHCP server which one can manage the options 1 TFTP server 1 ST2030 (SIP or MGCP)

Several files which one can need (correctly filled) are:

- <u>SIP</u>: File INF Firmware File « common\_config » File MAC specific File « Telconf »
- MGCP: File INF Firmware Files Deck File« common\_config » File MAC specific File « TelConf »

(See examples of these files in Appendix.)

#### The files:

<u>File INF:</u> (extension .txt or .inf) inform about the place of the various files to download (relative way or absolute)

Firmware: Version's code which needs to be upgrade by the phone

<u>File "common\_config"</u>: (extension.txt) informs the phone about configurations which need to be upgrade on the level network, sip (or mgcp), auto provisioning, etc...

<u>File MAC:</u> (extension.txt). Same that the file "common\_config" but its name is based on phone's MAC address which needs to be upgrade and the configuration which is made inside will concern only the phone which has this MAC address. It has priority if the two files are on TFTP server.

<u>File "TelConf"</u>: (extension.txt), a set of audio parameters, which configures the phone for the audio performance.

<u>Files Deck:</u> (ONLY MGCP) (extension .thd), allow phone to know how to display some flows (xml) on screen. Generally, it's files which are sent via the operator chosen to connection to the service.

We provide often to the customer only the upgrade firmware. The other files are normally managed by the administrator who takes care of the procedure of auto provisioning.

#### **DHCP option**:

Option 66: IP address of TFTP server where are the files which need to be downloaded.

Option 67: File INF's name on TFTP server

Option 150: IP address of TFTP server used if this option (optional) is in DHCP options

Option 43: Used to http upgrade. If options 66 or 150 are not present, option 43 will be selected.

<u>Option Next server Address</u>: IP address of TFTP server used in some case when the other options are not manageable but this one yes.

Put in the following way in the file of configuration of DHCP (dhcpd.conf)

| option tftp-server-name "@IP serveur TFTP";                | > option 66                             |
|------------------------------------------------------------|-----------------------------------------|
| option bootfile-name "nomDeFichierINF.txt";                | > option 67                             |
| option provision-server-ip code 150 = text;                | >option 150 is text, not binary mode    |
| option provision-server-ip "@IP serveur TFTP ";            | > next server address                   |
| option vendor-encapsulated-options " <u>http://192.168</u> | .70.10/swupgrade_st2030m.txt">option 43 |

### Installation of the platform

<u>Installation of the DHCP server</u> To set up all the necessary options (option 66 and 67)

<u>Installation of the TFTP server</u> To put in the repertory of the TFTP server the last version of the firmware

#### Provisioning process

#### **Process of auto provisioning in the theory:**

At the time of the connection of a phone to the network, it will ask an IP address to DHCP server. This one will provide him an IP address but also the address of TFTP server where file INF is. This file will indicate on the phone the configuration file names which it must upgrade.

#### Process of auto provisioning in the practice:

1. Do not connect the phone with electricity. To put the cable (RJ45) in the Ethernet LAN port at the back of the phone.

2. Restore the default parameters. With this intention, it is necessary to maintain inserted the keys "headset" (ear-phone) and "transfers" (dumb) of the phone.

3. Connect phone with electricity. Maintain the keys "headset" (ear-phone) and "transfers" (dumb) of the phone inserted, until seeing that the provisioning is carried out.

4. The phone will start (it will recover an IP address by DHCP server, the IP address of TFTP server and the name of file INF which will be downloaded) and will begin the process of auto provisioning.

1. In the order:

Remote loading of file INF Remote loading of the firmware Reboot  $2^{nd}$  Remote loading of file INF Remote loading of the file TelConf Remote loading of the file Common\_config Attempt of remote loading of the specific file MAC if he is Reboot Remote loading of file INF  $2^{nd}$  Attempt of remote loading of the specific file MAC if he is (Remote loading of the files Deck for MGCP)

2. The phone is connected to the service of the operator.

#### Some precise details:

If phone doesn't receive an IP address, you need to check up that the parameter Mode $\rightarrow$ DHCP is activated

The file "Common\_config" will be downloaded only if the file's name has been change compared to the last upgrade.

The specific file MAC is downloaded (if there exists) if his parameter "config\_sg" was incremented.

It is imperatively necessary to download the file TelConf before returning it to the customer.

It is possible to pass from a phone SIP and quite simply to transform it into MGCP (but not the reverse) by providing on phone SIP a firmware corresponding to MGCP protocol as well as the good files which go with.

### Automatic phone provisioning with HTTP

Also the provisioning can be carried out via HTTP. For that, it is necessary to follow following steps

#### Needed :

1 router DHCP 1 ST2030 (SIP or MGCP) The last version of the firmware

#### **Process of auto provisioning in the theory:**

At the time of the connection of a phone to the network, it will ask an IP address to DHCP server. This one will provide him an IP address. While going on the WEB interface of the phone in mode *admin*, you can upgrade the firmware.

#### Process of auto provisioning in the practice:

- 1. Do not connect the phone with electricity. Connect an end of the cable (RJ45) in the Ethernet LAN port at the back of the phone and the other end is plugged into the router DHCP.
- 2. Restore the default parameters. With this intention, it is necessary to maintain inserted the keys "headset" (ear-phone) and "transfers" (dumb) of the phone
- Connect phone with electricity. Maintain the keys "headset" (ear-phone) and "transfers" (dumb) of the phone inserted, until seeing that the provisioning is carried out.
- 4. The phone not having for the moment anything with provision and no gateway to connect itself, it will continue to blink.
- 5. Find the phone IP address (provided by router DHCP). So :

#### If MGCP phone :

- Press on the key *menu* of the phone
- Press on the softkey *admin*
- Press on the button *OK* of the phone
- Select *Network configuration* while going down with the arrows
- Select *IP address* and note the address indicated

#### If SIP phone:

• Press on the key *menu* of the phone

- descend the cursor using the low button until Information
- Select *Information* and note the IP address indicated
  - 6. Open a WEB browser (Internet Explorer, Mozilla,...)
  - 7. Enter the bar of address : IPaddressofphone/admin.html

The IPaddressofthephone being that noted in (5). The Web interface appears.

- 8. Login is : administrator Password is: 784518
- 9. This page is displayed:

| 🚰 http://192.168.1.63/main.html - M   | 1icrosoft Internet Explorer                                                                                                 |                                                                                                    |                                                                                    |                                                                                                  | <u>_0×</u>                                                                                                    |
|---------------------------------------|----------------------------------------------------------------------------------------------------|----------------------------------------------------------------------------------------------------|------------------------------------------------------------------------------------|--------------------------------------------------------------------------------------------------|----------------------------------------------------------------------------------------------------|
| <u>File Edit View Favorites Tools</u> | Help                                                                                                    |                                                                                                    |                                                                                    |                                                                                                  |                                                                                                    |
| 🔇 Back 🔻 🕤 👻 🗷 🐔 🔎 Se                 | earch 🐈 Favorites 🛛 🙆 🗸 👌                                                                                                   | 🧯 🗹 • 💭                                                                                                    |                                                                                    |                                                                                                  |                                                                                                    |
| Address ahttp://192.168.1.63/main.htm | ml                                                                                                    |                                                                                                    |                                                                                    |                                                                                                  | 💌 🛃 Go 🛛 Links 🌺                                                                                                 |
| THOMSON                               |                                                                                                    |                                                                                                    |                                                                                    |                                                                                                  |                                                                                                    |
|                                       | HOME SETUP                                                                                                    | ADVANCED                                                                                                    | UTILITY                                                                            | STATUS                                                                                           | LOGOUT                                                                                                    |
|                                       | Welcome to the ST2030 VolP Pl                                                                                               | ione                                                                                                    |                                                                                    |                                                                                                  | <u> </u>                                                                                                    |
|                                       | Setup                                                                                                    | Advanced                                                                                                    | Utility                                                                            |                                                                                                  | Status                                                                                                    |
|                                       | The Setup section allows you<br>to edit network interface,<br>setup your VolP service, and<br>configure other basic setting | The Advanced section lets you<br>configure advanced features<br>including networking voice<br>s. settings, and phone list. | The Utilities secti<br>the configuration,<br>update the IP Pho<br>user accounts an | on allows you to save<br>, restart the IP Phone,<br>ne firmware, manage<br>d run diagnose tests. | The Status section displays<br>status, log and statistical<br>information for all<br>connections and interfaces. |
|                                       | System Informati                                                                                                    | on                                                                                                    | Internet Inform                                                                    | ation                                                                                            |                                                                                                    |
|                                       | H/W Version:                                                                                                    | V5                                                                                                    | MAC Address:                                                                       | 00:14:7F:00:85:7F                                                                                | e :                                                                                                    |
|                                       | Boot Version:                                                                                                    | V1.11                                                                                                    | Connection:                                                                        | DHCP                                                                                             |                                                                                                    |
|                                       | DSP Version:                                                                                                    | V3.10                                                                                                    | IP Address:                                                                        | 192.168.1.63                                                                                     |                                                                                                    |
|                                       | APP Version:                                                                                                    | V1.66                                                                                                    | Common Config:                                                                     | ComConf2030SG.R                                                                                  | 11.1.081214.1.66.2.txt                                                                                           |
|                                       | MAC-Specific<br>Config:                                                                                                    | ST2030S_00147F00857F.txt                                                                                                   |                                                                                    |                                                                                                  |                                                                                                    |
|                                       | 1                                                                                                    |                                                                                                    |                                                                                    |                                                                                                  |                                                                                                    |
| e                                     |                                                                                                    |                                                                                                    |                                                                                    |                                                                                                  | Trusted sites                                                                                                    |

10. Select « UTILITY ».

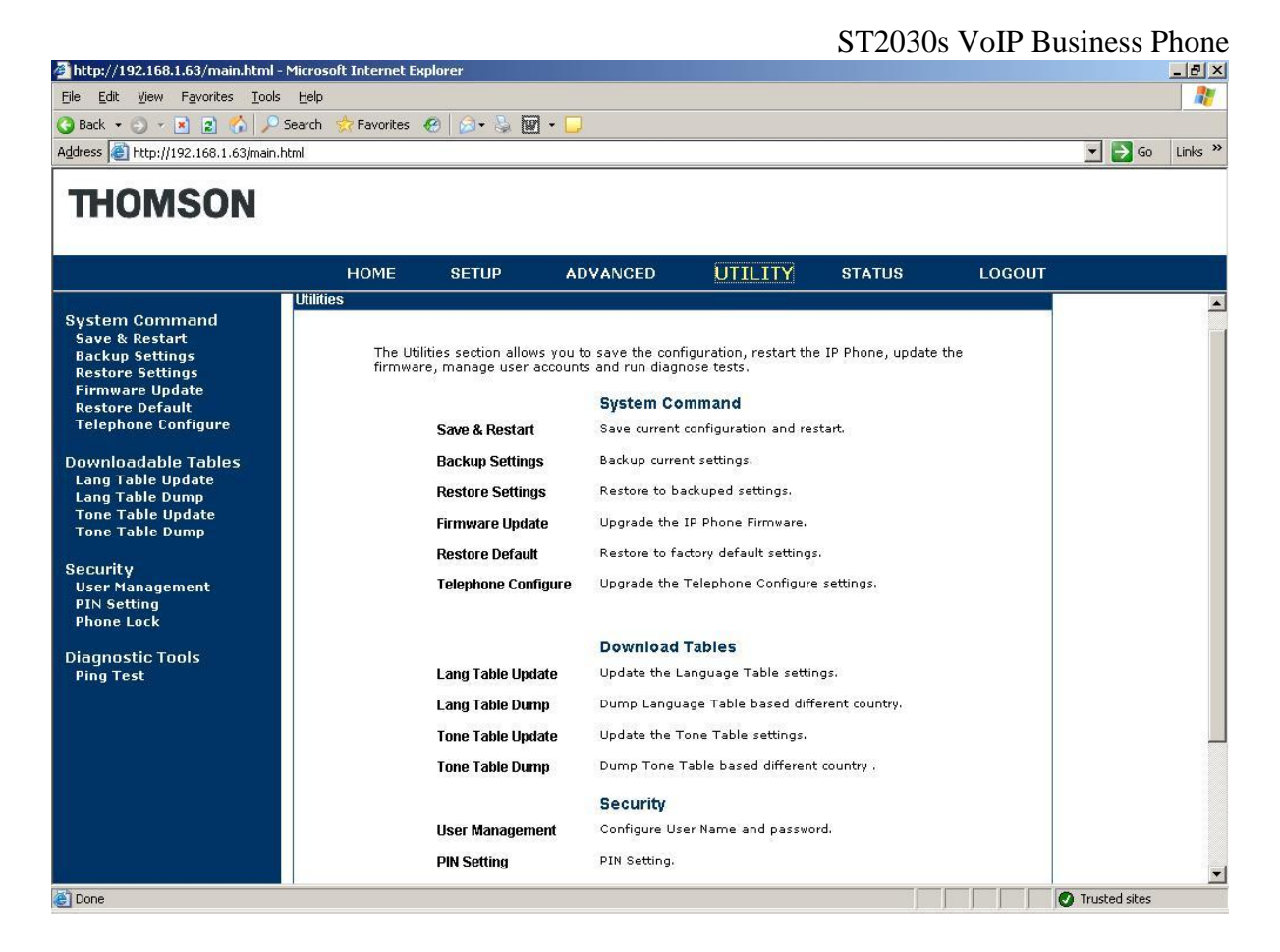

11. Select « Firmware Update »

| http://192.168.1.63/main.html - Microsoft Internet Explorer                                                                                                    |                     |              |                       |             | _ & ×  |        |               |         |
|----------------------------------------------------------------------------------------------------|---------------------|--------------|-----------------------|-------------|--------|--------|---------------|---------|
| C Back → C → X 2 C P Search ☆ Favorites                                                                                                    |                     |              |                       |             |        |        |               |         |
| Address 🙆 http://192.168.1.63/main.                                                                                                    | html                |              |                       |             |        |        | 💌 🄁 Go        | Links » |
| THOMSON                                                                                                    |                     |              |                       |             |        |        |               |         |
|                                                                                                    | HOME                | SETUP        | ADVANCED              | UTILITY     | STATUS | LOGOUT |               | []      |
| System Command<br>Save & Restart<br>Backup Settings<br>Restore Settings<br>Firmware Update<br>Restore Default<br>Telephone Configure<br>Downloadable Tables<br>Lang Table Update<br>Lang Table Dump<br>Tone Table Update<br>Tone Table Dump<br>Security<br>User Management<br>PIN Setting<br>Phone Lock<br>Diagnostic Tools<br>Ping Test | Firmware Update ( 1 | Jsing HTTP ) | Firmware Update Using | HTTP  Brows | e      | Apply  |               |         |
| 🛃 http://192.168.1.63/utility_swupdate                                                                                                    | e_http.html         |              |                       |             |        |        | Trusted sites |         |

- 12. In the box Firmware Update Using leave "HTTP" and click on the button "Browse..." In the window which opens, select the version of the firmware to be installed.
- 13. Press « Apply »
- 14. The phone will normally reboot.
- 15. Start again from step 7) to step 11). Select « Telephone Configure »

| 🕘 http://192.168.1.63/main.html                                                                                                    | - Microsoft Internet Ex | plorer           |                             |                       |        |        |               | _ 8 ×   |
|----------------------------------------------------------------------------------------------------|-------------------------|------------------|-----------------------------|-----------------------|--------|--------|---------------|---------|
| <u>File Edit View Favorites Tool</u>                                                                                                    | s <u>H</u> elp          |                  |                             |                       |        |        |               |         |
| 🔇 Back 🔹 🕤 👻 😰 🐔 🔎                                                                                                    | Search 👷 Favorites      | 🛛 🖉 😪            | 3 - 🖸                       |                       |        |        |               |         |
| Address 🙆 http://192.168.1.63/main                                                                                                    | .html                   |                  |                             |                       |        |        | 💌 🔁 Go        | Links » |
| THOMSON                                                                                                    |                         |                  |                             | and the second second |        |        |               |         |
|                                                                                                    | HOME                    | SETUP            | ADVANCED                    | UTILITY               | STATUS | LOGOUT |               | U       |
| System Command<br>Save & Restart<br>Backup Settings<br>Restore Settings<br>Firmware Update<br>Restore Default<br>Telephone Configure<br>Downloadable Tables<br>Lang Table Update<br>Lang Table Update<br>Tone Table Update<br>Tone Table Update<br>Tone Table Dump<br>Security<br>User Management<br>PIN Setting<br>Phone Lock<br>Diagnostic Tools<br>Ping Test | Telephone Config( L     | ising HTTP Uploa | d)<br>Telephone Config Usin | Brows                 | 9      | Apply  |               |         |
| http://192.168.1.63/utility_telcfg_h                                                                                                    | ttp.html                |                  |                             |                       |        |        | Trusted sites |         |

- 16. In the box Firmware Update Using leave "HTTP" and click on the button "Browse..." In the window which opens, select the file TelConf to be installed.
- 17. Press « Apply »
- 18. The phone will normally reboot.
- 19. Start again the process (find IP address, open WEB interface as admin). On the banner page of the WEB interface, you should see the firmware's version of the phone. Look in « System Information », at the line « APP Version ».

<u>Caution</u>: the main power supply must not be interrupted during the booting session. The phone could be damaged.

[Note]: when you want to upgrade the firmware or download a new configuration, you have to follow steps 1 and 2 and reboot the phone from its web-based interface.

### Part 8 Ringtones configuration

#### 1. Description

The ringtones which are integrated into the ST2030 use a RTTTL format. A ringing with RTTTL format looks like the following example:

These ringtones can be created by the user and they can be also downloaded for free on Internet.

We give a series of specialized websites where you can find example of tones:

- <u>didier.elo.free.fr/ringtones.html</u>
- <u>www.xgsmonline.com/smartsmslogos.shtml</u>
- www.kortable.com/sonneries/sonneries-nokia-rtttl.asp

#### 2. Make a melody

There is the software *Ringtone Converter* which is free and simple of use that we advise you.

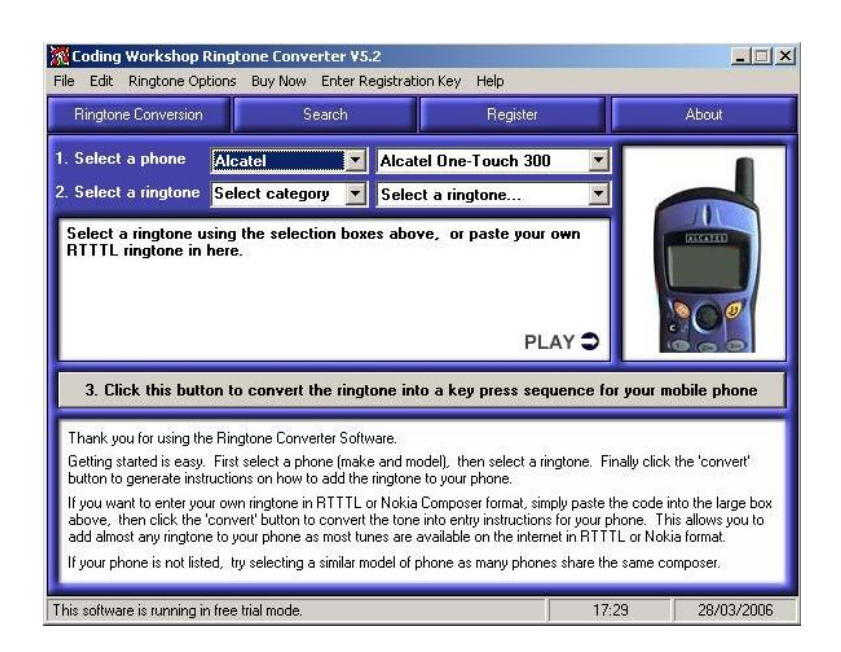

### Figure 8.1 Ringtone Converter

You can download this software here: www.codingworkshop.com/ringtones/

This software makes it possible to the user to create their own melodies directly with RTTTL format. For that, it is necessary to go in "File", "Ringtone composer" and finally "open with new melody"

| Open a ringtone file<br>Save current ringtone ti                                                                                                | Ctrl+O                                                                                                    | n Registe                                                                                                    | er               | About          |
|----------------------------------------------------------------------------------------------------|----------------------------------------------------------------------------------------------------|----------------------------------------------------------------------------------------------------|------------------|----------------|
| Ringtone composer<br>Import ringtone<br>Polyphonic phone tools                                                                                  |                                                                                                    | Open with new melody<br>Edit current melody                                                                  |                  |                |
| WAP server<br>Search the net for a ring                                                                                                    | jtone                                                                                                    | boxes above, or paste yo                                                                                     | ur own           | and and        |
| Play current ringtone                                                                                                    | Ctrl+P                                                                                                    |                                                                                                    |                  |                |
| Play current ringtone<br>Exit                                                                                                    | Ctrl+Q                                                                                                    | F                                                                                                    | PLAY Ə           | 00             |
| Play current ringtone<br>Exit<br>3. Click this buttor<br>Thank you for using the f<br>Setting started is easy. F<br>Sutton to generate instruc- | Ctrl+P<br>Ctrl+Q<br>a to convert the r<br>Ringtone Converter (s<br>irst select a phone (r<br>itons on how to add | F<br>ingtone into a key press s<br>Software.<br>make and model), then select a<br>the ingtone to your phone. | equence for your | r mobile phone |

### Figure 8.2 Ringtone Converter

.The following screen is displayed and will make it possible to the user to compose the melodies according to its choice.

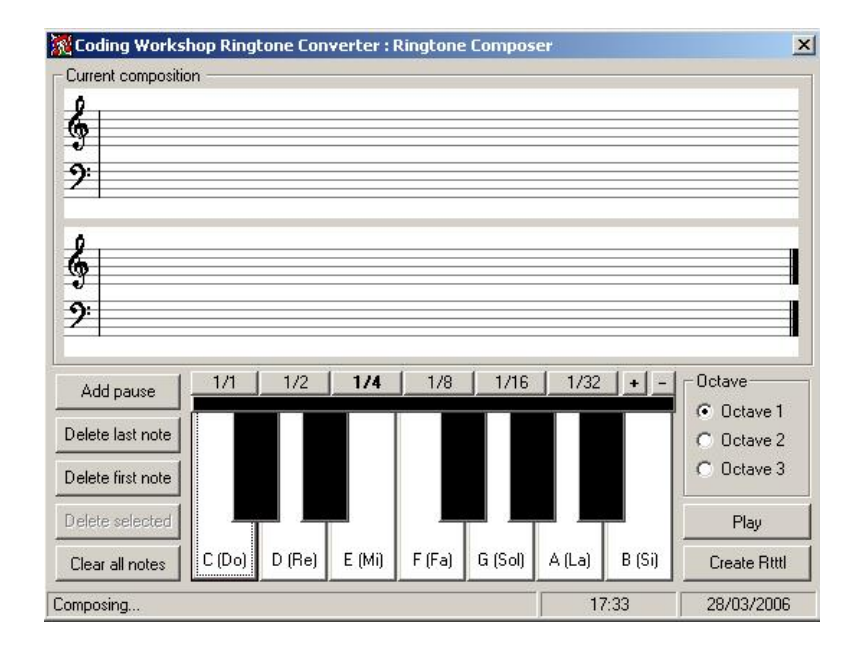

### Figure 8.3 Ringtone Composer

Moreover, a data base, already comprising a great number of melodies to RTTTL format, is integrated into this software. To reach these rings, it is necessary to carry out the handling which is presented to you on the screenshot below.

| Ringtone Conversion                                                                                                    | Se                                                                                                    | arch                                                                                                    | Register                                                                                                    |                                          | About                                                                                     |
|----------------------------------------------------------------------------------------------------|----------------------------------------------------------------------------------------------------|----------------------------------------------------------------------------------------------------|----------------------------------------------------------------------------------------------------|------------------------------------------|-------------------------------------------------------------------------------------------|
| Select a phone                                                                                                    | Alcatel                                                                                                    | Alcatel 0                                                                                                    | ne-Touch 300                                                                                                    |                                          |                                                                                           |
| Select a ringtone                                                                                                    | Christmas                                                                                                    | Select a                                                                                                    | ingtone                                                                                                    |                                          |                                                                                           |
| 1111L ringtone in                                                                                                    | here.                                                                                                    | Auld Lang<br>Away in a<br>Deck The                                                                                                    | is Syne<br>Manger<br>Halls                                                                                                    |                                          |                                                                                           |
| 2 Click this but                                                                                                    | on to convert th                                                                                                    | Frosty Th<br>Frosty Th<br>Good King                                                                                                    | snowman (Lon<br>Snowman (Sho<br>Wenceslas                                                                                         |                                          |                                                                                           |
| 3. Click this butt<br>Thank you for using th<br>acting started is easy.                                                                                                    | i <b>on to convert th</b><br>le Ringtone Conver<br>. First select a pho                                                                                       | Frosty Th<br>Frosty Th<br>Good King<br>he ringtone into a<br>tter Software.<br>ne (make and model),                                                                                                    | te Snowman (Londer<br>e Snowman (Shou<br>g Wenceslas<br>key press sequer<br>then select a ringto                                  | it it it it it it it it it it it it it i |                                                                                           |
| 3. Click this butt<br>Thank you for using th<br>Getting started is easy,<br>button to generate inst                                                                              | t <b>on to convert th</b><br>le Ringtone Conver<br>. First select a pho<br>ructions on how to                                                                 | Frosty Th<br>Frosty Th<br>Good Kiny<br>he ringtone into a<br>ter Software.<br>ne (make and model),<br>add the ringtone to yu                                                                                              | then select a ringto<br>with the select a ringto                                                                                  | nce for your r                           | nobile phone                                                                              |
| 3. Click this butt<br>Thank you for using th<br>Getting started is easy,<br>button to generate inst<br>f you want to enter yo<br>above, then click the<br>add almost any rington | ton to convert the<br>le Ringtone Convert<br>. First select a pho<br>ructions on how to<br>ur own ringtone in 1<br>'convert' button to<br>le to your phone as | Frosty Th<br>Frosty Th<br>Good Kiny<br>he ringtone into a l<br>ter Software.<br>ne (make and model),<br>add the ringtone to y<br>RTTL or Nokia Com<br>RTTL or Nokia Com<br>convert the tone into<br>most tunes are availa | then select a ringto<br>sover the select a ringto<br>sover the select a ringto<br>sover format, simply<br>bole on the internet in | ne. Finally clict                        | nobile phone<br>< the 'convert'<br>into the large box<br>his allows you to<br>kia format. |

### Figure 8.4 Ringtone Composer

#### 3. Integration of the rings with ST2030

In order to be able to integrate new ringtones, with RTTTL format, in his phone, the user must start by recopying all these rings with RTTTL format in a file with a txt extension. It is thus necessary to use software like *NotePad*.

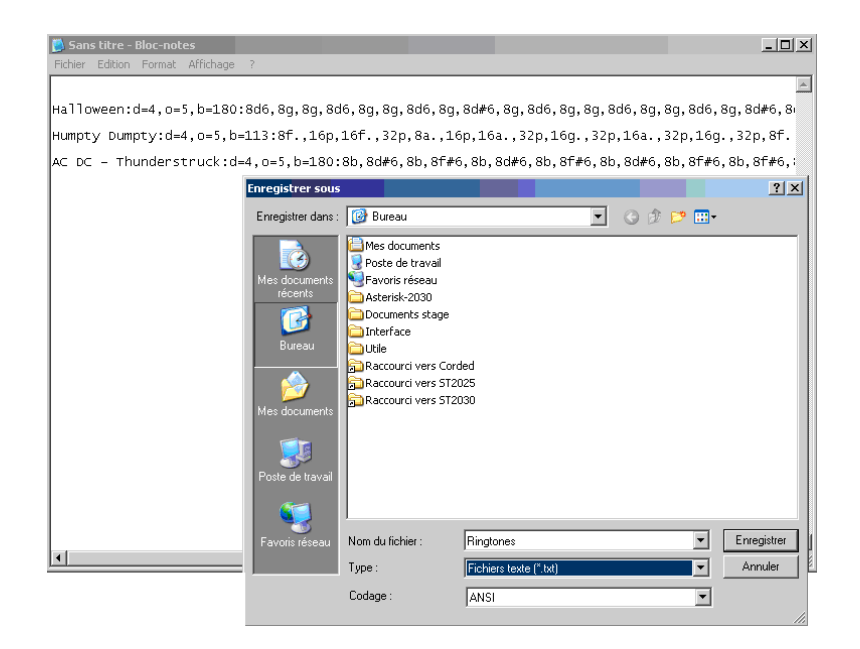

Next we need to find the phone IP address. So:

If MGCP phone:

- Press on the key menu of the phone
- Press on the softkey admin
- Press on the button OK of the phone
- Select Network configuration while going down with the arrows
- Select IP address and note the address indicated

If SIP phone:

- Press on the key menu of the phone
- descend the cursor using the low button until Information
- Select Information and note the IP address indicated

IP address, that we recovered, must have returned in an Internet navigator (Mozilla, Internet explorer, etc.) in the following way: <a href="https://adresselPduTelephone/admin.html">adresselPduTelephone/admin.html</a>

So this screen is displayed:

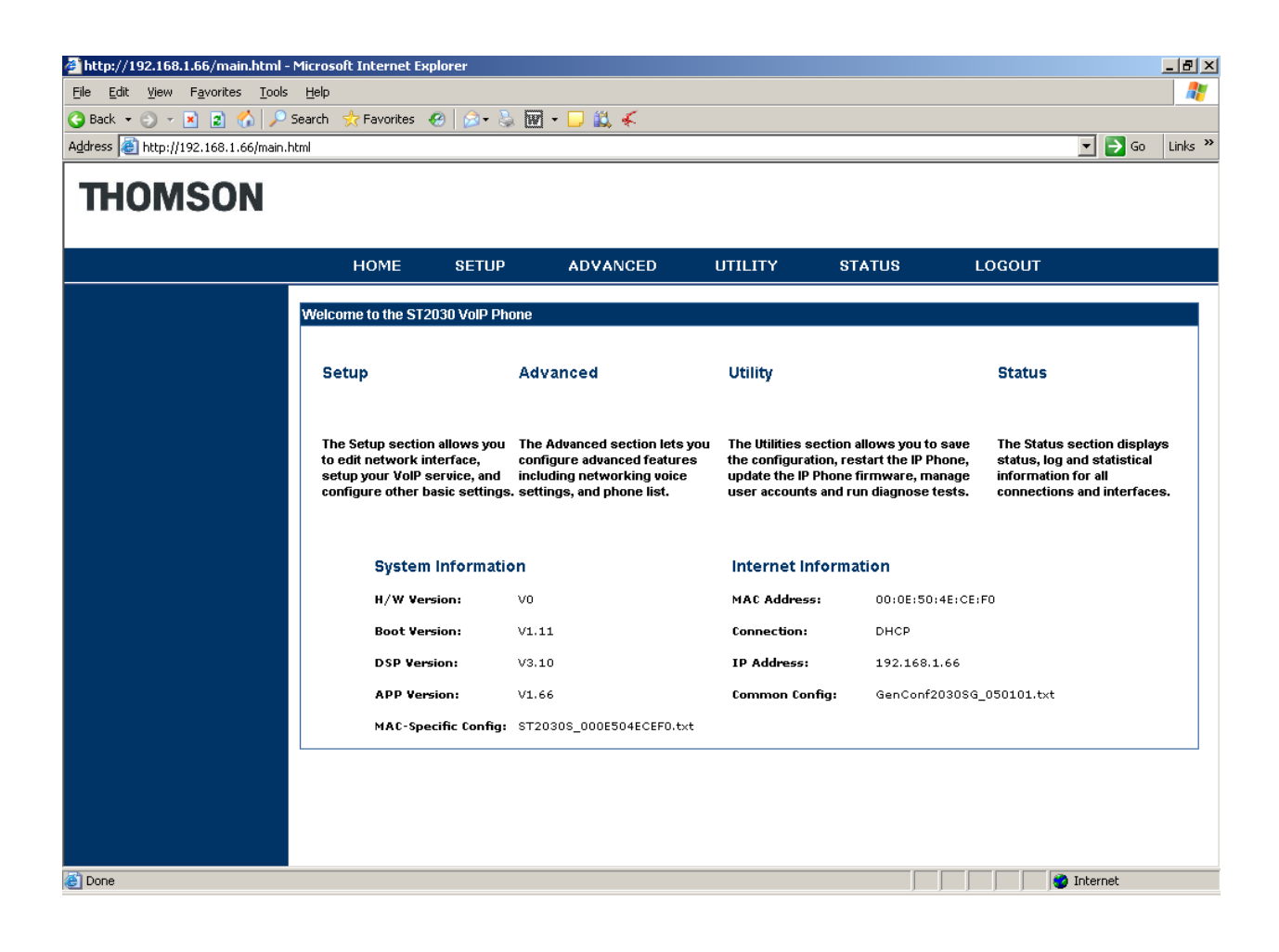

Next, we must click on « Advanced »:

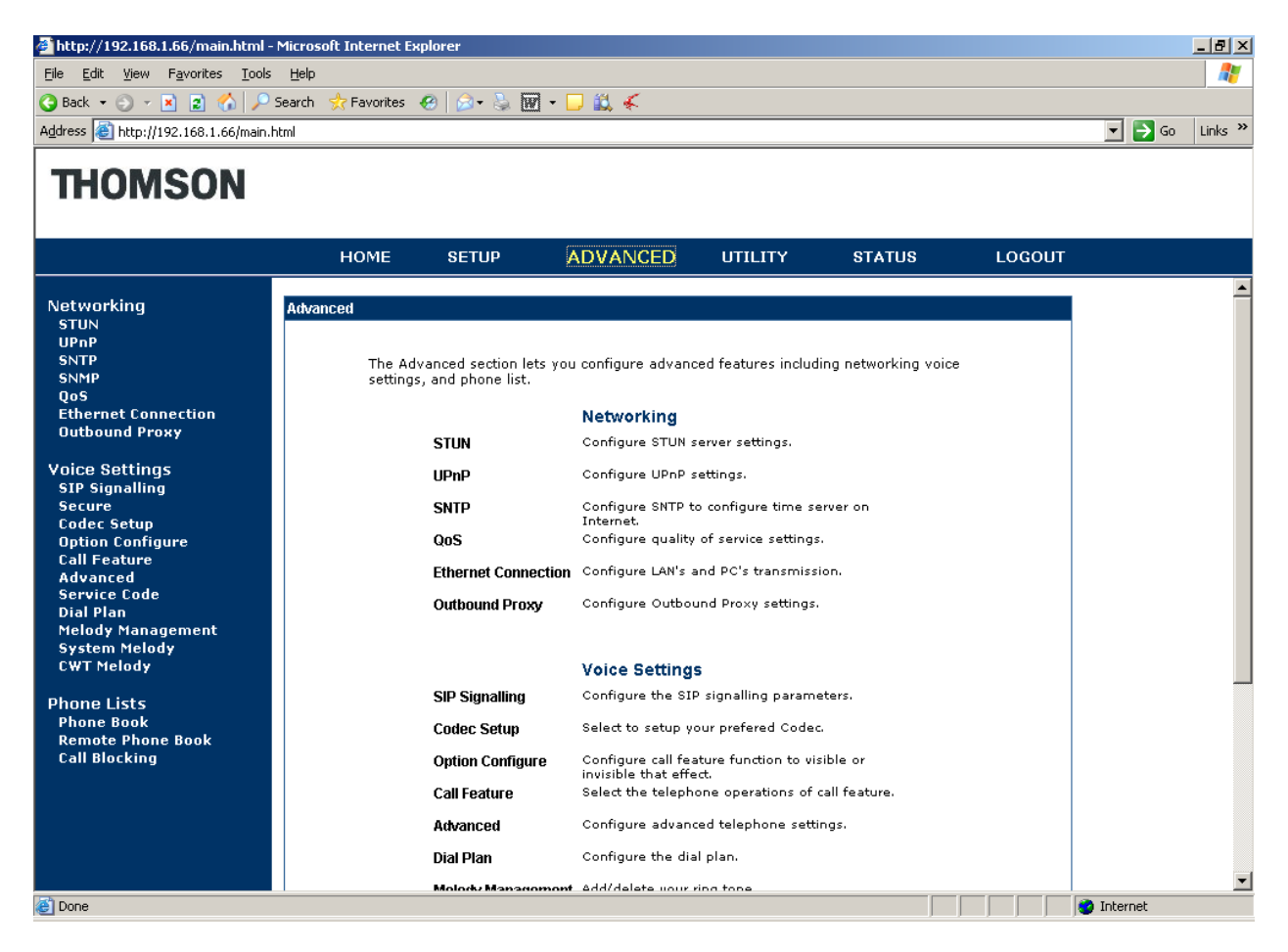

Lastly, it is necessary to select "Melody management" and to enter the name of the file (txt extension) which contains the rings while clicking on browser.

|                                                                                                    |                                                     |                   |           |         | ST2030    | )s VoIP Bu | usiness I  | Phone   |
|----------------------------------------------------------------------------------------------------|-----------------------------------------------------|-------------------|-----------|---------|-----------|------------|------------|---------|
| 🚈 http://192.168.1.66/main.html - !                                                                                              | Microsoft Internet Expl                             | orer              |           |         |           |            |            | _ 8 ×   |
| <u>File E</u> dit <u>V</u> iew F <u>a</u> vorites <u>T</u> ools                                                                  | Help                                                |                   |           |         |           |            |            | -       |
| 🔇 Back 👻 🕤 👻 😰 🏠 🔎 S                                                                                                    | 5earch , 👷 Favorites                                | 🍙 - 🖕 👿           | - 🗔 🛍 🗲   |         |           |            |            |         |
| Address 🚳 http://192.168.1.66/main.ht                                                                                            | tml                                                 |                   |           |         |           |            | 💌 🔁 Go     | Links » |
| THOMSON                                                                                                    |                                                     |                   |           |         |           |            |            |         |
|                                                                                                    | HOME                                                | SETUP             | ADVANCED  | UTILITY | STATUS    | LOGOUT     |            |         |
| Networking<br>STUN<br>UPnP<br>SNTP<br>QoS<br>Ethernet Connection<br>Outbound Proxy<br>Voice Settings<br>SIP Signalling<br>Secure | Melody Management<br>Add Ringer<br>HTTP :<br>TFTP : | IP :<br>File name |           | Brow    | Se Submit |            |            |         |
| Option Configure<br>Call Feature<br>Advanced                                                                                     | Ringer List                                         |                   |           |         |           |            |            |         |
| Service Code                                                                                                    | Index                                               | Ringer            |           |         | Delete    |            |            |         |
| Melody Management                                                                                                    | 1                                                   | Auld Langs S      | Syne      |         | 0         |            |            |         |
| System Melody                                                                                                    | 2                                                   | We Wish yo        | u a Merry |         |           |            |            |         |
| Cwr Melody<br>Phone Lists<br>Phone Book<br>Remote Phone Book<br>Call Blocking                                                    |                                                     |                   |           |         |           |            |            |         |
| One                                                                                                    |                                                     |                   |           |         |           |            | 🗿 Internet |         |

### Part 9 Feature Overview

This part is to show the number of new features implemented in each software new release, up to 2.68.

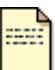

This administrator guide is based on firmware v.2.68, you can download the latest administrator guide on: www.thomsonbroadbandpartner.com Note

### ST20XX SIP New Features (SG vx.68.5)

### **Overview**

This document describes a set of features included in ST2030 and S2022 SIP V2.68.5 and 4.68.5 respectively in order to improve their usability in different environments.

### Hua Wei SoftSwitch

Starting with this new release, ST20xx have implement Softswitch (Hua Wei SoftX3000 V300R006) PSTN call handling including call waiting and switching.

### **Flow descriptions:**

Below is to list out a flow which shows PSTN 1 call to IP phone B in conversation, then PSTN 2 call to IP phone B.

| Server | Phone               | e B                                   |
|--------|---------------------|---------------------------------------|
|        | INVITE ( with SDP1) |                                       |
|        | 100 Trving          |                                       |
|        | 180 Ringing         |                                       |
|        | 200 OK (with SDP1)  |                                       |
|        | ACK                 | PSTN1 and phone B are in conversation |
|        | INFO                | INFO: tone-type, duration, gap, times |
|        | 200 OK              | Phone will play the beep sound        |

[Answer] and [Reject] softkey displays on the screen.

ST2030s (Phone B)

01 Date Hour Icons 01 PSTN Call Reject Answer Answer Reject Server Phone B INFO Press [Answer] to take the PSTN 2 call. 200 OK INFO: flashhook when press [Answer]

ST2022s (Phone B)

01 PSTN Call/phone number

Switch

Duration

Conf

Talking

Hold

**Remark**: Go back to previous screen when [**Reject**] is pressed.

| Server | Phor                                                   | e B                                             |      |
|--------|--------------------------------------------------------|-------------------------------------------------|------|
|        | INVITE (no SDP)                                        |                                                 |      |
|        | 200 OK (with SDP)                                      |                                                 |      |
|        | ACK (with SDP)                                         | PSTN1 is on hold and B stops the call waiting t | tone |
|        | INFO<br>200 OK                                         | INFO: tone-type, duration, gap, times           |      |
| •      | INFO<br>200 OK                                         | Phone sends INFO to take the call, INFO: digit  | =2   |
| •      | INVITE (with SDP2)<br>100 Trving<br>200 OK (with SDP2) | Phone is able to talk with PSTN 2               |      |
| I      | ST2030s (Phone B)                                      | ST2022s (Phone B)                               |      |

| Date    | Hour            | Icons |  |  |  |
|---------|-----------------|-------|--|--|--|
| PSTN Ca | all/phone nur   | nber  |  |  |  |
| Taking  | Taking Duration |       |  |  |  |
| 0       |                 |       |  |  |  |
|         |                 |       |  |  |  |
| Hold    | Switch          | Conf  |  |  |  |

0

Remark: Pressing [Hold], [Conf] and [Transfer] will keep the same as current implementation.

ST2030s VoIP Business Phone

### Switch implementation

#### Requirement

[Switch] softkey is required to caller parties to switch between caller during conversation

Below is to list out a flow which shows IP Phone B call to IP phone A in conversation, then PSTN 1 call to IP phone B. B and PSTN 1 are in conversation. Phone B presses [Switch] back to phone A and start conversation.

#### **Flow descriptions:**

Phone A  $\leftarrow$   $\rightarrow$  Phone B, operate in normal SIP protocol PSTN 1  $\rightarrow$  phone B, call waiting tone is played, same as the call waiting flow above  $\rightarrow$  call activated

Phone B presses [Switch] to talk back with phone A

#### (PSTN 1 and Phone B are in conversation) ST2022s (Phone B)

ST2030s (Phone B)

|         | DSTN Call/phone number |          |          |  |  |  |  |
|---------|------------------------|----------|----------|--|--|--|--|
| Talking | an/phone nul           | Duration |          |  |  |  |  |
| Hold    | Switch                 | Conf     | Transf > |  |  |  |  |

| Date                      | Hour     | Icons |  |  |  |
|---------------------------|----------|-------|--|--|--|
| 01 PSTN Call/phone number |          |       |  |  |  |
| Taking                    | Duration |       |  |  |  |
|                           |          |       |  |  |  |
|                           |          |       |  |  |  |
| Hold                      | Switch   | Conf  |  |  |  |

Transf >

When [Switch] is pressed, switching is processed.

| Server  | Phon                                 | e B                                                                         |
|---------|--------------------------------------|-----------------------------------------------------------------------------|
| <b></b> | INFO<br>200 OK                       | Phone B press [Switch] to start switching to other party<br>INFO: flashhook |
|         | INVITE (no SDP)<br>200 OK (with SDP) | • PSTN1 is on hold and B stops the call waiting tone                        |
|         | ACK<br>INFO<br>200 OK                | INFO: Tone-type=specialdial, dial-timer=0                                   |
| •       | INFO<br>200 OK                       | Phone send "2" to enable the take the call,<br>INFO: digit =2               |

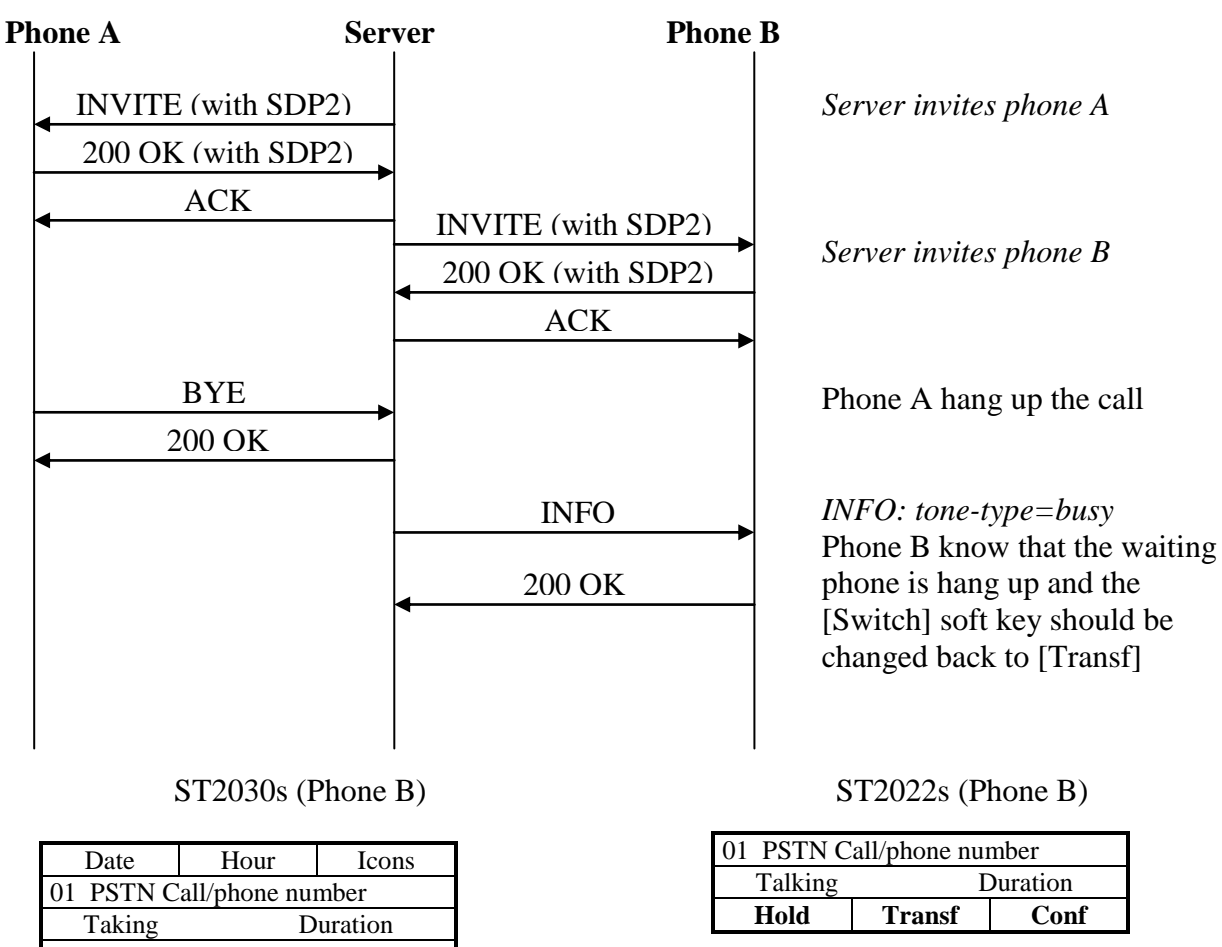

### Feature Activation

Hold

#### A. <u>Via APS</u>

APS in [sys] section of both Common and Specific-MAC config files with the new parameter – **MGC\_service**.

MGC\_service = 0 disable (default) MGC\_service = 1 Hua Wei Softswitch PSTN handling

Transf

Conf

#### [sys]

MGC\_service=0

// Disable (default)

#### B. <u>Via Telnet</u>

To configure, open a command line console, and telnet the phone:

#### Example:

1. MGC\_service is set to disable (sys set mgc\_service 0)

```
[administrator]# sys set mgc_service 0
[OK] Set OK
```

[administrator]#

MGC\_service is set to Hua Wei Softswitch PSTN handling (sys set mgc\_service 1)

[administrator]# sys set mgc\_service 1
[OK] Set OK

[administrator]#

Then type **commit** and then **activate** to apply the change.

### Config without reload

Starting from this version changing config/setting in SIP Signalling, Option Configure, Call feature and Advanced Web page, ST20XX do not need to reboot.

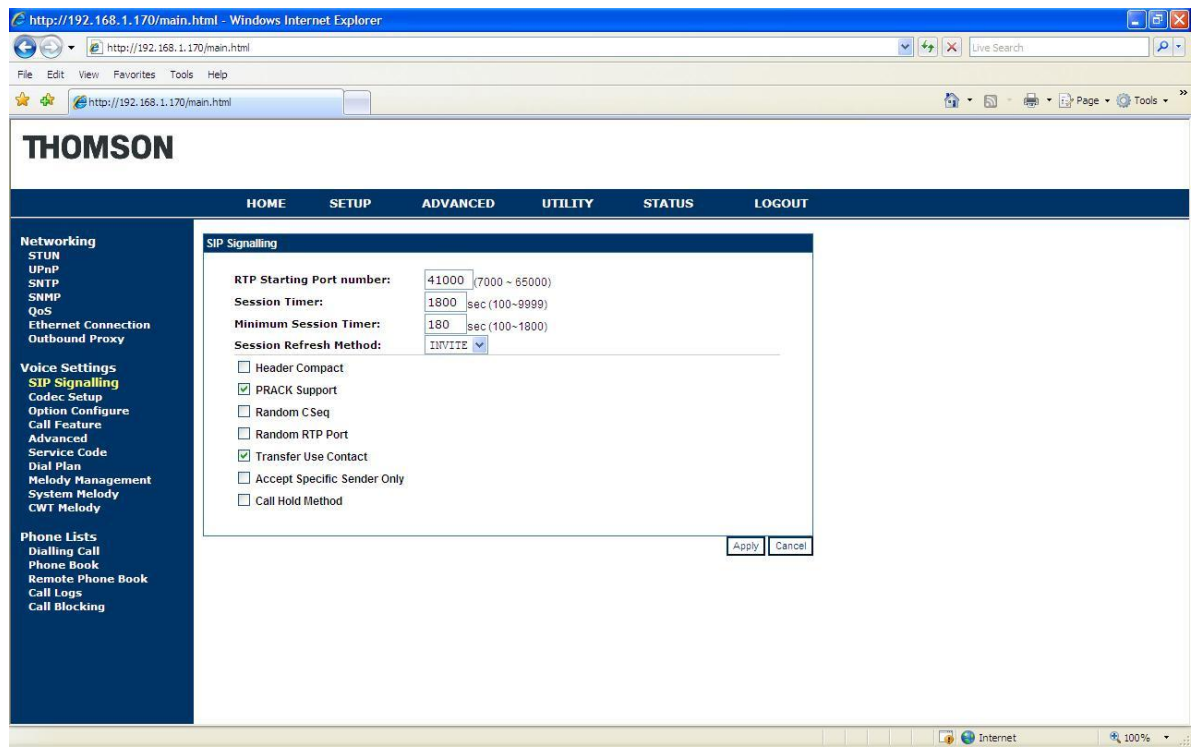

Except "RTP Starting Port Number" and "Minimum Session Timer", all parameter changed in SIP Signalling page are configured without reload.

#### ST2030s VoIP Business Phone

| http://192.168.1.170/main.h | tml - Windows Inte | ernet Explorer |          |         |        |                               |              |                      |
|-----------------------------|--------------------|----------------|----------|---------|--------|-------------------------------|--------------|----------------------|
| Http://192.168.1.17         | 0/main.html        |                |          |         |        |                               | Live Search  |                      |
| e Edit View Favorites Tools | Help               |                |          |         |        |                               |              |                      |
| A http://192.168.1.170/ma   | ain.html           |                |          |         |        |                               | <u>6</u> • 5 | 🖶 🔹 🔂 Page 👻 🕥 Tools |
|                             |                    |                |          |         |        |                               |              |                      |
| HUMSUN                      |                    |                |          |         |        |                               |              |                      |
|                             | 111 CARDON 00      |                |          |         |        | A control biology and provide |              |                      |
|                             | номе               | SETUP          | ADVANCED | UTILITY | STATUS | LOGOUT                        |              |                      |
| tworking                    | Option Configure   |                |          |         |        |                               |              |                      |
| UN PP                       |                    |                |          |         |        |                               |              |                      |
| тр                          |                    | Ontion Config  |          |         |        |                               |              |                      |
| MP                          |                    | option coming  | ure      |         |        |                               |              |                      |
| ernet Connection            |                    | Dial Subscrib  | e        |         |        |                               |              |                      |
| tbound Proxy                |                    | CallBlocking   |          |         |        |                               |              |                      |
| ce Settings                 |                    | CallForward    |          |         |        |                               |              |                      |
| P Signalling<br>dec Setup   |                    | CallWaiting    |          |         |        |                               |              |                      |
| tion Configure              |                    | AnonymBloc     | k        |         |        |                               |              |                      |
| lu Feature<br>Ivanced       |                    | AutoAnswer     |          |         |        |                               |              |                      |
| rvice Code<br>al Plan       |                    | AutoReject     |          |         |        |                               |              |                      |
| elody Management            |                    | Auto Stop      |          |         |        |                               |              |                      |
| /T Melody                   |                    | AutoHangUp     |          |         |        |                               |              |                      |
| ne Lists                    |                    | VumberDisp     | lay      |         |        |                               |              |                      |
| alling Call<br>one Book     |                    | DoNotDistur    | b        |         |        |                               |              |                      |
| mote Phone Book             |                    | PhoneLock      |          |         |        |                               |              |                      |
| ll Blocking                 |                    | Reboot         |          |         |        |                               |              |                      |
|                             |                    |                |          |         |        |                               |              |                      |
|                             |                    |                |          |         |        | ( anh)                        |              |                      |
|                             |                    |                |          |         |        | мрріу                         |              |                      |
|                             |                    |                |          |         |        |                               |              |                      |
|                             |                    |                |          |         |        |                               |              |                      |
|                             |                    |                |          |         |        |                               | 🏹 🌖 Internet | 100%                 |

All parameters changed in Option Configure page are configured without reload.

| C http://192.168.1.170/main.h            | ıtml - Windows Interne | t Explorer     |                     |                   |        |        |                   |                    |
|------------------------------------------|------------------------|----------------|---------------------|-------------------|--------|--------|-------------------|--------------------|
| () - @ http://192.168.1.17               | 0/main.html            |                |                     |                   |        |        | 🖌 🎸 🗙 Live Search | P -                |
| File Edit View Favorites Tools           | Help                   |                |                     |                   |        |        |                   |                    |
| 🚖 🏟 🌈 http://192.168.1.170/m             | ain.html               |                |                     |                   |        |        | 🟠 • 📾 • 🖶 • 🔂     | Page 🔹 🔘 Tools 🔹 🎽 |
| THOMSON                                  |                        |                |                     |                   |        |        |                   |                    |
|                                          | НОМЕ                   | SETUP          | ADVANCED            | UTILITY           | STATUS | LOGOUT |                   |                    |
| Networking<br>STUN                       | Call Features          |                |                     |                   |        |        |                   | ^                  |
| UPnP<br>SNTP                             | Phone                  | Operation      |                     |                   |        |        |                   |                    |
| SNMP<br>OoS                              | ACE                    | )              |                     |                   |        |        |                   |                    |
| Ethernet Connection                      | Iocal                  | Privacy        | Call                |                   |        |        |                   |                    |
| Outbound Proxy                           | 0                      | ClirOnSC       |                     |                   |        |        |                   |                    |
| Voice Settings<br>SIP Signalling         | ∪ sc                   | ClirOffSC      |                     |                   |        |        |                   |                    |
| Codec Setup                              | <li>Ioca</li>          | I 🗹 Call W     | faiting             |                   |        |        |                   |                    |
| Call Feature                             | 0                      | CallWaiting    | On                  |                   |        |        |                   |                    |
| Advanced<br>Service Code                 | U sc                   | CallWaiting    | Off                 |                   |        |        |                   |                    |
| Dial Plan<br>Melody Management           | Disa                   | able Call Wait | ing Tone            |                   |        |        |                   |                    |
| System Melody                            | And                    | nymous Reje    | ct                  |                   |        |        |                   |                    |
| CWT Melody                               | ✓ Hide                 | e Domain Nan   | ne                  |                   |        |        |                   |                    |
| Phone Lists<br>Dialling Call             | Trai                   | nsfer to voice | mail                |                   |        |        |                   |                    |
| Phone Book                               |                        |                |                     |                   |        |        |                   |                    |
| Call Logs                                | ⊖ sc                   | Pick up cal    |                     |                   |        |        |                   |                    |
| Call Blocking                            |                        | O Disa         | ble                 |                   |        |        |                   |                    |
|                                          | Shared                 | Call O Broa    | dsoft's SCA 🗌 SCA N | lain Line Private |        |        |                   |                    |
|                                          | , appears              | O Syla         | ntro's BLA          |                   |        |        |                   |                    |
|                                          | Call                   | Forward Indi   | cation              |                   |        |        |                   |                    |
|                                          | Call                   | Log            |                     |                   |        |        |                   | ~                  |
| http://192.168.1.170/option config setti | na.html                |                |                     |                   |        |        | 🐻 🌑 Internet      | 100% •             |

Except "ACD", "Shared Call Appearance", "Conference Mode", "Start Spare FK" and "BLF Type", all parameters changed in Call Features page are configured without reload.

ST2030s VoIP Business Phone

| http://192.168.1.170/main.html                                                                                                    | Windows Internet Explore                                                                                                    |          |                                                                  |        |               |                    |
|----------------------------------------------------------------------------------------------------|----------------------------------------------------------------------------------------------------|----------|------------------------------------------------------------------|--------|---------------|--------------------|
| 🚱 🗸 🔊 http://192.168.1.170/mair                                                                                                    | n.html                                                                                                    |          |                                                                  |        | ► Eive Search | . م                |
| File Edit View Favorites Tools Help                                                                                                    | 2                                                                                                    |          |                                                                  |        |               |                    |
| 😭 🏶 🏈 http://192.168.1.170/main.htm                                                                                                    | n                                                                                                    |          |                                                                  |        | 🟠 • 📾 • 🖶 • 🗗 | Page 🔹 🍈 Tools 🔹 🎽 |
| THOMSON                                                                                                    |                                                                                                    |          |                                                                  |        |               |                    |
|                                                                                                    | HOME SETUP                                                                                                    | ADVANCED | UTILITY STATUS                                                   | LOGOUT |               |                    |
| Networking         Adv           STUN         UPnP           SNTP         GoS           Observation         Optimization           Outbound Proxy         Voice Settings           STP Signalling         Codec Setup           Option Configure         Call Feature           Advanced         Service Code           Dial Plan         Melody Management           System Melody         CWT Melody           Phone Lists         Dialling Call           Phone Book         Remote Phone Book           Call Blocking         Call Blocking | Telephone Setti<br>DTMF; Out of Ba<br>Use Secure out<br>Silence Suppres<br>Acoustic Echo<br>Packet loss cor<br>'s" will be proce<br>Packet loss cor<br>'s" will be proce<br>Support manua<br>RegEventSery<br>PSettingURLul<br>PSettingURLul<br>PSettingURLul<br>PCallLogURL<br>CallLogURL<br>Check PhoneBec<br>Multsline ; 10 V | IgS      | yload Type : 96 (96-127)<br>MF Level : 0 (0-63)<br>@ 192.168.1.3 |        |               |                    |

Apart from "Use Secure outgoing calls if possible", "Silence Suppression", "Acoustic Echo Cancellation (AEC)", "Packet Loss Compensation", all parameters changed in Advance page are configured without reload.

#### **CCBS Enable/Disable**

A new parameter is added for CallBack feature. This parameter is configurable in common config file and telnet.

#### $auto_cb = 0/1$

#### // 1: Enable CallBack feature

| Date                | Hour     | Icons |  |  |  |  |  |
|---------------------|----------|-------|--|--|--|--|--|
|                     |          |       |  |  |  |  |  |
| Remote Unavailable! |          |       |  |  |  |  |  |
|                     | XXXXXXXX |       |  |  |  |  |  |
|                     |          |       |  |  |  |  |  |
| CBack               |          | Back  |  |  |  |  |  |

#### // 0: Disable CallBack feature

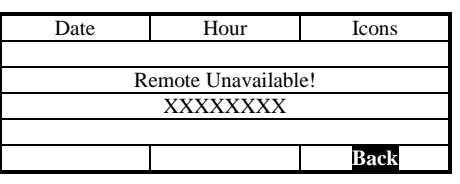

The default value is 1.

#### C. <u>Via APS</u>

[ipp]

APS in [ipp] section of both Common and Specific-MAC config files with the new parameter – **auto\_cb**.

| <br>auto_cb=1 | // Enable (default) |
|---------------|---------------------|
|               |                     |

#### D. <u>Via Telnet</u>

To configure, open a command line console, and telnet the phone:

#### Example:

- 1. Auto\_cb is set to enable (**lcdui set auto\_cb 1**)
  - [administrator]# lcdui set auto\_cb 1 LcdUi Set Command OK!

\_ \_ . . . \_ .

- [administrator]#
- 2. Auto\_cb is set to disable. (**Icdui set auto\_cb 0**)

```
[administrator]# lcdui set auto_cb 0
LcdUi Set Command OK!
```

[administrator]#

Then type **commit** and then **activate** to apply the change.

### ST20XX SIP New Features (SG vx.67.2)

### **Overview**

This document describes a set of features included in ST2030 and S2022 SIP V2.67.2 and 4.67.2 respectively in order to improve their usability in different environments.

#### **Security Features**

Starting with the new release, **SG x.67.2**, ST20xx have done a lot of improvements on the security implementation. In this section, you will know more about the operation of the features of SIPS/TLS/SRTP on the phone.

#### **Overview:**

Basically, SIPS/TLS/SRTP can be enabled/disabled separately by configuration.

Enabling means the feature is default option for outgoing actions only, and switching on-off mechanism is supported according to capability of remote side, no matter the feature is enabled or disabled.

#### SIPS

- 1. Switching to SIPS if receiving SIP message contained uri type (sips:)
- 2. Switching to SIPS if outgoing uri type is (sips:): for example: speed dial a SIPS uri etc...

#### TLS

3. TLS would be activated together with SIPS

- 4. The cipher-suites of TLS is supported by OpenSSL library(0.9.7d), and cipher-suites negotiation is supported according to capability of remote side
- 5. Switching transport layer to TLS while receiving SIP messages with any one of following content:
  - Transport parameter(transport=tls) in Contact and Record-Route header etc...
  - Uri type (sips:)
- 4. Support the Import/Export certification and private key via Web interface

#### SRTP

- 6. Switching to RTP or SRTP according to capability of remote side described on SDP.
- 7. Supported crypto-suites:
  - AES\_CM\_128\_HMAC\_SHA1\_32
  - F8\_128\_HMAC\_SHA1\_80
  - AES\_CM\_128\_HMAC\_SHA1\_80
- 8. Crypto-suites negotiation is supported according to capability of remote side described on SDP

#### Feature Activation

#### E. Via WebGui

Visit the SETUP  $\rightarrow$  Basic Setup  $\rightarrow$  select Profile page, as shown like below: **THOMSON** 

|                                             | номе                                                      | SETUP                         | ADVANCED                           | UTILITY    | STATUS                               | LOGOUT |
|---------------------------------------------|-----------------------------------------------------------|-------------------------------|------------------------------------|------------|--------------------------------------|--------|
| Network Interface<br>Network Setup          | Basic Setup                                               | )<br>) = 5   = 1              |                                    |            |                                      |        |
| VoIP Service<br>Basic Setup                 | Profile Name :                                            | folle I                       |                                    |            |                                      |        |
| Auto Provisioning<br>Basic Setup<br>APS Log | <ul> <li>local Tra</li> <li>Voi</li> <li>sc On</li> </ul> | nsfer to Void<br>ce Mail Phon | ce Mail<br>eNumber:                | ]          |                                      |        |
| Secure<br>SIPS<br>HTTPS                     | Off<br>Ring                                               |                               |                                    | ]          |                                      |        |
|                                             | Primary SIP Serv                                          | ver :                         |                                    |            |                                      |        |
|                                             | SIP Transpo<br>Service Doi                                | ort<br>nain:                  | O UDP O TCP O                      |            | nect Reuse                           |        |
|                                             | Registrar S<br>Proxy Serv                                 | erver Addres<br>er Address:   | ss:                                | port : 5   | 061 (1025~49151)<br>061 (1025~49151) |        |
|                                             | SIP Local P<br>TLS Local P                                | ort:                          | 5060 (1025~491)<br>5061 (1025~491) | 51)<br>51) |                                      |        |
|                                             | Registration<br>Register Fr                               | n Timer:<br>equency:          | 3600 (60~200,0<br>600 (1~1800 sec  | :)         |                                      |        |
|                                             | Ring Tone                                                 |                               | Default                            | ~          |                                      |        |

ST2030s VoIP Business Phone With the activation of **SIPS + TLS**, you are required to upload a Certificate and Private Key for authentication on the phone. Set port to be **5061.** The certificate from trusted authorities can be imported to create an internal Certificate Authority (CA).

Visit the SETUP  $\rightarrow$  Basic Setup  $\rightarrow$  SIPS page, as shown like below:

### THOMSON

|                                             | НОМЕ          | SETUP          | ADVANCED | UTILITY | STATUS | LOGOUT        |
|---------------------------------------------|---------------|----------------|----------|---------|--------|---------------|
| Network Interface<br>Network Setup          | Secure https  |                |          |         |        |               |
| VoIP Service<br>Basic Setup                 | Personal inf  | ormation files | i -      |         |        | Remove        |
| Auto Provisioning<br>Basic Setup<br>APS Log | Certificate:  | client1.crt    |          |         |        | Import Export |
| Secure<br>SIPS<br>HTTPS                     | Database      | спенті.кеу     |          |         |        | Remove        |
|                                             | Certificate a | uthorities: ca | crt      |         |        | Import Export |
|                                             |               |                |          |         |        | منتقل         |
|                                             |               |                |          |         |        |               |

### F. <u>Via APS</u>

APS in [sip] section of both Common and Specific-MAC config files with the new parameters:

# For **SIPS**, the parameters are **URLTypeMP**[**profile\_id**] = and **URLTypeBk**[**profile\_id**] = ,

where,

- 0 sip URL type, (default)
- 1 tel URL type,
- 2 sips URL type

| [sip]                                                            |                                                                                                    |
|------------------------------------------------------------------|----------------------------------------------------------------------------------------------------|
| <br>URLTypeMP1=0<br>URLTypeMP2=1<br>URLTypeMP3=2<br>URLTypeMP4=0 | <pre>// sip url type for profile 1 // tel url type for profile 2 // sips url type for profile 3 // sip url type for profile 4</pre>                             |
| URLTypeBK1=0<br>URLTypeBK2=1<br>URLTypeBK3=2<br>URLTypeBK4=0<br> | <pre>// sip url type for backup profile 1 // tel url type for backup profile 2 // sips url type for backup profile 3 // sip url type for backup profile 4</pre> |

For **TLS**, the parameters are **TransportFlgMP**[**profile\_id**] = and **TransportFlgBK**[**profile\_id**] = , where, 0 - UDP (default) 1 - TCP

2 – TLS

| [sib]                                                                            |                                                                                                    |
|----------------------------------------------------------------------------------|----------------------------------------------------------------------------------------------------|
| TransportFlgMP1=0<br>TransportFlgMP2=1<br>TransportFlgMP3=2<br>TransportFlgMP4=2 | // UDP for profille 1<br>// TCP for profille 2<br>// TLS for profille 3<br>// TLS for profille 4                                                                                   |
| TransportFlgBK1=0<br>TransportFlgBK2=1<br>TransportFlgBK3=2<br>TransportFlgBK4=2 | <ul> <li>// UDP type for backup profile 1</li> <li>// TCP type for backup profile 2</li> <li>// TLS type for backup profile 3</li> <li>// TLS type for backup profile 4</li> </ul> |

APS in [sys] section of both Common and Specific-MAC config files with the new parameters:

For **SRTP**, the parameter is **SRTPFlag=**, where 0 disable (default), 1 - enable.

| [sys]          |                      |  |
|----------------|----------------------|--|
| <br>SRTPFlag=1 | // Disable (default) |  |
|                |                      |  |

#### G. <u>Via Telnet</u>

[cin]

To configure, open a command line console, and telnet the phone: **Example:** 

```
3. SIPS URL type is set for profile 1
[administrator]# sip set url_typemp 1 2
[OK] Set OK
```

[administrator]# sip show url\_typemp 1 SIP : URL Type 1 = SIPS

```
4. TEL URL type is set for backup profile 1
[administrator]# sip set url_typebk 1 1
[OK] Set OK
[administrator]# sip show url_typebk 1
SIP : URL Type 1 = TEL
```

5. Set TLS to be SIP transport for profile 1 [administrator]# sip set transportmp 1 2 [OK] Set OK

```
[administrator]# sip show transportmp 1
SIP : TransportMP20 = TLS
```

6. Set SRTP ON [administrator]# sys set srtp 1 [OK] Set OK

[administrator]# sys show srtp SRTP : ON

### **Improve HTTPS APS feature**

Now, starting with the new release, SG x.67.2, St20xx HTTPS auto provisioning supports both client and server authentication with using certificates. This improvement is totally enhanced a reliable and secure provisioning based on HTTPS requests from ST20xx to server and server to ST20xx.

With using HTTPS, the file transfer between ST20xx and the provisioning server are protected. The encryption method for the data between ST20xx and server is based on symmetric key cryptography. This methodology makes use of a secret key, which is shared between ST20xx and the provisioning server over a secure channel. It ensures that the server and St20xx cannot be interfered by other devices on the network.

Moreover, server and client authentication is performed using public/private key encryption, with certificates containing the public key. Files encrypted with a public key can be decrypted only by its corresponding private key (and vice verse).

In server side, you should have an SSL server certificate. ST20xx will recognize only the certificate in the server side and try to authenticate the certificate when connecting via HTTPS, or reject any server certificate if not valid.

Likewise, in client side, St20xx should also carry a unique client certificate which is used to identify information about each individual server.

Therefore, before doing HTTPS APS, the phone needs to have the certificate and the private key imported via webGui. And the server certificate should also be ready as well.

#### Feature Activation

#### A. <u>Via WebGui</u>

To import the client certificate in ST20xx, you can visit the SETUP  $\rightarrow$  Basic Setup  $\rightarrow$  HTTPS page, as shown like below:

Click the import button to upload the certificate and private key files. Click the import button to upload the certificate authority root certificate.

You are also able to export the certificate by clicking Export.

Finally, press "Apply" to save the change.

### THOMSON

|                                             | НОМЕ           | SETUP          | ADVANCED | UTILITY | STATUS | LOGOUT        |
|---------------------------------------------|----------------|----------------|----------|---------|--------|---------------|
| Network Interface<br>Network Setup          | Secure https   |                |          |         |        |               |
| Basic Setup                                 | Personal info  | ormation files |          |         |        | Remove        |
| Auto Provisioning<br>Basic Setup<br>APS Log | Certificate:   | client1.crt    |          |         |        | Import Export |
| Secure<br>SIPS<br>HTTPS                     | Database       | chefterikey    |          |         |        | Remove        |
|                                             | Certificate au | thorities: ca. | crt      |         |        | Import        |
|                                             |                |                |          |         |        | Apply         |

### **Support Encryption of Configuration files in APS**

In current implementation, file transfer via APS TFTP and HTTP is transparent, the confidential information, e.g. accounts, password, are not protected.

Therefore, starting with the new release, x.67.2, the transfer of encrypted configuration files is supported to prevent data exposure during APS.

#### **Encrypted files support:**

- Common configuration file (Comconfig file)
- MAC configuration file (MacConfig file)

#### **Encryption method:**

Symmetric method, advance encryption standard (AES) 128bit

#### **Encryption/Decryption tools:**

- Name: Window\_Aes\_cbc\_128.exe (including in release package/ Decryption tool folder)
- Press F1 for get HELP window

#### In Window Platform

File name: Window\_Aes\_cbc\_128.exe in ../Encryption Tool folder.

Select the Configuration file and input a 16-digits key for encryption. Press [Encrypt] to start the process. Press 'F1' to get help window for more information.

| AES_CBC_128                                                                                                    |                                                                                                    |
|----------------------------------------------------------------------------------------------------|----------------------------------------------------------------------------------------------------|
| Source Folder<br>Filter<br>Show File Type: Text file(*.txt)                                                                                                    |                                                                                                    |
| ST2030_SG_v2[1].67_Release_package     APS HTTP sample files     APS TFTP sample files     APS Trace for reference     APS Params - differences between 1.66.2 - 2.67.     ComConf2030SG.R11.1.090213.2.67.1.bt     README FIRST SG v2.67.2.bt |                                                                                                    |
| ST2030S_000E504E88E0.txt<br>ST2030S_000E504EABCD.txt<br>TelConf2030SG.R11.1.090118.2.67.1.txt<br>Tone-CW.txt<br>Tone-Melodies.txt                                                                                                    | 2_128                                                                                                    |
| Encrypt<br>Input Encrypt Key: 1234567890123456 Encrypt Exit<br>3.File type fi                                                                                                    | file like 'xxx.txt',only one file like 'xxx.ser', will be generated.<br>ect a directory, which include several files like 'xxxx.txt',<br>is files in this layer will be encrypted,<br>les name type will be replaced by 'xxxxx.ser'<br>rypt key must be 16!<br>Iter will allow some sepcial file type show! |
|                                                                                                    | <u>ОК</u> ]                                                                                                    |

#### In Linux Platform:

Filename: Linux\_aes\_cbc\_128\_bin.tar.gz ../Encryption Tool folder.

- ➔ tar zxvf FileName.tar.gz
- → cd FileName
- → ./aes\_cbc\_128 <key> <source file or directory> <destination file or directory>
- → `\*.ser' file will be generated

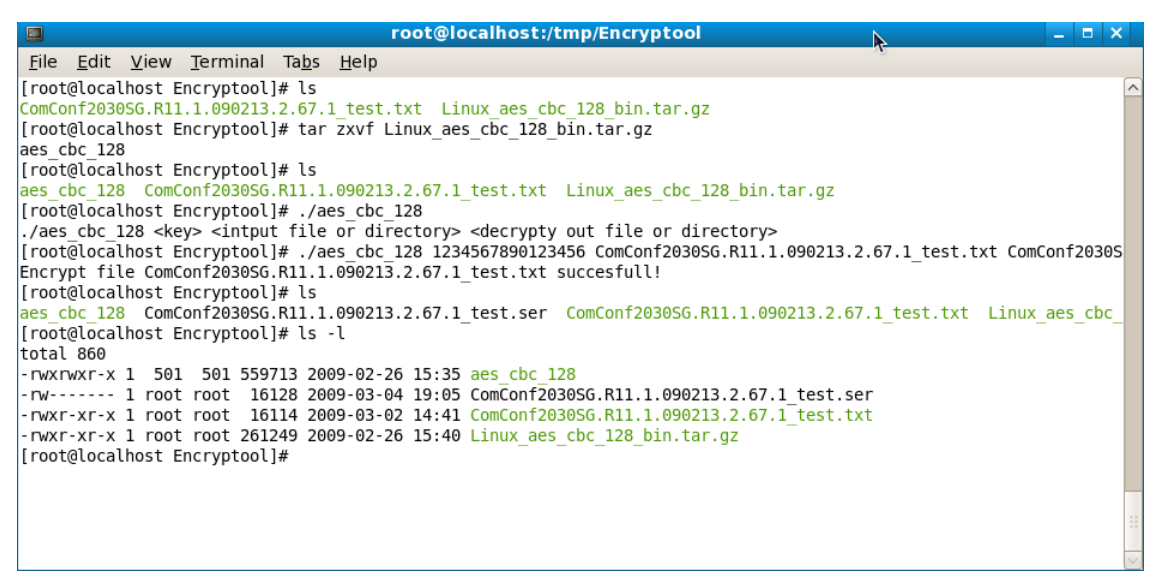

#### Things to know:

The ComConfig/ MacConfig file should be encrypted with symmetric key offline before doing APS. The decryption will be handled on the phone by using the same key.
#### Feature Activation

#### A. <u>Via WebGui</u>

| C http://192.168.1.171/main.h                                                          | html - Windows Internet                                  | Explorer                                                                    |                      |                |                        |
|----------------------------------------------------------------------------------------|----------------------------------------------------------|-----------------------------------------------------------------------------|----------------------|----------------|------------------------|
| 💽 🗸 🖉 http://192.168.1.17                                                              | 71/main.html                                             |                                                                             | وم 🖌                 | DAEMON Search  | P -                    |
| <u>File E</u> dit <u>V</u> iew F <u>a</u> vorites <u>T</u> ools                        | Help                                                     |                                                                             |                      |                |                        |
| 😭 🏟 🌈 http://192.168.1.171/m                                                           | ain.html                                                 |                                                                             |                      | 🙆 • 🖻 · 🖶      | ▪ 🛃 Page ▪ 🍈 Tools ▪ » |
| THOMSON                                                                                |                                                          |                                                                             |                      |                |                        |
|                                                                                        | НОМЕ                                                     | SETUP ADVAN                                                                 | CED UTILITY          | STATUS         | LOGOUT                 |
| Network Interface<br>Network Setup<br>VoIP Service<br>Basic Setup<br>Auto Provisioning | Auto Provisioning System<br>Auto Provisionin             | m Configuration<br>g Setting :<br>Options 150,66,43 or<br>Server IP Address | Next Server Address. |                |                        |
| Basic Setup<br>APS Log<br>Secure<br>SIPS<br>HTTPS                                      | <ul> <li>TFTP preset</li> <li>No Provisioning</li> </ul> | File Name<br>Server IP Address<br>File Name                                 |                      |                |                        |
|                                                                                        | Decryption Key:<br>Confirm it :                          | ••••••                                                                      |                      | Decryption Key | Apply Cancel           |
|                                                                                        |                                                          |                                                                             |                      | 🍓 Internet     | 🔍 100% 🔻 🚲             |

Visit the **SETUP**  $\rightarrow$  , **Basic Setup** will be shown like below:

Input the decryption key (16 digits) in the field and confirm field. If the key is different with the key for confirmation, an error message will prompt you to input the key again.

Press the [**Decryption key**] to save the key settings in the phone.  $\rightarrow$  Phone reboot.

If the key doesn't match with the key for encrypted files during APS, the files are not allowed to download to the phone.

You are recommended to check the **APS log** after doing APS to make sure its process is running correctly.

#### APS log (if Decryption key Match):

Begin Common Config download...AES decrypt common config file successfully!CommonConfig: ComConf2030SG.R11.1.090213.2.67.1.ser download successfully!Begin Mac config download...MacConfig: ST2030S\_00147F00DFE4.ser download successfully!AES decrypt mac file successfully!Serial number is the same!Begin upgrading config file...Check config file syntaxCheck config file syntax successfully!Upgrading config file successfully!

#### APS log (if Decryption key not-Match):

Begin Common Config download... AES decrypt common config file successfully! CommonConfig: ComConf2030SG.R11.1.090213.2.67.1.ser download successfully! Begin Mac config download... MacConfig: ST2030S\_00147F00DFE4.ser download successfully! AES decrypt mac file successfully! Error: Parse config file failed or config\_sn tag not found! Begin upgrading config file... Check config file syntax Error: Config file format error

On the **MMI** of the phone, you also be noted that the **Provision Error!** displaying on the screen when the .ser is failed to download.

#### B. <u>Via APS</u>

APS in [autoprovision] section of both Common and Specific-MAC config files with the new parameter:

Decryption\_Key=Th0mson2\$8s8@9z! (Default)

[autoprovision] ... Decryption\_Key=Th0mson2\$8s8@9z!

#### **Call Dialing from WebGui**

Currently, the feature of call dialing from web interface is not supported in ST20xx. For the new release today, x.67.2, the new feature is implemented. It provides the convenience for user to dial an outgoing call, reject and hang up incoming call on the web interface.

#### Feature Activation

#### Web interface

Enter the IP address of phone on the web browser Enter the **Username** and **Password** 

- · Username(default): administrator
- Password(default) : 784518

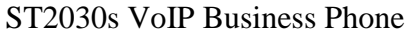

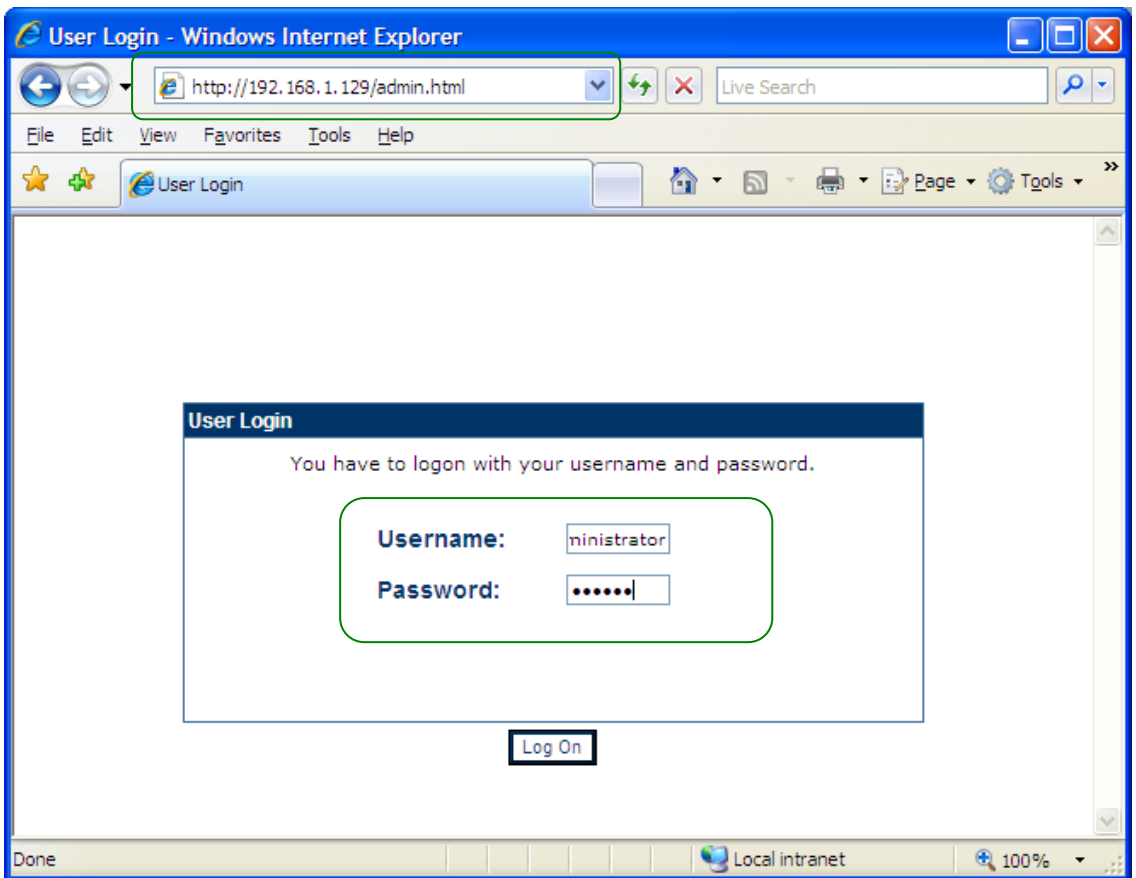

Visit the ADVANCED  $\rightarrow$  Dialling Call page, the Dialling Call interface will be shown like below:

## THOMSON

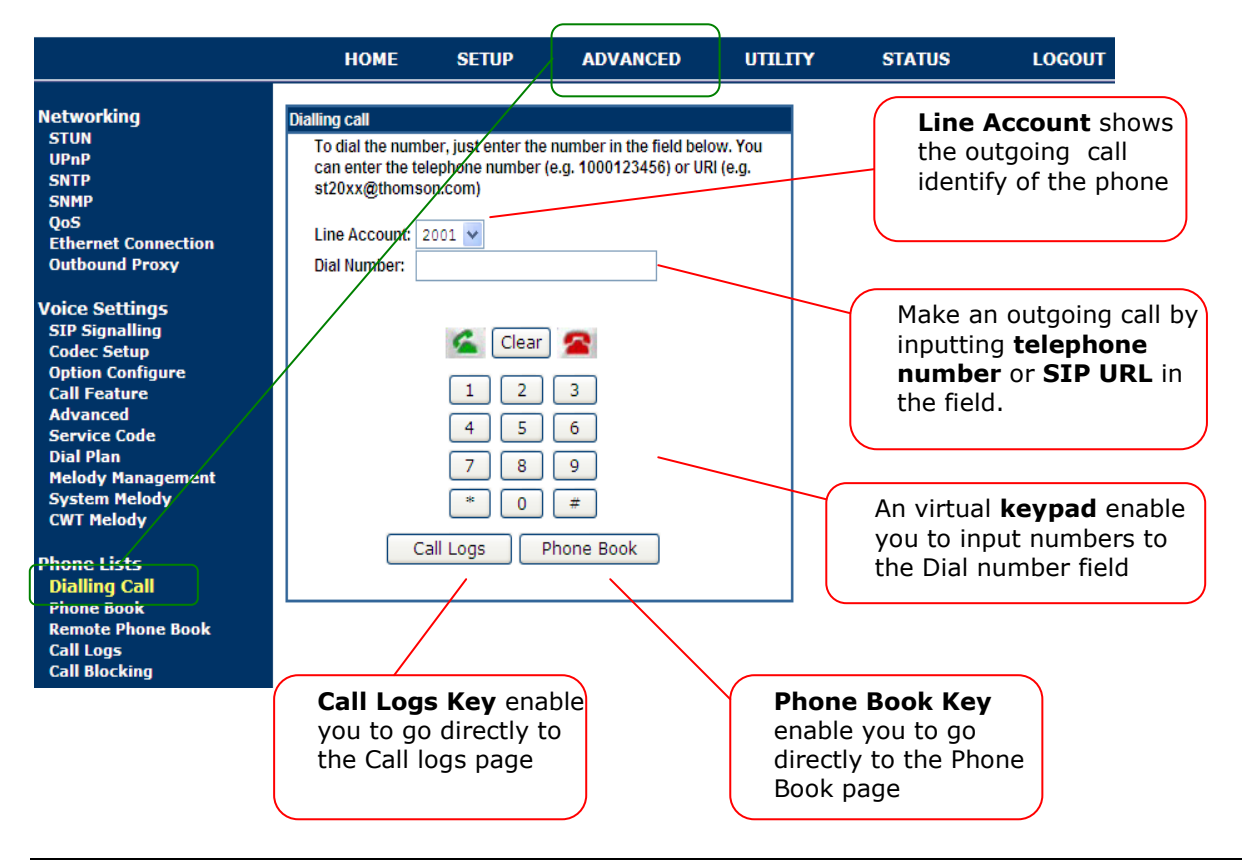

To make an outgoing call, you can just choose the active outgoing identity from the pull-down menu of Line Account, and input the telephone numbers or SIP URL in the field. Click the *sicon* icon to make an outgoing call. A status will be shown on the screen to indicate the call is successfully dialed out. Hang up the call by clicking the *sicon*.

The Dial key 🖾 has the following behaviors:

If the number is valid in the field,

- 1. In idle mode, dial out a call after pressing the key
- 2. Incoming call mode (Ringing), Line 2 will be used to dial out a call after pressing the key
- 3. Taking mode, the current call will be held and used Line 2 to dial out a call after pressing the key

No action is taken if the field is empty.

Also, the EndCall key 🕿 has the following behaviors:

- 1. Dailing mode, stop the outgoing call and return to idle mode after pressing the key
- 2. Incoming call mode (Ringing), reject the call and return to idle mode after pressing the key
- 3. Taking mode, hang up the call after passing the key

#### Call Logs

Same as the local phone, there are 3 call logs supported on the web interface, including **Missed Call log**, **Received Call log** as well as the **Dialled Call log**.

You can press the Call logs key from Call dialling page or go to ADVANCED  $\rightarrow$  Call Logs to access the page. Select the check logs by pulling-down the Call log menu.

The maxium entries in each call log are **30**.

In the call log page, you are allowed to delete entry, save entry and call back to the entry if you want.

- Click  $\widehat{\blacksquare}$  to delete the entry
- Click 🗔 to save the entry in phone book
- Click <sup>C</sup> to access to the call dialling page to make an outgoing call

## THOMSON

|                                                                                                    | НОМЕ      | SETUP                    | ADVANCED                                                                   | UTILITY | STATUS                                       | LOGOUT           |
|----------------------------------------------------------------------------------------------------|-----------|--------------------------|----------------------------------------------------------------------------|---------|----------------------------------------------|------------------|
| Networking<br>STUN<br>UPnP<br>SNTP<br>QoS<br>Ethernet Connection<br>Outbound Proxy<br>Voice Settings | Call Logs | Call Logs Item:<br>List: | Missed call log<br>Missed call log<br>Received call log<br>Dialed call log |         | De                                           | slete All        |
| SIP Signalling<br>Codec Setup<br>Option Configure<br>Call Feature                                    | Index     | Name                     | Phone Nu                                                                   | mber    | Time                                         | Delete Save Call |
| Advanced<br>Service Code<br>Dial Plan                                                                | 2         | 2003                     | 2003                                                                       |         | 2000, Jan 01 08:38pm                         |                  |
| Melody Management<br>System Melody<br>CWT Melody                                                     | 4         | 2003                     | 2003                                                                       |         | 2000, Jan 01 08:38pm<br>2000, Jan 01 08:38pm |                  |
| Phone Lists<br>Dialling Call<br>Phone Book                                                           | 6         | 2003<br>203              | 2003<br>203                                                                |         | 2000, Jan 01 08:38pm<br>2000, Jan 01 05:59pm |                  |
| Remote Phon⁄2 Book<br>Call Logs<br>Call Blocking                                                     | 8         | <del>203</del><br>203    | 203<br>203                                                                 |         | 2000, Jan 01 05:59pm<br>2000, Jan 01 05:59pm |                  |

#### **Phone Book**

From the phone book page, the enhancement enable you to delete entry, modify entry and call back to the entries you want.

You can press the button from call dailling page or go to ADVANCED  $\rightarrow$  Phone book to access the page.

- Click  $\widehat{\blacksquare}$  to delete the entry
- Click *i* to modify the entry's information
- Click <sup>C</sup> to access to the call dialling page to make an outgoing call

## THOMSON

|                                                                             | НОМЕ  | SETUP    | ADVANCED     | UTILITY          | STATUS            | L(     | DGOUT        |   |
|-----------------------------------------------------------------------------|-------|----------|--------------|------------------|-------------------|--------|--------------|---|
| letworking Phone                                                            | Book  |          |              |                  |                   |        |              |   |
| STUN<br>UPnP<br>SNTP                                                        |       |          |              |                  |                   |        |              |   |
| SNMP                                                                        |       |          | Save current | phonebook to ffs | _phonebook Save   |        |              |   |
| QoS<br>Ethernet Connection<br>Outbound Proxy                                |       |          |              | Load curren      | nt phonebook Load |        |              |   |
| oice Settings                                                               | Phone | Book :   |              |                  |                   |        |              |   |
| Codec Setup                                                                 | Index | Name     | Phone        | Number           | Index             | Modify | Delete Call  |   |
| ption Configure                                                             | 1     | 2003     | 2003         |                  | 1                 | ¢      | 1 6          |   |
| all Feature                                                                 | 2     | 2511     | 2511         |                  | 2                 | ¢      | 1 G          |   |
| Service Code                                                                | 3     | 2517     | 2517         |                  | 3                 | ø      | D (+         |   |
| )ial Plan<br>Jelody Management                                              | 4     | Caller 1 | 2001@        | 192.168.1.101    | 4                 | ø      | Û (+         | ) |
| System Melody                                                               | Add   |          |              |                  | OK                | Goto D | ialling Call |   |
| CWT Melody                                                                  |       |          |              |                  |                   |        |              |   |
| hone Lists<br>Dialling Call<br>Phone Book<br>Remote Phone Book<br>Call Logs |       |          |              |                  |                   |        |              |   |

#### SIP Message during call (rfc 3428)

Currently, ST20xx supports SIP message method. But it is limited to in idle status. In other words, the phone can only receive short message pushed by server in idle mode to indicate its current status.

Now, starting from the new release, SG x.67.2, St20xx not only supports the receving message in idle mode, but also in conversation mode.

The existing parameter still keeps using with purpose to avoid attacks. Messages coming from other servers which were not the configured one on parameter will be rejected.

From the below network trace, it shows that the phone receives SIP message "ST2030s SIP Message testing" from server side.

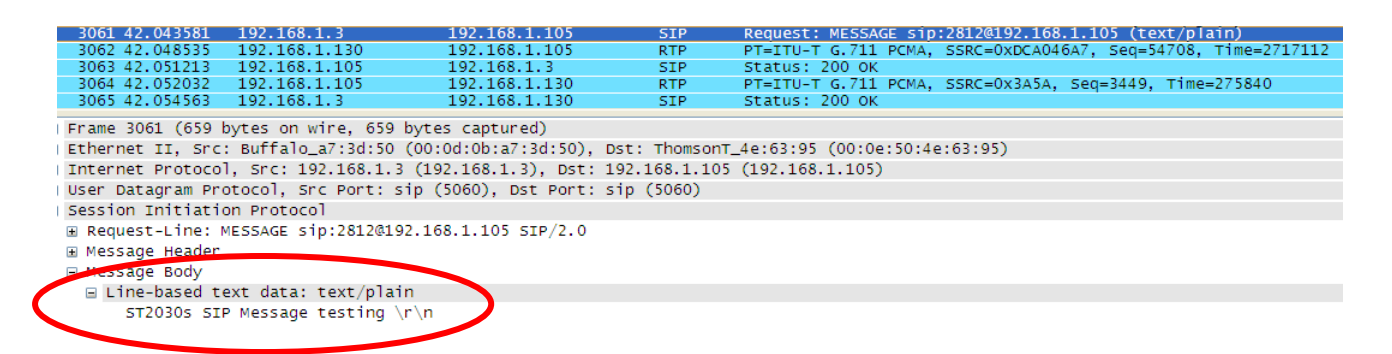

The text contained in the SIP MESSAGE body is displayed on the 4th line of the LCD for ST2030 and on the 2nd line of the LCD on the ST2022, same as previously.

SIP MESSAGE text location on ST2030:

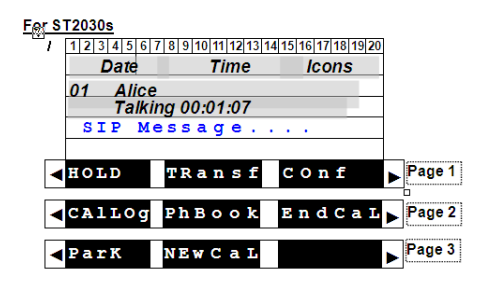

SIP MESSAGE text location on ST2022:

# For ST2022s 1 2 3 4 5 6 7 8 9 10 11 12 13 14 15 16 17 18 19 20 21 22 23 01 Alice 01 Alice Talking 00:01:07 Hold Transf 1 2 3 4 5 6 7 8 9 10 11 12 13 14 15 16 17 18 19 20 21 22 23 01 Alice SIP Message... Hold Transf

#### Feature Activation

Same as the current implementation. This feature does not need specific activation to be supported. With using the current parameter, it is to avoid messages attacks from non desired sources.

The parameter is AuthMessageServer. Default value is 0.0.0.0, which means phone accepts all messages received from everywhere. Otherwise, to limit from which server messages can be accepted, this parameter should contain either SIP messages server IP address or domain name.

#### A. <u>Via APS</u>

This parameter only can be configured in section [sip] of common or MAC config files.

#### For example:

```
[sip]
...
AuthMessageServer=192.168.1.1 (or AuthMessageServer=domain.com)
...
```

#### B. Via Telnet

| M Telnet 192.168.1.174                                                          |          |      | - 🗆 🗙    |
|---------------------------------------------------------------------------------|----------|------|----------|
| *****                                                                           | ******   | **** | <b>_</b> |
| **                                                                              |          | **   |          |
| ** IP Phone firmware                                                            | V2.67    | **   |          |
| ** compiled on Feb 12 2009 at                                                   | 18:26:59 | **   |          |
| **                                                                              |          | **   |          |
| ** IP Phone VPD1020-D49(S)                                                      |          | **   |          |
| **                                                                              |          | **   |          |
| ***************************************                                         | *******  | **** |          |
| Password: *****                                                                 |          |      |          |
| [administrator]# sip show auth_msg_srv<br>SIP : AuthMessageServer : 0.0.0.0     |          |      |          |
| [administrator]# sip set auth_msg_srv 192.168.<br>[OK] Set OK                   | 1.1      |      |          |
| [administrator]# sip show auth_msg_srv<br>SIP : AuthMessageServer : 192.168.1.1 |          |      |          |
| [administrator]# activate                                                       |          |      | -        |

#### **DNS Query (Circular Method)**

In the new release today, x.67.2, ST20xx have done an improvement on the mechanism of the DNS Query, which increases the efficiency on the DNS request.

#### **Current Implementation (up to SG1.66)**

For each SIP message sent from the ST20xx to the proxy server, it have to wait for the IP resolution done on the Pri DNS server. In case of the Pri DNS failed, after timout, phone will request to the Sec DNS server afterwards.

Once the Pri DNS server resume and with the timeout of Sec DNS server, phone will request the Pri DNS agina for IP resolution. The mechanism will lower the processing speed of the call and the response of the phone in case the Pri DNS down for a long time.

#### **New Implementation (SGx.67.2)**

A new parameter "**DNSFB**" is introduced and found in Common and MAC configuration files.

If the value of the parameter is  $\mathbf{0}$ , the implmentation is the same as the original one, like SG x.66.2, which the phone always queries to the Pri DNS server.

While, if the value of the parameter is  $\mathbf{1}$ , DNS query will be using a circular method, which the phone always starts with the DNS that has provided the answer to the previous request. If the DNS fails, then try the other and if the other answers, then use the other in subsequent requests until this one fails. and so on.

The parameter is configurable via APS and Telnet.

#### Feature Activation

#### A. <u>Via APS</u>

APS in [net] section of both Common and Specific-MAC config files with the new parameter:

| [net]         |  |
|---------------|--|
| DNSFLG=1      |  |
| DNSFB=0       |  |
| DSCPflag=0    |  |
| ESWITCH_LAN=1 |  |
| ESWITCH_PC=1  |  |

#### B. Via Telnet

To configure, open a command line console, and telnet the phone:

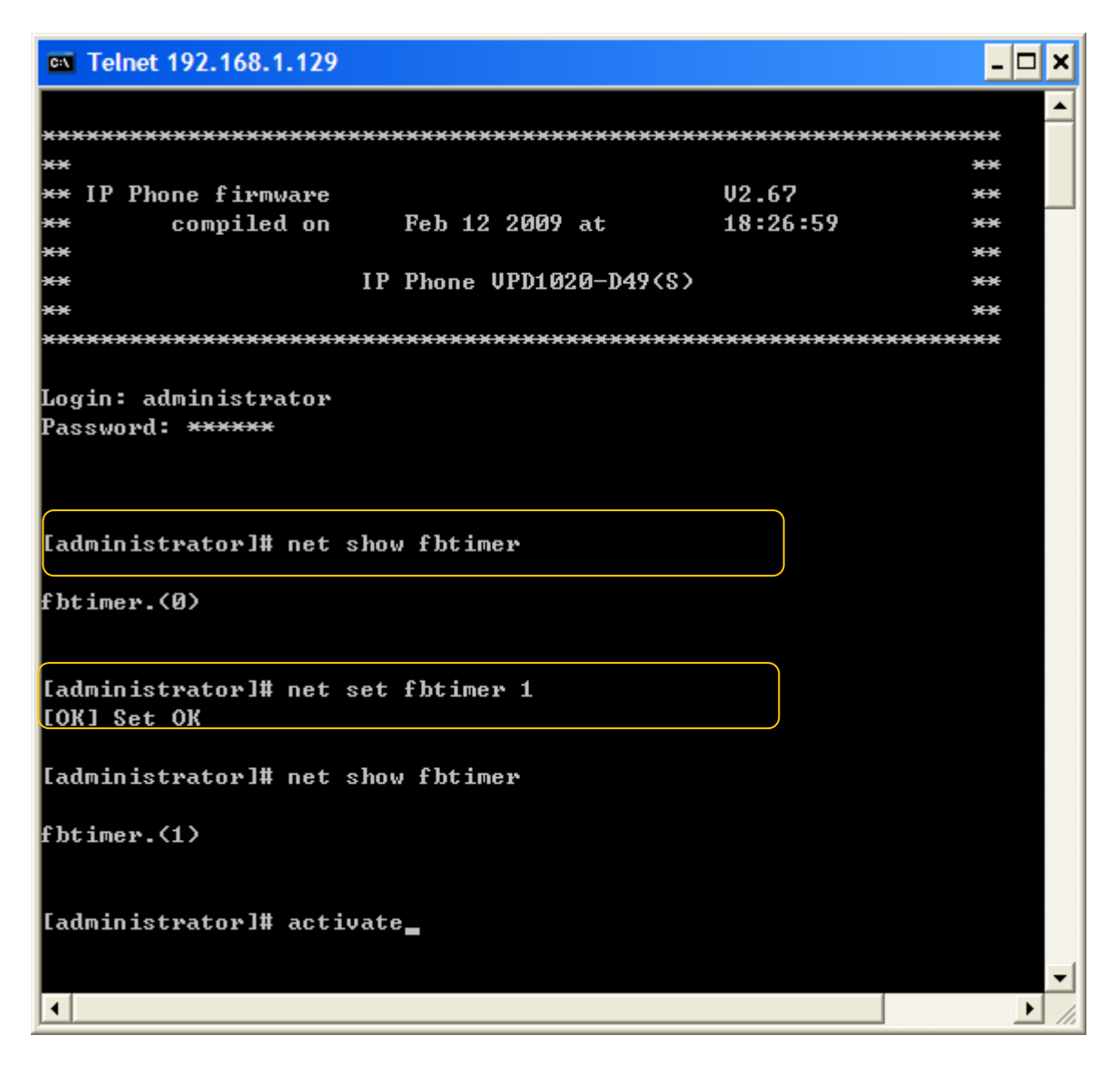

## Support Remote call logs for local user

Remote call logs are currently supported for login/logout function in ST20xx. However, it doesn't support for normal user.

In this section, you will know the implementation of the remote call log for normal user in the new release SG x.67.2.

#### Implementation

Actually, the implementation of the remote call-log is the same as the call log for login/logout, expect for normal user this time.

The call-log file contains 3 sections: the missed calls, the received calls and the dialed calls. Each section can have up to 30 calls.

The calls shall be classified from the most recent to the oldest.

Each call is described by the phone number, phone name, date and time of the call. The call-log will use the following XML format.

```
<ThomsonRemoteCallLog>
       <MissedCalls>
              <Call>
                      <Name>John</Name>
                      <Telephone>01234</Telephone>
                      <Date>20070626</Date>
                      <Time>0130PM</Time>
              </Call>
               <Call>
                      <Name>Jack</Name>
                      <Telephone>56789</Telephone>
                      <Date>20070625</Date>
                      <Time>0315PM</Time>
              </Call>
              <Call>
                      <Name></Name>
                                                                   (name not available)
                      <Telephone>98765</Telephone>
                      <Date>20070620</Date>
                      <Time>0915AM</Time>
              </Call>
       </MissedCalls>
              <ReceivedCalls>
              <Call>
                      <Name>James</Name>
                      <Telephone>34567</Telephone>
                      <Date>20070627</Date>
                      <Time>0845AM</Time>
              </Call>
              </ReceivedCalls>
              <DialedCalls>
              <Call>
                      <Name>John</Name>
                      <Telephone>01234</Telephone>
                      <Date>20070625</Date>
                      <Time>0245PM</Time>
              </Call>
              </DialedCalls>
    </ThomsonRemoteCallLog>
```

Each time user enters in the call log menu by pressing the "**CalLog**" softkey, the phone will download the relevant file from the server using the HTTP GET method.

A new parameter "**RCallLogFlg**" is introduced to decide enabling either local call-log or remote call-log.

The default value is 0, which means the local call log is enabled, While, the value is 1, which means the remote call log is enabled.

In addition, the URL for this remote call-log file is configurable using a new parameter: "**RCallLogURL**".

ST2030s VoIP Business Phone The data are stored on the phone until the user quits the call log menu by pressing [Back] soft key or "C" key or the phone returns to the idle screen after a timeout.

#### Feature Activation

#### A. <u>Via WebGui</u>

Visit ADVANCED  $\rightarrow$  advanced, click the support Remote call logs check box. Enter the remote call log URL in the field.

## THOMSON

|                                                                     | HOME     | SETUP                                    | ADVANCED                     | UTILITY           | STATUS    | LOGOUT |
|---------------------------------------------------------------------|----------|------------------------------------------|------------------------------|-------------------|-----------|--------|
| Networking<br>STUN<br>UPnP<br>SNTP<br>SNMP<br>QoS                   | Advanced | hone Settings                            | RTF                          | Payload Type : 96 | (96-127)  |        |
| Ethernet Connection<br>Outbound Proxy                               |          | e Secure outgoing                        | calls if possible            | DTMF Level : 0    | (0-63)    |        |
| Voice Settings<br>SIP Signalling<br>Codec Setup<br>Ontion Configure | Sil      | ence Suppression                         | ellation (AEC)               |                   |           |        |
| Call Feature<br>Advanced<br>Service Code                            | ✓ Pa     | ocket loss compen<br>' will be processed | sation<br>I as normal digits |                   |           |        |
| Dial Plan<br>Melody Management<br>System Melody<br>CWT Melody       | Su Su    | ipport manual logi<br>egEventServer      | n-logout                     |                   | @ 0.0.0.0 |        |
| Phone Lists<br>Dialling Call                                        | P        | SettingURLdl<br>settingURLul             |                              |                   |           |        |
| Phone Book<br>Remote Phone Book<br>Call Logs<br>Call Blocking       |          | CallLogURL<br>Ipport Remote Cal          | l logs                       |                   |           |        |
| dan blocking                                                        | R        | CallLogURL                               | http://                      |                   |           |        |

#### B. <u>Via APS</u>

An **RCallLogFlg** parameter is created and added in the [sys] section of both Common and Specific-MAC config files.

RCallLogFlg = 0, (by default), the local call logs will be in use. RCallLogFlg = 1, the remote call logs will be in use, instead.

An **RCallLogURL** parameter should be added in the [sys] section.

This parameter is set with the URL used to download the file containing the remote call log.

#### Examples:

RCallLogURL=http://192.168.1.1/search.php?Name=call\_log&number=#LO GIN&IP\_addr=#IP&mac=#MAC&pass=#PASSWORD

RCallLogURL=https://192.168.1.1/search.php?Name=call\_log&number=#LO GIN&IP\_addr=#IP&mac=#MAC&pass=#PASSWORD Where, #LOGIN is the phone number of the active profile #PASSWORD is the SIP password of the active profile #IP is the IP address of the phone #MAC is the MAC address of the phone

[sys] ... RCallLogFlg=1 // the remote call logs is enabled RCallLogURL=http://

## ST20XX SIP New Features (SG vx.66.2)

## **Overview**

This document describes a set of features included in ST2030 and S2022 SIP v1.66.2 and 3.66.2 respectively in order to improve their usability in different environments.

#### Transfer On ringing

[Transf] softkey should be able to show on ringing in MMI selectively with/without respect to the CallForward bit in parameter "OptionVisible".

#### **Current implementation**

Since x.61, [Transf] softkey enable/disable on ringing in MMI with respect to the call forward bit in parameter "OptionVisible" accordingly.

In other words, CallForward bit in parameter "OptionVisible" =  $1 \rightarrow$  [Transf] softkey on ringing shows on the screen.

CallForward bit in parameter "OptionVisible" =  $0 \rightarrow$  [Transf] softkey on ringing NOT shows on the screen.

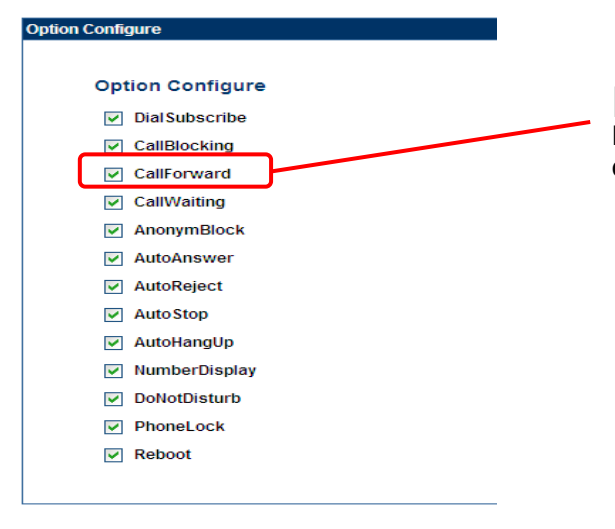

[Transf] softkey enable/disable on ringing in MMI is directly followed the activation / deactivation of callforward bit accordingly.

#### **New Implementation**

A new parameter in Common and MAC configuration files is added to increase the flexibility to assign the [Transf] softkey on ringing shown in MMI with/without respect to the call forward bit in parameter "OptionVisible" accordingly.

TransfOnRingFlag = <0/1>, 0 is disable (by default), 1 is enable

TransfOnRingFlag = 0, [Transf] softkey is always enable without respect to the call forward bit in parameter "OptionVisible.

TransfOnRingFlag = 1, [Transf] softkey with respect to the call forward bit in parameter "OptionVisible" enable/disable. (Same as the current implementation above)

Table below describes the Enable/Disable of the [Transf] softkey on Ringing with Call forward bit in "OptionVisible".

|                        | Call forward bit in<br>"OptionVisible" = 0 | Call forward bit in<br>"OptionVisible" = 1 |
|------------------------|--------------------------------------------|--------------------------------------------|
| TransfOnRingFlag = 0   | Enable                                     | Enable                                     |
| TransfOnRingFlag = $1$ | Disable                                    | Enable                                     |

#### Feature Activation

A new parameter is needed to configure this function and with some additional definitions listed below.

#### H. <u>Via APS:</u>

APS in [ipp] section of both Common and Specific-MAC config files with the new parameter:

[ipp] ... OptionVisible=8191 **TransfOnRingFlag = 0** //by default, transfer on ringing is always enabled .....

#### I. <u>Via Telnet</u>

To configure, open a command line console, and telnet the phone:

| ***************************************                                                         |   |
|-------------------------------------------------------------------------------------------------|---|
| ** **                                                                                           |   |
| ** IP Phone firmware V1.66 **                                                                   |   |
| ** compiled on Dec 10 2008 at 20:02:20 **                                                       |   |
| ** **                                                                                           |   |
| ** IP Phone UPD1020-D49(S) **                                                                   |   |
| ** **                                                                                           |   |
| ***************************************                                                         |   |
| Login: administrator<br>Password: <del>*****</del>                                              |   |
| [administrator]# lcdui show transf_on_ring<br>transf_on_ring Flag=Off<br>LcdUi Show Command OK! |   |
| [administrator]# lcdui set transf_on_ring 1<br>LcdUi Set Command OK!                            |   |
| [administrator]# lcdui show transf_on_ring<br>transf_on_ring Flag=On<br>LcdUi Show Command OK!  |   |
| [administrator]# activate_                                                                      |   |
|                                                                                                 |   |
|                                                                                                 |   |
|                                                                                                 |   |
|                                                                                                 |   |
|                                                                                                 |   |
|                                                                                                 |   |
|                                                                                                 | - |

## Call-hold "inactive" method

To enhance the compatibility with different softswitches, a new call-hold method is introduced in this section.

#### **Current implementation**

Currently, ST20xx implements "**send-only**" method for holding a call, carried in SDP session.

Content-Type: application/sdp Content-Length: 221 v=0 o=2215 1325412 1325413 IN IP4 192.168.1.102 s=c=IN IP4 192.168.1.102 t=0 0 m=audio 41000 RTP/AVP 18 96 a=rtpmap:18 G729/8000 a=fmtp:18 annexb=no a=rtpmap:96 telephone-event/8000 a=fmtp:96 0-15 a=sendonly

Now, an alternative new call-hold method "**inactive**" has implemented in ST20xx to enhance the compatibility working on different softswitches.

Content-Type: application/sdp Content-Length: 221 v=0 o=2215 1807412 1807413 IN IP4 192.168.1.102 s=c=IN IP4 192.168.1.102 t=0 0 m=audio 41000 RTP/AVP 18 96 a=rtpmap:18 G729/8000 a=fmtp:18 annexb=no a=rtpmap:96 telephone-event/8000 a=fmtp:96 0-15 a=inactive

#### Feature Activation

A new parameter is needed to configure this function and with some additional definitions listed below.

call\_hold\_method=<0|1>, 0 is by default call\_hold\_method=0, "send-only" call-hold method is used call\_hold\_method=1, "inactive" call-hold method is used

#### A. <u>Via APS:</u>

APS in [sip] section of both Common and Specific-MAC config files with the new parameter:

```
[sip]
...
call_hold_method=0 // by default, "send-only" is in use
```

#### B. <u>Via Telnet</u>

To configure, open a command line console, and telnet the phone:

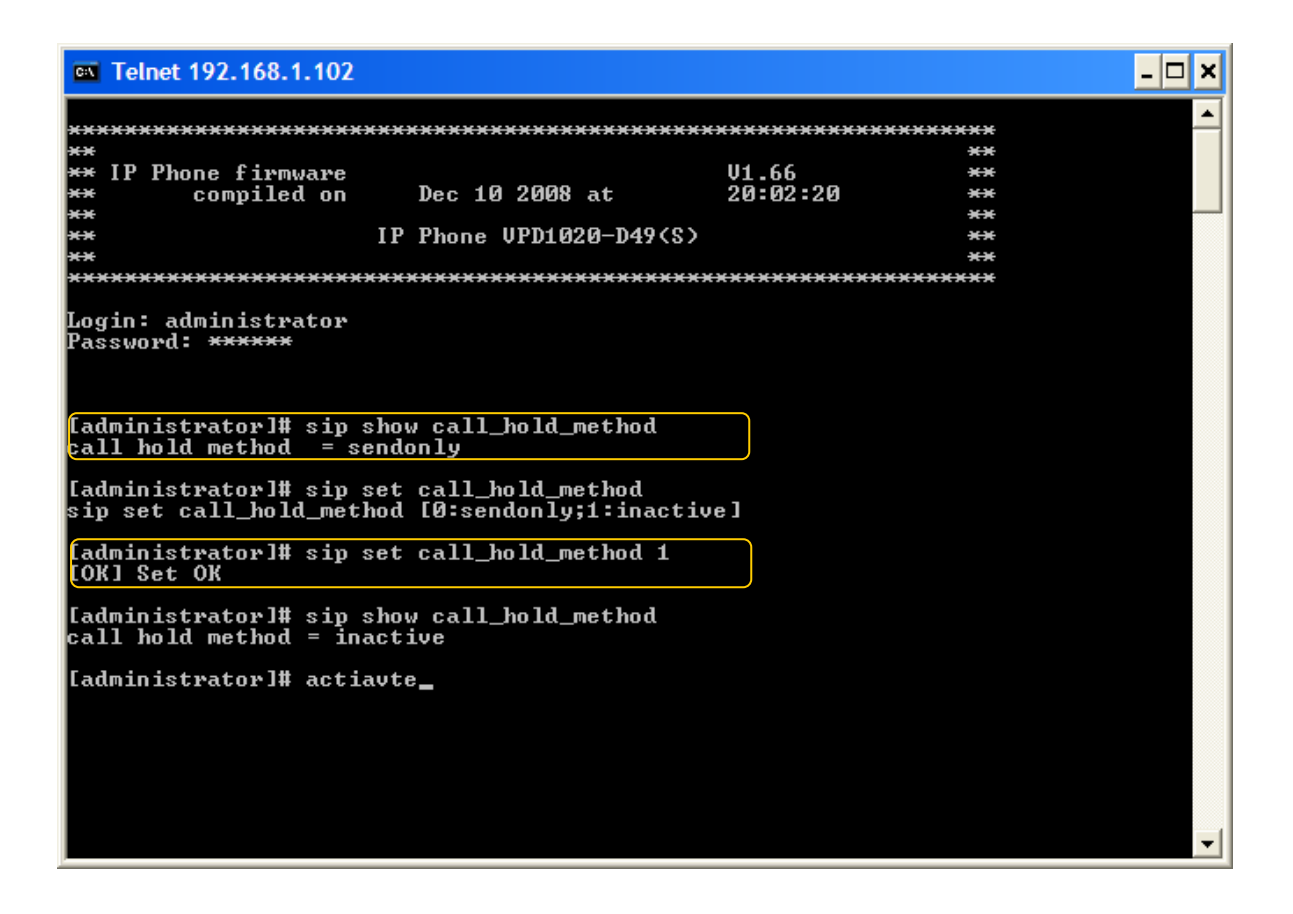

## Comverse: Line and Service supervision (reg & ua-profile event package)

The purpose of this feature is to increase the ability of ST20xx to request and monitor the registration status, change user profile and receive notifications related to a set of services of other supervised SIP phones in Comverse environment, like:

- DND activation status
- Call Forward activation status
- Etc...

#### **Busy Line Field (BLF)**

#### **Dialog event supervision**

User-oriented BLF has already supported in ST20xx. In Comverse environment, this feature allows monitoring other line status, and speed dialing.

For each supervised phone, ST20xx generates an initial SUBSCRIBE request to the SIP server in order to be notified for the state of all dialogs for this specific agents.

Then, the network generates a NOTIFY request on any dialog update for the supervised PUI. The dialog states are « **Early** », « **Confirmed** » and « **Void** » (state not provided).

Upon reception of a NOTIFY request, the ST20xx updates the lamp associated to the supervised phone accordingly.

For User-oriented BLF service, please refer to the ST20xx SIP New Features SG vx.52.1 P.230

#### **Registration event supervision with DND**

One new feature is added in St20xx for working in Comverse environment. This feature allows ST20xx to monitor other line registration status with DND of the supervised phones.

For each supervised phone, ST20xx generates an initial SUBSCRIBE request to the SIP server in order to be notified for the state of all registrations for this specific phone.

Afterwards, the network generates a NOTIFY request on any registration update for the supervised PUI. The registration states are « **Registered** »

and « **Unregistered** ». The service variable for DND supervision will be discussed in next section.

Upon reception of a NOTIFY request, ST20xx update the lamp associated to the supervised phone accordingly.

#### Implementation and configuration

Table below describes an overall ST20xx's behavior that is used for implementation, based on the **Dialog** and **Registration** and **DND supervision** of a same target:

| DND<br>state | Registration<br>State | Dialog<br>state | Aggregated state | Lamp state    | When BLF Key<br>is pressed |
|--------------|-----------------------|-----------------|------------------|---------------|----------------------------|
| Off          | Registered            | Void            | Free             | Off           | Call initiate              |
|              |                       | Early           | Ringing          | Blinking fast | Call pick up               |
|              |                       | Confirmed       | Busy             | On            | Call initiate              |
|              | Unregistered          | Any             | Not available    | Blinking slow | No action                  |
| On           | Any                   | Any             | Not available    | Blinking slow | No action                  |

If user presses the function Key:

- BLF Key is pressed in OFF state --> phone initiates a call toward the supervised SIP-URI
- BLF Key is pressed in STEADY ON state --> phone initiates a call toward the supervised SIP-URI
- BLF Key is pressed in **BLINKING SLOW** state --> NO action is taken
- BLF Key is pressed in **BLINKING FAST** (supervised phone is ringing) state --> phone launches a call Pickup of the supervised phone

Call pickup is launched by initiating a call toward a service code that includes the number to pickup. It can work with Soft Key or with Function key (user orientated BLF)

For call pick up service, please refer to "ST20xx SIP New Features SG vx.62 P. 145  $\rightarrow$  How to activate call Pick-up Service.

#### Remark:

If the status of the phone is in ringing, in communication and all others, except idle, function key should remain inactive if the user presses them. But, the supervision (LED blinking or other, including state change) should remain active during call.

#### Service variable supervision

Now, ST20xx has already implemented the service variable supervision, the "ua-profile" event package is supported. But working in Comverse environment, this feature has been enhanced, which not only allows supervising phone itself, but also supervised with other phones.

The service allows ST20xx to be periodically notified about the state of a set of services implemented by the network. As mentioned before, those are

- DND activation status
- Call Forward activation status
- Etc...

There are three stages for the profile delivery process, including **Enrollment**, **Content retrieval** and **Change notification**. This document will not go into detail. For more information, please refer to "St20xx SIP New Features SG vx.62 P. 145

| Name   | Possible values   | Description                                                                                                    |
|--------|-------------------|----------------------------------------------------------------------------------------------------|
| cfu_on | Integer: { 0, 1 } | Activation state of the Unconditional Call Forward.<br>0 means deactivated.<br>1 means activated.                                                                                                    |
| dnd    | Integer: { 0, 1 } | Activation state of the Do Not Disturb feature.<br>0 means deactivated.<br>1 means activated.                                                                                                    |
| sf_on  | Integer: { 0, 1 } | Activation state of the Secretarial Filtering<br>feature. Applicable only when a Manager line is<br>supervised.<br>0 means deactivated.<br>1 means activated.                                                     |
| hg_rdy | Integer: { 0, 1 } | Indicates whether the CPE that initiated the<br>supervision is ready on the supervised Hunt<br>Group. Applicable only when a Hunting Group<br>virtual line is supervised.<br>0 means not ready.<br>1 means ready. |

The service variables are defined in the below table:

Where,

CallFwd service is linked to "cfu\_on" variable DND service is linked to "dnd" variable SecFilter service is linked to "sf\_on" variable HuntGroup service is linked to "hg\_rdy" variable When ST20xx receives the SIP NOTIFY message, indicating successful profile enrollment, it makes it effective immediately and displays service status to the user. The duration of the subscription is 3600 by default.

#### Implementation and configuration

One function key will be affected to each service. Depending on the state of the service, the corresponding function key's LED will be turned ON or OFF.

Referring to the above table, two status of service variable are well defined:

- 0 means Deactivation state
- 1 means Activation state

Table below describes lamp state with the corresponding variable state.

| Variable State | Lamp state |
|----------------|------------|
| 0              | Off        |
| 1              | On         |

Service supervision is associated to a key of the phone; ST20xx provides the ability to change the variable state by pressing the key. In all cases, it exists one couple of activation/deactivation for each supervised service of the supervised phone.

Activation and deactivation consists in initiating a basic call toward the corresponding supervised phone, where the phone used depends on the current status of the service.

Table below describes the two services which are used for activation/deactivation for the supervised phone in Comverse environment.

| Services                 | Variable<br>State | Lamp<br>state | When key is pressed                                                                                                    | FCA    |
|--------------------------|-------------------|---------------|----------------------------------------------------------------------------------------------------|--------|
| Secretarial<br>Filtering | 0                 | OFF           | INVITE sip: *270x*@domain.com<br>SIP/2.0<br>From: <><br>To: <sip:*270x*@domain.com><br/>(Where x is the phone number of<br/>manager)</sip:*270x*@domain.com> | *270x* |
|                          | 1                 | ON            | INVITE sip: *271x*@domain.com<br>SIP/2.0<br>From: <><br>To: <sip:*271x*@domain.com><br/>(Where x is the phone number of<br/>manager)</sip:*271x*@domain.com> | *271x* |
| Hunting<br>Group         | 0                 | OFF           | INVITE sip: *70x#@domain.com<br>SIP/2.0<br>From: <>                                                                                                    | *70x#  |

|   |    | To: <sip:*70x#@domain.com><br/>(where x is the hunt group<br/>extension)</sip:*70x#@domain.com>                                                        |       |
|---|----|----------------------------------------------------------------------------------------------------|-------|
| 1 | ON | INVITE sip: *71x#@domain.com<br>SIP/2.0<br>From: <><br>To: <sip:*71x#@domain.com><br/>(where x is the hunt group<br/>extension)</sip:*71x#@domain.com> | *71x# |

#### Remark:

- **Call Forward**: it is only possible to activate/deactivate for the self phone. Not support for the supervision of other phone in this case.
- **DND**: it is also only possible to activate/deactivate for the self phone. Not support for the supervision of other phone in this case.
- **SecFilter**: it is supported to activate/deactivate for the supervised phone. The typical use case allows a secretary to have information on his/her phone by using a LED of the activation status of the Secretarial Filtering on the Line of the Boss. By pressing the feature key, secretary can change the activation status of the secretarial filtering on the boss line.
- **HuntGroup**: it is supported to activate/deactivate for the supervised phone

The typical use case allows a Hunting Group Member to have information on his/her phone by using a LED of his/her logon status regarding in a given Hunting Group. By pressing the feature key, member can change the logon status in this Hunting Group.

#### Feature Activation

Below is the typical example, including the supervision of self phone and other phones, with making use of the governed parameters below:

- A (2001) is the self-phone number.
- B (2003 ~ 2005) supervised phone lines
- D (2007) is the Boss phone number
- E (2022) is the Hung group number

# FK1 & FK2:LineFK3 to FK4:Use to supervise others phone with dialog, registration and<br/>DND services (Supervised phones: 2003 to 2004)

ST2030s VoIP Business Phone

- **FK5 to FK6:** Use to monitor the status of CFW and DND of the supervised phone (Supervised phones: 2005)
- **FK7:** CFU (Self Phone) LED indicates ON/Off, Press Key for activation or

Deactivation depends on the current status of the service.

- **FK8:** DND (Self Phone) LED indicates ON/Off, Press Key for Activation or Deactivation depends on the current status of the Service.
- **FK9:** Use to supervise other phone with SF service. LED indicates ON/Off, Press Key for Activation or Deactivation depends on the current status of the Service.
- **FK10:** Use to supervise other phone with HG service. LED indicates ON/Off, Press Key for Activation or Deactivation depends on the current status of the Service.

#### A. Via WebGui:

Firstly, it is required to reduce the number of Multiline to reserve the number of supervised lines in Function Key, in Advanced  $\rightarrow$  Advanced. Change the Multiline to be 2 and apply.

## THOMSON

|                                                                                                    | HOME S                                                                                                    | ETUP ADV.                                                                                                    | ANCED UTI | LITY ST | ATUS           | LOGOUT |
|----------------------------------------------------------------------------------------------------|----------------------------------------------------------------------------------------------------|----------------------------------------------------------------------------------------------------|-----------|---------|----------------|--------|
| Networking<br>STUN<br>UPnP<br>SNTP<br>SNTP<br>QoS<br>Ethernet Connection<br>Outbound Proxy<br>Voice Settings<br>SIP Signalling<br>Codec Setup<br>Option Configure<br>Call Feature<br>Advanced<br>Service Code<br>Dial Plan<br>Melody Management<br>System Melody<br>CWT Melody<br>Phone Lists<br>Phone Book<br>Remote Phone Book<br>Call Blocking | Acoust     Acoust     Acoust     Acoust     Acoust     Acoust     Acoust     Acoust     Acoust     Acoust     Acoust     Acoust     Suppor     RegEve     Psettin     Psettin     Psettin     PcallLe     Voice M     Voice M     Voice M     Telepho     On Hold     ③ Local m | ic Echo Cancellation (<br>loss compensation<br>l be processed as norr<br>t manual login-logout<br>entServer<br>ngURLdl<br>gURLul<br>PhoneBook Domain N<br>2<br>t o MWI : OFF O<br>ail Server Address : [<br>ail Server Port : 5060<br>ne Number : [ | ame ON    | @ 2     | 213.56.166.235 |        |
|                                                                                                    | O Server                                                                                                    | music on Hold                                                                                                    |           |         |                |        |

Then, you should go to Function key table through Advanced  $\rightarrow$  Call feature  $\rightarrow$  Function Key table.

#### THOMSON

|                                                                          | номе                                             | SETUP                                             | ADVANC        | ED L        | JTILITY      | STATUS              | LOGOUT   |
|--------------------------------------------------------------------------|--------------------------------------------------|---------------------------------------------------|---------------|-------------|--------------|---------------------|----------|
| Networking<br>STUN<br>UPnP<br>SNTP<br>SNMP<br>QoS<br>Ethernet Connection | Conferen<br>Mode<br>Centraliz<br>Conferen<br>URI | Park<br>Retreive<br>Jeee  Conf                    | Conference    | O Networ    | k Conference | Centralized Co      | nference |
| Outbound Proxy                                                           |                                                  |                                                   | 0             | Permanent   |              |                     |          |
| Voice Settings                                                           |                                                  | 🗌 Do Not Dis                                      | sturb         | Relative    | DD, HH: MM   | 00 🗸 , 00 🗸 :       | 00 🛩     |
| SIP Signalling<br>Codec Setup                                            |                                                  |                                                   |               | Absolute    | нн : мм 👓    | HH : MM 00 💙 : 00 🗸 |          |
| Call Feature<br>Advanced                                                 | ⊙ sc                                             | sc DND On <sup>*31#</sup> DND Off <sup>*32#</sup> |               |             |              |                     |          |
| Dial Plan<br>Melody Management                                           | DND<br>Response                                  | e 0480                                            |               | • 486       |              | 0603                |          |
| System Melody<br>CWT Melody                                              | <ul> <li>○ local</li> <li>● sc</li> </ul>        | Call Forward                                      | >Forward      | ling Number | ]            |                     |          |
| Phone Lists                                                              |                                                  | SecretarialFilt                                   | teringOnSC    |             |              |                     |          |
| Remote Phone Book                                                        | $\searrow$                                       | SecretarialFilt                                   | eringOffSC    |             |              |                     |          |
|                                                                          | $\sim$                                           | HuntingGroup                                      | OnSC          |             |              |                     |          |
|                                                                          | \                                                | HuntingGroup                                      | orrsc         |             |              |                     |          |
|                                                                          | Function                                         | Key >Functi                                       | ion Key Table |             |              |                     |          |

Select the item in the roll down "Type" menu: **Supervised Line** and enter the supervised phone numbers in the corresponding field of the function keys.

In this case, the function keys 3 to 4 will monitor the dialog, registration with DND service for the corresponding supervised phones. Therefore, the boxes for **dialog** and **regDND** for each supervised phones are checked.

Likewise, the function key 5 is to monitor the status of CFW and DND of the supervised phones, the **ua-porfile** option must be checked. Click the Change ST2030(S) to apply.

Then, click the **Detail** button to go into the sub-menu of the **ua-profile THOMSON** 

|                                    |    | l      | HOME SETUP          |        | ADVANCED | UTILITY   | STATU | IS LOGOUT                                     |
|------------------------------------|----|--------|---------------------|--------|----------|-----------|-------|-----------------------------------------------|
| Networking<br>STUN                 | Fu | nction | Key Table           |        |          |           |       |                                               |
| UPnP<br>SNTP<br>SNMP               |    |        |                     |        |          |           |       |                                               |
| QoS<br>Ethernet Connection         |    |        |                     |        |          | ST2030(S) |       |                                               |
| Outbound Proxy                     |    | FK     | Туре                |        | Dest     | tination  |       | BLF Option                                    |
| Voice Settings                     |    | F 1    | Line                | $\sim$ |          |           |       | dialog regDND ua-profile Detail               |
| SIP Signalling                     |    | F 2    | Line                | ~      |          |           |       | dialog regDND ua-profile Detail               |
| Codec Setup<br>Option Configure    | 1  | F 3    | Supervised Line     | ~      | 2003     |           |       | 🗹 dialog 🗹 regDND 📃 ua profile 🛛 🗠            |
| Call Feature                       |    | F 4    | Supervised Line     | ~      | 2004     |           |       | 🗹 dialog 🗹 regDND 🗌 ua-prof <u>ile Detail</u> |
| Service Code                       |    | F 5    | Supervised Line     | ~      | 2005     |           |       | 🗖 dialog 📄 regDND 🗹 ua-profile 🛛 🗠            |
| Dial Plan<br>Melody Management     |    | F 6    | Do Not Disturb      | ~      | 2005     |           |       | dialog regDND va profile Detail               |
| System Melody<br>CWT Melody        |    | F 7    | Service Supervision | ~      | CallFwd  |           |       | dialog regDND ua-profile Detail               |
|                                    |    | F8     | Service Supervision | ~      | DND      |           |       | 🗹 dialog 🗌 regDND 🗌 ua-profile 🛛 Detail       |
| Phone Lists<br>Phone Book          |    | F 9    | Supervised Line     | ~      | 2007     |           |       | dialog □ regDND ☑ ua-profile Detail           |
| Remote Phone Book<br>Call Blocking |    | F10    | Supervised Line     | ~      | 2022     |           |       | 🗖 dialog 🔲 regDND 🗹 ua-profile 🛛 🛛 🖉          |
|                                    |    |        |                     |        |          |           |       | Change ST2030(S) Cancel Back                  |

Enable the **cfu- Call Forward** and **dnd - Do Not Disturb** services by highlighting the service and click the right arrow. Then, click Apply.

For Feature Key 9 and 10, the procedures are the same.

## THOMSON

|                                                 | НОМЕ                                | SETUP                         | ADVANCED               | UTILITY                     | STATUS |
|-------------------------------------------------|-------------------------------------|-------------------------------|------------------------|-----------------------------|--------|
| Networking<br>STUN<br>UPnP                      | Blf Ua Srv Setup                    |                               | Plf IIa Spy Drionity   |                             |        |
| SNTP<br>SNMP<br>QoS<br>Ethernet Connection      | Dis<br>sfSecretaria<br>hgHunting Gr | sable<br>al Filtering<br>coup | CfuCall F<br>dndDo Not | Enable<br>orward<br>Disturb | Higher |
| Voice Settings<br>SIP Signalling<br>Codec Setun |                                     |                               | $\Diamond$             |                             | Lower  |
| Option Configure<br>Call Feature                |                                     |                               |                        |                             | Apply  |

You can also press the up and down arrow to change the priority for the enabled service. The priority is to decide which services would be used to the first assigned function key. The higher the priority, the first assigned function key will be used.

Therefore, the below feature key 5 is assigned with Call forward service and feature key 6 is assigned with DND.

|                                                   | I          | номе                   | SETUP        | ADVANCE         | ) UTILITY | STATUS | S LOGOUT                                                                           |
|---------------------------------------------------|------------|------------------------|--------------|-----------------|-----------|--------|------------------------------------------------------------------------------------|
| Networking<br>STUN<br>UPnP<br>SNTP                | Function   | ı Key Table            |              |                 |           |        |                                                                                    |
| SNMP<br>QoS<br>Ethernet Connection                |            |                        |              | Deel            | ST2030(S) |        | RIE Onting                                                                         |
| Outbound Proxy<br>Voice Settings                  | FK<br>F1   | Line                   | Гуре         | Des             | lination  |        | dialog regDND ua-profile Detail                                                    |
| SIP Signalling<br>Codec Setup<br>Option Configure | F 2<br>F 3 | Line<br>Supervise      | d Line 🔻     | 2003            |           |        | dialog  regDND  ua-profile  Detai                                                  |
| Call Feature<br>Advanced<br>Service Code          | F 4<br>F 5 | Supervise<br>Supervise | d Line 🔻     | 2004            |           |        | ✓ dialog ✓ regDND 🗍 ua-profile Detail                                              |
| Dial Plan<br>Melody Management<br>System Melody   | F 6<br>F 7 | Do Not Di<br>Service S | sturb 🗸      | 2005<br>CallFwd |           |        | │ dialog │ regDND ✓ ua-profile │ Detai│<br>✓ dialog │ regDND │ ua-profile ○ Detai│ |
| Phone Lists                                       | F 8<br>F 9 | Service S<br>Supervise | upervision 🔻 | DND             |           |        | ✓ dialog regDND ua-profile Detail                                                  |
| Remote Book<br>Remote Phone Book<br>Call Blocking | F10        | Supervise              | d Line 🔻     | 2022            |           |        | dialog □ regDND ⊻ ua-profile Detail                                                |
|                                                   | L          |                        |              |                 |           |        | Change ST2030(S) Cancel Back                                                       |

## THOMSON

For the configuration of service supervision of self-phone, it only can be done by APS. Besides, it cannot be modifiable thought neither the MMI nor the WebGui.

One of the important topics need to be mentioned is the configuration of the starcode.

In this example, there are several starcodes involved. This document will give a brief description and make use of the startcodes working in Comverse

environment. For more detail, please refer to "ST20xx SIP New Features SG vx.62" P.145

#### **Remark:**

Now, if the Starcodes are used for self-phone, those will be denoted by SC. While, if the Starcodes are used for supervised phones, which will be denoted by SV.

Then, go to Advanced  $\rightarrow$  Call feature; enter the Starcode for **DND On/Off** and **Call Forward**.

## THOMSON

|                                    | номе                      | SETUP                           | ADVA            | NCED                                                                                                    | UTILITY        | STATUS          |
|------------------------------------|---------------------------|---------------------------------|-----------------|----------------------------------------------------------------------------------------------------|----------------|-----------------|
| Networking<br>STUN                 | ◯ sc                      | Park<br>Retreive                |                 |                                                                                                    |                |                 |
| UPnP<br>SNTP                       | Confer<br>Mode            | ence 💿 Lo                       | cal Conferenc   | ce 🔿 Netv                                                                                                    | vork Conferenc | e O Centralized |
| SNMP<br>QoS<br>Ethernet Connection | Central<br>Confere<br>URI | ence conf                       |                 |                                                                                                    |                |                 |
| Outbound Proxy                     |                           |                                 |                 | Permane                                                                                                    | ent            |                 |
| Voice Settings                     |                           | al 🗌 Do No                      | t Disturb       | O Relative                                                                                                    | DD, HH: N      | IM 00 🗸 , 00 🗸  |
| Codec Setup                        |                           |                                 |                 | O Absolute                                                                                                    | HH : MM        | 00 🗸 : 00 🗸     |
| Option Configure<br>Call Feature   | () SC                     | DND On *31#                     |                 |                                                                                                    |                |                 |
| Advanced<br>Service Code           |                           | DND Off *                       | 32#             |                                                                                                    |                |                 |
| Dial Plan<br>Melody Management     | DND<br>Respon             | se 0480                         | )               | <del>•</del> <del>•</del> | _              | O 603           |
| System Melody                      |                           | Call Forward >Forwarding Number |                 |                                                                                                    |                |                 |
|                                    | ⊙ sc                      | currorw                         |                 | and any Manufer                                                                                                    |                |                 |
| Phone Lists<br>Phone Book          |                           | Secretaria                      | alFilteringOn S | с                                                                                                    |                |                 |
| Remote Phone Book<br>Call Blocking |                           | Secretaria                      | alFilteringOffS | sc                                                                                                    |                |                 |
|                                    |                           | HuntingGr                       | oupOnSC         |                                                                                                    |                |                 |
|                                    |                           | HuntingGr                       | oupOffSC        |                                                                                                    |                |                 |

Under the **call forward** sub-menu, enter the starcode for Call-forward OFF and call-forward Always ON for the couple of activation/deactivation of the service. x is represented the phone number, which the self-phone forwarded to.

| Forwa | arding Number |              |
|-------|---------------|--------------|
|       | While         | Call Forward |
|       | OFF           | *211*        |
|       | Always        | *21x*        |
| Line  | Busy          |              |
|       | No Answer     |              |
|       | On Ringing    |              |
|       |               |              |

A new page is added called **Service code** in Advanced -> Service code. All the Starcode, which are used for monitoring to the supervised phones will be put there and be denoted by SV.

## THOMSON

|                                                                 | НОМЕ         | SETUP | ADVANCED | UTILITY      | STATUS   |
|-----------------------------------------------------------------|--------------|-------|----------|--------------|----------|
| Networking                                                      | Service Code |       |          |              |          |
| STUN<br>UPnP                                                    | CELIOnSV     |       |          |              |          |
| SNTP<br>SNMP                                                    | CFUOffSV     |       |          |              |          |
| Ethernet Connection                                             | DNDOnSV      |       |          |              |          |
| Voice Settings                                                  | DNDOffSV     |       |          |              |          |
| SIP Signalling<br>Codec Setup                                   | SEOnSV *2    | 70∨*  |          |              |          |
| Option Configure<br>Call Feature                                | SFOffSV *2   | 71x*  |          |              |          |
| Advanced<br>Service Code                                        | HGOnSV *7    | 1×#   |          |              |          |
| Dial Plan<br>Melody Management<br>System Melody                 | HGOffSV *70  | Dx#   |          |              |          |
| CWT Melody                                                      |              |       |          | Annly        | Cancel   |
| Phone Lists<br>Phone Book<br>Remote Phone Book<br>Call Blocking |              |       |          | Upper Copper | - Canoor |

#### B. <u>Via APS:</u>

In order not to conflict with the original user-oriented BLF, a new parameter will be added in Common and MAC configuration files to enable the feature of line supervision of registration and service supervision for each function key.

The existing parameters for user-oriented BLF will be used:

```
Current_Max_Multiline=10 (default)
FeatureKeyExtXX =S/<sip:xxxx>
```

New parameter: **FeatureKeyOptXX**=Dialog(1)regDND(0)uaprofile(0:cfu(0)dnd(0)sf(0)hg(0)),

Where,

0 is disable, 1 is enable XX is the number function keys used with supported extension modules, from Ext  $01 \sim 66$ .

| Dialog | - | current BLF (Dialog only)    |
|--------|---|------------------------------|
| regDND | - | registration status with DND |
| cfu    | - | Un-conditional call forward  |
| dnd    | - | Do Not Disturb               |
| sf     | - | Secretary filter             |
| hg     | - | Hunted group                 |

Default setting:

FeatureKeyOptXX=dialog(1)regDND(0)ua-profile(0:cfu(0)dnd(0)sf(0)hg(0))

| [sys]                                                                                                    |
|----------------------------------------------------------------------------------------------------|
|                                                                                                    |
| Current_Max_Multiline=2                                                                                                    |
| FeatureKeyExt03 =S/ <sip:2003></sip:2003>                                                                                                    |
| FeatureKevExt04 = S/ <sip:2004></sip:2004>                                                                                                    |
| FeatureKevExt05 = S/ <sip:2005></sip:2005>                                                                                                    |
| FeatureKevExt09 =S/ <sip:2007></sip:2007>                                                                                                    |
| FeatureKeyExt10 =S/ <sip:2022></sip:2022>                                                                                                    |
| FeatureKeyOpt03=dialog(1)regDND(1)ua-profile(0:cfu(0)dnd(0)sf(0)hg(0))<br>FeatureKeyOpt04=dialog(1)regDND(1)ua-profile(0:cfu(0)dnd(0)sf(0)hg(0))<br>FeatureKeyOpt05=dialog(0)regDND(0)ua-profile(1:cfu(1)dnd(1)sf(0)hg(0))<br>FeatureKeyOpt09=dialog(0)regDND(0)ua-profile(1:cfu(0)dnd(0)sf(1)hg(0))<br>FeatureKeyOpt10=dialog(0)regDND(0)ua-profile(1:cfu(0)dnd(0)sf(0)hg(1)) |
|                                                                                                    |
| ServiceSupervisionStart=7                                                                                                    |
| ServiceSupervisionOrder=CallFwd(1)DND(2)SecFilter(0)HuntGroup(0)                                                                                                    |

```
....
[sip]
CallFwdFlg=sc
                                      // StartCode for call forward (self phone)
CallFwdOffSC=*211*
CallFwdAlwaysSC=*21x*
DNDFlg=sc
                                      // StartCode for DND (self phone)
DNDOnSC=*31#
DNDOffSC=*32#
SFOnSV=*270x*
                                      // StartCode for SF (supervised phone)
SFOffSV=*271*
HGOnSV=*71x#
                                      // StartCode for HG (supervised phone)
HGOffSV=*70x#
```

Remark:

- The default sequence of ua-profile can be changed, like dnd(0)cfu(0)hg(0)sf(0)
- ua-profile value should be set to 1 in order to activate the services supervision.
- 0 for disable, default value; 1 for enable; any other value(except 0 or 1) or empty is considered as disable
- if duplicated, cfu(0)cfu(1)dns(0)sf(0)hg(0), the first one is valid.
- C. Via Telnet:

Below shows some significant telnet commands for this case. For more information, please refer to *ST20XXS\_Config File Syntax\_V0034.pdf*.

1. Set the function key to be **Supervised line** with phone number

```
[administrator]# sys set fk 3 S/<sip:2003>
[OK] Set OK
```

2. Enable the line supervision and service supervision

```
[administrator]# sys show fk_blf_opt 3
Feature Key BLF Option[ 3] :dialog=Enable; regDND= Disable;ua-profile= Disable
[administrator]# sys set fk_blf_opt 3 1 0 0
```

3. Enter the starcodes flag with starcode

```
[administrator]# sip set DNDFlg sc
[OK] Set OK
[administrator]# sip set DNDOnSC *31#
[OK] Set OK
[administrator]# sip set DNDOffSC *32#
[OK] Set OK
```

### Comverse: Redirecting identity and name presentation

Currently, the ST20xx do not support the "display-name" string of the Diversion header.

With working in Comverse environment, the feature of redirecting identity and name presentation allows its displays on the terminating phone. And the redirecting identity and name information is received on the initial INVITE request.

Therefore, this section is to address the implementation of the redirecting identity in ST20xx.

Let see the below example:

- A (calling): 84000532 "Alice"
- B (redirecting): 81000541 "Bob the Manager"
- C (called): 84000531 "Assistant"

For a basic incoming call, ST20xx will receive the following SIP INVITE message:

Initial INVITE from NETWORK received by C:

INVITE sip:84000531@10.165.2.31:5060 SIP/2.0 Via: SIP/2.0/UDP 10.165.2.200:5060;branch=z9hG4bK4901036f-6756-5198 Call-Id: CI\_375\_84000531\_120 From: "Alice" <sip:84000532@10.165.2.200:5060>;tag=10.165.2.200-6745-8537 To: <sip:84000531@10.165.2.31:5060> Max-Forwards: 70 Allow: REGISTER, INVITE, BYE, ACK, CANCEL, REFER, INFO, OPTIONS, SUBSCRIBE Session-Expires: 120 CSeq: 375 INVITE Contact: <sip:84000532@10.165.2.200:5060> Supported: timer Diversion: "Bob the Manager" <sip:81000541@10.165.2.200:5060> Content-Type: application/sdp Content-Length: 217

There are three states need to be considered:

#### 1. In Ringing (During call incoming) state

St20xx display the Caller and the Redirecting name alternatively on the screen, and the redirecting name will be displayed in reverse video. The time interval for the swap will be in 1 second.

If the diversion header has Redirecting party Name, phone should display "Bob the Manager", but if it doesn't have Redirecting party Name, phone should display Number "81000541".

#### 2. In Talking state:

St20xx display the Caller name with number.

#### 3. In Call log:

The call log list shows the detail of caller information.

#### **Remark:**

If the phone number of "Bob the manager" is saved in phone book, the display should show the name in the phone book.

Only top header is showed.

#### Feature Activation

#### 3. <u>Via APS:</u>

A new parameter will be introduced to activate/deactivate the feature of redirecting identity and name presentation in [sip] section of both Common and Specific-MAC config files.

#### **DiversionHeaderFlag**= <0|1>,

Where, 0 is disable (default setting), 1 is enable

| [sip]                                            |                                                                    |  |
|--------------------------------------------------|--------------------------------------------------------------------|--|
| DiversionHeaderFlag =0<br>DiversionHeaderFlag =1 | <pre>// by default, disable // Diversion header is supported</pre> |  |
|                                                  |                                                                    |  |

#### 4. <u>Via Telnet</u>

To configure, open a command line console, and telnet the phone:

#### ST2030s VoIP Business Phone

| Telnet 192.168.1.102                               |                                                  |                 |       | - 🗆 🗙    |  |  |
|----------------------------------------------------|--------------------------------------------------|-----------------|-------|----------|--|--|
| *****                                              | *****                                            | *****           | ***** | <b>_</b> |  |  |
| **                                                 |                                                  |                 | **    |          |  |  |
| ** IP Phone firmware                               |                                                  | V1.66           | **    |          |  |  |
| ** compiled on                                     | Dec 10 2008 at                                   | 20:02:20        | **    |          |  |  |
| **                                                 |                                                  |                 | **    |          |  |  |
| **                                                 | IP Phone VPD1020-D49(                            | \$>             | **    |          |  |  |
| **                                                 |                                                  |                 | **    |          |  |  |
| *****                                              | ****************                                 | **************  | ***** |          |  |  |
| Login: administrator<br>Password: <del>*****</del> |                                                  |                 |       |          |  |  |
| [administrator]# sip<br>diversion_header_flag      | show diversion_header_<br>= Disable              | flag            |       |          |  |  |
| [administrator]# sip<br>sip set diversion_hea      | set diversion_header_f<br>der_flag [0:Disable¦1: | lag<br>Enable J |       |          |  |  |
| [administrator]# sip<br>[OK] Set OK                | set diversion_header_f                           | lag 1           |       |          |  |  |
| [administrator]# sip<br>diversion_header_flag      | show diversion_header_<br>= Enable               | flag            |       |          |  |  |
| [administrator]# acti                              | vate _                                           |                 |       |          |  |  |
|                                                    |                                                  |                 |       |          |  |  |
|                                                    |                                                  |                 |       |          |  |  |
|                                                    |                                                  |                 |       |          |  |  |
|                                                    |                                                  |                 |       |          |  |  |
|                                                    |                                                  |                 |       | -        |  |  |
|                                                    |                                                  |                 |       |          |  |  |

## ST20XX SIP New Features (SG vx.65.1)

#### Overview

This document describes a set of features included in ST20xx vx.65.1 in order to improve their usability in different environments.

#### Multi-registration on a same server

St20xx is able to support multi-registration on the same server.

Same as before, the main line will be the master.

"**Registered**" status icon will be driven by the main line registration status. Function key 1 will always be assigned to the main line. Multi registration can include Main line.

The phone behaviour will be the same for the main line and other registered lines for all features including register.

The phone supports multi-registration so that each line will register with server with different credential and extension number.

This document addresses the improvements to be done in ST20xx to enhance its support for this feature.

#### Feature Activation

A new parameter is needed to configure this function and with some additional definitions listed below.

#### J. Via the web GUI:

An additional item will be created in the roll down "Type" menu: **Multiregistration.** This roll down type will always be shown.

The function key assigned to multi-registration will have the following parameters separated by "|" (vertical bar):

- Line number
- Authentication username
- SIP password
- Phone Name (Optional)

#### Example:

| unction Key Table            |                    |   |                                      |  |  |
|------------------------------|--------------------|---|--------------------------------------|--|--|
| ST2030(S) Extension Module 1 |                    |   |                                      |  |  |
| ST2030(S)                    |                    |   |                                      |  |  |
| FK                           | к Туре             |   | Destination                          |  |  |
| F 1                          | Line               | V |                                      |  |  |
| F 2                          | Multi-registration | ~ | 2001 username password PhoneName2001 |  |  |
| F 3                          | Multi-registration | ¥ | 2002 username password PhoneName2002 |  |  |
| F 4                          | Multi-registration | * | 2003 username password PhoneName2003 |  |  |

#### K. <u>Via APS:</u>

APS in [sys] section of both Common or Specific-MAC config files with the new

Parameter:

**M** will be used to denote the option for multi-registration, like below:

```
[sys]
.....
Current_Max_Multiline=5 (available overall number of Mulit-registration line is
Multiline-1)
FeatureKeyExt02=M/:<sip:2001|username|password|PhoneName2001>
FeatureKeyExt03=M/:<sip:2002|username|password|PhoneName2002>
FeatureKeyExt04=M/:<sip:2003|username|password|PhoneName2003>
....
```

#### L. Via Telnet

To configure, open a command line console, and telnet the phone:

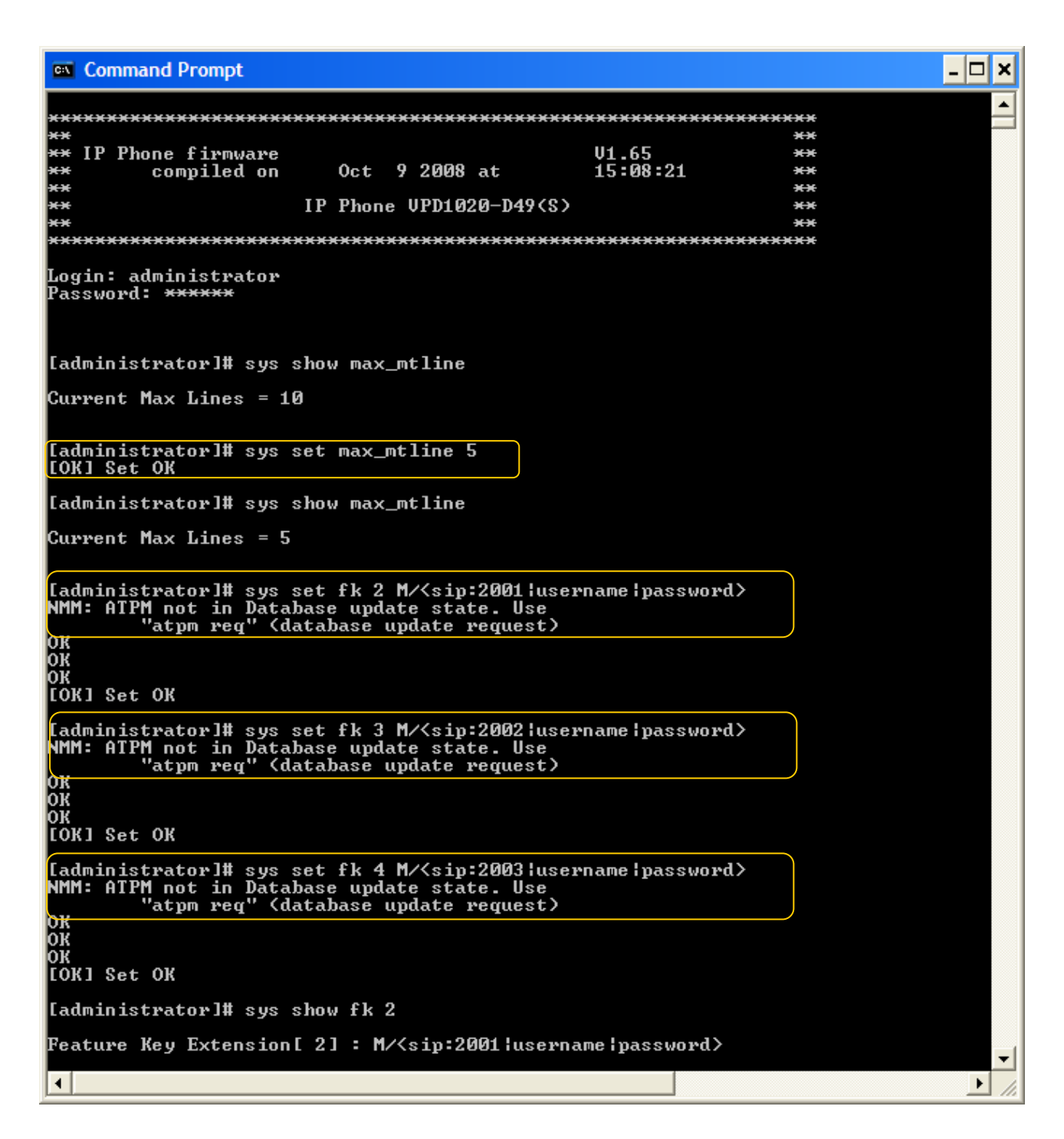

## ST20XX SIP New Features (SG vx.64.2)

## Overview

This document describes a set of features included in ST20xx vx.64.2 in order to improve their usability in different environments.

## Support Private Number (ST2030 only)

Our customer's architecture includes a private identifier (called "**pn**") in the INVITE message in order to notify the end-user with a more legible number notification.

#### Current Implementation (up to SG v1.63)

- "pn" parameter is currently ignored

#### New Implementation (SG v1.64)

For this purpose, a new parameter has been included in section [sip] of common or MAC config files in each profile.

Remark:

use\_PrivateNumber=0 (default)

New policy:

If header to be used for incoming call identity display (depending on CLIPPriorDisplay and received headers) contains an uri like this:

header: <sip:<number>;pn=<privatenumber>@<hostpart>,

then

- if use\_PrivateNumber is set to 0 (default),

- show and store in Call log <number>@<hostpart> , as current behaviour

- if use\_PrivateNumber is set to 1,
  - show <privatenumber> in incoming call and talking screen
  - show <privatenumber> in call log,

- store the full <user part>@<hostpart>, in call log, for dialing purposes

## **Feature Activation**

A) Through APS:

In Common or Mac Config file, user can set enable or disable the use of private number to 0 or 1 respectively. Default value is 0

[sip]

```
...
use_PrivateNumber=0 (default)
use_PrivateNumber=1 (Notify the end-user with a more legible number)
...
```

<u>B) Through Telnet:</u>

To configure, open a command line console, and telnet the phone:

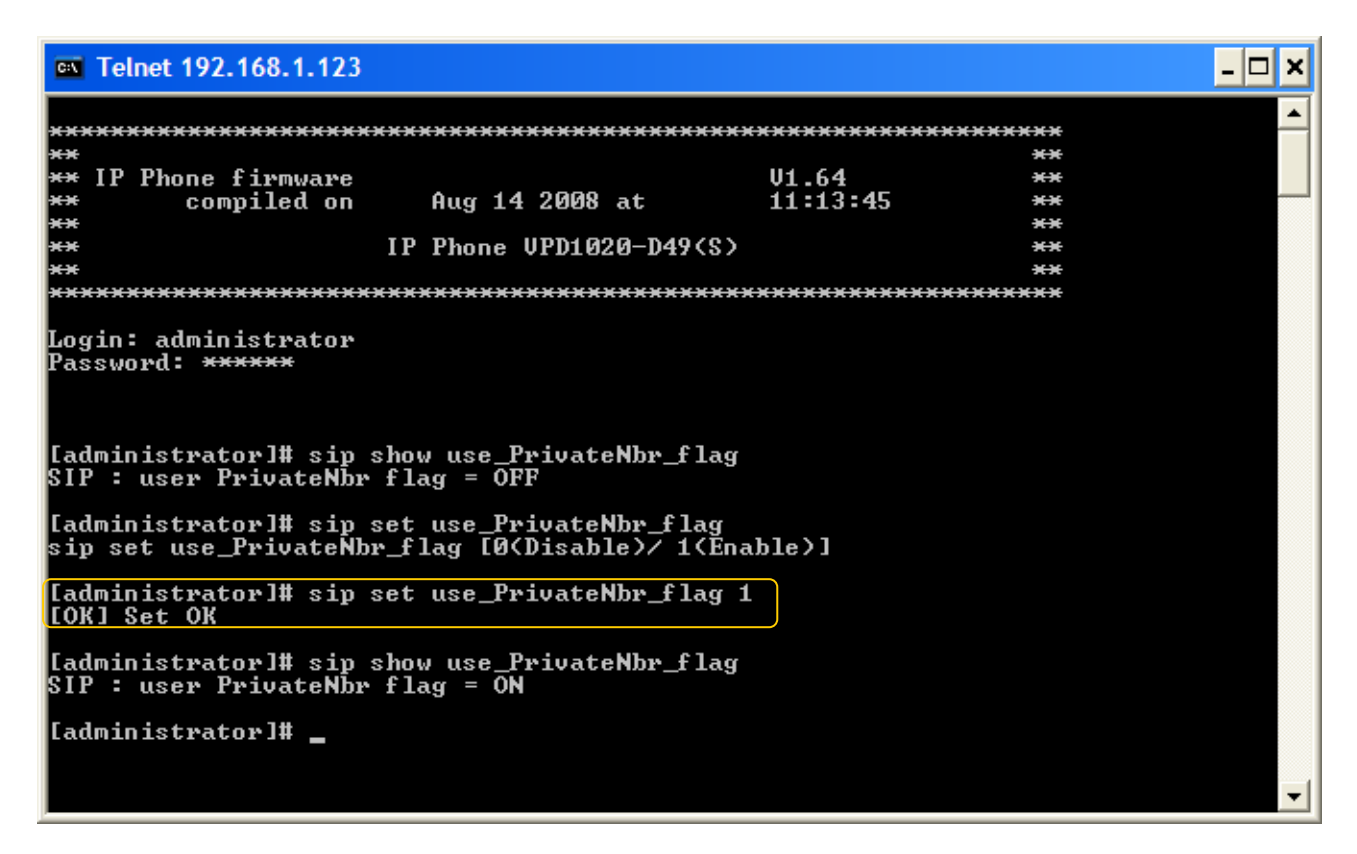
# Softkey left scrolling in talking mode (ST2030 only)

In order to improve the MMI and have the same behaviour between idle mode and talking mode, the navigation thru the soft keys has to be changed

### **Current Implementation (up to SG v1.63)**

Currently you cannot go directly from Page1 to Page3. You have to go to Page2 then Page3. When you're on Page3 you cannot go directly to Page1

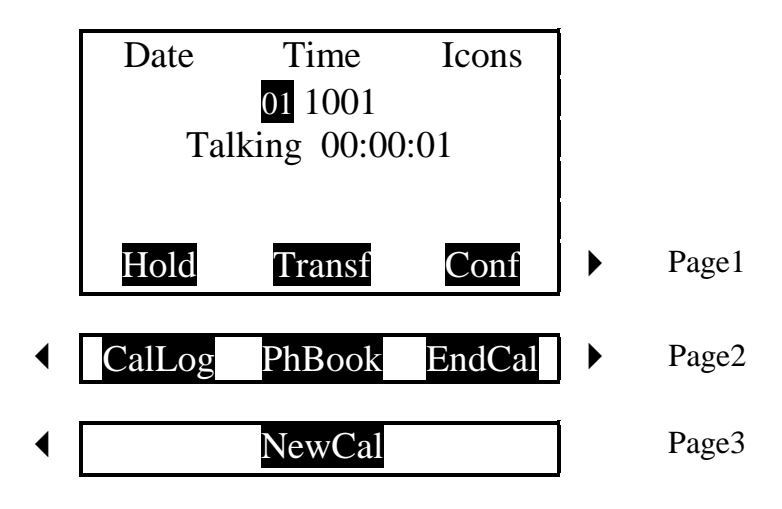

### New Implementation (SG v1.64)

Add left arrow on Page1 allowing direct jump to Page3 Add right arrow on Page3 allowing direct jump to Page1

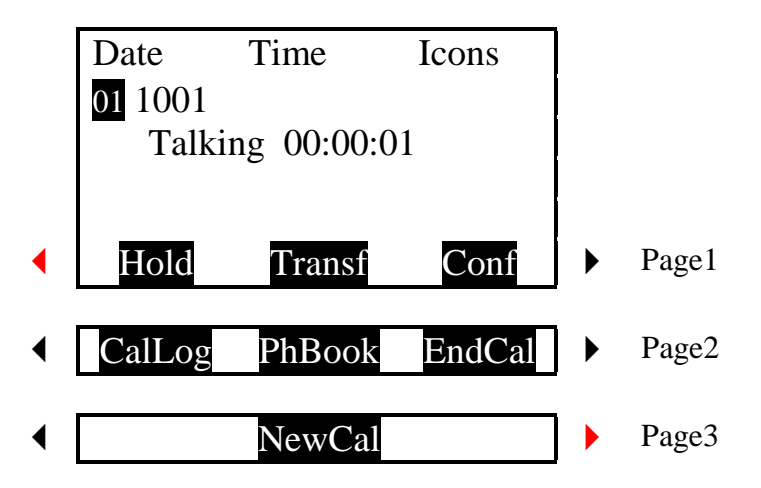

### **Feature Activation**

This is always active.

## ST20XX SIP New Features (SG vx.63)

### Overview

This document describes a set of features included in ST2030 and S2022 SIP v1.63 and 3.63 respectively in order to improve their usability in different environments.

### Incoming Call during transfer

When users try to transfer a call and receive a call at that moment, the transfer shall not be cancelled.

The incoming call shall be placed in the queue on the first available line (Line 2, Line 3 ...) or rejected if no more free line is available, and it also shall not disturb the transfer process.

However, for blind transfer a mechanism needs to be provided to answer incoming calls once the transfer has been launched.

Thus, this section addresses the improvements on Attended transfer and blind transfer of ST2030s and provides a number of call flows for your reference.

### 1- Attended Transfer

When an incoming call arrives, it is automatically placed on the first available line. Depending on whether the 2nd call has been already initiated or not yet, the display shows the incoming call on the screen.

To make the implementation easier, if the user presses "C" key, the display will return to the "Transfer" screen to allow the user to resume the on going transfer.

Once the transfer finished, the phone will show back to the incoming call screen. Then the user can answer to the 2nd call.

Remarks:

In the call flows, the following cases are not shown. As it is assumed the following behaviour is acceptable as it is and do not need to be modified.

-if user A answers the call from D, in fact the transfer is cancelled; A keeps the call with B only with B held

-if user A rejects the call from D, transfer screen is resumed *Call flow 1:* 

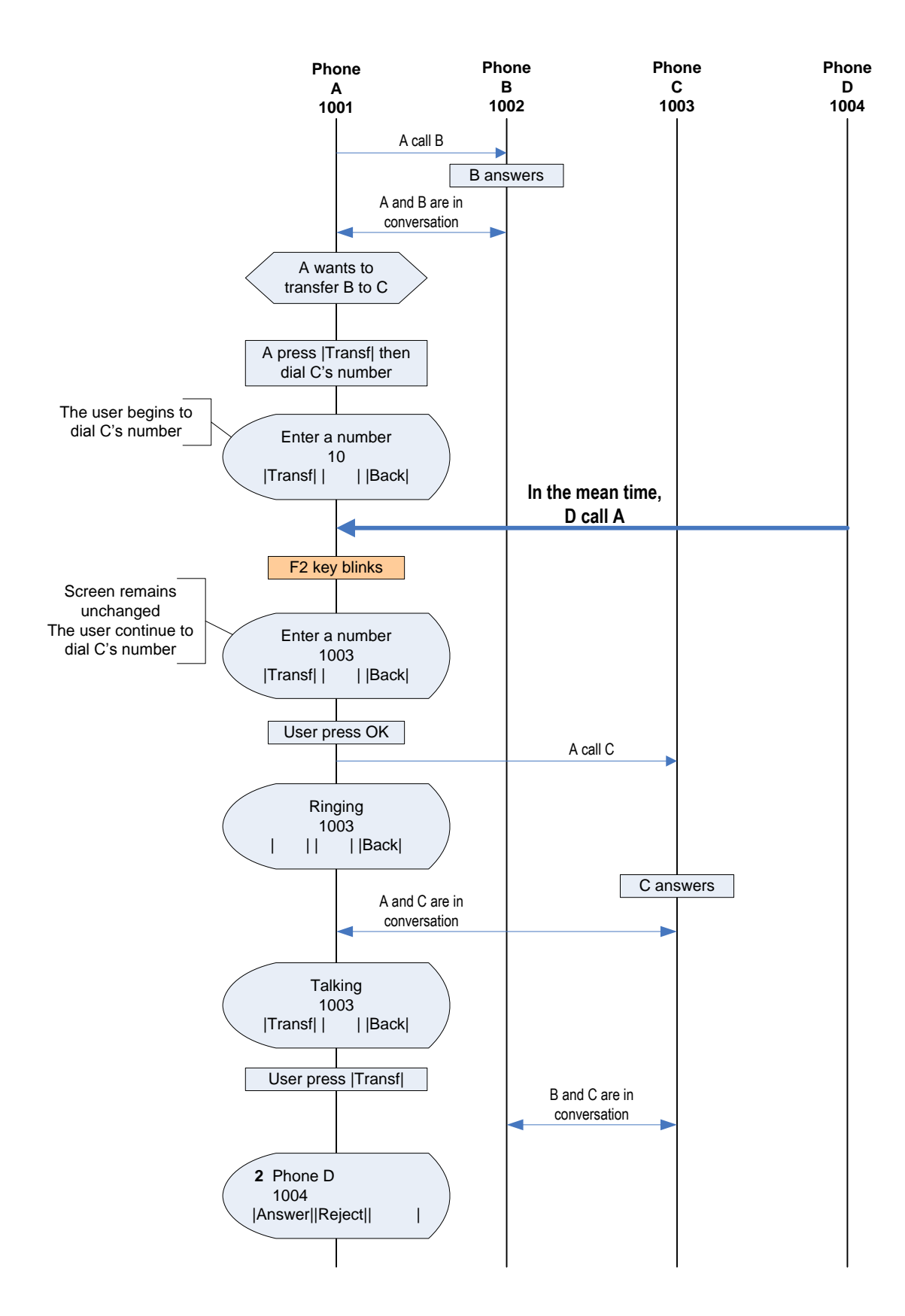

### Call flow 2:

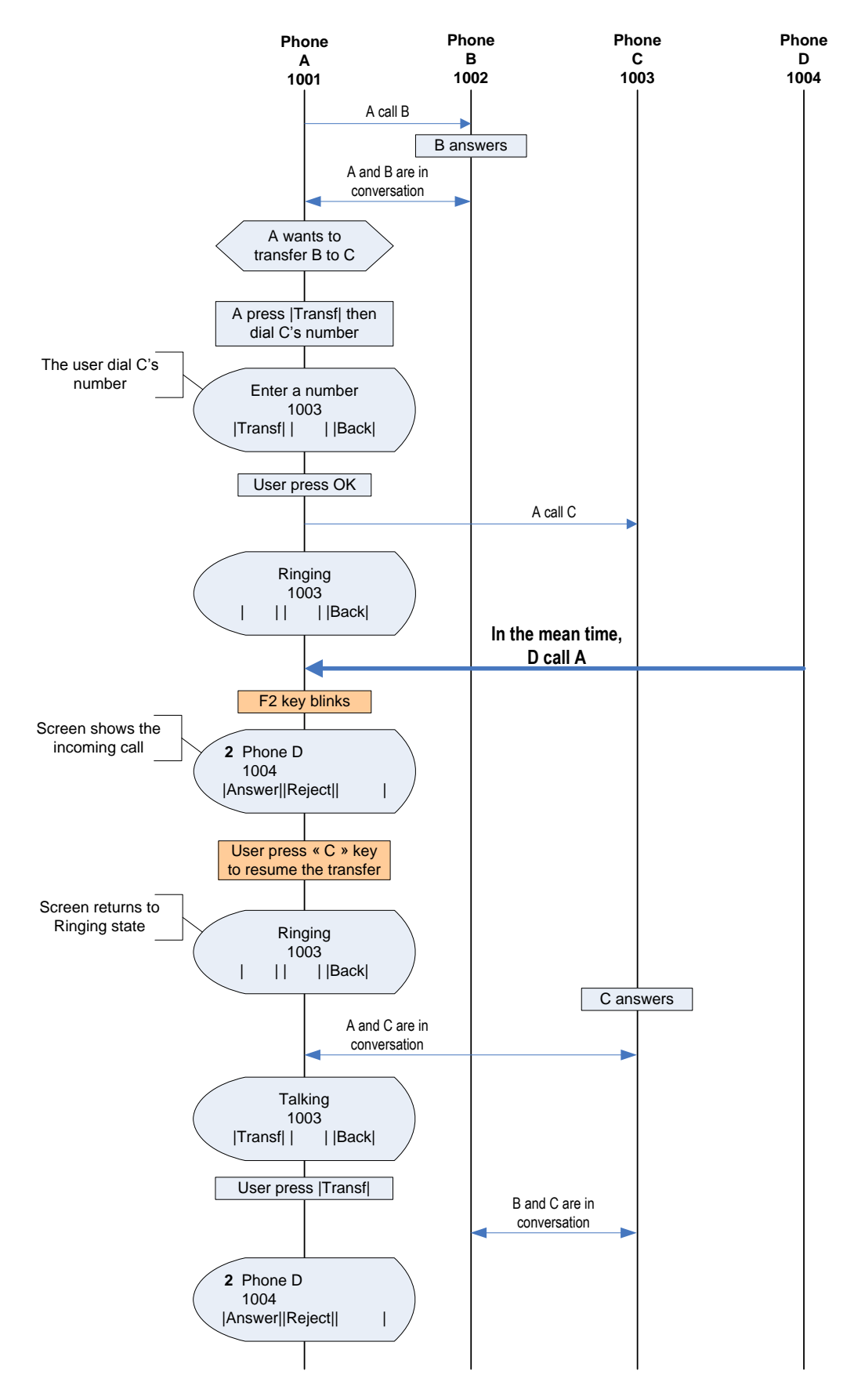

### Call flow 3:

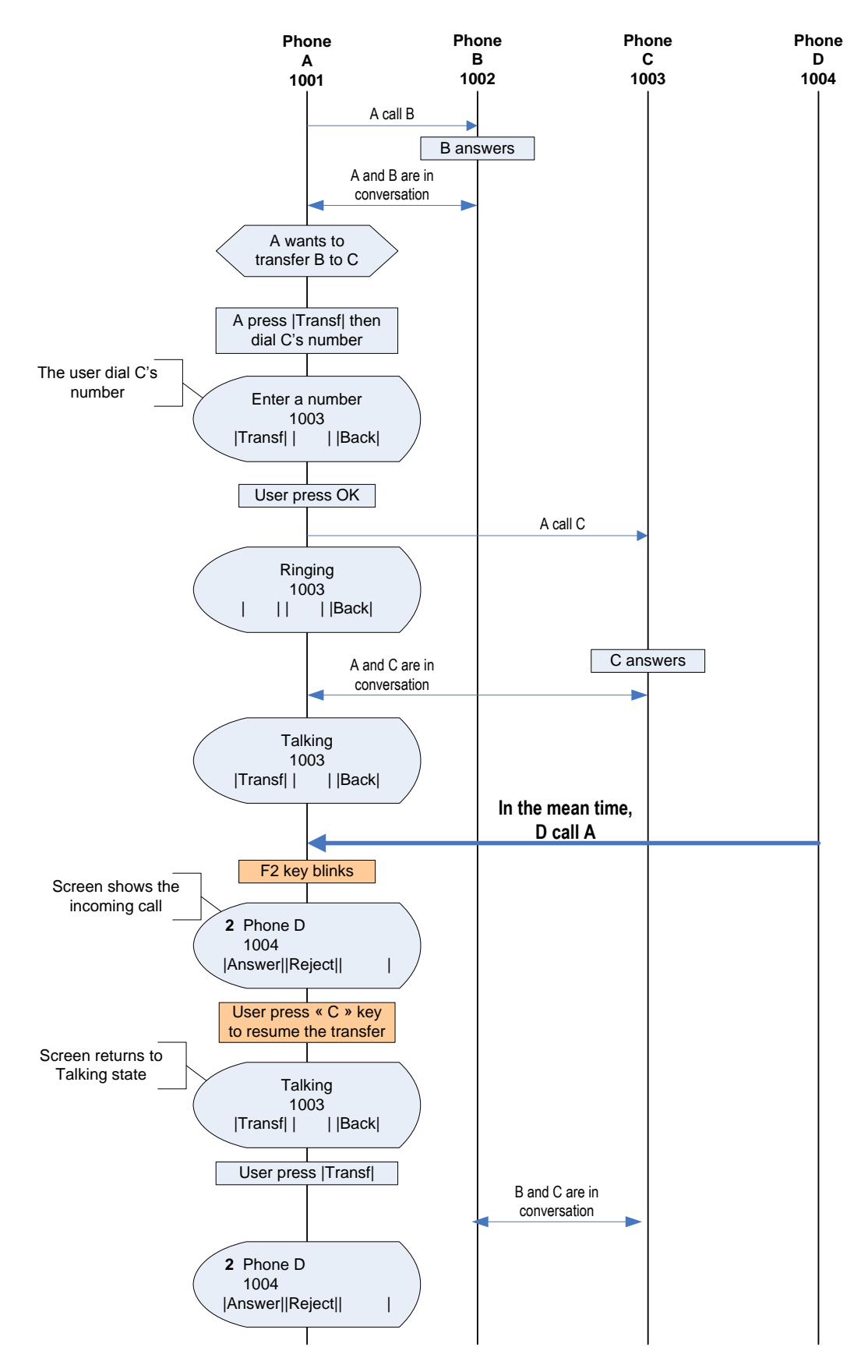

### 2- Blind Transfer

When the user initiates a blind transfer, the phone launches a "recovery timer". This timer ends if the 2nd correspondent answers and transfer is then completed or if first dialog is recovered due to failure in the transfer or timer expiration.

During this timer, in current implementation the transfer is not able to answer to any incoming call, which is not a desirable behaviour in many environments.

When an incoming call arrives, it is automatically placed on the first available line. If the user press C'' key, an early BYE shall be sent to end the dialog with the 1st correspondent.

Now, the early BYE must be sent only after the transferee has accepted the REFER to avoid to cancel the on-going transfer.

Doing that, it is assumed there's no way to recover the 1st call if, for any reason, the transfer fails.

The display will show the incoming call screen. Then the user can answer to the 2nd call

See example below:

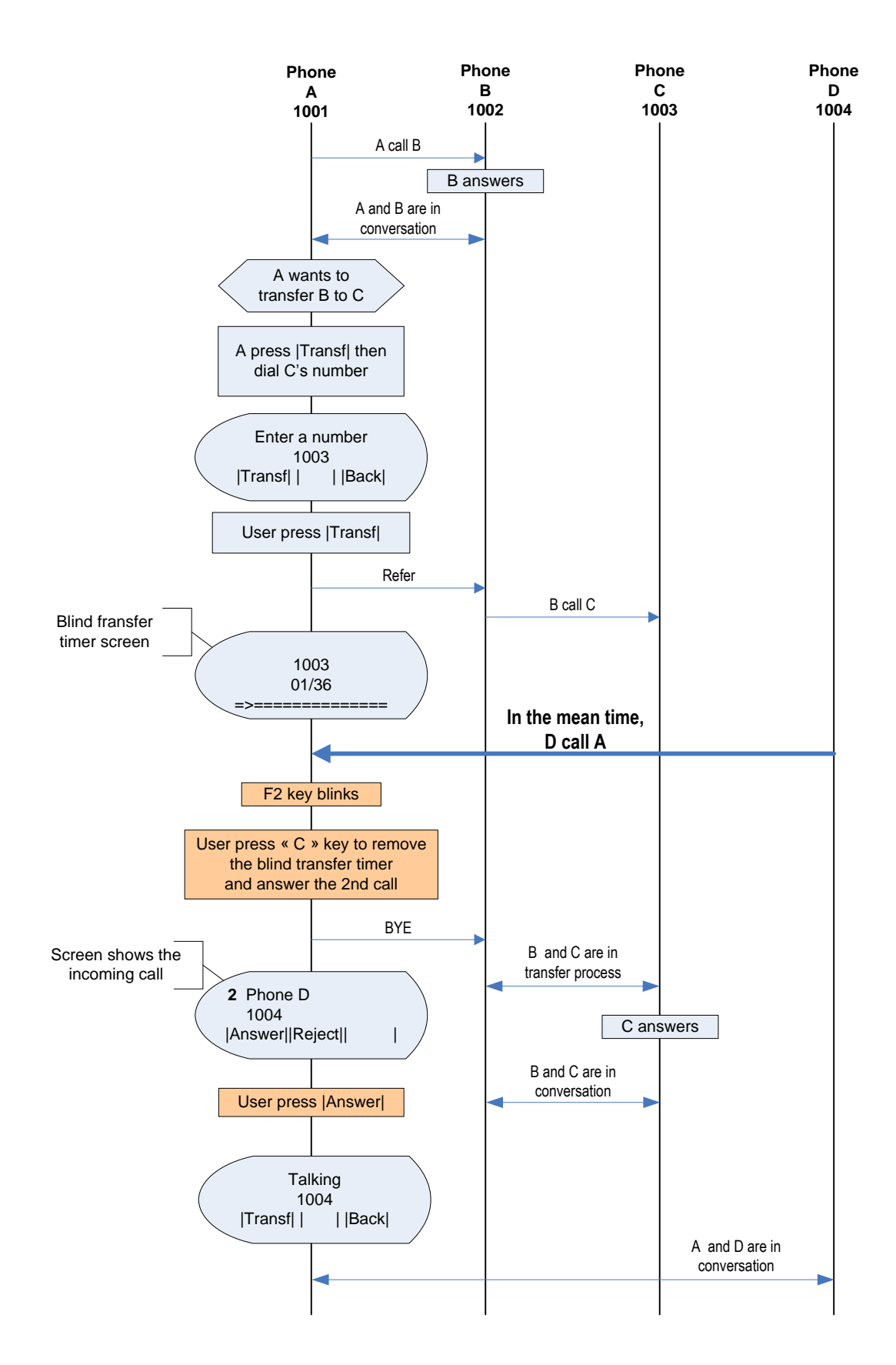

## Number display in Standby

St2030s is able to show a different number in standby that the one used for registration.

For this purpose, two new parameters have been included in section [sip] of common or MAC config files in each profile.

DisplayNumFlag value is disable by default

**DisplayNum** could be any char. The maximum number of digits is 20. It shall not replace any parameter of the sip profile (display name, phone number, auth name), it's only affecting the displayed info on the screen.

The default setting would be: DisplayNumFlagX=0 , where X is profile 1,2,3,4 DisplayNumX=

Example: DisplayNumFlag1=1 DisplayNum1=2001

On profile 1, the option of number display is enable. As a result, the 2001 will be used and replaced the default telephone number displaying on the phone screen.

Remark: Hide\_Phone\_Number\_Display have priority over DisplayNumFlagX. Hide\_Phone\_Number\_Display=1 and DisplayNumFlagX =1. Number is Not Show in strandby.

" DisplayName" is still shown on the screen and in the same position, independently of DisplayNumFlagX and DisplayNumX value.

### **Feature Activation**

A) Through APS:

In Common or Mac Config file, user is enable or disable the number display flag to 0 or 1 respectively. Default value is 0.

[sip]

```
DisplayNumFlag1=0 (Default telephone number will be used and displayed on screen)
DisplayNumFlag2=0
DisplayNumFlag3=0
DisplayNumFlag4=1 (DisplayNum will be used and replace the default number displaying on
the screen)
DisplayNum1=
```

```
DisplayNum2=
DisplayNum3=
DisplayNum4=2001 (max digits is 20)
```

### <u>B) Through Telnet:</u>

To configure, open a command line console, and telnet the phone:

| Telnet 192.168.1.120                                                                     |                                        | - 🗆 🗙 |
|------------------------------------------------------------------------------------------|----------------------------------------|-------|
| **************************************                                                   | ************************************** |       |
| **<br>***********************************                                                | **<br>*****************                |       |
| [administrator]# sip show dispnum_flag 1<br>SIP : DisplayNumber flag 1 = 0               |                                        |       |
| [administrator]# sip show dispnum_flag 2<br>SIP : DisplayNumber flag 2 = 0               |                                        |       |
| [administrator]# sip show dispnum_flag 3<br>SIP : DisplayNumber flag 3 = 0               |                                        |       |
| [administrator]# sip show dispnum_flag 4<br>SIP : DisplayNumber flag 4 = 0               |                                        |       |
| [administrator]# sip set dispnum_flag<br>sip set dispnum_flag (Profile number) (0: Off;  | 1: On>                                 |       |
| Ladministrator]# sip set dispnum_flag 1 1<br>LOK] Set OK                                 |                                        |       |
| [administrator]# sip show dispnum_flag 1<br>SIP : DisplayNumber flag 1 = 1               |                                        |       |
| [administrator]# sip show dispnum_value 1<br>SIP : DisplayNumber 1 =                     |                                        |       |
| [administrator]# sip show dispnum_value 2<br>SIP : DisplayNumber 2 =                     |                                        |       |
| [administrator]# sip show dispnum_value 3<br>SIP : DisplayNumber 3 =                     |                                        |       |
| [administrator]# sip show dispnum_value 4<br>SIP : DisplayNumber 4 =                     |                                        |       |
| [administrator]# sip set dispnum_value<br>sip set dispnum_value (Profile number) (Max 20 | chars)                                 |       |
| [administrator]# sip set dispnum_value 1 2001<br>[QK] Set OK                             | )                                      |       |
| [administrator]# sip show dispnum_value 1<br>SIP : DisplayNumber 1 = 2001                |                                        |       |
| [administrator]# sip show dispnum_flag 1<br>SIP : DisplayNumber flag 1 = 1               |                                        |       |
| [administrator]# sip show dispnum_value 1<br>SIP : DisplayNumber 1 = 2001                |                                        |       |
| [administrator]# _                                                                       |                                        | -     |

# List oriented BLF V2 (ST2030 only)

List-oriented BLF is already supported by ST2030. In Broadsoft environment, this feature allowed so far monitoring other line status, and speed dialing.

Call capture was not possible on FW 1.62.3 or previous version. A number of improvements have been done on server side.

To benefit from them, some changes have been done due to improvements in Broadsoft implementation (R14).

### LED state:

If [in a monitoring NOTIFY] for the same <resource uri> you get several <state> tags (different dialogs):

• LED blinking - if any of the state tags for that resource uri is "Proceeding" and direction=recipient, a global Proceeding state will be signaled

```
<?xml version="1.0" encoding="UTF-8"?><dialog-info
xmlns="urn:ietf:params:xml:ns:dialog-info" version="6" state="full"
entity="thomson2@as.iop1.broadworks.net"><dialog id="bG9jYWxIb3N0NDU5NDY5OjA="
direction="recipient"><state>proceeding</state>
<local><identity display="Broadsoft
SIP2">sip:thomson2@as.iop1.broadworks.net</identity><identity display="Broadsoft
SIP2">tel:+12408881412;ext=1412</identity></local>
<remote><identity display="BroadSoft
SIP4">sip:1414@as.iop1.broadworks.net;user=phone</identity></remote>
</dialog></dialog-info>
```

 LED steady lit - if no Proceeding (direction=recipient) tags are present, and any of the state tags for that resource uri is Proceeding with direction = originator or any of the state tags is Confirmed

```
<?xml version="1.0" encoding="UTF-8"?><dialog-info
xmlns="urn:ietf:params:xml:ns:dialog-info" version="11" state="full"
entity="thomson4@as.iop1.broadworks.net"><dialog id="bG9jYWxIb3N0NDU5NDY4OjA="
direction="initiator"><state>confirmed</state>
<local><identity display="BroadSoft
SIP4">sip:thomson4@as.iop1.broadworks.net</identity><identity display="BroadSoft
SIP4">tel:+12408881414;ext=1414</identity></local>
<remote><identity display="BroadSoft
SIP1">sip:1411@as.iop1.broadworks.net;user=phone</identity></remote>
</dialog></dialog-info>
```

• LED off - if all the state tags are Terminated

```
<?xml version="1.0" encoding="UTF-8"?><dialog-info
xmlns="urn:ietf:params:xml:ns:dialog-info" version="7" state="full"
entity="thomson2@as.iop1.broadworks.net"><dialog id="bG9jYWxIb3N0NDU5NDY5OjA="
direction="recipient"><state>terminated</state>
<local><identity display="Broadsoft
SIP2">sip:thomson2@as.iop1.broadworks.net</identity><identity display="Broadsoft
SIP2">tel:+12408881412;ext=1412</identity></local>
</dialog></dialog-info>
```

### User action

There are three different statuses defined when the BLF Key is pressed:

- 1. LED in idle it causes speed dial provisioned number
- 2. LED steady on it causes speed dial provisioned number
- 3. LED blinking -it causes launch call pickup (See below 3.3)

### Call pickup (directed pickup)

The method to launch pickup will depend on the local/sc configuration flag.

The number used to launch pickup when BLF key is pressed in led blinking state will be taken from the dialog-info section of the received NOTIFY.

The starcode used for pickup will be in accordance with your server configuration.

### **Feature Activation**

A) Through WebGui:

In order to have List-oriented BLF active, APS or web gui can be used. Please note default mode for BLF is User-Based.

First you have to decrease Multiline to reserve the number of supervised lines in Function Key, in Advanced  $\rightarrow$  Advanced.

# THOMSON

|                                                                                                    | HOME               | SETUP                                                                                                    | ADVANCED                                     | UTILITY | STATUS          | LOGOUT     |
|----------------------------------------------------------------------------------------------------|--------------------|----------------------------------------------------------------------------------------------------|----------------------------------------------|---------|-----------------|------------|
| Networking<br>STUN<br>UPnP<br>SNTP<br>QoS<br>Ethernet Connection<br>Outbound Proxy<br>Voice Settings<br>SIP Signalling<br>Codec Setup<br>Option Configure<br>Call Feature |                    | Packet loss compe<br># ' will be process<br>Support manual log<br>RegEventServer<br>PSettingURLdl<br>PSettingURLul<br>PCallLogURL<br>Check PhoneBook | nsation<br>ed as normal digits<br>gin-logout |         | @ as.iop1.broad | lworks.net |
| Can reature<br>Advanced<br>Dial Plan<br>Melody Management<br>System Melody<br>CWT Melody<br>Phone Lists                                                                   | Multi<br>SUBS<br>V | line : 🛃 🍸<br>SCRIBE to MWI : (<br>oice Mail Server Ar<br>oice Mail Server Po<br>olenhone Number :                                                   | OFF      ON                                  |         |                 |            |
| Phone Book<br>Remote Phone Book<br>Call Blocking                                                                                                    | On H<br>③ L<br>① s | old<br>.ocal music on Hold<br>Server music on Ho                                                                                                    | 1                                            |         |                 |            |

Then go to Advanced  $\rightarrow$  Call feature. Parameter "Start Spare Fk" indicates the first function key which will be dynamically provisioned.

This parameter, by default, is automatically set to Multiline+1. If you want to keep some keys reserved for speeddial, please change this value

# THOMSON

|                                                              | номе        | SETUP                    | ADVANCED                                                                                                    | UTILITY ST             | ATUS LOGOUT                             |  |
|--------------------------------------------------------------|-------------|--------------------------|----------------------------------------------------------------------------------------------------|------------------------|-----------------------------------------|--|
| Networking                                                   |             |                          | O Sylantro's BLA                                                                                                    |                        |                                         |  |
| STUN                                                         |             | Call Forward I           | ndication                                                                                                    |                        |                                         |  |
| UPnP<br>SNTP<br>QoS<br>Ethernet Connection<br>Outbound Proxy |             | Call Log<br>Prefix :     |                                                                                                    |                        |                                         |  |
|                                                              |             |                          | Standard Call Park                                                                                                    |                        |                                         |  |
|                                                              |             | Call Park                | SI-like Call Park                                                                                                    |                        |                                         |  |
| Voice Settings<br>SIP Signalling                             |             |                          | O Sylantro's Call Park                                                                                                    | -<br>                  |                                         |  |
| Codec Setup                                                  | Cor         | nference Mode            | October State State S | O Network Conference   | Centralized Conference                  |  |
| Option Configure<br>Call Feature                             | Cer<br>Conf | ntralized<br>Ference URI | conf                                                                                                    | l                      |                                         |  |
| Advanced<br>Dial Plan                                        |             | Do Not<br>Disturb        | Permanent                                                                                                    |                        |                                         |  |
| Melody Management<br>System Melody                           |             |                          | O Relative                                                                                                    | DD , HH : MM 00 🕎 , 00 | • • • • • • • • • • • • • • • • • • • • |  |
| CWT Melody                                                   |             |                          | O Absolute                                                                                                    | HH:MM 00 🗸 : 00 🗸      |                                         |  |
| Phone Lists<br>Phone Book                                    |             | DND<br>Response          | ○ 480                                                                                                    | <ul><li>486</li></ul>  | ○ 603                                   |  |
| Remote Phone Book                                            |             | Call Forward             | >Forwarding Number                                                                                                    | ]                      |                                         |  |
| Call Blocking                                                |             | Function Key             | >Function Key Table                                                                                                    |                        |                                         |  |
|                                                              |             | Start Spare<br>FK        | 5 💌                                                                                                    |                        |                                         |  |
|                                                              |             | BLF Type                 | List-oriented BLF 😽                                                                                                    | BLF1423@as.iop1.broa   | 90                                      |  |
|                                                              |             |                          |                                                                                                    |                        |                                         |  |

Select "List-oriented BLF", and configure the List-uri to which the phone should subscribe, in accordance with your server configuration

# THOMSON

|                                                 | номе                          | SETUP                | ADVANCED               | UTILITY S            | TATUS LOGOUT           |  |  |
|-------------------------------------------------|-------------------------------|----------------------|------------------------|----------------------|------------------------|--|--|
| Networking                                      |                               |                      | O Sylantro's BLA       |                      |                        |  |  |
| STUN                                            |                               | Call Forward I       | ndication              |                      |                        |  |  |
| SNTP<br>OoS                                     |                               | Call Log<br>Prefix : |                        |                      |                        |  |  |
| Ethernet Connection                             |                               |                      | Standard Call Park     |                      |                        |  |  |
|                                                 |                               | Call Park            | O SI-like Call Park    |                      |                        |  |  |
| Voice Settings<br>SIP Signalling                |                               |                      | O Sylantro's Call Park |                      |                        |  |  |
| Codec Setup<br>Option Configure<br>Call Feature | Conference Mode               |                      | Local Conference       | O Network Conference | Centralized Conference |  |  |
|                                                 | Centralized<br>Conference URI |                      | conf                   |                      |                        |  |  |
| Advanced<br>Dial Plan                           |                               |                      | Permanent              |                      |                        |  |  |
| Melody Management<br>System Melody              |                               | Do Not<br>Disturb    | O Relative             | DD , HH : MM 💿 🔽 , 💿 | 0 🗸 : 00 🗸             |  |  |
| CWT Melody                                      |                               |                      | O Absolute             | HH: MM 00 🗸 : 00 🗸   |                        |  |  |
| Phone Lists<br>Phone Book                       |                               | DND<br>Response      | ○ 480                  | 486                  | O 603                  |  |  |
| Remote Phone Book                               |                               | Call Forward         | >Forwarding Number     |                      |                        |  |  |
|                                                 |                               | Function Key         | >Function Key Table    |                      |                        |  |  |
|                                                 |                               | Start Spare          | 5 💌                    |                      | _                      |  |  |
|                                                 |                               | BLF Type             | List-oriented BLF 💌    | BLF1423@as.iop1.bro  | ac                     |  |  |

Then, you can check the configuration through Advanced  $\rightarrow$  Call feature  $\rightarrow$  Function Key table.

# THOMSON

|                                    |           | номе          | SETUP  | ADVANCED    | UTILITY           | STATUS | LOGOUT |  |  |  |
|------------------------------------|-----------|---------------|--------|-------------|-------------------|--------|--------|--|--|--|
| Networking                         | Functi    | ion Key Table |        |             |                   |        |        |  |  |  |
| STUN<br>UPnP<br>SNTP               |           |               |        | ST2030(S) E | xtension Module 1 |        |        |  |  |  |
| SNMP<br>QoS<br>Ethernet Connection | ST2030(S) |               |        |             |                   |        |        |  |  |  |
| Outbound Proxy                     | FK        | Ту            | pe     |             | Destination       |        |        |  |  |  |
| Voice Settings                     | F 1       | Line          | ~      |             |                   |        |        |  |  |  |
| SIP Signalling                     | F 2       | Line          | *      |             |                   |        |        |  |  |  |
| Codec Setup<br>Ontion Configure    | F 3       | Line          | *      |             |                   |        |        |  |  |  |
| Call Feature                       | F 4       | Line          | *      |             |                   |        |        |  |  |  |
| Dial Plan                          | F 5       | Supervised    | Line 🗸 | 1411        |                   |        |        |  |  |  |
| Melody Management<br>System Melody | F 6       | Supervised    | Line 🗸 | 1412        |                   |        |        |  |  |  |
| CWT Melody                         | F 7       | Line          | *      |             |                   |        |        |  |  |  |
| Phone Lists                        | F 8       | Line          | *      |             |                   |        |        |  |  |  |
| Phone Book<br>Remote Phone Book    | F 9       | Line          | *      |             |                   |        |        |  |  |  |
| Call Blocking                      | F10       | Line          | *      |             |                   |        |        |  |  |  |
|                                    |           |               |        |             |                   |        |        |  |  |  |

To enable the call pickup feature from function key BLF, please enter the starcode defined in your server.

# THOMSON

|                                                   | HOME SETUP                                                                  | ADVANCED                                  | UTILITY           | STATUS                 | LOGOUT |  |  |  |
|---------------------------------------------------|-----------------------------------------------------------------------------|-------------------------------------------|-------------------|------------------------|--------|--|--|--|
| Networking<br>STUN<br>UPnP<br>SNTP<br>SNMP<br>QoS | Hide Domain Nam<br>Transfer to voice to<br>local Pick up<br>sc Pick up call | e<br>mail<br>call on another phone<br>*97 |                   |                        |        |  |  |  |
| Outbound Proxy                                    | Shared Call                                                                 | ble                                       |                   |                        |        |  |  |  |
| Voice Settings<br>SIP Signalling                  | Appearance Sylar                                                            | Ce OBroadsoft's SCA SCA Main Line Private |                   |                        |        |  |  |  |
| Option Configure                                  | Call Forward Indication                                                     |                                           |                   |                        |        |  |  |  |
| Call Feature<br>Advanced                          | Prefix :                                                                    |                                           |                   |                        |        |  |  |  |
| Dial Plan<br>Melody Management<br>System Melody   | 💿 local 🔲 Call Part                                                         | Standard Ca     SI-like Call P            | ll Park<br>ark    |                        |        |  |  |  |
| CWT Melody                                        |                                                                             | O Sylantro's Ca                           | all Park          |                        |        |  |  |  |
| Phone Lists<br>Phone Book<br>Remote Phone Book    | ⊖ sc Park<br>Retreive                                                       |                                           |                   |                        |        |  |  |  |
|                                                   | Conference<br>Mode                                                          | al Conference O Ne                        | etwork Conference | O Centralized Conferen | ice    |  |  |  |
|                                                   | Centralized<br>Conference conf<br>URI                                       |                                           |                   |                        |        |  |  |  |

Please refer to "ST20xx SIP New Features SG vx.62" P.145  $\rightarrow$  How to activate call Pick-Up Service.

#### B) Through APS:

The parameters governing this feature, both included in the [sys] section, are:

#### **BLFType**

Value : 0 or 1 Meaning : 0 : User-oriented BLF is active 1 : List-oriented BLF is active Default value: 0

#### **BLFListSipUri**

Value: L/<sip:user@host> Meaning: contains the URI of the List the phone will need to subscribe in order to monitor users. This URI has to be provided by your sip server administrator.

### StartSpareFK

Value : numeric, from Current\_Max\_Multiline+1 to the number of function keys available Meaning : n : Fn will be the first position to be automatically filled in via Listoriented BLF dynamic provisioning. Default value: Current\_Max\_Multiline+1

### Current\_Max\_Multiline

Value: 1 to 10

Meaning: number of simultaneous calls the phone will handle. BLF is not possible with keys assigned to multiline, that is why this parameter needs to

be adjusted in order to use BLF. If you intend to use an extension module for BLF, then you need not change this parameter.

[sys] BLFType=1 BLFListSipUri=L/<sip:List-URI@thomson.net> Current\_Max\_Multiline=4 StartSpareFK=6 ....

With this parameters, List-oriented BLF is enabled, the List Uri is List-URI@thomson.net and the first key to be provisioned is F6

For the call pick up service, please refer to "ST20xx SIP New Features SG vx.62" P.145  $\rightarrow$  How to activate call Pick-Up Service.

C) <u>Through Telnet:</u>

| 🔤 Telnet 192.168.1.107                                             |                   |                   |                      | - 🗆 🗙    |
|--------------------------------------------------------------------|-------------------|-------------------|----------------------|----------|
| **************************************                             | *****             | *****             | ****                 | <b>_</b> |
| **<br>** IP Phone firmware<br>** compiled on Jul 2<br>**           | 2 2008 at         | V1.63<br>12:00:52 | **<br>**<br>**       |          |
| ** IP Phone<br>**<br>***                                           | VPD1020-D49(S)    | ******            | **<br>**<br>**<br>** |          |
| Login: administrator<br>Password: <del>*****</del>                 |                   |                   |                      |          |
| [administrator]# sys show blf_f<br>BLF type : User-oriented BLF(0) | type<br>)         |                   |                      |          |
| [administrator]# sys show blf_u<br>List BLF SIP-URI is empty!      | uri               |                   |                      |          |
| [administrator]# sys show max_r                                    | ntline            |                   |                      |          |
| Current Max Lines = 10                                             |                   |                   |                      |          |
| [administrator]# sys set blf_ty<br>[OK] Set OK                     | ype 1             |                   |                      |          |
| [administrator]# sys show blf_t<br>BLF type : List-oriented BLF(1) | t ype<br>)        |                   |                      |          |
| [administrator]# sys set blf_uı<br>[OK] Set OK                     | ri List-URI@thoms | son.net           |                      |          |
| [administrator]# sys show blf_u<br>List BLF SIP-URI : List-URI@tho | uri<br>omson.net  |                   |                      |          |
| [administrator]# sys set max_m(<br>[OK] Set OK                     | tline 4           |                   |                      |          |
| [administrator]# sys show max_r                                    | ntline            |                   |                      |          |
| Current Max Lines = 4                                              |                   |                   |                      |          |
| [administrator]# _                                                 |                   |                   |                      | -        |

# **Improved Shared Call Appearance (SCA)**

Thomson ST20xx currently supports SCA according to Broadsoft R14 specification. However, due to its single line architecture, which only allows 1 SIP account active at a time.

This section addresses the improvements to be done in ST20xx to enhance its support for this feature and its application developed for Broadworks R14 only.

#### Improvements

- 1. The phone supports "multi-lines" so that each line will register with the Broadsoft server with different credential and extension number. Registrar will see several registrations. Main line will be the master, and will determine most of the available services.
- 2. Multiple phones in the shared appearance group will be provisioned with the same "multi-lines" configured on each, and the only difference between the phones is that each phone will have a different extension number configured as its primary line (line 1 for example).

The primary extension number of any phone will be configured as a "secondary" extension in all other phones. Phone provisioning system allows doing so, but admin has to decide how many lines and how many appearances per line to provide, and generate the appropriate configuration data. Function Key 1 will always correspond to the main line. Available overall number of SCA's is Multiline-1.

3. Each phone should be able to display the status of all other lines as in standard BLF. It is important to make clear we are talking about SCA in this document, and not about BLF. BLF in Broadsoft is only supported in R13 and beyond, and its implementation and behaviour is different from Asterisk BLF.

However, SCA framework does include subscriber notification status for each shared call appearance via Call-Info: idle, seized, progressing, alerting, active, held, held=private, bridge-active, bridge-held in R14.

4. Incoming call alerting in idle state:

When a call comes in to the primary line of a phone, Broadworks sends INVITE to ALL SHARED CALL APPEAREANCES. Hence, all phones sharing the same line will ring when a call is received in idle state. Phones will indicate the incoming call also in the Function Key's LED which corresponds to that appearance. 5. Behavior when an incoming call is received and another one is active:

In the event that additional call arrives when the user is already engaged in a call, the phone should provide call waiting indicator. Calls to other lines (than primary line) should be indicated with on-screen display and Function Keys LEDs, with the same approach as above: function key led which corresponds to that appearance is the one to be used.

6. Main Line can be share or private:

- Phone can have on main private line with Second line: Private Main line is not Share with any others phones.

- Phone can have on main Share line with Second line: Share Main line is share with others phones.

### **Feature Activation**

To activate shared call Appearance with Main line private, a new parameter has created, described as follow:

| New Parameter      | : SCAMainLinePrivate    |
|--------------------|-------------------------|
| Existing Parameter | : SharedCall Appearance |

### A) Through WebGui:

The activation of this feature is accessible from the web GUI in the Advanced  $\rightarrow$  Call Feature. Then, enable Broadsoft's SCA or Broadsoft's SCA with SCA Main Line Private. (Shared Call Appearance is disable by default)

# THOMSON

|                                                                           | ном              | E S                       | SETUP                              | ADVANCED                                                                 | UTILITY                       | STATUS         | LOGOUT    |  |  |  |
|---------------------------------------------------------------------------|------------------|---------------------------|------------------------------------|--------------------------------------------------------------------------|-------------------------------|----------------|-----------|--|--|--|
| Networking<br>STUN<br>UPNP<br>SNTP<br>SNMP                                |                  | Trans Iocal Sc            | sfer to voice mail<br>Pick up call | on another phone                                                         |                               |                |           |  |  |  |
| QoS<br>Ethernet Connection<br>Outbound Proxy                              | a for the second | Shared Ca<br>Appearan     | O Disable<br>all<br>ce Broadso     | ft's SCA 🗌 SCA                                                           | Main Line Private             |                |           |  |  |  |
| Voice Settings<br>SIP Signalling<br>Codec Setup<br>Option Configure       |                  | Call Forward Indication   |                                    |                                                                          |                               |                |           |  |  |  |
| Advanced<br>Dial Plan<br>Melody Management<br>System Melody<br>CWT Melody |                  | <ul> <li>Iocal</li> </ul> | Call Park                          | <ul> <li>Standard C</li> <li>SI-like Call</li> <li>Sylantro's</li> </ul> | all Park<br>Park<br>Call Park |                |           |  |  |  |
| Phone Lists<br>Phone Book<br>Remote Phone Book<br>Call Blocking           |                  | O sc<br>Conferen<br>Mode  | Park<br>Retreive<br>Ce ③ Local Co  | nference                                                                 | letwork Conference            | Centralized Co | Inference |  |  |  |

Then, you have to set the Multiline (available overall number of SCA's is Multiline-1), in Advanced  $\rightarrow$  Advanced.

Function Key 1 will always correspond to the main line.

# THOMSON

|                                       | НОМЕ                        | SETUP                         | ADVANCED            | UTILITY | STATUS          | LOGOUT    |  |  |  |  |
|---------------------------------------|-----------------------------|-------------------------------|---------------------|---------|-----------------|-----------|--|--|--|--|
|                                       | ✓ F                         | Packet loss compe             | nsation             |         |                 |           |  |  |  |  |
| Networking<br>STUN                    |                             | # ' will be process           | ed as normal digits |         |                 |           |  |  |  |  |
| UPnP<br>SNTP                          | Support manual login-logout |                               |                     |         |                 |           |  |  |  |  |
| QoS                                   | 1                           | RegEventServer                |                     |         | @ as.iop1.broad | works.net |  |  |  |  |
| Ethernet Connection<br>Outbound Proxy | 1                           | PSettingURLdl                 |                     |         |                 |           |  |  |  |  |
|                                       | 1                           | PsettingURLul                 |                     |         |                 |           |  |  |  |  |
| Voice Settings<br>SIP Signalling      |                             | PCallLogURL                   |                     |         |                 |           |  |  |  |  |
| Codec Setup<br>Option Configure       | <del>، س</del> ے (          | <del>Check PhoneB</del> ook I | Domain Name         |         |                 |           |  |  |  |  |
| Call Feature<br>Advanced              | Multi                       | line : 💶 🔽                    |                     |         |                 |           |  |  |  |  |
| Dial Plan                             | SUBS                        | CRIBE to MWI :                | OFF 🔘 ON            |         |                 |           |  |  |  |  |
| System Melody                         | v                           | oice Mail Server Ad           | ldress :            |         |                 |           |  |  |  |  |
| Cwr Helody                            | v                           | oice Mail Server Po           | rt: 5060            |         |                 |           |  |  |  |  |
| Phone Lists<br>Phone Book             | Te                          | elephone Number :             |                     |         |                 |           |  |  |  |  |
| Remote Phone Book<br>Call Blocking    | On H                        | old                           |                     |         |                 |           |  |  |  |  |
|                                       | <u></u> ο ι                 | ocal music on Hold            | l                   |         |                 |           |  |  |  |  |
|                                       | 0 s                         | Gerver music on Ho            | ld                  |         |                 |           |  |  |  |  |

Then go to Advanced  $\rightarrow$  Call feature  $\rightarrow$  Function Key table. An additional item will be created in the roll down "Type" menu: Broadsoft SCA. This roll down type will be shown when existing SharedCallAppearance=1 (Broadsoft SCA)

The function key assigned to an SCA will have the following parameters separated by "|" (vertical bar):

- Line number
- Authentication username
- SIP password

| Networking<br>STUN<br>UPnP                 | Functi      | ion Key Table |   |                                |                            |  |  |  |  |
|--------------------------------------------|-------------|---------------|---|--------------------------------|----------------------------|--|--|--|--|
| SNTP<br>SNMP<br>QoS<br>Ethernet Connection | \$T2030(\$) |               |   |                                |                            |  |  |  |  |
| Outbound Proxy                             | FK          | Туре          |   | Destination                    |                            |  |  |  |  |
| Voice Settings                             | F 1         | Line          | ~ |                                |                            |  |  |  |  |
| SIP Signalling                             | E2          | Line          | ~ |                                |                            |  |  |  |  |
| Codec Setup<br>Option Configure            | F 3         | Broadsoft SCA | ~ | 2408881411_1 username password |                            |  |  |  |  |
| Call Feature                               | F 4         | Broadsoft SCA | ~ | 2408881413 1 username password |                            |  |  |  |  |
| Advanced<br>Dial Plan                      | FS          | Line          | ~ |                                | )                          |  |  |  |  |
| Melody Management                          | F 6         | Line          | ~ |                                |                            |  |  |  |  |
| CWT Melody                                 | F 7         | Line          | ~ |                                |                            |  |  |  |  |
| Phone Lists                                | F 8         | Line          | ~ |                                |                            |  |  |  |  |
| Phone Book<br>Remote Phone Book            | F 9         | Line          | ~ |                                |                            |  |  |  |  |
| Call Blocking                              | F10         | Line          | ~ |                                |                            |  |  |  |  |
|                                            |             |               |   |                                |                            |  |  |  |  |
|                                            |             |               |   | Chi                            | ange ST2030(S) Cancel Back |  |  |  |  |

### B) Through APS:

APS in [sip] section of both Common or Specific-MAC config files with the new Parameter:

SharedCallAppearance= 0
 SCAMainLinePrivate= 0
 (0 by default, inactive; 1 to active)
 (0:default, 1: Main line is private, this flag only take effect with SharedCall Appearance=1)
 [sip]
 SharedCallAppearance= <0|1>
 (0 by default, inactive; 1 to active)
 (0 by default, inactive; 1 to active)
 (0: default, main line is also shared; 1: Main line is private

and will not perform any of the Broadsoft SCA

····

-

[sys] Current\_Max\_Multiline=4 (available overall number of SCA's is Multiline-1) FeatureKeyExt03=A/:<sip:2408881411\_1|username|password>

procedures)

FeatureKeyExt04=A/:<sip:2408881413\_1|username|password>

...

### C) Through Telnet:

To configure, open a command line console, and telnet the phone:

```
- 🗆 🗙
Telnet 192.168.1.101
٠
                                                                                    ж×
** IP Phone firmware
** compiled on
                                                              V1.63
09:43:36
                                                                                    ××
                                Jul 28 2008 at
                                                                                    ××
××
                                                                                    ж×
                             IP Phone UPD1020-D49(S)
                                                                                    ж×
-
                                                                                    ж×
.
Login: administrator
Password: <del>*****</del>
[administrator]# sip show SCA
SIP : Broadsoft SCA / Sylantro BLA = 0 (Disable)
[administrator]# sip set SCA 1
[OK] Set OK
[administrator]# sip show SCA
SIP : Broadsoft Shared Call Appearance = 1 (Enable)
[administrator]# sip show SCAMainLinePrivate
SIP SCAMainLinePrivate is Ø<Main line is shared>
[administrator]# sip set SCAMainLinePrivate 1
[OK] Set OK
[administrator]# sip show SCAMainLinePrivate
SIP SCAMainLinePrivate is 1(Main line is private)
[administrator]# sys show max_mtline
Current Max Lines = 10
[administrator]# sys set max_mtline 4
[OK] Set OK
[administrator]# sys show max_mtline
Current Max Lines = 4
[administrator]# sys show fk 3
Feature Key Extension[ 3] : L/<sip:>
[administrator]# sys show fk 4
Feature Key Extension[ 4] : L/<sip:>
[administrator]# sys set fk 3 A/<sip:2408881411_1|username|password>
NMM: ATPM not in Database update state. Use
"atpm reg" (database update request)
OK
OK
οк
[OK] Set OK
[administrator]# sys set fk 4 A/<sip:2408881413_1|username|password>
NMM: ATPM not in Database update state. Use
"atpm req" (database update request)
<del>ок</del>
ок
ок
[OK] Set OK
```

## **ST20XX SIP New Features (SG vx.62)**

## **Overview**

This document describes a set of features included in ST2030 and S2022 SIP v1.62 and 3.62 respectively in order to improve their usability in different environments.

## Second dial-tone for PBX-like environments.

This new feature specifies how to simulate the behavior of an analog phone or a "proprietary phone" which is connected behind a PBX.

ST20xx can now generate another dial tone when the user dials the specific PBX prefix.

Refer to "ST20xx SIP New Features SG vx.59" P.200  $\rightarrow$  How-to Download and Update tone and language tables, to get a dumped tone file from the phone and configure the tones you want for the public network dial-tone and the PBX dial-tone.

As you can see in the dumped "ToneTbl.zz" file, the phone can support 3 kinds of dial tones : <Dial-Tone>, <Dial-Tone2> and <Dial-Tone3>. <Dial-Tone> and <Dial-Tone2> from the internal ThomsonToneTable will be used to configure the tones we want to play.

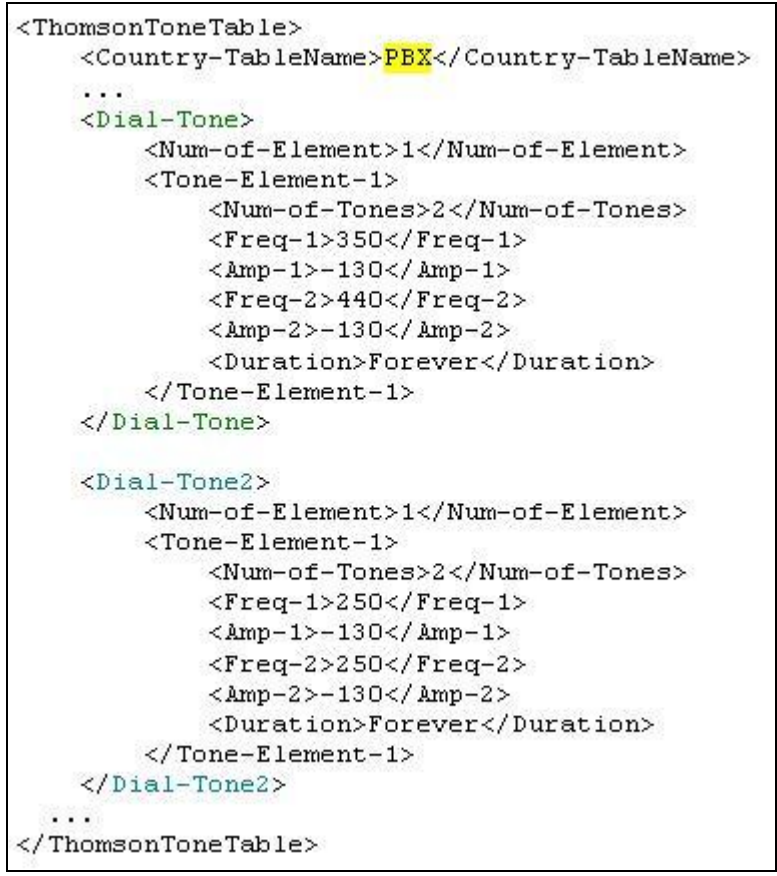

Two new parameters have been created to support this new feature:

### 1. **PBXconfiguration**, to indicate if the phone is behind a PBX or not.

<Dial-Tone> will be played first when user goes off hook (as it was already the case until this version), no matter the value of this parameter. So, if this parameter is set to 1 (behind PBX), you should modify the <Dial-Tone> table and configure it with your preferred PBX dial-tone.

2. **PBXprefix**, to indicate which is the PBX-prefix to access to the public network (can be 0 to 9, \* or #). If the phone is not behind a PBX (previous parameter set to 0), this second parameter will not be taken into account.

If the phone is behind a PBX, the behavior of the phone is as follows:

- When the user takes the line, <Dial-Tone> is generated.
- When the user enters the 1<sup>st</sup> digit:
  - If this (digit = PBXprefix) then <Dial-Tone2> is played until another key is pressed
  - In any other case, <Dial-Tone> is stopped, as current behavior.

### **Feature Activation**

### A) Through the WebGui:

The activation of this feature is accessible from the WebGui in the Advanced  $\rightarrow$  Dial Plan section.

| THOMSON                                                                        |                |                       |                |         |           |           |
|--------------------------------------------------------------------------------|----------------|-----------------------|----------------|---------|-----------|-----------|
|                                                                                | HOME           | SETUP                 | ADVANCED       | UTILITY | STATUS    | LOGOUT    |
| Networking<br>STUN<br>UPnP                                                     | Dial Plan      |                       | - <u>-</u>     |         |           |           |
| SNTP<br>SNMP<br>QoS<br>Ethernet Connection<br>Outbound Proxy                   | VoIP           | Qial Plan:            | x.T            |         | ~ ~       |           |
| Voice Settings<br>SIP Signalling<br>Codec Setup                                | Emerg          | jency Dial Plan:      | 911 11x 1[2-8] | 1       | < >       |           |
| Option Configure<br>Call Feature<br>Advanced<br>Dial Plan<br>Melody Management | PBXcc<br>PBXpr | nfiguration:<br>efix: |                |         |           |           |
| System Melody<br>CWT Melody<br>Phone Lists                                     |                |                       |                |         | Apply Car | ncel Help |

### B) Through APS:

For this purpose, two new parameters have been included in the [sys] section of the Common/MAC config files, to be able to activate the configuration of the second dial tone behind a PBX.

```
[sys]
...
PBXconfiguration=1
PBXprefix=0
```

The parameter "**PBXconfiguration**" could be either 0: normal behaviour, 1: phone behind a PBX. The default value is "0". The parameter "**PBXprefix**" could be either 0 to 9, \* or #.

### C) Through Telnet:

For this purpose, two new parameters have been created, described as follow:

sys set **PBXconfiguration** (0: default setting 1: phone behind a PBX)
sys set **PBXprefix** (0 to 9, \* or #)

To configure, open a command line console, and telnet the phone:

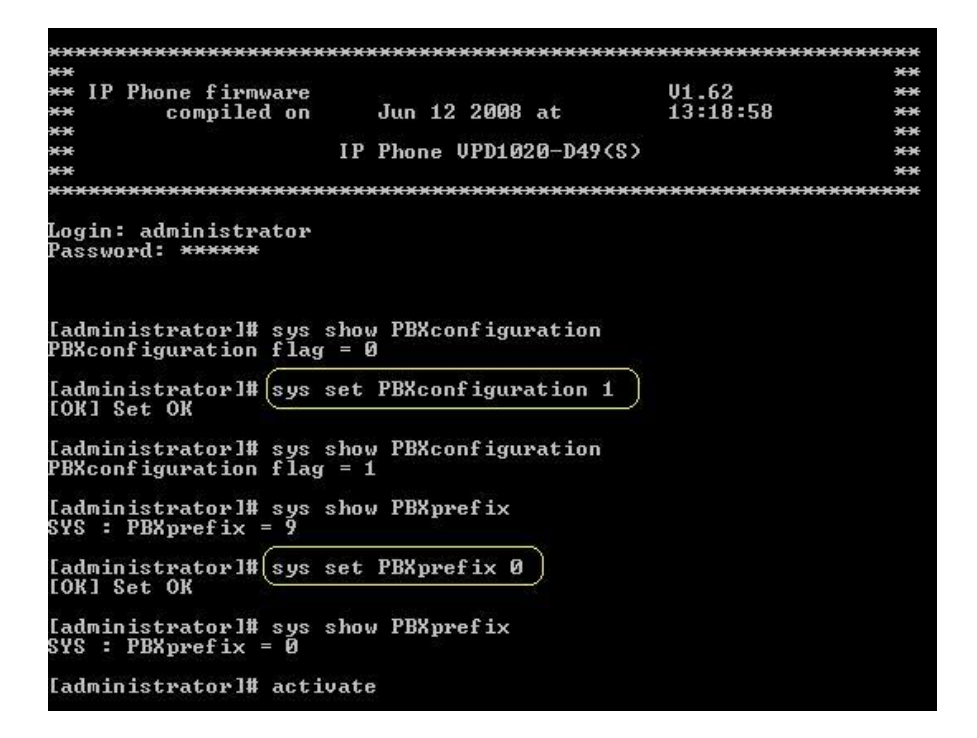

# New specific keys in the Dial Plan.

The following DigitMap syntax definition was used by ST20xx to define when the phone has to stop collecting digits and initiate a call in off hook mode:

| Dial Plan                                                                                                    |
|----------------------------------------------------------------------------------------------------|
| Dial plan can be configured with following characters :                                                                       |
| Digit: A Digit from "0" to "9".                                                                                               |
| Timer: The symbol "T" matching a timer expiry.                                                                                |
| Wildcard: The symbol "x" which matches any digit ("0" to "9").                                                                |
| <b>Position:</b> A period (".") which matches an arbitrary number, including zero, of occurrences of the preceding construct. |
| Range: One or more DTMF symbols enclosed between square brackets("[" and "]").                                                |
| Subrange: Two digits separated by hyphen ("-") which matches any digit between and including the two.                         |
| The subrange construct can only be used inside a range construct, i.e., between "[" and "]".                                  |
| Or: Add more dial rule with " ".                                                                                              |

However it does not cover the specific functions on server side (controlled by n-digits star codes) like enable or disable access voice mail server, enable or disable voice recording, etc which often include "\*" and "#".

Thus, ST2030 now implements specific keys "\*'' and "#'' in the existing dial plan in order to enable/disable these specific functions.

Note that wildcard "x'' does not include "\*'' or "#''.

For example:

(OT|OOT|[1-7]xxx|8xxxxxxx|#xxxxxxx|\*xx|91xxxxxxxxx|9011x.T)

More examples:

"\*\*\*\*": If dialed number exactly matches 4 "star" digits, then we send it to server.

"\*xxx" : If dialed number exactly matches 4 digits and the first digit is "\*", then we send it to server.

"\*xxxT" : If dialed number exactly matches 4 digits and the first digit is "\*", then we send it to server till timeout.

"####": If dialed number exactly matches 4 "hash" digits, then we send it to server.

"#xxx": If dialed number exactly matches 4 digits and the first digit is "#", then we send it to server.

"\*xx#": If dialed number exactly matches 4 digits and the first digit is "\*" and last digit is "#", then we send it to server.

## **Feature Activation**

A) Through the WebGui:

| THOMSON                                                        |           |                         |                                              |                 |               |            |
|----------------------------------------------------------------|-----------|-------------------------|----------------------------------------------|-----------------|---------------|------------|
|                                                                | НОМЕ      | SETUP                   | ADVANCED                                     | UTILITY         | STATUS        | LOGOUT     |
| Networking<br>STUN<br>UPnP                                     | Dial Plan | _                       |                                              |                 |               |            |
| SNTP<br>SNMP<br>QoS<br>Ethernet Connection<br>Outbound Process | VoIP      | Djaf Plan:              | (0T 00T [1-7]<br>xxx 8xxxxxxx #x<br>9011x.T) | xxxxxx (*xx) 91 | ********      |            |
| Voice Settings<br>SIP Signalling                               | Emer      | gency Dial Plan:        | 11x                                          |                 | < <u>&gt;</u> |            |
| Option Configure<br>Call Feature<br>Advanced                   | PBXc      | onfiguration:<br>refix: |                                              |                 |               |            |
| Dial Plan<br>Melody Management<br>System Melody<br>CWT Melody  |           |                         |                                              |                 | Apply C       | ancel Help |

### B) Through APS:

For this purpose, you have to use the following APS parameters:

#### [sys]

```
...

EmergencyDialPlan=|911|11x|1[2-8]|

VOIPDialPlan=(0T|00T|[1-7]xxx|8xxxxxxx|#xxxxxxx|*xx|91xxxxxxxx|9011x.T)
```

### C) Through Telnet:

For this purpose, you have to use the following telnet parameters (already existing in previous versions):

```
sip set voip_dialplan (dialplan_string(max:120chars))
sys set emg_dialplan (dialplan_string(max:120chars))
```

To configure, open a command line console, and telnet the phone:

| *******************                        | ***************                         | ******     | ***********     | ******                                 |
|--------------------------------------------|-----------------------------------------|------------|-----------------|----------------------------------------|
| **                                         |                                         |            |                 | **                                     |
| ** IP Phone firmware                       |                                         |            | V1.62           | **                                     |
| ** compiled on                             | Jun 12 2008 a                           | at         | 13:18:58        | **                                     |
| **                                         |                                         | -          |                 | **                                     |
| **                                         | IP Phone VPD1020                        | 0-D49(S)   |                 | **                                     |
| **                                         |                                         |            |                 | **                                     |
|                                            |                                         |            |                 |                                        |
| Login: administrator                       |                                         |            |                 |                                        |
| Password: *****                            |                                         |            |                 |                                        |
|                                            |                                         |            |                 |                                        |
|                                            |                                         |            |                 |                                        |
| [administrator]# sip                       | show voip_dialpla                       | an         |                 |                                        |
| SIP : Dial Plan                            | = <660ABCD1                             | [*#][Ø-9*  | #][0-9*].#¦*@   | 01 [0-9*#].T 0 XXXX)                   |
| [OK] Set OK                                |                                         |            |                 |                                        |
| [administrator]# sin                       | set unin dialnla                        | D (0T!00T  | ![1-7]yyy !8yy  | ······································ |
| [OK] Set OK                                | see voip_araipra                        | 1 (01 1001 |                 |                                        |
|                                            | 9 8 8 8 8 8 8 8 8 8 8 8 8 8 8 8 8 8 8 8 |            |                 |                                        |
| Ladministrator I# sip                      | show voip_dialpla                       | an         |                 |                                        |
| SIP : Dial Plan                            | = (01:001:13                            | 1-7JXXX18  | xxxxxxx i #xxxx | <pre>xxx;*xx;91xxxxxxx;9011x.1)</pre>  |
| LORI Set OK                                |                                         |            |                 |                                        |
| [administrator]# sys                       | show emg dialpla                        | n          |                 |                                        |
| Emergency Dial Plan                        | =  911 11x 1[                           | 2-811      |                 |                                        |
|                                            |                                         |            |                 |                                        |
| [administrator]# sys                       | set emg_dialplan                        | 11×        |                 |                                        |
| LOKI Set OK 🛛 🔍 🔤                          |                                         |            |                 |                                        |
| [administrator]# sus                       | show ema dialpla                        | n          |                 |                                        |
| Emergencu Dial Plan                        | = 11x                                   |            |                 |                                        |
| June Jone Jone Jone Jone Jone Jone Jone Jo |                                         |            |                 |                                        |
| [administrator]# acti                      | lvate _                                 |            |                 |                                        |
|                                            |                                         |            |                 |                                        |

# New error message display for 403 response.

When the user dials a number that is not authorized on a network, it receives a 403 Forbidden message.

On current implementation, when the phone receives a 403 Forbidden message, it displays "Dialing Failed !".

This message could be misinterpreted by the end user who will try several times and finally call the administrator.

To enhance the MMI and reduce the need of support from customers, when the phone receives a "403 Forbidden" message, it shall display "Forbidden" which is a more appropriate message.

Additional strings in the language table:

| Error<br>Message | English   | French   | Spanish   | German   | Italian  |
|------------------|-----------|----------|-----------|----------|----------|
| Forbidden        | Forbidden | Interdit | Prohibido | Verboten | Proibito |

| Error<br>Message | Norway  | Russian       | Portugue<br>se | Netherlan<br>ds |  |
|------------------|---------|---------------|----------------|-----------------|--|
| Forbidden        | Forbudt | Запрещен<br>о | Proibido       | Verboden        |  |

### **Feature Activation**

This feature is always active.

# **Services Supervision Feature.**

This feature describes how ST20xx can request for a user profile and receive notifications related to a set of services implemented by the network like:

- DND activation status
- Call Forward activation status
- etc....

A few comments first. SIP User Agents require configuration data to function properly. A configuration data set, specific to an entity, is termed a profile. Process to get this profile could be automatic with no user intervention. In our scope, Service variables supervision is performed using the User Profile.

So, to support this new feature, ST20xx has implemented the "ua-profile" Event Package as described in "draft-ietf-sipping-config-framework-xx.txt". This framework provides a standard means of providing dynamic configuration and also addresses change notifications when profiles change. The content or format of the profile will be defined below.

There are 3 stages for the profile delivery process: enrollment, content retrieval and change notification. The behaviour of the phone in each state is as follows:

### A) Enrollment: ST20xx requests and receives its profile data.

After a successful registration process, ST20xx will generate an initial SUBSCRIBE request for the event package "ua-profile" to the SIP server in order to be notified for the state of subscribed services for this account. The initial SUBSCRIBE Request-URI, To and From headers are set to the account, and includes an Event and Accept headers as follows:

```
SUBSCRIBE sip:2205@10.0.0.5:5060;user=phone SIP/2.0
Via: SIP/2.0/UDP 10.0.0.55:5060;branch=z9hG4bK4696915359658109209-910168
From: <sip:2205@10.0.0.5:5060>;tag=c0a80101-de357
To: <sip:2205@10.0.0.5:5060>
Call-ID: e32b4-c0a80101-d-3@10.0.0.55
CSeq: 1 SUBSCRIBE
Max-Forwards: 70
Event: ua-profile;profile-type=user
Accept: application/service-user-profile+xml
Expires: 3600
Contact: <sip:2205@10.0.0.55:5060;user=phone>
Allow-Events: refer,dialog,message-summary,check-sync,talk,hold
User-Agent: THOMSON ST2030 hw0 fw1.62 00-0E-50-4E-88-E0
Content-Length: 0
```

Then, SIP Server receives successfully this Subscribe and identifies the requested profile data. It prepares a SIP NOTIFY message to ST20xx with the ua profile data inserted inside the body, and sends it immediately to complete the enrollment.

### B) Content Retrieval

A successful profile enrollment leads to an initial SIP notification, and may result in subsequent change notifications. Each of these notifications can contain a profile data with the following restrictions:

The NOTIFY content is set according to the MIME type "application/serviceuser-profile+xml". All service variables are described in a XML document. Inside the XML <service> node, each service variable is configured with a dedicated <variable> node. The <variable> node provides service variable name and current value.

For example:

```
NOTIFY sip:2205@10.0.0.55:5060;user=phone SIP/2.0
Via: SIP/2.0/UDP 10.0.0.5:5060;branch=z9hG4bK-b7d60ea12c0761993d006bb99033562e
from: <sip:2205@10.0.0.5:5060>;tag=e9c388b8d46
to: <sip:2205@10.0.0.5:5060>;tag=c0a80101-2834
Call-ID: 4fb8-c0a80101-d-2010.0.0.55
CSeq: 2 NOTIFY
Contact: <sip:script@10.0.0.5:5060;transport=UDP>
Max-Forwards: 70
Subscription-state: active
Content-Length: 274
Event: ua-profile;profile-type=user
Content-type: application/service-user-profile+xml
<?xml version="1.0" encoding="UTF-8"?>
<service>
<variable name="cfu_on" value="1" /> <variable name="dnd" value="0" />
</service>
```

Following services are defined for ST20xx at this point:

| Name   | Possible values   | Description                                                                                                    |
|--------|-------------------|----------------------------------------------------------------------------------------------------|
| cfu_on | Integer: { 0, 1 } | Activation state of the Unconditional Call Forward.<br>0 means deactivated.                                                                                                    |
|        |                   | 1 means activated.                                                                                                    |
| sf_on  | Integer: { 0, 1 } | Activation state of the Secretarial Filtering feature.<br>Applicable only when a Manager line is supervised.                                                                                 |
|        |                   | 0 means deactivated.                                                                                                    |
|        |                   | 1 means activated.                                                                                                    |
| dnd    | Integer: { 0, 1 } | Activation state of the Do Not Disturb feature.<br>0 means deactivated.                                                                                                    |
|        |                   | 1 means activated.                                                                                                    |
| hg_rdy | Integer: { 0, 1 } | Indicates whether the CPE that initiated the supervision<br>is ready on the supervised Hunt Group. Applicable only<br>when a Hunting Group virtual line is supervised.<br>0 means not ready. |
|        |                   | 1 means ready.                                                                                                    |

When ST20xx receives the SIP NOTIFY message, indicating successful profile enrollment, it makes it effective immediately and displays service status to the user.

The duration of the subscription is 3600 by default.

### C) Change Notification

Each time service configuration changes, the SIP server sends a NOTIFY message to communicate the updated service variables to the ST20xx. The NOTIFY body directly contains the new profile data.

The NOTIFY request content is set as described above and will only provide the updated service variables.

For all other service variables, the previous received values still apply.

ST20xx will apply the updated service variables and display them to the user according with MMI NOTIFICATION section below:

#### **MMI Notification**

One function key will be affected to each service. Depending on the state of the service, the corresponding function key's LED will be turned ON or OFF.

The Function Keys affected to a Service Supervision will remain inactive if the user presses them.

### Things to know :

- Service Supervision will coexist with User-oriented BLF, but NOT with List-oriented BLF.
- To simplify the implementation, function keys assigned to Service supervisin will follow each other. So there will be a block of max 4 function keys.
- The position of the first function key and the order of the keys will be defined with two new different parameters.
- If within the range allowed to Service Supervision there's already a function key assigned to an extension number or a supervised line, this key could be skipped or simply erased.
- Once a function key is assigned to Service Supervision, it cannot be modifiable through the MMI nor the web GUI.

### **Feature Activation**

### A) Through the WebGui:

This feature can not be configured through the Web (as mention above). However you can check the configuration through Advanced – Call Feature – Function Key Table :

|                                  |       | HOME          | SETUP         | ADVANCED  | UTILITY     | STATUS | LOGOU |
|----------------------------------|-------|---------------|---------------|-----------|-------------|--------|-------|
| working                          | Funct | ion Key Table | 1             | ,,        | ,           |        |       |
| JN<br>nP<br>TP<br>MP             |       | /             |               |           |             |        |       |
| 5                                |       | /             |               | ST20      | 30(S)       |        |       |
| ernet Connection<br>tbound Proxy | FK    | Ту            | rpe           |           | Destination |        |       |
| o Sottings                       | F 1   | Line          | ~             |           |             |        |       |
| Signalling                       | F 2   | Line          | ~             |           |             |        |       |
| dec Setup<br>tion Configure      | F 3   | Line          | ~             |           |             |        |       |
| l Feature                        | F 4   | Line          | ~             |           |             |        |       |
| vanced<br>I Plan                 | E 5   | Line          | ~             |           |             |        |       |
| dy Management                    | F6    | Service Suj   | pervision 🗸 🤇 | allFwd    |             |        |       |
| elody                            | F 7   | Service Suj   | pervision 💙 🛛 | ND        |             |        |       |
| Lists                            | F8    | Service Su    | pervision 🔽 🤉 | ecFilter  |             |        |       |
| e Book<br>Ste Phone Book         | F 9   | Service Su    | pervision 🗸 H | luntGroup |             |        |       |
| l Blocking                       | F     | Line          | ~             | )         |             |        |       |

### B) Through APS:

For this purpose, two new parameters have been included in the [sys] section of the Common/MAC config files, to be able to activate the feature.

| [sys]                                                                                         |
|-----------------------------------------------------------------------------------------------|
| <pre>ServiceSupervisionFK=0 ServiceSupOrder=callfwd(0) dnd(0) secFilter(0) huntgroup(0)</pre> |
| ••••                                                                                          |

The parameter "serviceSupervisionFK" could be a value from Multiline+1 (default) to max number of function keys available (10, 38 or 66 if using extension modules).

The parameter "serviceSupOrder=callfwd(a)dnd(b)secFilter(c)huntgroup(d)" could have the following values, where a, b, c, d values can be 0, 1, 2, 3 or 4:

• 0 means the function is not supervised.

• the other values are the order of the function key affected to this service.

CallFwd is linked to "cfu\_on" valiable DND is linked to "dnd" valiable SecFilter is linked to "sf\_on" valiable HuntGroup is linked to "hg\_rdy" valiable

For example:

```
[sys]
Current_Max_Multiline=5
ServiceSupervisionFK=7
ServiceSupOrder=callfwd(2)dnd(1)secFilter(0)huntgroup(0)
```

Here,

| will be supervised on function key 8. |
|---------------------------------------|
| will be supervised on function key 7. |
| will not be supervised at all.        |
| will not be supervised at all.        |
|                                       |

So, function keys 6, 9 and 10 could be assigned to anything else.

C) Through Telnet:

For this purpose, two new parameters have been created, described as follow:

To configure, open a command line console, and telnet the phone:

| **********************                             | *******************                             | ***************            | ******                                                                                                    |
|----------------------------------------------------|-------------------------------------------------|----------------------------|----------------------------------------------------------------------------------------------------|
| **                                                 |                                                 |                            | **                                                                                                    |
| ** IP Phone firmware                               |                                                 | V1.62                      | **                                                                                                    |
| ** compiled on                                     | Jun 17 2008 at                                  | 15:37:07                   | **                                                                                                    |
| **                                                 |                                                 |                            | **                                                                                                    |
| **                                                 | IP Phone VPD1020-D49(                           | \$>                        | **                                                                                                    |
| **                                                 |                                                 |                            | **                                                                                                    |
| ******                                             | ******                                          | ******                     | *****                                                                                                    |
| Login: administrator                               |                                                 |                            |                                                                                                    |
| Password: *****                                    |                                                 |                            |                                                                                                    |
|                                                    |                                                 |                            |                                                                                                    |
|                                                    |                                                 |                            |                                                                                                    |
| [administrator]# sys s]                            | how ServiceSupervisio                           | nStart                     |                                                                                                    |
| Service Supervison Feat                            | ture Rey: [ 7]                                  |                            |                                                                                                    |
| [administrator]#(sys so<br>[OK] Set OK             | et ServiceSupervision                           | Start 8                    |                                                                                                    |
| [administrator]# sys s]<br>Service Supervison Feat | how ServiceSupervision<br>ture Key: [ 8]        | nStart                     |                                                                                                    |
| [administrator]# sys s]<br>SYS: Service Supervisio | how ServiceSupervision<br>on Order : CallFwd(1) | nOrder<br>DND(2) SecFilter | r(3) HuntGroup(4)                                                                                                    |
| [administrator]# sus se                            | et ServiceSupervision                           | Order 1230                 |                                                                                                    |
| set service sunvision                              | id:0 order:1 star =                             | 0                          |                                                                                                    |
| hwu set service superv                             | ision order - set valu                          | ue=callfwd(1)dnd           | (2)secfilter(3)huntgroup(4)                                                                                                    |
| set service supvision                              | id:1 order:2 star =                             | 8                          |                                                                                                    |
| hwu set service superv:                            | ision_order - set valu                          | ue=callfwd(1)dnd           | (2)secfilter(3)huntgroup(4)                                                                                                    |
| set service supvision :                            | id:2 order:3 star =                             | 8                          | 1. 전에는 전에는 전에 가지 않는 것이다. 1997년 1997년 1997년 1997년 1997년 1997년 1997년 1997년 1997년 1997년 1997년 1997년 1997년 1997년 19<br>1997년 1997년 1997년 1997년 1997년 1997년 1997년 1997년 1997년 1997년 1997년 1997년 1997년 1997년 1997년 1997년 1997년 1997년 1997 |
| hwu_set_service_superv:                            | ision_order – set val                           | ue=callfwd(1)dnd           | (2)secfilter(3)huntgroup(4)                                                                                                    |
| set service supvision :                            | id:3 order:0 star =                             | 8                          |                                                                                                    |
| hwu_set_service_superv:                            | ision_order – set valu                          | ue=callfwd(1)dnd           | (2)secfilter(3)huntgroup(0)                                                                                                    |
| [administrator]# sys s]<br>SYS: Service Supervisio | how ServiceSupervision<br>on Order : CallFwd(1) | nOrder<br>DND(2) SecFilter | r(3) HuntGroup(0)                                                                                                    |
| [administrator]# activa                            | ate                                             |                            |                                                                                                    |

## Star Codes.

Star Codes (SC) or Feature Access Codes (FAC) are special char or digity patterns that are dialed from a phone to invoke particular server features.

Typically, FAC are invoked using a short sequence of digits that are dialed using the keypad on an analog phone, while IP phones users select soft-keys to invoke the same features. Generally speaking service will be invoked by sending an INVITE to a specific uri which contains the FAC.

A description of how to change the ST20xx local soft-keys configuration to activate/deactivate these features instead of the local functions, and instructions on how to use each of them is provided in the following chapters.

A special case takes place when a FAC has to be sent as DTMF during an existing SIP call. For this purpose, a specific type of function key is defined and described in chapter 6.9

Also, for other potential services invoked by FAC's and not supported by softkeys, a "Service" type of function key is defined and described in chapter 6.10.

### Things to know :

1.- For each local function, a flag is used to state if the function is managed locally (as current behavior) or using the star codes. For those items which have a "local/sc" flag, whenever the flag is set to "local", the behavior will be the same as it is today. So chapters below refer only to the flag="sc" value when applicable.

2.- When function flags are set to "sc" for features launching some kind of icon or message on the display (CF, DND...), then this indication will not be present, in order to avoid un-synchronization with server state. Better not to provide any state than a wrong one!

3.- A "Star Code" can include keypad digits (0-9, \* and #), as well as any chars allowed in uri's. For DTMF function key type only keypad digits are allowed.

4.- For functions related to call forward, if sc is enabled, we need to use a different call to send the sc. It is assumed the server is in charge of canceling the initial call being forwarded.

5.- When a star code is sent and there is an active call, active call is put on hold

Glossary: SC= star code; FK= function key

## **Call Pick-Up Service**

### **Feature Activation**

### A) Through the WebGui:

The activation of this feature is accessible from the WebGui in the Advanced  $\rightarrow$  Call Feature section.

| THOMSON                                                                                                    |                                                                                                    | C                                                                                          |                       |         |        |
|----------------------------------------------------------------------------------------------------|----------------------------------------------------------------------------------------------------|--------------------------------------------------------------------------------------------|-----------------------|---------|--------|
|                                                                                                    | HOME SET                                                                                                    |                                                                                            | DVANCED               | UTILITY | STATUS |
| Networking<br>STUN<br>UPnP<br>SNTP<br>SNMP<br>QoS<br>Ethernet Connection<br>Outbound Proxy                                                                       | <ul> <li>Disable C</li> <li>Anonymo</li> <li>Hide Dom</li> <li>Transfer</li> <li>local</li> <li>sc</li> <li>Picl</li> </ul> | all Waiting Tor<br>us Reject<br>ain Name<br>to voice mail<br>Pick up call of<br>& up call  | ne<br>n another phone |         |        |
| Voice Settings<br>SIP Signalling<br>Codec Setup<br>Option Configure<br>Call Feature<br>Advanced<br>Dial Plan<br>Melody Management<br>System Melody<br>CWT Melody | Shared Call<br>Appearance                                                                                                   | <ul> <li>Disable</li> <li>Broadsoft</li> <li>Sylantro's</li> <li>ard Indication</li> </ul> | 's SCA<br>BLA         |         |        |

### B) Through APS:

For this purpose, two new parameters have been included in the [sip] section of the Common/MAC config files, to be able to configure the feature.

[sip] CallPkupFlg=sc CallPkupSC=\*53

### C) Through Telnet:

For this purpose, two new parameters have been created:

```
sip set CallPkupFlg [local|sc]
sip set CallPkupSC (call pickup star code)
```
### Behavior

#### Call pick-up with Soft Key

- 1. Press Pick-Up soft key.
- 2. The phone will display "Enter a number".
- 3. Then, user will enter the extension number to be picked up.
- 4. The phone will send the INVITE with TO header set to "SC + phoneNr"

#### Call pick-up with Function Key (User oriented BLF)

- 1. Press FK when blinking (BLF = early)
- 2. The phone will send the INVITE with TO header = SC + phoneNr

3. Is the same behavior as above, except that phone number = supervised line (will no prompt to user).

Call Flow:

| Info                                                                                   |
|----------------------------------------------------------------------------------------|
| Request: INVITE sip:6040@206.229.26.61:5060;user=phone, with session description       |
| Status: 401 UnAuthorized                                                               |
| Request: ACK sip:6040@206.229.26.61:5060;user=phone                                    |
| Request: INVITE sip:6040@206.229.26.61:5060;user=phone, with session description       |
| Status: 100 Trying                                                                     |
| Request: INVITE sip:3778466040@62.15.232.215:5060;user=phone, with session description |
| Status: 100 Trying                                                                     |
| Status: 180 Ringing                                                                    |
| Status: 180 Ringing                                                                    |
| Request: INVITE sip: *536040@206.229.26.61:5060; user=phone, with session description  |
| Status: 401 UnAuthorized                                                               |
| Request: ACK sip:*536040@206.229.26.61:5060;user=phone                                 |
| Request: INVITE sip:*536040@206.229.26.61:5060;user=phone, with session description    |
| Status: 100 Trying                                                                     |
| Request: CANCEL sip:3778466040@62.15.232.215:5060;user=phone                           |
| Status: 200 OK                                                                         |
| Status: 487 Request Cancelled                                                          |
| Status: 200 OK, with session description                                               |
| Request: ACK sip:*536040@206.229.26.61:5075;transport=udp                              |
| Status: 200 OK, with session description                                               |
| Request: ACK sip:6040@206.229.26.61:5075;transport=udp                                 |
| Request: ACK sip:3778466040@62.15.232.215:5060;user=phone                              |
| Request: BYE sip:6040@206.229.26.61:5075;transport=udp                                 |
| Status: 200 OK                                                                         |
| Request: BYE sip:3778466030@62.15.232.216:5060;user=phone                              |
| Status: 200 OK                                                                         |
|                                                                                        |

# **Call Forward Service**

#### **Feature Activation**

A) Through the WebGui:

The activation of this feature is accessible from the WebGui in the Advanced  $\rightarrow$  Call Feature section.

# THOMSON

|                                                                    | НОМЕ                     |                     | ANCED            | UTTLITY      | STATUS                                | LOGOUT |
|--------------------------------------------------------------------|--------------------------|---------------------|------------------|--------------|---------------------------------------|--------|
|                                                                    |                          |                     | Permanent        |              |                                       |        |
| etworking<br>STUN                                                  | ⊙ loc                    | al 📋 Do Not Disturb | O Relative       | DD , HH : MM | ∧ 00 <del>~</del> , 00 <del>~</del> : | 00 ~   |
| UPnP<br>SNTP                                                       | /                        |                     | O Absolute       | HH:MM 00     |                                       |        |
| SNMP<br>QoS<br>Ethernet Connection<br>Outbound Proxy               | O sc                     | DND On<br>DND Off   | @ 486            |              | 0 603                                 |        |
| Dice Settings<br>SIP Signalling<br>Codec Setup<br>Option Configure | Respon<br>○ loc:<br>⊙ sc | al Call Forward >Fo | erwarding Number | <u>ן</u>     |                                       |        |
| Call Feature                                                       | Functio                  | >Function Key T     | able             |              |                                       |        |
| Dial Plan<br>Melody Management                                     | Start S<br>FK            | ipare 6             |                  |              |                                       |        |
| System Melody<br>CWT Melody                                        | BLF Ty                   | pe User-oriented    | BLF 🔽            |              |                                       |        |

|      | While      | Call Forward |  |
|------|------------|--------------|--|
|      | OFF        | *73          |  |
|      | Always     | *72          |  |
| Line | Busy       | *90          |  |
|      | No Answer  | *92          |  |
|      | On Ringing | *94          |  |

#### B) Through APS:

For this purpose, new parameters have been included in the [sip] section of the Common/MAC config files, to be able to configure the feature.

```
[sip]
CallFwdFlg=sc
CallFwdOffSC=*73
CallFwdAlwaysSC=*72
CallFwdBusySC=*90
CallFwdNoAnswerSC=*92
TransferOnRingSC=*94
```

### C) Through Telnet:

For this purpose, new parameters have been created, described as follow:

```
sip set CallFwdFlg [local|sc]
sip set CallFwdOffSC ( Call FwdOff star code)
sip set CallFwdAlwaysSC (Call FwdAlways star code)
sip set CallFwdBusySC (Call FwdBusy star code)
sip set CallFwdNoAnswerSC (Call FwdNoAnswe star code)
sip set TransferOnRingSC (Transfer OnRing star code)
```

### Behavior

Call Forward OFF through Keypad

- 1. Press Menu Option CallForward Select
- 2. Press Change
- 3. Enter the CF phone number
- 4. Select CF type = OFF
- 5. Press Save
- 6. The phone will send the INVITE with TO header = "SC"

Call Forward Always/Busy/No Answer through Keypad

- 1. Press Menu Option CallForward Select
- 2. Press Change
- 3. Enter the CF phone number
- 4. Select CF type = Always/Busy/No Answer
- 5. Press Save
- 6. The phone will send the INVITE with TO header = "SC + phoneNr"

\*\*As indicated in General remarks, phone's mmi must not show any sign of this feature to be activated (icon, message on screen), to avoid synchrony issues with server\*\*

#### Call Forward On ringing through Soft Key

- 1. Press Transfer Soft Key when the phone is ringing
- 2. The phone displays "Enter a number"
- 3. User enters the destination phone number to transfer to, press OK.
- 4. The phone will send an INVITE with TO header = "SC + phoneNr"
- \*\*The server is expected to cancel the initial call\*\*

### Call Flow:

| Source Destination Pr         | rotocol Info   |                                                                             |
|-------------------------------|----------------|-----------------------------------------------------------------------------|
| 62.15.232.216 206.229.26.61 5 | IP/SDP Request | : INVITE sip:*726000@206.229.26.61;user=phone, with session description     |
| 206.229.26.61 62.15.232.216 5 | IP Status:     | 401 UnAuthorized                                                            |
| 62.15.232.216 206.229.26.61 5 | IP/SDP Request | : INVITE sip:*726000@206.229.26.61;user=phone, with session description     |
| 206.229.26.61 62.15.232.216 5 | IP Status:     | 401 UnAuthorized                                                            |
| 62.15.232.216 206.229.26.61 5 | IP Request     | : ACK sip:*726000@206.229.26.61;user=phone                                  |
| 62.15.232.216 206.229.26.61 5 | IP/SDP Request | : INVITE sip:*726000@206.229.26.61:5060;user=phone, with session descriptio |
| 62.15.232.216 206.229.26.61 5 | IP Request     | : ACK sip:*726000@206.229.26.61;user=phone                                  |
| 206.229.26.61 62.15.232.216 5 | IP Status:     | 100 Trying                                                                  |
| 206.229.26.61 62.15.232.216 5 | IP/SDP Status: | 183 Session Progress, with session description Activate                     |
| 206.229.26.61 62.15.232.216 5 | IP Status:     | 487 Request Cancelled                                                       |
| 62.15.232.216 206.229.26.61 5 | IP Request     | : ACK sip:*726000@206.229.26.61:5060;user=phone                             |
| 62.15.232.215 206.229.26.61 5 | IP/SDP Request | : INVITE sip:6030@206.229.26.61:5060;user=phone, with session description   |
| 206.229.26.61 62.15.232.215 5 | IP Status:     | 401 UnAuthorized                                                            |
| 62.15.232.215 206.229.26.61 S | IP Request     | : ACK sip:6030@206.229.26.61:5060;user=phone                                |
| 62.15.232.215 206.229.26.61 S | IP/SDP Request | : INVITE sip:6030@206.229.26.61:5060;user=phone, with session description   |
| 206.229.26.61 62.15.232.215 5 | IP Status:     | 100 Trying                                                                  |
| 206.229.26.61 62.15.232.214 5 | IP/SDP Request | : INVITE sip:3778466000@62.15.232.214:5060;user=phone, with session descrip |
| 62.15.232.214 206.229.26.61 S | IP Status:     | 100 Trying                                                                  |
| 62.15.232.214 206.229.26.61 5 | IP Status:     | 180 Ringing                                                                 |
| 206.229.26.61 62.15.232.215 5 | IP Status:     | 180 Ringing                                                                 |
| 62.15.232.214 206.229.26.61 5 | IP/SDP Status: | 200 OK, with session description                                            |
| 206.229.26.61 62.15.232.214 5 | IP Request     | : ACK sip:3778466000@62.15.232.214:5060;user=phone                          |
| 206.229.26.61 62.15.232.215 5 | IP/SDP Status: | 200 OK, with session description                                            |
| 62.15.232.215 206.229.26.61 S | IP Request     | : ACK sip:6030@206.229.26.61:5075;transport=udp                             |
| 62.15.232.215 206.229.26.61 5 | IP Request     | : BYE sip:6030@206.229.26.61:5075;transport=udp                             |
| 206.229.26.61 62.15.232.215 5 | IP Status:     | 200 OK                                                                      |
| 206.229.26.61 62.15.232.214 5 | IP Request     | : BYE sip:3778466000@62.15.232.214:5060;user=phone                          |
| 62.15.232.214 206.229.26.61 S | IP Status:     | 200 OK                                                                      |
| 62.15.232.216 206.229.26.61 5 | IP/SDP Request | : INVITE sip:*73@206.229.26.61;user=phone, with session description         |
| 206.229.26.61 62.15.232.216 5 | IP Status:     | 401 UnAuthorized                                                            |
| 62.15.232.216 206.229.26.61 5 | IP Request     | : ACK sip:*73@206.229.26.61;user=phone                                      |
| 62.15.232.216 206.229.26.61 5 | IP/SDP Request | : INVITE s1p:*73@206.229.26.61:5060;user=phone, with session description    |
| 206.229.26.61 62.15.232.216 5 | IP Status:     | 100 Trying                                                                  |
| 206.229.26.61 62.15.232.216 5 | IP/SDP Status: | 183 Session Progress, with session description Deactivate                   |
| 206.229.26.61 62.15.232.216 5 | IP Status:     | 487 Request Cancelled                                                       |
| 62.15.232.216 206.229.26.61 S | IP Request     | : ACK 51p:*73@206.229.26.61:5060;user=phone                                 |

# **Do Not Disturb Service**

#### **Feature Activation**

#### A) Through the WebGui:

The activation of this feature is accessible from the WebGui in the Advanced  $\rightarrow$  Call Feature section.

| THOMSON                                                           |                                                  |                                           |               | )                     |              |                |           |
|-------------------------------------------------------------------|--------------------------------------------------|-------------------------------------------|---------------|-----------------------|--------------|----------------|-----------|
|                                                                   | НОМЕ                                             | SETUP                                     | ADVANCED      | υτ                    | ΙLITY        | STATUS         | LOGOUT    |
| Networking<br>STUN<br>UPnP<br>SNTP<br>SNMP<br>OoS                 | Conferen<br>Mode<br>Centraliz<br>Conferen<br>URI | Retreive<br>ice  Cocal (<br>ed<br>ce conf | Conference    | ) Network             | Conference   | Centralized Co | onference |
| Ethernet Connection<br>Outbound Proxy                             | <ul> <li>local</li> </ul>                        | 🗌 Do Not Dis                              | • Pe          | rmanent<br>lative     | DD , HH : MN | 00 - , 00 -    | 00 🗸      |
| SIP Signalling<br>Codec Setup<br>Option Configure<br>Call Feature | ◯ sc                                             | DND On                                    | O Ab          | Absolute HH : MM 00 M |              | ¥ : 00 ¥       |           |
| Advanced<br>Dial Plan<br>Melody Management<br>System Melody       | DND<br>Respons<br>O local                        | e 0 480                                   | >Forwarding N | 0 486                 |              | 603            |           |

### B) Through APS:

For this purpose, new parameters have been included in the [sip] section of the Common/MAC config files, to be able to configure the feature.

[sip] DNDFlg=sc DNDOnSC=\*67 DNDOffSC=\*68

### C) Through Telnet:

For this purpose, new parameters have been created, described as follow:

```
sip set DNDFlg [local|sc]
sip set DNDOnSC (DND on star code)
sip set DNDOffSC (DND off star code)
```

#### Behavior

Do Not Disturb ON through Soft Key

- 1. Using the navigation keys, Press DND Soft key.
- 2. Press Edit select ON press OK

3. The phone will send the INVITE with TO header = SC

\*\*Same remark on mmi as above\*\*

#### Do Not Disturb OFF through Soft Key

- 1. Using the navigation keys, Press DND Soft key.
- 2. Press Edit select OFF press OK
- 3. The phone will send the INVITE with TO header = SC
- \*\*Same remark on mmi as above\*\*

# **Transfer to Voicemail Service**

#### **Feature Activation**

#### A) Through the WebGui:

The activation of this feature is accessible from the WebGui in the Setup / Basic Setup / ProfileN section.

# THOMSON

|                                                                                                    | НОМЕ                                                                                                    | SETUP                                             | ADVANCED | UTILITY | STATUS |
|----------------------------------------------------------------------------------------------------|----------------------------------------------------------------------------------------------------|---------------------------------------------------|----------|---------|--------|
| Network Interface<br>Network Setup<br>VoIP Service<br>Basic Setup<br>Auto Provisioning<br>Basic Setup<br>APS Log | Rasic Setup<br>Profile Name :<br>● local □ 1<br>● sc On [<br>Off [<br>Ring]<br>Primary SIP Set<br>♥ SIP Unre | : Thomson<br>Fransfer to Voice<br>Felephone Numbe | Mail     |         |        |

B) Through APS:

For this purpose, new parameters have been included in the [sip] section of the Common/MAC config files, to be able to configure the feature.

```
[sip]
TrVoiceMailFlg1=local
TrVoiceMailFlg2=local
TrVoiceMailFlg3=local
TrVoiceMailFlg4=local
TrVoiceMailOnSC1=
TrVoiceMailOnSC2=
TrVoiceMailOnSC3=
TrVoiceMailOnSC4=
TrVoiceMailOffSC1=
TrVoiceMailOffSC2=
TrVoiceMailOffSC3=
TrVoiceMailOffSC4=
TrVoiceMailRingSC1=
TrVoiceMailRingSC2=
TrVoiceMailRingSC3=
TrVoiceMailRingSC4=
```

### C) Through Telnet:

For this purpose, new parameters have been created, described as follow:

```
sip set TrVoiceMailFlg (profile number) (local|sc)
sip set TrVoiceMailOnSC (profile number) (star code)
sip set TrVoiceMailOffSC (profile number) (star code)
sip set TrVoiceMailRingSC (profile number) (star code)
```

### Behavior

### Transfer to voicemail ON

- 1. Using the navigation keys, press TrMail, select ON
- 2. The phone sends the INVITE with TO header = SC

#### Transfer to voicemail OFF

- 1. Using the navigation keys, press TrMail, select OFF
- 2. The phone sends the INVITE with TO header = SC

#### Transfer to voicemail on Ringing

- 1. Press TrMail when the phone is ringing
- 2. The phone sends an INVITE with TO header = SC
- \*\*The server is expected to cancel the initial call\*\*

# **Call Park Service**

### **Feature Activation**

#### A) Through the WebGui:

The activation of this feature is accessible from the WebGui in the Advanced  $\rightarrow$  Call Feature section.

| THOMSON                                                                             |                      |                          |                                     |                                                                  |                                          |                |          |
|-------------------------------------------------------------------------------------|----------------------|--------------------------|-------------------------------------|------------------------------------------------------------------|------------------------------------------|----------------|----------|
|                                                                                     |                      | НОМЕ                     | SETUP                               | ADVANCED                                                         | UTILITY                                  | STATUS         | LOGOUT   |
| Networking<br>STUN<br>UPnP<br>SNTP                                                  | <ul> <li></li> </ul> | Ca<br>Ca                 | Sylantro                            | 's BLA<br>n                                                      |                                          |                |          |
| SNMP<br>QoS<br>Ethernet Connection<br>Outbound Proxy                                |                      | ⊙ loc                    | al 🔲 Call Park                      | <ul> <li>Standar</li> <li>SI-like C</li> <li>Sylantro</li> </ul> | d Call Park<br>all Park<br>y's Call Park |                |          |
| Voice Settings<br>SIP Signalling<br>Codec Setup<br>Option Configure<br>Call Feature |                      | ○ sc<br>Confer<br>Mode   | Park<br>Retreive<br>ence S Local Co | onference (                                                      | Network Conference                       | Centralized Co | nference |
| Advanced<br>Dial Plan<br>Melody Management<br>System Melody<br>CWT Melody           |                      | Centra<br>Confere<br>URI | lized<br>ence conf                  | <ul> <li>Pe</li> </ul>                                           | ermanent                                 |                |          |

### B) Through APS:

For this purpose, new parameters have been included in the [sip] section of the Common/MAC config files, to be able to configure the feature.

```
[sip]
CallParkFlg=local
CallParkSC=
CallRetreiveSC=
```

### C) Through Telnet:

For this purpose, new parameters have been created, described as follow:

```
sip set CallParkFlg [local|sc]
sip set CallParkSC ( Call Park star code)
sip set CallRetreiveSC (Call Retreive star code)
```

#### **Behavior**

Call Park soft key

- 1. During a conversation, press Call Park Soft key
- 2. The phone will dial the SC as DTMF.

#### Call Retrieve soft key

- 1. Press RtPark soft key
- 2. The phone will display "Enter a number"
- 3. The user will enter the orbit number
- 4. The phone will send the INVITE with TO header= "SC + orbit Nr"

# Call Blocking Service

#### **Feature Activation**

```
A) Through the WebGui:
```

The activation of this feature is accessible from the WebGui in the Advanced  $\rightarrow$  Call Blocking section.

# THOMSON

|                                                                                     |     | HOME             | SETUP    |                    | ADVA          | NCED                          | UTILITY    | STATUS | LOGOUT      |
|-------------------------------------------------------------------------------------|-----|------------------|----------|--------------------|---------------|-------------------------------|------------|--------|-------------|
| SNTP<br>SNMP<br>QoS<br>Ethernet Connection<br>Outbound Proxy                        | Pho | ne Lists<br>Calí | Blocking |                    | <u></u>       |                               |            |        |             |
| Voice Settings<br>SIP Signalling<br>Codec Setup<br>Option Configure<br>Call Feature |     | ۱ (©             | ocal     | Typ<br>Edit        | e<br>t Lists  | Disable<br>>Edit A<br>>Edit R | eject List |        |             |
| Advanced<br>Dial Plan<br>Melody Management<br>System Melody<br>CWT Melody           | III | 0 s              | c        | Alla<br>Rej<br>Off | owed<br>ected |                               |            |        |             |
| Phone Lists<br>Phone Book<br>Remote Phone Book<br>Call Blocking                     |     |                  |          |                    |               |                               |            |        | Apply Cance |

#### B) Through APS:

For this purpose, new parameters have been included in the [sip] section of the Common/MAC config files, to be able to configure the feature.

```
[sip]
CallBlockFlg=local
CallBlockAllowSC=
CallBlockRejectSC=
CallBlockOFFSC=
```

#### C) Through Telnet:

For this purpose, new parameters have been created, described as follow:

```
sip set CallBlockFlg [local|sc]
sip set CallBlockAllowSC (Call Block Allow star code)
sip set CallBlockRejectSC (Call Block Reject star code)
sip set CallBlockOFFSC (Call Block OFF star code)
```

#### **Behavior**

Call Blocking Allowed

- 1. Press Menu Option CallBlocking Select
- 2. Press Edit Select Allowed press Save
- 3. The phone will send the INVITE with TO header = SC

### Call Blocking Rejected

- 1. Press Menu Option CallBlocking Select
- 2. Press Edit Select Rejected press Save
- 3. The phone will send the INVITE with TO header = SC

### Call Blocking OFF

- 1. Press Menu Option CallBlocking Select
- 2. Press Edit Select Disable press Save
- 3. The phone will send the INVITE with TO header = SC

# **Privacy Call Service**

### **Feature Activation**

#### A) Through the WebGui:

The activation of this feature is accessible from the WebGui in the Advanced  $\rightarrow$  Call Feature section.

| THOMSON                                                                                                    |                                                                                             |                                                                               |                |  |
|----------------------------------------------------------------------------------------------------|---------------------------------------------------------------------------------------------|-------------------------------------------------------------------------------|----------------|--|
|                                                                                                    | HOME                                                                                        | SETUP ADVANCED                                                                | UTILITY STATUS |  |
| Networking<br>STUN<br>UPnP<br>SNTP<br>SNMP<br>QoS<br>Ethernet Connection<br>Outbound Proxy<br>Voice Settings                                   | Call Features<br>Phor<br>I a<br>I a<br>I a<br>I a<br>I a<br>I a<br>I a<br>I a<br>I a<br>I a | ACD ClirOnSC ClirOffSC                                                        |                |  |
| SIP Signalling<br>Codec Setup<br>Option Configure<br>Call Feature<br>Advanced<br>Dial Plan<br>Melody Management<br>System Melody<br>CWT Melody |                                                                                             | CallWaitingOn<br>CallWaitingOn<br>CallWaitingOff<br>Disable Call Waiting Tone |                |  |

#### B) Through APS:

For this purpose, new parameters have been included in the [sip] section of the Common/MAC config files, to be able to configure the feature.

```
[sip]
ClirFlg=local
ClirOnSC=
ClirOffSC=
```

### C) Through Telnet:

For this purpose, new parameters have been created, described as follow:

```
sip set ClirFlg [local|sc]
sip set ClirOnSC ( Clir On star code)
sip set ClirOffSC (Clir Off star code)
```

#### **Behavior**

#### CLIR ON (Privacy code)

- 1. Press Menu Option NumberDisplay Change
- 2. Select ON
- 3. The phone sends the INVITE with TO header= SC
- \*\*Same remark on mmi as above\*\*

#### CLIR OFF (Privacy code)

- 1. Press Menu Option NumberDisplay Change
- 2. Select OFF
- 3. The phone sends the INVITE with TO header= SC
- \*\*Same remark on mmi as above\*\*

# **Call Waiting Service**

#### **Feature Activation**

A) Through the WebGui:

The activation of this feature is accessible from the WebGui in the Advanced  $\rightarrow$  Call Feature section.

| THOMSON                                                                                                    |      |                                                                                          |                                                                 |         |        |        |
|----------------------------------------------------------------------------------------------------|------|------------------------------------------------------------------------------------------|-----------------------------------------------------------------|---------|--------|--------|
|                                                                                                    | номе | SETUP                                                                                    | ADVANCED                                                        | UTILITY | STATUS | LOGOUT |
| Networking<br>STUN<br>UPnP<br>SNTP<br>SNMP<br>QoS<br>Ethernet Connection<br>Outbound Proxy<br>Voice Settings<br>SIP Signalling<br>Codec Setup<br>Option Configure<br>Call Feature<br>Advanced |      | ACD ClironSC *: ClironSC *: CliroffSC *: CallWaitingC CallWaitingC ClironSC CallWaitingC | Call<br>77<br>78<br>aiting<br>Dn *71<br>Off *72<br>ng Tone<br>t |         |        |        |

#### B) Through APS:

For this purpose, new parameters have been included in the [sip] section of the Common/MAC config files, to be able to configure the feature.

```
[sip]
CallWaitingFlg=local
CallWaitingOnSC=
CallWaitingOffSC=
```

### C) Through Telnet:

For this purpose, new parameters have been created, described as follow:

```
sip set CallWaitingFlg [local|sc]
sip set CallWaitingOnSC ( Call Waiting On star code)
sip set CallWaitingOffSC (Call Waiting Off star code)
```

### **Behavior**

#### Call Waiting ON

- 1. Press Menu Option CallWaiting Change
- 2. Select ON
- 3. The phone will send the INVITE with TO header= SC

#### Call Waiting OFF

- 1. Press Menu Option CallWaiting Change
- 2. Select OFF
- 3. The phone will send the INVITE with TO header= SC

# Special Services activation through DTMF

Notes:

- Allowed starting from multiline+1
- Add a new type "DTMF" (on top of existing Line and Supervised Line)

#### Feature Activation

#### A) Through the WebGui:

The activation of this feature is accessible from :

# THOMSON

|                                                                                                    | НОМЕ                                                                | SETUP /                                                                              | ADVANCED                     | UTILITY | STATUS |
|----------------------------------------------------------------------------------------------------|---------------------------------------------------------------------|--------------------------------------------------------------------------------------|------------------------------|---------|--------|
| Networking<br>STUN<br>UPnP<br>SNTP<br>SNMP<br>QoS<br>Ethernet Connection<br>Outbound Proxy<br>Voice Settings<br>SIP Signalling<br>Codec Setup<br>Option Configure<br>Call Feature<br>Advanced<br>Dial Plan | O SI<br>DND<br>Respo<br>O Io<br>⊙ Su<br>Funct<br>Start<br>FK<br>BLF | DND Off<br>DND Off<br>Onse 480<br>cal Call Forward<br>cal Spare 6 V<br>Type User-or: | Forwarding Num ion Key Table | 486     | 0 603  |

|                | ST2030(S) |           |             |             |  |  |  |  |  |  |  |
|----------------|-----------|-----------|-------------|-------------|--|--|--|--|--|--|--|
| <b>FK</b> Туре |           |           |             | Destination |  |  |  |  |  |  |  |
| F 1            | Line      | $^{\vee}$ |             |             |  |  |  |  |  |  |  |
| F 2            | Line      | ¥         |             |             |  |  |  |  |  |  |  |
| F 3            | Line      | *         |             |             |  |  |  |  |  |  |  |
| F 4            | Line      | *         |             |             |  |  |  |  |  |  |  |
| F 5            | Line      | *         |             |             |  |  |  |  |  |  |  |
| F 6            | Line      | *         |             |             |  |  |  |  |  |  |  |
| F 7            | Line      | *         |             |             |  |  |  |  |  |  |  |
| F 8            | Line      | *         |             |             |  |  |  |  |  |  |  |
| F9             | Line      | *         |             |             |  |  |  |  |  |  |  |
| F              | DTMF      | ~         | *123456789# |             |  |  |  |  |  |  |  |

### B) Through APS:

For this purpose, new parameters have been included in the [sys] section of the Common/MAC config files, to be able to configure the feature.

```
[sys]
Current_Max_Multiline=5
FeatureKeyExt06=L/<sip:2206>
FeatureKeyExt07=S/<sip:2207>
FeatureKeyExt08=S/<sip:2208>
FeatureKeyExt09=S/<sip:2209>
FeatureKeyExt10=D/<sip:*123456789#>
```

#### C) Through Telnet:

For this purpose, new parameters have been created, described as follow:

sys set **fkuri** id(1~66) uri\_string sys set **fktype** id(1~66) 0/1/2/3/4/5/6/7 (L/S/E/R/G/B/D/V)

#### Behavior

1. During a conversation, press the Function key

2. The phone will dial the FK number as DTMF, with configured or negotiated DTMF method.

If you press the FK in idle, there will be no action

#### Call Flow:

| Source                                         | Destination                                    | Protocol                 | Info                                                                                                    |  |  |  |  |  |
|------------------------------------------------|------------------------------------------------|--------------------------|----------------------------------------------------------------------------------------------------|--|--|--|--|--|
| 10.0.0.48<br>10.0.0.5<br>10.0.0.48<br>10.0.0.5 | 10.0.0.5<br>10.0.0.48<br>10.0.0.5<br>10.0.0.48 | SIP<br>SIP<br>SIP<br>SIP | Request: REGISTER sip:10.0.0.5;user=phone (remov<br>Status: 200 OK (0 bindings)<br>Request: REGISTER sip:10.0.0.5;user=phone<br>Status: 200 OK (1 bindings) |  |  |  |  |  |
| 10.0.0.48                                      | 10.0.0.5                                       | SIP/SDP<br>STP           | Request: INVITE sip:2205@10.0.0.5:5060;user=phone,<br>Status: 100 Trying                                                                                    |  |  |  |  |  |
| 10.0.0.5                                       | 10.0.0.48                                      | SIP                      | Status: 180 Ringing                                                                                                    |  |  |  |  |  |
| 10.0.0.5                                       | 10.0.0.48                                      | SIP/SDP<br>SIP           | Request: ACK sip:2205@10.0.0.55:5060;user=phone                                                                                                    |  |  |  |  |  |
| 10.0.0.48                                      | 10.0.0.55                                      | RTP EVENT                | Payload type=RTP Event, DTMF Star *                                                                                                    |  |  |  |  |  |
| 10.0.0.48                                      | 10.0.0.55                                      | RTP EVENT                | Payload type=RTP Event, DTMF Star * (end)                                                                                                    |  |  |  |  |  |
| 10.0.0.48                                      | 10.0.0.55                                      | RTP EVENT                | Payload type=RTP Event, DTMF One 1<br>Payload type=RTP Event, DTMF One 1                                                                                    |  |  |  |  |  |
| 10.0.0.48                                      | 10.0.0.55                                      | RTP EVENT                | Payload type=RTP Event, DTMF One 1 (end)<br>Pavload type=RTP Event, DTMF Two 2                                                                              |  |  |  |  |  |
| 10.0.0.48                                      | 10.0.0.55                                      | RTP EVENT                | Payload type=RTP Event, DTMF Two 2                                                                                                    |  |  |  |  |  |
| 10.0.0.48                                      | 10.0.0.55                                      | RTP EVENT                | Payload type=RTP Event, DTMF Three 3                                                                                                    |  |  |  |  |  |
| 10.0.0.48                                      | 10.0.0.55                                      | RTP EVENT                | Payload type=RTP Event, DTMF Three 3 (end)<br>Payload type=RTP Event, DTMF Four 4                                                                           |  |  |  |  |  |

# **Other Special Services activation**

Note:

- Allowed starting from multiline+1
- Add a new type in the config file syntax "V" for serVice.
- use a separator to distinguish starcode from the phone number and from starcode trailer

ie: FeatureKeyExt06=V/<sip:\*8|1103|#@domain.com>

#### **Feature Activation**

A) Through the WebGui:

The activation of this feature is accessible from:

# THOMSON

|                                       | -Antonio Antala | and the second second |                         | to a constant de la constant | tanka haranan       |
|---------------------------------------|-----------------|-----------------------|-------------------------|------------------------------|---------------------|
|                                       | HOME            | SETUP                 | ADVANCED                | UTILITY                      | STATUS              |
| Networking                            | ⊖ sc            | DND Off               |                         |                              |                     |
| UPnP<br>SNTP                          | DND<br>Respor   | nse 0 480             | <ul> <li>● 4</li> </ul> | 186                          | O <mark>6</mark> 03 |
| SNMP<br>QoS<br>Ethernet Connection    |                 | al Call Forward       | >Forwarding Num         | ber                          |                     |
| Outbound Proxy                        | Function        | on Key >Functi        | on Key Table            |                              |                     |
| Voice Settings<br>SIP Signalling      | Start :<br>FK   | Spare 6 💙             |                         | )                            |                     |
| Codec Setup<br>Option Configure       | BLF Ty          | /pe User-ori          | ented BLF 💌             |                              |                     |
| Call Feature<br>Advanced<br>Dial Plan |                 |                       |                         |                              |                     |

|     |           | ST2030(S)   |
|-----|-----------|-------------|
| FK  | Туре      | Destination |
| F 1 | Line 🗸    |             |
| F 2 | Line 🗸 🗸  |             |
| F 3 | Line 💌    |             |
| F 4 | Line 💌    |             |
| F 5 | Line 😽    |             |
| F 6 | Line 😪    |             |
| F 7 | Line 💙    |             |
| F 8 | Line 🗸    |             |
| F 9 | Line 🗸    |             |
| F   | Comulas A | *2412241+   |

### B) Through APS:

For this purpose, new parameters have been included in the [sys] section of the Common/MAC config files, to be able to configure the feature.

```
[sys]
Current_Max_Multiline=5
FeatureKeyExt09=S/<sip:2209>
FeatureKeyExt10=V/<sip:*8|1103|#>
```

### C) Through Telnet:

For this purpose, existing parameters are used, described as follows:

```
sys set fkuri id(1~66) uri_string
sys set fktype id(1~66) 0/1/2/3/4/5/6/7 (L/S/E/R/G/B/D/V)
```

### Behavior

1. Press the Function key

2. The phone will display "Enter a number" displaying also the programmed number.

- 3. User will modify or not that number, and then press OK to dial out.
- 4. The phone will send an INVITE with TO header = SC + phoneNr + SC

If you press the FK during a call, it will be treated as another call (so the phone will put the current active call on hold, perform the action, and will wait for user to go back to the active call).

Call Flow:

| Source         | Destination    | Protocol | Info                                                        |
|----------------|----------------|----------|-------------------------------------------------------------|
| 62.15.232.217  | 213.56.166.211 | SIP/SDP  | Request: INVITE sip:1103@213.56.166.211:5060;user=phone, w  |
| 213.56.166.211 | 62.15.232.217  | SIP      | Status: 100 Trying                                          |
| 213.56.166.211 | 62.15.232.219  | SIP/SDP  | Request: INVITE sip:1000451103@62.15.232.219:5060, with se  |
| 62.15.232.219  | 213.56.166.211 | SIP      | Status: 100 Trying                                          |
| 62.15.232.219  | 213.56.166.211 | SIP      | Status: 180 Ringing                                         |
| 213.56.166.211 | 62.15.232.217  | SIP      | Status: 180 Ringing                                         |
| 62.15.232.218  | 213.56.166.211 | SIP/SDP  | Request: INVITE sip: *81103%23@213.56.166.211:5060;user=pho |
| 213.56.166.211 | 62.15.232.218  | SIP      | Status: 100 Trying                                          |
| 213.56.166.211 | 62.15.232.219  | SIP      | Request: CANCEL sip:1000451103@62.15.232.219:5060           |
| 213.56.166.211 | 62.15.232.219  | SIP      | Request: NOTIFY sip:1000451103@62.15.232.219:5060           |
| 62.15.232.219  | 213.56.166.211 | SIP      | Status: 200 OK                                              |
| 62.15.232.219  | 213.56.166.211 | SIP      | Status: 487 Request Cancelled                               |
| 62.15.232.219  | 213.56.166.211 | SIP      | Status: 200 OK                                              |
| 213.56.166.211 | 62.15.232.219  | SIP      | Request: ACK sip:1000451103@62.15.232.219:5060              |
| 213.56.166.211 | 62.15.232.218  | SIP/SDP  | Status: 200 Ok, with session description                    |
| 62.15.232.218  | 213.56.166.211 | SIP      | Request: ACK sip:*81103%23@213.56.166.211:5060;user=phone   |
| 213.56.166.211 | 62.15.232.217  | SIP/SDP  | Status: 183 Session Progress, with session description      |
| 213.56.166.211 | 62.15.232.217  | SIP/SDP  | Status: 200 Ok, with session description                    |
| 62.15.232.217  | 213.56.166.211 | SIP      | Request: ACK sip:1103@213.56.166.211:5060;user=phone        |
| 62.15.232.218  | 213.56.166.211 | SIP      | Request: BYE sip:*81103%23@213.56.166.211:5060;user=phone   |
| 213.56.166.211 | 62.15.232.218  | SIP      | Status: 200 Ok                                              |
| 213.56.166.211 | 62.15.232.218  | SIP      | Request: NOTIFY sip:1000451102@62.15.232.218:5060           |
| 62.15.232.218  | 213.56.166.211 | SIP      | Status: 200 OK                                              |
| 213.56.166.211 | 62.15.232.217  | SIP      | Request: BYE sip:1000451100@62.15.232.217:5060              |
| 213.56.166.211 | 62.15.232.217  | SIP      | Request: NOTIFY sip:1000451100@62.15.232.217:5060           |
| 62.15.232.217  | 213.56.166.211 | SIP      | Status: 200 OK                                              |
| 62.15.232.217  | 213.56.166.211 | SIP      | Status: 200 OK                                              |
| 213.56.166.211 | 62.15.232.217  | SIP      | Request: BYE sip:1000451100@62.15.232.217:5060              |
| 212 56 166 211 | 67 15 222 217  | STR      | Pequest: NOTTEY Fix: 1000/E1100/20 1E 222 217.E000          |

# ST20XX SIP New Features (SG vx.61)

### Overview

This document describes a set of features included in ST2030 and S2022 SIP v1.61 and 3.61 respectively in order to improve their usability in different environments.

# Ad-Hoc Conf (RFC 4579)

The ST20xx is now a "conference-aware" user agent which supports SIP conferencing call control conventions defined in the RFC-4579 (Call Control - Conferencing for User Agents) as a conference participant.

ST20xx as a conference-aware UA, is able to process SIP redirections such as described in Section 8.1.3.4 of RFC 3261. Can recognize the 'isfocus' feature parameter, can support REFER and SIP events. But as many of the servers which already support this feature as "focus UA" and "Conference factory" (like Netcentrex/Comverse, Broadsoft or Sylantro servers) don't support so far the subscriptions to conference package (RFC 4575 "Event Package for Conference State"), this subscribe mechanism is not implemented in the ST20xx.

#### MMI description on initiator side:

A and B are in a call.
 A press "Conf" soft key (-> B is put on hold), then enters C phone's number.

3. C replies, A and C are in a 2nd call.

4. A press "Conf" again, to switch in conference mode (-> C is put on hold).

5. A creates a conference by sending an INVITE to the Conference\_Factory\_URI (as described in the section "5.4. INVITE: Creating a Conference Using Ad-Hoc SIP Methods" of the rfc-4579).

#### Then it will :

6. Retrieve the "conference ID" either in the 200 OK or in the 302 Moved response (in case the phone receives a 302 Moved response, it will send another INVITE to the new URI in order to really initiate the conference).
7. send REFER to B to move to conference ID (as described in section 5.6 of the rfc-4579)
8. send REFER to C to move to conference ID (as described in section 5.6 of the rfc-4579)

The expected behavior here is the Server takes care of capturing the Refers, then re-INVITE participants to the new call, and deletes old dialogs with initiator.

ST20xx as Initiator is ready to receive early Byes to its Refers, with or without received Notify (200).

Here you can find an example Call-Flow of Centralized Conference:

Info Request: INVITE sip:1101@213.56.166.211:5060;user=phone, with session description Status: 100 Trying Status: 180 Ringing Status: 200 Ok, with session description Request: ACK sip:1101@213.56.166.211:5060;user=phone Request: INVITE sip:1101@213.56.166.211:5060;user=phone, with session description Status: 200 Ok, with session description Request: ACK sip:1101@213.56.166.211:5060;user=phone Request: INVITE sip:1102@213.56.166.211:5060;user=phone, with session description Status: 100 Trying Status: 180 Ringing Status: 200 Ok, with session description Request: ACK sip:1102@213.56.166.211:5060;user=phone Request: INVITE sip:1102@213.56.166.211:5060;user=phone, with session description Request: INVITE sip:Conf-Factory@213.56.166.211:5060;user=phone, with session descrip Status: 200 Ok, with session description Request: ACK sip:1102@213.56.166.211:5060;user=phone Status: 302 Moved Request: ACK sip:Conf-Factory@213.56.166.211:5060;user=phone Request: INVITE sip:Conf-ID@213.56.166.211:5060; user=phone, with session description Status: 100 Trying, with session description Status: 200 Ok, with session description Request: ACK sip:Conf-ID@213.56.166.211:5060;user=phone Request: REFER sip:1101@213.56.166.211:5060;user=phone Status: 202 Accepted Request: NOTIFY sip:1000451100@62.15.232.219:5060, with Sipfrag(SIP/2.0 200 Ok) Status: 200 OK Request: BYE sip:1000451100@213.56.166.211:5060;user=phone Request: BYE sip:1000451100@62.15.232.219:5060 Status: 200 OK Status: 200 Ok Request: REFER sip:1102@213.56.166.211:5060;user=phone Status: 202 Accepted Request: NOTIFY sip:1000451100@62.15.232.219:5060, with Sipfrag(SIP/2.0 200 Ok) Status: 200 OK Request: BYE sip:1000451100@213.56.166.211:5060;user=phone Request: BYE sip:1000451100@62.15.232.219:5060 Status: 200 OK Status: 200 Ok Request: BYE sip:Conf-ID@213.56.166.211:5060;user=phone Status: 200 Ok

Once A is in a call with the "focus UA", it could add another participant (D) in the same way:

9. A press "Conf" soft key then enters D phone's number.
10. D replies, A and D are in a 2nd call.
11. A press "Conf" again.
10. A sends REFER to D to move to conference ID (as described in section 5.6 of the rfc-4579).

#### Another variant:

A and B are in a call.
 C calls A
 A replies, A and C are in a 2nd call, B is on hold.

```
4. A press "Join" to switch in conference mode.
5. Phone A shall send an INVITE to the Conference Factory URI.
6. It will retrieve the "conference ID" either in the 200 OK or the 302 Moved response.
7. send REFER to B to move to conference ID (as described in section 5.6 of the rfc-4579)
8. send REFER to C to move to conference ID (as described in section 5.6 of the rfc-4579)
```

# Feature Activation

### A) Through the WebGui:

The activation of this feature is accessible from the WebGui in the Advanced  $\rightarrow$  Call Feature section.

| THOMSON                               |      |                               |                      |                      |                         |  |
|---------------------------------------|------|-------------------------------|----------------------|----------------------|-------------------------|--|
|                                       | Номе | SETUP                         | ADVANCED             | UTILITY S            | TATUS LOGOUT            |  |
| Networking                            | [    | Pick up call ø                | n another phone      |                      |                         |  |
| STUN                                  |      |                               | Oisable              |                      |                         |  |
| UPnP<br>SNTP                          |      | Shared Call                   | O Broadsoft's SCA    |                      |                         |  |
| QoS                                   |      | ppearance                     | O Svlantro's BLA     |                      |                         |  |
| Ethernet Connection<br>Outbound Proxy |      |                               | Indication           |                      |                         |  |
|                                       |      |                               |                      |                      |                         |  |
| Voice Settings                        |      | Prefix :                      |                      |                      |                         |  |
| Codec Setup                           |      |                               | O Standard Call Park |                      |                         |  |
| Option Configure<br>Call Feature      | [    | Call Park                     | SI-like Call Park    |                      | - 24                    |  |
| Advanced                              |      |                               | Sylantro's Call Park |                      |                         |  |
| Dial Plan<br>Melody Management        |      | Conference Mode               | O Local Conference   | O Network Conference | Ocentralized Conference |  |
| System Melody<br>CWT Melody           | c    | Centralized<br>Conference URI | conf                 |                      |                         |  |
| Phone Lists                           |      |                               | Permanent            |                      |                         |  |
| Phone Book                            | r i  | Do Not                        | 0.5.1.5              |                      |                         |  |

#### B) Through Telnet:

For this purpose, two new parameters have been created, described as follow:

To configure, open a command line console, and telnet the phone:

```
**
                                    V1.61
15:33:57
 IP Phone firmware
                                                 ××
      compiled on
                   Apr 28 2008 at
                                                 ××
                                                 ××
                 IP Phone VPD1020-D49(S)
                                                 **
                                                 **
Login: administrator
Password: *****
[administrator]# sip set conference_mode 2
[OK] Set OK
[administrator]# sip set conf_uri "conf"
[OK] Set OK
[administrator]# activate
[administrator]# commit
[administrator]# _
```

#### C) Through APS:

For this purpose, two new parameters have been included in the [sip] section of the Common/MAC config files, to be able to configure the conference mode and the conference factory URI.

```
[sip]
...
ConferenceMode=2
ConferenceFactoryURI=conf
...
```

The parameter "ConferenceFactoryURI" could be either a SIP URI or a phone number. The default value is "conf".

Examples: ConferenceFactoryURI=5000 ConferenceFactoryURI=conference@10.0.0.1 ConferenceFactoryURI=conf

# Sylantro SIP-B

Correction of the known limitations and bug fixing of the Sylantro SIP-B provided in the release SG1.58.

Please refer to the document "ST20XX SIP Sylantro SIP-B features.pdf" for more Info.

# **Identity Header Precedence**

This new feature specifies how the "source" for the caller/called party identity display, will be determined.

There are a number of SIP headers that can include calling (INVITE) or called (in 200 OK) party information.

A little history from "draft-ietf-sip-privacy-xx" to "RFC3325":

- 1. The calling party number was stored in the SIP From header in the initial SIP RFC 2543.
- 2. Later, Remote-Party-ID header was added in "draft-ietf-sip-privacy-xx" file,
- 3. Then Remote-Party-ID was not standard anymore and has been replaced with P-Asserted-Identity header (PAI) in RFC3325.
- 4. Finally, as User Agent can have multiple Identities, P-Preferred-Identity header was added to carry the identity the user wishes to be used.

This feature allows use of any of the possible headers where the calling number can be stored.

Some examples:

```
P-Asserted-Identity: "Daniel Ananikian"<sip:35780207010.0.0.5>
P-Asserted-Identity: "Daniel Ananikian"<tel:+3545780207>
Privacy: none
P-Charging-Vector: icid-value=69baafa30ecef0838epakfjhhk99968cf2da
P-Called-Party-ID: <sip:5780209010.0.0.5>
-------
P-Charging-Vector: icid-value="jap07g86p180js87jhdk3q066bmhhehlc0611d2jso";icid-generated-at=10.210.10.100
P-Asserted-Identity: sip:marta.diaz0fly.com
P-Called-Party-ID: <sip:+32324070370fly.com>
-------
P-Asserted-Identity: <sip:+35466997110054cceaf88a0c7
P-Called-Party-ID: <ti:+3545948801>
--------
P-Asserted-Identity: "Teresa Arredondo" <sip:+4202770003310vodafone.cz>
P-Charging-Vector: icid-value=b7ccf8be04fbc30848aa9a0aed19a
P-Called-Party-ID: <sip:2440264450vodafone.cz>;party=calling;privacy=off;screen=yes;screen-ind=1;npi=1;ton=2
```

Different softswitch vendors use one or more of the different headers to provide information, and there is not a clear common criterion to all of them on the priority to be applied.

Moreover, ST20xx phones have a local phonebook.

Phonebook shall be always the 1st priority, but the header to look for in the phonebook will depend on the priority of the headers.

So two new variables are defined for "header priority", default value being as follows:

```
CLIPDisplayPrior=ppreferred(1)passerted(2)remoteparty(3)from(4)
```

```
CalledDisplayPior=dialed(1)passerted(2)remoteparty(3)
```

#### Precedence mechanism to be applied is:

When a call is received, phone will check which is the header with the highest priority present in the INVITE ("presentation candidate") comparing with CLIPDisplayPrior. Once found, will check whether this address exists in the local phonebook or not. If it does, it will present phonebook info, otherwise, it will present the "candidate".

For outgoing calls, it is the same: check highest priority (dialed digits or header in 200 OK), to determine "presentation candidate" comparing with calledDisplayPior. Will use that to check the local phonebook. If existing in the phonebook, it will present phonebook info. Otherwise, it will present the "candidate".

# Feature Activation

#### A) Through the WebGui:

This feature can not be configured through the Web.

#### B) Through Telnet:

For this purpose, two new parameters have been created, described as follow:

```
sip set clip_display_pri preferred> <passerted> <remoteparty> <from>
  (Priority: 1~4, 1:Highest, 4:Lowest)
```

```
sip set called_display_pri <dialed> <passerted> <remoteparty> (Priority: 1~3,
1:Highest, 3:Lowest)
```

To configure, open a command line console, and telnet the phone:

| *****                                                                                                    | *****                                                                                                    | ******                                                                                                    | *****                                                            |
|----------------------------------------------------------------------------------------------------|----------------------------------------------------------------------------------------------------|----------------------------------------------------------------------------------------------------|------------------------------------------------------------------|
| **                                                                                                    |                                                                                                    |                                                                                                    | **                                                               |
| ** IP Phone firmware                                                                                                    |                                                                                                    | V1.61                                                                                                    | **                                                               |
| ** compiled on                                                                                                    | Apr 28 2008 at                                                                                                    | 15:33:57                                                                                                    | **                                                               |
| **                                                                                                    | ID DI UDD4000 D40/0                                                                                                 | × ×                                                                                                    | **                                                               |
| **                                                                                                    | IP Phone VPD1020-D49(                                                                                               | >>                                                                                                    | **                                                               |
| *******                                                                                                    | ******                                                                                                    | *******                                                                                                    | ××××××                                                           |
| Login: administrator<br>Password: <del>******</del>                                                                              |                                                                                                    |                                                                                                    |                                                                  |
| [administrator]# sip<br>SIP: CLIP Display Pri                                                                                    | show_clip_display_pri<br>or: poreferred = 2,pass                                                                    | serted = 3,remote                                                                                                    | pary = 1,from = 4                                                |
| [administrator]#(sip                                                                                                    | set clip_display_pri 1                                                                                              | 2 3 4)                                                                                                    |                                                                  |
| set display pri i <del>d 4</del> 6                                                                                               | pri:1                                                                                                    | n de la companya de la companya de l | 1.465.00000000000000000000000000000000000                        |
| hwu_set_clip_display_                                                                                                    | prior - set value=ppres                                                                                             | erred(1)passerte                                                                                                    | d(3)remoteparty(1)from(4)                                        |
| hwu set clip display                                                                                                    | prior - set value=ppre                                                                                              | ferred(1)passerte                                                                                                    | d(2)remoteparty(1)from(4)                                        |
| set display pri id:17                                                                                                    | pri:3                                                                                                    | or a current procession                                                                                                    |                                                                  |
| hwu_set_clip_display_                                                                                                    | prior - set value=ppres                                                                                             | ferred(1)passerte                                                                                                    | d(2)remoteparty(3)from(4)                                        |
| set display pri id:2<br>huu set clin displau                                                                                     | pr1:4<br>nmion - set ualue=nnme                                                                                     | erred(1)nasserte                                                                                                    | d(2)pemotenaptu(3)fpom(4)                                        |
| Inwa_set_etip_atspiay_                                                                                                    | prior set value ppres                                                                                               | cricu(r)pusseree                                                                                                    |                                                                  |
| [administrator]# sip<br>SIP: CLIP Display Pri                                                                                    | show clip_display_pri<br>or: poreferred = 1,pas:                                                                    | serted = 2,remote                                                                                                    | pary = 3,from = 4                                                |
| [administrator]#                                                                                                    |                                                                                                    |                                                                                                    |                                                                  |
|                                                                                                    |                                                                                                    |                                                                                                    |                                                                  |
|                                                                                                    |                                                                                                    |                                                                                                    |                                                                  |
|                                                                                                    |                                                                                                    |                                                                                                    |                                                                  |
| *****************                                                                                                    | *****                                                                                                    | ***************                                                                                                    | ******                                                           |
| ** ID Dhana finmus                                                                                                    |                                                                                                    | 114024                                                                                                    | **                                                               |
| ** ir rhulle rirhwan                                                                                                    | $\frac{1}{2}$                                                                                                    | 15-33-55                                                                                                    | , <u>22</u>                                                      |
| ** Comprised (                                                                                                    | m npr 20 2000 ac                                                                                                    | T2:22:21                                                                                                    | **                                                               |
| **                                                                                                    | IP Phone UPD1020-                                                                                                   | D49(S)                                                                                                    | **                                                               |
| **                                                                                                    |                                                                                                    |                                                                                                    | **                                                               |
| ****************                                                                                                    | ******                                                                                                    | **************                                                                                                    | *****                                                            |
|                                                                                                    |                                                                                                    |                                                                                                    |                                                                  |
| Login: administrate                                                                                                    | )P                                                                                                    |                                                                                                    |                                                                  |
| Password: *****                                                                                                    |                                                                                                    |                                                                                                    |                                                                  |
|                                                                                                    |                                                                                                    |                                                                                                    |                                                                  |
|                                                                                                    |                                                                                                    |                                                                                                    |                                                                  |
| [administrator]#[si                                                                                                    | in show called displa                                                                                               | u nei                                                                                                    |                                                                  |
| SIP: Called Display                                                                                                    | Prioritu: dialed =                                                                                                  | $\frac{1}{1}$ asserted = 2.                                                                                                    | remotenary = 3                                                   |
|                                                                                                    |                                                                                                    |                                                                                                    |                                                                  |
| [administrator]#(si                                                                                                    | ip set called_display                                                                                               | pri 3 2 1)                                                                                                    |                                                                  |
| set display pri id:                                                                                                    | 17 pr1:1                                                                                                    |                                                                                                    |                                                                  |
| hwu_set_called_disp                                                                                                    | olay_prior - set valu                                                                                               | e=dialed(1)passe                                                                                                    | rted(2)remoteparty(1)                                            |
| set display pri id:                                                                                                    | 45 pri:2                                                                                                    |                                                                                                    | . 1/02                                                           |
| the second second second second second second second second second second second second second second second se                  |                                                                                                    | 11 1 1// 1                                                                                                    |                                                                  |
| nwu_set_called_disp                                                                                                    | olay_prior - set valu                                                                                               | e=dialed(1)passe                                                                                                    | rted(2)remoteparty(1)                                            |
| nwu_set_called_disp<br>set display pri id:<br>hum est salled_disp                                                                | olay_prior - set valu<br>3 pri:3                                                                                    | e=dialed(1)passe                                                                                                    | rted(2)remoteparty(1)                                            |
| nwu_set_called_disp<br>set display pri id:<br>hwu_set_called_disp                                                                | olay_prior – set valu<br>3 pri:3<br>olay_prior – set valu                                                           | e=dialed(1)passe<br>e=dialed(3)passe                                                                                                    | erted(2)remoteparty(1)<br>erted(2)remoteparty(1)                 |
| <u>www_set_called_</u> disp<br>set_display_pri_id:<br>hwu_set_called_disp<br>[administrator]#_si<br>SIP: Called_Di <u>spla</u> u | play_prior - set valu<br>3 pri:3<br>play_prior - set valu<br>1 p show called_displa<br>9 Priority: dial <u>ed =</u> | e=dialed(1>passe<br>e=dialed(3)passe<br>y_pri<br>3,passerted <u>= 2.</u>                                                                                                    | rted(2)remoteparty(1)<br>rted(2)remoteparty(1)<br>remotepary = 1 |
| <u>www_set_called_</u> disp<br>set_display_pri_id<br>hwu_set_called_disp<br>[administrator]#_si<br>SIP: Called_Display           | play_prior - set valu<br>3 pri:3<br>play_prior - set valu<br>p show called_displa<br>Priority: dialed =             | e=dialed(1>passe<br>e=dialed(3)passe<br>y_pri<br>3,passerted = 2,                                                                                                    | rted(2)remoteparty(1)<br>rted(2)remoteparty(1)<br>remotepary = 1 |

#### C) Through APS:

For this purpose, two new parameters have been included in the [sip] section of the Common/MAC config files, to be able to configure the priority.

```
[sip]
...
CLIPDisplayPrior=ppreferred(1)passerted(2)remoteparty(3)from(4)
CalledDisplayPrior=dialed(1)passerted(2)remoteparty(3)
...
```

The number in parenthesis means priority, where 1 means the highest one.

# **NAT Keep Alive**

When the phone is installed behind a gateway or in another LAN than the Proxy, it is likely that we will face NAT traversal problems.

One solution is the automatic allocation of ports by the border router or gateway. But this allocation is not maintained forever.

So once registered with the SIP Registrar, the phone must maintain the channel open by sending keep-alive packets to the SIP server before the binding expires in the NAT device.

SIP OPTIONS message (cf. RFC3261 page 67) will be used to keep the NAT open. An example of the Option packet is as follow:

```
OPTIONS sip:10.0.0.5;user=phone SIP/2.0
Via: SIP/2.0/UDP 10.0.0.48:5060;branch=z9hG4bK5708696430465310310-6772
From: <sip:2207@10.0.0.5:5060>;tag=c0a80101-1a74
To: <sip:10.0.0.5>
Call-ID: 34ac-c0a80101-2-2@10.0.0.48
CSeq: 1 OPTIONS
Max-Forwards: 70
Contact: <sip:2207@10.0.0.48:5060;user=phone>
Accept: application/sdp
User-Agent: THOMSON ST2030 hw5 fw1.61 00-14-7F-E1-81-F9
Content-Length: 0
```

| No. + | Time      | Source    | Destination | Protocol | Info                                      |
|-------|-----------|-----------|-------------|----------|-------------------------------------------|
| 63    | 29.095990 | 10.0.0.48 | 10.0.0.5    | SIP      | Request: REGISTER sip:10.0.0.5;user=phone |
| 64    | 0.000760  | 10.0.0.5  | 10.0.0.48   | SIP      | Status: 401 Unauthorized (O bindings)     |
| 65    | 0.007159  | 10.0.0.48 | 10.0.0.5    | SIP      | Request: REGISTER sip:10.0.0.5;user=phone |
| 66    | 0.000737  | 10.0.0.5  | 10.0.0.48   | SIP      | Status: 200 OK (0 bindings)               |
| 67    | 0.009248  | 10.0.0.48 | 10.0.0.5    | SIP      | Request: REGISTER sip:10.0.0.5;user=phone |
| 68    | 0.000457  | 10.0.0.5  | 10.0.0.48   | SIP      | Status: 401 Unauthorized (0 bindings)     |
| 69    | 0.009533  | 10.0.0.48 | 10.0.0.5    | SIP      | Request: REGISTER sip:10.0.0.5;user=phone |
| 71    | 0.082599  | 10.0.0.5  | 10.0.0.48   | SIP      | Status: 200 OK (1 bindings)               |
| 72    | 0.007478  | 10.0.0.48 | 10.0.0.5    | SIP      | Request: OPTIONS sip:10.0.0.5; user=phone |
| 73    | 0.000780  | 10.0.0.5  | 10.0.0.48   | SIP      | Status: 200 OK                            |
| 183   | 60.011652 | 10.0.0.48 | 10.0.0.5    | SIP      | Request: OPTIONS sip:10.0.0.5;user=phone  |
| 184   | 0.000785  | 10.0.0.5  | 10.0.0.48   | SIP      | Status: 200 OK                            |
| 297   | 60.011878 | 10.0.0.48 | 10.0.0.5    | SIP      | Request: OPTIONS sip:10.0.0.5:user=phone  |
| 298   | 0.000780  | 10.0.0.5  | 10.0.0.48   | SIP      | Status: 200 OK                            |
| 387   | 60.011713 | 10.0.0.48 | 10.0.0.5    | SIP      | Request: OPTIONS sip:10.0.0.5:user=phone  |
| 388   | 0.000786  | 10.0.0.5  | 10.0.0.48   | SIP      | Status: 200 OK                            |
| 489   | 60.011935 | 10.0.0.48 | 10.0.0.5    | SIP      | Request: OPTIONS sip:10.0.0.5:user=phone  |
| 400   | A 000774  | 10 0 0 5  | 10 0 0 40   | CTD      | Ctature 200 OK                            |

#### Call flow example:

Two parameters have been created:

1. The destination address for the SIP OPTIONS request. It could be either an SIP URI (or only the host part), an ip address or a domain name. Examples: KeppAliveDest=server@domain.com KeppAliveDest=122.22.22.22 KeppAliveDest=domain.com

2. The time interval between 2 SIP OPTIONS requests. The value is in seconds and between 0 and 600. With 0 meaning disable sending Keep-Alive packets (default value).

### Examples:

KeepAliveTimer=0 KeepAliveTimer=120

# Feature Activation

#### A) Through the WebGui:

This feature can not be configured through the Web.

#### B) Through APS:

For this purpose, two new parameters have been included in the [sip] section of the Common/MAC config files, to be able to configure the nat.

```
[sip]
...
KeppAliveDest=0.0.0.0
KeepAliveTimer=0
...
```

#### C) Through Telnet:

For this purpose, two new parameters have been created, described as follow:

```
sip set NatkeepaliveDest (Max 127 chars)
sip set NatkeppaliveTimer (range 0 - 600)
```

To configure, open a command line console, and telnet the phone:

| *****                                                                     | ******************                                          | *******                | *********  | ******** |
|---------------------------------------------------------------------------|-------------------------------------------------------------|------------------------|------------|----------|
| **                                                                        |                                                             |                        |            | **       |
| ** IP Phone firmw                                                         | are                                                         |                        | V1.61      | **       |
| ** compiled                                                               | on Apr 28 2008                                              | at                     | 15:33:57   | **       |
| **                                                                        |                                                             |                        |            | **       |
| **                                                                        | IP Phone VPD10                                              | 20-D49(S)              |            | **       |
| **                                                                        |                                                             |                        |            | **       |
| *****                                                                     | *****                                                       | <del>(********</del>   | ********** | *******  |
| Login: administra<br>Password: <del>*****</del>                           | tor                                                         |                        |            |          |
| [administrator]#<br>SIP : KeepAliveDe<br>[administrator]#(<br>[OK] Set OK | sip show Natkeepali<br>st : 10.0.0.5<br>sip set Natkeepaliu | iveDest<br>veDest my.] | lan.com)   |          |
| [administrator]#<br>SIP : KeepAliveDe                                     | sip show Natkeepali<br>st : my.lan.com                      | iveDest                |            |          |
| [administrator]#<br>SIP : KeepAliveTi                                     | sip show Natkeppali<br>mer = 60                             | iveTimer               |            |          |
| [administrator]#(<br>[OK] Set OK                                          | sip set Natkeppaliu                                         | eTimer 15              | )          |          |
| [administrator]#<br>SIP : KeepAliveTi                                     | sip show Natkeppali<br>mer = 15                             | iveTimer               |            |          |
| [administrator]#                                                          | activate_                                                   |                        |            |          |

# Trusted IP for Notify "check-sync"

Up to now it was possible to send a SIP NOTIFY message to the phone, to launch remotely the automatic provisioning.

Extract of the APS document "ST2030-ST2022 AutoProvisioning-V0030.doc" :

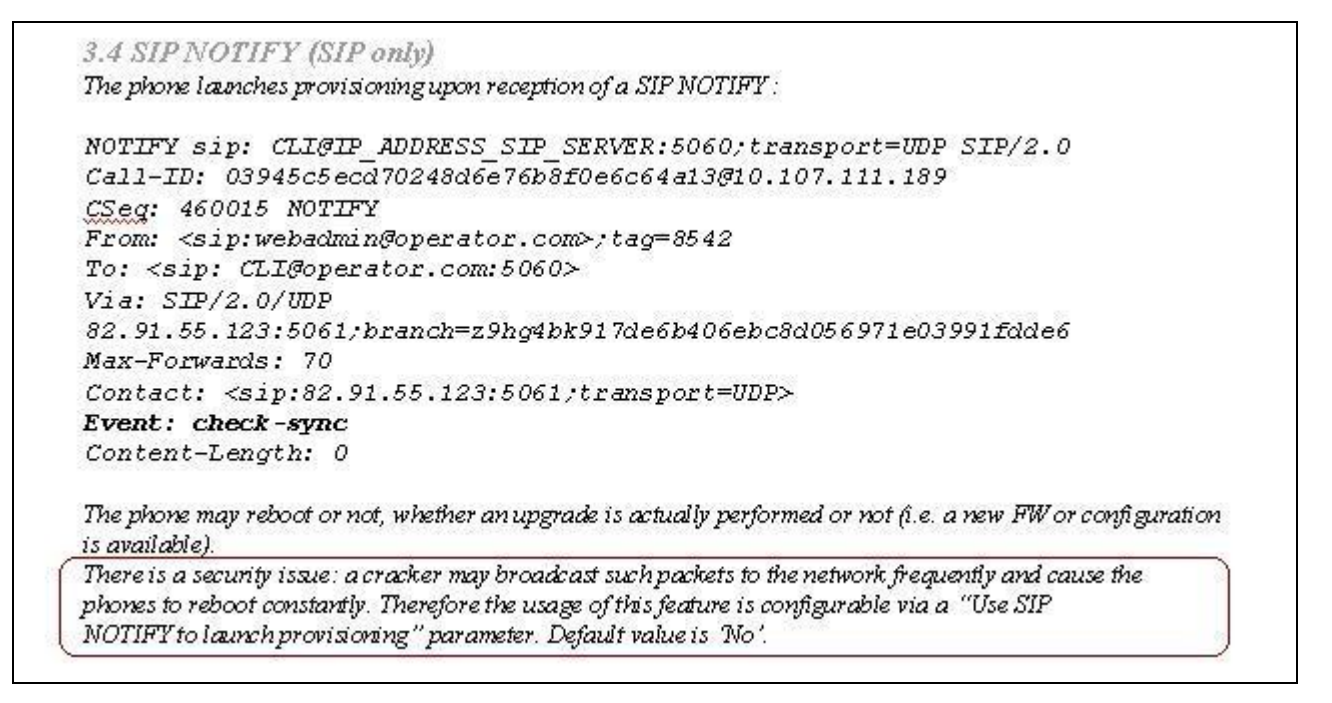

To avoid attacks once the feature is enabled (as mentioned above), an additional parameter has been created to contain the authorized server from which the Notify is going to be allowed.

NOTIFY messages with event=check-sync, coming from other servers are ignored.

To minimize the impact of such attacks, the phone will not send any response.

The default value will be 0.0.0.0, which means the phone will accept all NOTIFY (check-sync) messages coming from everywhere.

This parameter shall be either an IP address or a domain name.

Remember that the proper APS pre-configuration should be:

```
[sip]
sw_notify_autoprovision=1
AuthNotifyCheckSync=10.0.0.1
[autoprovision]
AutoprovisionFlag=1
AutoprovisionTFTPServer=10.0.0.1
AutoprovisionConfigname=ST2030S.inf
```

#### An example Call Flow:

| 4.936427    | 10.0.0.55 | 10.0.0.5  | SIP  | Request: REGISTER sip:10.0.0.5;user=phone (remove a)   | 1 bindings)         |
|-------------|-----------|-----------|------|--------------------------------------------------------|---------------------|
| 0.007231    | 10.0.0.55 | 10.0.0.5  | STP  | Request: REGISTER sin:10.0.0.5:user=phone (remove a)   | 1 hindings)         |
| 0.003256    | 10.0.0.5  | 10.0.0.55 | SIP  | Status: 200 OK (0 bindings)                            | 1 ( (               |
| 0.005964    | 10.0.0.55 | 10.0.0.5  | SIP  | Request: REGISTER sip:10.0.0.5:user=phone              |                     |
| 0.000456    | 10.0.0.5  | 10.0.0.55 | SIP  | Status: 401 Unauthorized (0 bindings)                  |                     |
| 0.009705    | 10.0.0.55 | 10.0.0.5  | SIP  | Request: REGISTER sip:10.0.0.5:user=phone              |                     |
| 0.003246    | 10.0.0.5  | 10.0.0.55 | SIP  | Status: 200 OK (1 bindings)                            |                     |
| 1141.633840 | 10.0.0.1  | 10.0.0.55 | SIP  | Request: NOTIFY sip:2205@10.0.0.55                     |                     |
| 0.006190    | 10.0.0.55 | 10.0.0.5  | SIP  | Status: 200 OK                                         |                     |
| 0.021143    | 10.0.0.55 | 10.0.0.1  | TETP | Read Request, File: ST2030S_000E504E88E0.inf, Transfer | type: octet         |
| 0.003462    | 10.0.0.1  | 10.0.0.55 | TETP | Error Code, Code: File not found, Message: TFTP Error: | File does not exist |
| 10.007936   | 10.0.0.55 | 10.0.0.1  | TETP | Read Request, File: st2030s.inf, Transfer type: octet  |                     |
| 0.080049    | 10.0.0.55 | 10.0.0.1  | TETP | Read Request, File: ST2030S_000E504E88E0.txt, Transfer | type: octet         |
| 4.934673    | 10.0.0.55 | 10.0.0.5  | SIP  | Request: REGISTER sip:10.0.0.5;user=phone              |                     |
| 0.000779    | 10.0.0.5  | 10.0.0.55 | SIP  | Status: 401 Unauthorized (0 bindings)                  |                     |
| 0.008198    | 10.0.0.55 | 10.0.0.5  | SIP  | Request: REGISTER sip:10.0.0.5;user=phone              |                     |
| 0.003850    | 10.0.0.5  | 10.0.0.55 | SIP  | Status: 200 OK (1 bindings)                            |                     |
| 13.961019   | 10.0.0.1  | 10.0.0.55 | SIP  | Request: NOTIFY sip:2205@10.0.0.55                     |                     |
| 0.006157    | 10.0.0.55 | 10.0.0.5  | SIP  | Status: 200 OK                                         |                     |
| 0.021461    | 10.0.0.55 | 10.0.0.1  | TETP | Read Request, File: ST2030S_000E504E88E0.inf, Transfer | type: octet         |
| 0.009948    | 10.0.0.1  | 10.0.0.55 | TETP | Error Code, Code: File not found, Message: TFTP Error: | File does not exist |
| 10.006132   | 10.0.0.55 | 10.0.0.1  | TETP | Read Request, File: st2030s.inf, Transfer type: octet  |                     |
| 0.079233    | 10.0.0.55 | 10.0.0.1  | TETP | Read Request, File: ST2030S_000E504E88E0.txt, Transfer | type: octet         |
| 4.939727    | 10.0.0.55 | 10.0.0.5  | SIP  | Request: REGISTER sip:10.0.0.5;user=phone              |                     |
| 0.000611    | 10.0.0.5  | 10.0.0.55 | SIP  | Status: 401 Unauthorized (O bindings)                  |                     |
| 0.005699    | 10.0.0.55 | 10.0.0.5  | SIP  | Request: REGISTER sip:10.0.0.5;user=phone              |                     |
| 0.003553    | 10.0.0.5  | 10.0.0.55 | SIP  | Status: 200 OK (1 bindings)                            |                     |

# Feature Activation

#### A) Through the WebGui:

This feature can not be configured through the Web.

B) Through Telnet:

For this purpose, a new parameter has been created, described as follow:

```
sip set auth_notify_sync_srv (Max 127 chars)
```

To configure, open a command line console, and telnet the phone:

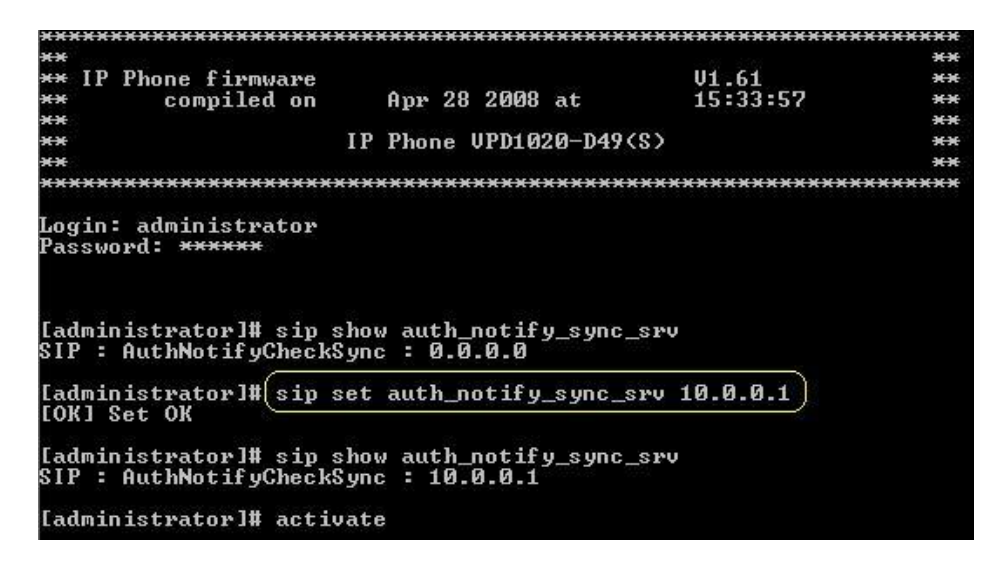

C) Through APS:

For this purpose, a new parameter has been included in the [sip] section of the Common/MAC config files, to be able to configure the server.

```
[sip]
...
AuthNotifyCheckSync=10.0.0.1
...
```

# **Reboot on Notify "check-sync; reboot=true"**

In the implementation existing prior to this new version, when the phone received NTFY check-sync, it did not force reboot, but start APS procedure. Therefore, it was necessary to have TFTP/HTTP server and ".inf" filename pre-configured. Otherwise, APS could not not start.

But in scenarios where the APS must be done by DHCP, NTFY check-sync is not enough, because pre-configuration has a higher priority than the options obtained by DHCP.

So a new parameter will now be used to recognize when a NTFY check-sync needs to force the reboot of the phone.

This parameter will be located in the Event header of the NOTIFY like:

```
Event: check-sync --> default, no reboot, only APS, preconfig
needed
Event: check-sync;reboot=false --> default, no reboot, only APS, preconfig
needed
Event: check-sync;reboot=true --> force reboot, no need for preconfig (can
still be used)
```

This parameter is optional.

Remember now, that the proper minimum configuration would be:

```
[sip]
sw_notify_autoprovision=1
AuthNotifyCheckSync=10.0.0.1
[autoprovision]
AutoprovisionFlag=1
```

### ST2030s VoIP Business Phone

An example Call Flow where the phone takes the APS configuration from the DHCP options would be:

| 4.954874  | 10.0.0.55 | 10.0.0.5  | SIP  | Request: REGISTER sip:10.0.0.5;user=phone (remove all bindings)    |
|-----------|-----------|-----------|------|--------------------------------------------------------------------|
| 0.001502  | 10.0.0.5  | 10.0.0.55 | SIP  | Status: 401 Unauthorized (O bindings)                              |
| 0.007074  | 10.0.0.55 | 10.0.0.5  | SIP  | Request: REGISTER sip:10.0.0.5; user=phone (remove all bindings)   |
| 0.003777  | 10.0.0.5  | 10.0.0.55 | SIP  | Status: 200 OK (0 bindings)                                        |
| 0.005805  | 10.0.0.55 | 10.0.0.5  | SIP  | Request: REGISTER sip:10.0.0.5;user=phone                          |
| 0.000448  | 10.0.0.5  | 10.0.0.55 | SIP  | Status: 401 Unauthorized (0 bindings)                              |
| 0.009049  | 10.0.0.55 | 10.0.0.5  | SIP  | Request: REGISTER sip:10.0.0.5;user=phone                          |
| 0.064890  | 10.0.0.5  | 10.0.0.55 | SIP  | Status: 200 OK (1 bindings)                                        |
| 39.666789 | 10.0.0.1  | 10.0.0.55 | SIP  | Request: NOTIFY sip:2205@10.0.0.55                                 |
| 0.008665  | 10.0.0.55 | 10.0.0.1  | SIP  | Status: 200 OK                                                     |
| 27.524858 | 10.0.0.1  | 10.0.0.55 | DHCP | DHCP Offer - Transaction ID 0x4d86a11c                             |
| 1.007280  | 10.0.0.1  | 10.0.0.55 | DHCP | DHCP ACK - Transaction ID 0x4d86a11c                               |
| 6.444408  | 10.0,0.55 | 10.0.0.1  | TETP | Read Request, File: st2030s.inf, Transfer type: octet              |
| 0.081825  | 10.0.0.55 | 10.0.0.1  | TETP | Read Request, File: ComConf20305G_080415.txt, Transfer type: octet |
| 0.084811  | 10.0.0.55 | 10.0.0.1  | TETP | Read Request, File: ST2030S_000E504E88E0.txt, Transfer type: octet |
| 39.026141 | 10.0.0.1  | 10.0.0.55 | DHCP | DHCP Offer - Transaction ID 0x4d86a164                             |
| 1.000946  | 10.0.0.1  | 10.0.0.55 | DHCP | DHCP ACK - Transaction ID 0x4d86a164                               |
| 6.476296  | 10.0.0.55 | 10.0.0.1  | TETP | Read Request, File: st2030s.inf, Transfer type: octet              |
| 0.089298  | 10.0.0.55 | 10.0.0.1  | TETP | Read Request, File: ST2030S_000E504E88E0.txt, Transfer type: octet |
| 4.954653  | 10.0.0.55 | 10.0.0.5  | SIP  | Request: REGISTER sip:10.0.0.5;user=phone (remove all bindings)    |
| 0.000801  | 10.0.0.5  | 10.0.0.55 | SIP  | Status: 401 Unauthorized (0 bindings)                              |
| 0.008167  | 10.0.0.55 | 10.0.0.5  | SIP  | Request: REGISTER sip:10.0.0.5:user=phone (remove all bindings)    |
| 0.003723  | 10.0.0.5  | 10.0.0.55 | SIP  | Status: 200 OK (0 bindings)                                        |
| 0.006334  | 10.0.0.55 | 10.0.0.5  | SIP  | Request: REGISTER sip:10.0.0.5:user=phone                          |
| 0.000532  | 10.0.0.5  | 10.0.0.55 | SIP  | Status: 401 Unauthorized (0 bindings)                              |
| 0.009435  | 10.0.0.55 | 10.0.0.5  | SIP  | Request: REGISTER sip:10.0.0.5:user=phone                          |
| 0.066169  | 10.0.0.5  | 10.0.0.55 | SIP  | Status: 200 OK (1 bindings)                                        |

# **Downloadable/Uploadable Local Phonebook**

As requested by many customers, we have included the possibility to save, edit and load the local phonebook of the IP phone.

This feature allows you (the user) to copy the local Phonebook directory from your ST2030 phone to your PC. So for example, when a phone is out of order or must be replaced or be reset to default, the user can now make a backup and then recover all the entries stored in its phonebook.

A directory entry will have:

- Name
- Phone number

The personal phonebook will use the following XML format:

| <thomsonphonebook></thomsonphonebook>        |
|----------------------------------------------|
| <pre><directoryentry></directoryentry></pre> |
| <name>Alice Abbot</name>                     |
| <telephone>2200</telephone>                  |
|                                              |
| <directoryentry></directoryentry>            |
| <name>Bernard Bishop</name>                  |
| <telephone>2201</telephone>                  |
|                                              |
| <directoryentry></directoryentry>            |
| <name>Carol Camps</name>                     |
| <telephone>2202</telephone>                  |
|                                              |
|                                              |

Up to 100 entries can be stored in the ST20xx phones.

Note that if you are going to upload a file through the WebGui, all current entries will be deleted, and all the entries which are in the file will be added.

# Feature Activation

A) Through the WebGui:

You can load/download through the "Advanced  $\rightarrow$  Phone Book" Web page:

# THOMSON

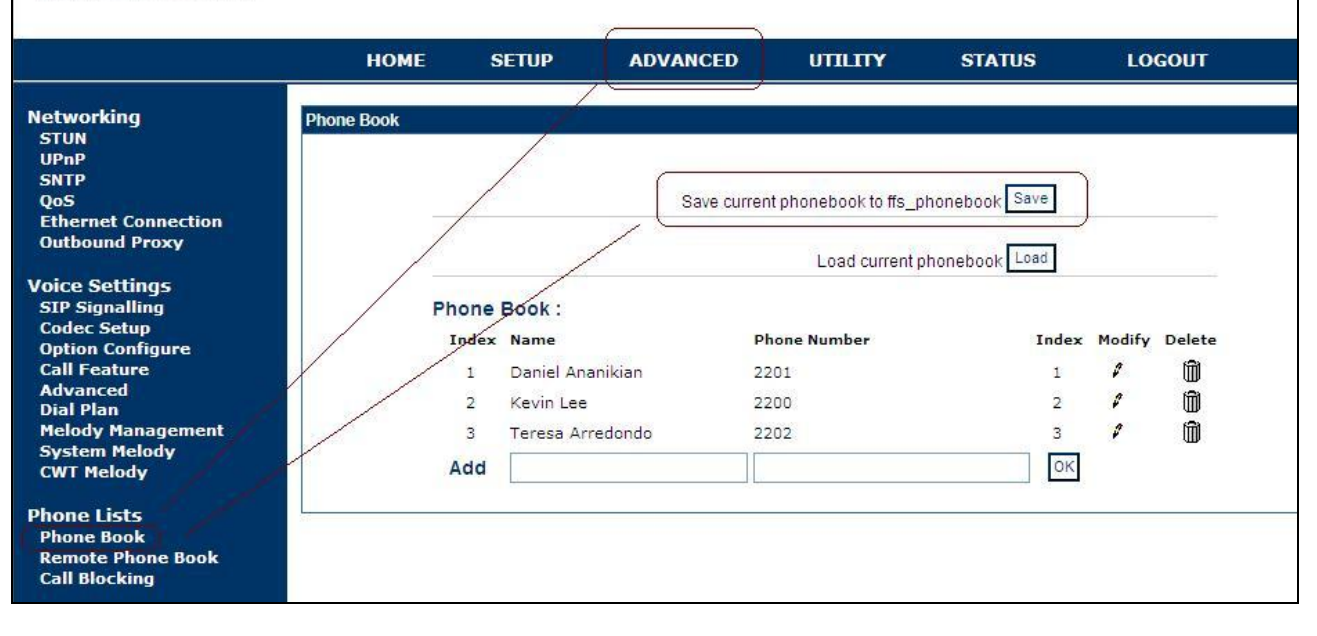

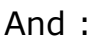

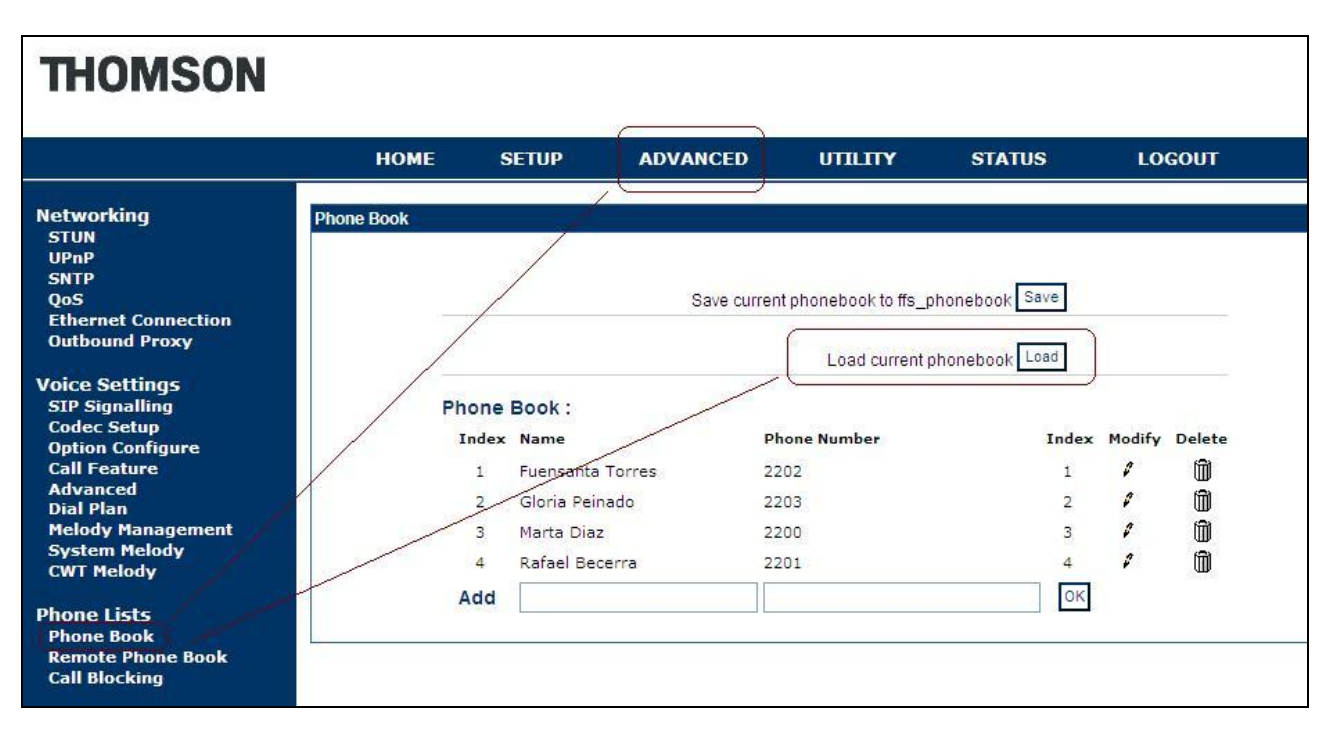

### B) Through Telnet:

To configure, open a command line console, and telnet the phone:

```
******
     ××
                IP Phone firmware
compiled on
                                                                                                                                                                                                                                                              V3.61
13:44:30
                                                                                                                                                                                                                                                                                                                                                           ××
    ×
                                                                                                                                        Apr 29 2008 at
    ××
                                                                                                                                                                                                                                                                                                                                                          **
    ××
                                                                                                                                                                                                                                                                                                                                                           **
                                                                                                                       IP Phone UPD1220-D49(S)
                                                                                                                                                                                                                                                                                                                                                            ××
     ÷
                                                                                                                                                                                                                                                                                                                                                            ××
    Login: administrator
 Password: ****
[administrator]# tftp2
tftp2 telcfg X.X.X.X filename [f/F]
tftp2 all X.X.X.X filename [f/F]
tftp2 melody X.X.X.X filename
tftp2 sys_melody X.X.X.X filename
tftp2 cwt_melody X.X.X.X filename
tftp2 listparms X.X.X.X filename
tftp2 listlangtable X.X.X.X filename
tftp2 listlangtable X.X.X.X filename
tftp2 listlangtable X.X.X.X filename
tftp2 listonetable X.X.X.X filename
tftp2 logtable X.X.X.X filename
tftp2 listonetable X.X.X.X filename
tftp2 listonetable X.X.X.X filename
tftp2 listonetable X.X.X.X filename
tftp2 listonetable X.X.X.X filename
tftp2 listonetable X.X.X.X filename
tftp2 listonetable X.X.X.X filename
tftp2 listonetable X.X.X.X filename
tftp2 listonetable X.X.X.X filename
tftp2 listonetable X.X.X.X filename
tftp2 listonetable X.X.X.X filename
tftp2 listonetable X.X.X.X filename
tftp2 listonetable X.X.X.X filename
tftp2 listonetable X.X.X.X filename
tftp2 listonetable X.X.X.X filename
tftp2 listonetable X.X.X.X filename
tftp2 listonetable X.X.X.X filename
tftp2 listonetable X.X.X.X filename
tftp2 listonetable X.X.X.X filename
tftp2 listonetable X.X.X.X filename
tftp2 listonetable X.X.X.X filename
tftp2 listonetable X.X.X.X filename
tftp2 listonetable X.X.X.X filename
tftp2 listonetable X.X.X.X filename
tftp2 listonetable X.X.X.X filename
tftp2 listonetable X.X.X.X filename
tftp2 listonetable X.X.X.X filename
tftp2 listonetable X.X.X.X filename
tftp2 listonetable X.X.X.X filename
tftp2 listonetable X.X.X.X filename
tftp2 listonetable X.X.X.X filename
tftp2 listonetable X.X.X.X filename
tftp2 listonetable X.X.X.X filename
tftp2 listonetable X.X.X.X filename
tftp2 listonetable X.X.X.X filename
tftp2 listonetable X.X.X.X filename
tftp2 listonetable X.X.X.X filename
tftp2 listonetable X.X.X.X filename
tftp2 listonetable X.X.X.X filename
tftp2 listonetable X.X.X.X filename
tftp2 listonetable X.X.X.X filename
tftp2 listonetable X.X.X.X filename
tftp2 listonetable X.X.X.X filename
tftp2 listonetable X.X.X.X.X filename
tftp2 listonetable X.X.X.X.X filename
tftp2 listonetable X.X.X.X.X.X filename
tftp2 listo
                                            PT(5)
ES(6)
GB(7)
CZ(8)
SI(9)
                                                                                       Portugal
                                                                        - Spain
- UNITED KINGDOM
- CZECH Rep.
- Slovenia
 SI(9) - Slovenia
AT(10) - Austrian
XX(11) - Extra(Downlodable) Country tone
tftp2 tonetable X.X.X.X filename
tftp2 listphonebook X.X.X.X filename
tftp2 phonebook X.X.X.X filename
tftp2 putimage X.X.X.X filename [f/F]
tftp2 putfile X.X.X.X filename [f/F]
    [administrator]#[tftp2 listphonebook 10.0.0.1 LocalPhone.txt
    [administrator]#(tftp2 phonebook 10.0.0.1 LocalPhone.txt
```

# **Mixed paging Remote Phonebook**

In the implementation prior to this sw version, ST20xx could accept 2 kinds of syntax in the XML reply from the server:

1- Less than 32 results to the query with directory entries:

2- Or More than 32 results to the query with menu items:

If the phone could support a mix of these 2 syntaxes, the server could send a list of phone numbers followed by a link to the next part of the reply. This could make the research more intuitive for the user.

So we have included the following feature: The phone can support a mixed syntax in the XML reply like:

In previous example, for "MenuItem" elements, the content of the tag "Name" would be literally shown on the screen, and when selected would launch the url contained in "URL" tag.

As an alternative, an additional tag has been defined within "MenuItem", in order to support keywords. The new tag is "Item", and this would be a usage example:

```
<PhoneBook>
<MenuItem>
     <Item>previous-page</Item>
     <URL>http://www.server.com/Paging.php?NAME=M&amp;PAGE=0</URL>
</MenuItem>
<DirectoryEntry>
     <Name>Maldonado, Juan</Name>
     <Telephone>10022382</Telephone>
</DirectoryEntry>
<DirectoryEntry>
     <Name>Manilla, Antonio</Name>
     <Telephone>10022383</Telephone>
</DirectoryEntry>
<DirectoryEntry>
     <Name>Marco, Tomás</Name>
     <Telephone>10022384</Telephone>
</DirectoryEntry>
<MenuItem>
     <Item>next-page</Item>
     <URL>http://www.server.com/Paging.php?NAME=M&amp;PAGE=2</URL>
</MenuItem>
</PhoneBook>
```

In that case, the text between <Item> start-tag and end-tag will not be displayed as it is. Rather the phone will display an associated string in the language table and thus linked to the selected language on the phone. 2 keywords are supported: "next-page" and "previous-page".

Additional strings generated for the language table:

| Keywords      | English  | French    | Spanish   | German  | Italian    |
|---------------|----------|-----------|-----------|---------|------------|
| next-page     | Next     | Suivant   | Siguiente | Nächste | Seguente   |
| previous-page | Previous | Précédent | Anterior  | Vorig   | Precedente |

| Keywords          | Norway    | Russian    | Portuguese | Netherlands |  |
|-------------------|-----------|------------|------------|-------------|--|
| next-page         | Neste     | Следующий  | Seguinte   | Volgende    |  |
| previous-<br>page | Tidligere | Предыдущий | Precedente | Vorig       |  |

# Feature Activation

Feature is activated by default, all you need is a remote phonebook using this structure.

You can check this new feature by configuring the remote phonebook like this, and uploading to your http server the example provided with this release:

| THOMSON                                                                                    |                                                                                                    |             |          |     |                             |                |              |  |
|--------------------------------------------------------------------------------------------|----------------------------------------------------------------------------------------------------|-------------|----------|-----|-----------------------------|----------------|--------------|--|
|                                                                                            | НОМЕ                                                                                                    | SETUP       | ADVANCED | UTI | ШҮ                          | STATUS         | LOGOUT       |  |
| Networking<br>STUN<br>UPNP<br>SNTP<br>OoS                                                  | Remote Phone Boo                                                                                                    | ok<br>Phone | Book URL |     | P                           | hone Book Name |              |  |
| Ethernet Connection<br>Outbound Proxy<br>Voice Settings                                    | <ol> <li>http://10.0.0.1/search.php?NAME=#SEARCH</li> <li>http://10.0.0.1/cgi-bin/search.pl?NAME=#SE</li> <li>http://10.0.0.1/Paging.php?NAME=#SEARCH</li> </ol> |             |          |     | normal<br>chunked<br>paging |                |              |  |
| SIP Signalling<br>Codec Setup<br>Option Configure<br>Call Feature<br>Advanced<br>Dial Plan | 4.                                                                                                    | /           |          |     |                             |                |              |  |
| Melody Management<br>System Melody<br>CWT Melody                                           |                                                                                                    |             |          |     |                             |                | Apply Cancel |  |
| Phone Lists<br>Phone Book<br>Remote Phone Book<br>Call Blocking                            |                                                                                                    |             |          |     |                             |                |              |  |

### An example of a normal Call Flow:

| 2.908082  | 10.0.0.48 | 10.0.0.5  | SIP/SDP | Request: INVITE sip:2205@10.0.0.5:5060;user=phone, with session description |
|-----------|-----------|-----------|---------|-----------------------------------------------------------------------------|
| 0.001384  | 10.0.0.5  | 10.0.0.48 | SIP     | Status: 401 Unauthorized                                                    |
| 0.007985  | 10.0.0.48 | 10.0.0.5  | SIP     | Request: ACK sip:2205@10.0.0.5:5060;user=phone                              |
| 0.001255  | 10.0.0.48 | 10.0.0.5  | SIP/SDP | Request: INVITE sip:2205@10.0.0.5:5060;user=phone, with session description |
| 0.001705  | 10.0.0.5  | 10.0.0.48 | SIP     | Status: 100 Trying                                                          |
| 0.001810  | 10.0.0.5  | 10.0.0.48 | SIP     | Status: 603 Declined                                                        |
| 0.011068  | 10.0.0.48 | 10.0.0.5  | SIP     | Request: ACK sip:2205@10.0.0.5:5060;user=phone                              |
| 16.381904 | 10.0.0.48 | 10.0.0.1  | HTTP (  | GET http://10.0.0.1/Paging.php?NAME=M HTTP/1.1 )                            |
| 0.007350  | 10.0.0.1  | 10.0.0.48 | HTTP    | HTTP/1.1 200 OK (text/html)                                                 |
| 5.624714  | 10.0.0.48 | 10.0.0.1  | HTTP (  | GET http://10.0.0.1/Paging.php?NAME=M&PAGE=1 HTTP/1.1)                      |
| 0.009871  | 10.0.0.1  | 10.0.0.48 | HTTP    | HTTP/1.1 200 OK (text/html)                                                 |
# Login/logout – disable Subscribe to dialog

In the context of the Login/Logout feature, the phone subscribes to the Dialog Event before trying to register with a dynamic personal profile or static personal profile, to ensure any phone potentially registered with this profile is not in conversation or ringing).

Some servers don't allow such subscriptions, or the real phone number is different from the Authentication ID (login parameter).

So the Login procedure is aborted due to non response from server side, or to an error message other than expected 404 Not Found.

To be able to set up a simple Login/Logout procedure without sending such Subscribe to Dialog event, a new parameter will be created:

- 1. If value=0 => the phone will skip the Subscription to the dialog event and directly Register with the personal dynamic profile.
- 2. If value=1 => Enable Subscribe to Dialog event before Register. If the SUBSCRIBE gets a 404 Not Found response, then PhoneA will consider the account is not in use and will proceed with the login process. If receives a Notify with the status as "terminated" then the login can go on. If it's not the case, the phone must abort the login procedure.

Default value will be 1 which means the phone will Subscribe to dialog event before registering (behavior prior to this new sw release).

| THOMSON                                                                                                    |                                              |                                                                                      |                                                                                              |                                          |                         |        |
|----------------------------------------------------------------------------------------------------|----------------------------------------------|--------------------------------------------------------------------------------------|----------------------------------------------------------------------------------------------|------------------------------------------|-------------------------|--------|
|                                                                                                    | HOME                                         | SETUP                                                                                | ADVANCED                                                                                     | UTILITY                                  | STATUS                  | LOGOUT |
| Networking     Ad       STUN     UPnP       SNTP     QoS       Ethernet Connection     Outbound Proxy       Voice Settings     SIP Signalling       Codec Setup     Option Configure       Call Feature     Advanced | Vanced<br>Telep<br>DTMF<br>V s<br>V p<br>V p | ilence Suppressio<br>accoustic Echo Canna<br>acket loss compe<br># ' will be process | (RFC2833)<br>RT<br>RT<br>RT<br>RT<br>RT<br>RT<br>RT<br>RT<br>RT<br>RT<br>RT<br>RT<br>RT<br>R | TP Payload Type : 9<br>TP DTMF Level : 0 | 7(97-127)<br>(0-63)     |        |
| Melody Management<br>System Melody<br>CWT Melody<br>Phone Lists<br>Phone Book<br>Remote Phone Book<br>Call Blocking                                                                                                  |                                              | upport manual lo<br>RegEventServer<br>PSettingURLdl<br>PsettingURLul<br>PCallLogURL  | gin-logout RegEvent http://10.0.0 http://10.0.0 RegEvent                                     | ).1/setting_2201.<br>).1/calllog_2201.t  | @ 10.0.0.5<br>txt<br>xt |        |

## Feature Activation

#### A) Through the WebGui:

This feature can not be configured through the Web.

B) Through Telnet:

For this purpose, a new parameter has been created, described as follow:

```
sip set subdlgbflogin_flag [0(Disable) / 1(Enable)]
```

To configure, open a command line console, and telnet the phone:

```
-
  IP Phone firmware
                                              V1.61
15:33:57
                                                               .....
                        Apr 28 2008 at
.
        compiled on
                                                               **
**
                     IP Phone VPD1020-D49(S)
exe
Login: administrator
Password: *****
[administrator]# sip show subdlgbflogin_flag
SIP : Subsribe dilaog befer login = ON
[administrator]#(sip set subdlgbflogin_flag 0)
[OK] Set OK
[administrator]# sip show subdlgbflogin_flag
SIP : Subsribe dilaog befer login = OFF
[administrator]# activate
```

C) Through APS:

For this purpose, a new parameter has been included in the [sip] section of the Common/MAC config files, to be able to configure the feature. Remember the proper APS configuration to activate the Login/Logout feature at the highest feature level:

```
[ipp]
ManualLog=1
[sip]
SubscribeDilaogBeforeLogin=0
RegEventServer=RegEvent
[sys]
PSettingURLul=http://www.server.com/upload.php?Login_ID=#LOGIN;Passwrd=#PASSWORD
PSettingURLdl=http://www.server.com/download.php?Login_ID=#LOGIN;Passwrd=#PASSWORD
PCallLogURL=http://www.server.com/call-log.php?Login_ID=#LOGIN;Passwrd=#PASSWORD
```

And the minimum configuration for a basic Login/logout without Subscribe to dialog would be:

[ipp] ManualLog=1

#### [sip] SubscribeDilaogBeforeLogin=0

## A call flow for reference :

| Time      | Source    | Destination | Protocol    | Info                                                                                     |
|-----------|-----------|-------------|-------------|------------------------------------------------------------------------------------------|
| 33.299277 | 10.0.0.55 | 10.0.0.5    | SIP         | Request: REGISTER sip:10.0.0.5;user=phone (remove all bindings)                          |
| 0.280841  | 10.0.0.5  | 10.0.0.55   | SIP         | Status: 401 unauthorized (O bindings)                                                    |
| 0.005299  | 10.0.0.55 | 10.0.0.5    | SIP         | Request: REGISTER sip:10.0.0.5; user=phone (remove all bindings)                         |
| 0.184792  | 10.0.0.5  | 10.0.0.55   | SIP         | Status: 200 OK (O bindings)                                                              |
| 0.005223  | 10.0.0.55 | 10.0.0.5    | SIP         | Request: REGISTER sip:10.0.0.5; user=phone                                               |
| 0.281150  | 10.0.0.5  | 10.0.0.55   | SIP         | Status: 401 unauthorized (O bindings)                                                    |
| 0.008794  | 10.0.0.55 | 10.0.0.5    | SIP         | Request: REGISTER sip:10.0.0.5; user=phone                                               |
| 0.196572  | 10.0.0.5  | 10.0.0.55   | SIP         | Status: 200 OK (1 bindings)                                                              |
| 0.013482  | 10.0.0.55 | 10.0.0.5    | SIP         | Request: SUBSCRIBE STD:Regevent@IU.U.U.S:SUGU;user=phone                                 |
| 0.238/94  | 10.0.0.5  | 10.0.0.55   | SIP         | Status: 401 Unauthorized                                                                 |
| 0.005310  | 10.0.0.55 | 10.0.0.5    | SIP         | Status: Subscribe STP:Regeventero.0.0.5:5060;user=phone                                  |
| 0.101357  | 10.0.0.5  | 10.0.0.55   |             | Status, 200 OK<br>Pequett, NOTTEV sin:2205410 0 0 55:5000:user-phone                     |
| 0.105/10  | 10.0.0.5  | 10.0.0.55   | STP         | Status: 200 DK                                                                           |
| 23 410212 | 10 0 0 55 | 10.0.0.5    | STP         | Request: REGISTER sin:10 0 0 5-user=phone Login 2255                                     |
| 0.173333  | 10.0.0.5  | 10.0.0.55   | STP         | Status: 401 unauthorized (0 bindings)                                                    |
| 0.006693  | 10.0.0.55 | 10.0.0.5    | STP         | Request: REGISTER sin:10.0.0.5:user=nhone                                                |
| 0.187817  | 10.0.0.5  | 10.0.0.55   | SIP         | Status: 200 OK (0 bindings)                                                              |
| 1.012153  | 10.0.0.55 | 10.0.0.5    | SIP         | Request: REGISTER sip:10.0.0.5:user=phone (remove all bindings)                          |
| 0.159908  | 10.0.0.5  | 10.0.0.55   | SIP         | Status: 401 unauthorized (0 bindings)                                                    |
| 1.803309  | 10.0.0.55 | 10.0.0.5    | SIP         | Request: REGISTER sip:10.0.0.5; user=phone (remove all bindings)                         |
| 0.000019  | 10.0.0.55 | 10.0.0.5    | SIP         | Request: REGISTER sip:10.0.0.5;user=phone (remove all bindings)                          |
| 0.000051  | 10.0.0.55 | 10.0.0.5    | SIP         | Request: REGISTER sip:10.0.0.5;user=phone (remove all bindings)                          |
| 0.241743  | 10.0.0.5  | 10.0.0.55   | SIP         | Status: 200 OK (O bindings)                                                              |
| 0.004957  | 10.0.0.55 | 10.0.0.5    | SIP         | Request: REGISTER sip:10.0.0.5;user=phone                                                |
| 0.254313  | 10.0.0.5  | 10.0.0.55   | SIP         | Status: 401 unauthorized (O bindings)                                                    |
| 0.005748  | 10.0.0.55 | 10.0.0.5    | SIP         | Request: REGISTER sip:10.0.0.5;user=phone                                                |
| 0.199457  | 10.0.0.5  | 10.0.0.55   | SIP         | Status: 200 OK (1_bindings)                                                              |
| 0.010457  | 10.0.0.55 | 10.0.0.5    | SIP         | Request: SUBSCRIBE sip:RegEvent@10.0.0.5:5060;user=phone                                 |
| 0.233152  | 10.0.0.5  | 10.0.0.55   | SIP         | Status: 401 Unauthorized                                                                 |
| 0.006954  | 10.0.0.55 | 10.0.0.5    | SIP         | Request: SUBSCRIBE STD:RegEvent@10.0.0.5:S060;user=phone                                 |
| 0.1/9526  | 10.0.0.5  | 10.0.0.55   | SIP         | Status: 200 UK                                                                           |
| 0.169603  | 10.0.0.5  | 10.0.0.55   | SIP/AML CTD | ctature, and for stp:2255010.0.0.55:5060;user=phone                                      |
| 17 920249 | 10.0.0.55 | 10.0.0.5    | CTD/CDD     | Security, 200 OK<br>Request, TWOTTE sing 2200010 0 0 5:5000.user-phone, with sersion der |
| 0 193240  | 10.0.0.5  | 10 0 0 55   | STP         | Status: 100 Trying                                                                       |
| 2.114652  | 10.0.0.5  | 10.0.0.55   | STP         | Status: 180 Rinning                                                                      |
| 2.203537  | 10.0.0.5  | 10.0.0.55   | STP/SDP     | Status: 200 OK, with session description                                                 |
| 0.008794  | 10.0.0.55 | 10.0.0.5    | SIP         | Request: ACK sip:script@10.0.0.5:5060:user=phone                                         |
| 3.330922  | 10.0.0.5  | 10.0.0.55   | SIP         | Request: BYE sip:2255@10.0.0.55:5060:user=phone                                          |
| 0.008926  | 10.0.0.55 | 10.0.0.5    | SIP         | Status: 200 OK                                                                           |
| 9.310035  | 10.0.0.55 | 10.0.0.5    | SIP         | Request: REGISTER sip:10.0.0.5;user=phoneLogout 2255                                     |
| 0.182591  | 10.0.0.5  | 10.0.0.55   | SIP         | Status: 401 unauthorized (0 bindings)                                                    |
| 0.007513  | 10.0.0.55 | 10.0.0.5    | SIP         | Request: REGISTER sip:10.0.0.5;user=phone                                                |
| 0.187239  | 10.0.0.5  | 10.0.0.55   | SIP         | Status: 200 OK (O bindings)                                                              |
| 1.012723  | 10.0.0.55 | 10.0.0.5    | SIP         | Request: REGISTER sip:10.0.0.5;user=phone (remove all bindings)                          |
| 0.160686  | 10.0.0.5  | 10.0.0.55   | SIP         | Status: 401 unauthorized (0 bindings)                                                    |
| 1.821118  | 10.0.0.55 | 10.0.0.5    | SIP         | Request: REGISTER sip:10.0.0.5;user=phone (remove all bindings)                          |
| 0.000026  | 10.0.0.55 | 10.0.0.5    | SIP         | Request: REGISTER sip:10.0.0.5;user=phone (remove all bindings)                          |
| 0.000041  | 10.0.0.55 | 10.0.0.5    | SIP         | Request: REGISTER sip:10.0.0.5;user=phone (remove all bindings)                          |
| 0.244275  | 10.0.0.5  | 10.0.0.55   | SIP         | Status: 200 OK (O bindings)                                                              |
| 0.004954  | 10.0.0.55 | 10.0.0.5    | SIP         | Request: REGISTER 51p:10.0.0.5;user=phone                                                |
| 0.268045  | 10.0.0.5  | 10.0.0.55   | SIP         | Status: 401 unauthorized (0 bindings)                                                    |
| 0.005113  | 10.0.0.55 | 10.0.0.5    | SIP         | Request: REGISTER STP:10.0.0.5;User=phone                                                |
| 0.195946  | 10.0.0.5  | 10.0.0.55   | SIP         | Status: 200 UK (1 Dindings)<br>Deguest: CURSCRIPE similarEconstate of Status on Status   |
| 0.009745  | 10.0.0.55 | 10.0.0.5    | SIP         | Status: 401 Unauthonized                                                                 |
| 0.229690  | 10.0.0.5  | 10.0.0.55   | SIF         | Dequert: SUBSCETES sin:Deasyent410 0 0 5:5060:usen-phone                                 |
| 0 187419  | 10.0.0.55 | 10.0.0.5    | STP         | Status: 200 OK                                                                           |
| 0.159122  | 10.0.0.5  | 10.0.0.55   | STP AMI     | Request: NOTTEY sin:2205@10_0_0_55.5060.user=nhone                                       |
| 0.008335  | 10.0.0.55 | 10.0.0.5    | SIP         | Status: 200 OK                                                                           |

## ST20XX SIP New Features (SG vx.59)

## **Overview**

This document describes a set of features included in ST2030 and S2022 SIP v1.59 and 3.59 respectively in order to improve their usability in different environments.

## Tracing tool

Tracing tool is a new feature that allows administrators to get SIP level traces remotely. Through telnet phone interface, sent and received SIP messages flow can be obtained. SIP data provided by this tool is shown split in headers and packet body as follows:

```
Recv from udp: 10.0.0.5:5060 00:00:00:01:066 (937 bytes)
INVITE sip:2205@10.0.0.55:5060 SIP/2.0
Via: SIP/2.0/UDP 10.0.0.5:5060;branch=z9hG4bK2b55f27f;rport
From: "Thomson-2204" <sip:2204@10.0.0.5>;tag=as1b93c676
To: <sip:2205@10.0.0.55:5060>
Contact: <sip:2204@10.0.0.5>
Call-ID: 7b068be424cee3565279b5cb075e248b@10.0.0.5
CSeq: 102 INVITE
User-Agent: Asterisk 1.4.11
Max-Forwards: 70
Remote-Party-ID: "Thomson-2204" <sip:2204@10.0.0.5>;privacy=off;screen=no
Date: Mon, 14 Jan 2008 14:17:14 GMT
Allow: INVITE, ACK, CANCEL, OPTIONS, BYE, REFER, SUBSCRIBE, NOTIFY
Supported: replaces
Alert-Info: <http://notused.com>;info=Clocks
P-Asserted-Identity: <sip:Asterisk@10.0.0.5>
Content-Type: application/sdp
Content-Length: 254
v=0
o=root 2036 2036 IN IP4 10.0.0.5
s=session
c=IN IP4 10.0.0.5
t.=0 0
m=audio 17836 RTP/AVP 0 8 101
a=rtpmap:0 PCMU/8000
a=rtpmap:8 PCMA/8000
a=rtpmap:101 telephone-event/8000
a=fmtp:101 0-16
a=silenceSupp:off - - -
a=ptime:20
a=sendrecv
```

At first glance it can be noted there are two parts in the information for each packet.

The first one includes:

- packet sent or received
- destination address and port (for a sent packet) or source (for received packet).
- a time stamp, to locate the packets in the real time

- packet size

Second part is packet content itself.

## Feature Activation

To use Tracing tool, a telnet connection has to be open. Then, feature will be enabled or disabled through a command: sip tracer on / sip tracer off.

Usual steps and output example:

```
telnet <ip>
Login: administrator
Password: 789234
[administrator] # sip tracer on
[administrator]#
[administrator]# Recv from udp: 10.0.0.5:5060 00:00:00:01:066 (937 bytes)
INVITE sip:2205@10.0.0.55:5060 SIP/2.0
Via: SIP/2.0/UDP 10.0.0.5:5060;branch=z9hG4bK2b55f27f;rport
From: "Thomson-2204" <sip:2204@10.0.0.5>;tag=as1b93c676
To: <sip:2205@10.0.0.55:5060>
Contact: <sip:2204010.0.0.5>
Call-ID: 7b068be424cee3565279b5cb075e248b010.0.0.5
CSeq: 102 INVITE
User-Agent: Asterisk 1.4.11
Max-Forwards: 70
Remote-Party-ID: "Thomson-2204" <sip:2204@10.0.0.5>;privacy=off;screen=no
Date: Mon, 14 Jan 2008 14:17:14 GMT
Allow: INVITE, ACK, CANCEL, OPTIONS, BYE, REFER, SUBSCRIBE, NOTIFY
Supported: replaces
Alert-Info: <http://notused.com>;info=Clocks
P-Asserted-Identity: <sip:Asterisk@10.0.0.5>
Content-Type: application/sdp
Content-Length: 254
v=0
o=root 2036 2036 IN IP4 10.0.0.5
s=session
c=IN IP4 10.0.0.5
t=0 0
m=audio 17836 RTP/AVP 0 8 101
a=rtpmap:0 PCMU/8000
a=rtpmap:8 PCMA/8000
a=rtpmap:101 telephone-event/8000
a=fmtp:101 0-16
a=silenceSupp:off - - - -
a=ptime:20
a=sendrecv
Sent to udp: 10.0.0.5:5060 00:00:01:096 (259 bytes) SIP/2.0 100 Trying
Via: SIP/2.0/UDP 10.0.0.5:5060;branch=z9hG4bK2b55f27f;rport
From: "Thomson-2204"<sip:2204@10.0.0.5>;tag=as1b93c676
To: <sip:2205@10.0.0.55:5060>
Call-ID: 7b068be424cee3565279b5cb075e248b@10.0.0.5
CSeq: 102 INVITE
Content-Length: 0
Sent to udp: 10.0.0.5:5060 00:00:01:126 (472 bytes) SIP/2.0 180 Ringing
Via: SIP/2.0/UDP 10.0.0.5:5060;branch=z9hG4bK2b55f27f;rport
From: "Thomson-2204"<sip:2204@10.0.0.5>;tag=as1b93c676
To: <sip:2205@10.0.0.55:5060>;tag=c0a80101-79d86
Call-ID: 7b068be424cee3565279b5cb075e248b@10.0.0.5
CSeq: 102 INVITE
Allow: INVITE, ACK, BYE, CANCEL, OPTIONS, PRACK, SUBSCRIBE, NOTIFY, UPDATE, REFER, REGISTER, INFO
Contact: <sip:2205@10.0.0.55:5060>
Allow-Events: reg, refer, dialog, message-summary, check-sync, talk, hold
Content-Length: 0
```

```
Sent to udp: 10.0.0.5:5060 00:00:00:02:896 (691 bytes)
SIP/2.0 200 OK
Via: SIP/2.0/UDP 10.0.0.5:5060;branch=z9hG4bK2b55f27f;rport
From: "Thomson-2204"<sip:2204@10.0.0.5>;tag=as1b93c676
To: <sip:2205@10.0.0.55:5060>;tag=c0a80101-79d86
Call-ID: 7b068be424cee3565279b5cb075e248b@10.0.0.5
CSeq: 102 INVITE
Allow: INVITE, ACK, BYE, CANCEL, OPTIONS, PRACK, SUBSCRIBE, NOTIFY, UPDATE, REFER, REGISTER, INFO
Contact: <sip:2205@10.0.0.55:5060>
Allow-Events: reg, refer, dialog, message-summary, check-sync, talk, hold
Content-Type: application/sdp
Content-Length: 191
v=0
o=2205 499958 499958 IN IP4 10.0.0.55
s=-
c=IN IP4 10.0.0.55
t.=0 0
m=audio 41000 RTP/AVP 0 101
a=rtpmap:0 PCMU/8000
a=rtpmap:101 telephone-event/8000
a=fmtp:101 0-15
a=sendrecv
Recv from udp: 10.0.0.5:5060 00:00:00:02:908 (445 bytes)
ACK sip:2205@10.0.0.55:5060 SIP/2.0
Via: SIP/2.0/UDP 10.0.0.5:5060;branch=z9hG4bK6c7d8777;rport
From: "Thomson-2204" <sip:2204@10.0.0.5>;tag=as1b93c676
To: <sip:2205@10.0.0.55:5060>;tag=c0a80101-79d86
Contact: <sip:2204@10.0.0.5>
Call-ID: 7b068be424cee3565279b5cb075e248b@10.0.0.5
CSeq: 102 ACK
User-Agent: Asterisk 1.4.11
Max-Forwards: 70
Remote-Party-ID: "Thomson-2204" <sip:2204@10.0.0.5>;privacy=off;screen=no
Content-Length: 0
```

# Download and update tone and language tables

Downloading and updating Tone table or Language table capability has been added to improve and enhance admin possibilities in terms of managing languages and tones of his/her phone/s.

Phone provides 9 language tables (English, French, Spanish, German, Italian, Norway, Russian, Portuguese, Deutsch), and now, 1 more extra language that can be uploaded by the admin.

Likewise, phone provides 11 tone tables (United States, France, Germany, Italy, Netherlands, Portugal, Spain, United Kingdom, Czech Rep, Slovenia, Austrian), and now, 1 more extra tone table that can be uploaded by admin.

Currently, ST20xx only support <u>one</u> additional table for Language and Tone, and user **can not** modify the original Tone or Language tables.

## *How to get the Templates:*

To create the new extra Tone or Language table, first you must dump one file via Web GUI, then modify and upload it, based on the dumped file.

|                                                                                                    | НОМЕ             | SETUP            | ADVANCED                                          | UTILITY   | STATUS | LOGOU |
|----------------------------------------------------------------------------------------------------|------------------|------------------|---------------------------------------------------|-----------|--------|-------|
| System Command<br>Save & Restart<br>Backup Settings<br>Restore Settings<br>Firmware Update            | Language Table(L | Ising HTTP Dump) | Language Table Usi                                | ng HTTP 🗸 |        |       |
| Restore Default<br>Telephone Configure                                                                |                  | Language I       | ndex: English<br>English                          | 1         | ~      |       |
| Downloadable Tables<br>Lang Table Update<br>(Lang Table Dump)<br>Tone Table Update<br>Tone Table Dump |                  |                  | Spanish<br>German<br>Italian<br>Norway<br>Pussian |           |        | Dump  |

|                                                                                                    | HOME             | SETUP      | ADVANCED                                        | UTILITY    | STATUS | LOGOU |
|----------------------------------------------------------------------------------------------------|------------------|------------|-------------------------------------------------|------------|--------|-------|
| System Command<br>Save & Restart<br>Backup Settings<br>Restore Settings<br>Eirmware Undate            | Tone Table(Using | HTTP Dump) | Tone Table Using                                | HTTP V     |        |       |
| Restore Default<br>Telephone Configure                                                                |                  | Country    | Index: UNITED<br>UNITED<br>France               | STATES 💙   |        |       |
| Downloadable Tables<br>Lang Table Update<br>Lang Table Dump<br>Tone Table Update<br>(Tone Table Dump) |                  |            | Germany<br>Italy<br>Netherl<br>Portuga<br>Snain | ands<br>11 |        | Dump  |

You can also do it through Telnet:

| [administrator]# tftp2                              |
|-----------------------------------------------------|
| tftp2 telcfg X.X.X.X <sup>-</sup> filename [f/F]    |
| tftp2 all X.X.X.X filename [f/F]                    |
| tftp2 melody X.X.X.X filename                       |
| tftp2 sys_melody X.X.X.X filename                   |
| tftp2 cwt_melody X.X.X.X filename                   |
| tftp2 listparms X.X.X.X filename                    |
| tftp2 listlangtable X.X.X.X filename Language-index |
| tftp2 langtable X.X.X.X filename                    |
| tftp2 listtonetable X.X.X.X filename Country-index  |
| US(Ø) – UNITED STATES                               |
| FR(1) - France                                      |
| DE(2) - Germany                                     |
| IT(3) - Italy                                       |
| NL(4) - Netherlands                                 |
| PT(5) - Portugal                                    |
| ES(6) - Spain                                       |
| GB(7) - UNITED_KINGDOM                              |
| CZ(8) - CZECH Rep.                                  |
| SI(9) — Slovenia                                    |
| AT(10) - Austrian                                   |
| XX(11) - Extra(Downlodable) Country tone            |
| tftp2 tonetable X.X.X.X filename                    |
| tftp2 putimage X.X.X.X filename [f/F]               |
| tftp2 putfile X.X.X.X filename [f/F]                |

For example, to get US :

[administrator]# tftp2 listtonetable 10.0.0.1 ToneTbl.zz 0

or, to get English : [administrator]# tftp2 listlangtable 10.0.0.1 LangTable.zz 1

Finally we will have the Templates to create the new tables:

| Nombre 🔺     | Tamaño | Tipo       | Fecha de modificación |
|--------------|--------|------------|-----------------------|
| 🚾 LangTbl.zz | 28 KB  | Archivo ZZ | 07/02/2008 13:39      |
| 國 ToneTbl.zz | 9 KB   | Archivo ZZ | 07/02/2008 14:13      |
|              |        |            |                       |

## How to modify the Templates:

Tone/Language template files are "txt" files and follow XML format:

| <thomsonlanguagetable></thomsonlanguagetable> |
|-----------------------------------------------|
| <productname>ST2030(S)</productname>          |
| <country country="" newoned=""></country>     |
| <charset>Latin-1</charset>                    |
| <thomsondisplaystring></thomsondisplaystring> |
| <switch></switch>                             |
| <switchoff>OFF</switchoff>                    |
| <switchon>ON</switchon>                       |
|                                               |
| <block></block>                               |
| <blockoff>Unblock</blockoff>                  |
| <blockon>Block</blockon>                      |
|                                               |
| <linestatus></linestatus>                     |
| <ls-idle>Idle</ls-idle>                       |
| <ls-ring>Ring</ls-ring>                       |
|                                               |

```
<ThomsonToneTable>
    <Country-TableName>NewOne<//Country-TableName>
    <Busy>
        <Num-of-Element>2</Num-of-Element>
        <Tone-Element-1>
            <Num-of-Tones>2</Num-of-Tones>
            <Freq-1>480</Freq-1>
            <Amp-1>-240</Amp-1>
            <Freq-2>620</Freq-2>
            <Amp-2>-240</Amp-2>
            <Duration>500</Duration>
        </Tone-Element-1>
        <Tone-Element-2>
            <Num-of-Tones>O</Num-of-Tones>
            <Duration>500</Duration>
        </Tone-Element-2>
    </Busy>
    <Ring-Back>
```

#### If you modify:

```
<ThomsonToneTable>

<Country-TableName>Spain 2</Country-TableName>

<Busy>

<Num-of-Element>2</Num-of-Element>

...

</Busy>

...

</ThomsonToneTable>
```

this means the name of the extra tone table will be "Spain 2".

```
And:<ThomsonLanguageTable>
        <ProductName>ST2030(S) </ProductName>
        <Country>Czech</Country>
        <Charset>Latin-2</Charset>
        <ThomsonDisplayString>
        ...
```

</ThomsonLanguageTable> means the name of the extra language table will be "Czech".

The new language table should be based on Latin-1, Latin-2, Cyrillic and Hebrew character set. The character table name must be indicated in the language file in the tag:

```
<ThomsonLanguageTable>
    <ProductName>ST2030(S)</ProductName>
    <Country>Czech</Country>
    <Charset>Latin-2</Charset>
    <ThomsonDisplayString>
        <Switch>
            <SwitchOFF>OFF</SwitchOFF>
            <SwitchON>ON</SwitchON>
        </Switch>
        <Block>
            <BlockOFF>Odblokovat</BlockOFF>
            <BlockON>Blokovat</BlockON>
        </Block>
        <LineStatus>
            <LS-Idle>Neèinný</LS-Idle>
            . . .
</ThomsonLanguageTable>
```

Words the admin can modify are the ones between xml tags.

## Limitations:

1. Tone table limits - >

- Country-TableName is up to 64 characters,
- Num-of-Element is up to 6,

- Num-of-Tones is up to 4,
- Freq (frequency) is up to 3000Hz,
- Amp is between -800 ~ +30 (\*0.1 db),
- Duration is up to 60000 seconds.
- 2. Language table limits >

Length limit - > refer to the limit of MMI display

- LCD Central Line 20 characters (ST2030),
  - 24 characters (ST2022);
- right upper corner of LCD 6 characters;
- soft keys 6 characters (ST2030),

7 characters (ST2022).

Reserved characters should be used as follows within Language and Tone tables:

- $\& \rightarrow \&$
- < → &lt;
- > → >
- $' \rightarrow$  '
- $" \rightarrow \& quot;$

## *How to upload the Templates:*

Language and tone tables can be uploaded using APS, through telnet application or via Web GUI.

A) Through the Web Gui:

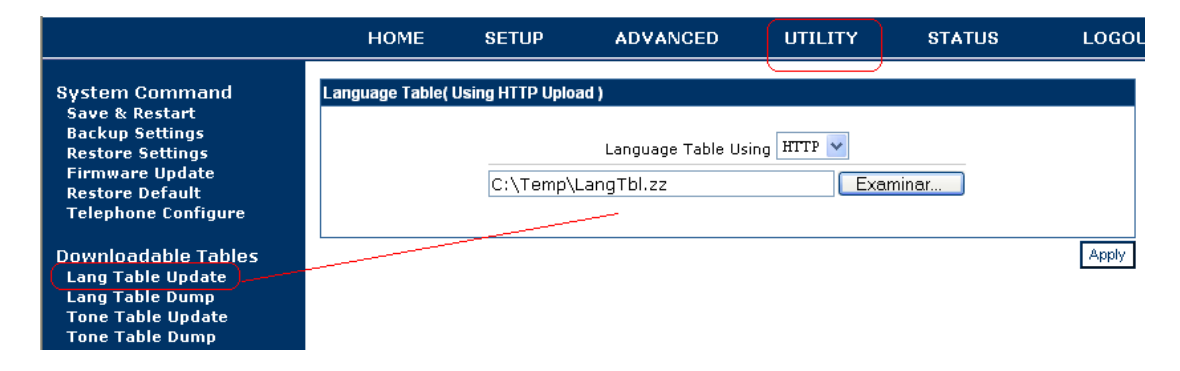

|                                                                                                    | HOME              | SETUP                     | ADVANCED                      | UTILITY          | STATUS | LOGOUT |
|----------------------------------------------------------------------------------------------------|-------------------|---------------------------|-------------------------------|------------------|--------|--------|
| System Command<br>Save & Restart<br>Backup Settings<br>Restore Settings<br>Firmware Update<br>Restore Default<br>Telephone Configure | Tone Table( Using | HTTP Upload )<br>C:\Temp\ | Tone Table Usin<br>ToneTbl.zz | g HTTP 💌<br>Exam | ninar  |        |
| Downloadable Tables<br>Lang Table Update<br>Lang Table Dump<br>Tone Table Update<br>Tone Table Dump                                  |                   |                           |                               |                  |        | Apply  |

## B) Through Telnet

[administrator]# tftp2 langtable 10.0.0.1 LangTable.zz

[administrator]# tftp2 tonetable 10.0.0.1 ToneTbl.zz

C) Through APS:

• File Syntax for TFTP APS:

[application] fw\_filename=v2030SG.080227.1.59.3.zz

[config]
telcfg=TelConf2030SG\_v1.59.3.txt
common\_config=ComConf2030SG\_v1.59.3.txt
melodies=Melodies.txt
system\_melodies=Sys\_Ringtones.txt
call\_waiting\_tone=Bellcore\_CW.txt
tone\_table=ToneTable.txt
language\_table=LangTable.txt

#### • File Syntax for HTTP APS:

[application] fw\_url=http://10.8.1.217/v2030SG.080227.1.59.3.zz

[config] common\_config=http://10.8.1.217/ComConf2030SG\_v1.59.3.txt telcfg=http://10.8.1.217/TelConf2030SG\_v1.59.3.txt melodies=http://10.8.1.217/Melodies.txt system\_melodies=http://10.8.1.217/Sys\_Ringtones.txt call\_waiting\_tone=http://10.8.1.217/ Bellcore\_CW.txt tone\_table=http://10.8.1.217/tonetable.txt language\_table=http://10.8.1.217/langtable.txt config=http://10.8.1.217/

The files are temporarily uploaded, so they will be deleted after reset to default.

## Feature Activation

Once the files have been uploaded, user can activate them by the following means:

A) Through Keypad : Only Language table can be changed. Menu  $\rightarrow$  Config  $\rightarrow$  Personalize  $\rightarrow$  Lang option  $\rightarrow$  Edit  $\rightarrow$  choose your own table and save.

B) Through Telnet : Only <u>Tone</u> table can be changed:

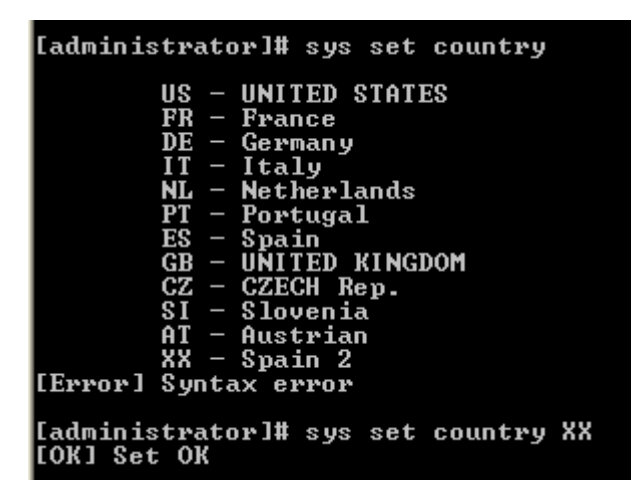

## C) Through APS :

[ipp] LanguageType=9 (from 0-English to 9-extra lang) ... [sys] CountryCode=XX (XX to choose extra tone table)

# ST20XX SIP New Features (SG vx.58.6)

### Overview

This document describes a set of features included in ST2030 and S2022 SIP v1.58.6 and 3.58.6 respectively in order to improve their usability in different environments.

# SIP MESSAGE support (rfc 3428) for Status display applications

More and more, services supported locally by the phone are also supported centrally by the IP PBX or softswitch (call forwarding, call rejection, call block ...).

Unlike the local services, there is no indication on the screen when the user activates these services on the server.

With the SIP MESSAGE method, the server could push short messages to the phone indicating its current status. These messages will be displayed on the phone's screen.

A parameter has been created with purpose to avoid attacks. Messages coming from other servers which were not the configured one on parameter will be rejected.

The text contained in the SIP MESSAGE body is displayed on the 4th line of the LCD for ST2030 and on the 2nd line of the LCD on the ST2022.

SIP MESSAGE text location on ST2030:

|   | Date                      | Hour     | Icons    |   |  |  |  |  |
|---|---------------------------|----------|----------|---|--|--|--|--|
|   |                           |          |          |   |  |  |  |  |
|   | Phone Name                |          |          |   |  |  |  |  |
|   | Phone Number              |          |          |   |  |  |  |  |
|   | SIP MESSAGE text location |          |          |   |  |  |  |  |
| < | Softkey1                  | Softkey2 | Softkey3 | > |  |  |  |  |

SIP MESSAGE text location on ST2022:

|   | Date     | Hour      | Icons    |   |         |   | Date             | Hour     | lcons    |  |
|---|----------|-----------|----------|---|---------|---|------------------|----------|----------|--|
|   | PI       | hone Numb | er       |   | Blink-> |   | SIP MESSAGE text |          |          |  |
| < | Softkey1 | Softkey2  | Softkey3 | > |         | < | Softkey1         | Softkey2 | Softkey3 |  |

## Feature Activation

This feature does not need specific activation to be supported. But a parameter has been created to avoid messages attacks from non desired sources. Parameter is AuthMessageServer. Default value is 0.0.0.0, which means phone accepts all messages received from everywhere. Otherwise, to limit from which server messages can be accepted, this parameter should contain either SIP messages server IP address or domain name.

This parameter only can be configured in section [sip] of common or MAC config files.

For example: [sip] ... AuthMessageServer=192.168.1.1 (or AuthMessageServer=domain.com) ...

# **Disable Call Waiting Tone**

This new feature, we add the possibility to enable or disable the call waiting tone, in such a way that disable call waiting tone produces all the call waiting tones are muted.

## Feature Activation

For this purpose, a new parameter has been included in section [sip] of common or MAC config files. So, you can enable or disable call waiting tone setting to 0 or 1, respectively. Default value is 0.

[sip]

... DisableCWtone=0 (the call waiting tone is played) DisableCWtone=1 (the call waiting tone is not played) ...

The activation of this feature is also accessible from the Web Gui in the Advanced | Call Features section.

# THOMSON

| Networking<br>STUN<br>UPnP<br>SNTP<br>QoS       Call Features         Phone Operation <ul> <li>ACD</li> <li>ACD</li> <li>Privacy Call</li> <li>Call Waiting</li> <li>Disable Call Waiting Tone</li> <li>Call Feature</li> <li>Anonymous Reject</li> <li>Anonymous Reject</li> <li>Hide Domain Name</li> <li>Transfer to voice mail</li> <li>Pick up call on another phone</li> <li>CwT Melody</li> </ul> Phone Book         Broadsoft's SCA                                                                                                    |                                  | HOME          | SETUP             | ADVANCED                    | UTILITY | STATUS | LOGOUT |
|----------------------------------------------------------------------------------------------------|----------------------------------|---------------|-------------------|-----------------------------|---------|--------|--------|
| UPnP       Phone Operation         SNTP       ACD         QoS       Privacy Call         Voice Settings       Privacy Call         SIP Signalling       Call Waiting         Codec Setup       Disable Call Waiting Tone         Option Configure       Anonymous Reject         Call Feature       Hide Domain Name         Dial Plan       Image: Transfer to voice mail         Melody Management       Pick up call on another phone         CWT Melody       Phone Book                                                                                                    | Networking<br>STUN               | Call Features |                   |                             |         |        |        |
| QoS         Ethernet Connection         Dutbound Proxy         Voice Settings         SIP Signalling         Codec Setup         Option Configure         Call Feature         Advanced         Dial Plan         Melody Management         System Melody         CWT Melody         Phone Lists         Phone Book                                                                                                    | UPnP<br>SNTP                     | Pho           | ne Operation      |                             |         |        |        |
| Outbound Proxy <ul> <li>Privacy Call</li> <li>Call Waiting</li> <li>Codec Setup</li> <li>Option Configure</li> <li>Call Feature</li> <li>Advanced</li> <li>Dial Plan</li> <li>Melody Management</li> <li>System Melody</li> <li>Prick up call on another phone</li> <li>Optick up call on another phone</li> <li>Shared Call Appearance</li> <li>Broadsoft's SCA</li> <li>Optical Plan</li> <li>Optick up call on another phone</li> <li>Optick up call on another phone</li> <li>Optick up call on a</li></ul> | QoS<br>Ethernet Connection       |               | ACD               |                             |         |        |        |
| Voice Settings         SIP Signalling         Codec Setup         Option Configure         Call Feature         Advanced         Dial Plan         Melody Management         System Melody         CWT Melody         Phone Lists         Phone Book                                                                                                    | Outbound Proxy                   |               | Privacy Call      |                             |         |        |        |
| Codec Setup       Image: Disable Cali Waiting Tone         Option Configure       Image: Anonymous Reject         Call Feature       Image: Hide Domain Name         Dial Plan       Image: Transfer to voice mail         Melody Management       Image: Pick up call on another phone         CWT Melody       Image: Phone Lists         Phone Book       Shared Call Appearance         Image: Option Configure       Image: Option Configure         Image: Option Configure       Image: Option Configure         Image: Option Configure       Image: Option Configure         Image: Option Configure       Image: Option Configure         Image: Option Configure       Image: Option Configure         Image: Option Configure       Image: Option Configure         Image: Option Configure       Image: Option Configure         Image: Option Configure       Image: Option Configure         Image: Option Configure       Image: Option Configure         Image: Option Configure       Image: Option Configure         Image: Option Configure       Image: Option Configure         Image: Option Configure       Image: Option Configure         Image: Option Configure       Image: Option Configure         Image: Option Configure       Image: Option Configure         Image: Option Configure                                                                                                    | Voice Settings<br>SIP Signalling |               | Call Waiting      |                             |         |        |        |
| Call Feature       Advanced         Advanced       Image: Advanced         Dial Plan       Image: Advanced         Melody Management       System Melody         CWT Melody       Pick up call on another phone         CWT Melody       Shared Call Appearance         Phone Book       Shared Call Appearance         Object       Object         Object       Object                                                                                                    | Codec Setup<br>Option Configure  |               | Anonymous Rei     | ting lone                   |         |        |        |
| Dial Plan       Image: Transfer to voice mail         Melody Management       Pick up call on another phone         System Melody       Pick up call on another phone         Own Melody       Pick up call on another phone         Phone Lists       Shared Call Appearance         Phone Book       Broadsoft's SCA         O Columbula DU       O Columbula DU                                                                                                    | Call Feature<br>Advanced         |               | Hide Domain Na    | me                          |         |        |        |
| System Melody<br>CWT Melody     Pick up call on another phone       Phone Lists<br>Phone Book<br>Remote Phone Book        • Disable       • Disable       • Disable       • O Broadsoft's SCA       • O Columbus D.L.                                                                                                    | Dial Plan<br>Melody Management   |               | Transfer to voic  | e mail                      |         |        |        |
| Phone Lists <ul> <li>Phone Book</li> <li>Remote Phone Book</li> <li>O Broadsoft's SCA</li> <li>O Schutzele D Lister</li> </ul>                                                                                                    | System Melody<br>CWT Melody      |               | Pick up call on a | nother phone                |         |        |        |
| Phone Book Shared Call Appearance O Broadsoft's SCA                                                                                                    | Phone Lists                      |               |                   | <ul> <li>Disable</li> </ul> |         |        |        |
|                                                                                                    | Phone Book<br>Remote Phone Book  | Sha           | red Call Appearar | ice O Broadsoft's SC/       | 4       |        |        |

## Soft keys reordering

Up to now, the soft keys position was fixed. If you removed a soft key (by web GUI or APS), its position remained empty. So you could have 2 soft keys on the first page, another one on the second...

In order to avoid this situation, soft key reordering is possible since this version.

Also it could be interesting to put on the first page the most useful soft keys.

## Feature Activation

The reordering of the soft keys only can be configured using APS. The soft keys order is indicated in section [sys] of common or MAC config files. Each function or service is associated to a soft key. It is the administrator responsibility to ensure a function is not used twice or is missing.

The function names syntax is independent from the language table. In case the function name is modified in any language, the above syntax must remain unchanged.

Following the country language selected, the corresponding wording will be displayed.

The following list has to be added to common or MAC file to determine the order:

```
[sys]
...
softkey01=TrVoiceMail
softkey02=CallLog
```

softkey03=PickUp softkey04=LockPhone softkey05=VoiceMail softkey06=RetrievePark softkey07=DNDstate softkey08=ShortCut1 softkey09=ShortCut2 softkey10=ACDCheckIn softkey11=ACDAvailable softkey12=Login

Defined soft keys location is displayed on MMI screen as follow:

| Date       | Hour                                                       | Icons                                                                                                    |                                                                                                    |  |  |  |
|------------|------------------------------------------------------------|----------------------------------------------------------------------------------------------------|----------------------------------------------------------------------------------------------------|--|--|--|
|            |                                                            |                                                                                                    |                                                                                                    |  |  |  |
| Phone Name |                                                            |                                                                                                    |                                                                                                    |  |  |  |
| Р          | hone Numb                                                  | er                                                                                                    |                                                                                                    |  |  |  |
|            |                                                            |                                                                                                    |                                                                                                    |  |  |  |
| Softkey1   | Softkey2                                                   | Softkey3                                                                                                    | >                                                                                                    |  |  |  |
| Softkey4   | Softkey5                                                   | Softkey6                                                                                                    | >                                                                                                    |  |  |  |
| Softkey7   | Softkey8                                                   | Softkey9                                                                                                    | >                                                                                                    |  |  |  |
| Softkey10  | Softkey11                                                  | Softkey12                                                                                                    | >                                                                                                    |  |  |  |
|            | Date<br>P<br>Softkey1<br>Softkey4<br>Softkey7<br>Softkey10 | Date Hour<br>Phone Name<br>Phone Numb<br>Softkey1 Softkey2<br>Softkey4 Softkey5<br>Softkey7 Softkey8<br>Softkey10 Softkey11 | DateHourIconsPhone NamePhone NumberSoftkey1Softkey2Softkey3Softkey4Softkey5Softkey6Softkey7Softkey8Softkey9Softkey10Softkey11Softkey12 |  |  |  |

# Early Media Type parameter

Regarding Early media and RTP, policy so far was: 18x with sdp triggers RTP to be played, whereas 180 ringing without sdp triggers local ringing signal generation.

Some systems however have been found with call flows incompatible with this policy.

For this reason, a parameter has been created in order to decide whether a 180Ringing will generate local ringing or will continue playing RTP previously negotiated in the early session.

New parameter is Earlymediatype. See below in order to know how to configure it.

# Feature Activation

This parameter can be configured using APS through common and MAC config files, where you can find Earlymediatype in section [sip]. It can be also modified via telnet using command sip set early\_media\_type.

Default value is 0. That means phone will switch to local ring tone if it receives a 180 Ringing (no sdp) response, regardless if an RTP stream corresponding to the early media session is present.

Setting Earlymediatype parameter to 1, phone will continue playing RTP stream corresponding to the early media session even if a 180 Ringing (no sdp) response is received.

[sip]

... Earltmediatype=0 (switch to local ringing generation if 180 (no sdp) is received)

•••

Or

[sip]

... Earlymediatype=1 (do not switch to local ringing if 180 (no sdp) is received, and still playing the incomming RTP pkg)

•••

# ST2030 SIP New Features (SG v1.56)

## **Overview**

This document describes a set of features included in ST2030 SIP v1.56 in order to improve its usability in different environments.

## Login/Logout

Login/Logout feature allows the user to register easily with his own parameters (username and password) on any ST2030S or ST2022S in a location.

A Registration Event server as described by RFC3680 (A Session Initiation Protocol (SIP) Event Package for Registrations) is needed for this feature to work. Interested parties can ask for a complete specificacion of this service to their technical customer support.

There are two different applications for login/logout: substitution and free sitting.

In Substitution scenario, user will be able to login on any phone on the same network in order to get, for a while, the rights allowed to your telephone line (ie: external calls, international calls, your remote phone book ...).

Free-sitting is a typical application in call-centers. When the employee arrives at work, he takes place in front of any free phone; he presses login key on the ST2030S then enters his login and password.

When this feature is enabled, behaviour will depend on active SIP profile as follows.

In Substitution scenario, phones have one active profile which they will normally use (can be profiles 1, 2 or 3), plus a backup profile for emergency which is profile 4.

In Free-sitting scenario, phones have as active profile the profile 4. This profile will be populated with emergency account information, which they will use while no dynamic personal profile is active.

The login function allows the phone to register (and/or authenticate) on a SIP server with two parameters: username and password. The parameter username is common to the fields "Phone Number", "Phone Name" and "Authentication ID". The parameter password is the same as the "Password" field. Each user must have his own parameters.

The logout function allows the phone to return to its initial profile, recovering the user his static personal profile in case of phone is in substitution scenario or the backup profile if phone is in free-sitting scenario.

#### Feature activation

This feature can be cofigured via APS setting to 1 ManualLog parameter and adding the user part of the registration events server uri in RegEventServer parameter in common or MAC file:

```
[ipp]
...
ManualLog=1
...
[sip]
...
RegEventServer=MyRegEventServer
...
```

Or via Web GUI in section "Advanced | Voice Settings | Advanced" where it is necessary to enable Support manual login-logout to fill RegEventServer field. This field contains the user part of the registration events server uri, and the domain is automatically added when you enter Domain Name Server in the active profile.

## THOMSON

## **Broadsoft Shared Call Appearance**

This new feature makes the phone compatible with Broadsoft Shared Call Appearance facility.

This function allows several users to share a phone number (the one in the active SIP profile), so that they can receive the same calls, make a call from the same number, unhold a previously held call, or even conference. For incoming calls, all the phones with this service active (SCAs from now on) will ring simultaneously and the first picking up will catch the call. For outgoing, the SCA will take the line, if available, by sending a subscription and the caller number is the same independent of which SCA is doing the call.

In order to support this, the phone establishes 2 new kind of subscriptions: event=line-seize and event=call-info. The first is for taking the (shared) line and the second to be informed about the status of this (shared) line: idle, seized, progressing, active, held, held-private, bridged-active and bridgeheld.

# Enriched Display

A new screen and some softkeys are available specifically for this feature. The screen shows the status of the shared line: as soon as there is an active call in any of the phones using the same Shared Call Appearance (SCAs), it will be launched in the rest of them and refreshed when any change in the state of this call occurs.

The softkeys are:

"Retriv": retrieve selected call appearance which is in Held state.

"BargIn": barge in selected call appearance which is in Active/Bridge-Active/Brideg-Held state. After that, we'll have a 3-way call between the initial shared call appearance, the phone which did the Barg-In and the remote party.

"NewCal": make a new call

"Back": cancel the display of call appearance(S) state and back to previous state.

## Feature activation

To activate Shared Call Appearance user just have to click on the SCA flag in Advanced->Call feature menu in the Web GUI:

|                                                                    | HOME                 | SETUP                                  | ADVANCED                                                          |                        |                          |
|--------------------------------------------------------------------|----------------------|----------------------------------------|-------------------------------------------------------------------|------------------------|--------------------------|
| Networking<br>STUN<br>UPnP                                         | Call Features<br>Pho | ne Operation                           |                                                                   |                        |                          |
| SNTP<br>QoS<br>Ethernet Connection<br>Outbound Proxy               |                      | Privacy Call<br>Call Waiting           |                                                                   |                        |                          |
| Voice Settings<br>SIP Signalling<br>Codec Setup<br>Dathe Configure |                      | Anonymous Rejo<br>Hide Domain Nar      | ect<br>me                                                         |                        |                          |
| Uption Configure<br>Call Feature<br>Advanced<br>Dial Plan          |                      | Transfer to voice<br>Pick up call on a | e mail<br>mother phone<br>Il Annearance)                          |                        |                          |
| Melody Management<br>System Melody<br>CWT Melody                   |                      | Call Forward Ind                       |                                                                   |                        |                          |
| Phone Lists<br>Phone Book<br>Remote Phone Book<br>Call Blocking    |                      | Call Park                              | <ul> <li>Standard Call Park</li> <li>SI-like Call Park</li> </ul> | -                      |                          |
|                                                                    | Com                  | ference Mode                           | Sylantro's Call Park     Local Conference                         | O Network Conference   | C Centralized Conference |
|                                                                    |                      | Do Not Disturb                         | ermanent                                                          |                        |                          |
|                                                                    |                      |                                        | C Relative                                                        | DD , HH : MM 00 🗾 , 00 | . 00 .                   |

Or by APS in [sip] section of both Common or Specific-MAC config files with the new parameter SharedCallAppearance (0 by default, inactive; 1 to active):

[sip]

```
SharedCallAppearance=1
```

•••

...

The rest of the configuration will be done by your BroadSoft accounts administrator.

# ST20XX SIP New Features (SG vx.54.2)

## Overview

This document describes a set of features included in both ST2030 SIP v1.54.2 and ST2022 SIP v3.54.2 in order to improve its usability in different environments.

## Automatic Hang Up

This new feature allows the phone to hang up automatically, stopping the audio output (regardless it's from speaker, headset or handset) and turning the phone into idle state. It can be configured to wait x seconds before the hang up is done. If the value of x is set to 0, phone understands that this feature is deactivated.

Obviously this doesn't enter in conflict with the signalling since the count of seconds stars after a BYE is received.

If the phone hangs-up automatically and the handset is not physically onhook, on the next incoming call the user must on-hook first then off hook to answer the call (or press the Answer softkey).

## Feature activation

It can be configured via Web GUI with a new parameter sitted on Advanced | Avanced menu:

|                                                                                                    | HOME                                                                                                    | SETUP                                                                                                    | ADVANCED                                                                       | UTILITY                                        | 4                       | STATUS                                              | LOGOUT |
|----------------------------------------------------------------------------------------------------|----------------------------------------------------------------------------------------------------|----------------------------------------------------------------------------------------------------|--------------------------------------------------------------------------------|------------------------------------------------|-------------------------|-----------------------------------------------------|--------|
| Networking<br>STUN<br>UPnP<br>SNTP<br>QoS<br>Ethernet Connection<br>Outbound Proxy                                                                               | □ Pa<br>▽・#<br>□ Su<br>▽ Ch<br>Multilir                                                                                                    | cket loss comper<br>' will be process<br>pport manual log<br>eck PhoneBook I<br>ne : 1 💌                                       | nsation<br>ed as normal digits<br>jin-logout<br>Domain Name                    |                                                |                         |                                                     |        |
| Voice Settings<br>SIP Signalling<br>Codec Setup<br>Option Configure<br>Call Feature<br>Advanced<br>Dial Plan<br>Melody Management<br>System Melody<br>CWT Melody | Messar<br>Voi<br>Voi<br>On Hol<br>© Lo<br>Se                                                                                                    | ge Waiting Indica<br>ce Mail Server Ac<br>ce Mail Server Po<br>ephone Number :<br>d<br>cal music on Hold<br>rver music on Hold | ator: © OFF © ON<br>Idress:<br>prt: 5060                                       |                                                |                         |                                                     |        |
| Phone Lists<br>Phone Book<br>Remote Phone Book<br>Call Blocking                                                                                                  | Dial-ou<br>Autom<br>Stop p<br>Autom<br>Autom<br><note3< td=""><td>ut timeout<br/>atic answer<br/>lacing outgoing c<br/>atic call rejection<br/>latic Hang-Up<br/>&gt; : 11 lease time</td><td>all if callee does not answer<br/>n after timeout<br/>=0, the feature is disable</td><td>Lease:<br/>Lease:<br/>Lease:<br/>Lease:<br/>Lease:</td><td>4<br/>0<br/>20<br/>45<br/>0</td><td>seconds<br/>seconds<br/>seconds<br/>seconds<br/>seconds</td><td></td></note3<> | ut timeout<br>atic answer<br>lacing outgoing c<br>atic call rejection<br>latic Hang-Up<br>> : 11 lease time                    | all if callee does not answer<br>n after timeout<br>=0, the feature is disable | Lease:<br>Lease:<br>Lease:<br>Lease:<br>Lease: | 4<br>0<br>20<br>45<br>0 | seconds<br>seconds<br>seconds<br>seconds<br>seconds |        |
|                                                                                                    |                                                                                                    |                                                                                                    |                                                                                |                                                |                         |                                                     | Apr    |

Or by the Autoprovisioning with the parameter AutoHangUp in the [ipp] section of APS config files (both Common or specifi-MAC):

```
[ipp]
...
AutoHangUpTimer = 3
...
```

In both cases, via Web and via Autoprovisioning, the behaviour is the same. User introduces the number of seconds he wants the phone to wait (after the BYE) for hanging up; 0 to deactivate.

## Call Park Type

This is not exactly a new feature but a new way of supporting traditional Call Park and Park Retrieve. From now on there are 2 modes for implementing them: The first (set by default) is the one recommended by draft-sippingservice-examples and the other one is quite similar to a blind transfer. The latter was already supported as unique Call Park/Retrieve method in ST2030SI versions.

# Call Park/Retrieve Park implementation modes

Both modes requires a proper environment that supports Call Park.

#### Mode 0:

Call park is achieved by st20xx sending a REFER message to the park extension with

- Request-URI: the park extension
- Refer-to: the party which is going to be parked
- Replaces (param inside Refer-to header): dialog between parked and the one who parks.

Retrieve Park is achieved by st20xx sending a SUBSCRIBE message to the park extension and then, when park answers a NOTIFY with the dialog identifiers, it has to send an INVITE (with Replaces header) again to the previously parked party.

Mode 1:

Call park is achieved by st20xx sending a REFER message to the other party equal to the one sent if a blind transfer to the Park extension was done. Park Retrieve is achieved by st20xx sending an INVITE message to the park extension. This one will manage the rest of signalling to finalize the retrieve.

Also in both cases, park extension is configured as it used to be, by the proper option in Advanced | Call Features menu in Web GUI.

## Feature activation

This feature can only be set by Autoprovisioning with the parameter Call\_park\_type in [sip] section of the config files (both common and specific-MAC):

[sip]

CallParkType=0 (default value. Mode 1 is activated with value 1) ...

## APS upgrade between SIP and MGCP

This new feature allows a particular st20xx be used for both SIP and MGCP environments toggling application via a simple APS upgrade.

## **Process and Requirements**

As this compatibility between SIP and MGCP st20xx phones is new, admin has to make sure that his/her phone is using approppriate versions of boot, dsp and application firmware. Also bear in mind that target version must also support this feature.

Namely:

Bootcode v1.11 DSP code 1.01 Application: SG1.54.2 or newer MC1.53 or newer MX1.52 or newer

These are the steps to be followed to make sure the process will work properly. You can skip those steps for which requisite is already met by your phone.

This is a generic procedure for both conversions, from SIP to MGCP and from MGCP to SIP:

- 1. Upgrade the boot code to v1.11
- 2. Upgrade the dsp code to v1.01
- 3. Upgrade to the SAME protocol type version supporting Protocol swap:
  - SG older version must upgrade to SG v1.54.2
  - MC older version upgrades to MC v1.53
  - MX older version upgrades to MX v1.52
- 4. Then, SIP  $\leftarrow \rightarrow$  MGCP firmware change will be possible via APS
  - SG v1.54.2 or newer ←→MC v1.53 or newer
  - SG v1.54.2 or newer ←→ MX v1.52 or newer

## Ringer in the headset. (st2030 only)

Just available in st2030. The ringer shall always be audible in the headset whatever the ringer level selected on the loudspeaker.

The volume of the ringer in the headset follows the headset volume setting.

## Feature activation

This is always active; it's a new behaviour rather than a feature. Just pressing the volume keys when headset is active will adjust the volume for the rest of the current call and for the nexts, also the ringer volume, until next change.

## **Ringer Off**

Now it's possible to turn off the ringer on the loudspeaker. There are 9 steps currently and the lowest step turns off the ringer.

## Feature activation

This is always active; it's a new behaviour rather than a feature. Just pressing the volume keys when st20xx is ringing will adjust the volume for the rest of the current ringin and for the nexts, until next change.

## Ignoring Firmware update

In the INF file, if the name of the Firmware starts with the letter X (lower or upper case) or is empty, the IP Phone is ignoring this parameter and keep using its old Firmware. Moreover, the IP Phone doen't display an error message because of this.

However, if the Telconf or config files are not compatible with this old firmware, an error message will be displayed.

# ST20XX SIP New Features (SGx.53)

## Overview

This document describes a set of features included in both ST2030 SIP v1.53 and ST2022 SIP v3.53 in order to improve its usability in different environments.

## Call-info header with Answer-after parameter

This new feature allows the phone to answer a call automatically and in handsfree mode if the phone is on-hook which is comfortable for the user since he doesn't have to take any action to be able to speak.

But this already existed in previous versions as a local feature of the phone. The main difference of this new supported parameter is that the automatic answer is indicated by the server for a particular call, not by the user and for all calls .This new behaviour is used by some servers (e.g: BroadSoft) to implement Click-to-call facility where the party that appears in the call as "From" URI shouldn't ring as the "To" does.

Feature activation

It can't be activated or deactivated. This new supported feature doesn't enter in conflict with any other. It's implicitly activated when receiving and INVITE of this kind:

INVITE sip:123456789@broadworks.net SIP/2.0
From: <sip:jamie@broadworks.net>; tag=1
To: <sip:foo@broadworks.net>
Call-Info: <sip:broadworks.net>; answer-after=0

The Call-Info header field provides additional information about the caller or callee, depending on whether it is found in a request or response. To support intercom and click-to-call scenarios, we introduce a parameter called "answer-after". When present in the Call-Info header of an incoming INVITE request, it indicates how many seconds should be waited by the UAS before the call is automatically answered.

If the "answer-after" value is 0, then the call should be automatically answered without applying any alert tones. If it's 1,2,3... then phone will ring 1,2,3... seconds before the call is answered.

## **Network Conference**

This is not exactly a new feature but it's a new way of supporting traditional Conference (called Local Conference from now on).

Network conference allows the phone to be interoperable with servers that are able (an prefer) to carry out the conference by theirselves.

#### Feature activation

This feature can be configured via web with a new flag:

| THOMSON                                              |                     |                                    |                     |             |                             |        |
|------------------------------------------------------|---------------------|------------------------------------|---------------------|-------------|-----------------------------|--------|
| l .                                                  | HOME                | SETUP                              | ADVANCED            | UTILITY     | STATUS                      | LOGOUT |
| Networking<br>STUN<br>UPnP                           | Call Features<br>Ph | one Operation                      |                     |             |                             |        |
| SNTP<br>QoS<br>Ethernet Connection<br>Outhound Provy |                     | Privacy Call<br>Call Waiting       |                     |             |                             |        |
| Voice Settings                                       |                     | Anonymous Rej                      | ect                 |             |                             |        |
| SIP Signalling<br>Codec Setup<br>Option Configure    | <u>য</u><br>য       | Hide Domain Na<br>Transfer to voic | me<br>e mail        |             |                             |        |
| Call Feature<br>Advanced                             | J                   | Pick up call on a                  | nother phone        |             |                             |        |
| Dial Plan<br>Melody Management<br>System Melody      |                     | Call Log Prefix :                  |                     |             |                             |        |
| CWT Melody                                           | Co                  | nference Mode                      | C Local Conference  | Network Con | iference                    |        |
| Phone Lists<br>Phone Book                            |                     |                                    | Permanent           |             |                             |        |
| Remote Phone Book<br>Call Blocking                   |                     | Do Not Disturb                     | C Relative          | DD, HH: MM  | ) _ , 00 _ : 00 _<br>: 00 _ | 1      |
|                                                      |                     | DND Response                       | C 480               | © 486 (     | 0<br>603                    |        |
|                                                      |                     | Call Forward                       | >Forwarding Number  |             |                             |        |
|                                                      |                     | Function Key                       | >Function Key Table |             |                             |        |
|                                                      |                     | Start Spare FK                     |                     |             |                             |        |
|                                                      |                     | BLF Type                           | User-oriented BLF   |             |                             |        |

or by the APS files with a new parameter in Config Files (either common.txt or mac.txt ):

ConferenceMode=0 (Local is the default mode) or 1 (for Network Conference) Which is placed in [sip] section and set to 0 by default.

#### Managing Network Conference

With Network Conference activated phone is registered a bit different: REGISTER sent has to include in Allow-Events a new one called Conference:

•••

Allow-Events:refer,dialog,message-summary,checksync,talk,hold,conference After that, when initiating a Conference (by Conf or Join softkeys, same as traditional Local Conference) the phone just have to send a NOTIFY (event: conference) containing in its Refer-to header, location info of the 3rd, 4th, 5th... party that it wants to add to the conversation. Server will send the proper INVITES and BYES (or any other message) to complete the Conference.

Of course when Local Conference is the one activated, phone behaviour is the same as in previous versions.

## **Configurable Refer-To header population**

The purpose of this feature is being able to populate Refer-To header with two different (but similar in concept) information. This is thought for Attended Transfer where refer-to header included in REFER message has to contain the URI of the target.

This will have to be configured in the phone which transfers (transferor) and allows it to be compatible with more servers in what is related to Attended Transference.

The two options are:

- 1. Populating it with the Request –URI of the messages sent to this target (e.g: INVITE sent by transferor to the target in what we call Consultative call)
- 2. Populating it with the Contact info of the target. This is obtained by the transferor analyzing Responses of the requests sent to the target (e.g. 200 OK asnwered in already mentioned Consultative call )

## Feature activation

For option 2 (recommended by RFCs) the Flag has to be activated and for option 1 deactivated.

In this example, option 1 has been configured via web:

# THOMSON

|                                                                                                    | HOME                                                                         | SETUP                                               | ADVANCED                                                     | UTILITY                    | STATUS | LOGOUT       |  |
|----------------------------------------------------------------------------------------------------|------------------------------------------------------------------------------|-----------------------------------------------------|--------------------------------------------------------------|----------------------------|--------|--------------|--|
| Networking<br>STUN<br>UPnP<br>SNTP<br>QoS<br>Ethernet Connection<br>Outbound Proxy<br>Voice Settings                                           | SIP Signalling<br>RTP Starting<br>Session Time<br>Minimum Se<br>Session Refr | Port number:<br>er:<br>ssion Timer:<br>resh Method: | 41000 (7000 ~<br>1800 sec (100-<br>100 sec (100-<br>INVITE v | 65000)<br>-9999)<br>~1800) | STATUS |              |  |
| STP Signalling<br>Codec Setup<br>Option Configure<br>Call Feature<br>Advanced<br>Dial Plan<br>Melody Management<br>System Melody<br>CWT Melody | Header Co RACK Su Random C Random C Transfer L                               | impact<br>ipport<br>Seq<br>ITP Port<br>Jse Contact  |                                                              |                            |        |              |  |
| Phone Lists<br>Phone Book<br>Remote Phone Book<br>Call Blocking                                                                                |                                                                              |                                                     |                                                              |                            |        | Apply Cancel |  |

In APS config files (common and mac ) this issue will be configured using the parameter TransferUseContact=1 (flag ON) or 0 (flag OFF) Which is placed in [sip] section and set to 1 by default

## Check phonebook Domain name

For users who use to registered the phone in different accounts, with different servers or at least domain names, this can be use to get more freedom of action when storing numbers in phonebook.

There is a flag which can be activated or deactivated and basically decides if the phone will check the domain name or just the user part to recognise phonebook entries (both on incoming and outgoing calls)

#### Feature activation

It can be set via web:

# THOMSON

|                                                                                                    | HOME                                                                                                    | SETUP                                             | ADVANCED                                                                                                    | UTILITY                    | STATUS                    | LOGOUT |
|----------------------------------------------------------------------------------------------------|----------------------------------------------------------------------------------------------------|---------------------------------------------------|----------------------------------------------------------------------------------------------------|----------------------------|---------------------------|--------|
| Networking     Adva       STUN     UPnP       SNTP     QoS       Ethernet Connection     Dutbound Proxy       Voice Settings     SIP Signalling       Codec Setup     Dption Configure       Call Feature     Advanced       Dial Plan     Melody Management       System Melody     CWT Melody       Phone Lists     Phone Book       Call Blocking     Call Blocking | HOME<br>nced<br>Teleph<br>DTMF :<br>I sile<br>Ac<br>I Ac<br>I Pa<br>Ac<br>I Suj<br>V ch<br>Multilin<br>Messag<br>Voic<br>Voic<br>Tele<br>On Hole | SETUP                                             | ADVANCED<br>(RFC2833)  RTI<br>ellation (AEC)<br>instion<br>ad as normal digits<br>in-locout<br>Domain Name<br>ator : • OFF C ON<br>Idress : 198.89.41.13<br>rt : 5062<br>*09 | UTILITY P Payload Type : 9 | <u>STATUS</u><br>(97-127) |        |
|                                                                                                    | € Loc<br>C Ser<br>Dial-ou                                                                                                    | al music on Hold<br>ver music on Ho<br>It timeout | ld                                                                                                    | Lease: 4                   | seconds                   |        |

Or by APS, with a new parameter Check\_phonebook\_domain\_name=1 (or 0 to deactivate) included in config files (common or MAC). Exactly in [ipp] section and having 1 as default value

#### Phonebook entries recognition

Behaviour of the phone related to this option can be resumed in this points (points 3 and 4 are interesting but independent of this new flag):

1.- Call from/to 1234(@my\_domain) will be recognised by phone as phonebook entry 1234@any\_domain, showing its assigned name<=>Flag inactive

2.-Call from/to 1234(@my\_domain) will JUST be recognised by phone as phonebook entry 1234@my\_domain, showing its assigned name<=>Flag active

3.- Phonebook entry storaged as 1234 (no domain included) will always be recognised, showing assigned name, both in incoming calls and outgoing for any state of the flag.

4.- Also for any flag state, INVITEs to phonebook entries type name@domain will be launched with that domain and type name (no domain included) will go with current registered domain

## **APS improvement**

TelConf file will only be downloaded if its name has changed from the previous downloaded one.

Changes in APS are deeply explained in several documents in APS&FW upgrade of this Release package.

# Talk and hold event packages for click-to-answer and other 3PCC scenarios

This extension provides the ability for an Application Server to send an asynchronous NOTIFY event to our phone, using an existing INVITE dialog. This will allow an user responds hold and unhold a call from an application in a PC (e.g: Broadsoft Call Manager) without touching any key in the phone.

When a UAC sends an INVITE to a UAS, it adds an Allow-Events header to the request, indicating all of the event packages it supports. When a UAS responds to the INVITE with an 18x provisional response or a 200 OK response, it adds an Allow-Events header indicating all of the event packages it supports.

#### Talk event

The Allow-Events header in the 180 Ringing indicates to the Application Server that our phone supports remote call control primitives. When the user (e.g: handling a PC) selects the incoming call and clicks on "talk" – an event is sent from the call client to the Application Server, indicating that the user is requesting that the incoming call be answered. The Application Server reacts by sending a NOTIFY to the SIP phone.

The IP phone indicates that it honors the request by responding to the NOTIFY with a 200 OK. The phone then automatically answers the incoming call by forcing off-hook and activating the speaker.

#### Hold event

The call is set up as usual. Now the user at the call client decides to remotely hold the call and sends a "hold" request to the Application Server. The Application Server discovered that the endpoint supported the hold event package through an Allow-Events header in the 180 Ringing provisional response.

The Application Server reacts by sending a NOTIFY with a hold event. Note that this NOTIFY is sent using the same dialog as the session it is acting on.

# Persistent VLAN

This is an improvement in VLAN configuration via DHCP. This is deeply explained in VLAN provisioning via DHCP.pdf placed in the same folder as this.

# ST2030 SIP New Features (SG1.52.1)

## Overview

This document describes a set of features included in ST2030 SIP v1.52.1 in order to improve its usability in different environments.

## **List-oriented BLF**

The purpose of this feature is to supervise other phones as is the case of standard BLF (from now on, referred to as User-Based BLF). This feature is taylored to Broadworks environments.

The main difference from administrator point of view is the dynamic provisioning via NOTIFY of all the supervised parties contained in an URI-List-versus static provisioning for User-Based BLF

#### Feature activation

In order to have List-oriented BLF active, APS or web gui can be used. Please note default mode for BLF is User-Based.

#### A. Via Web GUI:

First you have to decrease Multiline, (or use an extension module) in Advanced  $\rightarrow$  Advanced

Then go to Advanced  $\rightarrow$  Call feature

| THOMSON                            |                 |                                        |               |             |        |
|------------------------------------|-----------------|----------------------------------------|---------------|-------------|--------|
|                                    | HOME SETU       | JP ADVANCED                            | UTILITY       | STATUS      | LOGOUT |
| Networking                         | Call Features   |                                        |               |             |        |
| STUN<br>UPnP<br>SNTP               | Phone Oper      | ation                                  |               |             |        |
| QoS<br>Ethernet Connection         | 🗖 Privacy Ca    | H.                                     |               |             |        |
| Outbound Proxy                     | 🗹 🛛 Call Waitir | g                                      |               |             |        |
| oice Settings                      | 🗖 Anonymou      | is Reject                              |               |             |        |
| SIP Signalling<br>Codec Setup      | 🔽 Hide Doma     | in Name                                |               |             |        |
| Option Configure                   | 🔽 Transfer t    | o voice mail                           |               |             |        |
| Advanced                           | 🗹 Pick up ca    | ll on another phone                    |               |             |        |
| Dial Plan<br>Melody Management     | 🗖 Call Log P    | refix :                                |               |             |        |
| System Melody<br>CWT Melody        | 🗖 Call Park     |                                        |               |             |        |
| hono Lists                         |                 | Permanent                              |               |             |        |
| Phone Book                         | 🗖 Do Not Dis    | turb C Relative                        | DD, HH: MM 00 | ▼,00 ▼:00 ▼ |        |
| Remote Phone Book<br>Call Blocking |                 | C Absolute                             | HH : MM 💿 🗾 : | 00 💌        |        |
|                                    | DND Resp        | onse C 480                             | · 486         | 603         |        |
|                                    | Call Forwa      | rd >Forwarding Number                  |               |             |        |
|                                    | Function K      | ey >Function Key Table                 |               |             |        |
|                                    | Start Spar      | eFK 5 💌                                |               |             |        |
|                                    | BLF Type        | User-oriented BLF                      |               |             |        |
|                                    |                 | User-oriented BLF<br>List-oriented BLF |               |             |        |

Select "List-oriented BLF", and configure the List-uri to which the phone should subscribe, in accordance with your server configuration.

Parameter "Start Spare Fk" indicates the first function key which will be dynamically provisioned. This parameter, by default, is automatically set to Multiline+1. If you want to keep some keys reserved for speeddial, please change this value.

| HOMSON                            |               |                   |                    |                   |                              |        |
|-----------------------------------|---------------|-------------------|--------------------|-------------------|------------------------------|--------|
|                                   | НОМЕ          | SETUP             | ADVANCED           | UTILITY           | STATUS                       | LOGOUT |
| tworking                          | Call Features |                   |                    |                   |                              |        |
| JN<br>nP<br>TP                    | Ph            | one Operation     | Č.                 |                   |                              |        |
| S<br>Source Connection            |               | Privacy Call      |                    |                   |                              |        |
| bound Proxy                       | N             | Call Waiting      |                    |                   |                              |        |
| e Settings                        |               | Anonymous Rej     | ect                |                   |                              |        |
| Signalling<br>lec Setup           |               | Hide Domain Na    | me                 |                   |                              |        |
| ion Configure                     |               | Transfer to voic  | e mail             |                   |                              |        |
| anced                             |               | Pick up call on a | nother phone       |                   |                              |        |
| ody Management                    |               | Call Log Prefix : |                    |                   |                              |        |
| tem Melody<br><sup>-</sup> Melody |               | Call Park         |                    |                   |                              |        |
| nelists                           |               |                   | Permanent          | W                 | 1907 - 19 <sup>07</sup> - 20 |        |
| one Book                          |               | Do Not Disturb    | C Relative         | DD , HH : MM 00 🗾 | , 00 💌 : 00 💌                |        |
| ll Blocking                       |               |                   | C Absolute         | HH : MM 00 🗾 : 0  | 0                            |        |
|                                   | _             | DND Response      | C 480              | © 486 O           | 603                          |        |
|                                   | ,             | Call Forward      | >Forwarding Number |                   |                              |        |
|                                   | (inc.)        | Function Key      | SELLENOTIKEY Table |                   |                              |        |
|                                   |               | Start Spare FK    | 6 💌                | -                 |                              |        |
|                                   |               | BLF Typ           | List-oriented BLF  | List-URI@thoms    | ion.net                      |        |

When you press Apply and reboot the phone, it will subscribe to the list and fill in automatically the function key table.

| Function Key Table         ection         ST2030(S)         FK       Type         Postination         F1       Line         F2       Line         F3       Line         F4       Line         F5       Line         F6       Shared         F0       Shared         F0       Line         F0       Line         F1       Line         F1       Line         F5       Line         F6       Shared         S1000       S1000000000000000000000000000000000000                                                                                                    |        | номе         | SETUP | ADVANCED         | UTILITY     | STATUS | LOGOUT |
|----------------------------------------------------------------------------------------------------|--------|--------------|-------|------------------|-------------|--------|--------|
| Strong         Strong (S)           FK         Type         Destination           F1         Line         Y           F2         Line         Y           F3         Line         Y           F4         Line         Y           F5         Line         Y           F6         Syneed         2222@thomson.net           F7         Shared         2222@thomson.net           F9         Line         Y                                                                                                    | Functi | on Key Table |       |                  |             |        |        |
| FK         Type         Destination           F1         Line            F2         Line            F3         Line            F4         Line            F5         Line            F6         Shred         1111@thomson.net           F7         Shred         2222@thomson.net           F8         Shred         3333@thomson.net           F9         Line                                                                                                    | ction  |              |       | ST203            | )(S)        |        |        |
| F1       Line       Image: Constraint of the state of the state of the st                                                       | J.F    | к Туре       | •     |                  | Destination | n.     |        |
| F2         Line         V           F3         Line         V           F4         Line         V           F4         Line         V           F5         Line         V           F6         Shadd         1111@thomson.net           F7         Shared         2222@thomson.net           F8         Shared         3333@thomson.net           F9         Line         V                                                                                                    | ) E    | 1 Line       | •     |                  |             |        |        |
| F3       Line       V         F4       Line       V         F5       Line       V         F5       Line       V         F6       Shadd       1111@thomson.net         F7       Shared       2222@thomson.net         F8       Shared       3333@thomson.net         F9       Line       V         F10       Line       V                                                                                                    | F      | 2 Line       | •     |                  |             |        |        |
| F4     Line       F5     Line       F6     Shuted       F7     Shuted       F7     Shuted       F8     Shareb       F9     Line       F10     Line                                                                                                    | e F    | 3 Line       | -     |                  |             |        |        |
| F 5         Line           F 6         Shuted           F 7         Shuted           F 7         Shuted           F 8         Shuted           F 9         Shuted           F 9         Line           F 10         Line                                                                                                    | F      | 4 Line       | -     |                  |             |        |        |
| F6         Shifed         1111@thomson.net           F7         Shifed         2222@thomson.net           F8         Shareb         3333@thomson.net           F9         Line         Intervent           F10         Line         Intervent                                                                                                    | ment F | 5 Line       |       |                  |             |        |        |
| Book     F7     Shared     2222@thomson.net       F0     Shared     3333@thomson.net       F9     Line     Image: Compared to the state of the state of th                                                                                                    | F      | 6 Shared     | •     | 1111@thomson.net |             |        |        |
| Book F Sharet Slagetomson.net<br>F Sharet Slagetomson.net<br>F Sharet F Sharet F | F      | 7 Slared     | •     | 2222@thomson.net |             |        |        |
| Book F9 Line F10 Line F10 Line      | F      | 8 Shared     | •     | 3333@thomson.net |             |        |        |
| F 10 Line                                                                                                    | Book F | 9 Line       |       |                  |             |        |        |
|                                                                                                    | F      | 10 Line      | •     |                  |             |        |        |

B. *For APS*, parameters are defined in the next paragraphs

#### Keyword definition and usage

The parameters governing this feature, both included in the [sys] section, are:

#### BLFType

Value : 0 or 1 Meaning : 0 : User-oriented BLF is active 1 : List-oriented BLF is active Default value: 0

#### **BLFListSipUri**

Value: L/<sip:user@host> Meaning: contains the URI of the List the phone will need to subscribe in order to monitor users. This URI has to be provided by your sip server administrator.

#### StartSpareFK

Value : numeric, from Current\_Max\_Multiline+1 to the number of function keys available

Meaning :

n : Fn will be the first position to be automatically filled in via Listoriented BLF dynamic provisioning. Default value: Current Max Multiline+1

#### Current\_Max\_Multiline

Value: 1 to 10

Meaning: number of simultaneous calls the phone will handle. BLF is not possible with keys assigned to multiline, that is why this parameter needs to be adjusted in order to use BLF. If you intend to use an extension module for BLF, then you need not change this parameter.

Example:

[sys] BLFType=1 BLFListSipUri=L/<sip:List-URI@thomson.net> Current\_Max\_Multiline=4 StartSpareFK=6

With this parameters, List-oriented BLF is enabled, the List Uri is List-URI@thomson.net and the first key to be provisioned is F6
# **User Class Identifier**

User Class identifier is a DHCP option (Opt 77) which allows DHCP servers to serve different devices differently.

In particular, this option is useful for Provisioning scenarios with more than one model using a similar strategy for provisioning parameter transport using options 66/67/150.

ST2030 will send option 77 in all DHCP DISCOVER and DHCP REQUEST messages.

The content delivered by ST2030 within this option depends on the protocol loaded.

Hence it will be "Thomson ST2030S" or "Thomson ST2030M"

As an example, this is what would be seen with a packet sniffer with an SG version

| @ (u           | ntitled) - Ethereal                                                                                        |       |
|----------------|----------------------------------------------------------------------------------------------------|-------|
| Eile           | Edit <u>V</u> iew <u>Go</u> <u>C</u> apture <u>A</u> nalyze <u>S</u> tatistics <u>H</u> elp                |       |
|                |                                                                                                    |       |
| No             | Time Source Destination Protocol Info                                                                      |       |
|                | 473 16:05:12.958286 0.0.0.0 255.255.255 DHCP DHCP Discover - Transaction ID 0xaa9a3542                     |       |
|                | 474 16:05:12:960771 30:0.0.121 255:255:255 DHCP DHCP Offer - Transaction ID 0xaa9a3542                     |       |
|                | 475 16:05:13.960428 0.0.0.0 255.255.255 DHCP DHCP Request - Transaction ID 0xaa9a3542                      |       |
|                | 476 16:05:13.960806 30.0.0.121 255.255.255 DHCP DHCP ACK - Transaction ID 0xaa9a3542                       | _     |
| 4              |                                                                                                    | •     |
|                | 3 = Router                                                                                                 |       |
|                | 6 = Domain Name Server                                                                                     | _     |
|                | 66 = TFTP Server Name                                                                                      |       |
|                | 67 = Bootfile name                                                                                         |       |
|                | 43 = Vendor-Specific Information                                                                           |       |
|                | 190 = Private                                                                                              |       |
|                | 191 = Private                                                                                              |       |
|                | 192 = Private                                                                                              |       |
|                | 42 = Network Time Protocol Servers                                                                         |       |
|                | 150 = Private                                                                                              |       |
|                | Option 60: Vendor class identifier = "0001/aThomson/002/006ST2030/003/003SIP/004/0013/005/00200/006/00215" |       |
| Ξ              | Option 61: Client identifier<br>Hardware type: Ethernet                                                    |       |
|                | Client MAC address (bitue: 50:44:5a;55 (00:04:50:44:5a;55)                                                 |       |
|                | Opular 77, Oser Class Information (15 bytes)                                                               |       |
| and the second |                                                                                                    |       |
| 0140           | 33 30 05 03 33 34 30 04 01 33 03 02 30 30 06 02 303Fr. 300                                                 |       |
| 0160           | 31 35 36 07 01 00 06 50 46 58 36 40 01 34 66 61 155F NZ VIII.INU                                           |       |
| 0170           |                                                                                                    |       |
| 0180           | 00 00 00 00 00 00 00 00 00 00 00 00 00                                                                     |       |
| 04.00          |                                                                                                    | 1     |
| Filter         | : bootp Expression Clear Apply P: 4                                                                        | 92 D: |
| f In           | icio 🔀 💁 🖉 🔤 🖉 U. 🖗 N. 🖗 T. 🦛 S. 🥅 S. 🥅 S. 🥘 M. 🕲 C. 🥂 📲 🖓 🚺 🖷 🕮 🛇 🐺 163                                   | :06   |

#### Feature activation

This feature is always active and does not need any configuration.

#### Additional Softkey Control

The purpose of this feature is being able to deactivate/activate "Transfer to voice mail" and "Pick up" soft keys, to accomodate to environments in which these features are not supported.

#### Feature activation

Web GUI and APS can be used to control these features.

In the admin Web GUI, go to Advanced  $\rightarrow$  Call Feature page, 2 new entries can be found:

"Transfer to voice mail" "Pick up call on another phone" corresponding to "TrMail" soft key corresponding to "PickUp" soft key

|                                       | HOME                            | SETUP             | ADVANCED            | UTILITY    | STATUS             | LOGOUT |  |  |
|---------------------------------------|---------------------------------|-------------------|---------------------|------------|--------------------|--------|--|--|
| etworking                             | Call Features                   |                   |                     |            |                    |        |  |  |
| UN<br>PnP                             | Ph                              | one Operation     | i .                 |            |                    |        |  |  |
| SNTP<br>QoS                           |                                 | Privacy Call      |                     |            |                    |        |  |  |
| Ethernet Connection<br>Dutbound Proxy |                                 | Call Waiting      |                     |            |                    |        |  |  |
| aica Sattinas                         |                                 | Anonymous Rei     | ect                 |            |                    |        |  |  |
| SIP Signalling                        |                                 | nine Domain Na    | me                  |            |                    |        |  |  |
| Codec Setup<br>Option Configure       | ✓ Transfer to voice mail        |                   |                     |            |                    |        |  |  |
| Call Feature<br>Advanced              | ✓ Pick up call on another phone |                   |                     |            |                    |        |  |  |
| Dial Plan<br>Melody Management        |                                 | Call Log Prefix : |                     |            |                    |        |  |  |
| System Melody                         |                                 | Call Park         |                     |            |                    |        |  |  |
| LWI Melody                            |                                 |                   | • Permanent         |            |                    |        |  |  |
| Phone Lists<br>Phone Book             |                                 | Do Not Disturb    | C Relative          | DD, HH: MM | 00 💌 , 00 💌 : 00 💌 |        |  |  |
| Remote Phone Book                     |                                 |                   | C Absolute          | HH : MM 00 | : 00 💌             |        |  |  |
| con blocking                          |                                 | DND Response      | C 480               | 486        | C 603              |        |  |  |
|                                       |                                 | Call Forward      | >Forwarding Number  |            |                    |        |  |  |
|                                       |                                 | Function Key      | >Function Key Table |            |                    |        |  |  |
|                                       |                                 | Start Spare FK    |                     |            |                    |        |  |  |
|                                       |                                 | BLF Type          | User-oriented BLF   | -          |                    |        |  |  |

You can tick/untick the options to enable/disable the features. They are enabled by default

As for APS, related parameters are described in next paragraph.

### Keyword definition and usage

The parameters governing this feature, included in the [ipp] section, are:

#### Transfer\_to\_voice\_mail

Values : 0 or 1 Meaning : 0 : Transfer to Voicemail softkey will not appear on phone screen 1 : Transfer to Voicemail softkey will appear on phone screen Default: default value is "1"

#### Pick\_up\_call

Values : 0 or 1 Meaning : 0 : Call Pickup function is disabled. Softkey will not appear on phone screen 1 : Call Pickup function is enabled. Softkey will appear on phone screen

Default: default value is "1"

Example:

[ipp] Transfer\_to\_voice\_mail=1 Pick\_up\_call=0

#### Call Progress Indication Control

For environments in which early media is provided, e.g. to convey network progress tones, the status information shown on the display of the phone may in some cases result confusing.

For example, when you receive a busy tone via early media, and the phone shows "Ringing", according to its call progress status.

To overcome this situation, a control flag is provided to administrators. So, they may decide whether to show call progress indication in this early state.

#### Feature activation

APS is currently used to control this setting. Involved APSarameter is described in next paragraph.

#### Keyword definition and usage

The parameter governing this feature, included in the [ipp] section, is:

#### Disable\_call\_progress

Values : 0 or 1 Meaning : 0 : Progress indication in early state is shown 1 : Progress indication in earlyh state is not shown Default : 0 (Progress is indicated)

Example :

[ipp] Disable\_call\_progress=1

#### Phone Number Display in Idle Mode Control

ST2030 idle screen shows both display name and user part of the sip uri in the active account (phone number).

In some systems, however, the phone number has some additional characters like MAC address, for example, which makes the screen look unfriendly to users.

An option has been implemented to be able to hide phone number in idle screen.

#### Feature activation

APS is currently used to control this setting. Involved APSarameter is described in next paragraph.

#### Keyword definition and usage

The parameter governing this feature, included in the [ipp] section, is:

#### Hide\_Phone\_Number\_Display

Values : 0, 1 Meaning :

0 : the phone displays its phone number on the idle screen

1 :: the phone does not display its phone number on the idle screen Default : 0 (number is displayed)

Example :

[ipp] Hide\_Phone\_Number\_Display=1

# ST2030 SIP New Features (SEG1.50t3)

#### Overview

This document describes a set of features included in ST2030 SIP in order to improve its usability in different environments.

# Automatic call when offhook

The purpose of this feature is to allow the user to call a number that is preregistered in the phone. The call will be placed as it is unhooked (when you use handset, headset or handsfree). This behaviour will remain the same as long as it is not disabled by APS.

This functionality can be used to emit emergency calls. In this case, the user is directly directed towards an urgent number when he pickups the phone.

For example, this can be used in an elevator which is blocked.

#### Feature activation

APS is currently used to activate/deactivate this feature, via the parameters described in next paragraph.

## Keyword definition and usage

The parameters governing this feature, both included in the [ipp] section, are:

#### Autocall

Values : 0 or 1 Meaning : 0 : Autocall feature is disabled 1 : Autocall feature is enabled

#### AutocallNumber

Value : character string Meaning : the string represents the phone number or URI to be called

Example:

```
[ipp]
Autocall=1
AutocallNumber=0805
```

# Hide Missed Calls flag

The purpose of this feature is being able to deactivate/activate Missed Calls message display on the phone screeen.

This will have mainly interest within the framework of call centres in which calls are sent to all Agents and only picked up by one of them, whereas it is not desirable to have all other phones of the group announcing a missed call.

## Feature activation

APS is currently used to activate/deactivate this feature, via the parameter described in next paragraph.

#### Keyword definition and usage

The parameter governing this feature, included in the [ipp] section, is:

HideMissedCall Values : 0 or 1 Meaning : 0 : Missed Calls message will be displayed 1 : Missed Calls message will not be displayed

Example :

[ipp] HideMissedCall=1

#### Autoanswer device routing

The purpose of this feature is being able to select which audio devices will be activated when Autoanswer feature is enabled.

In previous versions, default device was handsfree speaker/mic. In Call Centre environments it makes more sense to use headset for this purpose.

#### Feature activation

Web GUI or APS are currently used to control this feature. Please note the Autoanswer timer must be different from 0 for Autoanswer to be activated.

In the web gui, go to Advanced  $\rightarrow$  Advanced section:

| THOMSON                                                                                              |      |                                                       |                                                                                  |                          |                      |                               |
|----------------------------------------------------------------------------------------------------|------|-------------------------------------------------------|----------------------------------------------------------------------------------|--------------------------|----------------------|-------------------------------|
|                                                                                                    | НОМЕ | SETUP                                                 | ADVANCED                                                                         | UTILITY                  | STATUS               | LOGOUT                        |
| Networking<br>STUN<br>UPnP<br>SNTP<br>QoS<br>Ethernet Connection<br>Outbound Proxy<br>Yoice Settings |      | Voice M<br>Voice M<br>Telepho<br>On Hold<br>© Local n | lail Server Address :<br>lail Server Port : 506<br>one Number :<br>nusic on Hold | 0                        |                      |                               |
| SIP Signalling<br>Codec Setup<br>Option Configure<br>Call Feature<br>Advanced<br>Dial Diag           |      | Dial-out ti<br>Automatic<br>Stop placir               | meout<br>answer Mode                                                             | Handsfree 💌<br>Handsfree | Lease: 4<br>Lease: 2 | seconds<br>seconds<br>seconds |
| Melody Management<br>System Melody<br>CWT Melody                                                     |      | Automatic<br>Automatic                                | call rejection are to<br>turn off speaker                                        | meout                    | Lease: 0<br>Lease: 0 | seconds<br>seconds            |
| Phone Lists<br>Phone Book<br>Remote Phone Book<br>Call Blocking                                      | -    | snote? ( I                                            | r lease time=0, the fe                                                           | eature is disable.       |                      |                               |

Involved APS parameters are described in next paragraph.

# Keyword definition and usage

The parameter governing this feature, included in the [ipp] section, is:

#### AutoAnsMode

Values : 0 or 1 Meaning :

- 0 : Autoanswered call routed to handsfree
- 1 : Autoanswered call routed to headset

Example:

[ipp] AutoAnsMode=1 AutoAnsTimer=2

# Daylight saving refinements

In previous ST2030 versions, parameter NtpDaylight exists in order to allow the telephone to automatically switch to summer-time.

But some states in some countries have a particular and varying switching time which makes it difficult to handle internally on a global basis.

In order to overcome this problem, a new value for the existing parameter is created. When this setting is in place, phone will add one hour to NTP received time.

#### Feature activation

Web GUI or APS are currently used to control this setting. In the Web GUI, go to Advanced $\rightarrow$ SNTP section:

| THOMSON                                                                                                    |                                                               |                                                                                |                                                                                                    |                                             |                       |                     |
|----------------------------------------------------------------------------------------------------|---------------------------------------------------------------|--------------------------------------------------------------------------------|----------------------------------------------------------------------------------------------------|---------------------------------------------|-----------------------|---------------------|
|                                                                                                    | НОМЕ                                                          | SETUP                                                                          | ADVANCED                                                                                               | UTILITY                                     | STATUS                | LOGOUT              |
| Networking<br>STUN<br>UPnP<br>SNTP<br>QoS<br>Ethernet Connection<br>Outbound Proxy<br>Voice Settings<br>SIP Signalling<br>Codec Setup<br>Option Configure<br>Call Feature<br>Advanced<br>Dial Plan<br>Melody Management<br>System Melody<br>CWT Melody<br>Phone Lists<br>Phone Book | SNTP Setup<br>Current<br>Time S<br>Ø NTF<br>Tim<br>Tim<br>Aut | : Time:<br>erver<br>9 Status Whi<br>1e Server :<br>1e Zone :<br>10 matically / | 1970 JAN 01 THU 13<br>ile System Start Up<br>hora.rediris.es<br>(GMT+01:00) Cen<br>Adjust Daylight Sav | :18:45<br>tral Europe Ti:<br>ing NTP + 1 ho | me (Belgrade, ;<br>ur | Sarajevo, Skopje) 💌 |
| Call Blocking                                                                                                    |                                                               |                                                                                |                                                                                                    |                                             |                       |                     |

Involved APSarameters are described in next paragraph.

#### Keyword definition and usage

The parameter governing this feature, included in the [ntp] section, is:

NtpDaylight

Values : 0, 1 or 2 Meaning :

- 0 : NTP time unchanged
- 1 : Automatic Daylight saving applied to NTP time
- 2 : NTP +1

Example :

[ntp] NTPFlag=1 NtpIP=192.43.244.18 NtpDaylight=2 NtpZoneNum=50 NtpSyncTime=1

# NTP address source configuration

In previous ST2030 versions, NTP server address was either taken from the DHCP server, or from stored values if DHCP server was not serving this parameter.

This feature allows the administrator to decide which will be the source of NTP address.

#### Feature activation

APS is currently used to control this setting.

## Keyword definition and usage

The parameter governing this feature, included in the [ntp] section, is:

#### NtpMode

Values : 0, 1 Meaning :

- 0 : NTP address retrieved from stored value
- 1 : NTP address retrieved preferably from DHCP server

Example :

[ntp] NTPFlag=1 NtpIP=192.43.244.18 NtpDaylight=1 NtpMode=0 NtpZoneNum=50 NtpSyncTime=1

# Information shortcut-"Menu" long press

The purpose of this feature is to facilitate Support tasks, by granting fast access to basic phone information: HW and FW version, MAC and IP address, etc

This information was already provided by pressing User $\rightarrow$ Information Now, access to this submenu is also available by long pressing "Menu" key

# ST2030 SIP Monitoring Extension Feature (BLF) v1.47

# 1 SUBSCRIBE/NOTIFY support for monitoring extension states- Overview

The objective of this document is to present the way ST2030 SIP uses backlit function keys to monitor the state of other extensions. The backlit function keys will indicate if an extension is idle, in use, or ringing. This feature is known as BLF or Monitoring Extension function.

ST2030 extension module can be used to have more programmable keys on board. There are basically two scenarios:

- **Server-to-phone scenarios**: there is a SIP proxy which controls the state of each extension and sends the appropriate messages to the supervisor phone. Asterisk is an example and the reference followed for implementation.
- **Phone-to-phone scenarios**: each phone is responsible for notifying its own state to supervisor phones

### 2 Functionality

Mechanism used for BLF is SUBSCRIBE/NOTIFY messages described in RFC-3265.

The device will subscribe to the state of the extension of interest and receive status notifications from this extension or from the proxy in order to drive the LEDs.

#### 2.1 High level technical description

When the phone is initialized, it will send out a SUBSCRIBE message to the proxy for each extension it would like to monitor. This is to subscribe to the state of the other extension. The proxy (and in some cases the other extension) needs to support these subscriptions. At this point 2 things can happen depending on the Proxy, which correspond to the scenarios listed above:

• **Phone-to-phone scenarios** : the proxy will forward the SUBSCRIBE to the far phone. Then the phone needs to log all extensions which subscribed, and send out NOTIFY messages when changes happens in its state.

• **Server-to-phone scenarios** : the proxy captures the SUBSCRIBE, does not forward it and sends state changes as the body of a NOTIFY on behalf of the phone. Asterisk Server does this.

The "<state>early|confirmed|void</state>" in the received NOTIFY msgs determines the LEDs activity.

• If the line on the extension rings, the programmable key LED on the phone blinks. Related state is early.

• If the line on the extension is busy, the programmable key LED on the phone is steadily lit. Related state is confirmed.

• If the programmable key LED on the phone is off, then the programmable key can act as a speed dial key for the same supervised destination number . Related state is void (state not provided), or terminated.

Other tags could be supported in future releases.

#### 2.2 User interaction

#### 2.2.1 In idle mode

Pressing a key whose LED is **off** ( phone in **idle** mode, state void ) performs a call to the corresponding phone.

Pressing a key whose LED is **on** (phone **busy**, state confirmed) performs a call to the corresponding phone, a normal call.

Pressing a key whose LED is **blinking** (**phone ringing**, state early) performs a call pickup of the corresponding phone.

#### 2.2.2 During a call or conference

Same behaviour as in idle mode except it is in a second call (or third...). This would be equivalent to the user pressing the softkey "New Call" and placed a call to that extension.

# 3. BLF Configuration

#### 3.1 Web GUI

The setup of the function keys can be done using the ST2030 web interface. First, if you are going to use any of the function keys in the phone instead of an extension module, you need to reconfigure the max number of lines in Advanced  $\rightarrow$  Advanced. In this example it has been set to 5, which leaves room for 5 supervision lines:

| THOMSON                                                                                                    |         |                                                                                                    |                                                                                                    |                                           |                   |          |  |
|----------------------------------------------------------------------------------------------------|---------|----------------------------------------------------------------------------------------------------|----------------------------------------------------------------------------------------------------|-------------------------------------------|-------------------|----------|--|
|                                                                                                    | HOME    | SETUP                                                                                               | ADVANCED                                                                                                    | UTILITY                                   | STATUS            | LOGOUT   |  |
| Networking<br>STUN<br>UPnP<br>SNTP<br>QoS<br>Ethernet Connection<br>Outbound Proxy<br>Voice Settings<br>SIP Signalling<br>Codec Setup<br>Option Configure<br>Call Feature | Advance | d<br>Telephor<br>DTMF : ①<br>Voice<br>I Acous<br>I Packe<br>I · · · · · · · · · · · · · · · · · · · | ne Settings<br>at of Band (RFC283<br>Activity Detection (V<br>tic Echo Cancellation<br>t loss compensation<br>II be proceived as no | 3) V RTP F<br>AD)<br>(AEC)<br>rmal digits | Payload Type : 97 | (97-127) |  |
| Advanced<br>Dial Plan<br>Melody Management<br>System Melody<br>CWT Melody<br>Phone Lists<br>Phone Book<br>Remote Phone Book<br>Call Blocking                              | -       | Militiline :<br>Subsc<br>Voice N<br>Voice N<br>Telephi                                              | 5 The to MWI<br>fail Server Address :<br>fail Server Port : 500<br>one Number :                                                     | 50                                        |                   |          |  |

To configure the function keys, visit Advanced  $\rightarrow$  Call features and click on Function keys:

| THOMSON                                                                             | l    |          |                   |                                     |                         |                             |
|-------------------------------------------------------------------------------------|------|----------|-------------------|-------------------------------------|-------------------------|-----------------------------|
|                                                                                     | HOME | SETUP    | ADVANCED          | UTILITY                             | STATUS                  | LOGOUT                      |
| STUN                                                                                | 1    |          | Anonymous Reject  |                                     |                         | 1                           |
| SNTP                                                                                |      |          | Hide Domain Name  |                                     |                         |                             |
| QoS<br>Ethernet Connection                                                          |      |          | Call Log Prefix : |                                     |                         |                             |
| Outbound Proxy                                                                      |      | <b>F</b> | Call Park         |                                     |                         |                             |
| Voice Settings<br>SIP Signalling<br>Codec Setup<br>Option Configure<br>Call Enature |      |          | Do Not Disturb    | Permanent     Relative     Absolute | t<br>DD,HH:MM<br>HH:MM  | 0 ¥ , 00 ₹ : 00 ▼<br>: 00 ▼ |
| Advanced                                                                            |      |          | DND Response      | C 480                               | <ul><li>€ 486</li></ul> | C 603                       |
| Dial Plan<br>Melody Management                                                      |      |          | Call Forward      | >Forwarding                         | g Number                |                             |
| System Melody<br>CWT Melody                                                         |      |          | Speed Dialling    | Speed Dial                          | Table                   |                             |
| Phone Lists<br>Phone Book<br>Remote Phone Book<br>Call Blocking                     |      |          | Function Key      | >Function Ke                        | ey Table                |                             |

The feature keys are split in 3 pages:

F1 to F10

F11 to F38 (1st extension module, will only appear if the module is detected) F39 to F66 (2nd extension module, will only appear if the module is detected)

On each page, the feature keys are detailed in a list. For each line the administrator is able to setup:

• The line type:

Line (normal speedial) or

- Supervised Line (Supervised behavior described above)
- The corresponding extension

| THOMSON                                        | I    |                 |                                                 |               |           |        |
|------------------------------------------------|------|-----------------|-------------------------------------------------|---------------|-----------|--------|
|                                                | HOME | SETUP AD        | VANCED                                          | UTILITY       | STATUS    | LOGOUT |
| Networking<br>STUN                             |      |                 |                                                 | ST2030(S      | )         | ×      |
| UPnP                                           | FK   | Туре            |                                                 |               | URI       |        |
| QoS                                            | P 1  | Line            | <sip:234]< p=""></sip:234]<>                    | 5@domain1.com | n>        |        |
| Ethernet Connection<br>Outbound Proxy          | P 2  | Line            | sip: 345.                                       | 5>            |           |        |
|                                                | Р 3  | Line            | csip:num                                        | ber@domain2.c | :om>      |        |
| Voice Settings<br>SIP Signalling               | P 4  | Line            | <pre><sip:></sip:></pre>                        |               |           |        |
| Codec Setup                                    | P 5  | Line            | <pre><sip:></sip:></pre>                        |               |           |        |
| Call Feature                                   | P 6  | Supervised Line | <sip: 346<="" p=""></sip:>                      | 566666>       |           |        |
| Advanced<br>Dial Plan                          | P 7  | Supervised Line | <ul> <li><sip: 345<="" li=""> </sip:></li></ul> | 455555@mydon  | nain.com> |        |
| Melody Management                              | P 8  | Line            | <sip:></sip:>                                   |               |           |        |
| CWT Melody                                     | P 9  | Line            |                                                 |               |           |        |
| Phone Lists<br>Phone Book<br>Remote Phone Book | P 10 | Line            | ▼<br><sip:></sip:>                              |               |           |        |

#### 3.2 Provisioning files (APS)

Feature keys are configurable using configuration files, either common or MAC specific, and syntax is the same for both. These parameters, as can be checked in ST2030S\_Config file syntax document and sample files, will be included in [sys] section.

```
The parameters will follow this pattern:
FeatureKeyExtXX=Y/<sip:2006@10.0.0.5>
With: 01 <= XX <= 66
With: Y = [L:S]
L= Line (no supervision)
S= Supervised Line
Ex:
```

FeatureKeyExt01=L/<sip:2345@domain1.com> FeatureKeyExt02=L/<sip:3455> FeatureKeyExt03=L/<sip:number@domain2.com> FeatureKeyExt04=L/<sip:> FeatureKeyExt05=L/<sip:> FeatureKeyExt06=S/<sip:3466666666> FeatureKeyExt07=S/<sip:345455555@mydomain.com>

### 4 Examples with Asterisk SIP server as notifier

------Sent to udp:10.0.0.5:5060 at 19/10/2005 12:26:20:770 (425 bytes): #With this message 2200@lan subscribes to the state of 2205. The message will be forwarded to 2205 or not depending on Proxy capabilities SUBSCRIBE sip:2205@lan.net;user=phone SIP/2.0 Via: SIP/2.0/UDP 10.0.0.1:2051;branch=z9hG4bK-wkwhbwu19wgc;rport From: <sip:2200@lan.net>tag=gumvap0ha0 To: <sip:2205@lan.net;user=phone> Call-ID: 3c2675eaad57-2fjnztudzg25@ST2030 CSeq: 1 SUBSCRIBE Max-Forwards: 70 Contact: <sip:2200@10.0.0.1:2051;line=xjqldyhz> Event: dialog Accept: application/dialog-info+xml Expires: 3600 Content-Length: 0 \_\_\_\_\_ \_\_\_\_\_ The UA 2200@lan should receive the 200 OK to the SUBSCRIBE above .... Received from udp:10.0.0.5:5060 at 19/10/2005 12:35:57:280 (580 bytes): #This turns the LED corresponding to 2205 OFF at 2200@lan NOTIFY sip:2200@10.0.0.1:2051;line=xjqldyhz SIP/2.0 Via: SIP/2.0/UDP 10.0.0.5:5060;branch=z9hG4bK-44e587400f6d8ef6a8d98ddeecf6edca From: <sip:2205@lan.net;user=phone>tag=6sam28oefu To: <sip:2200@lan.net>tag=gumvap0ha0 Call-ID: 3c2675eaad57-2fjnztudzg25@ST2030 CSeq: 18 NOTIFY Max-Forwards: 70 Event: dialog Subscription-State: active Content-Type: application/dialog-info+xml Content-Length: 150 <?xml version="1.0"?> <dialog-info xmlns="urn:ietf:params:xml:ns:dialog-info" version="18"</pre> state="full"

entity="sip:2205@lan.net"></dialog-info>

\_\_\_\_\_

.... The UA 2200@lan should send the 200 OK to the NOTIFY above ....

Received from udp:10.0.0.5:5060 at 19/10/2005 12:35:57:430 (930 bytes): #This make the led FLASH NOTIFY sip:2200@10.0.0.1:2051;line=xjqldyhz SIP/2.0 Via: SIP/2.0/UDP 10.0.0.5:5060;branch=z9hG4bKa566a0acd02fdaf578d455bc48614953 Page 6 de 9 From: <sip:2205@lan.net;user=phone>tag=6sam28oefu To: <sip:2200@lan.net>tag=gumvap0ha0 Call-ID: 3c2675eaad57-2fjnztudzg25@ST2030 CSeq: 19 NOTIFY Max-Forwards: 70 Event: dialog Subscription-State: active Content-Type: application/dialog-info+xml Content-Length: 500 <?xml version="1.0"?> <dialog-info xmlns="urn:ietf:params:xml:ns:dialog-info" version="19"</pre> state="full" + entity="sip:2205@lan.net"><dialog id="dummy" callid="feb21493- d84a9bd6@192.168.0.113" + local-tag="6yln5cag4d" remote-tag="fe9c856f35980aao0" + direction="recipient"><state>early</state> + <local><identity>sip:2205@lan.net</identity><target + uri="sip:2205@lan.net"/></local><remote> + <identity>sip:22052@lan.net</identity><target + uri="sip:22052@lan.net"/></remote></dialog></dialog-info> \_\_\_\_\_ .... The UA 2200@lan should send the 200 OK to the NOTIFY above .... \_\_\_\_\_ Received from udp:10.0.0.5:5060 at 19/10/2005 12:36:00:220 (934 bytes): #This makes the led STEADY ON NOTIFY sip:2200@10.0.0.1:2051;line=xjqldyhz SIP/2.0 Via: SIP/2.0/UDP 10.0.0.5:5060;branch=z9hG4bKa718cece01b3c69c1d666b3a7a03c366 From: <sip:2205@lan.net;user=phone>tag=6sam28oefu To: <sip:2200@lan.net>tag=gumvap0ha0 Call-ID: 3c2675eaad57-2fjnztudzg25@ST2030 CSeq: 20 NOTIFY Max-Forwards: 70 Event: dialog Subscription-State: active Content-Type: application/dialog-info+xml

```
Content-Length: 504
<?xml version="1.0"?>
<dialog-info xmlns="urn:ietf:params:xml:ns:dialog-info" version="20"</pre>
state="full" +
entity="sip:2205@lan.net"><dialog id="dummy" call-id="feb21493-
d84a9bd6@192.168.0.113" +
local-tag="6yln5cag4d" remote-tag="fe9c856f35980aao0" +
direction="recipient"><state>confirmed</state> +
<local><identity>sip:2205@lan.net</identity><target
uri="sip:2205@lan.net"/> +
</local><remote><identity>sip:22052@lan.net</identity><target +
uri="sip:22052@lan.net"/></remote></dialog></dialog-info> +
_____
.... The UA 2200@lan should send the 200 OK to the NOTIFY above ....
  _____
Received from udp:10.0.0.5:5060 at 19/10/2005 12:36:04:050 (580 bytes):
Page 7 de 9
#This turns the led BACK OFF
NOTIFY sip:2200@10.0.0.1:2051;line=xjqldyhz SIP/2.0
Via: SIP/2.0/UDP 10.0.0.5:5060;branch=z9hG4bK-
05f4e06451c0349ccf9fb79c55280932
From: <sip:2205@lan.net;user=phone>tag=6sam28oefu
To: <sip:2200@lan.net>tag=gumvap0ha0
Call-ID: 3c2675eaad57-2fjnztudzg25@ST2030
CSea: 21 NOTIFY
Max-Forwards: 70
Event: dialog
Subscription-State: active
Content-Type: application/dialog-info+xml
Content-Length: 150
<?xml version="1.0"?>
<dialog-info xmlns="urn:ietf:params:xml:ns:dialog-info" version="21"</pre>
state="full" entity="sip:2205@lan.net"></dialog-info>
_____
.... The UA 2200@lan should send the 200 OK to the NOTIFY above ....
  _____
```

# ST2030 SIP Distinctive ringing and CWT using <Alert-Info> header

# **1.** Overview

This document describes how ST2030 uses <Alert-Info> SIP header in INVITE requests for distinctive ringing and distinctive CWT (Call waiting tone) features.

# 2. <Alert-Info> Header and Ringing management

This chapter specifies how the ST2030 SIP handles the <Alert-Info> header and parameters in SIP when the phone is in idle state, i.e., no other call is currently active.

#### 2.1 System ringers

When ST2030 is asked to play a ringer it should look for it within previously downloaded system ringers.

#### Example:

Alert-Info: MyMelody8 will trigger "MyMelody8" (system)

#### 2.2 Void or not understood Alert-Info

When ST2030 receives a void or not understood <Alert-Info> header, it plays a default Distinctive ringing melody which is not configurable. Example of a void Alert-Info:

Alert-Info: will trigger Default Distinctive ringing melody

Example of not understood (unable to play):

Alert-Info: <http://music.com/boom.mp3>

Alert-Info: Toto if there is no "Toto" ringer downloaded.

#### 2.3 Alert-Info with local URL

When ST2030 receives a Alert-Info with a local URL 127.0.0.1 as argument, it plays the ringers named as the character string following "http://127.0.0.1/"

Example of Alert-Info with local URL: Alert-Info: <u>http://127.0.0.1/MyMelody5</u> will trigger "MyMelody5"

#### 2.4 Alert-Info with URN

When ST2030 receives a Alert-Info targeting a URN designating a local melody, it plays the ringers named as the character string received.

Example of Alert-Info with URN: Alert-Info: MyMelody8 will trigger "MyMelody8"

#### 2.5 Alert-Info with info parameter

When ST2030 receives a Alert-Info with an info parameter specified, it plays the ringers named as the character string received in the info parameter.

Example of Alert-Info with info parameter: Alert-Info: <http://www.notused.com>;info=MyMelody9 will trigger "MyMelody9"

# **3.** <Alert-Info> Header and Call Waiting Tones management

This chapter specifies how the ST2030 SIP handles the <Alert-Info> header and parameters in SIP when the phone has already an active call. In this case, the header will determine which Call Waiting tone will be played.

#### 3.1 Description

The same behaviour as in chapter 1 will be applied. The difference is the phone will look for the tones within previously downloaded Call Waiting Tones instead.

In case the header is not understood or no match is found with downloaded tones, default tone will be applied.

# 4. System melodies and Call Waiting Tones download

Melodies are described using RTTTL files as documented in the Admin Guide. There are two ways to download files including System Melodies and Call Waiting tones to ST2030:

Web GUI (admin): section Advanced  $\rightarrow$  System Melody or Advanced  $\rightarrow$  CWT Melody. The management in this sections is exactly the same as in Melody Management, described in the Admin Guide.

# THOMSON

|                                                  | HOME | SETUP | ADVANCED          | UTILITY                                   | STATUS                | LOGOUT       |
|--------------------------------------------------|------|-------|-------------------|-------------------------------------------|-----------------------|--------------|
| Networking                                       |      |       |                   | Voice Settings                            |                       |              |
| UPnP                                             |      |       | SIP Signalling    | Configure the SIP s                       | signalling paramet    | ers,         |
| SNTP<br>QoS                                      |      |       | Codec Setup       | Select to setup you                       | r prefered Codec.     |              |
| Ethernet Connection<br>Outbound Proxy            |      |       | Option Configure  | Configure call featuinvisible that effect | ure function to visil | ble or       |
|                                                  |      |       | Call Feature      | Select the telephon                       | e operations of ca    | all feature. |
| Voice Settings<br>SIP Signalling                 |      |       | Advanced          | Configure advanced                        | d telephone settin    | gs.          |
| Codec Setup<br>Option Configure                  |      |       | Dial Plan         | Configure the dial p                      | plan.                 |              |
| Call Feature<br>Advanced                         |      |       | Melody Management | Add/delete your rin                       | g tone.               |              |
| Diai Plan                                        |      |       | System Melody     | Update system me                          | lody.                 |              |
| Melody Management<br>System Melody<br>CWT Melody |      |       | CWT Melody        | Update CWT(call wa                        | aiting tone) melod    | ly.          |

|                                              | HOME | SETUP     | ADVANCED    | UTILITY  | STATUS    | LOGOU  |
|----------------------------------------------|------|-----------|-------------|----------|-----------|--------|
| Notworking                                   |      |           |             |          |           |        |
| STUN<br>UPnP<br>SNTP                         | Ad   | d Ringer  |             |          |           |        |
| QoS<br>Ethernet Connection<br>Outbound Proxy |      | HTTP :    |             |          | Examinar. | Subr   |
| Voice Settings                               |      | TFTP :    |             | 1. N. 19 | 17.12     |        |
| SIP Signalling<br>Codec Setup                |      |           | IP:         |          |           |        |
| Option Configure<br>Call Feature             |      |           | File name : |          |           | Submit |
| Advanced<br>Dial Plan<br>Melody Management   | Rin  | iger List |             |          |           |        |
| System Melody                                |      | Index     | Ringer      |          |           | Delete |

APS: file names can be included in the information file (\*.inf) within the parameters:

# system\_melodies= call\_waiting\_tone=

in [config] section.

Please check ST2030-AutoProvisioning-V0026.pdf for details.

Some examples of melodies and call waiting tones, and their usage within an .inf file can be found in this release package, "APS sample files" folder.

# Part 10 - Remote Phonebook Specification

# **1. Description of the service**

The aim of this service is to provide an easy access to the company's phonebook through the Thomson ST2030 Phone. The final user enters the name of the person he wishes to call on the telephone, using the DTMF keys. The telephone then consults an external server (using HTTP/XML), and displays the entries that matches the name entered. The user can then select one of them, and initiate a call. The user can consult the phonebook when the telephone is idle, but also when he is engaged in a conversation.

#### Example:

- 1. The User enters "Dup" as a search string
- 2. The phone displays 2 results "Dupond" and "Dupont"
- 3. The user selects Dupont
- 4. The phone displays the telephone number of Dupont
- 5. The user chooses to call Dupont
- 6. The phone places the call

# 2. Server specifications

#### 2.1 General structure

The phone sends the search string to the *HTTP* server by sending a HTTP "*Get*" request. The server identifies the phone, and then searches in a database all the matches to this query, in the companies in which the telephone is. The server then sends back a XML page to the telephone, which will contain the results of the query.

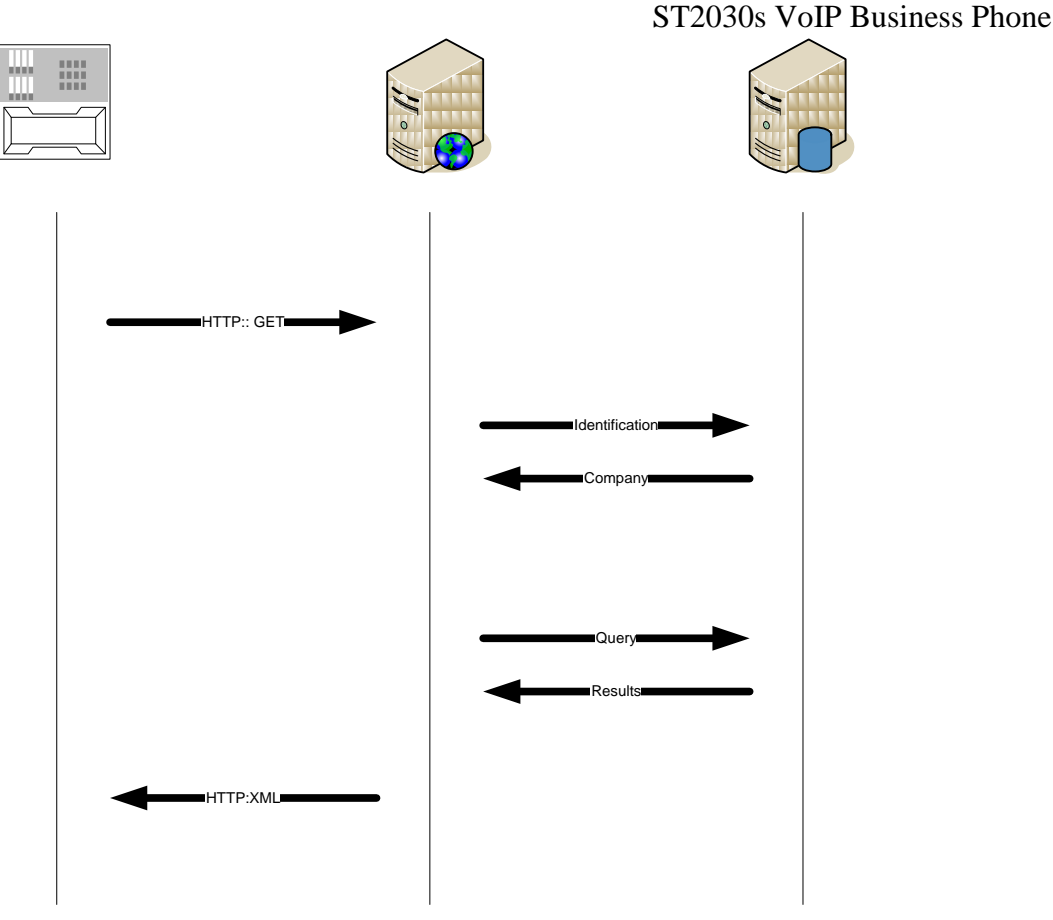

# 2.2 Phone query

The ST2030 is able to send several parameters to the server in the GET request:

| Parameter | Description                                                                                                    |  |  |  |
|-----------|----------------------------------------------------------------------------------------------------|--|--|--|
| #IP       | IP address of the phone                                                                                                    |  |  |  |
| #MAC      | MAC address of the phone                                                                                                    |  |  |  |
| #SEARCH   | The string to search (most likely the first<br>letters of the last name of the person we want<br>to lookup the telephone number) |  |  |  |

Some of those parameters will be sent by the telephone in the query request. Here is an example of an HTTP request that would be sent by the phone in order to lookup in the phonebook all the names that start by "*Dup*".

http://www.server.com/search.php?IP\_ADDR=192.168.1.23&MAC\_ADDR=000 590024f3e&NAME=Dup

## 2.3 XML Tags used by ST2030

<ThomsonPhoneBook> </ ThomsonPhoneBook>

<DirectoryEntry> </DirectoryEntry>

```
<Name>
</Name>
```

<Telephone> </Telephone>

See following paragraphs for some examples.

# 2.4 Answer to the request from the server

#### 2.4.1 No answers

If the server doesn't find any answers to the result of the query, it will send back to the phone this XML page:

[ThomsonPhoneBook XML page]

<ThomsonPhoneBook> </ ThomsonPhoneBook>

#### 2.4.2 Less than 32 results to the query

If the server finds less than 32 answers to the query, it should send to the telephone this kind of XML page:

[ThomsonPhoneBook XML page]

```
<ThomsonPhoneBook>

<DirectoryEntry>

<Name>Dupad André</Name>

<Telephone>0175008348</Telephone>

</DirectoryEntry>

....

<DirectoryEntry>

<Name>Dupont Antoine</Name>

<Telephone>0175008338</Telephone>

</DirectoryEntry>

</ThomsonPhoneBook>
```

#### 2.4.3 More than 32 results to the query

If the server finds more than 32 answers, the phone won't be able to displays all the results at once. This is why the server won't send all the answers back to the telephone. He will instead send a list of URLs, where the phone will be able to fetch the results by block of 32 entries.

[ThomsonPhoneMenu XML page]

```
<ThomsonPhoneMenu>

<MenuItem>

<Name>Arrh → Foulard</Name>

<URL><u>http://www.server.com/get32results_1.php</u></URL>

</MenuItem>

....

<MenuItem>

<Name>Roger→ Ziad </Name>

<URL><u>http://www.server.com/get32results_7.php</u></URL>

</MenuItem>

</ ThomsonPhoneMenu>
```

Each URL in the menu will send back a *ThomsonPhoneBook* XML page as described in the previous section.

# 3. ST2030 Phone Specifications

#### 3.1 Presentation

The Thomson ST2030 will be able to send the queries to the HTTP server, and display the XML pages sent back from the server, and enable the user to navigate in simple menus, in order to select an entry, view the number, and call the contact.

### 3.2 Configuration

The URL of the query CGI that has to called in order to perform a search in the phonebooks must be specified in the configuration file of the Thomson ST2030. They are written in the following way:

http://www.server.com/services/phonebookl/search.php?IP\_ADDR=#IP&MAC\_ADDR=#MAC &NAME=#SEARCH

In those URL if some pattern starting with the "#" character are found and they match some predefined strings, they are replaced by the corresponding values. Here are the conversions:

#IP  $\rightarrow$  replaced by the IP address in decimal. Ex: 192.68.0.1

#MAC  $\rightarrow$  replaced by the MAC address in hexa. Ex: 000E504EA77B #SEARCH  $\rightarrow$  replaced by the entry of the search request. EX: dup

An example of config file: [st2030s\_common.txt] ... Phonebook1\_url = http://www.server.com/services/phonebook1/search.php?IP\_ADDR=#IP &NAME=#SEARCH Phonebook1\_name = Thomson Telecom Phonebook2\_url = http://www.server1.com/pb/search.php?NAME=#SEARCH Phonebook2\_name = Inventel Phonebook3\_url = http://www.server2.com/services/phonel/s.php?MAC\_ADDR#MAC&Na me=#SEARCH Phonebook3\_name = Yellow pages ...

## 3.3 Cancel Key

At anytime, if the Cancel hard key is pressed, the phone returns to its IDLE mode.

#### 3.4 Accessing the Phonebooks

#### 3.4.1 MGCP

#### **One phonebook**

If only one phonebook is available (i.e. Phonebook2\_url is empty), ST2030 goes directly to the Query Menu.

#### Several phonebooks

If more than one phonebook is available (i.e. Phonebook2\_url is set), ST2030 goes to the Phonebook menu.

If the ST2030 finds more than 1 phonebook in the config file, it displays the phone book names. The user is able to browse in the list of phonebooks using the up and down keys, and select one of them using a softkey or the OK button. He is of course also able to cancel his search.

| > Thomson Telecom        | <      |
|--------------------------|--------|
| Inventel<br>Yellow Pages |        |
| Select                   | Cancel |

#### 3.4.2 SIP

The PBX (or network) based phonebook(s) are displayed along with the Personal Phonebook that is inside the ST2030.

The user will be able to browse in the list of phonebooks using the *up* and *down* keys, and select one of them using a softkey or the *OK* button. He will of course also be able to cancel his search.

| > Personal Phonebook < |        |  |  |  |  |
|------------------------|--------|--|--|--|--|
| Thomson Telecom        |        |  |  |  |  |
| Inventel               |        |  |  |  |  |
| Yellow Pages           |        |  |  |  |  |
| Select                 | Cancel |  |  |  |  |

## 3.5 Query Menu

When the user enters in the phonebook service, he is asked to enter the search query. He can enter the search string by using the DTMF keys, and can send or cancel the search with 2 softkeys.

| Thomson Telecom |   |  |  |  |  |
|-----------------|---|--|--|--|--|
| Enter the Name: |   |  |  |  |  |
| Ge              |   |  |  |  |  |
|                 |   |  |  |  |  |
|                 | _ |  |  |  |  |
| OK Cancel       |   |  |  |  |  |

#### 3.6 Incoming call during search

If the phone receives an incoming call anytime during the search, the search is cancelled and the phone shows up the call, in the same way as if it was in IDLE mode before the call arrives.

### 3.7 Displaying empty phonebook

If no results are found, the phone will receive an empty *ThomsonPhoneBook* XML page. The user will have the choice to search another string, or to abort.

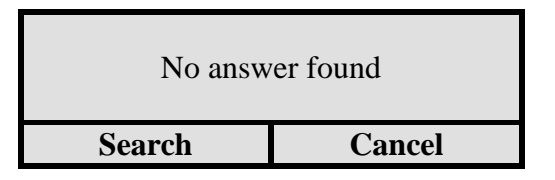

If the user selects "*Search*", he will return to the previous menu. If the user selects "*Cancel*", the phone goes back to IDLE mode.

### 3.8 Displaying less than 32 results phonebook

If less than 32 answers are found, the server will send back a ThomonPhoneBook XML page, containing all the contacts' information. The phone will display the names of the contact in a list.

The user will be able to browse the list of answer using the up and down keys. He will have 3 softkeys which will enable the user to directly call the contact, display his number, or go back to previous screen.

The phone displays in the list the content of the XML *Name* tag of each entry (XML *Directory* XML) of the list. If the *Dial* softkey or OK button is selected, the call is initiated. If the *Display* softkey is selected, the telephone number of the contact is displayed. If the *Cancel* softkey is selected, the user returns to the phonebook query page.

| > Aramis        |                | < |  |  |  |  |  |
|-----------------|----------------|---|--|--|--|--|--|
| D'Artagnan      | D'Artagnan     |   |  |  |  |  |  |
| Dumas Alexandre |                |   |  |  |  |  |  |
|                 |                |   |  |  |  |  |  |
| Dial            | Dial View Back |   |  |  |  |  |  |

#### 3.9 Displaying more than 32 results phonebook

If the server finds more than 32 entries to the query, it will not return all the answers, but will instead send a *ThomsonMenu* XML page, giving a list of URL. These URL will be used to fetch the results by blocks of 32 entries. The phone will display the menu sent by the server. The user

will be able to browse in the list of URLs using the *up* and *down* keys, and select one of them using a softkey or the *OK* button.

| > Abbot → Lennox            | <    |
|-----------------------------|------|
| McNamara→ Nemo              |      |
| Obi Wan $\rightarrow$ Rufus |      |
| Sade $\rightarrow$ Zidane   |      |
| Select                      | Back |

#### 3.10 Displaying an entry in the phonebook

When the users choose to display the telephone number of a user, the phone will display on the screen the telephone number of this contact, and propose to call this contact. He will also propose to go back to the previous listing of the results of his query.

| André Dali<br>0175008348 |        |
|--------------------------|--------|
| Dial                     | Return |

If the user selects the softkey *Dial*, the phone will initiate a call to this contact. If the return softkey is selected, the phone will display the previous page.

#### 3.11 Calling an entry in the phonebook

When the users orders the phone to call a contact, the phone directly dial the number as if it was typed and validated on the keypad.

#### 3.12Timeout

If any request of the ST2030 takes more than 5 seconds to be answered, ST2030 will display an alert display "Service unavailable" during 2 seconds and then go to IDLE mode.

|      | To know more the installation of remote phone book, you can download the installation and Setup guide on: |
|------|----------------------------------------------------------------------------------------------------|
| Note | www.thomsonbroadbandpartner.com                                                                           |

# **Part 11 Telnet Activation**

# Introduction

This part reviews and summarizes ST20xx Telnet commands useful for remote management of the phone.

Other commands (like configuration of the phone's parameters) are described in another Technical document: "Syntax of ST20xx Configuration file". It is issued in the firmware release package.

# **Enable Telnet service**

By default, the Telnet service is disabled for security reasons. So the Telnet service must be enabled before trying to open a telnet session on the phone.

Enter the following URL on you web browser: http://ip\_address\_of\_the \_phone/telnet.html

Then enter the username and password (same as the web interface): Username (default): administrator Password (default): 784518

| Eichier Édition Affichage Historique Marque-pages Qutils ? |   |
|------------------------------------------------------------|---|
| C × 🕜 http://141.11.196.143/telnet.html 🟠 • 💽• Google      | P |
|                                                            |   |
|                                                            |   |
|                                                            |   |
|                                                            |   |
| User Login                                                 |   |
| You have to logon with your username and password.         |   |
|                                                            |   |
| Username. Jadministra                                      |   |
| Password: ++++++                                           |   |
|                                                            |   |
|                                                            |   |
|                                                            |   |
| Log On                                                     |   |
|                                                            |   |
|                                                            |   |
|                                                            |   |

Then check off the Telnet Server to activate it.

| 😢 Teln          | et - Moz        | illa Fi | irefox  |       |        |                      |                |            |  |   |            |        |   |
|-----------------|-----------------|---------|---------|-------|--------|----------------------|----------------|------------|--|---|------------|--------|---|
| <u>F</u> ichier | Éditio <u>n</u> | Aff     | ichage  | Histo | orique | <u>M</u> arque-pages | <u>O</u> utils | 2          |  |   |            |        |   |
|                 | > -             | C       | ×       |       |        | http://141.11.1      | 196.143/t      | elnet.html |  | ☆ | • <b>G</b> | Google | P |
| Telne           | t               |         |         |       |        |                      |                |            |  |   |            |        |   |
|                 | ß               | Z Tel   | lnet Se | rver  |        |                      |                |            |  |   |            |        |   |
|                 |                 |         |         |       |        |                      |                |            |  |   | Apply      | Cancel | ] |
|                 |                 |         |         |       |        |                      |                |            |  |   |            |        |   |
|                 |                 |         |         |       |        |                      |                |            |  |   |            |        |   |
|                 |                 |         |         |       |        |                      |                |            |  |   |            |        |   |

# **Open a Telnet session**

In Windows OS: Click on "Start", select "Execute", type "cmd" then press "Enter" In the CMD window, type "telnet <ip address>"

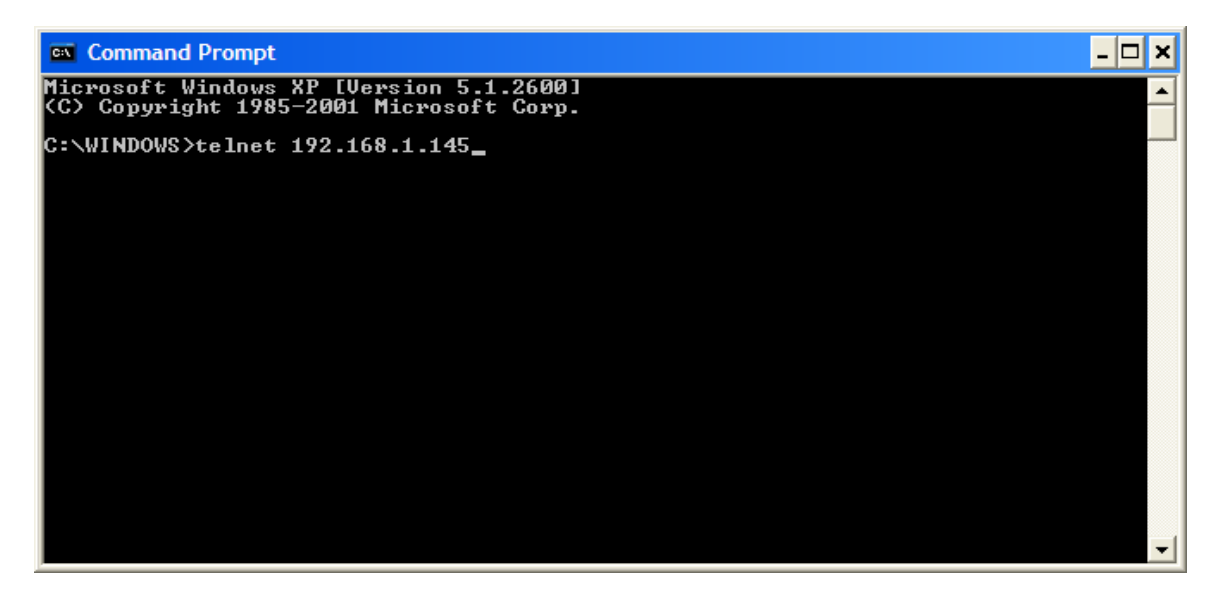

Enter the usename and password: Login (default): administrator Password (default): 789234

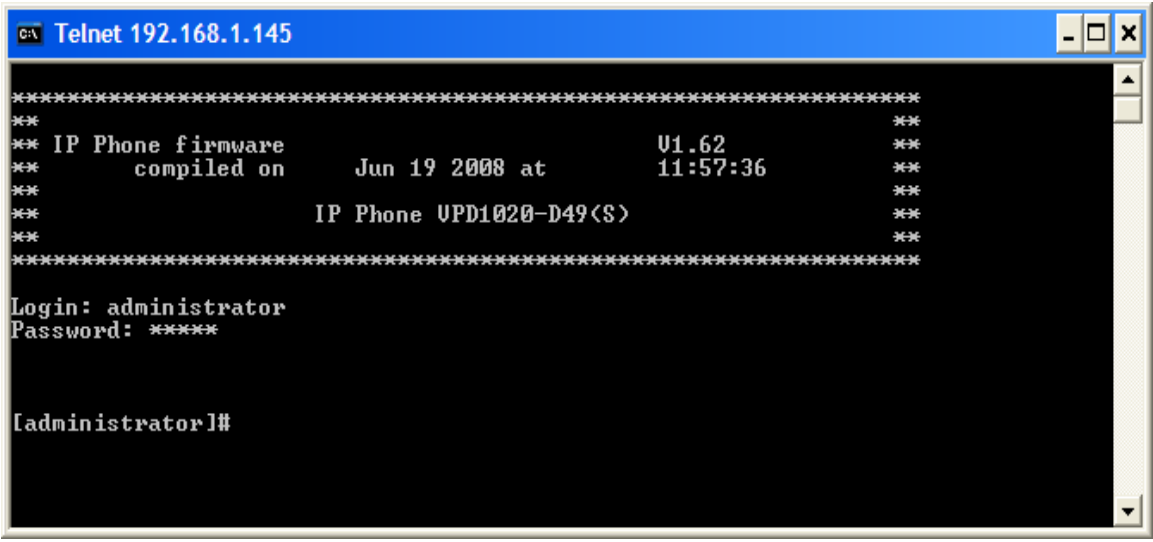

# **Telnet commands**

The table below, lists the telnet commands mainly focused on the remote management.

| Command | Descriptions                                                                                                    | Examples                                                      |
|---------|----------------------------------------------------------------------------------------------------|---------------------------------------------------------------|
| Tftp    | Upgrade Firmware                                                                                                    |                                                               |
|         | tftp X.X.X.X filename [f/F]                                                                                                    | [administrator]# tftp 192.168.1.3<br>v2030SG.080619.1.62.3.zz |
|         | [TFTP server should be ready<br>and select the corresponding<br>directory]                                                                                                    |                                                               |
| Tftp2   | Upgrade a number of defined files (See below)                                                                                                    | [administrator]# tftp2 sys_medlody 192.168.1.3 tone-RG.txt    |
|         | tftp2 telcfg X.X.X.X filename [f/F]<br>tftp2 melody X.X.X.X filename<br>tftp2 sys_melody X.X.X.X<br>filename<br>tftp2 cwt_melody X.X.X.X<br>filename<br>tftp2 listparms X.X.X.X filename<br>tftp2 listparms X.X.X.X filename<br>tftp2 listlangtable X.X.X.X<br>filename Language-index<br>tftp2 langtable X.X.X.X filename<br>tftp2 listtonetable X.X.X.X<br>filename Country-index<br>tftp2 tonetable X.X.X.X filename<br>tftp2 listphonebook X.X.X.X<br>filename<br>tftp2 phonebook X.X.X.X<br>filename<br>tftp2 putimage X.X.X.X filename<br>[f/F] |                                                               |

|              | tftp2 putfile X.X.X.X filename [f/F]<br>[TFTP server should be ready<br>and select the corresponding<br>directory] |                                   |
|--------------|----------------------------------------------------------------------------------------------------|-----------------------------------|
| Reboot       | Trigger phone reboot                                                                                               | [administrator]# Reboot now       |
| Activate     | Enable services                                                                                                    | [administrator]# Activate         |
| Commit       | Save settings                                                                                                    | [administrator]# commit           |
| Version      | Show boot, dsp and FW version                                                                                      | [administrator]# Version          |
| Info         | Show phone info                                                                                                    | [administrator]# info             |
| sip show reg | Show registrar info                                                                                                | [administrator]# sip show reg     |
| Ping         | Ping the specified Host<br>ping <x.x.x.x> [-t -n <count>]</count></x.x.x.x>                                        | [administrator]# ping 192.168.1.3 |

# Reset to default

Use the following procedure to reset the phone to factory default settings

| Commands         | Description      | Example                           |
|------------------|------------------|-----------------------------------|
| sys set rel 0    | Reset to default | [administrator]# sys set rel 0    |
| ffs format       |                  | [administrator]# ffs format       |
| ffs commit       |                  | [administrator]# ffs commit       |
| ffs commit       |                  | [administrator]# ffs commit       |
| flash clean nmm  |                  | [administrator]# flash clean nmm  |
| reboot immediate |                  | [administrator]# reboot immediate |

# Part 12 Troubleshooting

If your phone is not operating as it should, please refer to the list of the problems in the following table. It should help you to solve the issue.

| Problem                                                               | Possible cause                                                                                                    | Remedy                                                                                                    |  |  |  |
|-----------------------------------------------------------------------|----------------------------------------------------------------------------------------------------|----------------------------------------------------------------------------------------------------|--|--|--|
| No dialing tone                                                       | No connection to the<br>LAN                                                                                                    | Ensure that the Ethernet cable is<br>correctly connected to the LAN<br>port and the hub.                              |  |  |  |
| No display                                                            | No power.                                                                                                    | Ensure that the power supply is correctly plugged in.                                                                 |  |  |  |
| "Waiting for<br>CA"<br>Message and no<br>dialing tone                 | One of the following<br>parameters is not set<br>correctly:<br>- Phone IP address<br>- Call agent (CA) address<br>- Subnet mask<br>- Gateway address | Check these parameters with your system administrator.                                                                |  |  |  |
| Your call partner<br>cannot hear you<br>OR<br>You cannot hear<br>him. | The handset cable is not correctly plugged in.                                                                                                    | Ensure that the handset cable is correctly plugged into the handset and the telephone                                 |  |  |  |
| Time is not the one you've programmed.                                | Time is automatically specified by the network.                                                                                                    | Ask your system administrator.                                                                                        |  |  |  |
| "Phone needs to<br>be rebooted"<br>message.                           | Following changes in the configuration of the phone, a reboot is needed to take effect.                                                              | Press the "OK" key to reboot the phone.                                                                               |  |  |  |
| Phone does not<br>always ring.                                        | Call forwarding active or Do not disturb facility set.                                                                                               | Read the relevant section of the user guide. Deactivate the Call forward function by pressing <b>Fwd</b> and "enable" |  |  |  |
| LED is blinking                                                       | Incorrect Network<br>connection                                                                                                    | Unplug the Ethernet port and replug it.                                                                               |  |  |  |

#### Table 9.1Troubleshooting

# Part 13 Appendix

# **Configuration and Commands**

Table 9.1 lists a minimum set of configurable parameters and commands. Parameters shall be configurable either via the auto-provisioning process, via the web-page, or via LCD menu. The Administrator will have access to all parameters, either via the web-page or LCD menu. The User will have access to a limited subset, via the web-page or LCD menu.

| Configurable Parameter<br>Or Command | Default value      | Config<br>file* | Web page |      | LCD menu |      | Comments                                                   |
|--------------------------------------|--------------------|-----------------|----------|------|----------|------|------------------------------------------------------------|
| Display                              |                    |                 | Admin    | User | Admin    | User |                                                            |
| Adjustable contrast                  | 3                  | х               |          |      | х        | х    | In 1-5 range                                               |
| Adjustable handset-                  | 3                  | х               |          |      | Х        | Х    | In 1-5 range                                               |
| speaker/headset/handsfree volume     | 6                  |                 |          |      |          |      |                                                            |
| Adjustable ringer volume             | 3                  | Х               |          |      | Х        | Х    | In 1-5 range                                               |
| DTMF                                 |                    |                 |          |      |          |      |                                                            |
| In Band                              | Deactivated        | Х               | Х        |      |          |      |                                                            |
| Out of Band (RFC 2833)               | Activated          | Х               | Х        |      |          |      |                                                            |
| Ring tone number                     | 1                  | Х               | Х        | Х    | х        | Х    | In 1-4 range                                               |
| Audio / video quality                |                    |                 |          |      |          |      |                                                            |
| Voice Quality                        |                    |                 |          |      |          |      |                                                            |
| Voice Activity Detection (VAD)       | Deactivated        | Х               | Х        |      |          |      |                                                            |
| Comfort Noise Generation (CNG)       | Deactivated        | Х               | х        |      |          |      |                                                            |
| Acoustic Echo Cancellation (AEC)     | Activated          | Х               | х        |      |          |      |                                                            |
| Packet Loss Compensation             | Activated          | х               | х        |      |          |      |                                                            |
| Jitter buffer                        |                    |                 |          |      |          |      |                                                            |
| type                                 | Adaptive           | Х               | Х        |      |          |      | Can be Fixed or Adaptive                                   |
| configurable jitter buffer length    | 40ms               | х               | х        |      |          |      | 0 to 200ms, used for<br>both Fixed and Adaptive            |
| Audio codecs                         |                    |                 |          |      |          |      |                                                            |
| g711a/µ                              | Choice #1;<br>10ms | х               | х        |      |          |      | 10/20/30ms                                                 |
| g723.1                               | Choice #3;<br>30ms | Х               | Х        |      |          |      | 30/60/90ms                                                 |
| g729ab                               | Choice #2;<br>10ms | Х               | Х        |      |          |      | 10/20/30/40/50/60ms                                        |
| Services                             |                    |                 |          |      |          |      |                                                            |
| User services                        |                    |                 |          |      |          |      |                                                            |
| Dial-out timeout                     | 4 sec              | Х               | Х        |      |          |      | 0 sec means never dial<br>out (only if user presses<br>OK) |
| Menu language                        | English            | х               | х        | х    | x        | Х    |                                                            |
| SNTP server                          | Blank              | х               | х        |      | Х        |      |                                                            |
| Daylight saving time                 | Yes                | Х               | х        |      | Х        |      |                                                            |
| Selectable Time Zone                 | Central Europe     | Х               | х        |      | х        |      |                                                            |
| NTP recycle timer                    | 1 hour             | Х               | х        |      | X        |      |                                                            |
| Maintenance                          |                    |                 |          |      |          |      |                                                            |
| Configuration                                        |               |   |   |   |   | 20308 |                                 |
|------------------------------------------------------|---------------|---|---|---|---|-------|---------------------------------|
| Administrator Nome                                   | administrator | v | v |   | v |       |                                 |
| Administrator Name                                   | administrator | X | X |   | X |       | 6 Digita                        |
| Administrator Password                               | /84518        | X | X |   | X |       | o Digits                        |
| User Name                                            | user          | X | X | X | X | X     |                                 |
| User Password                                        | blank         | х | х | х | X | Х     | 4 Digits                        |
| Reset to factory defaults                            | N/A           |   | х |   | Х |       | Command                         |
| Save (upload) configuration on server                | N/A           |   | х | х |   |       | Command<br>Saves all parameters |
| Protocol stacks                                      |               |   |   |   |   |       |                                 |
| Signalling                                           |               |   |   |   |   |       |                                 |
| port for sending signalling packets                  | 2427          | х | X |   |   |       |                                 |
| port for receiving signalling packets                | 2427          | х | х |   |   |       |                                 |
| Addresses & names management                         |               |   |   |   |   |       |                                 |
| Static IP                                            | Deactivated   | х | х |   | Х |       |                                 |
| DHCP client                                          | Activated     | х | х |   | Х |       |                                 |
| Subnet mask                                          | blank         | х | х |   | Х |       |                                 |
| Default IP gateway                                   | blank         | Х | x |   | Х |       | IP address or Domain<br>Name    |
| CA Address                                           | blank         | Х | Х |   | Х |       | IP address or Domain<br>Name    |
| DNS server                                           | blank         | х | x |   | Х |       | IP address or Domain<br>Name    |
| Backup DNS server                                    | blank         | Х | Х |   | Х |       | IP address or Domain<br>Name    |
| RTP port                                             | 41000         | х | Х |   |   |       |                                 |
| Same port for sending and<br>receiving voice packets | Yes           | х | х |   |   |       |                                 |
| RTCP port                                            | 41001         | х | х |   |   |       |                                 |
| NAT                                                  |               |   |   |   |   |       |                                 |
| UPnP IGD                                             | Deactivated   | х | х |   |   |       |                                 |
| STUN server                                          | blank         | Х | х |   |   |       | IP address or Domain<br>Name    |
| Remote information access                            |               |   |   |   |   |       |                                 |
| TFTP server                                          | blank         | х | х |   |   |       |                                 |
| FTP server                                           | blank         | х | Х |   |   |       |                                 |
| User name                                            | blank         | х | Х |   |   |       |                                 |
| Password                                             | blank         | х | Х |   |   |       |                                 |
| Quality of Service                                   |               |   |   |   |   |       |                                 |
| 802.1p                                               | 5             | х | х |   |   |       |                                 |
| VLAN (802.1Q)                                        | Activated     | х | х |   |   |       |                                 |
| ToS                                                  | 5             | х | х |   |   |       |                                 |
| Diffserv                                             | Activated     | х | х |   |   |       |                                 |
| Security                                             |               |   |   |   |   |       |                                 |
| Encryption                                           | Deactivated   | Х | Х |   |   |       | Activated : SIPS + TLS          |

Table 9.1Configurable Parameters and Commands

# Examples of files to configure auto provisioning via TFTP

## Example of file INF SIP:

[provision\_mode] provision\_mode=auto\_provisioning

[application] fw\_filename=st2030SEG\_fw.zz dsp\_filename=v2030\_dsp\_ver\_.zz boot\_filename=v2030\_boot\_ver.zz

[config] telcfg=TelConf2030SEG\_telcfg.txt common\_config=st2030s\_common.txt

melodies=Melodies.txt system\_melodies=S\_Melodies.txt call\_waiting\_tone=ringtone.txt tone\_table=ToneTb.txt language\_table=langtable.txt

#### **Example of file INF MGCP**:

[provision\_mode] provision\_mode=auto\_provisioning

[application] fw\_filename=v2030MEC\_fw.zz dsp\_filename=v2030\_dsp\_ver\_.zz boot\_filename=v2030\_boot\_ver.zz

[deckfile] deckfile=MEC.060104.abrege.thd deckfile=MEC.060104.call.thd deckfile=MEC.060104.config.thd deckfile=MEC.060104.default.thd deckfile=MEC.060104.local.thd deckfile=MEC.060104.log.thd deckfile=MEC.060104.log.thd deckfile=MEC.060104.register.thd deckfile=MEC.060104.register.thd deckfile=MEC.060104.register.thd

[config] telcfg=st2030m\_telcfg.txt common\_config=st2030m\_common.txt
melodies=Melodies.txt
system\_melodies=S\_Melodies.txt
call\_waiting\_tone=ringtone.txt
beep\_tone=beeptone.txt

# Example of file Common\_config SIP:

[ipp] AutoAnsMode=0 AutoAnsTimer=0 Autocall=0 AutocallNumber= AutoRejectTimer=0 AutoStopTimer=0 AutoHangUpTimer=3 CaLogPrefix= Check phonebook domain name=1 Disable\_call\_progress=0 Hide\_Phone\_Number\_Display=0 HideMissedCall=0 LanguageType=0 LocalMusicOnHold=1 ManualLog=0 OptionVisible=8191 PasswordString=0000 PhoneLock=0 Pick\_up\_call=1 Ringer\_default\_vol=4 Ringer lock=0 RingToneMP1=0 RingToneMP2=0 RingToneMP3=0 RingToneMP4=0 Suppress-DomainName-Flag=1 Transfer\_to\_voice\_mail=1 TransfOnRingFlag=0

[net] DNSSrv1=0.0.0.0 DNSSrv2=0.0.0.0 DNSFLG=1 DSCPflag=0 ESWITCH\_LAN=1 ESWITCH\_PC=1 Gateway=0.0.0.0 ipwan=10.1.24.88 IpDFflag=0 MaskWan=0.0.0.0 PersistentVLANfromDHCP=0 TelnetTime=240 TelnetSrv=1 VLAN=0 WanModFlag=1

[pstn]

[sip] ACD=0 AuthMessageServer=0.0.0.0 KeppAliveDest=0.0.0.0 KeepAliveTimer=0 AuthNotifyCheckSync=0.0.0.0 CallBlockType=0 CF Address1= CFNA\_Time1=30 CF domain= ConnectReuseFlgMP1=0 ConnectReuseFlgMP2=0 ConnectReuseFlgMP3=0 ConnectReuseFlgMP4=0 ConnectReuseFlgBK1=0 ConnectReuseFlgBK2=0 ConnectReuseFlgBK3=0 ConnectReuseFlgBK4=0 ConferenceMode=0 ConferenceFactoryURI=conf CallParkType=0 CLIPDisplayPrior=ppreferred(1)passerted(2)remoteparty(3)from(4) CalledDisplayPrior=dialed(1)passerted(2)remote party(3) CallPkupFlg=local CallPkupSC= CallFwdFlg=local CallFwdOffSC= CallFwdAlwaysSC= CallFwdBusySC= CallFwdNoAnswerSC= CallParkFlg=local CallParkSC= CallRetreiveSC= CallBlockFlg=local CallBlockAllowSC= CallBlockRejectSC= CallBlockOFFSC= ClirFlg=local ClirOnSC= ClirOffSC= CallWaitingFlg=local CallWaitingOnSC= CallWaitingOffSC= call hold method=0

CFUOnSV= CFUOffSV= DisplayNumFlag1=0 DisplayNumFlag2=0 DisplayNumFlag3=0 DisplayNumFlag4=0 DisplayNum1= DisplayNum2= DisplayNum3= DisplayNum4= DNDFlg=local DNDOnSC= DNDOffSC= DNDOnSV= DNDOffSV= DNDResp=1 DisplayName1= DisplayName2= DisplayName3= DisplayName4= DisplayNameFlag1=0 DisplayNameFlag2=0 DisplayNameFlag3=0 DisplayNameFlag4=0 DiversionHeaderFlag=0 ExpireTimeMP1=3600 ExpireTimeMP2=3600 ExpireTimeMP3=3600 ExpireTimeMP4=3600 ExpireTimeBK1=3600 ExpireTimeBK2=3600 ExpireTimeBK3=3600 ExpireTimeBK4=3600 Earlymediatype=0 HGOnSC= HGOffSC= HGOnSV= HGOffSV= MissedCallSummary=0 OutBoundProxy0= OutBoundPort0=5060 OutBoundType=0 ProfileName1=Profile 1 ProfileName2=Profile 2 ProfileName3=Profile 3 ProfileName4=Profile 4 PrivacyFlag1=4 ProxyServerMP1= ProxyServerMP2= ProxyServerMP3= ProxyServerMP4= ProxyServerBK1=

ProxyServerBK2= ProxyServerBK3= ProxyServerBK4= P-AssertedIDforCallee=0 regid1= regid2= regid3= regid4= regpwd1= regpwd2= regpwd3= regpwd4= RegisterServerMP1= RegisterServerMP2= RegisterServerMP3= RegisterServerMP4= RegisterServerBK1= RegisterServerBK2= RegisterServerBK3= RegisterServerBK4= RtpPort=41000 ReTransTimer1=500 ReTransTimer2=4 RegisterFrequencyMP1=600 RegisterFrequencyMP2=600 RegisterFrequencyMP3=600 RegisterFrequencyMP4=600 RegisterFrequencyBK1=600 RegisterFrequencyBK2=600 RegisterFrequencyBK3=600 RegisterFrequencyBK4=600 REQ\_RUI\_with\_port=1 RFC2833=1 RFC2833\_rtp\_pltype=96 RFC3262=0 RandomCSeqFlag=0 SubscribeDilaogBeforeLogin=1 RandomRTPPortFlag=0 RegEventServer= ServiceDomainMP1= ServiceDomainMP2= ServiceDomainMP3= ServiceDomainMP4= ServiceDomainBK1= ServiceDomainBK2= ServiceDomainBK3= ServiceDomainBK4= SessionExpire=1800 SessionExpireMin=100 SessionMethod=0 SessionRefresher=0 sip\_portMP1=5060

sip\_portMP2=5060 sip\_portMP3=5060 sip portMP4=5060 sip\_portBK1=5060 sip\_portBK2=5060 sip\_portBK3=5060 sip\_portBK4=5060 sip\_reg\_srv\_portMP1=5060 sip\_reg\_srv\_portMP2=5060 sip\_reg\_srv\_portMP3=5060 sip\_reg\_srv\_portMP4=5060 sip\_reg\_srv\_portBK1=5060 sip\_reg\_srv\_portBK2=5060 sip\_reg\_srv\_portBK3=5060 sip\_reg\_srv\_portBK4=5060 sip\_pxy\_srv\_portMP1=5060 sip\_pxy\_srv\_portMP2=5060 sip\_pxy\_srv\_portMP3=5060 sip\_pxy\_srv\_portMP4=5060 sip\_pxy\_srv\_portBK1=5060 sip\_pxy\_srv\_portBK2=5060 sip\_pxy\_srv\_portBK3=5060 sip\_pxy\_srv\_portBK4=5060 SubscriptionExpire=3600 SubscriptionExpireCB=60 SharedCallAppearance=0 SCAMainLinePrivate=0 Specific\_IP\_flag=0 HeaderCompact=0 subscribe event=0 sw\_anon\_reject=0 sw\_CF=0 sw CFA=0 sw\_CFNA=0 sw CFB=0 sw\_not\_disturb=0 sw\_call\_park=0 sw notify autoprovision=0 sw\_tr\_vmail\_address1= sw\_tr\_vmail\_address2= sw\_tr\_vmail\_address3= sw tr vmail address4= sw\_tr\_vmail\_flag=0 sw\_park\_srv\_addr1= sip instance id=0 SFOnSC= SFOffSC= SFOnSV= SFOffSV= TransferOnRingSC= TrVoiceMailFlg0=local TrVoiceMailFlg1=local

TrVoiceMailFlg2=local TrVoiceMailFlg3=local TrVoiceMailFlg4=local TrVoiceMailOnSC0= TrVoiceMailOnSC1= TrVoiceMailOnSC2= TrVoiceMailOnSC3= TrVoiceMailOnSC4= TrVoiceMailOffSC0= TrVoiceMailOffSC1= TrVoiceMailOffSC2= TrVoiceMailOffSC3= TrVoiceMailOffSC4= TrVoiceMailRingSC0= TrVoiceMailRingSC1= TrVoiceMailRingSC2= TrVoiceMailRingSC3= TrVoiceMailRingSC4= TEL1Number= TEL2Number= TEL3Number= TEL4Number= TransportFlgMP1=0 TransportFlgMP2=0 TransportFlgMP3=0 TransportFlgMP4=0 TransportFlgBK1=0 TransportFlgBK2=0 TransportFlgBK3=0 TransportFlgBK4=0 TransferUseContact=1 URLTypeMP1=0 URLTypeMP2=0 URLTypeMP3=0 URLTypeMP4=0 URLTypeBK1=0 URLTypeBK2=0 URLTypeBK3=0 URLTypeBK4=0 USRPhoneFlg=1 UnRegister\_priorFlgMP1=1 UnRegister priorFlgMP2=1 UnRegister\_priorFlgMP3=1 UnRegister\_priorFlgMP4=1 UnRegister\_priorFlgBK1=1 UnRegister\_priorFlgBK2=1 UnRegister\_priorFlgBK3=1 UnRegister\_priorFlgBK4=1 use\_PrivateNumber=0 VoiceMailAddr= VoiceMailTelNum= VoiceMailPort=5060

[snmp] commRW1=0 commRW2=0 commRW3=0 flag=1 filter=0 snmpManager1=0.0.0.0 snmpManager2=0.0.0.0 snmpManager3=0.0.0.0 snmpManager4=0.0.0.0 snmpManager5=0.0.0.0 sysTrapSrv=0.0.0.0 sysCommName1=public sysCommName2= sysCommName3= sysContact=Thomson sysDescr=Thomson IP Phone sysLocation=France sysName=ST2030 SIP TrapLevel=0 [sys] 2833 volume=0 AEC=1 BLFType=0 BLFListSipUri=L/<sip:> CountryCode=US config\_sn=200402190001 Current\_Max\_Multiline=10 CodecJitterBufMult=g711a(1/2/4)g711mu(1/2/4)g729(1/2/4)g723(1/2/4)CodecPktime=g711a(10)g711mu(10)g729(10)g723(30) CodecAdaptivePlayout=g711a(1)g711mu(1)g729(1)g723(1)DisableCWtone=0 Dialednum timeout=4 dtmf mode flag=1 EmergencyDialPlan=|911|11x|1[2-8]| FeatureKeyExt01=L/<sip:> FeatureKevExt02=L/<sip:> FeatureKeyExt03=L/<sip:> FeatureKeyExt04=L/<sip:> FeatureKeyExt05=L/<sip:> FeatureKeyExt06=L/<sip:> FeatureKeyExt07=L/<sip:> FeatureKeyExt08=L/<sip:> FeatureKeyExt09=L/<sip:> FeatureKeyExt10=L/<sip:> FeatureKeyExt11=L/<sip:> FeatureKeyExt12=L/<sip:> FeatureKeyExt13=L/<sip:>

FeatureKeyExt14=L/<sip:> FeatureKeyExt15=L/<sip:> FeatureKeyExt16=L/<sip:> FeatureKevExt17=L/<sip:> FeatureKeyExt18=L/<sip:> FeatureKeyExt19=L/<sip:> FeatureKeyExt20=L/<sip:> FeatureKeyExt21=L/<sip:> FeatureKeyExt22=L/<sip:> FeatureKeyExt23=L/<sip:> FeatureKeyExt24=L/<sip:> FeatureKeyExt25=L/<sip:> FeatureKeyExt26=L/<sip:> FeatureKeyExt27=L/<sip:> FeatureKeyExt28=L/<sip:> FeatureKeyExt29=L/<sip:> FeatureKeyExt30=L/<sip:> FeatureKeyExt31=L/<sip:> FeatureKeyExt32=L/<sip:> FeatureKeyExt33=L/<sip:> FeatureKeyExt34=L/<sip:> FeatureKeyExt35=L/<sip:> FeatureKeyExt36=L/<sip:> FeatureKeyExt37=L/<sip:> FeatureKeyExt38=L/<sip:> FeatureKevExt39=L/<sip:> FeatureKeyExt40=L/<sip:> FeatureKeyExt41=L/<sip:> FeatureKeyExt42=L/<sip:> FeatureKeyExt43=L/<sip:> FeatureKeyExt44=L/<sip:> FeatureKeyExt45=L/<sip:> FeatureKeyExt46=L/<sip:> FeatureKeyExt47=L/<sip:> FeatureKeyExt48=L/<sip:> FeatureKeyExt49=L/<sip:> FeatureKeyExt50=L/<sip:> FeatureKeyExt51=L/<sip:> FeatureKeyExt52=L/<sip:> FeatureKeyExt53=L/<sip:> FeatureKevExt54=L/<sip:> FeatureKeyExt55=L/<sip:> FeatureKeyExt56=L/<sip:> FeatureKeyExt57=L/<sip:> FeatureKeyExt58=L/<sip:> FeatureKeyExt59=L/<sip:> FeatureKeyExt60=L/<sip:> FeatureKeyExt61=L/<sip:> FeatureKeyExt62=L/<sip:> FeatureKeyExt63=L/<sip:> FeatureKeyExt64=L/<sip:> FeatureKeyExt65=L/<sip:> FeatureKeyExt66=L/<sip:>

FeatureKeyOpt01=dialog(1)regDND(0)ua-profile(0:cfu(0)dnd(0)sf(0)hg(0)) FeatureKeyOpt02=dialog(1)regDND(0)ua-profile(0:cfu(0)dnd(0)sf(0)hg(0)) FeatureKeyOpt03=dialog(1)regDND(0)ua-profile(0:cfu(0)dnd(0)sf(0)hg(0)) FeatureKeyOpt04=dialog(1)regDND(0)ua-profile(0:cfu(0)dnd(0)sf(0)hg(0)) FeatureKeyOpt05=dialog(1)regDND(0)ua-profile(0:cfu(0)dnd(0)sf(0)hg(0)) FeatureKeyOpt06=dialog(1)regDND(0)ua-profile(0:cfu(0)dnd(0)sf(0)hg(0)) FeatureKeyOpt07=dialog(1)regDND(0)ua-profile(0:cfu(0)dnd(0)sf(0)hg(0)) FeatureKeyOpt08=dialog(1)regDND(0)ua-profile(0:cfu(0)dnd(0)sf(0)hg(0)) FeatureKeyOpt09=dialog(1)regDND(0)ua-profile(0:cfu(0)dnd(0)sf(0)hg(0)) FeatureKeyOpt10=dialog(1)regDND(0)ua-profile(0:cfu(0)dnd(0)sf(0)hg(0)) FeatureKeyOpt11=dialog(1)regDND(0)ua-profile(0:cfu(0)dnd(0)sf(0)hg(0)) FeatureKeyOpt12=dialog(1)regDND(0)ua-profile(0:cfu(0)dnd(0)sf(0)hg(0)) FeatureKeyOpt13=dialog(1)regDND(0)ua-profile(0:cfu(0)dnd(0)sf(0)hg(0)) FeatureKeyOpt14=dialog(1)regDND(0)ua-profile(0:cfu(0)dnd(0)sf(0)hg(0)) FeatureKeyOpt15=dialog(1)regDND(0)ua-profile(0:cfu(0)dnd(0)sf(0)hg(0)) FeatureKeyOpt16=dialog(1)regDND(0)ua-profile(0:cfu(0)dnd(0)sf(0)hg(0)) FeatureKeyOpt17=dialog(1)regDND(0)ua-profile(0:cfu(0)dnd(0)sf(0)hg(0)) FeatureKeyOpt18=dialog(1)regDND(0)ua-profile(0:cfu(0)dnd(0)sf(0)hg(0)) FeatureKeyOpt19=dialog(1)regDND(0)ua-profile(0:cfu(0)dnd(0)sf(0)hg(0)) FeatureKeyOpt20=dialog(1)regDND(0)ua-profile(0:cfu(0)dnd(0)sf(0)hg(0)) FeatureKeyOpt21=dialog(1)regDND(0)ua-profile(0:cfu(0)dnd(0)sf(0)hg(0)) FeatureKeyOpt22=dialog(1)regDND(0)ua-profile(0:cfu(0)dnd(0)sf(0)hg(0)) FeatureKeyOpt23=dialog(1)regDND(0)ua-profile(0:cfu(0)dnd(0)sf(0)hg(0)) FeatureKeyOpt24=dialog(1)regDND(0)ua-profile(0:cfu(0)dnd(0)sf(0)hg(0)) FeatureKeyOpt25=dialog(1)regDND(0)ua-profile(0:cfu(0)dnd(0)sf(0)hg(0)) FeatureKeyOpt26=dialog(1)regDND(0)ua-profile(0:cfu(0)dnd(0)sf(0)hg(0)) FeatureKeyOpt27=dialog(1)regDND(0)ua-profile(0:cfu(0)dnd(0)sf(0)hg(0)) FeatureKeyOpt28=dialog(1)regDND(0)ua-profile(0:cfu(0)dnd(0)sf(0)hg(0)) FeatureKeyOpt29=dialog(1)regDND(0)ua-profile(0:cfu(0)dnd(0)sf(0)hg(0)) FeatureKeyOpt30=dialog(1)regDND(0)ua-profile(0:cfu(0)dnd(0)sf(0)hg(0)) FeatureKeyOpt31=dialog(1)regDND(0)ua-profile(0:cfu(0)dnd(0)sf(0)hg(0)) FeatureKeyOpt32=dialog(1)regDND(0)ua-profile(0:cfu(0)dnd(0)sf(0)hg(0)) FeatureKeyOpt33=dialog(1)regDND(0)ua-profile(0:cfu(0)dnd(0)sf(0)hg(0)) FeatureKeyOpt34=dialog(1)regDND(0)ua-profile(0:cfu(0)dnd(0)sf(0)hg(0)) FeatureKeyOpt35=dialog(1)regDND(0)ua-profile(0:cfu(0)dnd(0)sf(0)hg(0)) FeatureKeyOpt36=dialog(1)regDND(0)ua-profile(0:cfu(0)dnd(0)sf(0)hg(0)) FeatureKeyOpt37=dialog(1)regDND(0)ua-profile(0:cfu(0)dnd(0)sf(0)hg(0)) FeatureKeyOpt38=dialog(1)regDND(0)ua-profile(0:cfu(0)dnd(0)sf(0)hg(0)) FeatureKeyOpt39=dialog(1)regDND(0)ua-profile(0:cfu(0)dnd(0)sf(0)hg(0)) FeatureKeyOpt40=dialog(1)regDND(0)ua-profile(0:cfu(0)dnd(0)sf(0)hg(0)) FeatureKeyOpt41=dialog(1)regDND(0)ua-profile(0:cfu(0)dnd(0)sf(0)hg(0)) FeatureKeyOpt42=dialog(1)regDND(0)ua-profile(0:cfu(0)dnd(0)sf(0)hg(0)) FeatureKeyOpt43=dialog(1)regDND(0)ua-profile(0:cfu(0)dnd(0)sf(0)hg(0)) FeatureKeyOpt44=dialog(1)regDND(0)ua-profile(0:cfu(0)dnd(0)sf(0)hg(0)) FeatureKeyOpt45=dialog(1)regDND(0)ua-profile(0:cfu(0)dnd(0)sf(0)hg(0)) FeatureKeyOpt46=dialog(1)regDND(0)ua-profile(0:cfu(0)dnd(0)sf(0)hg(0)) FeatureKeyOpt47=dialog(1)regDND(0)ua-profile(0:cfu(0)dnd(0)sf(0)hg(0)) FeatureKeyOpt48=dialog(1)regDND(0)ua-profile(0:cfu(0)dnd(0)sf(0)hg(0)) FeatureKeyOpt49=dialog(1)regDND(0)ua-profile(0:cfu(0)dnd(0)sf(0)hg(0)) FeatureKeyOpt50=dialog(1)regDND(0)ua-profile(0:cfu(0)dnd(0)sf(0)hg(0)) FeatureKeyOpt51=dialog(1)regDND(0)ua-profile(0:cfu(0)dnd(0)sf(0)hg(0)) FeatureKeyOpt52=dialog(1)regDND(0)ua-profile(0:cfu(0)dnd(0)sf(0)hg(0)) FeatureKeyOpt53=dialog(1)regDND(0)ua-profile(0:cfu(0)dnd(0)sf(0)hg(0)) FeatureKeyOpt54=dialog(1)regDND(0)ua-profile(0:cfu(0)dnd(0)sf(0)hg(0)) FeatureKeyOpt55=dialog(1)regDND(0)ua-profile(0:cfu(0)dnd(0)sf(0)hg(0)) FeatureKeyOpt56=dialog(1)regDND(0)ua-profile(0:cfu(0)dnd(0)sf(0)hg(0)) FeatureKeyOpt57=dialog(1)regDND(0)ua-profile(0:cfu(0)dnd(0)sf(0)hg(0)) FeatureKeyOpt58=dialog(1)regDND(0)ua-profile(0:cfu(0)dnd(0)sf(0)hg(0)) FeatureKeyOpt59=dialog(1)regDND(0)ua-profile(0:cfu(0)dnd(0)sf(0)hg(0)) FeatureKeyOpt60=dialog(1)regDND(0)ua-profile(0:cfu(0)dnd(0)sf(0)hg(0)) FeatureKeyOpt61=dialog(1)regDND(0)ua-profile(0:cfu(0)dnd(0)sf(0)hg(0)) FeatureKeyOpt62=dialog(1)regDND(0)ua-profile(0:cfu(0)dnd(0)sf(0)hg(0)) FeatureKeyOpt63=dialog(1)regDND(0)ua-profile(0:cfu(0)dnd(0)sf(0)hg(0)) FeatureKeyOpt64=dialog(1)regDND(0)ua-profile(0:cfu(0)dnd(0)sf(0)hg(0)) FeatureKeyOpt65=dialog(1)regDND(0)ua-profile(0:cfu(0)dnd(0)sf(0)hg(0)) FeatureKeyOpt66=dialog(1)regDND(0)ua-profile(0:cfu(0)dnd(0)sf(0)hg(0)) NormalDigitFlag=1 PCallLogURL= PSettingURLdl= PSettingURLul= Phonebook1 url= Phonebook2\_url= Phonebook3 url= Phonebook4 url= Phonebook5\_url= Phonebook6 url= Phonebook7 url= Phonebook8\_url= Phonebook1 name= Phonebook2\_name= Phonebook3 name= Phonebook4\_name= Phonebook5\_name= Phonebook6 name= Phonebook7\_name= Phonebook8 name= PBXconfiguration=0 PBXprefix= softkey01=TrVoiceMail softkey02=CallLog softkey03=PickUp softkey04=LockPhone softkey05=VoiceMail softkey06=RetrievePark softkey07=DNDstate softkey08=ShortCut1 softkey09=ShortCut2 softkey10=ACDCheckIn softkey11=ACDAvailable softkey12=Login StartSpareFK=0 ServiceSupervisionFK=11 ServiceSupOrder=callfwd(0)dnd(0)secfilter(0)huntgroup(0)

```
SuppressRTCP=0
TelnetID=administrator
TelnetPWD=789234
UserID=user
UserPWD=
VOIPDialPlan=x.T
WebPWD=784518
[autoprovision]
AutoprovisionFlag=1
AutoprovisionHTTPServer=
AutoprovisionTFTPServer=
AutoprovisionTimeDays=0
Autoprovisionstarttime=00:00
AutoprovisionTimeSpan=0
AutoprovisionRetryPeriod=30
[qos]
DHCPVLANid1=1
DHCPVLANid2=1
DSCP1=46
DSCP2=40
DSCPdata=40
TOS=160
VLANid1=1
VLANid2=1
VLANTag1=6
VLANTagdata=6
[ftp]
FTPID=
FTPPWD=
[ntp]
NtpDaylight=1
NTPFlag=0
NtpIP=
NtpMode=0
NtpSyncTime=1
NtpZoneNum=23
[pppoe]
PPPoEID=
PPPoELCPMod=2
PPPoELCPTimer=60
PPPoEPWD=
PPPoEMTU=1454
[stun]
STUNSrv=
STUNPort=0
```

STUNFlag=0 [upnp] UPnPFlag=1

[customer] sw\_call\_wait=1

#### **Example of file Common\_config MGCP:**

[ipp] LanguageType=0

[mgcp] ActivatedCAProfile=0 caip1=ca@[217.66.118.137]:2427 caip2=ca@[217.66.118.137]:2427 caip3=ca@[217.66.118.137]:2427 caip4=ca@[217.66.118.137]:2427 nat\_keep=1 nat\_keep\_timeout=90 rgw=218.97.191.86 rgw\_use\_ip\_addr=0

[net] DNSSrv1=202.96.209.5 DNSSrv2=168.95.1.1 DSCPflag=0 ESWITCH\_LAN=1 Gateway=218.97.191.81 ipwan=218.97.191.86 MaskWan=255.255.255.240 TelnetSrv=0 VLAN=0 WanModFlag=0

[sys] CountryCode=FR Phonebook1\_url= Phonebook1\_name= TelnetID=administrator TelnetPWD=789234 UserID=user UserPWD= WebPWD=784518

[ntp] NtpDaylight=0 NTPFlag=1 NtpIP=192.43.244.18 NtpZoneNum=0

### **Example of file TelConf:** (Don't touch)

Not recommended to change.

#### **Specific file MAC:**

The content is the same as common\_config file, except the parameter "config\_sn=xxxxxxxxx", which need to be changed for each APS update.

#### Files Deck: (only MGCP)

#### Until version 1.61.4 (11 files):

MC.080620.abrege.thd MC.080620.call.thd MC.080620.config.thd MC.080620.default.thd MC.080620.default.thd MC.080620.log.thd MC.080620.log.thd MC.080620.main.thd MC.080620.phonebook.thd MC.080620.renvoi.thd MC.080620.register.thd MC.080620.supervision.thd

# Part 14 Figures & Tables

| IP PHONE CABLE CONNECTIONS            | 2                                                                                                    |
|---------------------------------------|----------------------------------------------------------------------------------------------------|
| THE IP PHONE USER PANEL               | 10                                                                                                    |
| THE IP PHONE PHYSICAL FEATURES        | 12                                                                                                    |
| DEFINITIONS OF SOFT KEYS              | 15                                                                                                    |
| DEFINITIONS OF LED                    | 16                                                                                                    |
| OPERATIONS OF MODE SWITCH DURING CALL | 18                                                                                                    |
| CHARACTER INPUT METHOD TABLE          | 32                                                                                                    |
| OPERATION MENU LCD DISPLAY            | 34                                                                                                    |
| RINGTONE CONVERTOR                    | 81                                                                                                    |
| RINGTONE CONVERTOR                    | 82                                                                                                    |
| RINGTONE COMPOSER                     | 82                                                                                                    |
| RINGTONE COMPOSER                     | 83                                                                                                    |
|                                       | IP PHONE CABLE CONNECTIONS<br>THE IP PHONE USER PANEL<br>THE IP PHONE PHYSICAL FEATURES<br>DEFINITIONS OF SOFT KEYS<br>DEFINITIONS OF LED<br>OPERATIONS OF MODE SWITCH DURING CALL<br>CHARACTER INPUT METHOD TABLE<br>OPERATION MENU LCD DISPLAY<br>RINGTONE CONVERTOR<br>RINGTONE CONVERTOR<br>RINGTONE COMPOSER<br>RINGTONE COMPOSER |

End of document